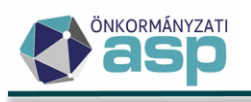

# Programmódosítások leírásai

Utolsó módosítás dátuma: 2025.06.19.

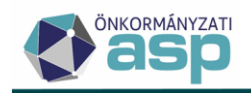

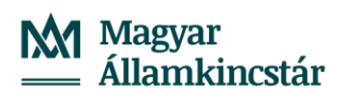

## Tartalom

| 47.4 n | nódosítások                                                                                               | 16      |
|--------|----------------------------------------------------------------------------------------------------|---------|
| 1.     | Adóerőképesség leválogatás módosítás                                                                      | 16      |
| 2.     | HIPA validáció bővítés – ellenőrzés székhely/lakhely alapján                                              | 16      |
| 3.     | Helyi iparűzési adó – Bevallás feldolgozás alatt tábla bővítése                                           | 17      |
| 4.     | Építményadó iratsablonban egyéb jelleg adatmező megjelenítése                                             | 17      |
| 5.     | Egyenlegértesítő készítéshez beállított paraméterek és szűrési feltételek megjelenítése folyamatok között | a<br>17 |
| 6.     | Pénzforgalmi napló nyomtatása archív számlakivonatokból                                                   | 18      |
| 47.3.2 | 2 módosítások                                                                                             | 20      |
| 1.     | Fizetési könnyítés visszavonása funkció                                                                   | 20      |
| 2.     | NEAK (OEP) fájl feltöltésének formátum ellenőrzése                                                        | 20      |
| 47.3 n | nódosítások                                                                                               | 21      |
| 1.     | HIPA adóköteles időszakok képzése módosítás                                                               | 21      |
| 2.     | Képviselő szervezet kezelés módosítás                                                                     | 24      |
| 3.     | Bejelentkezés - sávos adózás validáció módosítás                                                          | 25      |
| 4.     | Egyéni vállalkozó megszűnés – jogelőd létrehozás módosítása                                               | 26      |
| 5.     | SZIT és deviza áttérés kezelés módosítások                                                                | 26      |
| 6.     | HIPA lista – törölt és feldolgozott bevallás ugyanarra az időszakra                                       | 26      |
| 7.     | Elévültetésre került tételek késedelmi pótlékjának törlése                                                | 27      |
| 8.     | Személy- és lakcím adatok lekérdezése módosítás                                                           | 27      |
| 47.2.6 | ó módosítások                                                                                             | 29      |
| 1.     | Egyedi kiadmányozásra átadás, kiadmányozás és expediálás jogosultság módosítás                            | 29      |
| 2.     | Csoportos iratkészítés – elérhető adatmezők bővítése                                                      | 29      |
| 47.2.4 | l módosítások                                                                                             | 31      |
| 1.     | Külön elbírálás NAV bejelentkezés felületen                                                               | 31      |
| 2.     | Iratsablonok szerkesztése felületen szövegblokk beszúrása                                                 | 31      |
| 3.     | Hiányzó adóköteles tevékenység tábla módosítás                                                            | 31      |
| 47.2.3 | s módosítások                                                                                             | 32      |
| 1.     | Megszűnés bejelentése validáció bővítés                                                                   | 32      |
| 2.     | NAV2 - adóköteles tevékenység kezdés rögzítés módosítás                                                   | 32      |
| 3.     | NAV2 – elhunyt képviselő kezelése                                                                         | 32      |

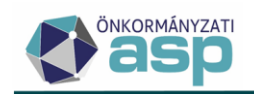

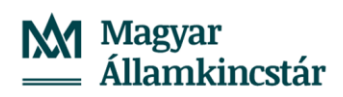

| 47.2.2 | 2 módosítások                                                                        | 33              |
|--------|--------------------------------------------------------------------------------------|-----------------|
| 1.     | NAV2 – 44 és 51 megyekód kezelése KSH jelben                                         |                 |
| 2.     | KIVA bevallás kezelés módosítás – adóköteles tevékenység kezdés létrehozás           |                 |
| 3.     | Adóerő leválogatás tábla bővítése                                                    | 35              |
| 4.     | Adóerő összesítő PDF módosítás                                                       | 35              |
| 47.2 n | nódosítások                                                                          |                 |
| 1.     | Adóköteles tevékenység kezelés módosítás                                             |                 |
| 2.     | Címkezelés módosítás űrlapokon                                                       | 40              |
| 3.     | NAV2 feldolgozással kapcsolatos fejlesztések                                         | 42              |
| 4.     | Bejelentkezés validáció bővítés – sávos adózás nem választása                        | 43              |
| 5.     | HIPA validáció bővítések                                                             | 43              |
| 6.     | Adózás adatok – bevallás, bejelentés megjelenítése                                   | 43              |
| 7.     | Előlegmérséklés tételes lista                                                        | 44              |
| 8.     | Meghatalmazás űrlap validáció bővítés - szervezet adószám                            | 45              |
| 9.     | Boríték készítés, Elektronikus küldés – egyedi átadás, küldés                        | 45              |
| 10.    | Tömeges partner szinkronizáció - tételes adatok                                      |                 |
| 11.    | Függő tételek beazonosíthatóságának ellenőrzése                                      | 47              |
| 12.    | Excel export funkció biztosítása további táblázatokban                               | 48              |
| 13.    | Kivetéses adók megállapodás adatainak megjelenítése iratsablon listamezőben          | 48              |
| 14.    | Megállapodással benyújtott kivetéses adók megállapodás adatainak ta<br>megjelenítése | áblázatos<br>50 |
| 15.    | Kivetéses adónemeknél feldolgozás állapotának módosítása                             | 51              |
| 16.    | Adóazonosító megjelenítése a csekken                                                 | 51              |
| 47.1.6 | 5 módosítások                                                                        | 53              |
| 1.     | Adóvisszatartási jog gyakorlása funkcióban történt módosítás                         | 53              |
| 2.     | Behajthatatlan tételekkel kapcsolatos új kimutatás                                   | 53              |
| 47.1.5 | 5 módosítások                                                                        | 55              |
| 1.     | Adóköteles tevékenységek – kézi szerkesztés bővítés                                  | 55              |
| 2.     | 25HIPAK űrlap kezelése                                                               | 55              |
| 3.     | HIPAK adómérték validáció                                                            | 58              |
| 4.     | Bejelentkezés validáció bővítés                                                      | 58              |
| 47.1.4 | 1 módosítások                                                                        | 59              |
| 1.     | Végrehaitási eljárások (számlánként) - "Intézkedés dátuma" oszlop                    |                 |

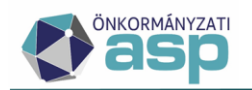

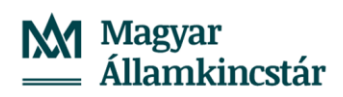

| 2.     | Kivetéses adóztatás - átemelt adóztatás adatok körének bővítése                                  | 59         |
|--------|--------------------------------------------------------------------------------------------------|------------|
| 3.     | Végrehajtás - Nyilvántartásba vételi díj                                                         | 59         |
| 4.     | Adózó képviselő azonosító (ID) megjelenítések                                                    | 59         |
| 47.1.3 | módosítások                                                                                      | 61         |
| 1.     | Adóköteles tevékenység kezelés, megjelenítés módosítás                                           | 61         |
| 2.     | Ajtó mezőhossz növelése 10 karakterre                                                            | 61         |
| 3.     | Ellenőrző lista bővítés                                                                          | 61         |
| 4.     | Iratsablon azonosító és verziószám megjelenítése                                                 | 62         |
| 47.1 n | nódosítások                                                                                      | 64         |
| 1.     | Sávos előlegek tábla fejlesztése                                                                 | 64         |
| 2.     | NAV2 cím kezelés módosítás                                                                       | 64         |
| 3.     | Önellenőrzési pótlék számítás speciális esete (HIPA, IFA)                                        | 65         |
| 4.     | Nem önkormányzathoz tartozó elektronikus állományok kezelése                                     | 65         |
| 5.     | Behajthatatlanság kezelés - idegen bevételek számla esetében                                     | 65         |
| 6.     | NEAK adatkéréshez kapcsolódó fejlesztési igények                                                 | 66         |
| 7.     | Túlfizetés rendezés címre - kerekítés validáció                                                  | 67         |
| 8.     | Köztartozás rögzítésével kapcsolatos módosítás                                                   | 67         |
| 9.     | CIB Bank számlakivonat gyűjtőbe másolása                                                         | 68         |
| 10.    | Évváltás előtti rögzítés folyamat státuszú bevallást legyen törölhető                            | 69         |
| 11.    | Tárgyi adókivetések törlésénél ne kelljen tölteni a megállapodást                                | 69         |
| 12.    | Elektronikus értesítő Irattal integrált iktatószámmal – korrekció                                | 70         |
| 47.0.1 | módosítás                                                                                        | 71         |
| 1.     | TEÁOR'25 kezelés                                                                                 | 71         |
| 47.0 n | nódosítások                                                                                      | 73         |
| 1.     | Pótlékszámítással kapcsolatos módosítások                                                        | 73         |
| 2.     | Pótlékszámítás több év adatai alapján                                                            | 73         |
| 3.     | Adószámla kivonat - Bevallás adatok módosítása kivetéses adónemeknél                             | 74         |
| 4.     | Záró bevallás alapján történő előleg törlés módosítása                                           | 75         |
| 5.     | Sávos adózás választás határidő validáció módosítás                                              | 75         |
| 6.     | Bevallási határidő és adókülönbözet esedékessége felszámolás/végelszámolás/kényszertör<br>esetén | rlés<br>76 |
| 7.     | Sávos adózás választása jogelőd nélküli kezdésnél - ellenőrzések módosítása                      | 77         |
| 8.     | Sávos adózást választó őstermelő adóköteles tevékenysége                                         | 77         |

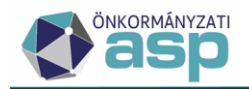

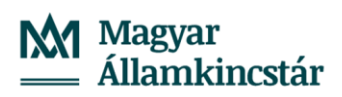

| 9.     | HIPA előleg javítás módosítás                                                       | . 78 |
|--------|-------------------------------------------------------------------------------------|------|
| 10.    | KIVA áttérés és sávos adózás esetén előlegek kezelése                               | . 78 |
| 11.    | HIPA előleg kezelés - speciális előlegfizetési időpontok                            | . 78 |
| 12.    | Előtársaságok, szabályozott ingatlanbefektetési társaságok, deviza áttérés kezelése | . 79 |
| 13.    | HIPA – Htv. 39/F. § mentesség validáció módosítás                                   | . 80 |
| 14.    | HIPA őstermelői validáció bővítés                                                   | . 80 |
| 15.    | Hiányzó, hibás bevallások tábla módosítása, bővítése                                | . 80 |
| 16.    | HIPA - Mind mutatása és Adózás adatok tábla bővítése                                | . 80 |
| 17.    | HIPA hiánypótlás mezőhossz növelése                                                 | . 81 |
| 18.    | Fiktív számlaszámok ellenőrzése, törlése                                            | . 81 |
| 19.    | Helység validáció módosítás                                                         | . 81 |
| 20.    | NAV2 feldolgozás – képviselő cím tárolás módosítás                                  | . 82 |
| 21.    | Képviselő szervezet tábla bővítése                                                  | . 82 |
| 22.    | Csoportos folyamat kezelés fejlesztés                                               | . 82 |
| 23.    | Egyéb önálló vállalkozóhoz kapcsolódó validáció módosítása                          | . 83 |
| 24.    | Képviselet ellenőrzés módosítások                                                   | . 83 |
| 25.    | Elektronikus állományok – visszavonás után újrafeldolgozott tételek jelölése        | . 84 |
| 26.    | Fellebbezés folyamatának továbbfejlesztése                                          | . 84 |
| 27.    | Végrehajtási cselekményhez további irat készítése                                   | . 85 |
| 28.    | Végrehajtási eljárással összefüggő módosítások                                      | . 86 |
| 29.    | Téves befizetés rendezése                                                           | . 86 |
| 30.    | Automatikus részletfizetés - könyvelési tételek megjegyzésének tartalma             | . 87 |
| 31.    | Irányított törlés csak adószámlán belül történhet                                   | . 88 |
| 32.    | Elévülés - rendező tételek képzése, új számfejtés nélkül                            | . 88 |
| 33.    | Utalás kód megnevezés javítása                                                      | . 89 |
| 34.    | Ingatlan keresése ingatlan azonosító alapján                                        | . 89 |
| 35.    | Ingatlan megnevezés bővítés                                                         | . 89 |
| 36.    | Egyenlegértesítő iratsablon adatmezők bővítése                                      | . 90 |
| 37.    | Iratszerkesztés – függvény használata paramétereknél                                | . 90 |
| 38.    | Egyenlegértesítő készítés felületen alapállapot beállítása                          | . 90 |
| 39.    | Tömeges háttérfolyamatok napló bővítés                                              | . 90 |
| 46.7.1 | módosítás                                                                           | . 91 |
| 1.     | NAV2 őstermelői adatok kezelése módosítás                                           | . 91 |

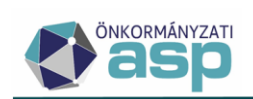

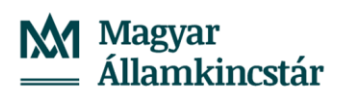

| 46.7 r | nódosítások                                                                     | 92  |
|--------|---------------------------------------------------------------------------------|-----|
| 1.     | Fizetési könnyítés kérelem adatainak bővítése                                   | 92  |
| 2.     | Fizetési könnyítésnél eltérő részletek és fizetési határidők rögzítése          | 95  |
| 3.     | Hiánypótlások tárolása                                                          |     |
| 4.     | Számfejtés - nem esedékes törlőtétel elszámolásának módosítása                  |     |
| 5.     | Napi elszámolás, illetve egyeztető típusú adószámla kivonatokat érintő változás | 100 |
| 6.     | EFER fizetés indításnál megjelenő számlaszámok beállítása                       | 100 |
| 7.     | Elsődleges számla lezárása – elsődleges jelző kezelése                          | 101 |
| 8.     | HIPA űrlap és validáció módosítások                                             | 102 |
| 9.     | Cégforma bővítés                                                                | 103 |
| 10.    | HIPAK összesítő                                                                 | 103 |
| 11.    | Htv. 40/A. § (3) bekezdés szerinti kedvezmény kezelése                          | 106 |
| 12.    | Iratsablon paraméterek használata csoportos iratkészítésnél                     | 107 |
| 13.    | Telephelyek törlése                                                             | 107 |
| 14.    | Tömeges háttérfolyamat napló bővítése                                           | 108 |
| 15.    | Csekknyomtatás profil törölhetőség                                              | 108 |
| 46.6 r | nódosítások                                                                     | 109 |
| 1.     | Egyéni vállalkozói tevékenység szüneteltetés kezelés módosítás                  | 109 |
| 2.     | HIPA - Hiányzó, hibás bevallások táblában sávos adózók kezelése                 | 112 |
| 3.     | HIPA - Hiányzó, hibás bevallások tábla bővítése                                 | 112 |
| 4.     | HIPAK iratsablon adatmezők bővítése                                             | 113 |
| 5.     | HIPA - Megszűnés jogcím automata javítása                                       | 114 |
| 6.     | HIPA validációk bővítése, módosítása                                            | 114 |
| 7.     | HIPA - esedékesség önellenőrzés esetén                                          | 115 |
| 8.     | Adózói címzés                                                                   | 115 |
| 9.     | Elsődleges képviselő                                                            | 116 |
| 10.    | Külföldi vállalkozások, technikai GFO kód – validáció módosítás                 | 116 |
| 11.    | NAV2 - Felszámolás és kényszertörlés utáni továbbműködés                        | 117 |
| 12.    | Egyenlegértesítő – HIPA bevallás tájékoztató adatok módosítása                  | 117 |
| 13.    | Egyenlegértesítő menüpontban számlakivonat típus választás bővítése             | 117 |
| 14.    | Elektronikus értesítő készítése Irattal integrált iktatószámmal                 | 118 |
| 15.    | Részletes adószámlakivonat - véglegesítés alatt álló tételek                    | 118 |
| 16.    | Fizetési könnyítés adása folyó évi számított pótlékra                           | 119 |
|        |                                                                                 |     |

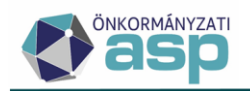

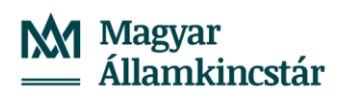

| 17.    | Fizetési könnyítések – könyvelési tételek                                    | 119 |
|--------|------------------------------------------------------------------------------|-----|
| 18.    | Túlfizetés rendezésnél teljes összeg kimutatása                              | 119 |
| 19.    | Kapcsolódó utalásanalitika tételek bővítése utaláskód oszloppal              | 120 |
| 20.    | Könyvelési tétel létrehozása Archív könyvelési tételből                      | 120 |
| 21.    | Könyvelési tételeknél új adónem kód                                          | 121 |
| 22.    | Elektronikus utalás állományok (MBH-HVE, OTP-HVE)                            | 121 |
| 23.    | Túlfizetés rendezés – Elektronikus utalás állomány közlemény                 | 122 |
| 24.    | Utalás analitika tételek csoportosítása                                      | 123 |
| 25.    | Képviselők tábla bővítése                                                    | 123 |
| 26.    | Vállalkozók adatai tábla bővítése                                            | 124 |
| 27.    | Táblázat szűrés – Nem tartalmaz keresés, kizáró szűrés                       | 124 |
| 28.    | Iratszerkesztés - feltételszerkesztő felület bővítése                        | 129 |
| 29.    | Ellenőrzés – jogkövetési vizsgálat                                           | 130 |
| 30.    | Adóerő - minimálbér ellenőrzés módosítás T2 kódnál                           | 130 |
| 31.    | Iratszerkesztő megjelenés                                                    | 130 |
| 32.    | Folyamatok tábla – archív nézet                                              | 130 |
| 33.    | Folyamat megszakítás                                                         | 131 |
| 46.5 m | nódosítások                                                                  | 132 |
| 1.     | Automatikus értesítőkészítés HIPAK bevallások feldolgozása során             | 132 |
| 2.     | Automatikus hiánypótlás készítés HIPAK bevallások feldolgozása során         | 134 |
| 3.     | Elektronikus állományok - Kimenő iratok megtekintése művelet                 | 138 |
| 4.     | HIPA bevallások feldolgozása – törzsadat eltérések kezelése                  | 139 |
| 5.     | HIPA őstermelői validációk bővítése                                          | 139 |
| 6.     | Sávos előlegek – előleg generálás szüneteltető adózóknak                     | 139 |
| 7.     | Sávos előlegek – iratkészítés                                                | 140 |
| 8.     | HIPA bevallások törlése – módosítás                                          | 140 |
| 9.     | Adóköteles tevekénység megjelenítés módosítás                                |     |
| 10.    | Automatikus feldolgozás bővítése - túlfizetés rendezés és fizetési könnyítés | 141 |
| 11.    | Automatikus részletfizetés véglegesítése                                     | 142 |
| 12.    | Számlakivonat rögzítését segítő új funkciók                                  | 142 |
| 13.    | Túlfizetés rendezés – Hiánypótlás                                            | 143 |
| 14.    | Azonnali számfejtés – Elektronikus kivonat küldés bővítése                   | 144 |
| 15.    | Utalás analitika – tömeges csoportosítás                                     | 145 |

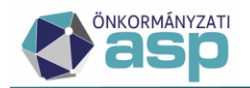

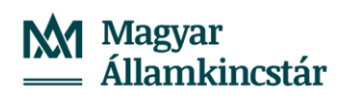

| 16.    | Túlfizetés rendezés – Hiányos HIPA nyilatkozatok kezelése                              | . 146 |
|--------|----------------------------------------------------------------------------------------|-------|
| 17.    | EFER fizetés kimutatás                                                                 | . 147 |
| 18.    | Egyenlegértesítő továbbfejlesztések                                                    | . 149 |
| 19.    | Címzés módosítás - kézbesítési megbízott, levelezési név kezelése                      | . 150 |
| 20.    | Kivetéses adóztatás – kedvezmény, mentesség átemelése                                  | . 150 |
| 21.    | ldegenforgalmi adó – önellenőrzési pótlék számolása                                    | . 151 |
| 22.    | Adóigazolás - kifizető adószámának, adóazonosítójának átvétele                         | . 152 |
| 46.4.2 | módosítások                                                                            | . 153 |
| 1.     | Egyedi és csoportos inkasszó folyamat módosítása                                       | . 153 |
| 2.     | Sormagasság beállítási lehetőség bővítés                                               | . 153 |
| 46.4.1 | módosítások                                                                            | . 154 |
| 1.     | 23HIPAK és 24HIPAK űrlap módosítások                                                   | . 154 |
| 2.     | Új elektronikus utalás állomány típus (OTP)                                            | . 155 |
| 46.4 m | nódosítások                                                                            | . 156 |
| 1.     | Tömeges iktatószámkérés módosítás                                                      | . 156 |
| 2.     | HIPA Sávos előlegek tábla fejlesztések                                                 | . 156 |
| 3.     | ÖCSG tagok számának tárolása                                                           | . 157 |
| 4.     | HIPA validációk bővítése – ÖCSG bevallások ellenőrzése                                 | . 157 |
| 5.     | HIPA - Közös őstermelők tábla                                                          | . 157 |
| 6.     | Hiányzó, hibás bevallások tábla továbbfejlesztése                                      | . 157 |
| 7.     | Önellenőrzési pótlék számítás ismételt önellenőrzés esetén                             | . 158 |
| 8.     | 9-es adószám kezelése                                                                  | . 158 |
| 9.     | HIPA túlfizetésről szóló nyilatkozat kezelés módosítása                                | . 158 |
| 10.    | Bejelentkezés űrlap validáció – tevékenység kezdés és szüneteltetés együttes kitöltése | . 158 |
| 11.    | Edifact inkasszó állomány módosítás                                                    | . 159 |
| 12.    | Számlakivonathoz tartozó pénzforgalmi tételek Excel                                    | . 159 |
| 13.    | HIPA automatikus iratkészítés – iktatási hiba kezelése                                 | . 160 |
| 14.    | Meghatalmazás hiánypótlás – adatok bővítése                                            | . 160 |
| 15.    | Iratsablon szerkesztés – nagyítás funkció                                              | . 161 |
| 16.    | Iratsablon szerkesztés – 0 mm margó beállítása                                         | . 161 |
| 17.    | Elektronikus küldés tábla bővítése                                                     | . 161 |
| 18.    | Feldolgozásra váró HIPAK bevallások száma kimutatás                                    | . 161 |
| 46.3.5 | módosítások                                                                            | . 162 |

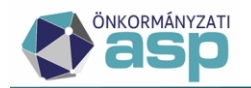

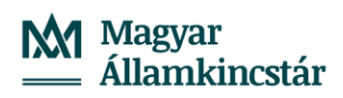

| 1.     | Sávos előlegek képzése                                                                 | 162     |
|--------|----------------------------------------------------------------------------------------|---------|
| 2.     | HIPA validációk bővítése – sávos adózásból kieső adózó újból sávos adózást választ     | 164     |
| 3.     | HIPA validációk bővítése – szüneteltetés miatt beadott záró bevallások                 | 165     |
| 4.     | Bejelentkezés, változás-bejelentés validáció bővítés – sávos nyilatkozat megszűnés ese | tén 165 |
| 46.3.1 | L módosítás                                                                            | 166     |
| 1.     | Utalás analitika kezelés módosítás                                                     | 166     |
| 2.     | 24HIPAK űrlap kezelése                                                                 | 168     |
| 46.3 n | nódosítások                                                                            | 170     |
| 1.     | 23HIPAK űrlap módosítása                                                               | 170     |
| 2.     | Szüneteltetés miatti záró bevallás kezelés módosítás                                   | 171     |
| 3.     | HIPAK iratsablon adatmező létrehozás - eredeti előlegek                                | 171     |
| 4.     | NAV2ONKOR – beazonosítás módosítás záró állományok esetén                              | 171     |
| 5.     | Adóelőleg mérséklési kérelem - törlés kezelés módosítása                               | 172     |
| 6.     | Adóelőleg mérséklési kérelem – előleg betöltés módosítás                               | 172     |
| 7.     | Egyenlegértesítő - Esedékes és nem esedékes hátralék                                   | 172     |
| 8.     | Elektronikusan küldhető mező módosíthatósága egyéni vállalkozóknál                     | 172     |
| 9.     | Dokumentumtár - Előzmény iktatószám oszlop                                             | 173     |
| 10.    | Adótartozás lista módosítás                                                            | 173     |
| 11.    | Adatellenőrzések menüpont                                                              | 173     |
| 12.    | Ellenőrző lista bővítése                                                               | 174     |
| 46.2 n | nódosítások                                                                            | 176     |
| 1.     | Elektronikus állományok - Ingatlan azonosítása                                         | 176     |
| 2.     | Elektronikus állományok – Ideiglenes tárolás visszavonása módosítás                    | 177     |
| 3.     | Elektronikus állományok – Hibás elektronikus állományok                                | 179     |
| 4.     | Túlfizetés rendezés – rendező tétel dátum módosítása                                   | 180     |
| 5.     | Fizetési könnyítés – törlő tételek létrehozásának módosítása                           | 180     |
| 6.     | Kimutatások menüpont átszervezése                                                      | 182     |
| 7.     | Kimutatások tárolása                                                                   | 182     |
| 8.     | Elektronikus állomány validációs hibaüzenet kimutatás – tételes adatok megjelenítése   | 183     |
| 9.     | Új kimutatások                                                                         | 183     |
| 10.    | NAV2ONKOR – hibakezelés módosítás                                                      | 184     |
| 11.    | NAV2ONKOR – technikai jellegű GFO és TEÁOR kódok kezelése                              | 184     |
| 12.    | HIPA és HIPAMEGH állományok – cím és 4T hibák kezelése                                 | 184     |

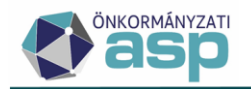

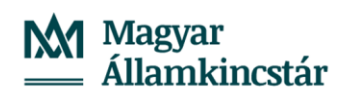

| 13.    | HIPA előlegek számolása megszűnés esetén                                                | 185             |
|--------|-----------------------------------------------------------------------------------------|-----------------|
| 14.    | HIPA validáció – áttérés évéről szóló évközi bevallás                                   | 185             |
| 15.    | Mérlegfordulónap kezelés módosítás                                                      | 185             |
| 16.    | HIPA önellenőrzés – törlő tételek kezelése                                              | 185             |
| 17.    | Adóelőleg mérséklés törlés módosítás                                                    | 185             |
| 18.    | Pénzforgalmi tétel dátumának javítása                                                   | 186             |
| 19.    | Befizetések utólagos végrehajtási cselekményhez kapcsolása                              | 186             |
| 20.    | Túlfizetés rendezés – új iratsablon adatmezők                                           | 186             |
| 21.    | Adóelőleg mérséklés – új adatmező                                                       | 186             |
| 22.    | Meghatalmazás – új iratsablon listamező                                                 | 187             |
| 23.    | Építményadó – új iratsablon adatmezők                                                   | 188             |
| 24.    | Ellenőrzés továbbfejlesztések – késedelmi pótlék, végelszámolás kezelése                | 188             |
| 25.    | Dokumentumtár – nem iktatandó iratok szerkesztése                                       | 188             |
| 26.    | Automata feldolgozás kikapcsolása                                                       | 189             |
| 27.    | Cím szinkronizáció indítása gomb levétele                                               | 189             |
| 28.    | Figyelmeztető üzenet programverzió frissítéséről                                        | 189             |
| 46.1.3 | 3 módosítás                                                                             | 190             |
| 1.     | NAV2ONKOR – egyéni vállalkozó adószámos magánszeméllyé alakítása                        | 190             |
| 46.1.2 | 2 módosítás                                                                             | 191             |
| 1.     | NAV2ONKOR záró állomány kezelés módosítás                                               | 191             |
| 46.1.1 | l módosítások                                                                           | 192             |
| 1.     | NAV2ONKOR – őstermelői adatok kezelése                                                  | 192             |
| 46.1 m | nódosítások                                                                             | 194             |
| 1.     | Címzés logika átvezetése értesítőkészítésnél, adózó név megjelenítése auto<br>értesítőn | omatikus<br>194 |
| 2.     | Túlfizetés rendezés – számfejtés adatainak beállítása                                   | 195             |
| 3.     | Automatikus részletfizetés validáció módosítás                                          | 195             |
| 4.     | HIPAK - M-OSZT validáció módosítás                                                      | 195             |
| 5.     | HIPA validáció bővítése – adóazonosító jel ellenőrzése adószám egyezés esetén           | 195             |
| 6.     | HIPA validáció bővítése – sportvállalkozás nyilatkozat validáció                        | 196             |
| 7.     | HIPA validáció módosítása – email cím kezelése                                          | 196             |
| 8.     | HIPA - Hiánypótlás szöveges mezőhossz bővítése                                          | 196             |
| 9.     | NAV2ONKOR– KATA vége adat kezelése                                                      | 196             |

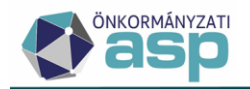

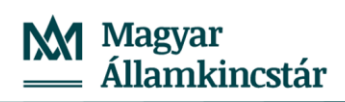

| 10.    | Adóelőleg mérséklési kérelem módosítás                                         | 196 |
|--------|--------------------------------------------------------------------------------|-----|
| 11.    | Hitelezői igénybejelentéssel kapcsolatos továbbfejlesztések                    | 197 |
| 12.    | Elektronikus állományok - ideiglenes tárolás okának megjelenítése              | 199 |
| 13.    | Őstermelő adatok bővítése                                                      | 199 |
| 14.    | Külső irat WSDL módosítások                                                    | 200 |
| 46.0.4 | módosítás                                                                      | 201 |
| 1.     | Zárási összesítőben 41-es utaláskód elkülönített kezelése                      | 201 |
| 46.0.3 | módosítások                                                                    | 202 |
| 1.     | NAV2 - székhely zárás utáni telephely nyitás                                   | 202 |
| 2.     | Hibás HIPA állományok kezelése – cím formátum hibák                            | 202 |
| 46.0.2 | módosítások                                                                    | 203 |
| 1.     | HIPA – automatikus javítás módosítás                                           | 203 |
| 2.     | HIPA – KSH jel ellenőrzés megszüntetése                                        | 203 |
| 3.     | NAV2 adatszolgáltatások feldolgozása – létesítő okirat validáció megszüntetése | 203 |
| 4.     | Nemleges adóigazolás – jogelőd ellenőrzés                                      | 203 |
| 5.     | Felszámolással, kényszertörléssel kapcsolatos adatok kitöltése                 | 203 |
| 46.0.1 | módosítások                                                                    | 204 |
| 1.     | Túlfizetés rendezés feldolgozás módosítások                                    | 204 |
| 2.     | HIPA túlfizetés rendezés                                                       | 206 |
| 3.     | HIPAK űrlap módosítások                                                        | 207 |
| 4.     | Bejelentkezés - sávos adózás választása ellenőrzés módosítás                   | 208 |
| 5.     | Hiánypótlás kezelés módosítás                                                  | 208 |
| 6.     | Végrehajtás - megkeresések bővítése                                            | 208 |
| 46.0 m | nódosítások                                                                    | 209 |
| 1.     | Iktatókönyv felhasználói szintű beállítása                                     | 209 |
| 2.     | Címzés logika módosítása                                                       | 209 |
| 3.     | Elektronikus állományok automatikus átvétele iratkezelő rendszerből            | 210 |
| 4.     | Elektronikus állományok – validációs hibák kezelése                            | 212 |
| 5.     | Túlfizetés kezelés továbbfejlesztések                                          | 212 |
| 6.     | Létrehozó ügyintéző megjelenítése                                              | 218 |
| 7.     | Kijelölt kiadmányozó beállítása                                                | 219 |
| 8.     | HIPA validációk bővítése                                                       | 220 |
| 9.     | HIPA bevallás – "javító" bevallások feldolgozása, hibás bevallások törlése     | 226 |

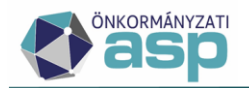

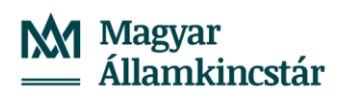

| 10. | HIPA bevallás - hibakezelés továbbfejlesztések                                           | 227        |
|-----|------------------------------------------------------------------------------------------|------------|
| 11. | HIPA bevallás - sávos adózás ellenőrzés módosítás záró bevallásokban                     | 227        |
| 12. | Végelszámolás, felszámolás kezelése HIPA bevalláson                                      | 228        |
| 13. | HIPA előleg automatikus javítás módosítás                                                | 228        |
| 14. | Htv. 39/C. § (4) bekezdés szerinti mentesség/kedvezmény kezelése                         | 229        |
| 15. | HIPA - Soron kívüli adómegállapítás                                                      | 230        |
| 16. | HIPA - Hiányzó bevallások tábla továbbfejlesztése                                        | 230        |
| 17. | Felszólítás és mulasztási bírság hiányzó HIPA bevallások esetében                        | 231        |
| 18. | NAV2 adatszolgáltatás - 5 és 6 GFO kódú nonprofit szervezetek bejelentkezésé<br>kezelése | nek<br>234 |
| 19. | NAV2 adatszolgáltatás – záró állományok kezelésének módosítása                           | 235        |
| 20. | NAV2 adatszolgáltatás - székhellyel/telephellyel nem rendelkező adózók                   | 235        |
| 21. | NAV2 adatszolgáltatás - külföldi címek, cím nélküli képviselők kezelése                  | 235        |
| 22. | NAV2 adatszolgáltatás - MX típusú képviselők kihagyása                                   | 236        |
| 23. | NAV2 adatszolgáltatás - ideiglenesen tárolt állományok csoportos visszavonása            | 236        |
| 24. | NAV2 adatszolgáltatás - KSH jel megyekód automatikus javítása adószám alapján            | 237        |
| 25. | Bejelentkezés űrlap - figyelmeztető üzenet módosítása                                    | 237        |
| 26. | Bejelentkezés - sávos adózás validáció                                                   | 237        |
| 27. | Fizetési könnyítés továbbfejlesztések                                                    | 237        |
| 28. | Adózói törzsadatok bővítése - kézbesítési meghatalmazott, székhelyszolgáltató            | 247        |
| 29. | Folyamatban lévő feladatok továbbfejlesztés                                              | 249        |
| 30. | Elektronikus kapcsolattartás kezelésével kapcsolatos fejlesztések                        | 250        |
| 31. | Partner adatok automatikus megképzése                                                    | 251        |
| 32. | Törzsadat ellenőrzések bővítése                                                          | 251        |
| 33. | Adószámla kivonatok módosítása                                                           | 251        |
| 34. | Azonnali számfejtés – Adózó adatai PDF                                                   | 253        |
| 35. | EFER befizetések az új Befizetések és utalások naplóban                                  | 254        |
| 36. | Hiánypótlás kezelés módosítás                                                            | 255        |
| 37. | Megjegyzés hozzáadása űrlapokhoz                                                         | 255        |
| 38. | Tömeges tétel nélküli iratkészítés - tértivevény nélküli iratok kezelése                 | 256        |
| 39. | Ütemezett véglegesítés késleltetése                                                      | 259        |
| 40. | Borítékok ellenőrzése és mentése                                                         | 259        |
| 41. | Borítékok ellenőrzése és mentése és Tértivevény lekérdezés és feldolgozás ütemezése      | 260        |

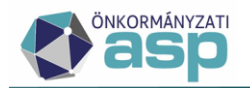

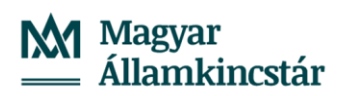

| 42.    | Kiadmányozás, expediálás AVDH nélkül módosítás                                      | 261   |
|--------|-------------------------------------------------------------------------------------|-------|
| 43.    | Adathordozó típus iratkezelő felé történő átadásának módosítása                     | 261   |
| 44.    | Adózói törzs bővítése felszámolással, kényszertörléssel kapcsolatos adatokkal       | 261   |
| 45.    | Köztartozások kezelésével kapcsolatos módosítások                                   | 262   |
| 46.    | Ellenőrzés nyilvántartás                                                            | 264   |
| 47.    | Befizetések származási helyének módosítása                                          | 270   |
| 48.    | Elektronikus számlakivonatok feldolgozásával kapcsolatos fejlesztések               | 271   |
| 49.    | Szűrésekkel kapcsolatos továbbfejlesztések                                          | 278   |
| 50.    | Oszlopszűrés kódtár esetén                                                          | 279   |
| 51.    | Komplex szűrés módosítás                                                            | 280   |
| 52.    | Adózó kiválasztása, felületi módosítások                                            | 280   |
| 53.    | Adóelőleg mérséklés - listamező bővítés                                             | 282   |
| 54.    | Elévülés kezeléssel kapcsolatos továbbfejlesztések                                  | 282   |
| 55.    | Elévült függő tételek rendezése                                                     | 288   |
| 56.    | Benyújtás dátum kezelése NAV állományok esetében                                    | 290   |
| 57.    | Végrehajtással kapcsolatos továbbfejlesztések                                       | 290   |
| 58.    | Végrehajtás – költségátalány, költségminimum összeg változás                        | 297   |
| 59.    | Kimutatások menüpont                                                                | 297   |
| 60.    | Adóigazolás űrlap továbbfejlesztések                                                | 299   |
| 61.    | Új szerepkör – Általános ügyintéző                                                  | 299   |
| 62.    | Jogosultság kezelés – elektronikus állományok                                       | 300   |
| 63.    | Szerepkör menüjog módosítások                                                       | 302   |
| 64.    | Jogosultság kezelés továbbfejlesztés                                                | 302   |
| 45.3 m | nódosítások                                                                         | . 327 |
| 1.     | Irattípus módosítás (NAV2, Bejelentkezés, változás-bejelentés, Túlfizetés rendezés) | 327   |
| 2.     | 23HIPAK űrlap kezelése                                                              | 328   |
| 3.     | Túlfizetés nyilatkozatok kezelése kötegelt HIPA bevallások esetében                 | 329   |
| 4.     | Adóelőleg mérséklés űrlap módosítása                                                | 330   |
| 5.     | Elektronikus állományok – törzsadat eltérések megjelenítése                         | 331   |
| 6.     | Helyi menü - adózó szerkesztése                                                     | 331   |
| 7.     | Adózói törzsadatok - Adóköteles tevékenységek kézi hozzáadása                       | 332   |
| 45.2.2 | módosítások                                                                         | . 333 |
| 1.     | Előleg kezelés módosítás KATA-s bevallások esetében                                 | 333   |

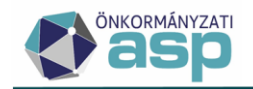

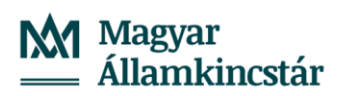

| 45.2 n | nódosítások                                                                                          | 334             |
|--------|----------------------------------------------------------------------------------------------------|-----------------|
| 1.     | Htv. 39/A. § szerinti sávos adózás kezelése                                                          | 334             |
| 2.     | NAV2 állományok feldolgozásával kapcsolatos továbbfejlesztések                                       | 343             |
| 3.     | Feldolgozásra váró elektronikus állományok csoportos feldolgozása                                    | 345             |
| 4.     | Törölt elektronikus állományok visszaállítása                                                        | 346             |
| 5.     | Helyi iparűzési adó devizában történő befizetéséhez kapcsolódó fejlesztések                          | 346             |
| 6.     | PDF-ek megjelenítése – Nyomtatás                                                                     | 350             |
| 7.     | Véglegesítés tábla módosítása                                                                        | 352             |
| 8.     | Csoportos véglegesítés gyorsítása, folyamatjelzővel kezelése                                         | 352             |
| 9.     | Könyvelési tételek tábla bővítése                                                                    | 353             |
| 10.    | Előzmények táblákban oszlopok módosítása                                                             | 353             |
| 11.    | Archív végrehajtási eljárások kezelése                                                               | 354             |
| 45.1 n | nódosítások                                                                                          | 355             |
| 1.     | Sztornó funkció önadózásos adónemek esetében                                                         | 355             |
| 2.     | Elektronikus állományok – feldolgozás folytatása                                                     | 355             |
| 3.     | Elektronikus állományok – iktatókönyv választás                                                      | 356             |
| 4.     | Elektronikus állományok – termőföld bérbeadásából származó jövedelemadó be<br>automatikus adóztatása | vallások<br>357 |
| 5.     | Kiadmányozás és expediálás – email bővítése                                                          | 357             |
| 6.     | Törzsadatok – Képviselők táblázatos megjelenítése                                                    | 357             |
| 45.0.4 | l módosítás                                                                                          | 358             |
| 1.     | Elektronikus állományok kezelése évváltás során                                                      | 358             |
| 45.0.3 | B módosítás                                                                                          | 359             |
| 1.     | Elektronikus állományok – új státusz                                                                 | 359             |
| 45.0.2 | 2 módosítások                                                                                        | 360             |
| 1.     | Évváltás menüpont levétele                                                                           | 360             |
| 2.     | Htv. 39/A. § szerinti adózási módra vonatkozó bejelentések, bevallások átmeneti keze                 | lése 360        |
| 45.0.1 | módosítások                                                                                          | 361             |
| 1.     | Nemleges adóigazolás fejlesztések                                                                    | 361             |
| 2.     | RNY lekérés fejlesztés                                                                               | 361             |
| 3.     | Kiadmányozás és expediálás – szervezeti egység megjelenítése                                         | 361             |
| 4.     | Korábban betöltött NAV bejelentkezés állományok megjelenítése                                        | 361             |
| 45 0 n | nódosítások                                                                                          | 363             |

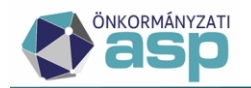

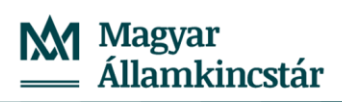

| 1.  | Felületi átalakítások                                                | 363 |
|-----|----------------------------------------------------------------------|-----|
| 2.  | Elektronikus állományok betöltése, automatikus feldolgozása          | 377 |
| 3.  | Iparűzési adó mentesség/kedvezmény kezelés fejlesztések              | 387 |
| 4.  | Adóköteles tevékenységek – Adózás módja bevezetése, egyéb változások | 390 |
| 5.  | Mérlegforduló nap kezelés módosítás                                  | 392 |
| 6.  | KIVA kezdés és megszűnés kezelése NAV2 adatszolgáltatások alapján    | 393 |
| 7.  | Irat jelleg kezelés módosítás                                        | 393 |
| 8.  | Azonnali számfejtés fejlesztései, új típusú adószámla kivonatok      | 394 |
| 9.  | 2022. évi kötegelt HIPA űrlap fejlesztései                           | 404 |
| 10. | Adóelőleg mérséklés kérelem űrlap                                    | 405 |
| 11. | Ütemezett automatikus véglegesítés                                   | 407 |
| 12. | Fellebbezés alatt álló tételek kezelése                              | 408 |
| 13. | Végrehajtási eljárások lezárásának, szüneteltetésének fejlesztése    | 409 |
| 14. | Adóigazolás űrlap bővítése, kimenő iratkészítést érintő fejlesztések | 416 |
| 15. | Adóigazolás készítése nem adózó részére                              | 419 |
| 16. | Alszám sztornó bekapcsolása rendszercsatlakozók számára              | 420 |
| 17. | KKV nyilatkozatok automatikus feldolgozásának leállítása             | 420 |
| 18. | Iktatószámkérés előzmény nélkül                                      | 420 |
| 19. | Fizetési könnyítés változások                                        | 421 |

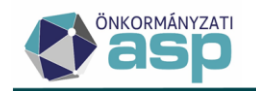

Sikeresen befejeződött

## 47.4 módosítások

#### 1. Adóerőképesség leválogatás módosítás

Az adóerőképesség leválogatás futását a továbbiakban folyamatjelzőn lehet követni, és a futás eredménye bekerül az Környezet/Adóhatóság/Folyamatok táblába.

| <b>R</b> 3   | ) 遵 🔁           |                    | t♦ KIJELEN       | itkezés 🛔           | 🕋 📾 🛉              | א ג                   |
|--------------|-----------------|--------------------|------------------|---------------------|--------------------|-----------------------|
| ATOK =       | KÖRNVEZE        | <b>~</b> —         |                  | Jelen               | leg futó folyamato | ok                    |
|              | KOKNTEZE        | :=                 |                  |                     |                    | 1 <sub>atok par</sub> |
|              |                 | HIPA adóerő le     | evál i A leválo  | ogatás folyamat s   | ikeresen elindu    | it! 😣                 |
|              |                 | Adóerő leválogatás | Indító ügyintéző | 5: Admin            |                    |                       |
|              | _               |                    | 90%              |                     |                    | _                     |
|              |                 |                    |                  |                     |                    |                       |
| > Folyamatok | - Mind mutatása |                    |                  |                     |                    |                       |
| Műveletek    |                 | Típus              | ▼ Folyamat e     | gyedi azonosító 🛛 🔻 | Státusz            | T                     |
|              |                 |                    | • [1]            |                     |                    | -                     |

522ac949-4361-4b82-9d74-93045dbdb038

A leválogatásban az alábbi főbb módosítások történtek:

- ismételt önellenőrzés kezelés módosítás
- lezárt KATA adózások kihagyása

HIPA adóerő leválogatás folyamat

1 🖽 🚯

- változás-bejelentésben szereplő előlegek kezelése.

#### 2. HIPA validáció bővítés – ellenőrzés székhely/lakhely alapján

HIPAK bevallás feldolgozása során, ha az NY-01 lap 81. sorában az Adózóként egyetlen önkormányzat területén rendelkezem székhellyel, telephellyel szerepel, akkor mentés során ellenőrzés történik arra, hogy az adózónak van-e olyan székhely (SZH|Székhely), ennek hiányában lakhely (LAK|Lakhely) címe, aminek

- az irányítószáma nem szerepel az Adóhatóság adatai, általános adatok menüpont Önkormányzat, vagy Önkormányzathoz tartozó irányítószámok blokkjában, és
- a székhely/lakhely érvényesség kezdete és vége, illetve a bevallott időszak (M-KÖT lap alapján) kezdete és vége között átfedés van (ha nincs a székhelynek/lakhelynek érvényesség kezdete és vége sem, akkor mindenképpen átfedésben van a bevallott időszakkal).

Ha van ilyen székhely/lakhely, akkor validációs hiba jelentkezik: "Az adózónak másik önkormányzatnál érvényes székhelye/lakhelye van a bevallott időszakban! Az adatok ellenőrzése szükséges.". A validációs hiba feloldható a Külön elbírálás jelölésével.

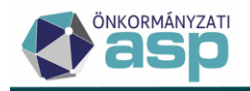

#### 3. Helyi iparűzési adó – Bevallás feldolgozás alatt tábla bővítése

Az Állandó jellegű helyi iparűzési adó/Bevallás feldolgozás alatt tábla bővítésre került az Adófizetési kötelezettség oszloppal. Ugyanebben a táblában az Előlegek összege és Előleg határidők oszlopok kitöltésre kerülnek a bevallásban szereplő értékek alapján.

#### 4. Építményadó iratsablonban egyéb jelleg adatmező megjelenítése

Az építményadó iratsablonok szerkesztéskor lehetőség van az {EpitmenyAdozas.Adotargy.AdotargyFajtaJellegEgyeb} adatmező beemelésére. Ez a mező az építményadó adatbejelentésből az építmény fajtánál az egyéb jelleg mező adatának megjelenítésére szolgál. Az iratsablon adatmező listában az Adózás adatok/Adótárgy mappában található.

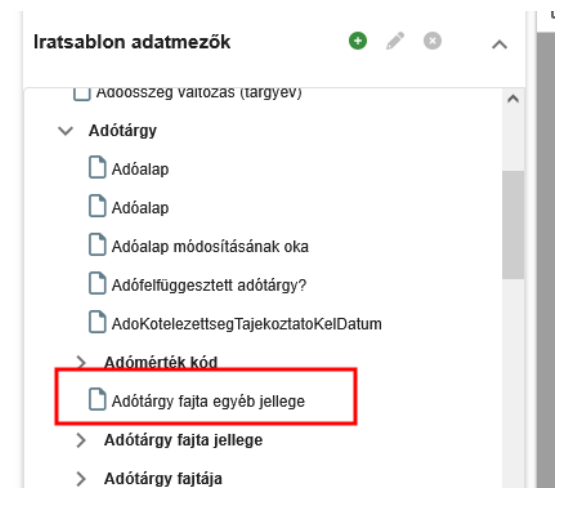

Amennyiben több adótárgy szerepel egy adatbejelentésben, úgy az {EpitmenyAdozas.AdotargyLista} listamezőbe is beemelhető az új adatmező.

## 5. Egyenlegértesítő készítéshez beállított paraméterek és szűrési feltételek megjelenítése a folyamatok között

Egyenlegértesítő készítéskor, az Adatok megjelenítése fülről indított Létrehozás, Postai feladás vagy Elektronikus küldés gombra kattintás után, az értesítő készítéshez alkalmazott beállítások, paraméterek és szűrési feltételek lekérdezhetők a *Környezet/Adóhatóság/Folyamatok* menüpontban az adott folyamat Műveletek oszlopában lévő Folyamat paraméterei • ikonra kattintással.

| Művele | tek | Tipus                                                      | 7 |
|--------|-----|------------------------------------------------------------|---|
|        |     |                                                            |   |
| 1      | 6   | Egyenlegértesítők generálása folyamat                      |   |
| 1      | 6   | Egyenlegértesítők feladása elektronikus küldéshez folyamat |   |
| 1      | 6   | Egyenlegértesítők feladása postai küldéshez folyamat       |   |

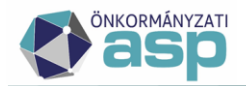

#### Paraméterek

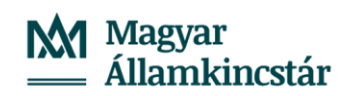

÷

| Indítási paraméterek                   | í                                     |
|----------------------------------------|---------------------------------------|
| Típus                                  | Egyenlegértesítők generálása folyamat |
| Időpont                                | 2025.06.17 12:19:54                   |
| Számfejtés adatok                      |                                       |
| Számfejtés típusa                      | Informális                            |
| Vonatkozási év                         | 2025                                  |
| Vonatkozás dátuma                      | 2025.06.17                            |
| Elszámolás típusa                      | Csak esedékes tételek                 |
| Létrehozta                             | Admin                                 |
| Létrehozva                             | 2025.06.17 10:16:27                   |
| Összevont határértékek szerinti szűrés |                                       |
| Legkisebb tartozás                     | 1 000 Ft                              |
| Legnagyobb tartozás                    | 999 999 999 Ft                        |
| Legkisebb túlfizetés                   | 1 000 Ft                              |
| Legnagyobb túlfizetés                  | 999 999 999 Ft                        |
| Dokumentum tulajdonságok               |                                       |
| Dokumentum formátuma                   | Részletes formátum                    |
| Nyomtatás módja                        | Kétoldalas nyomtatás                  |
| Minden számla külön lapon?             | Nem                                   |
| Adózói címzés?                         | Nem                                   |
| Irat dátuma                            | 2025.06.17                            |
| Adózók száma                           | A táblázatban található összes adózó  |
| Dokumentum címe                        | ADÓSZÁMLA KIVONAT                     |
| Dokumentum tárgya                      | Értesítés adószámla egyenlegről       |
| Boríték típusa                         |                                       |
| Szűrések                               |                                       |

#### 6. Pénzforgalmi napló nyomtatása archív számlakivonatokból

*Kimutatások, listák/Pénzügyi listák/Pénzforgalmi napló* menüpontban, valamint a *Pénzügyek/ Számlakivonat/Számlakivonatok/Archív minden számlakivonat* menüből a pénzforgalmi napló ikonról indított pénzforgalmi napló készítésénél lehetőség van az archív évek pénzforgalmi naplójának listázására.

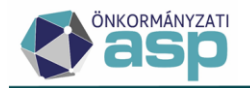

## Magyar Államkincstár

×

### Adatok kiválasztása

| 10   Késedelmi<br>Évszám<br>2018 🔺 | pótlék v Clasor rendezesi n<br>Rögzítés sorrendj<br>Utolsó kivonat sorszáma<br>0006 (2018.11.22.) v 0006 (2018.11.22.) | e v      |
|------------------------------------|----------------------------------------------------------------------------------------------------|----------|
| 2025                               | 🔒 LISTA KÉSZÍTÉSE                                                                                                    | O MÉGSEM |
| 2024                               |                                                                                                    |          |
| 2023                               |                                                                                                    |          |
| 2022                               |                                                                                                    |          |
| 2021                               |                                                                                                    |          |
| 2020                               |                                                                                                    |          |
| 2019                               |                                                                                                    |          |
|                                    |                                                                                                    |          |

A legkorábbi listázandó számlakivonat az adóhatóság adatainál található installálás dátumánál későbbi dátumú számlakivonat.

A Pénzforgalmi napló esetében lehetőség van adott pénzügyi éven belül a kezdő és az utolsó kivonat megadásával egyszerre több napló előállítására. Amennyiben több pénzforgalmi napló kerül egyidejűleg lekérdezésre vonatkozóan a napló fejrészében a lekérdezett kivonatok tól-ig sorszáma szerepel: pl. "…0001-0003 számú bankszámlakivonataiban található pénzforgalmi tételek listája" a kivonat sorszáma a fejrész alatt a számlakivonat adatai részben olvasható.

A pénzforgalmi lista megjelenítése a képernyőn csak az első tíz oldalt tartalmazza. A teljes megjelenítéshez a listát le kell tölteni.

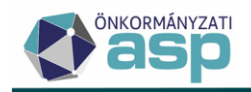

## 47.3.2 módosítások

#### 1. Fizetési könnyítés visszavonása funkció

A fizetési könnyítés visszavonása funkció indítása újra elérhető.

ASP.Adó > Pénzügyek > Fizetési könnyítések - Mind mutatása

| Műveletek               | ≡       |   | Mű         | ivele | tek |    |    | Állapo      |
|-------------------------|---------|---|------------|-------|-----|----|----|-------------|
| 🔹 Táblázat szűrése      | ~       |   |            |       |     |    | G  | ס           |
| Mind mutatása           |         | E |            | 2     | Ĩ   | :  | 11 | Feldolgozva |
| E Feldolgozásra várók m | utatása | E |            |       | Ξ.  | I. |    | Feldolgozva |
| AKD Fizetési könnyítés  | ek      | E |            |       | Ξ.  | :  | 42 | eldolgozva  |
| A Laboration for a la   |         | E |            |       | Ξ.  | 1  | Ł  | eldolgozva  |
|                         |         | E |            |       | ÷.  |    | .0 | eldolgozva  |
| Könyvelési tételek      |         | E |            |       |     |    | Æ  | eldolgozva  |
| Dokumentumtár           |         |   |            |       | -   |    | Ń  | oldolgozya  |
| 🗯 Connertae művalatak   | •       |   | , <u> </u> | ~     |     | 1  |    | eluoiguzva  |

A fizetési könnyítés visszavonásának tételképzésében az alábbi változások történtek:

- Egy kérelemben szereplő, több adónemet érintő fizetési könnyítés esetén valamennyi adónemre vonatkozó fizetési könnyítés visszavonásra kerül.
- Adómérséklés minden esetben visszavonásra kerül. A fizetési könnyítés véglegesítése során a törlésre kerülő összeg, a törlés szerinti esedékességgel, újból előírásra kerül.
- Részletfizetésnél és fizetési halasztásnál:
  - csak a nem teljesült részletek, illetve fizetési halasztás tételek kerülnek visszavonásra.
  - A nem késedelmi pótlékmentes (egyszeres késedelmi pótlékú) fizetési könnyítések esetén csak a visszavonásra került (törölt) részletekre eső késedelmi pótlék kerül törlésre, továbbiakban a visszavonás előíró tételei biztosítják a késedelmi pótlékot a folyó évi késedelmi pótlékszámítás szabályai szerint.
  - A visszavont fizetési könnyítés előíró tételei a fizetési könnyítésben megadott határozat kelte dátumának megfelelő fizetési határidővel jönnek létre.

A fizetési könnyítés visszavonása nem lehetséges, ha az eredeti fizetési könnyítés tartalmaz olyan tételt, amelyre további, még nem lezárt, fizetési könnyítés lett rögzítve.

A visszavonást kérjük, hogy **csak a 2024.01.01 követően létrehozott fizetési könnyítések esetében használják**. 2023 adóévben vagy azt megelőzően rögzített fizetési könnyítések esetén bizonyos esetekben hibás tételek jöhetnek létre, melynek javítása folyamatban van.

#### 2. NEAK (OEP) fájl feltöltésének formátum ellenőrzése

Az Adatkapcsolatok/Egyéb fájlfeltöltések/OEP fájl feltöltése menüpontban ellenőrzés történik a helyes formátumra és hibaüzenet jelenik meg, amennyiben nem megfelelő.

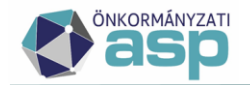

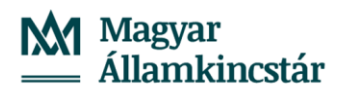

Információ

×

Információ

A feltöltött állomány nem megfelelő formátumú. Kérem ellenőrizze, hogy a megfelelő állomány került-e feltöltésre!

## 47.3 módosítások

#### 1. HIPA adóköteles időszakok képzése módosítás

Az iparűzési adó bevallások feldolgozása során az időszak és a jogcím ellenőrzések az adózók adóköteles tevékenységei alapján képzett adóköteles időszakok alapján történnek. Korábban az adóköteles időszakok képzése az iparűzési adó bevallások feldolgozása során történt meg. Ennek hátránya volt, hogy ha az időszak képzés hibára futott, akkor a HIPA bevallás ideiglenesen sem volt tárolható (Hibás státuszt kapott). A hibaüzenet ilyen esetben jellemzően tartalmazta "Az adóköteles tevékenységek alapján történő időszak generálás közben hiba történt" szöveget.

Annak érdekében, hogy a bevallások ilyen esetben is legalább ideiglenesen tarolásra kerülhessenek, az adóköteles időszakok képzése a 47.3 verziótól már az adóköteles tevékenységek létrehozásakor/módosításakor megtörténik (pl. bejelentkezés, bevallás feldolgozás, adóköteles tevékenység kézi rögzítése/törlése). A sikeresen megképzett adóköteles időszakok a Törzsadatok/Adózók egyéb adatai/Adózók adóköteles időszakai menüpont Elvárt időszakok táblájában tekinthetők meg:

| ASP.Ado > Torzsadatok                 | > Adozok e | egyeb ada | Adoz   | ok adoki | oteles idoszakai - Elvart ido | SZAKOK |               |               |         |              |             |                                            |
|---------------------------------------|------------|-----------|--------|----------|-------------------------------|--------|---------------|---------------|---------|--------------|-------------|--------------------------------------------|
| Műveletek                             | =          |           | Mutató | ▼        | Adózó neve                    | T      | Adóazonosít 🔻 | Adószám 🔻     | Adóév 🔻 | ldőszak k… ▼ | ldőszak v ▼ | Feldolgozás jogcíme 🛛 🔻                    |
| 🖈 Táblázat szűrése                    | ^          | =         |        |          | L1                            | 8      | H             | ы             | =       |              | <b>ii</b>   | •                                          |
| Children Hallerschalte                |            |           | 4419   |          | GR3 Kft.                      |        |               | 26848646-1-11 | 2024    | 2024.02.01.  | 2024.12.31. | HIPA5   Év közben kezdő adózó bevallása    |
| Elvárt időszakok     Hibás adóköteles |            |           | 4418   |          | Évközi Előleges Kft.          |        |               | 25958041-1-05 | 2024    | 2024.02.01.  | 2024.12.31. | HIPA5   Év közben kezdő adózó bevallása    |
| tevékenységek                         |            |           | 4412   |          | G44 Kft.                      |        |               |               | 2024    | 2024.01.01.  | 2024.12.31. | HIPA1   Éves bevallás                      |
|                                       |            |           | 4412   |          | G44 Kft.                      |        |               |               | 2025    | 2025.01.01.  | 2025.01.31. | HIPA2   Záró bevallás                      |
|                                       |            |           | 4400   |          | GG Kft.                       |        |               | 15684619-1-11 | 2021    | 2021.02.01.  | 2022.01.31. | HIPA4   Naptári évtől eltérő üzleti évet v |
|                                       |            |           | 4400   |          | GG Kft.                       |        |               | 15684619-1-11 | 2022    | 2022.02.01.  | 2023.01.31. | HIPA4   Naptári évtől eltérő üzleti évet v |
|                                       |            |           | 4400   |          | GG Kft.                       |        |               | 15684619-1-11 | 2023    | 2023.02.01.  | 2024.01.31. | HIPA4   Naptári évtől eltérő üzleti évet v |
|                                       |            |           | 4400   |          | GG Kft.                       |        |               | 15684619-1-11 | 2024    | 2024.02.01.  | 2025.01.31. | HIPA4   Naptári évtől eltérő üzleti évet v |

ASP.Adó > Törzsadatok > Adózók egyéb adatai > Adózók adóköteles időszakai - Elvárt időszakol

A tábla a 47.3 verzió telepítésekor feltöltésre kerül az aktuálisan tárolt adóköteles tevékenységek alapján megképzett időszakokkal. A tábla a továbbiakban folyamatosan frissül az adóköteles tevékenységet érintő változást tartalmazó műveletek végrehajtása során. A HIPA bevallások feldolgozásakor ezek az időszakok és jogcímek kerülnek összehasonlításra a bevallásban szereplő időszak és jogcím adatokkal, és ez alapján dönti el a program, hogy a bevallás időszak és jogcím szempontjából megfelelő-e.

A Törzsadatok/Adózók egyéb adatai/Adózók adóköteles időszakai menüpont Hibás adóköteles tevékenységek táblája tartalmazza azokat az adózókat, akiknél nem sikerült az adóköteles tevékenységek alapján az elvárt időszakok megképzése. Ezeknél az adózóknál a HIPA bevallásaik minden esetben időszak hibásnak minősülnek, hasonlóan azokhoz az adózókhoz, akiknek egyáltalán nincs adóköteles tevékenységük a törzsben.

Ha olyan adózóra vonatkozóan érkezik bevallás, aki ezen a listán szerepel, akkor az időszak hiba javításához az adóköteles tevékenységek javítása szükséges. Hibát okoz az adóköteles időszak képzésekor például, ha két olyan adóköteles tevékenység bejegyzés követi egymást, ami ugyanúgy időszak kezdetét, vagy ugyanúgy időszak végét hozna létre (pl. két AK\_M bejegyzés követi egymást).

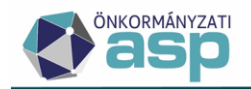

Hibát okoz az is, ha az adózó legelső adóköteles tevékenysége egy időszak lezárásra vonatkozó bejegyzés (pl. AK\_SZK, vagy AK\_M). Hibásnak minősül minden olyan adózó is, akinél 2023.01.01-ét követően jönne létre KATA időszak (pl. az adózó utolsó adóköteles bejegyzése egy 2022.01.01-jei KATA kezdés, aminek nincs lezárása). A hibás adóköteles tevékenységeket migrált adatok is okozhatják. Ha a hibás adóköteles tevékenység a felületről a felhasználó által nem javítható, akkor SM bejelentés alapján történhet meg azok rendezése.

A korábban időszak generálás hiba miatt fel nem dolgozott állományok csoportos feldolgozására az alábbiak szerint van lehetőség:

1. Az Adatkapcsolatok/Elektronikus állományok menüpontban a Helyi iparűzési adó típus kiválasztása, majd a Hibás elektronikus állományok tábla megnyitása:

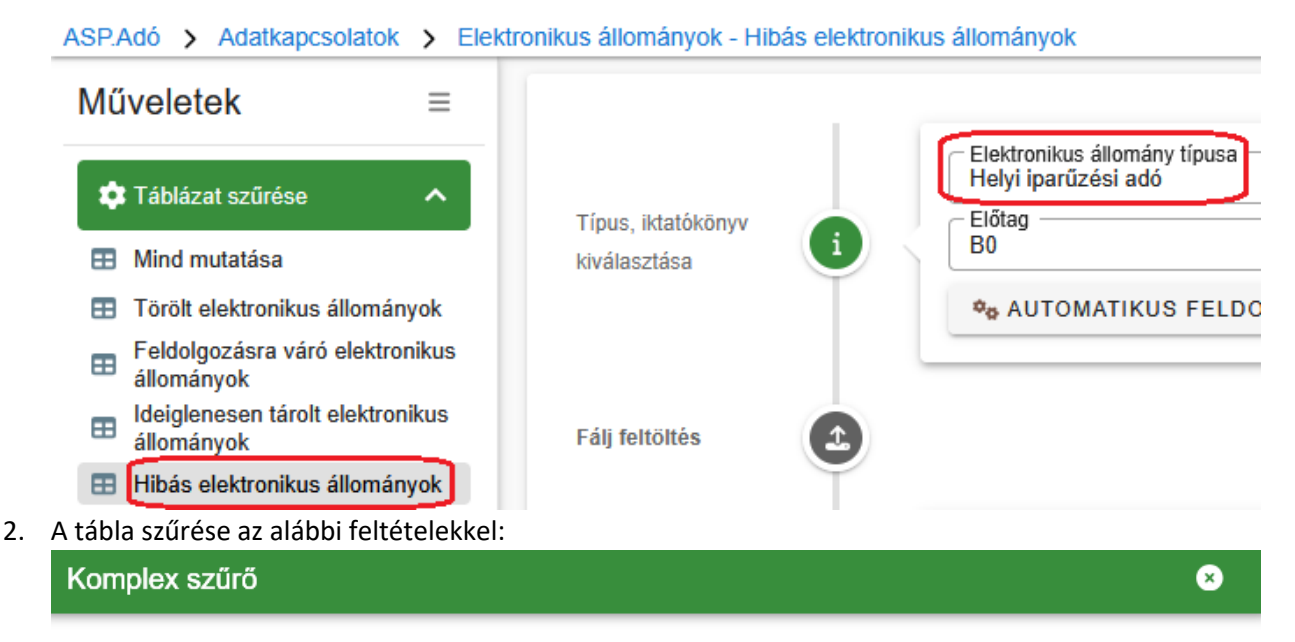

| Szűrondő moző         |                                 | - 97űrée értéket                                |   |   |
|-----------------------|---------------------------------|-------------------------------------------------|---|---|
| Feldolgozás státusz   | ▼ tartalmaz                     | ▼ Hibás                                         | • | - |
| Szűrendő mező<br>Hiba | ▼ Szűrési feltétel<br>Tartalmaz | Szűrés értéke*<br>generálás közben hiba történt | 8 | _ |

Így azok a tételek jelennek meg a táblában, ahol ez a hiba fennállt.

3. Az így megjelenő állományoknál a bal oldali Folyamatok státuszainak módosítása csoportos művelettel a státusz módosítása Feldolgozásra vár-ra:

| Feldolgozások státuszainak módosítása       | ×        |
|---------------------------------------------|----------|
| Új feldolgozás státusz<br>Feldolgozásra vár |          |
|                                             | Ø MENTÉS |

Az állományok így átkerülnek a Feldolgozásra váró elektronikus állományok táblába.

4. A Feldolgozásra váró elektronikus állományok tábla szűrése az alábbiak szerint:

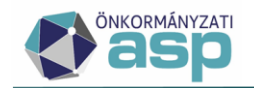

×

#### Komplex szűrő

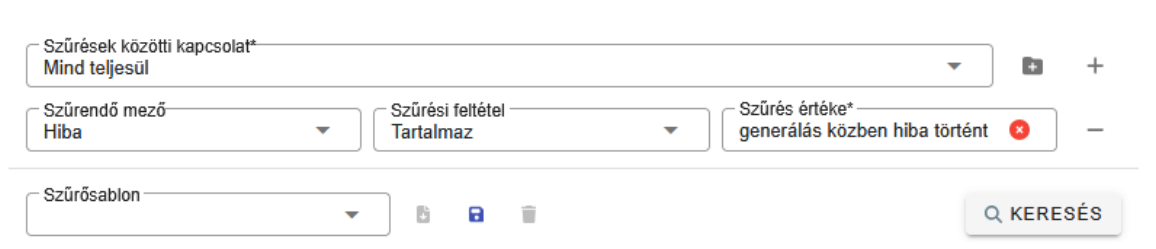

Fontos! Az így megjelenő tételeknél ellenőrizni kell, hogy azok melyik évi iktatókönyvben szerepelnek. Ez a szűrés megtehető az Év oszlopban az évszám megadásával:

| Műveletek | Előtag 🔻 | Érkeztetési azonos 🔻 | Év 🔻 | Főszám 🔻 |
|-----------|----------|----------------------|------|----------|
|           |          |                      | =    | =        |

Először célszerű a 2025 évi iktatókönyvben szereplő tételeket feldolgozni (Év=2025), mivel jellemzően már a 2025 évi iktatókönyv van beállítva minden felhasználónál. A csoportos újrafeldolgozás a Feldolgozás indítása műveletre kattintva indítható el:

| 🕈 📩 TÖRZSADATOK 🗏 ÜGYV                                                                                                    | VITEL Ξ ADÓK Ξ                             | PÉNZÜGYEK         | Folyamat paramétereinek kiválasztása                                                                                                    | 2      |
|----------------------------------------------------------------------------------------------------|--------------------------------------------|-------------------|----------------------------------------------------------------------------------------------------|--------|
| ASPAdó > Adatkapcsolatok > Elek<br>Műveletek ≡                                                                                                    | ktronikus állományok - Fek<br>kiválasztása | dolgozásra váró e | Cigyintező-<br>Admin O v                                                                                                    | ,      |
| Táblázat szűrése     Mind mutatása     Torött elektronikus állományok     Afolgozásra váró elektronikus                                                               | Fálj feltöltés                             | ٢                 | Iratkészítés automatikus feldolgozás esetén                                                                                                    |        |
| <ul> <li>Ideiglenesen tárolt elektronikus<br/>állományok</li> <li>Hibás elektronikus állományok</li> <li>Csoportos műveletek</li> <li>Feldolgozás indítása</li> </ul> | Érkeztetési<br>információk                 | 3                 | Iratkészítés automatikus javítás esetén                                                                                                    |        |
| <ul> <li>Ideiglenes tárolás visszavonása</li> <li>Folyamatok státuszainak</li> <li>módosítása</li> </ul>                                                              |                                            |                   | Iratkészítés automatikus válasz levél esetén                                                                                                    |        |
|                                                                                                    | Feldolgozások<br>adatai                    | 3                 | Értesítőkészítés automatikus feldolgozás esetén  Készűjön értesítő?  Dokumentum for:  Minden számla külön lapon Adózói címzés  Dokumentum tárgya  ADÓSZÁMLA KIVONAT  Chetaistés adószámla egyenlegről  Szövegblokk megjelenítése a dokumentumban  Szövegblokk nyomtatása az egyenleg elé | ]<br>i |
|                                                                                                    |                                            | 1                 | STÔMEGES ÚJRAFELDOLGOZÁS INDÍTÁS                                                                                                    | SA .   |

## Fontos, hogy az itt beállított ügyintéző Profiljában szereplő iktatókönyvből kéri le a program a tételeket.

Ha 2025-nél korábbi évű tételek esetében indítják el a folyamatot, akkor a feldolgozás indítása előtt a beállított ügyintéző Profiljában át kell állítani az iktatókönyvet a megfelelő évre. Fontos, hogy ha a Helyi iparűzési adó automata feldolgozás beállításra került, és a hibás tételek újrafeldolgozásánál beállított ügyintéző megegyezik az Automatizmusok paraméterezése menüpontban a Helyi iparűzési adó folyamatnál beállított ügyintézővel, akkor a korábbi évű állományok újrafeldolgozásának idejére javasolt az automata leállítása, mert az iktatókönyv átállításával az automata is a korábbi évi iktatókönyvben szereplő iktatószámokat kérdezi le.

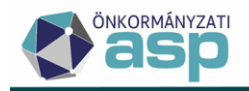

#### 2. Képviselő szervezet kezelés módosítás

Korábban a NAV2 állományokban szereplő, személyhez nem kapcsolódó képviselő szervek képviselő személyként kerültek tárolásra, mert csak így volt lehetséges adózóhoz rendelésük. Ezek a képviselők később nem voltak szerkeszthetők, mert természetes személyekre vonatkozó adatokat várt náluk a program. Ennek megoldása, valamint az Air. 17. § (1) g) pontjának történő megfelelés érdekében a továbbiakban lehetőség van adózóhoz közvetlen képviselő szervezetet beállítani képviselőként, képviselő személy nélkül.

A korábban a Képviselő törzsben tárolt képviselő szervezetek áthelyezésre kerültek a Képviselő szervezetek táblába az alábbiak szerint:

ha a Képviselők törzsben szereplő képviselő adószáma 1, 2, 3 számjeggyel kezdődött, és

- o nem kapcsolódott adózóhoz, vagy
- o 15 | Képviseleti joggal rendelkező személy jogcímen kapcsolódik az adózóhoz,

akkor átkerült a Képviselő szervezetek táblába.

#### Törzsadat kezelés módosítás

A Képviselet jogcíme kódtár bővítésre került a 33 | Számviteli, könyvviteli szolgáltatásra vagy adótanácsadásra jogosult gazdasági társaság, illetve egyéb szervezet jogcímmel. Az új jogcím akkor választható ki, ha az adózó típusa Vállalkozó.

Ha az adózói törzsben a Képviselők fülön a 33 Számviteli, könyvviteli szolgáltatásra vagy adótanácsadásra jogosult gazdasági társaság, illetve egyéb szervezet, vagy a 3 Ügyvédi iroda, vagy a 15 Képviseleti joggal rendelkező személy jogcím kerül kiválasztásra, akkor lehetőség van az adózói törzs mentésére úgy, hogy nem kerül megadásra képviselő személy a rögzítés során.

#### NAV2 kezelés módosítás

A NAV2 állományokban a képviselő cég esetében a képviselő típus (K\_KEP TIP) értéke SB. Ha az ilyen típusú képviselő céghez nem kapcsolódik képviselő személy adat (K\_KEP TIP=MB), akkor a képviselő cég közvetlenül képviseli az adózót. Ebben az esetben a feldolgozás során

- a képviselő cég a képviselő szervezetek közé kerül mentésre (így képviselő szervezet partner jön létre),
- a képviselő szervezet közvetlenül kerül az adózóval összekötésre 15 Képviseleti joggal rendelkező személy jogcímen.

#### Meghatalmazás kezelés módosítás

Meghatalmazás űrlap rögzítése során, ha a Meghatalmazott szervezet adatai blokk kitöltött, és a 33 Számviteli, könyvviteli szolgáltatásra vagy adótanácsadásra jogosult gazdasági társaság, illetve egyéb szervezet, vagy a 3|Ügyvédi iroda, vagy a 15|Képviseleti joggal rendelkező személy képviselet jogcím kerül kiválasztásra, akkor nem kötelező a Meghatalmazott személy adatai blokk kitöltése.

A Képviselet jogcíme legördülő kódtár áthelyezésre került a Képviselet adatai rész aljára, mivel az már nem csak személyhez, hanem szervezethez is kötődhet.

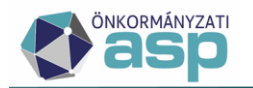

| Képviselet adatai                                                                             |                         |
|-----------------------------------------------------------------------------------------------|-------------------------|
| ○ 1   Teljes körű ○ 2   Nem teljes körű                                                       |                         |
| Papír alapú eljárás                                                                           |                         |
| adatszolgáltatás                                                                              |                         |
| papíralapú bevallás, bejelentés benyújtása                                                    |                         |
| egyéb                                                                                         |                         |
| adószámla egyeztetése                                                                         | Elektronikus ugyintezes |
| adószámla kivonat kérése, átvétele                                                            | egyenleglekérdezés      |
| adóigazolási kérelem benyújtása és átvétele                                                   | 🔲 ügyindítás            |
| átvezetési, adóelőleg-mérséklési, fizetési könnyítés iránti, méltányossági kérelem benyújtása | HIPA–NAV képviselet     |
| iratbetekintés, iratmásolat kérése                                                            |                         |
| képviselet adóellenőrzési eljárásban                                                          |                         |
| képviselet jogorvoslati eljárásban                                                            |                         |
| képviselet végrehajtási eljárásban                                                            |                         |
| Egyéb                                                                                         |                         |
| Érvényesség kezdete                                                                           | _                       |
| Képviselet jogcíme                                                                            |                         |

Ha a meghatalmazás űrlap úgy kerül mentésre, hogy csak meghatalmazott szervezetet tartalmaz, akkor

- a meghatalmazott cég a képviselő szervezetek közé kerül mentésre menteni (így képviselő szervezet partner jön létre),
- a képviselő szervezet közvetlenül az adózóval kerül összekötésre

#### Címzés logika módosítás

Az általános címzés logikában korábban képviselő szervezet akkor lehetett címzett, ha képviselő szervezet nevében járt el a képviselő. Ha a fent leírtak szerint a képviselő szervezet közvetlenül képviseli az adózót, akkor a képviselő szervezet címzés szempontjából a képviselő személyekhez hasonlóan kerül kezelésre. Ha a képviselet jogcíme 33 Számviteli, könyvviteli szolgáltatásra vagy adótanácsadásra jogosult gazdasági társaság, illetve egyéb szervezet, vagy 3 lügyvédi iroda, akkor a képviselő szervezet meghatalmazottnak minősül, ha a jogcím 15 Képviseleti joggal rendelkező személy, akkor törvényes képviselőnek.

#### 3. Bejelentkezés - sávos adózás validáció módosítás

Sávos adózás választására vonatkozó bejelentkezés űrlap feldolgozása során akkor jelentkezik "Az iparűzési adóban folyamatosan működő adózó a bevallásában nyilatkozhat a sávos adózás választásáról!" validációs hiba, ha

- az Adóköteles tevékenység megkezdésének időpontja mezőben szereplő dátum későbbi, mint az adózó legkorábbi olyan 87 | Helyi iparűzési adó adónem kódú
  - AK\_K adóköteles tevékenységének változás dátuma, amit nem követ AK\_M bejegyzés, vagy
  - AK\_OK adóköteles tevékenységének változás dátuma, amit nem követ AK\_OM bejegyzés,

és

 az adózónak nincs olyan AK\_SZV bejegyzése, aminek változás dátuma = Adóköteles tevékenység megkezdésének időpontja mezőben szereplő dátum -1 nap

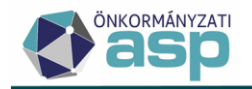

A módosítás célja az, hogy ne jelentkezzen a fenti validációs hiba akkor, ha előbb kerül feldolgozásra a tevékenység kezdésre vonatkozó NAV2 adatszolgáltatás, majd ezt követően érkezik adózói bejelentés a sávos adózás ugyanezzel a dátummal történő választásáról.

#### 4. Egyéni vállalkozó megszűnés – jogelőd létrehozás módosítása

Egyéni vállalkozó megszűnése esetén a jogelőd létrehozása során a Működés kezdete mezőbe a legkorábbi dátumú olyan AK\_K bejegyzés változás dátuma kerül, amit nem előz meg AK\_M bejegyzés.

#### 5. SZIT és deviza áttérés kezelés módosítások

#### Validáció módosítás:

Ha iparűzési adó bevalláson a bevallott időszak vége +/-1 nap egyezik az adózói törzsben rögzített I\_M adóköteles tevékenység változás dátumával, vagy I\_K adóköteles tevékenység változás dátuma -1 nappal, akkor nem jelentkezik az "Időszak vége: A bevallott időszak vége csak végleges megszűnés vagy KIVA/KATA keletkezés/megszűnés esetén térhet el a mérlegforduló naptól" hibaüzenet.

#### Bevallási és fizetési határidő módosítás:

Ha az elvárt bevallott időszak vége dátumot I\_M vagy I\_K-1 nap bejegyzés hozza létre, akkor az ahhoz kapcsolódó elvárt bevallási határidő az I\_M bejegyzés változás dátuma, illetve az I\_K bejegyzés változás dátuma -1 napot követő 5. hónap utolsó napja.

Ha olyan HIPA vagy HIPAK bevallás kerül feldolgozásra, ahol a bevallott időszak vége megegyezik I\_M bejegyzés változás dátuma +/-1 nappal, vagy I\_K bejegyzés változás dátuma -1 nap +/-1 nappal, akkor a fizetési határidő I\_M bejegyzés változás dátuma, illetve az I\_K bejegyzés változás dátuma -1 napot követő 5. hónap utolsó napja.

#### 6. HIPA lista – törölt és feldolgozott bevallás ugyanarra az időszakra

A Kimutatások, listák/Kimutatások menüpontban elérhető egy új kimutatás típus Törölt és feldolgozott HIPA bevallások azonos időszakra néven.

A kimutatásba azok a HIPA bevallások kerülnek be, ahol ugyanarra az adózóra van olyan Törölt és Adóztatva állapotú bevallás is, ahol a két bevallás időszaka között átfedés van. A listába ezek a Törölt és Adóztatva státuszú bevallások főbb adatai kerülnek megjelenítésre.

A lista (Excel) az alábbi oszlopokat tartalmazza:

- Állapot
- Feldolgozás jogcím
- Mutató
- Név
- Adószám
- Adóazonosító jel
- Adóév
- Időszak kezdete
- Időszak vége
- Beérkezés dátum
- Bevallás rögzítés dátum
- Záró

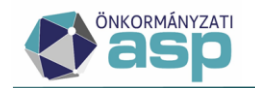

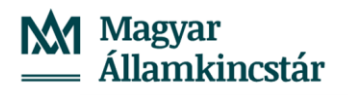

- Iktatószám
- Adó összege
- Előlegek összege
- Előleg határidők
- Utolsó módosító
- Utolsó módosítás

Megjegyzés: a kimutatás készítésekor megadható rögzítés dátum kezdete és vége szerinti szűréssel kapcsolatban javítás van folyamatban, addig előzetes szűrés nélkül javasolt elkészíteni a listát.

#### 7. Elévültetésre került tételek késedelmi pótlékjának törlése

Az adóhatóság által foganatosítandó végrehajtási eljárásokról szóló 2017. évi CLIII. törvény 19. §. (4) bekezdése alapján, ha a tartozás végrehajtásához való jog elévült, a tartozást terhelő késedelmi pótlékot is elévültnek kell tekinteni.

A Pénzügyek/Elszámolás/Elévült tételek rendezése funkciónál, a rendező tételek képzésekor, automatikusan megtörténik az elévülésre került előírások kapcsán a késedelmi pótlék törlése.

A létrejövő pótlék tétel:

- Iránya: 1 | Törlés
- Változáskódja: REN | Tételrendezés
- Tétel jellege: 91 | Módosítás elévülés miatt /tételrendezés/
- Fizetési határidő: az elévültetés futtatásának napja
- Megjegyzés: Elévült tétel pótlékrendezés

Az elévültetett Nyitó tételekre az eredeti fizetési határidőtől a tárgyévet megelőző év 12.31.-ig megtörténik a pótlék számítás. O-s pótlékszorzójú tételek illetve azon tételek, amelyek a tárgyévben kerültek rögzítése (időszakuk Múlt évi) nem vesznek részt a pótlék számításban. A tételek alapján számított pótlék összesítésre kerül.

A késedelmi pótlék törlésének összege nem haladja meg a pótlék számla hátralékát, azaz túltörlés nem képződik. Egy elévülés futtatása során, adózónként, a törlés egy pótlék tételként kerül megképzésre, akkor is, ha több adónem előíró tételét is érinti az elévülés végrehajtása.

#### 8. Személy- és lakcím adatok lekérdezése módosítás

A természetes személyek esetében elérhető Személy- és lakcím adatok lekérdezése 4T alapján adatkérésnél előfordulhatott, hogy többes találat érkezett, és ilyenkor csak az egyik találat került megjelenítésre. Az ilyen esetek kezelése érdekében a lekérdezés megjelenítése úgy került módosításra, hogy listázásra kerülnek az adatoknak megfelelő személyek, és a címadataikat a Műveletek oszlopban található Címek művelettel lehet megjeleníteni:

| Adatok megjelenítése |                   |               |                      |  |  |  |  |
|----------------------|-------------------|---------------|----------------------|--|--|--|--|
| Műveletek            | Viselt vezetéknév | Viselt utónév | Születési vezetéknév |  |  |  |  |
|                      | Fekete            | Échantillons  | Fekete               |  |  |  |  |
| Címek                |                   |               |                      |  |  |  |  |

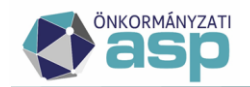

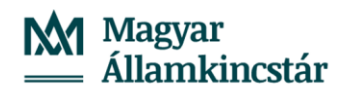

| Adat   | Adatok megjelenítése  |               |                      |                  |                      |                         |  |  |  |  |
|--------|-----------------------|---------------|----------------------|------------------|----------------------|-------------------------|--|--|--|--|
| Művele | tek Viselt vezetéknév | Viselt utónév | Születési vezetéknév | Születési utónév | Anyja vezetékneve    | Anyja i                 |  |  |  |  |
| =      | Fekete                | Échantillons  | Fekete               | Échantillons     | Gáspár               | Noémi                   |  |  |  |  |
|        | Cím tipusa            | Ország        | Irányítószám         | Helység          | Közterület           | Közterület jell         |  |  |  |  |
| 10     |                       |               |                      |                  |                      |                         |  |  |  |  |
|        | lakohely              | HU            | 3600                 | Ózd              | Építők               | útja                    |  |  |  |  |
|        | tartozkodasiHely      | HU            | 1047                 | Budapest         | Labdarúgó            | utca                    |  |  |  |  |
| •      |                       |               |                      |                  |                      |                         |  |  |  |  |
|        | Q ti 🗿 🖶 🗎 🖄 🎯 🍫      | C             |                      |                  | Megjelenítendő sorok | száma oldalanként: 20 👻 |  |  |  |  |
| <      |                       |               |                      |                  |                      | >                       |  |  |  |  |
|        |                       |               |                      |                  |                      | S TÁROLÁS               |  |  |  |  |

A Címek műveletre kattintáskor a személyre vonatkozó sor kijelölésre kerül, és a Tárolás gombra kattintva menthetők az adatok. Ha nem kerül kijelölésre személy a Tárolásra kattintáskor, azt hibaüzenet jelzi:

| імек   |                    | TEVÉKENYSÉGEK | KÉPVISELŐK    |         | VÉKENYSÉGEK   | JOGELÕD/JOGUTÓD |    | EK EGYÉB ADATOK   | 🔺 Kérjük v | álasszo | n ki egy személytl | 8 |
|--------|--------------------|---------------|---------------|---------|---------------|-----------------|----|-------------------|------------|---------|--------------------|---|
| Adate  | k megjelenítése    |               |               |         |               |                 |    |                   |            | *       | Mutató             | 6 |
| Művele | ek Viselt vezetékn | év            | Viselt utónév | Születé | si vezetéknév | Születési utóné | v  | Anyja vezetékneve |            | ۱nyja ۱ | 4357               | 4 |
| =      | Fekete             | Échantillon   | 3             | Fekete  |               | Échantillons    | Gá | spár              | Noémi      | >       |                    |   |
|        |                    |               |               |         |               |                 |    |                   | C TÁRO     | LÁS     |                    | 5 |

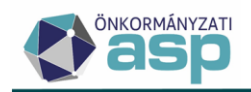

## 47.2.6 módosítások

#### 1. Egyedi kiadmányozásra átadás, kiadmányozás és expediálás jogosultság módosítás

A 47.2.1 verziótól elérhető az egyedi kiküldés a Boríték készítés és az Elektronikus küldés felületen. A 47.2.6 verziótól ugyanazokkal a jogosultságokkal (szerepkörökkel) érhetők el ezek a műveletek, mint ami ugyanezeknél a csoportos folyamatoknál is érvényes:

A Boríték készítés menüben található egyedi műveletek közül a

- Kiadmányozás és expediálás, és
- Kiadmányozás, expediálás AVDH nélkül

az alábbi szerepkörökkel érhető el:

- Kivetési ügyintéző
- Önadózási ügyintéző
- Pénzügyi ügyintéző
- Végrehajtó
- Fizetési könnyítési ügyintéző

A Boríték készítés menüben található egyedi műveletek közül a Kiadmányozásra átadás az alábbi szerepkörökkel elérhető el:

- Kivetési ügyintéző
- Önadózási ügyintéző
- Pénzügyi ügyintéző
- Végrehajtó
- Fizetési könnyítési ügyintéző
- Általános ügyintéző

Az Elektronikus küldés menüben található egyedi műveletek közül az

- Elektronikus küldés AVDH nélkül, és az
- Elektronikus küldés AVDH aláírással

az alábbi szerepkörökkel érhető el:

- Kivetési ügyintéző
- Önadózási ügyintéző
- Pénzügyi ügyintéző
- Végrehajtó
- Fizetési könnyítési ügyintéző
- Általános ügyintéző

#### 2. Csoportos iratkészítés – elérhető adatmezők bővítése

Az alábbi, adózói törzsadatokat tartalmazó adatmezők csoportos iratkészítés során is elérhetőek:

- Létesítő okirat kelte
- Működés kezdete
- Működés vége
- Alakulás módja

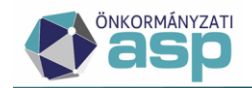

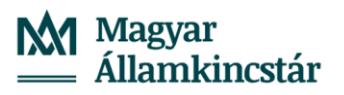

- Végleges megszűnés dátuma
- Üzleti év kezdete
- Üzleti év vége
- Mérlegforduló nap

Lehetőség van például feltételes bekezdés alkalmazásával eltérő tartalmú tájékoztató levél kiküldésére attól függően, hogy az adózó létesítő okirat dátuma egyezik-e a működés kezdetével.

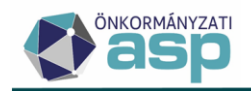

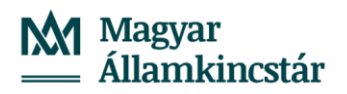

### 47.2.4 módosítások

#### 1. Külön elbírálás NAV bejelentkezés felületen

A NAV bejelentkezés űrlapon is elérhető a Külön elbírálás jelölő:

| Külön elbírálás          | i | Külön elbírálás |                 |  |  |
|--------------------------|---|-----------------|-----------------|--|--|
| Bevallással              |   | Űrlappal kapcso | latos műveletek |  |  |
| kapcsolatos<br>műveletek | Í | Hiánypótlás     | Mulasztási bír: |  |  |

A Külön elbírálás jelölővel feloldható a 47.2.3 verziótól bevezetett "Az adózónak van későbbi időszakra vonatkozó bevallása! Az adatok ellenőrzés szükséges." hibaüzenet.

#### 2. Iratsablonok szerkesztése felületen szövegblokk beszúrása

A Dokumentumtár menüpontban a "Dokumentum szerkesztése" műveletek ikonnal a szerkesztésre megnyitott dokumentumban lehetőség van a "Szövegblokk beszúrása" ikonnal szövegblokk beszúrására az Iratsablon szerkesztése menüponthoz hasonlóan.

Korábban létrehozott dokumentumok szerkesztése során fontos, hogy amennyiben olyan szövegblokk kerül kiválasztásra ami adatmezőt is tartalmaz, az csak akkor kerül kiértékelésre, ha az irat létrehozásakor is rendelkezett értékkel.

#### 3. Hiányzó adóköteles tevékenység tábla módosítás

A táblában azoknak a záró bevallásoknak a főbb adatai jelennek meg, ahol a záró bevallás időszak vége dátum +/-1 nappal nincs az adózónak AK\_M, FM\_F, FM\_V, FM\_K, vagy AK\_SZK|N bejegyzése. Korábbi működés szerint csak az AK\_M bejegyzések kerültek figyelembevételre.

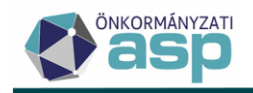

### 47.2.3 módosítások

#### 1. Megszűnés bejelentése validáció bővítés

Ha Bejelentkezés, változás-bejelentés űrlapon, vagy NAV2 bejelentkezés űrlapon az Adóköteles tevékenység megszűnésének időpontja dátuma mező kitöltött, az Adóköteles tevékenység megszűnésének jogcíme nem Idegenforgalmi adó beszedési kötelezettség, és az adózónak van olyan nem 8 | Törölt állapotú HIPA vagy HIPAK bevallása, aminek az időszak vége későbbi, mint az Adóköteles tevékenység megszűnésének időpontja dátuma, akkor validációs hiba jelenik meg: "Az adózónak van későbbi időszakra vonatkozó bevallása! Az adatok ellenőrzés szükséges."

A Bejelentkezés, változás-bejelentés űrlapon a hiba feloldható a Külön elbírálás jelölésével, a NAV2 bejelentkezés űrlapon tervezetten a 47.2.4 verziótól lesz elérhető a Külön elbírálás jelölő.

#### 2. NAV2 - adóköteles tevékenység kezdés rögzítés módosítás

Egyéni vállalkozó adózók tevékenység kezdésére vonatkozó NAV2 nyitó állományok feldolgozásakor csak azok az egyéni vállalkozói igazolvány kiadására vonatkozó bejegyzések kerülnek figyelembevételre, amelyek típusa Igazolvány kiállítás első esetben.

#### 3. NAV2 – elhunyt képviselő kezelése

Ha NAV2 állományban olyan nem lezárt képviselő adat érkezik, ahol a képviselő az adóazonosító jele alapján az adózói törzsben is szerepel, és ott MH|Meghalt, vagy MHK|Meghalt (Közhiteles – SZL) okkal törlésre jelölt, akkor a képviselő nem kerül átvételre az állományból.

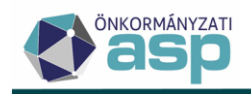

### 47.2.2 módosítások

#### 1. NAV2 – 44 és 51 megyekód kezelése KSH jelben

A 44-es és 51-es megyekód a KSH jelben érvénytelennek minősül, de a NAV2 állományokban előfordul ilyen adat. Nyitó jellegű NAV2 állomány esetében, ahol az adózót az állomány alapján hozza létre a program, az érvénytelen megyekód azt okozta, hogy az állomány Hibás - Nem beazonosítható státuszt kapott, mert az adózó nem volt létrehozható a törzsben. A probléma kezelése érdekében, ha NAV2 állományban 44, vagy 51 megyekódú KSH jel érkezik, akkor az a feldolgozás során 01 megyekódként kerül átvételre. Amennyiben szükséges, a KSH jel megyekód adat az adózói törzsben utólag javítható.

A korábban ilyen hiba miatt fel nem dolgozott állományok csoportos feldolgozására az alábbiak szerint van lehetőség:

5. Az Adatkapcsolatok/Elektronikus állományok menüpontban a NAV bejelentkezés típus kiválasztása, majd a Hibás elektronikus állományok tábla megnyitása:

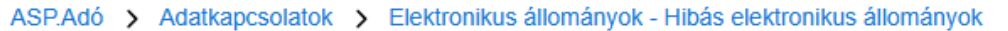

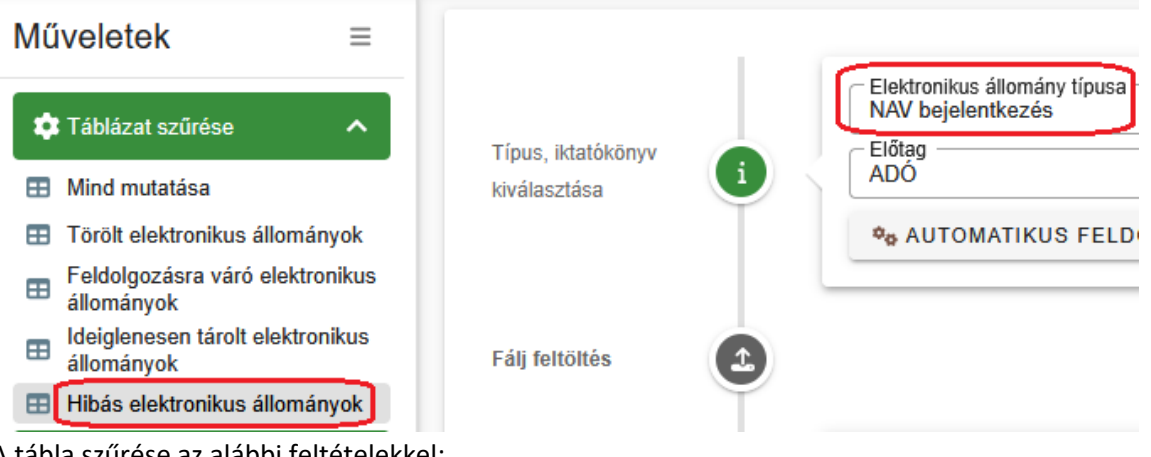

A tábla szűrése az alábbi feltételekkel: 6.

| omplex szűrő                                                                              |           |        | ×    |
|-------------------------------------------------------------------------------------------|-----------|--------|------|
| Szűrések közötti kapcsolat*<br>Mind teljesül<br>Szűrendő mező<br>Feldolgozás státusz      | Titható 🛛 |        | +    |
| Szűrendő mező<br>Hiba ▼ Szűrési feltétel<br>Tartalmaz ▼ Szűrés értéke*<br>érvénytelen KSH |           | 8      | _    |
| Szűrősablon                                                                               |           | Q KERE | ESÉS |

Így azok a tételek jelennek meg a táblában, ahol ez a hiba fennállt.

7. Az így megjelenő állományoknál a bal oldali Folyamatok státuszainak módosítása csoportos művelettel a státusz módosítása Feldolgozásra vár-ra:

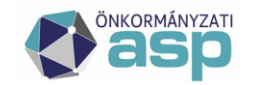

| Feldolgozások státuszainak módosítása       | ×      |
|---------------------------------------------|--------|
| Új feldolgozás státusz<br>Feldolgozásra vár | •      |
|                                             | MENTÉS |

Az állományok így átkerülnek a Feldolgozásra váró elektronikus állományok táblába.

8. A Feldolgozásra váró elektronikus állományok tábla szűrése az alábbiak szerint:

| Komplex szűrő                                                         |                                                    |        | ×      |
|-----------------------------------------------------------------------|----------------------------------------------------|--------|--------|
| Szűrések közötti kapcsolat*<br>Mind teljesül<br>Szűrendő mező<br>Hiba | ▼ Szűrési feltétel<br>▼ Tartalmaz ▼ érvénytelen KS | • B    | +<br>- |
| – Szűrősablon                                                         | ▼ B B m                                            | Q KERE | SÉS    |

Fontos! Az így megjelenő tételeknél ellenőrizni kell, hogy azok melyik évi iktatókönyvben szerepelnek. Ez a szűrés megtehető az Év oszlopban az évszám megadásával:

| Műveletek | Előtag | ▼ | Érkeztetési azonos 🔻 | Év | • | Főszám | T |
|-----------|--------|---|----------------------|----|---|--------|---|
|           |        |   | H                    | =  |   | =      |   |

Először célszerű a 2025 évi iktatókönyvben szereplő tételeket feldolgozni (Év=2025), mivel jellemzően már a 2025 évi iktatókönyv van beállítva minden felhasználónál. A csoportos újrafeldolgozás a Feldolgozás indítása műveletre kattintva indítható el:

| Hibás elektronikus állományok                                                     |                            | T |                                        |                                  |
|-----------------------------------------------------------------------------------|----------------------------|---|----------------------------------------|----------------------------------|
| 🕸 Csoportos műveletek 🛛 🔺                                                         |                            |   | Folyamat parametereinek kivalasztasa   | ×                                |
| <ul> <li>Feldolgozás indítása</li> <li>Ideiglenes tárolás visszavonása</li> </ul> |                            |   | Úgyintéző<br>Admin<br>Kézi feldoloozás | • •                              |
| módosítása                                                                        | Érkeztetési<br>információk |   |                                        | TÔMEGES ÚJRAFELDOLGOZÁS INDÍTÁSA |

## Fontos, hogy az itt beállított ügyintéző Profiljában szereplő iktatókönyvből kéri le a program a tételeket.

Ha 2025-nél korábbi évű tételek esetében indítják el a folyamatot, akkor a feldolgozás indítása előtt a beállított ügyintéző Profiljában át kell állítani az iktatókönyvet a megfelelő évre. Fontos, hogy ha a NAV bejelentkezés automata feldolgozás beállításra került, és a hibás tételek újrafeldolgozásánál beállított ügyintéző megegyezik az Automatizmusok paraméterezése menüpontban a NAV bejelentkezés folyamatnál beállított ügyintézővel, akkor a korábbi évű állományok újrafeldolgozásának idejére javasolt az automata leállítása, mert az iktatókönyv átállításával az automata is a korábbi évi iktatókönyvben szereplő iktatószámokat kérdezi le.

#### 2. KIVA bevallás kezelés módosítás – adóköteles tevékenység kezdés létrehozás

Ha KIVA adózásról szóló kötegelt HIPA bevallás (NY-01 lap 22. sor értéke Kisvállalati adó (KIVA) hatálya alá tartozó adóalanyként) kerül feldolgozásra, és ez alapján létrehozásra kerül a bevallott időszak kezdete változás dátummal KIVA kezdésre vonatkozó adóköteles tevékenység bejegyzés, akkor ennél a Sávos jelző értéke mindig Hamisként kerül beállításra.

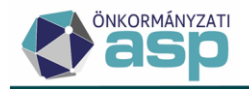

#### 3. Adóerő leválogatás tábla bővítése

Az Adók/Helyi iparűzési adó/Adóerőképesség/Adóerőképesség leválogatás táblában a tételes adatoknál a megszűnt adózók egyszerűbb szűrése érdekében megjelenítésre kerül az adózó aktuális adóköteles tevékenységének változás típusa, az aktuális adósminősítése, és a törölt jelzője:

| Évszám 🔻 | Napok száma 🔻 | Aktuális adóköteles tevékenység 🛛 🔻      | Aktuális adósminősítés 🔻     | Törölt |
|----------|---------------|------------------------------------------|------------------------------|--------|
| =        | =             |                                          | • •                          | = •    |
| 2023     | 365           | AK_K   Adóköteles tevékenység megkezdése | 1   Folyamatosan működő adós |        |
| 2023     | 365           | AK_K   Adóköteles tevékenység megkezdése | 1   Folyamatosan működő adós |        |

#### 4. Adóerő összesítő PDF módosítás

Az adóerő összesítő PDF (Összegző lista a leválogatásról) jobb felső sarkában megjelenítésre kerül a leválogatás frissítésének dátuma is:

2024 július 20-ai iparűzési adóerőképessége Készítés időpontja: 2025.03.19. 12:13:42

Leválogatás dátuma: 2024.07.29. 14:00:10

Lezárás dátuma: 2024.07.29. 14:36:52 Adatszolgáltatáshoz átadott: Igen

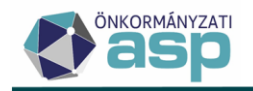

## 47.2 módosítások

#### 1. Adóköteles tevékenység kezelés módosítás

A KIVA adózás NAV-nál történő, és a sávos adózás önkormányzatnál történő együttes választásának kezelése, valamint az adózási módokra épülő ellenőrzések és lekérdezések gyorsítása érdekében az adóköteles tevékenységek kezelése az alábbiak szerint módosult:

- Az Adózási módok közül kikerültek a következők:
  - V|Kisvállalati adózó
  - I | Nem adóköteles KIVA-s
  - L|Egyszerűsített sávos IPA (Htv.39/A.§)
  - M|Egyszerűsített sávos üzleti éves IPA (Htv.39/A.§)
  - H|Nem adóköteles egyszerűsített sávos IPA
  - D|Eltérő üzleti év

A fenti adózási módok helyett a továbbiakban a kezdéseknél (AK\_K) B|Helyi, a megszűnéseknél (AK\_M) N|Nem adóköteles adózási mód jelenik meg.

- Külön jelölővel (I/N) kerül kezelésre a KIVA alanyiság és az üzleti év választása.
- A sávos adózás választását az mutatja meg, hogy a Sáv mezőben szerepel-e érték (ha Első, Második, Harmadik, vagy Nem meghatározható szerepel, akkor sávos az adózó).
- Az új Üzleti év jelölő csak akkor kerül bejelölésre, ha az adózó választotta a naptári évtől eltérő adózást, a végelszámolás alá kerülés (FM\_V | Folyamatban lévő megszűntetés, megszűnés végelszámolás változás típus) esetében nem. A végelszámolás esetében az elvárt üzleti évet az FM\_V | Folyamatban lévő megszűntetés, megszűnés végelszámolás bejegyzés határozza meg, tehát az időszakkezelésben nem történik változás.
- A nem adóköteles adózási módok esetében korábban a sávos adózóknál nem jelent meg a Sáv értéke. Az új működés szerint ilyenkor is megjelenik a Sáv mezőben a megfelelő érték, így megmutatva, hogy sávos adózó adókötelezettségének megszűnéséről van szó. Például sávos adózó megszűnésekor eddig AK\_M| H|Nem adóköteles egyszerűsített sávos IPA bejegyzés jött létre, az új működés szerint AK\_M||Nem adóköteles adózási mód jön létre, és a Sávhoz bekerül az Első/Második/Harmadik/Nem meghatározható érték.
- Minisztériumi álláspont alapján a felszámolás/végelszámolás/kényszertörlés alá kerülés nem szakítja meg a sávos adózást, az adózónak csak akkor kell újra nyilatkoznia a sávos adózás újbóli választásáról, ha felszámolás/végelszámolás/kényszertörlés után továbbműködik. Ennek megfelelően, ha az adózó a felszámolás/végelszámolás/kényszertörlés alá kerülés előtt sávos adózást választott, akkor a felszámolás/végelszámolás/kényszertörlés időszakában is sávos adózóként kerül kezelésre (így pl. szerepel a Sávos előlegek táblában).

A felületen az alábbi változások történtek:

Adóköteles tevékenységek megjelenítése adózói törzsben
 Új jelölők az Adóköteles tevékenységek fülön KIVA? és az Üzleti éves?:

|   | Adónem<br>87   Helyi iparűzési adó v | Változás típusa<br>AK_K   Adóköteles tevékenység megkezdése<br>Változás dátuma | Adózás módja<br>B   Helyi<br>OCSG lagok száma | Sáv<br>1   Első sáv O 🔻 |
|---|--------------------------------------|--------------------------------------------------------------------------------|-----------------------------------------------|-------------------------|
| 1 | Bejelentês dâtuma<br>2024.11.19      | 2024.01.01<br>Ügyintéző<br>Admin  Aktuális                                     | KIVA?                                         | Ūzleti éves?            |

Az új jelölők az Adózó adatai PDF-en is megjelennek.
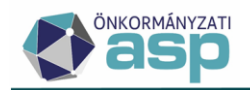

### b. Napi és egyeztető kivonat

A napi elszámolású és egyeztető kivonaton az Adóköteles tevékenységek rész bővítésre került a két új jelölővel:

| А | dóköteles tev | ékenységek                           |                        |             |          |      |        |             |             |
|---|---------------|--------------------------------------|------------------------|-------------|----------|------|--------|-------------|-------------|
|   | Adószám       | Változás típus                       | Változás jogcím        | Adózási mód | Sáv      | KIVA | Üzleti | Kezdete     | Vége        |
| 2 | 7788954-2-13  | Adóköteles tevékenység<br>megkezdése |                        | Helyi       | Első sáv | Igen | Nem    | 2024.01.01. |             |
| 2 | 7788954-2-13  | Adóköteles tevékenység<br>megkezdése |                        | Helyi       | Első sáv | Nem  | Nem    | 2023.01.01. | 2023.12.31. |
| 2 | 7788954-2-13  | Adóköteles tevékenység<br>megkezdése | Székhely<br>létesítése | Helyi       |          | Nem  | Nem    | 2022.03.04. | 2022.12.31. |

### c. Táblázatok bővítése

- Az Adózók egyéb adatai/Adózók adóköteles tevékenységei és az Állandó jellegű helyi iparűzési adó/Sávos előlegek táblázat bővítésre került a KIVA? és az Üzleti éves? jelölővel.
- A Kimutatások, listák/Egyenlegértesítő/Adatok megjelenítése/Adózó adóköteles tevékenység, a Végrehajtás/Hátralékos adózók/Adózó adóköteles tevékenység, és az Elszámolás/Hátralékosok/Adózó adóköteles tevékenység táblázat bővítése került a KIVA? és az Üzleti éves? jelölővel és a Sáv oszloppal.

Fontos, hogy az 595 - HIPAK Automatikus hiánypótló levél iratsablonban bővítésre került az Adóköteles tevékenységek listamező a Sáv, KIVA, és Üzleti éves mezőkkel:

| Irat                                                                                                    | sablon adatmezők 🛛 💿 🧪 💿 |
|----------------------------------------------------------------------------------------------------|--------------------------|
| >                                                                                                    | Adóhatóság adatok        |
| >                                                                                                    | Adónem adatok            |
| >                                                                                                    | Adózás adatok            |
| ~                                                                                                    | Adózó adatok             |
|                                                                                                    | Adatok származása        |
|                                                                                                    | Adóazonosító jel         |
| Iratsablon adatmezők<br>S Adóhatóság adatok<br>Adónem adatok<br>Adózás adatok<br>Adózó adatok<br>Adózó adatok<br>Adátok származása<br>Adóazonosító jel<br>Adóköteles tevékenységek |                          |

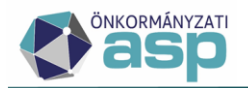

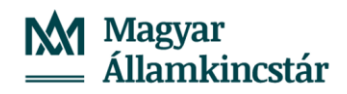

| Megjelenítés típusa     →     Aktuális formá       Táblázat     →     Adozo.Adozo | tum<br>AdokotelesTevekenysegList | • | 0 | Ĩ | Ì |
|-----------------------------------------------------------------------------------|----------------------------------|---|---|---|---|
| A listamezőnél elérhető adatmezők                                                 | Kiválasztott adatmezők           |   |   |   |   |
| L KOU                                                                             | ^                                |   |   |   | ^ |
| Megnevezés                                                                        | 🗋 Típusa                         | 亖 | Ľ | Î |   |
| Text                                                                              | Adózás módja                     | Ē | Ø | Î |   |
| 🗋 Üzleti éves                                                                     |                                  | - |   | = |   |
| 🗋 Változás dátuma                                                                 | Jogcime                          | = | 6 |   |   |
| > Változás jogcíme                                                                | Dátuma                           | = | Ø | Î |   |
| > Változás típusa                                                                 | V D Sáv                          | Ē | Ø | Î |   |
| Egyéb adatmező hozzáadása                                                         | KIVA                             | Ē | Ø | Î |   |
|                                                                                   | Üzleti éves                      | Ē | Ø | Î | ~ |
| Megjelenés a dokumentumban:                                                       |                                  |   |   |   |   |

| Típusa     | Adózás módja | Jogcíme    | Dátuma      | Sáv        | KIVA       | Üzleti éves |
|------------|--------------|------------|-------------|------------|------------|-------------|
| teszt adat | teszt adat   | teszt adat | 2025.03.10. | teszt adat | teszt adat | teszt adat  |
| teszt adat | teszt adat   | teszt adat | 2025.03.10. | teszt adat | teszt adat | teszt adat  |

Ahol ez a sablon, illetve ez a listamező ({Adozo.AdozoAdokotelesTevekenysegList}) használatban van, ott mindenképpen javasolt a listamező cseréje, vagy módosítása az adózási módok között már nem szereplő adatok megjelenítése érdekében.

A korábbi adóköteles tevékenységek átalakításra kerültek az új programlogikának megfelelően.

Példák a korábbi és az új működés szerinti adóköteles tevékenység kezelésre:

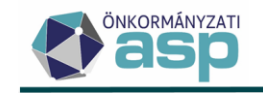

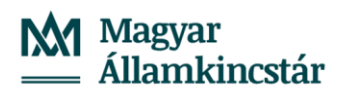

| Korábbi m                                                     | űködés                                                 |         | Működés a 47                                                  | .2.1 verziótól        |         |       |                 |
|---------------------------------------------------------------|--------------------------------------------------------|---------|---------------------------------------------------------------|-----------------------|---------|-------|-----------------|
| Változás típusa                                               | Adózás módja                                           | Sáv     | Változás típusa                                               | Adózás<br>módja       | Sáv     | KIVA? | Üzleti<br>éves? |
| AK_K Adóköteles tevékenység megkezdése                        | B Helyi                                                |         | AK_K Adóköteles tevékenység megkezdése                        | B Helyi               |         |       |                 |
| AK_K Adóköteles tevékenység megkezdése                        | L Egyszerűsített sávos IPA<br>(Htv.39/A.§)             | Első    | AK_K Adóköteles tevékenység megkezdése                        | B Helyi               | Első    |       |                 |
| AK_K Adóköteles tevékenység megkezdése                        | M Egyszerűsített sávos<br>üzleti éves IPA (Htv.39/A.§) | Második | AK_K Adóköteles tevékenység megkezdése                        | B Helyi               | Második |       | lgen            |
| AK_K Adóköteles tevékenység megkezdése                        | V Kisvállalati adózó                                   |         | AK_K Adóköteles tevékenység megkezdése                        | B Helyi               |         | lgen  |                 |
| AK_K Adóköteles tevékenység megkezdése                        | D Eltérő üzleti év                                     |         | AK_K Adóköteles tevékenység megkezdése                        | B Helyi               |         |       | lgen            |
| AK_M Adóköteles tevékenység megszűnés                         | N Nem adóköteles                                       |         | AK_M Adóköteles tevékenység megszűnés                         | N Nem<br>adóköteles   |         |       |                 |
| AK_M Adóköteles tevékenység megszűnés                         | H Nem adóköteles<br>egyszerűsített sávos IPA           |         | AK_M Adóköteles tevékenység megszűnés                         | N Nem<br>adóköteles   | Első    |       |                 |
| AK_M Adóköteles tevékenység megszűnés                         | I   Nem adóköteles KIVA-s                              |         | AK_M Adóköteles tevékenység megszűnés                         | N   Nem<br>adóköteles |         | lgen  |                 |
| AK_SZK Adóköteles tevékenység<br>szüneteltetés kezdete        | L Egyszerűsített sávos IPA<br>(Htv.39/A.§)             | Első    | AK_SZK Adóköteles tevékenység szüneteltetés kezdete           | B Helyi               | Első    |       |                 |
| AK_SZK Adóköteles tevékenység<br>szüneteltetés kezdete        | H Nem adóköteles<br>egyszerűsített sávos IPA           |         | AK_SZK Adóköteles tevékenység szüneteltetés kezdete           | N   Nem<br>adóköteles | Első    |       |                 |
| AK_SZK Adóköteles tevékenység<br>szüneteltetés kezdete        | N Nem adóköteles                                       |         | AK_SZK Adóköteles tevékenység szüneteltetés kezdete           | N   Nem<br>adóköteles |         |       |                 |
| FM_V Folyamatban lévő megszűntetés, megszűnés - végelszámolás | D Eltérő üzleti év                                     |         | FM_V Folyamatban lévő megszűntetés, megszűnés - végelszámolás | B Helyi               |         |       | lgen            |

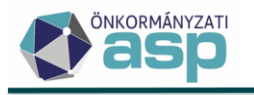

### 2. Címkezelés módosítás űrlapokon

A NAV bejelentkezés űrlapon a székhely és lakhely cím külön-külön blokkban kerül kezelésre, mivel az állományokban ez a két cím típus egyértelműen elkülöníthető:

| Cím típusa<br>SZH   Székhely                                                                                                    | •                                                                                                    |                    |                                                        |
|----------------------------------------------------------------------------------------------------|----------------------------------------------------------------------------------------------------|--------------------|--------------------------------------------------------|
| Cím javaslatok                                                                                                    |                                                                                                    | •                  | ]                                                      |
| – Ország<br>HU   Magyarország                                                                                                    | ▼ Postai ir. szám<br>2500                                                                                                    | i Q                | Város/község<br>Esztergom                              |
| - Közterület                                                                                                    |                                                                                                    |                    | Közterület jellege<br>utca                             |
| Johuraizi azámu                                                                                                    |                                                                                                    |                    |                                                        |
| ielytajzi szalli.                                                                                                    |                                                                                                    |                    | ,                                                      |
| Nem létező cím                                                                                                    | elepülés szintű adózó                                                                                                    | ŐRZÉSE             | / Epület                                               |
|                                                                                                    | elepülés szintű adózó دی CÍM ELLEN                                                                                                    | ŐRZÉSE             | / Epület                                               |
|                                                                                                    | /       Alátörés         řelepülés szintű adózó       th CÍM ELLEN                                                                        | ŐRZÉSE             | / Epület                                               |
| - Törzsszám - Törzsszám - Nem létező cím 1 - Cím típusa LAK   Lakhely - Cím javaslatok - Ország HU   Magyarország                           | Postai ir. szám<br>■ Postai ir. szám                                                                                                    | ÖRZÉSE<br>▼<br>i Q | Város/község<br>Budapest                               |
| - Törzsszám - Törzsszám - Törzsszám - Törzsszám - Cím típusa LAK   Lakhely - Cím javaslatok - Ország - HU   Magyarország - Közterület - Kis | /       Alátörés         řelepülés szintű adózó       th CÍM ELLEN         •       •         •       Postai ir. szám         •       1010 | őrzése<br>▼<br>i Q | Város/község<br>Budapest<br>Közterület jellege<br>utca |

Székhely típusú címként a NAV2 állomány C\_SZ mezőjében szereplő cím, Lakhely típusú címként pedig a C\_LH mezőben szereplő cím kerül átvételre.

A levelezési cím, az iratőrzés helye és a központi ügyintézési cím a NAV bejelentkezés és a Bejelentkezés, változás-bejelentés űrlapon ehhez hasonlóan kerül megjelenítésre:

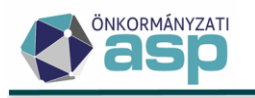

| Titulur Coolódi nóu Ultónóu 1                                |   |   |
|--------------------------------------------------------------|---|---|
|                                                              |   |   |
| Cím javaslatok                                               |   | • |
| Ország – Postai ir. szám                                     |   | _ |
| HU   Magyarorszag                                            | 1 | 9 |
| NU21EHUIEL                                                   |   |   |
| elyrajzi szám:                                               |   |   |
| Törzsszám / Alátörés                                         |   |   |
| Nem létező cím 🔲 Település szintű adózó 🛛 ta CÍM ELLENŐRZÉSE |   |   |
| Érvényesség kezdete                                          |   |   |
|                                                              |   |   |
| Cím tínusa                                                   |   |   |
| IRT   Iratőrzés helye                                        |   |   |
| Cím javaslatok                                               |   | - |
| Ország – Postai ir. szám –                                   | : | 0 |
| HO   Magyaroiszag                                            | 1 |   |
|                                                              |   |   |
| elyrajzi szám:                                               |   |   |
| Törzsszám — Alátörés — Alátörés —                            |   |   |
| Nem létező cím 🔲 Település szintű adózó 🛛 ta CÍM ELLENŐRZÉSE |   |   |
|                                                              |   |   |
|                                                              |   | Î |
|                                                              |   |   |
| Cím típusa<br>KŪG   Központi ügyintézési                     |   |   |
| Cím javaslatok                                               |   | • |
|                                                              |   |   |
| Ország – Postai ir. szám –                                   | ; | 0 |

A többi, cím blokkot tartalmazó űrlapon (pl. építményadó, iparűzési adó, túlfizetés rendezési kérelem, stb.) az egységes megjelenítés érdekében a levelezési címnél külön felirat helyett a Cím típusa legördülő mutatja meg annak típusát:

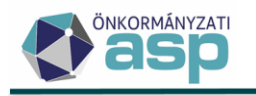

Vagyoni tipusú helyi adók > Építményadó > Építményadó hozzáadása

|   | Adóalany székhelye, lakóhelye, külföldi vállalkozás fi       | óktelepe                                          |
|---|--------------------------------------------------------------|---------------------------------------------------|
|   | Cím javaslatok                                               |                                                   |
|   | Ország<br>HU   Magyarország – Í Postai ir. szám – i Q        | Város/község                                      |
|   | Közterület                                                   | Közterület jellege                                |
|   | Helyrajzi szám:                                              | é-m-i                                             |
| 9 | Alatores                                                     |                                                   |
|   | Nem létező cím 🗌 Település szintű adózó                      |                                                   |
|   | Cím típusa<br>LEV   Levelezési (postázási)                   |                                                   |
|   | Cím javaslatok                                               |                                                   |
|   | Ország<br>HU   Magyarország v li Q                           | Város/község ———————————————————————————————————— |
|   | Közterület                                                   | Közterület jellege                                |
|   | Helyrajzi szám:                                              |                                                   |
|   | Törzsszám / Alátörés                                         | / Épület                                          |
|   | Nem létező cím 🗌 Település szintű adózó 🛛 ta CÍM ELLENŐRZÉSE |                                                   |

#### 3. NAV2 feldolgozással kapcsolatos fejlesztések

• Képviselő cég kezelés módosítás

Ha NAV2 állományban cég képviselő adat érkezik, és ugyanitt szerepel a kapcsolódó adatként az eljáró személy neve, akkor az adózóhoz az eljáró személyen keresztül kerül hozzárendelésre a képviselő cég. Ennek megjelenítése érdekében a NAV bejelentkezés űrlapon Az adózó képviselői blokk bővítésre került a természetes személy képviselőhöz tartozó képviselő cég (szervezet) neve és adószáma adattal:

| Műveletek 🛧 # | Képviselő neve | Adóazonosít | Adószáma | Szervezet neve | Szervezet adószáma |
|---------------|----------------|-------------|----------|----------------|--------------------|
| =             |                |             | []       | H              | H                  |

• Megszűnt egyéni vállalkozók kezelése

Ha olyan megszűnt egyéni vállalkozóra érkezik NAV2 állomány, aki a jogelőd egyéni vállalkozó adószáma alapján kerül beazonosításra, akkor nem kerül átvételre az állományból a KULCS mezőben szereplő 8 számjegyű adószám adat, mivel ez validációs hibát okozott a feldolgozás során.

• Számlaszám kezelés módosítás

A NAV2 állományokban a belföldi számlaszámok esetében jellemzően 24 karakter szerepel, azaz a 2\*8 hosszú számlaszámok feltöltésre kerülnek 8 db 0-val. A törzsben jellemzően az ilyen jellegű számlaszámok (pl. OTP-s számlák) 2\*8 hosszan vannak tárolva, azaz az utolsó 8 számjegy üres. A feldolgozás során a program így eltérőként ismerte fel ezeket a számlákat, pedig ténylegesen ugyanazokról van szó. Ennek megoldása érdekében az állományban és a törzsben szereplő belföldi számlaszámok összevetésekor a program azonosnak ismerje fel azokat a számlaszámokat, amelyeknél az első 16 karakter egyezik, az utolsó 8 karakter pedig csak azért tér el, mert az egyik helyen üres, a másik helyen 8 db 0 szerepel.

EV megszűnés dátum átvétel módosítás

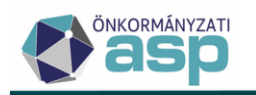

Gyakorlati tapasztalatok alapján az egyéni vállalkozó megszűnését tartalmazó NAV2 állományok feldolgozása során az abban szereplő megszűnés (ERVZAR) dátum nem kerül korrigálásra -1 nappal, hanem az állományban szereplő megszűnés dátum kerül átemelésre az Adóköteles tevékenység megszűnésének időpontja mezőbe.

### 4. Bejelentkezés validáció bővítés – sávos adózás nem választása

Ha a Bejelentkezés, változás-bejelentés űrlapon kitöltésre kerül a sávos adózásból kilépésre vonatkozó rész (V. 2. pont), és az adózónak van a 2. pontban megadott év-1 adóévvel olyan HIPAK bevallása, aminek az NY-01 9. pontjában *A Htv. 39/A § (2) bek. Szerinti egyszerűsített adóalap-megállapítást választom* került kiválasztásra, akkor validációs hiba jelentkezik: "Az adózó a megadott évre bevallásban sávos adózás választásáról nyilatkozott!". A hiba a Külön elbírálás jelölésével feloldható.

### 5. HIPA validáció bővítések

• Külföldre jutó adóalap ellenőrzése

A nem kötegelt HIPA bevallásokon (2021 évi és az előtti űrlap verziókon), ha

- a Főlapon a Külföldön létesített telephelyre jutó adóalap mező kitöltött, és értéke nem 0, és
- o a bevalláshoz nem tartozik F lap,

akkor validációs hiba jelentkezik: "Külföldön létesített telephelyre jutó adóalap csak akkor adható meg, ha van adóalap megosztás!".

- EV szünetelés záró ok ellenőrzés
   Ha a záró bevallás oka Egyéni vállalkozói tevékenység szüneteltetése, és a bevallott időszak
   vége +/-1 nappal, mint változás dátummal az adózónak nincs nem adóköteles adózási módú
   AK\_SZK bejegyzése, akkor validációs hiba jelentkezik: "Az adózónak nincs szüneteltetés
   kezdésre vonatkozó adóköteles tevékenysége a bevallott időszak végével!".
- Székhelyek/telephelyek számának ellenőrzése
   A kötegelt HIPAK űrlapok esetében ellenőrzés történik arra, hogy ha az M-KÖT lap C) blokkban az alábbi okok közül valamelyik szerepel
  - 1 Adott önkormányzat területén telephelyet év közben létesítő vállalkozó,
  - 2 Adott önkormányzat területén telephelyét év közben megszüntető vállalkozó,
  - 3 Székhely áthelyezése az adott önkormányzat területére,
  - 4 Székhely áthelyezése az adott önkormányzat területéről,

akkor az NY-01 lap 81. sorában az Adózóként több önkormányzat területén rendelkezem székhellyel, telephellyel került-e megadásra. Ha nem, akkor validációs hiba jelentkezik: "Székhely/telephely zárás/nyitás esetén az Adózóként több önkormányzat területén rendelkezem székhellyel, telephellyel nyilatkozat kötelező!".

### 6. Adózás adatok – bevallás, bejelentés megjelenítése

Az alábbi menüpontokban lehetőség van egy külön művelettel annak a bevallásnak/bejelentésnek a megtekintésére, ami az adott adózást létrehozta:

- Építményadó/Adózás adatok
- Telekadó/Adózás adatok
- Magánszemély kommunális adója/Adózás adatok
- Idegenforgalmi adó/Adózás adatok
- Állandó jellegű iparűzési adó/Adózás adatok

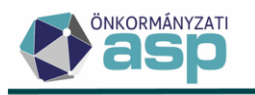

- Állandó jellegű iparűzési adó/Bejelentkezés adózások

A bevallás megtekintésére a Műveletek oszlopban található monitor ikonra kattintással van lehetőség:

## zési adó > Állandó jellegű helyi iparűzési adó - Adózás adatok

|   | Műveletek     | Állapot                        | ▼ | Feldolgozás jogcíme   |
|---|---------------|--------------------------------|---|-----------------------|
|   |               |                                | • |                       |
|   | A             | 4   Adóztatva                  |   | HIPA1   Éves bevallás |
| В | evallás megte | ekintése óz <mark>tatva</mark> |   | HIPA2   Záró bevallás |

Vagyoni tipusú helyi adók > Építményadó - Adózás adatok

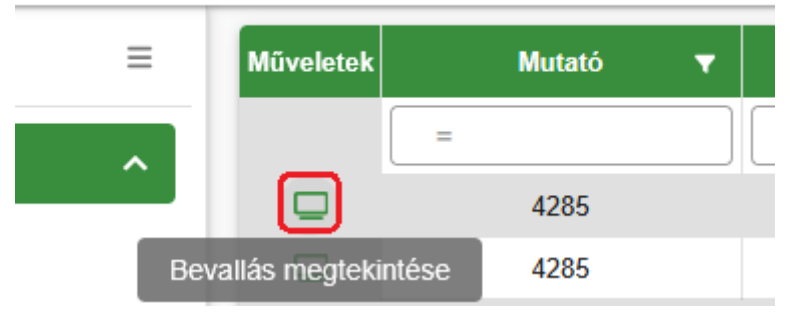

### 7. Előlegmérséklés tételes lista

Az Adók/Helyi iparűzési adó/Adóelőleg mérséklési kérelem menüpontban új táblázat érhető el Előlegmérséklés tételes lista néven:

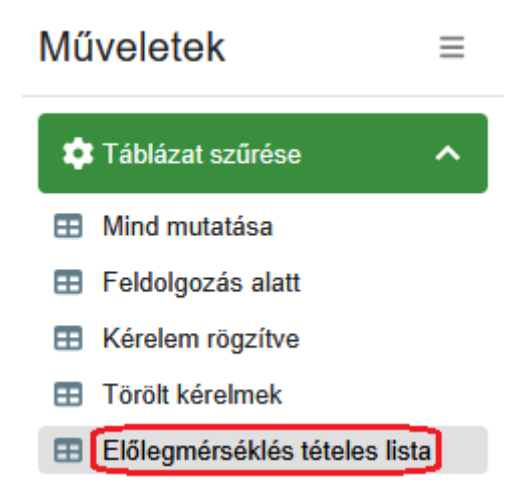

A táblázat tételesen tartalmazza az előlegmérséklési kérelmek előlegenkénti adatait, azaz ha egy kérelem több előleget is tartalmaz, akkor az adott kérelem annyi sorban jelenik meg, ahány előleg szerepel benne. A tételes lista az alábbi oszlopokat tartalmazza:

- Mutató
- Név
- Adószám
- Adózó típusa
- Esedékesség dátuma

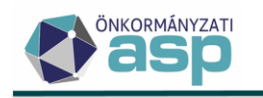

- Eredeti összeg
- Kérelemben szereplő mérsékelt előleg
- Jóváhagyott összeg
- Különbözet (számolt mező, az Eredeti összeg és a Jóváhagyott összeg különbözete)
- Iktatószám
- Beérkezés dátuma
- Rögzítés dátuma
- Döntés típusa
- Létrehozó ügyintéző
- Végleges?
- Utolsó módosító
- Utolsó módosítás

A táblázatról Excel export is készíthető.

## 8. Meghatalmazás űrlap validáció bővítés - szervezet adószám

A meghatalmazás űrlapon a Meghatalmazott szervezet adatai blokk Szervezet adószáma mezőjében megadott adószám csak 1,2, 3-al kezdődhet, egyébként hibaüzenet jelentkezik: "A meghatalmazott szervezet nem lehet egyéni vállalkozó!"

## 9. Boríték készítés, Elektronikus küldés – egyedi átadás, küldés

Lehetőség van a Kiadmányozás és expediálás és Kiadmányozásra átadás, illetve az Elektronikus küldés folyamatok egyedi indítására, annak érdekében, hogy egyszerre több felhasználó is indíthasson egyedi műveletet különböző tételekre. Az egyedi folyamatok az alábbi új műveletekkel indíthatók:

Ügyvitel/Levelezés/Boríték készítés:

| Műveletek          |      |
|--------------------|------|
|                    |      |
|                    | lác  |
|                    | llas |
| Műveletek          |      |
|                    | =    |
| : 💉 🖻 🖆            |      |
| Kiadmányozásra áta | dás  |

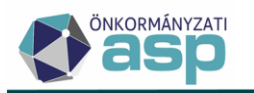

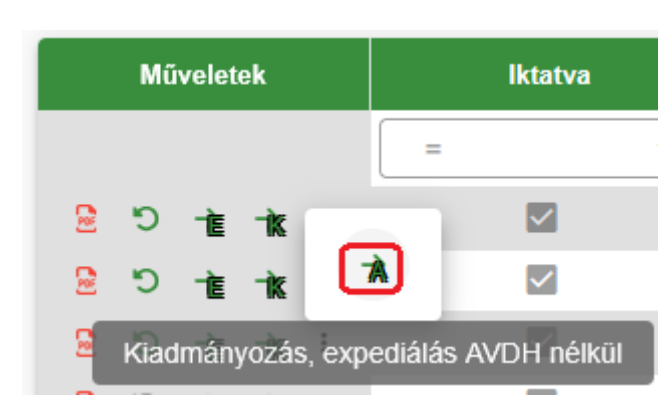

Ügyvitel/Levelezés/Elektronikus küldés:

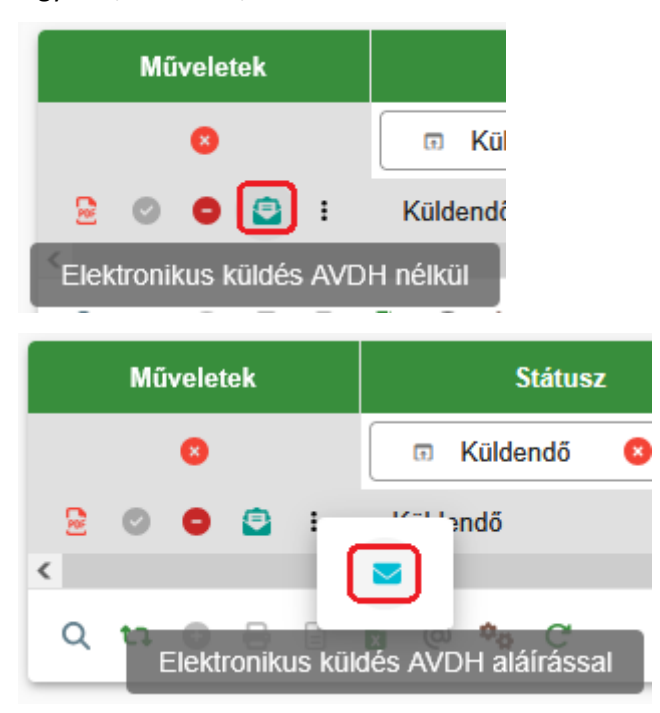

### 10. Tömeges partner szinkronizáció - tételes adatok

Tömeges partner szinkronizáció futtatása után a Környezet/Adóhatóság/Folyamatok menüpontban a Partner szinkronizáció folyamat típusú folyamatok esetében az Érintett tételek műveletre kattintva lehetőség van megtekinteni azokat a tételeket, amelyeknél nem sikerült a szinkronizálás:

| > Folyamatok | - Mind mutatása                 |                  |                          |               |                        |         |                      |         |
|--------------|---------------------------------|------------------|--------------------------|---------------|------------------------|---------|----------------------|---------|
| Műveletek    | Típus                           | •                | Folyamat egyedi          | azonosító 🔻   | , Státusz              | •       | Alkalmazásszerver    | T       |
| 0            | Partner szinkronizáció fol      | y 😢 🔻            | H                        |               |                        | •       | H                    |         |
| 1 🖽 🛙        | Partner szinkronizáció folyamat |                  | b1ecd028-7852-44a3-b1c7  | -43b918078d09 | Sikeresen befejeződött |         | a02                  |         |
|              | Státusz 🔻                       |                  | Típus                    | <b>•</b>      | Kezdő időpont          | T       | Befejező időpont     | •       |
| Ē            | •                               | Π                |                          | •             |                        | <b></b> |                      | <b></b> |
| Hibás        |                                 | Partner szinkroi | nizáció folyamat tételei |               | 2025.03.02. 18:26:25   |         | 2025.03.02. 18:26:26 |         |
| Hibás        |                                 | Partner szinkro  | nizáció folyamat tételei |               | 2025.03.02. 18:26:03   |         | 2025.03.02. 18:26:04 |         |
| Hibás        |                                 | Partner szinkror | nizáció folyamat tételei |               | 2025.03.02. 18:25:55   |         | 2025.03.02. 18:25:56 |         |

A táblázat utolsó, Hibaüzenet oszlopa tartalmazza a szinkronizálás során kapott hibaüzenetet:

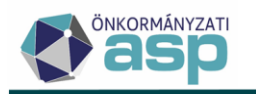

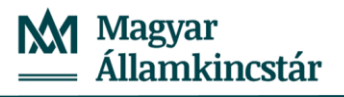

| Indítás időpontja 🛛 🔻                                                                                                    |   | Befejezés időpontja 🛛 🔻          | Hibaüzenet 🔻 | Ügyintéző 🔻 |  |  |  |
|----------------------------------------------------------------------------------------------------|---|----------------------------------|--------------|-------------|--|--|--|
| <b>ii</b>                                                                                                    |   | <b>ii</b>                        |              |             |  |  |  |
| 2025.02.28. 12:40:42                                                                                                    |   | 2025.03.02. 18:26:33             |              | Admin       |  |  |  |
|                                                                                                    |   | _                                |              |             |  |  |  |
| Egyéb információ                                                                                                    | • | Hibaüzenet                       | <b>T</b>     |             |  |  |  |
| []                                                                                                    |   | []                               |              |             |  |  |  |
| 15615                                                                                                    |   | Nem tartozhat a megadott kapcsol | t rend       |             |  |  |  |
| 15235 Nem tartozhat a megadott kapcsolt rendszerből több kód egy ügyfélhez!Nem tartozhat a megadott kapcsolt rendszerből több kód egy ügyfélhez! |   |                                  |              |             |  |  |  |

#### 11. Függő tételek beazonosíthatóságának ellenőrzése

A *Pénzügyek/Számlakivonat/Függő tételek - Minden tétel* és a *Rendezésre váró tételek* táblák esetén elérhető új csoportos művelet a "*Beazonosítható tételek ellenőrzése*". Ez a folyamat szolgál a táblában található, rendezésre váró tételek ismételt ellenőrzésére, hogy a jelenlegi adózói adatok, valamit a befizetés tétel egyéb adatai (számlaszám, közlemény) alapján lehetséges-e beazonosítani a befizetőt. Például a számlakivonat rögzítésekor még nem volt információ az adózóról, de időközben rögzítés történt az adózói törzsben, mely alapján már beazonosítható lehet tétel.

| ASP.Adó > Pénzügyek                             | > Számlak | ivonat > Függö t | ételek - Rendezésre váró tételek |     |                     |                                        |          |                      |
|-------------------------------------------------|-----------|------------------|----------------------------------|-----|---------------------|----------------------------------------|----------|----------------------|
| Műveletek                                       | ≡         | Műveletek        | Számlatípus kód                  | •   | 🔸 Javasolt mutató 🔻 | Kivonat sorszáma 🔻                     | Évszám 🔻 | Befizetés dátuma 🔻   |
| 🖈 Táblázat szűrése                              | <u>^</u>  | 0                | 🗉 2   Telekadó                   | ⊗ - | =                   |                                        | =        | <b>iii</b>           |
|                                                 |           | 🥕 EB EF          | 2   Telekadó                     |     |                     | 0003                                   | 2025     | 2025.01.02.          |
| Minden tetel     Des des facts of this is       |           |                  | 2   Telekadó                     |     |                     | 0003                                   | 2025     | 2025.01.02.          |
| Rendezesre varo tetei     Elóvülő függő tótolok | ек        | 🥕 EB EF          | 2   Telekadó                     |     |                     | 0003                                   | 2025     | 2025.01.02.          |
|                                                 |           | / EB EF          | 2   Telekadó                     |     |                     | 0003                                   | 2025     | 2025.01.02.          |
| Archiv szűrés                                   | ^         |                  | 2   Telekadó                     |     |                     | 0003                                   | 2025     | 2025.01.02.          |
| Archív függő tételek                            |           | <                |                                  |     |                     |                                        |          |                      |
| Csoportos műveletek                             | ^         | Q ti 🖸           | 🖶 🗟 🕽 @ 🍫 C'                     |     |                     |                                        |          | Megjelenítendő sorol |
| Rendező tételek képzé                           | ése       |                  |                                  |     |                     |                                        |          |                      |
| Beazonosítható tételek<br>ellenőrzése           | k         |                  |                                  |     |                     |                                        |          |                      |
| 🌣 Listák                                        | ^         |                  |                                  |     | SZÉCHENYI           | MAGYARY<br>PROGRAM                     | C)       |                      |
| Rendezetlen függő tét                           | elek      |                  |                                  |     |                     | 1.1.1.1.1.1.1.1.1.1.1.1.1.1.1.1.1.1.1. |          |                      |
| Rendezett függő tétele                          | ek        |                  |                                  |     |                     |                                        |          |                      |

A folyamat indulása előtt még egy figyelemeztető üzenet jelenik meg, mely szerint a folyamat a táblázatban szereplő tételekre fog lefutni, majd jóváhagyást követően a háttérben elindul az ellenőrzés.

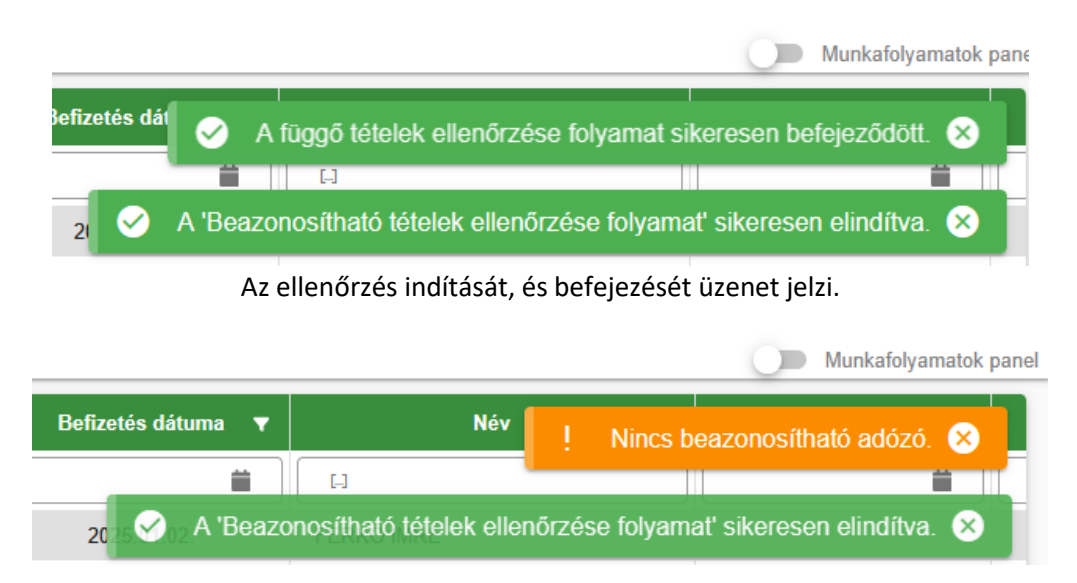

Üzenet jelzi amennyiben nincs beazonosítható tétel a táblázatban.

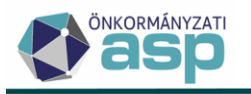

Amennyiben volt beazonosítható tétel, úgy az ellenőrizhető a táblázat "Javasolt mutató" oszlopában:

| Műveletek | Számlatípus kód 🛛 🔻 🗸 | 🗸 Javasolt mutató 🛛 🔻 | Kivonat sorszáma 🛛 🔻 | Évszám 🔻 | Befizetés dátuma 🔻 |
|-----------|-----------------------|-----------------------|----------------------|----------|--------------------|
| 0         | 🗆 2   Telekadó 🔹 👻    | :                     | E 0003 O             | =        |                    |
| 🥕 🗄 Ep    | 2   Telekadó          | 33396                 | 0003                 | 2025     | 2025.01.02.        |
| 🥕 EB EF   | 2   Telekadó          | 33394                 | 0003                 | 2025     | 2025.01.02.        |
|           | 2   Telekadó          | 33390                 | 0003                 | 2025     | 2025.01.02.        |
| 🥕 🗄 Ep    | 2   Telekadó          | 33363                 | 0003                 | 2025     | 2025.01.02.        |
| 🥕 EB EF   | 2   Telekadó          | 33329                 | 0003                 | 2025     | 2024.08.01.        |
| 🥕 EB EF   | 2   Telekadó          | 17074                 | 0003                 | 2025     | 2025.01.02.        |
| 🥕 🗄 🛱     | 2   Telekadó          | 4344                  | 0003                 | 2025     | 2025.01.02.        |
| 🥕 EB EP   | 2   Telekadó          |                       | 0003                 | 2025     | 2025.01.02.        |
| 🥕 🗄 Ep    | 2   Telekadó          |                       | 0003                 | 2025     | 2025.01.02.        |
| 🥕 🗄 Ep    | 2   Telekadó          |                       | 0003                 | 2025     | 2025.01.02.        |
| <         |                       |                       |                      |          |                    |

A tétel rendezése funkció kiegészítésre került a javasolt mutató megjelenítésével, és a *"javasolt mutató beemelése"* III ikonnal beemelhető a mutató, a tétel adózóra rendezéséhez.

|                 | Javasoli m<br>4344 e       | Adószám | Telies cím |
|-----------------|----------------------------|---------|------------|
|                 | Mutato Q Teljes cím        |         |            |
| Rendezés adatai | Rendezett összeg 27 964 Ft |         |            |
|                 | _ wadladhices _            |         |            |
|                 | ☐ Készüliön irat?          |         |            |
|                 |                            |         |            |

Amennyiben egy korábbi ellenőrzési folyamat kapcsán már beírásra került a javasolt mutató, de a beazonosítás feltételei már nem állnak fent (pl. a számlaszám törlésre került az adózó törzsadatiból), akkor egy új Beazonosítható tételek ellenőrzése folyamat futtatását követően, a javasolt mutató üres állapotra áll vissza.

#### 12. Excel export funkció biztosítása további táblázatokban

Azoknál a munkafolyamatoknál, ahol felhasználó által a pénzügyi adatok lekérdezése, egyeztetése más analitikákkal szükségesé válik, lehetőség van az adattáblákból táblázatos formában kinyerni az adatokat, az Excel fájl exportálás funkcióval.

- Adatkapcsolatok/NAV kapcsolatok/Adóvisszatartási jog gyakorlása az alap tábla, mely a leválogatásokat tartalmazza, továbbá a szerkesztéssel megnyitható analitikát (adózókat) tartalmazó tábla
- Pénzügyek/Számlakivonat/Devizás fizetések adattábla
- Adatkapcsolatok/Pénzforgalom/Postai rögzítés gyűjtőbe másolása adattábla
- Adatkapcsolatok/Pénzforgalom/Számlakivonat gyűjtőbe másolása adattábla
- Pénzügyek/Végrehajtás/Végrehajtási eljárás Hátralékos adózók Hátralékosok (számlánként) adatfül

### 13. Kivetéses adók megállapodás adatainak megjelenítése iratsablon listamezőben

Megállapodással benyújtott kivetéses adók (építmény-, telek-, magánszemély kommunális adó) esetében lehetőség van az adatbejelentésen szereplő megállapodás adatokat iratsablonba beemelni listamező segítségével.

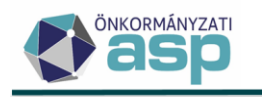

• A 31, 32, 33-s iratcsoportnál új listamező érhető el Adóalany lista néven:

pl.: 33-s iratcsoportnál

Iratsablon azonosító: 9 - Magánszemély kommunális adó előírása megállapodás alapján

{MaganKommBevallas.BevallasMegallapodas.MegallapodasAdoalanyLista}

| ratsablon adatmezők          | • / • ~ |
|------------------------------|---------|
| ✓ Bevallás adatok            | ^       |
| ✓ Megállapodás               |         |
| > Adóalany<br>Adóalany lista |         |

• A listaelem szerkesztésekor megállapodás adatmezőket szükséges kikeresni és beemelni a kiválasztott adatmezőkhöz:

A listamezőben lehetőség van megjeleníteni az alábbi megállapodásban szereplő megbízói adóalany adatokat:

- neve
- adóazonosító jele
- adószáma
- anyja neve
- születési helye
- születési ideje
- minősége
- tulajdoni (jogosultsági) hányad
- címe

| amező                                 | megjelenítés                              | e            |                                              |                  |                                    |              |            |                                |             |     |   |
|---------------------------------------|-------------------------------------------|--------------|----------------------------------------------|------------------|------------------------------------|--------------|------------|--------------------------------|-------------|-----|---|
| – Megjelen<br>Táblázat<br>A listamező | ítés típusa                               | ▼ Akt<br>Ma  | uális formátum<br>ganKommBevallas.BevallasMe | gallapo<br>Kivál | odas.Meg                           | allapodasAdo | alanyLista | •                              | 0           | 1   | • |
| → Adó                                 | alany lista Adóalany<br>Adóazonosító jele | / lista      | -                                            | Ò                | Neve                               |              |            | Ē                              | ø           | Ŵ   | ^ |
| D.A                                   | Adószáma                                  |              |                                              | D                | Adóazo                             | nosító jele  |            | Ē                              | ø           | Î   |   |
| D,                                    | Anyja születési család                    | i és utóneve |                                              | ٥                | Adószá                             | ma           |            | Ē                              | ø           | Î   |   |
| Dátum                                 |                                           |              |                                              | D                | Anyja születési családi és utóneve |              |            |                                | C           | Î   |   |
| n i                                   | deie                                      |              |                                              | r D              | Születé                            | si helye     |            | Ē                              | Ø           | Î   |   |
| 🗋 Egyéb                               | adatmező hozzáadá                         | sa           | 0                                            | Jo               | ideje                              |              |            | ÷                              | ø           | Î   |   |
|                                       |                                           |              |                                              | ٥                | Minősé                             | ge           |            | Ē                              | ø           | Î   | ~ |
| /legjelenés                           | a dokumentumban:                          |              |                                              |                  |                                    |              |            |                                |             |     |   |
| Neve                                  | Adóazonosító<br>jele                      | Adószáma     | Anyja születési családi és<br>utóneve        | Szü<br>he        | iletési<br>elye                    | ideje        | Minősége   | Tulajdoni (jogosu<br>hányad (% | ıltság<br>) | ;i) | ^ |
| teszt<br>adat                         | teszt adat                                | teszt adat   | teszt adat                                   | teszt a          | adat                               | 2025.03.03.  | 123456     | teszt adat                     |             |     |   |

1., Megjelenés típusaként táblázat formátumban jelenik meg a listamező az iratban

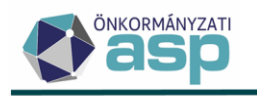

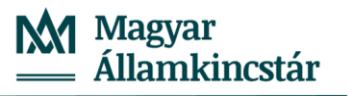

| Neve Adóazonosí születési Születési ideje Minősége i)<br>tó jele családi és helye ideje ideje ideje i) |
|----------------------------------------------------------------------------------------------------|
|----------------------------------------------------------------------------------------------------|

2., Formázott szöveg megjelenés típus esetén lista formátumban jelenik meg a listamező az iratban:

| Formázott szöveg  Aktuális formátum  MaganKommBeva | llas.BevallasMegallapodas.MegallapodasAdoalanyLista3 | - O |
|----------------------------------------------------|------------------------------------------------------|-----|
| A listamezőnél elérhető adatmezők                  | Kiválasztott adatmezők                               |     |
| Helység                                            | <ul> <li>í) (adóazonosító jele:</li> </ul>           | C   |
| 🗋 ideje<br>🗋 Minősége                              | Adóazonosító jele                                    | ø   |
| Neve                                               | 🕜 , adószám:                                         | C   |
| Születési helye                                    | Adószáma                                             | ø   |
| Székhelye/lakóhelye                                | , születési helye:                                   | C   |
| Egyéb adatmező hozzáadása                          | <ul> <li>Születési helye:</li> </ul>                 | ø   |
| Szabad szöveg hozzáadása                           | <ul> <li>születési ideje:</li> </ul>                 | ø   |

Az új listamező a saját sablonokba nem kerül be automatikusan, így javasolt az új listamező beemelése a saját sablonba.

#### 14. Megállapodással benyújtott kivetéses adók megállapodás adatainak táblázatos megjelenítése

A megállapodással benyújtott kivetéses adók (építmény-, telek-, magánszemély kommunális adó) adatbejelentésein szereplő megállapodás adatok megjelenítése egy külön táblában adónemenként elkülönítve.

Az Adók főmenü adott kivetéses adónem tábla bal oldali Egyéb blokkjában a 

Megállapodások
funkcióra kattintva lehetőség van a megállapodással érintett tulajdonostársak adatait megjeleníteni.

| ASPAdi > Adik > Kommuniki jelegi helyi adik > Maginzondiry kommuniki adiga - Maginzondiry kommuniki adiga - Maginzondiry kommuniki adiga |         |                               |                   |              |               |                                    |                   |                                     |                    | Munkafotyamatok par |
|----------------------------------------------------------------------------------------------------|---------|-------------------------------|-------------------|--------------|---------------|------------------------------------|-------------------|-------------------------------------|--------------------|---------------------|
| Műveletek =                                                                                                    | Adóne 🔻 | Adónem megnevezés 🔻 🔻         | Adóalany mutató 🔻 | Ingatiantö 🔻 | ingatian he 🔻 | Adatbejelentő minősége 🔻           | 🛧 Adatbejelentő 🔻 | Megállapodás adóalany 🔻             | Megállapodás adó 🔻 | Dátum               |
| 🛱 Táblázat szűrása                                                                                                    |         | ы                             | =                 | =            | ы             | LL LL                              | =                 | • •                                 | =                  |                     |
|                                                                                                    | 33      | Magánszemély kommunális adója | 10920             | 257298       | 1088/1        | Tulajdonos                         | 16,67 %           | 1   Tulajdonos                      | 16,67 %            | 2024.03.07.         |
| 🌣 Karbantartás 🗸 🗸                                                                                                    | 33      | Magánszemély kommunális adója | 10920             | 257298       | 1088/1        | Tulajdonos                         | 16,67 %           | 1   Tulajdonos                      | 16,67 %            | 2024.03.11.         |
| 🔹 Újraszámolás 🗸 🗸                                                                                                    | 33      | Magánszemély kommunális adója | 10920             | 257298       | 1088/1        | Tulajdonos                         | 16,67 %           | 1   Tulajdonos                      | 16,67 %            | 2024.04.11.         |
|                                                                                                    | 33      | Magánszemély kommunális adója | 10920             | 257298       | 1088/1        | Tulajdonos                         | 16,67 %           | 1   Tulajdonos                      | 16,67 %            | 2024.05.12.         |
| Csoportos műveletek V                                                                                                    | 33      | Magánszemély kommunális adója | 10920             | 257298       | 1088/1        | Tulajdonos                         | 16,67 %           | 1   Tulajdonos                      | 16,67 %            | 2024.06.29.         |
| 🔹 Egyéb 🔷                                                                                                    | 33      | Magánszemély kommunális adója | 5290              | 257296       | 1387/3        | Tulajdonos                         | 20,04 %           | 1   Tulajdonos                      | 79,96 %            | 2024.06.26.         |
| Insatiantórzs                                                                                                    | 33      | Magánszemély kommunális adója | 10907             | 256923       | 3905          | Tulajdonos, Vagyoni értékű jog jog | 30,00 %           | 1   Tulajdonos                      | 50,00 %            | 2024.10.07.         |
| Összesítő                                                                                                    | 33      | Magánszemély kommunális adója | 10907             | 256923       | 3905          | Tulajdonos, Vagyoni értékű jog jog | 30,00 %           | 2   Vagyoni értékű jog jogosítottja | 20,00 %            | 2025.01.15.         |
| ta Kedvezmény/Mentesség kódol                                                                                                    | 33      | Magánszemély kommunális adója | 4774              | 258235       | 2362          | Tulajdonos                         | 50,00 %           | 1   Tulajdonos                      | 50,00 %            | 2024.10.03.         |
| Megállapodások                                                                                                    | 33      | Magánszemély kommunális adója | 10892             | 259020       | 3753          | Tulajdonos                         | 50,00 %           | 1   Tulajdonos                      | 50,00 %            | 2024.06.21.         |
|                                                                                                    | 33      | Magánszemély kommunális adóla | 10899             | 257699       | 3758/4        | Tulaidonos                         | 50.00 %           | 1 I Tulaidonos                      | 50.00 %            | 2024 07 26          |

A megállapodás adatokat tartalmazó táblázatban megjelenő információk, az adatbejelentésben feltüntetett megbízott adatbejelentő adóalany és a megállapodásban felsorolt megbízó adóalany(ok) összevezetett adatait tartalmazzák a vonatkozó kivetéses adónemen adóztatott ugyanazon adótárgy kapcsán.

Az összefogó információs táblázat ugyanazon ingatlan esetében jeleníti meg az eredeti megbízó adóalany(ok) és a helyébe lépő megbízott adóalany összevezetett megállapodás adatait. Adott adónemen adóztatott ingatlan esetében ugyanazon megbízott tulajdonoshoz több Megbízó tulajdonostárs is tartozhat, melyek adatai külön-külön tételsort képez. Az adatbejelentő megbízott annyiszor szerepel a táblában, ahány megbízó tulajdonostárs felruházta adóalanyisággal.

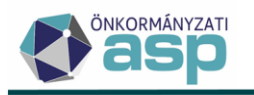

A táblázatban megjelenített oszlopadatok rendezhetők, szűrhetők a kereséshez és a leszűrt, rendezett táblázat minden oszlopadata excelbe exportálható és letölthető, melyben a rész tulajdoni hányadok ellenőrizhetők.

## 15. Kivetéses adónemeknél feldolgozás állapotának módosítása

A kivetéses adónemekben (építmény-, telek-, magánszemély kommunális adó) a 2 | Rögzítés folyamatban állapotkódú adatbejelentések lezárására van lehetőség, a műveletek oszlopból az "Adóhatósági lezárás" <sup>4</sup> ikonra kattintással, amely után a tétel állapota 17 | Ügyintéző által lezárt és a feldolgozás jogcíme AH\_L | Adóhatósági lezárás lesz.

Azokra a 2 | Rögzítés folyamatban állapotkódú adatbejelentésekre lehetséges az új ikonnal az állapot módosítása, amelyekre vonatkozóan a törlés már nem lehetséges.

Az "Adóhatósági lezárás" alkalmazásakor egy megerősítő kérdés jelenik meg "A rögzítés folyamatban állapot lezárása nem vonható vissza! Biztosan folytatja?", Igen válasz után az állapotkód visszaállítására nincs lehetőség. Ezek a feldolgozási jogcímű adatbejelentések nem szerepelnek a nyitó kivetés tételei között, valamint az adózás adatok között.

### 16. Adóazonosító megjelenítése a csekken

Az adóigazgatási eljárás részletszabályairól szóló 465/2017. (XII. 28.) Korm. rendelet 20. § (2) bekezdése alapján lehetőség van a csekknyomtatás során az adóazonosító szám megjelenítésére a csekk közlemény és befizető-azonosító rovatában:

| Csekknyomtatás beállítása                                                                                                    | ai                                                                                                    | ⊗ |
|----------------------------------------------------------------------------------------------------|----------------------------------------------------------------------------------------------------|---|
| Elérhető profilok<br>1 [Normál csekknyomat]<br>Profil neve<br>1<br>Bal margó<br>0 mm<br>Felső m<br>Nyomtatás iránya<br>Álló<br>Fekvő | <ul> <li>PROFIL TÖRLÉSE</li> <li>Csekk típusa<br/>Normál csekknyomat</li> <li>Alapértelmezett</li> <li>Magasság</li> <li>Magasság</li> <li>mm</li> <li>Magasság</li> <li>mm</li> <li>Tartalmi beállítások</li> <li>Név és cím nyomtatása</li> <li>Összeg nyomtatása</li> <li>Összeg nyomtatása</li> <li>Csekkazonosító nyomtatása</li> <li>Fizetési határidő nyomtatása</li> <li>Számlaszám és számlanév nyomtatása</li> <li>Egyéb információ nyomtatása (helyrajzi szám, rendszám)</li> <li>Adóazonosító szám</li> </ul> |   |

Ha az Adóazonosító szám bejelölésre kerül, akkor magánszemély típusú adózóknál az adóazonosító jel, egyéni vállalkozó típusú adózóknál az adószám jelenik meg a csekken.

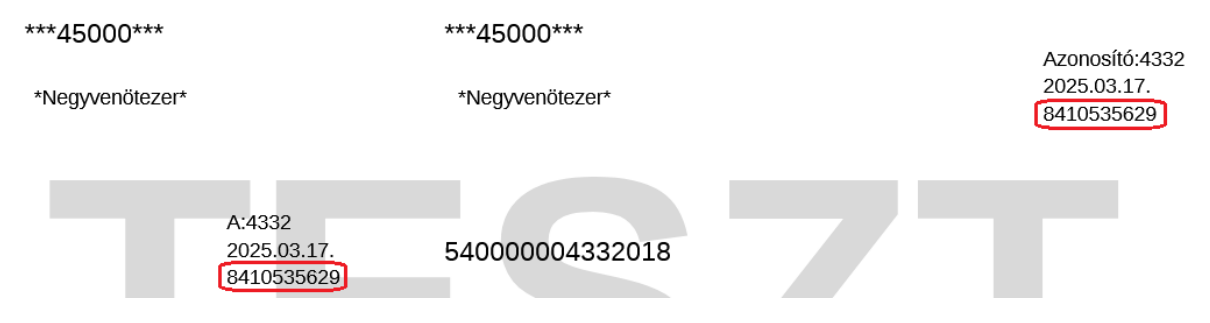

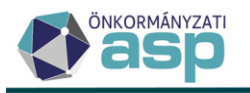

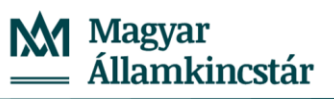

Tekintettel arra, hogy a csekken korlátozott hely áll rendelkezésre, a Mutató, a Fizetési határidő, az Egyéb információ és az Adóazonosító szám közül legfeljebb három választható ki a nyomtatás során:

| Bal margó10 mm | Felső margó             | Csekk/oldal —        | 3 db         | Papírméret –    | <b>_</b>       | Szélesség<br>210 r | mm Ma       |
|----------------|-------------------------|----------------------|--------------|-----------------|----------------|--------------------|-------------|
| A Mutató, a F  | izetési határidő, az Eg | iyéb információ és   | az Adóazo    | onosító szám    | i beállítás kö | zül csak 3 lehet   | t kijelölt! |
| Álló           | 🖌 Név                   | és cím nyomtatása    | а            |                 |                |                    |             |
| C Eakuő        | 🔽 Öss                   | zeg nyomtatása       |              |                 |                |                    |             |
| O Pervo        | 🗹 Cse                   | kkazonosító nyomt    | atása        |                 |                |                    |             |
|                | 🗹 Mut                   | ató nyomtatása       |              |                 |                |                    |             |
|                | V Fize                  | etési határidő nyomt | tatása       |                 |                |                    |             |
|                | 🔽 Szá                   | mlaszám és számla    | anév nyomt   | atása           |                |                    |             |
|                | 🔽 Egy                   | éb információ nyom   | ntatása (hel | yrajzi szám, re | endszám)       |                    |             |
|                | 🔽 Add                   | azonosító szám       |              |                 |                |                    |             |

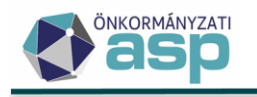

# 47.1.6 módosítások

## 1. Adóvisszatartási jog gyakorlása funkcióban történt módosítás

A NAV export (XML) állományba mutató és számlaszám kódok szerint rendezve kerülnek be az adatok. Letöltésekor az xml azonnal megképződik és letöltődik, és közben elindul háttérben futó folyamatként a végrehajtási eljárások létrehozása. Ennek le kell futnia, hogy a végrehajtás táblában már szerepeljen minden létrehozandó végrehajtási cselekmény. Ez utóbbi folyamat állapota ellenőrizhető a "Környezet/Adóhatóság/Folyamatok - Mind mutatása" táblában.

### 2. Behajthatatlan tételekkel kapcsolatos új kimutatás

*Kimutatások, listák >Adatellenőrzések* menüben elkészíthető tábla bővítésre került két új kimutatással.

A behajthatatlannak jelölt - ideiglenesen eredménytelen végrehajtással érintett - tételek minősítését önkormányzatnak az Avt 20. § (2) és (3) bekezdései alapján évente szükséges felülvizsgálni.

Ehhez a programban a következő adatok vizsgálata szükséges:

- a behajthatatlan minősítés jogszerű-e BHJ jelölést követően az adózó bármelyik számlájára érkezett-e befizetés,
- a behajthatatlannak minősítést követően esedékessé vált-e újabb tartozás (van-e olyan esedékes előíró tétele, amely nem kapott BHJ jelölést).

|    | Ellenőrzés        | Hiba leírása             | Ellenőrzött<br>adattábla 1 | Ellenőrzött<br>adattábla 2 |
|----|-------------------|--------------------------|----------------------------|----------------------------|
| 6. | Behajthatatlanság | Befizetés érkezett BHJ-s | Pénzügyek >                | Pénzügyek >                |
|    | felülvizsgálata   | tétellel rendelkező      | Könyvelési                 | Számlakivonat              |
|    | befizetés miatt   | adózó számlájára         | tételek                    | >Befizetések               |

Adatellenőrzések 6. munkalapja a "Behajthatatlanság felülvizsgálata befizetés miatt"

A 6. munkalap azokat a befizetéseket tartalmazza, amelyek olyan adózó számlájára érkeztek, ahol az adózó tételei korábban BHJ jelölést kaptak. A kimutatás alapján felülvizsgálható, hogy a behajthatatlan minősítést fenn kell -e tartani. A kimutatás a következő adatokat tartalmazza:

- Adónem:
- Befizetés dátuma:
- Mutató:
- Befizetés összege:

| A 7es munkalap a | a "Behajthatatlanság felülvizsgálata időközben esedékessé vált tartozás miatt" |
|------------------|--------------------------------------------------------------------------------|
|------------------|--------------------------------------------------------------------------------|

|    | Ellenőrzés                           | Hiba leírása                                                     | Ellenőrzött<br>adattábla 1           | Ellenőrzött<br>adattábla 2 |
|----|--------------------------------------|------------------------------------------------------------------|--------------------------------------|----------------------------|
| 7. | Behajthatatlanság<br>felülvizsgálata | Adózó előíró tétele a<br>behajthatatlanság<br>jelölése után vált | Pénzügyek ><br>Könyvelési<br>tételek |                            |

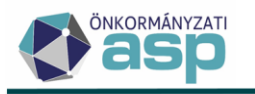

| időközben esedékessé<br>vált tartozás miatt | esedékessé (még nincs<br>BHJ jelölése) |  |
|---------------------------------------------|----------------------------------------|--|
|                                             |                                        |  |

A 7. munkalap azokat az előíró könyvelési tételeket tartalmazza, amelyek az adózó számláján időközben esedékessé váltak a BHJ jelölést követő időszakban. Ha ezek a tételek is behajthatatlannak minősítendők, akkor az érintett adózó egyetlen könyvelési tételének BHJ jelölésével az összes már esedékes könyvelési tétel minősítése BHJ-ra módosul. A kimutatás a következő adatokat tartalmazza:

- Adónem:
- Esedékesség dátuma:
- Mutató:
- Összeg:

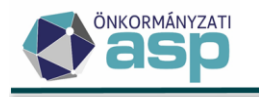

# 47.1.5 módosítások

### 1. Adóköteles tevékenységek – kézi szerkesztés bővítés

- a) Lehetőség van AK\_OK| Adóköteles tevékenység (őstermelői) megkezdése bejegyzés kézi rögzítésére az adózói törzsben, ha az adózó típusa nem Vállalkozó, és
  - az adózónak nincs rögzítve adóköteles tevékenysége, vagy
  - az adózónak van rögzítve adóköteles tevékenysége, de az AK\_OK bejegyzés változás dátuma nem későbbi, mint a törzsben szereplő utolsó adóköteles tevékenység változás dátuma.

AK\_OK kézi rögzítése során az adózási mód csak B|Helyi lehet.

- b) Annak érdekében, hogy az adóköteles tevékenységeknél a jogutóddal megszűnés információ pótolható legyen, Vállalkozó típusú adózók esetében az Adózói törzs szerkesztése során lehetőség van az AK\_M\_5 | Adókötelezettség végleges megszűnése változás jogcímet manuálisan módosítani AK\_M\_7 | Jogutóddal megszűnt jogcímre.
- c) Előfordulhat, hogy pl. többszöri hiánypótlás miatt későn beadott sávos adózás választását tartalmazó bevallás feldolgozásakor már nincs lehetőség sávos előleg megadására. Emiatt üres előleg blokkal kerül mentésre a bevallás, és az adózó a Nem meghatározható sávba kerül. Ilyenkor a Sávos előlegek táblában az Előző évi sávos előleg oszlopban 0 Ft szerepel.

Annak érdekében, hogy ilyen esetekben az adózót utólag sávba lehessen sorolni, és szükség esetén sávos előleget lehessen neki generálni, lehetőség van adózó szerkesztése során a Nem meghatározható értékű sávot módosítani Első, Második, vagy Harmadik sávra, ha az adózó a Sávos előlegek táblában szerepel, ott a Sáv értéke Nem meghatározható, és az Előző évi sávos előleg oszlopban 0 Ft szerepel.

Fontos, hogy a sáv kézi módosításának a korábbi sávos adózásokra nincs hatása.

### 2. 25HIPAK űrlap kezelése

Elérhető a programban a 2025 évi HIPA űrlap verzió, ami alkalmas a 25HIPAK állományok kezelésére. A 24HIPAK űrlaphoz képest változás, hogy az M-KÖT lapra egy új jelölő került a különleges gazdasági övezetek (KGÖ) megszűnésének kezelése érdekében:

| Önkormányzat neve<br>Teszt M Polgármesteri Hivatal |                                                                        |                 |
|----------------------------------------------------|------------------------------------------------------------------------|-----------------|
| Önkormányzat adószáma                              | Székhelyem, telephelyem 2024. december 31-én Különleges Gazdasági Övez | ethez tartozott |

A NAV tájékoztatása alapján a nyomtatvány korábbi működésének kiegészítését a Magyarország 2025. évi központi költségvetésének megalapozásáról szóló 2024. évi LXXIV. törvény (a továbbiakban: 2024. évi LXXIV. törvény) 65. A különleges gazdasági övezet jogintézményének megszüntetése fejezet 245. § 2. pontja indokolja:

245. § "A 242. § alapján megszűnt különleges gazdasági övezet területén 2025. január 1. napjával

1. a települési önkormányzat gyakorolja az illetékességi területén a települési önkormányzat feladatés hatásköreit, továbbá a települési önkormányzat polgármestere, illetve jegyzője látja el a települési önkormányzat polgármesterének, illetve jegyzőjének jogszabályban meghatározott államigazgatási feladat- és hatásköreit,

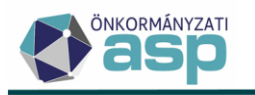

2. a települési önkormányzat gyakorolja a települési önkormányzati rendeletalkotási jogkört a közigazgatási területén, azzal, hogy **a Kormánynak és a vármegye vármegyei önkormányzatának a** <u>KGÖ tv.</u> felhatalmazása alapján megalkotott rendeletét mindaddig alkalmazni kell, amíg a települési önkormányzat a közigazgatási területére vonatkozóan nem állapít meg az adott tárgykörre vonatkozóan új szabályokat."

A jelölő csak azoknál az önkormányzatoknál aktív, amelyek a különleges gazdasági övezetek megszűnésével ténylegesen érintettek (azaz amelyekhez visszakerülnek adózói székhelyek, telephelyek):

- Göd Város Önkormányzata
- Mosonmagyaróvár Város Önkormányzata
- Iváncsa Községi Önkormányzat
- Rácalmás Város Önkormányzata
- Paks Város Önkormányzata

Ha a jelölő bepipálásra került, akkor a 11. Az önkormányzati rendelet szerinti adómérték (%) kézzel kitölthetővé válik.

A fejlesztés előtt beérkezett 25HIPAK bevallások kezelése:

A 2025. január 14-én közzétett rendszerüzenetben jelzésre került, hogy a 2025 évi űrlap fejlesztés elkészültéig a 25HIPAK űrlapok a betöltés során Hibás státuszt kaptak a következő hibaüzenettel: "Nem található megfelelő nyomtatvány azonosító vagy rossz XML lett betöltve!".

Az ilyen hiba miatt Hibás státuszú állományok utólagos csoportos feldolgozására az alábbiak szerint van lehetőség:

1. Az Elektronikus állományok menüpontban a Helyi iparűzési adó típus kiválasztása után a Hibás elektronikus állományok táblába kell belépni:

ASP.Adó > Adatkapcsolatok > Elektronikus állományok - Hibás elektronikus állományok

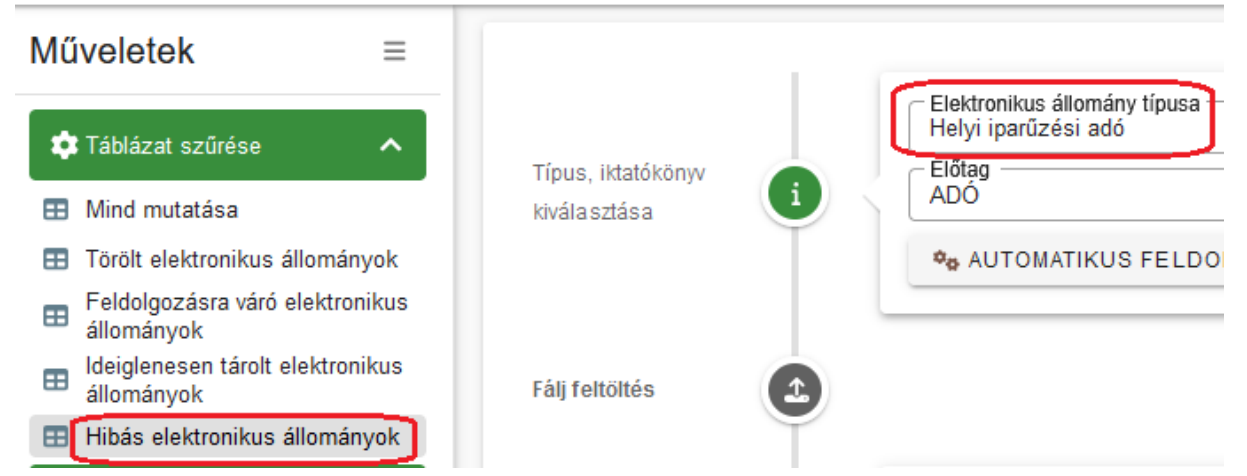

2. A Feldolgozás adatai blokkban megjelenő tábla Hiba oszlopát le kell szűrni a Nem található megfelelő nyomtatvány azonosító vagy rossz XML lett betöltve szövegre:

| Műveletek      | Feldolgozás státusz | •                    | Hiba               | •       | Alszám                                  | •                                   | Beérkezés módja                                             | T                     | Beküldö                 |
|----------------|---------------------|----------------------|--------------------|---------|-----------------------------------------|-------------------------------------|-------------------------------------------------------------|-----------------------|-------------------------|
| 0              | •                   | 🖂 gy rossz           | XML lett betöltve  | 8       | =                                       |                                     | Π                                                           | •                     | [-]                     |
| 9 🖽 🗑 🗄 🗄      |                     | Hiba történt az      | elektronikus állor | má      | 324                                     | 3                                   | 3   Elektronikus                                            |                       |                         |
| <<br>२ ध 🛛 🖶 📄 | b @ *₀ C            | Hiba történt az elel | tronikus állomá    | ny feld | olgozás közben! Üzenet: Ner<br>Megjelen | m található meg<br>ítendő sorok szá | felelő nyomtatvány azonosítí<br>ima oldalanként: 20 🛛 🚽 1 - | ó vagy ro<br>1, össze | ossz XML lett betöltve! |

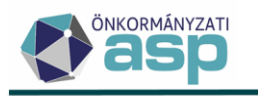

3. A bal oldali Csoportos műveletek/Folyamatok státuszainak módosítása funkcióval a táblában szereplő tételek státuszát át kell állítani Feldolgozásra vár-ra:

| Táblázat szűrése                                                   |                |                     |                            |              |          |
|--------------------------------------------------------------------|----------------|---------------------|----------------------------|--------------|----------|
| Mind mutatása                                                      | Fálj feltöltés | 2                   |                            |              |          |
| Törölt elektronikus állományok                                     |                | Ť                   |                            |              |          |
| <ul> <li>Feldolgozásra váró elektronikus<br/>állományok</li> </ul> |                |                     |                            |              |          |
| Ideiglenesen tárolt elektronikus<br>állományok                     |                | Érkeztetés ad       | atok                       |              |          |
| Hibás elektronikus állományok                                      |                | - Iktatószám (IRAT) |                            | Q Iktatószám | Q        |
| 🕸 Csoportos műveletek 🛛 🔨                                          | Érkeztetési    | Feldolgozáso        | ok státuszainak módosítása | a            | 8        |
| Feldolgozás indítása                                               | mormaciok      |                     | 2                          |              |          |
| O Ideiglenes tárolás visszavonása                                  |                | Feldolgozásra vár   | 52                         |              | -        |
| Folyamatok státuszainak<br>módosítása                              |                |                     | _                          |              | Ø MENTÉS |

4. A státusz módosítás folyamat futása után az állományok átkerülnek a Feldolgozásra váró elektronikus állományok táblába:

|                                                                                                    |                                              |    | - AUTOMATIKUS FELL                                                                    | OLGOZO BEALLITAGAI |                      |                                    |    |                           |                    |
|----------------------------------------------------------------------------------------------------|----------------------------------------------|----|---------------------------------------------------------------------------------------|--------------------|----------------------|------------------------------------|----|---------------------------|--------------------|
| <ul> <li>Táblázat szűrése</li> <li>Mind mutatása</li> <li>Torölt elektronikus állományok</li> <li>Feldolgozárar váró elektronikus<br/>állományok</li> <li>Ideiglenesen tárölt elektronikus<br/>állományok</li> <li>Hibás elektronikus állományok</li> <li>Cásopotos műveletek</li> <li>Feldolgozár kárólása</li> <li>Ideiglenes tárólás visszavonása</li> <li>Foldogozárak státuszainak<br/>módosítása</li> </ul> | Fálj fettöttés<br>Érkeztetési<br>információk |    | Érkeztetés adato<br>Iktalószám (RAT)<br>Főszám<br>Beérkezés módja<br>3 j Elektronikus | ok<br>*            | Alszám –<br>Beérkezé | Q Utatószám                        |    | v<br>rkeztetési azonosító | Q A<br>2025 U<br>A |
|                                                                                                    | Feldolgozások                                |    | Műveletek<br>C                                                                        | Feldolgozás stát   | tusz 🔻               | Hiba                               | •  | Alszám<br>=               | •                  |
|                                                                                                    | adatai                                       | Ψ1 | ● ⊞ ∎ E E                                                                             | Feldolgozásra vár  |                      | Hiba történt az elektronikus állon | ná | 324                       |                    |

A táblában lehetőség van a 2. pontban leírtak szerint hibaüzenetre szűrni, ha nem csak az ilyen hibával rendelkező tételek szerepelnek benne.

5. A Feldolgozásra váró elektronikus állományok táblába bal oldali menüjében a Feldolgozás indítása műveletre kattintva elindítható a táblában szereplő újbóli feldolgozása:

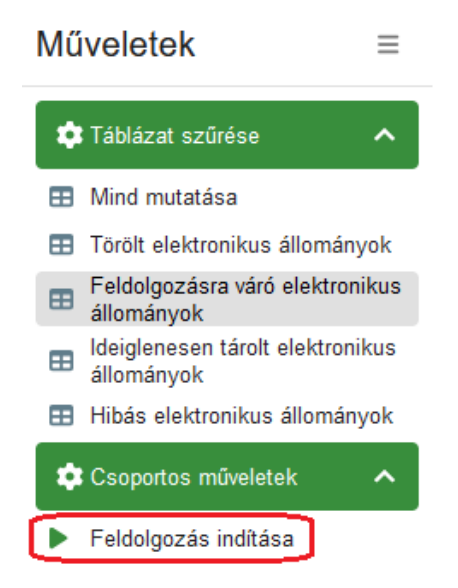

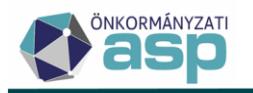

### 3. HIPAK adómérték validáció

A HIPAK bevallások feldolgozása során új ellenőrzés került bevezetésre: ha a HIPAK XML állományból beemelt adómérték eltér a programban tárolt érvényes adómértéktől, akkor validációs hiba jelenik meg: "Az M-KÖT lap 11. sorában szereplő adómérték eltér a programban beállított mértéktől. Az adatok ellenőrzése szükséges!". Ez a hiba feloldható a Külön elbírálás bejelölésével.

### 4. Bejelentkezés validáció bővítés

OHP-n keresztül beérkező, vagy kézi feldolgozással rögzített bejelentkezés, változás bejelentés űrlapok esetében az alábbi ellenőrzések kerültek bevezetésre:

 Ha a Bejelentés jellege Adóköteles tevékenység megkezdése, és az Adóalany székhelye, lakóhelye, külföldi vállalkozás fióktelepe blokkban, vagy Az adózó telephelyei blokkban sincs olyan irányítószám, ami a Környezet/Adóhatóság/Adóhatóság adatai, általános adatok menüpont Önkormányzathoz tartozó irányítószámok blokkjában szerepel, akkor validációs hiba jelenik meg: "Az űrlapon szereplő adatok alapján az adózónak sem székhelye, sem telephelye nincs az önkormányzat területén!".

A hiba feloldható a Külön elbírálás bejelölésével.

Ha az Adóköteles tevékenység megszűnésének jogcíme Székhelyáthelyezés, vagy Telephelyzárás, és az Adóalany székhelye, lakóhelye, külföldi vállalkozás fióktelepe blokkban, adózó telephelyei blokkban van olyan irányítószám, vagy Az ami а Környezet/Adóhatóság/Adóhatóság adatai, általános adatok menüpont Önkormányzathoz tartozó irányítószámok blokkjában szerepel, akkor validációs hiba jelenik meg: "Az űrlapon szereplő adatok alapján adózónak van az önkormányzat területén székhelye, vagy telephelye!".

A hiba feloldható a Külön elbírálás bejelölésével.

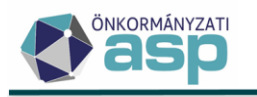

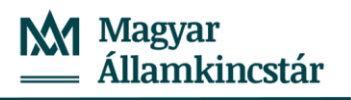

# 47.1.4 módosítások

## 1. Végrehajtási eljárások (számlánként) - "Intézkedés dátuma" oszlop

A Pénzügyek - Végrehajtás - Végrehajtási eljárás - Végrehajtási eljárások (számlánként) táblázat oszlopai kibővítésre kerültek az intézkedés dátumával.

| ≡ | ^ | Műveletek | $\uparrow$ | Mutató | T | Kötegazonosító | T | Intézkedés dátuma 🔻 | Cselekmény típus 🛛 🔻                  |
|---|---|-----------|------------|--------|---|----------------|---|---------------------|---------------------------------------|
| ~ |   |           | =          |        |   | =              |   | <b>i</b>            | E.                                    |
|   |   |           |            | 22     |   | 612            |   | 2024.09.27.         | felhívás                              |
|   |   | <b>=</b>  |            | 22     |   | 612            |   | 2024.09.27.         | felhívás                              |
|   |   | <b>=</b>  |            | 123    |   | 615            |   | 2024.11.14.         | felhívás                              |
|   |   | <b>=</b>  |            | 145    |   | 434            |   | 2024.01.15.         | költségvetési támogatás/adó túlfizeté |

Végrehajtás > Végrehajtási eljárás - Végrehajtási eljárások (számlánként)

#### 2. Kivetéses adóztatás - átemelt adóztatás adatok körének bővítése

A helyi kivetéses adónemek adóztatás felületén több év adóztatása esetén az adott évre vonatkozóan rögzített kedvezmény/mentesség előző vagy későbbi évekre történő átemelésekor az adómérték is átemelésre kerül.

### 3. Végrehajtás - Nyilvántartásba vételi díj

Végrehajtási cselekmény rögzítésekor, az 1991. évi XLIX. törvény (Csődtv.) 46. § (7).ban foglaltaknak megfelelően, **Hitelezői igénybejelentés (56) intézkedés típus** választása esetén, a **Nyilvántartási díj** automatikusan kitöltött **alapértéke** a köztartozás összeg 1 százaléka, de minimum 20.000 Ft, maximum 400.000 Ft.

| 2. 56   Hitelezői igénybejelentés           | • | 3.                                      | <ul> <li>Iratkészítés</li> <li>További, 2. irat készítése</li> </ul> |
|---------------------------------------------|---|-----------------------------------------|----------------------------------------------------------------------|
| 4. Végrehajtás rögzítés dátum<br>2025.01.28 |   | 5.                                      | Intézkedés dátum 👘                                                   |
| 6. Köztartozás összeg<br>1 000 000 Ft       |   | 7.                                      | Késedelmi pótlék összeg<br>10 000 Ft                                 |
| 8. 🔲 Költségmentes                          |   |                                         |                                                                      |
| 9. Végrehajtási költségek                   |   |                                         |                                                                      |
| └Végrehajtási költségátalány 0 Ft           |   | – Végrehajtási költségminimum<br>0 f    | Ft Nyilvántartásba vételi díj 20 000 Ft                              |
| Készkiadás megelőlegezett 0 Ft              |   | – Készkiadás megelőlegezés nélkü<br>0 f | l Vagyonkutatási költségátalány 5 000 Ft                             |

### 4. Adózó képviselő azonosító (ID) megjelenítések

Az adózói törzsadat Képviselők fülére bekerült egy IP\_ID\_Képviselő oszlop, mely az adott képviselő partnerhez tartozó irat partner id-t, valamint egy IP\_ID\_Szervezet oszlop, mely az adott képviselő szervezethez tartozó irat partner id-t jeleníti meg.

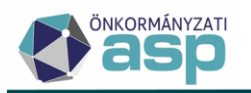

| FŐADATOK    | Сімек | BANKI INF | ORMÁCIÓK                                                            | TEVÉKENYSÉGEK       | KÉPVISELŐK | ADŐKÖTELES TEVÉKENYSÉG | EK JOGELÕD/. | JOGUTÓD | TULAJDONOSOK      | EGYÉB ADATOK                   |                        |             |
|-------------|-------|-----------|---------------------------------------------------------------------|---------------------|------------|------------------------|--------------|---------|-------------------|--------------------------------|------------------------|-------------|
| Mutató      | 1     |           | 5378                                                                |                     |            |                        |              |         |                   |                                |                        |             |
| Navigációk  | ø     | Ø MEG     | MEGBZÜNT KÉPVISELETI JOGWISZONYOK 🥔 KÉPVISELETTEL RENDELKEZŐ ADÓZÓK |                     |            |                        |              |         |                   |                                |                        |             |
|             |       | Művelet   | sk ↑ #                                                              | Képviselő           | ó neve     | IP_ID_Képviselő        | Képviselő a  | Adószám | a Képvise         | lő szervezet neve              | IP_ID_Szervezet        | Ké          |
|             |       |           |                                                                     | Li Li               |            | 11                     | 6            | 6       | E La              |                                | [1]                    | m           |
|             |       | / #       | 1                                                                   | Kincstáras Géza Tar | nás        | 11351                  | 8351575097   |         | Teszt Kft         |                                | 10607                  | 15   Képvis |
|             |       | / 🖷       | 2                                                                   | Képv Gábor          |            | 11353                  | 8486861004   |         |                   |                                |                        | 7   Könyvel |
| Képvis elők | 1     | <         |                                                                     |                     |            |                        |              |         | Megjelenitendő so | rok száma oldalanként: 20<br>— | 1 - 2, összesen: 2   < | <           |

Ezen id adatok az adott képviseletet szerkesztésre megnyitva is megjelenítésre kerülnek:

| Műveletek | <b>↑</b> #                                                | Képviselő neve                          | IP_ID_Képviselő                  | Képviselő a…                                      | Adószáma | Képviselő szervezet neve | IP_ID_Szervezet | Ké          |
|-----------|-----------------------------------------------------------|-----------------------------------------|----------------------------------|---------------------------------------------------|----------|--------------------------|-----------------|-------------|
|           | =                                                         | []                                      | L1                               | [] []                                             | E1       | LI                       | [ []            |             |
| / 💼       | 1                                                         | Kincstáras Géza Tamás                   | 11351                            | 8351575097                                        |          | Teszt Kft                | 10607           | 15   Képvis |
|           | Képviselő neve<br>Kincstáras Géza 1<br>Képviselő adóazono | amás<br>psító jele Adószáma             | Q Elsődleges címzett             | P_ID_Képviselő<br>11351<br>ilföldi adóazonosílója |          |                          |                 |             |
|           | 8351575097<br>Képviselő címe<br>4600 Kisvárda, Tor        | npos úti lakótelep 5.                   |                                  |                                                   |          |                          |                 |             |
|           | Képviselő szer                                            | vezet nevében jár el                    |                                  |                                                   |          |                          |                 |             |
|           | Teszt Kft                                                 | A Ineve Q IP_<br>106                    | ID_Szervezet<br>07               |                                                   |          |                          |                 |             |
|           | 11103509207                                               | auoszama                                |                                  |                                                   |          |                          |                 |             |
|           | 2481 Velence, Me                                          | szleny út 2. 1 ép.<br>ási helve         |                                  |                                                   |          |                          |                 |             |
|           | 2   Egyéb bejelent<br>– Képviselet típusa –               | és, adat Cépviselet                     | jogcíme                          |                                                   |          |                          |                 |             |
|           | 5   Onalló<br>Képviselet jogköre                          | <ul> <li>Meghatalmazás módja</li> </ul> | seleti joggal rendelkező személy | <b>~</b>                                          |          |                          |                 |             |

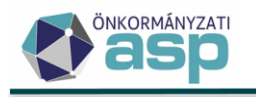

# 47.1.3 módosítások

## 1. Adóköteles tevékenység kezelés, megjelenítés módosítás

Az adózói törzsben egy folyamatban lévő javítás elkészültéig átmenetileg nem szerkeszthető azoknak az adóköteles tevékenység bejegyzéseknek a változás dátuma, amelyeket bizonylat (NAV2, bejelentkezés, bevallás) hozott létre.

Nem szerkeszthető a továbbiakban azoknak az AK\_SZK tevékenységeknek a változás dátuma, amelyek automatikusan kerülnek létrehozásra, amikor a szünetelés meghaladja a 180 napot.

Megoldásra került, hogy a napi és egyeztető adószámla kivonatokon az Adóköteles tevékenységek blokkban csak az adózói törzsben is megjelenített adóköteles tevékenységek látszódjanak.

### 2. Ajtó mezőhossz növelése 10 karakterre

A címeknél az Ajtó mezőben megadható maximális karakterszám növelésre került 4-ről 10 karakterre.

## 3. Ellenőrző lista bővítés

### Ellenőrzés:

Utalás analitikák ellenőrzése során tapasztaltunk olyan hibát, hogy a ténylegesen teljesített túlfizetés rendezések az adózó folyószámláján nem jelentek meg, vagy hibás összeggel szerepeltek.

Az utalásanalitikák alapján létrehozott könyvelési és befizetés rendező tételek összegét a rendezett utalás analitikák összegével összehasonlítva eltérést tapasztaltunk. Az összesítő ellenőrzésre, adózónként, és adónemenként mutatja ki az esetleges eltérések összegét.

### Ellenőrző lista munkalap / Adattábla hibák blokk adatai

| Ellenőrzés :          | Rendezett utalásanalitika tételek összegének egyeztetése a rendező tételek    |
|-----------------------|-------------------------------------------------------------------------------|
|                       | (befizetés/könyvelés) összegével                                              |
| Hiba leírása:         | Az utalásanalitikában rendezett tételekhez képest könyvelés/befizetés összege |
|                       | eltér                                                                         |
| Ellenőrzött adattábla | 1: Pénzügyek > Számlakivonat > Befizetések                                    |
| Ellenőrzött adattábla | 2: Pénzügyek > Számlakivonat > Utalás analitika                               |

### Adattábla hibák munkalap - Részletező adatok

Adószámla: Utalás analitika tételek összege: Befizetések összege: Könyvelési tételek összege: Rendező tételek együtt: Eltérés (Utalás analitika-Rendező tételek):

Adószámla: számlatípus kód megnevezéssel Utalás analitika tételek összege:

Utalás analitika táblában az adott számlatípus kódhoz tartozó Adóévben rendezett tétel összege

- R | Rendezett, analitikából kivezetett állapotú
- Teljesítés dátuma Adóév 01.01 és 12.31 közé esik

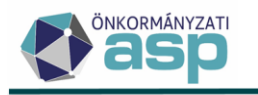

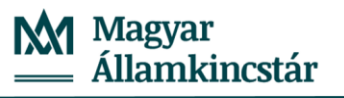

### Befizetések összege:

Befizetés táblában az adott számlatípus kódhoz tartozó Adóévben rögzített rendező tételek abszolút értéke

- VA | Visszafizetés adózónak vagy AM | Befizetés áthelyezése másik számlára vagy AT | Hatósági átvezetés másik számlára vagy AH | Túlfizetés utalása másik hatóságnak származási hely kóddal szereplő
- Adóévvel megegyező Évszámú tételek
- abszolút összege (Könyvelt összeg)

### Könyvelési tételek összege:

Könyvelési tételek táblában az adott számlatípus kódhoz tartozó rendező tételek Könyvelt összege

- SZA | Túltörlés számlák közötti átvezetés, VIF | Túltörlés visszafizetés vagy SZH | Túlfizetés utalása másik hatóságnak vagy SZV | Hatósági átvezetés másik számlára változáskóddal szereplő
- Adóévvel megegyező Évszámú tételek
- Könyvelt összege

### Rendező tételek együtt:

Az adott számlatípushoz tartozó Befizetések és Könyvelési tételek összege.

### Eltérés (Utalás analitika-Rendező tételek)

Utalás analitika tételek és a Rendező tételek különbsége.

A kimutatásban csak azon adózók adatai jelennek meg, ahol eltérés mutatkozik.

### 4. Iratsablon azonosító és verziószám megjelenítése

A Környezet/Adóhatóság/Adóhatóság adatai, általános adatok menüben a Technikai adatok blokkba bekerült egy Iratsablon azonosító és verziószám megjelenítése jelölő, melynek hatása a tenantban minden iratkészítési folyamatra vonatkozik.

A jelölő alapértelmezetten jelölt állapotban szerepel. A paraméter változtatása után 10 perccel érvényesül a hatása.

|                  |          | Valós számfejtés dátuma<br>2023.12.31 | Pótlékfizetés dátuma<br>2023.12.31 |
|------------------|----------|---------------------------------------|------------------------------------|
|                  |          | Keretrendszer dátuma                  | Installálás dátuma<br>2018 02 27   |
| Technikai adatok | <b>i</b> | GIRO azonosító                        | MÁK Elektra azonosító              |
|                  |          | └ VIR automatikus ütemezés            | VIR utolsó küldés dátuma           |
|                  |          | Iratsablon azonosító és verziószám me | gjelenítése                        |

Ebben az esetben minden irat alján szerepel az azt létrehozó iratsablon azonosító és verziószáma. (Azonosan az eddigi működéssel.)

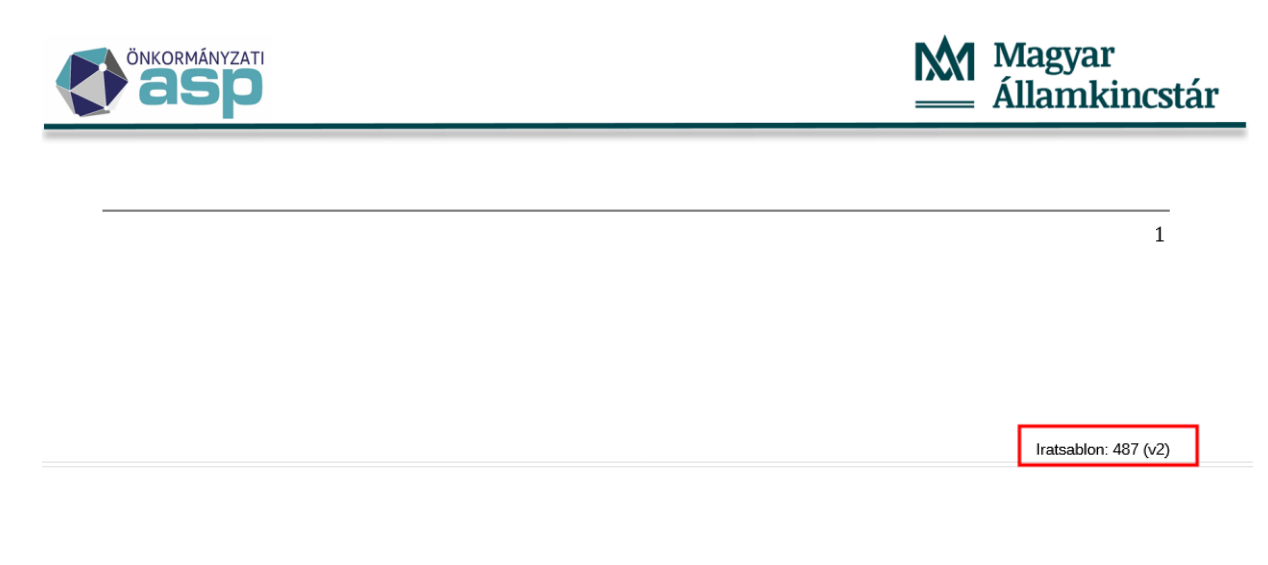

Ha az esedékes adó összege az ezer forintot nem éri el, akkor azt az adózónak kizárólag akkor kell megfizetnie, amikor a meg nem fizetett és a jövőben esedékessé váló adó együttes összege az ezer forintot eléri.

Amennyiben a jelölő üres értékre van állítva, úgy az elkészített iratok alján nem fog szerepelni az iratsablon azonosító és verziószámra vonatkozó információ:

1

Ha az esedékes adó összege az ezer forintot nem éri el, akkor azt az adózónak kizárólag akkor kell megfizetnie, amikor a meg nem fizetett és a jövőben esedékessé váló adó együttes összege az ezer forintot eléri.

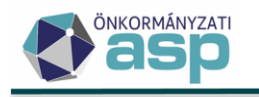

# 47.1 módosítások

# 1. Sávos előlegek tábla fejlesztése

Az Adók/Helyi iparűzési adó/Állandó jellegű iparűzési adó menüpont Sávos előlegek táblája úgy került módosításra, hogy abban a 2024/2025 évváltást követően a 2025 évi előlegek előírása mellett lehetőség lesz a 2024 évi sávos előlegek visszamenőleges megképzésére, illetve visszavonására is. A 2025 évtől a folyó év mellett mindig lehetőség lesz a folyó évet megelőző évre sávos előleget generálni/visszavonni, így pl. 2026-ban 2025-re lehet majd visszamenőlegesen sávos előleget képezni/visszavonni. A módosítás következtében a tábla fölött egy legördülő listában lehet kiválasztani az adott évet (alapértelmezetten a folyó év jelenik meg):

Évváltás előtt:

ASP.Adó > Adók > Helyi iparűzési adó > Állandó jellegű helyi iparűzési adó - Sávos előlegek

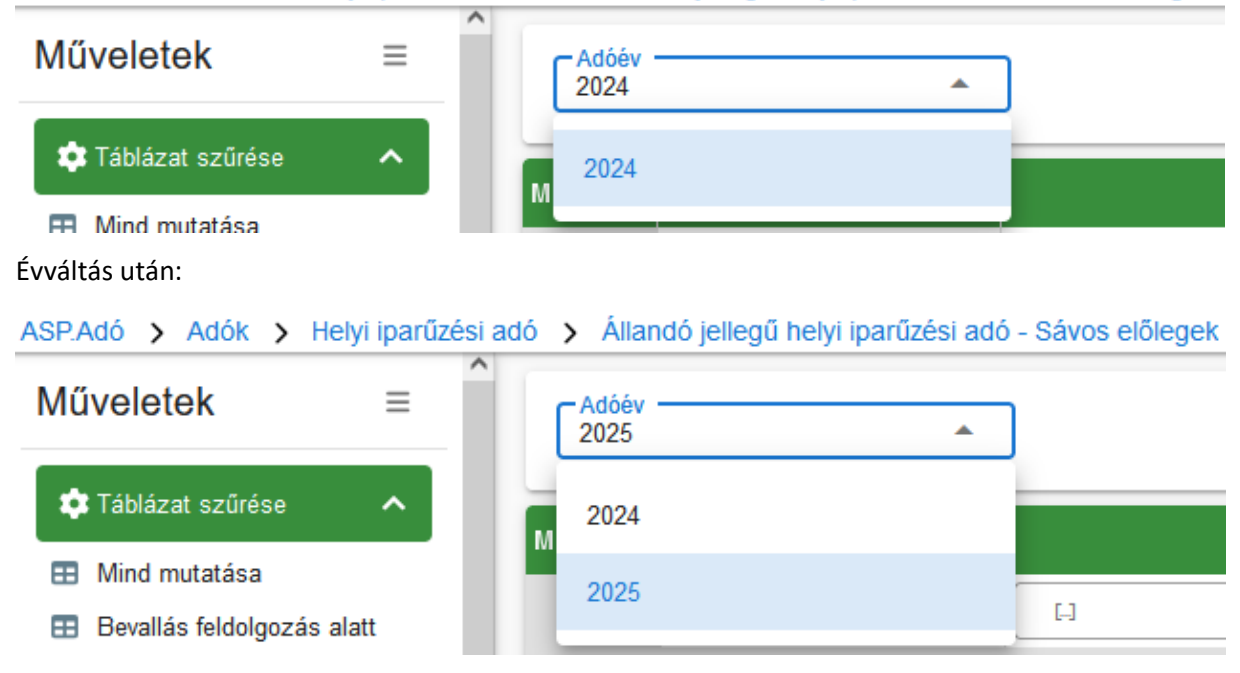

A táblába a sávos adózási módú őstermelői tevékenység kezdés (AK\_OK) alapján is bekerülhetnek adózók.

A generálás csak azokra a tételekre fut le, ahol az adózónak nincs feldolgozva olyan HIPA bevallása, aminek a bevallott időszakába a megképzendő előleg fizetési határideje beleesne.

Ha a folyó évet megelőző évre történik visszamenőlegesen előleg generálás, akkor az így megképzett könyvelési tétel időszaka Folyó évi Törzs helyett Múlt évi lesz.

# 2. NAV2 cím kezelés módosítás

Ha NAV2 állományban olyan típusú lezárt (ERVZAR adattal rendelkező) cím érkezik, amilyen típusú nem lezárt cím az adózóhoz nincs rögzítve, akkor az a cím nem kerüljön átvételre az állományból a NAV bejelentkezés űrlapra.

Ha például egy adózónak csak lakhely és levelezési címe van a törzsben, és egy olyan NAV2 állomány kerül feldolgozásra, ami egy lezárt székhely címet tartalmaz, akkor ez a lezárt cím nem kerül átvételre. Így megakadályozható, hogy egy már nem érvényes cím módosítsa az adózóhoz rögzített érvényes cím adatokat.

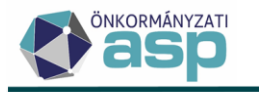

### 3. Önellenőrzési pótlék számítás speciális esete (HIPA, IFA)

Az Art. 212. § (2) bekezdése szerint, ha az önellenőrzés pótlólagos adófizetési kötelezettséget nem eredményezett, mert az adózó adóját az eredeti esedékességkor vagy korábbi önellenőrzése során hiánytalanul megfizette, a fizetendő önellenőrzési pótlék összegét az általános szabályok szerinti mértékkel kell meghatározni, de az ötezer forintot meghaladó összeget nem kell bevallani és megfizetni.

Ennek kezelése érdekében az iparűzési adó és az idegenforgalmi adó bevallásokon az önellenőrzési pótlék számításánál lehetőség van jelölni, hogy azt az Art. 212. § (2) figyelembevételével kell számolni. A jelölő alapértelmezetten üres, ekkor a pótlék számolása az általános szabály szerint történik. Ha a jelző bejelölésre kerül, akkor az önellenőrzési pótlék maximális összege 5.000 Ft, azaz ha az általános szabály szerinti számolással ennél nagyobb összeg jönne ki, akkor 5.000 Ft önellenőrzési pótlékot számol a program.

| - 1. Adóalap változása                                        | 20 800 000 Ft               | <ol> <li>Adóösszeg változása —</li> </ol> |                | 416 000 Ft         | - 3. Az önellenőrzési pótlék a | alapja              | 416 000 Ft                           |
|---------------------------------------------------------------|-----------------------------|-------------------------------------------|----------------|--------------------|--------------------------------|---------------------|--------------------------------------|
| Pótlékszámítás első és utolsó napja<br>2024.06.01 2024.12.01. |                             | Na<br>18                                  | pok száma<br>4 |                    | Javasolt pótlék összeg —       | 5 000 Ft            | i PÓTLÉK SZÁMÍTÁSA                   |
| Adó eredeti esedékességgel                                    | megfizetve (Art. 212 § (2)) |                                           |                |                    |                                |                     |                                      |
| - Adágan váltazása                                            | - Adázeszan változása       |                                           |                |                    |                                |                     |                                      |
| 792                                                           | 23760                       | 0                                         |                |                    |                                |                     |                                      |
| Onemenorizesi pollek alapja                                   | 500                         | >                                         |                |                    |                                |                     |                                      |
| Helység                                                       |                             | ▼ Dátum                                   |                |                    | <b></b>                        | 🔲 az adózó v        | agy képviselője (meghatalmazottja) a |
| Aláiró<br>Adózó                                               |                             | -                                         |                |                    |                                |                     |                                      |
| Pótlékszámítás első és utolsó napja<br>2024.02.16 2024.12.12. | Napok száma<br>301          | Javasolt pótlék összeg                    | 5 000 Ft       | i PÓTLÉK SZÁMÍTÁSA | 🗌 Ismételt önellenőrzés 🔽      | Adó eredeti esedéke | ességgel megfizetve (Art. 212 § (2)) |

### 4. Nem önkormányzathoz tartozó elektronikus állományok kezelése

a. NAV állományok

Ha az elektronikus NAV állomány (HIPA/HIPAK, HIPAMEGH, NAV2ONKOR) feldolgozása során az alábbi hiba jelentkezik:

"Hiba történt az elektronikus állomány feldolgozás közben! Üzenet: A betöltendő adatállomány nem az önkormányzathoz tartozó adatokat tartalmaz. Nem feldolgozható!"

Akkor az állomány státusza Hibás helyett Nem feldolgozandó lesz.

b. OHP állományok

Az elektronikus OHP állományokban szerepel a tenant azonosítására alkalmas adat is, így a címzett önkormányzat egyértelműen azonosítható. Ha egy állomány nem az adott önkormányzathoz tartozik, az űrlap Nem feldolgozandó státuszt kap, és az elektronikus állománynál az alábbi hibaüzenet kerül megjelenítésre:

"Hiba történt az elektronikus állomány feldolgozás közben! Üzenet: A betöltendő adatállomány nem az önkormányzathoz tartozó adatokat tartalmaz (tenant kód: pelda). Nem feldolgozható!"

### 5. Behajthatatlanság kezelés - idegen bevételek számla esetében

Az Avt. 108. § alapján az adók módjára behajtandó köztartozásokat ideiglenesen eredménytelen végrehajtással érintett tartozásként az adóhatóság nem tartja nyilván. A programmódosítást követően, amennyiben egy adózó könyvelési tételeit Behajthatatlannak jelöljük, az Idegen bevételek számlán szereplő Előíró tételek nem kapnak BHJ | Behajthatatlan követelésnek jelölt változáskódot, így

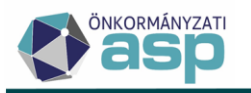

az idegen bevételek nem kerülnek be a Behajthatatlan/Ideiglenesen eredménytelen végrehajtással érintett tételek kimutatásába.

Annak érdekében, hogy a korábban behajthatatlannak jelölt idegen bevételeket ne kelljen egyesével módosítani, ezen tételek változás kódja központilag módosításra kerül BHT | Behajthatatlan követelés jelölés törlés-re.

### 6. NEAK adatkéréshez kapcsolódó fejlesztési igények

A Pénzügyek/Végrehajtás menü Hátralékos adózók táblájában indítható csoportos NEAK adatlekérés minden esetben a táblában szereplő összes Magánszemélyre vonatkozik, ezért a funkció indításakor megerősítő üzenet jelenik meg. Az xml állományok létrehozása csak az Igen gombra kattintva indítható.

| Megerősítés                                                                   | ×     |
|-------------------------------------------------------------------------------|-------|
| Biztosan elindítja a NEAK adatlekérést a táblában szereplő tételekre?         |       |
| IGEN                                                                          | 8 NEM |
| A létrejött csomagban szereplő állományok adattartalma is módosításra került: |       |

- az ügyszám mezőjébe bekerült az adózó mutatószáma
- azon adózók esetében ahol az Ányk űrlap ellenőrzése a születési helyben szereplő arab szám adat miatt hibát jelezett pl. Budapest 13. a születési hely adatból az arab szám levágásra került így az állomány már beküldhető

NEAK adatlekérés (XML)\_20241213\_072953.zip Fájl megnyitása

 $\square$ 

NEMZETI EGÉSZSÉGBIZTOSÍTÁSI ALAPKEZELŐ Adatkérés az Önkormányzatok részére

EKA\_ONK1

| 1.1. ÖNKORMÁNYZAT NEVE: Teszt Város Önkormányzata |                                |                 |
|---------------------------------------------------|--------------------------------|-----------------|
| 1.2. Székhelye: Irányítószám: 9999 Teszt          |                                | (város, község) |
| Közterület neve: Fõ                               | Közterület jellege: <b>tér</b> | •               |
| Házszám/Pf.: 1                                    |                                |                 |
| 1.3. Levelezési címe: Irányítószám:               |                                | (város, község) |
| Közterület neve:                                  | Közterület jellege:            | •               |
| Házszám/Pf.:                                      |                                |                 |
| 1.4. Telefonszáma:                                |                                |                 |
| 1.5. Adószáma: <b>1 1 1 1 1 1 1 1 1 1</b>         |                                |                 |
| 1.6. Ügyszáma: <b>402</b>                         |                                |                 |

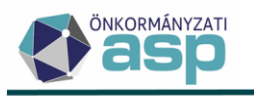

### 7. Túlfizetés rendezés címre - kerekítés validáció

Túlfizetés rendezés létrehozása, valamint téves befizetés rendezése műveleteknél, ha a címre történő visszafizetés tételének összege nem 0 vagy 5 Ft-ra végződik, akkor Mentéskor egy figyelmeztető üzenet jelenik meg. A *Nem*-re kattintva az összeg javítható, az *Igen*-re kattintva a Mentés művelet folytatódik. Ez az ellenőrzés csak *Jóváhagyó* vagy *Részben helyt adó* döntés típusok esetén jelenhet meg.

Azon önkormányzatok esetében ahol a címre történő utalásnál nem okozott eddig gondot a kerekítés elhagyása, ott az üzenet figyelmen kívül hagyható, és továbbra is az eredeti összeg szerepelhet az utalás analitikában.

|              | Műveletekgcím                                     | Tétel szárm                 | Terhelendő számlatípus                                                             | Fizetési ha          | Összeg            | Utalási cím                     |
|--------------|---------------------------------------------------|-----------------------------|------------------------------------------------------------------------------------|----------------------|-------------------|---------------------------------|
|              |                                                   | K   Könyvelési tétel        | 7   Helyi iparűzési adó                                                            | 2024.08.07.          | 346 Ft            | 9200 Mosonmagyaróvár, Fő tér 2. |
|              | Q th O 🖶 🗎 🕻                                      | @ <b>*</b> 0 C              |                                                                                    |                      |                   | Megjelenítendő sorok szá        |
| Áthelyezés / | Utalás várható dátuma<br>2024.12.05               | 💼 🗌 Készülj                 | ōn belső irat? 🔲 Készüljön kimenő irat?                                            |                      |                   |                                 |
| adatai       | — Megjegyzés ———————————————————————————————————— | Meger                       | ősítés                                                                             |                      |                   | 8                               |
|              | Döntés típusa<br>1   Jóváhagyó<br>Hiánypótlás     | A létre<br>nem 0<br>Biztosa | nozandó analitika tételek köz<br>vagy 5 Ft végződésű.<br>an folvtatia a műveletet? | zött található Címre | e történő kifizet | és, de az összege               |
|              | Hiánypótlás                                       | IGEN                        |                                                                                    |                      |                   | O NEM                           |

### 8. Köztartozás rögzítésével kapcsolatos módosítás

Új köztartozás rögzítése során, nem lehet könyvelési tételt hozzáadni, ameddig a köztartozás adatainál nincs kiválasztva a számlaszám kód.

| Köztartozás        | Számlaszám kód     | Hivatkozásszám i Elrendelő határozat száma Kimutatott tartozás Pt<br>Információ |
|--------------------|--------------------|---------------------------------------------------------------------------------|
| adatai             | - Kimutatás oka    | Nem került megadásra számlaszám kód!<br>● RENDBEN                               |
| Könyvelési tételek | C TÉTEL HOZZÁADÁSA |                                                                                 |

A számlaszám kód kiválasztását követően, a <a>TÉTEL HOZZÁADÁSA</a> nyomógombra kattintva, a köztartozás adatainál már nem változtatható a számlaszám kód, a tétel adatai csak a kiválasztott számlakóddal rögzíthetők.

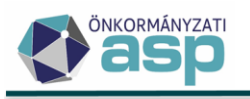

| Köztartozás<br>adatai |   | Számlaszám<br>12   Egyéb I<br>Kapcsolattar<br>Kimutatás ok | kód<br>bevételek ▼<br>tō név<br>ca                                                                                                    | Hivatkozásszám – – – – – – – – – – – – – – – – – – – | i Elrend              |
|-----------------------|---|------------------------------------------------------------|----------------------------------------------------------------------------------------------------|------------------------------------------------------|-----------------------|
| Könyvelési tételek    |   | к<br>1.                                                    | önyvelési tétel hozzárendelése:<br>-Adónem (köztartozás jogcíme) —<br>63   Egyéb<br>64   Szabálysértési bírság (saja<br>65   Szabálysértési bírság (ide; | Q 0                                                  | - Véglegesítés dátuma |
| Iratké szítés         | 8 | 🗌 Készül                                                   | 66   Helyszíni bírság<br>67   Kártérítés                                                                                                    | - ·                                                  |                       |

### 9. CIB Bank számlakivonat gyűjtőbe másolása

A CIB Business Online felületéről, SAP2 formátumban exportált számlakivonatok a "Számlakivonat gyűjtőbe másolása" menüpontban betölthetők, és a számlakivonat rögzítésénél a "Bankszámlakivonat beemelése" funkcióval feldolgozhatók.

| EL ≡ At<br>hat > Szám | Banksza     | ámlakivonat létrehozá                                        | isa ele       | ktronikus kivonatfájlból |                  |
|-----------------------|-------------|--------------------------------------------------------------|---------------|--------------------------|------------------|
|                       | Fájl fe     | ltöltése                                                     |               |                          |                  |
|                       | Számlakiv   | onat adatfáji                                                |               |                          |                  |
| Számlaki<br>adatok    | Feltölthető | i fájlformátumok: .stm, .txt. Maximu<br>özás<br>. FELTÖLTÉSE | ális feltölth | ető fájirnéret: 100 MB.  |                  |
|                       |             |                                                              |               |                          |                  |
|                       | Müveletek   | Számlaszám kód                                               | •             |                          | Kivonat sorszáma |
|                       |             | 0                                                            | •             | [1]                      |                  |
| Pénzforga             | 0 1         | 2   Telekadó számla                                          |               | 4235                     |                  |
| adatok                | 0 🖬         | 2   Telekadó számla                                          |               | 4233                     |                  |

Az állomány beemelésével átvételre kerül a Banki sorszám is, így az ASP.Adó-ban megadott kivonat sorszám és a banki kivonaton szereplő sorszám is rögzíthető:

| at > Számlakivonato          | k 🗲 Számla | akivonat rögzítése                                              |                                                                    |                                   |                                                            |                  |                              | 0             | Munkafolyar              |
|------------------------------|------------|-----------------------------------------------------------------|--------------------------------------------------------------------|-----------------------------------|------------------------------------------------------------|------------------|------------------------------|---------------|--------------------------|
| Számla kivonat<br>adatok     | B          | Számlalípus<br>2 Q T<br>Kivonat sorszáma<br>0088<br>/ MÓDOSÍTÁS | Pénzinlézeti számlanév<br>Telekadó számla<br>Banki sorszám<br>4233 | Kivonat dátuma<br>2024.11.12      | Számlaszám<br>107 <sup>1</sup><br>Tartozik forgalom<br>0 F | Követel forgalom | Nyitó egyenleg<br>646 807 Ft | Záró egyenleg | 139 785 Ft<br>786 592 Ft |
| Pénzforgalmi tétel<br>adatok | •          | Télel dáluma<br>2024 11.12<br>Azonosiló típusa<br>Számlaszám    | Télei összege Ft<br>Származási hely Megjegyzés<br>Megjegyzés       | Könyvelési köd<br>B   befizetés • |                                                            |                  |                              |               |                          |

Amennyiben nem elektronikus állományból került betöltésre a kivonat, hanem kézi rögzítéssel kerül felvitelre, úgy a banki sorszámot is meg kell adni:

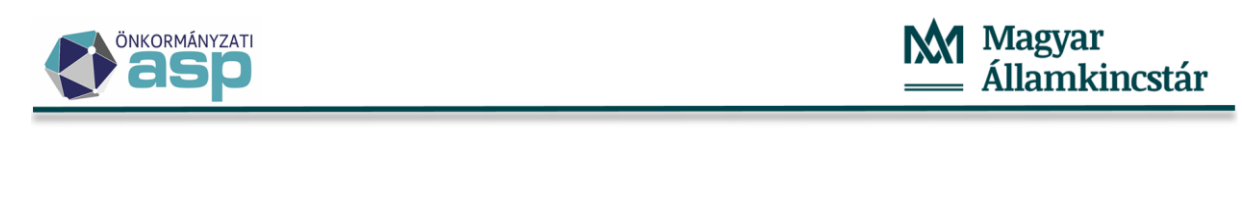

|                          | Számlatípus Q            | Pénzintézeti számlanév<br>Telekadó számla |
|--------------------------|--------------------------|-------------------------------------------|
| Számla kivonat<br>adatok | Kivonat sorszáma<br>0089 | Azad                                      |
| Ĭ                        | MENTÉS SMÉGSEM           |                                           |

A Számlakivonatok táblához az új oszlop hozzáadható, a banki sorszám megjeleníthető:

| ≡        | Műveletek       | Oszlo                  | nok kiválasztása                         | - |    | 🗠                                            | 8 |
|----------|-----------------|------------------------|------------------------------------------|---|----|----------------------------------------------|---|
|          | 0               | 2   Telek              |                                          |   |    |                                              |   |
|          | II / 🧃 O I      | 2   Telekadó s.        | Megielenített oszlonok                   |   |    | Megieleníthető oszlonok                      |   |
|          | 🎛 🖉 🧃 🖸 🗄       | 2   Telekadó s.        |                                          |   |    | Kattints az oszlon nevére a medjelenításéhez |   |
|          | II / 🧃 O I      | 2   Telekadó s.        | Ratints az oszlóp nevere az enejtesenez. | • |    | Ratifits az üszlöp fevere a megjelennesenez. |   |
| <u> </u> | II / 🤌 🔍 🗄      | 2   Telekadó s.        | Számlatípus kód                          |   |    | Banki sorszám                                |   |
| ~        | ⊞ / /j © :<br>< | 2   Telekadó s.        | Kīvonat sorszám                          |   |    |                                              |   |
|          | ೩ ಭ 🛛 🖶 🗎       | ) @ * <mark>#</mark> ( | Kivonat dátuma                           |   |    |                                              |   |
|          |                 |                        | Évszám                                   |   | »» |                                              |   |

A számlakivonatokkal kapcsolatos pénzügyi listákban a kivonat sorszámot követően, zárójelben, megjelenik a banki sorszám:

| Kivonat sorszáma | Nyitó egyenleg | Tartozik forgalom      |
|------------------|----------------|------------------------|
| 0088 (4233)      | 139 785 Ft     | 0 Ft                   |
|                  |                |                        |
|                  |                |                        |
| Mutató           | Azonosító      | Pénzforgalmi jelzőszám |

**Fontos:** A *"Környezet/Adóhatóság/Adóhatóság adatai, általános adatok"* lapon az Önkormányzat számlaszámának megadása is szükséges, hogy az új funkció helyesen működjön.

# 10. Évváltás előtti rögzítés folyamat státuszú bevallást legyen törölhető

Kivetéses adók esetében lehetőség van törölni a 1 | Hiánypótlás és 2 | Rögzítés folyamatban, státuszú adatbejelentéseket évváltás után is.

Ha tartozik irat az adott bevalláshoz, akkor az általános logika alapján csak a kiadmányozást megelőző állapotig törölhető. Ilyenkor a kapcsolódó irat és véglegesítésre váró könyvelési tételek is törlésre kerülnek.

1 | Hiánypótlás esetében lehet törölni akkor is, ha van már postázott irat. Ilyen esetben a kapcsolódó iratot nem törlődik.

# 11. Tárgyi adókivetések törlésénél ne kelljen tölteni a megállapodást

Amennyiben a tárgyi adók megállapodás alapján benyújtott adatbejelentéseiben a Főlapon megjelenik (Bevallás fajtája=1), de a megjelenő Megállapodás lapon nincs a megállapodó tulajdonostárs(ak) adatai kitöltve,

ezen bejelentések esetében, amikor adókötelezettség megszűnése jogcím kerül feladásra, mert

- eladják (AK\_M | Adókötelezettség megszűnése törlés) vagy az
- elhunytról kell törölni (AK\_ME | Adókötelezettség megszűnés elhunyt adózó)

az adminisztráció egyszerűsítése érdekében nem szükséges, a Megállapodás betétlapon a Megállapodás blokkban a felhatalmazó tulajdonostárs adatait tölteni, ha a

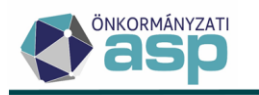

 Megállapodás blokkban megjelenő jelölő négyzet aktív és jelölt: "A megállapodás lap kizárólag papír alapon kerül eltárolásra"

| 2024             | • O 'A' BETÉTLAP HOZZÁADÁSA O 'B' BETÉTLAP HOZZÁADÁSA | Úriep verző<br>2024 • O 'A' BETÉTLAP HOZZÁADÁSA O 'B' BETÉTLAP HOZ                               |
|------------------|-------------------------------------------------------|--------------------------------------------------------------------------------------------------|
| FÔLAP MEGÁLLAPOD | IÁS A BETÉTLAP 1 ■                                    | FŐLAP MEGÁLLAPODÁS A BETÉTLAP 1 🖬                                                                |
|                  |                                                       |                                                                                                  |
|                  | Megállapodás                                          | Megállapodás                                                                                     |
| Megállapodás     | Megállapodás                                          | Megállapodás Megállapodás Megállapodás Megállapodás lap Vizárólag papir alapon kerül eltárolásra |

Adókötelezettség megszüntetésekor, amennyiben a benyújtott megállapodás papír alapon rendelkezésre áll, és nem akarjuk az adatokat elektronikusan tárolni, lehetőség van ennek jelölésére, ekkor nem szükséges a megállapodó tulajdonos(ok) adatainak felvitele, az ezt lehetővé tévő Új adóalany hozzáadás gomb inaktív.

Más jogcím feldolgozása esetén validációs üzenet jelenik meg: "A megállapodás lap kizárólag papír alapon kerül eltárolásra: Kizárólag papír alapú tárolás csak adókötelezettség megszűnés esetén lehetséges"

A megállapodó tulajdonos társak adatainak kitöltése esetén a jelölölő eltűnik a Megállapodás blokkból.

### 12. Elektronikus értesítő Irattal integrált iktatószámmal – korrekció

Automatikusan generált egyenlegértesítő központi fejrészében az "*Ügyiratszám:*" címke és iktatószám csak *Elektronikus küldés* esetén kerül bejegyzésre, bármely központi adószámlakivonat formátumban.

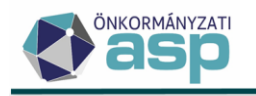

# 47.0.1 módosítás

## 1. TEÁOR'25 kezelés

2025.01.01-jétől hatályba lép a TEÁOR'25 osztályozási rendszer. Az új struktúra elérhető a KSH honlapján: <u>https://www.ksh.hu/osztalyozasok teaor25</u>. A TEÁOR'25 bevezetésével kapcsolatos változásokról az egyes pénzügyi és vagyongazdálkodási tárgyú törvények módosításáról szóló 2024. évi LVI. törvény, illetve az egyes Gazdasági tevékenységek egységes ágazati osztályozási rendszerére (TEÁOR) hivatkozó kormányrendeletek módosításáról szóló 364/2024. (XI. 28.) Korm. rendelet tartalmaz részletes előírásokat. A jogszabály alapján a NAV 2025. január 31-ig a KSH fordítókulcsa alapján hivatalból módosítja a főtevékenységeket, ahol ez lehetséges. Az adózóknak 2025. július 1-jéig lehetőségük lesz kérni a NAV-tól az átvezetett főtevékenység módosítását, ha azzal nem értenek egyet.

A NAV tájékoztatása alapján már 2024 decemberében is érkezhetnek olyan NAV2 állományok, amelyek 2025.01.01-től érvényes TEÁOR kódokat tartalmaznak. A TEÁOR'25 átállás kezelése érdekében az alábbi programmódosítások történtek:

 A fő- és melléktevékenységekre vonatkozó kódtár bővítésre került a 2025.01.01-től érvényes TEÁOR kódokkal. Az új, TEÁOR'25 kódok megnevezése "25\_" kifejezéssel kezdődik a megkülönböztethetőség érdekében:

| 1    | Kód | • | Megnevezés 🔻                                             |
|------|-----|---|----------------------------------------------------------|
| [] 0 | 111 | 8 | [.]                                                      |
| 0111 |     |   | Gabonaféle (kivéve: rizs)                                |
| 0111 |     |   | 25_Gabonaféle (kivéve: rizs), hüvelyes növény, olajos ma |

• A főtevékenység TEÁOR kódokhoz tartozó ágazati kódok nevébe bekerült a "25" kifejezés:

| TEAOR kód 🛛 🔻                      | Ágazati kód 🔻      |
|------------------------------------|--------------------|
| •                                  | 📼 M2: 🙁 🔻          |
| 6811   25_Saját tulajdonú ingatlan | M25   M25-Ingatlan |

 A 2025-ös TEÁOR főtevékenységek kézi rögzítése során kötelező megadni annak tevékenység kezdését.

| TEAOR Megnevezés<br>4792 Q Z5_Szakosodott kiskereskedelem közvetítése |               | Q TEAOR ELLENŐRZÉS |                                       |
|-----------------------------------------------------------------------|---------------|--------------------|---------------------------------------|
| Tevékenység kezdete                                                   | - Tevékenység | vége               | <br>                                  |
|                                                                       |               |                    | <br><ul> <li>Főtevékenység</li> </ul> |
| — Bejelentés dátuma —                                                 | Ügyintéző     |                    |                                       |
|                                                                       | <b></b>       |                    |                                       |

- Ha bejelentkezés űrlap mentésekor kerül létrehozásra 25-ös főtevékenység TEÁOR kód, akkor a Tevékenység kezdete mezőbe bekerül
  - Adóköteles tevékenység megkezdése jelölése esetén az Adóköteles tevékenység megkezdésének időpontja,
  - Változás-bejelentés jelölése esetén a Hatályosság dátum, ennek hiányában a Beérkezés dátuma.
- A NAV2 állományokban szereplő TEÁOR kódoknál azok érvényesség kezdet dátuma (ERVKEZ) határozza meg, hogy régi, vagy 25-ös kódként kezeli őket a program.
- Az OHP bejelentkezésekben szereplő TEÁOR kódok esetén az XML állományban szereplő kitöltés dátuma határozza meg, hogy régi, vagy 25-ös kódként kezeli őket a program.

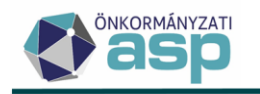

- Ha az adózónál a törzsben TEÁOR'25-ös főtevékenység került rögzítésre, akkor azt űrlap feldolgozás (pl. NAV/OHP bejelentkezés) nem írja felül régi TEÁOR kóddal, és ilyen esetben a KSH jel 9-12. számjegyei sem módosulnak a törzsben (utólagos űrlap feldolgozások kezelése érdekében).
- A főtevékenység TEÁOR kódokra épülő HIPA ellenőrzések bővítésre kerültek a vonatkozó TEÁOR'25 kódokkal.
- Azok az adózóknál tárolt hibás fő- és melléktevékenység kódok, amelyek sem a régi, sem a 2025-ös TEÁOR kódtárban nem szerepelnek, adatjavítással módosításra kerültek 0000 – Nem kódolt értékre. Ezeknél a tevékenységeknél a hibás TEÁOR kód külön mezőben megjelenítésre kerül:

| 1 | TEAOR       TEAOR Megnevezés         0000       Q         Z5_Nem kódolt         Tevékenység kezdete         Bejelentés dátuma         OTRLÉS | Rossz TEAOR kód         6666   Gabonaféle (kivéve: rizs)         Ügyintéző         Admin |
|---|----------------------------------------------------------------------------------------------------|------------------------------------------------------------------------------------------|
| 2 | TEAOR Megnevezés<br>0000 Q 25_Nem kódolt<br>Tevékenység kezdete<br>Bejelentés dátuma                                                         | Rossz TEAOR kód<br>7777   Zöldségféle<br>Ügyintéző<br>Admin                              |
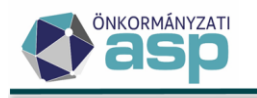

# 47.0 módosítások

# 1. Pótlékszámítással kapcsolatos módosítások

A folyó évi pótlékszámítás kapcsán az alábbi módosítások történtek:

## Késedelmi pótlék kezelése 1000 Ft-ot el nem érő adókötelezettség esetén:

Az Art. 3. melléklet II. Az önkormányzati adóhatósághoz teljesítendő befizetések általános rendelkezések alapján, helyi adóban, az ezer forintot el nem érő, korábban esedékessé vált adó után - az adónemben ezer forintot elérő adófizetési kötelezettség esedékességéig - késedelmi pótlék nem kerül felszámításra.

## Késedelmi pótlék alapja adószámlánként kerül számításra:

Az egyes befizetések és törlések adószámlán belüli, illetve esetleges túlfizetések más számlára történő elszámolását érintő módosítások.

#### Befizetések maradó összeg:

Befizetések, és azok rendezése (visszautalás, átvezetés másik adószámlára) kapcsán a befizetés és rendezés dátuma közötti időszakban a befizetés összegének adott időpontbeli valós maradó összegével való számítás.

# 2. Pótlékszámítás több év adatai alapján

Az Azonnali számfejtés Műveletek/Lehetőségek panelja bővült egy "Pótlékszámítás több év adatai alapján" funkcióval, mely akkor elérhető (aktív), ha a számfejtés a "Több év adatából" került futtatásra. A művelet indítására egy PDF dokumentum kerül előállításra.

| ASP.Adó > Pénzügyek > Azonnali                  | számfejtés        |                                               |                                           |                                    |
|-------------------------------------------------|-------------------|-----------------------------------------------|-------------------------------------------|------------------------------------|
| Műveletek ≡                                     |                   |                                               |                                           |                                    |
| 🌣 Lehetőségek 🔨                                 | Adózó adatai      | Adóazo                                        | Adószám<br>Telies cím                     | HIPA – NAV képviselet megtalálható |
| Adózó adatai                                    |                   | Dr. Kincstáras Pál                            | 2600 Vác,                                 |                                    |
| Adózó adatai (pdf)                              |                   |                                               |                                           |                                    |
| Adószámla kivonat                               |                   |                                               |                                           |                                    |
| Részletes adószámla kivonat                     |                   | Elszámolás típusa: O Nem esedékes tartoz      | ásra is 💿 Csak esedékes tartozásra 🔲 Csak | HIPA adóegyenleg 🚺                 |
| Adószámla kivonat több évre                     | Számfejtés adatai | Számfejtés típusa : 🔘 Aktuális év adataiból   | Korábbi évek adataiból 💿 Több év adatából | 2023.01.01                         |
| Részletes számfejtés export<br>(Excel)          | j                 | Számfejtés dátuma<br>2024.06.26 Kezdő<br>2022 | év ■ SZÁMFEJTÉS 💌                         | ELEKTRONIKUS KÜLDÉS                |
| Adószámla kivonat (új) napi<br>elszámolás (pdf) |                   |                                               |                                           |                                    |
| Adószámla kivonat (új)<br>egyeztető (pdf)       |                   |                                               |                                           |                                    |
| Csekk nyomtatás                                 |                   | 🗄 EGYENLEG 🛛 🎍 RÉSZLETES                      | SZÁMFEJTÉS 😽 EGYEZTETŐ NÉZET              |                                    |
| Rendelkezés POS befizetésről                    |                   | 1   Építményadó                               |                                           |                                    |
| <ul> <li>Új adóigazolás</li> </ul>              |                   | . [                                           |                                           |                                    |
| Pótlékszámítás több év<br>adata alapján         |                   | Típus                                         | Adózó kötelezetts                         | Adózó követelése                   |
| Pótlékszámítás                                  |                   | Nyito                                         |                                           |                                    |
| NAV pótlékszámítás oldal                        |                   | Folyó tételek                                 | 220 000 Ft                                |                                    |
|                                                 |                   | Múlt évi változás                             | 320 000 Ft                                | 320 000 Ft                         |

A PDF állomány az adószámla kivonat (új) egyeztető formátum alapján készül el, a Pótlék táblázatban nyomon követhető a pótlék számítása a megadott Kezdő évtől, és a dokumentum végén találtható egy *"Korrigált pótlék"* táblázat.

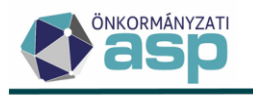

#### Korrigált pótlék

| Megnevezés                                                     | Időszak<br>kezdő dátuma | Időszak záró<br>dátuma | Pótlék összege |  |  |  |  |  |  |
|----------------------------------------------------------------|-------------------------|------------------------|----------------|--|--|--|--|--|--|
| Második félévi valós számfejtés során keletkezett pótlék tétel | 2023.01.01.             | 2023.12.31.            | 5 528          |  |  |  |  |  |  |
| Második félévi valós számfejtés során keletkezett pótlék tétel | 2022.01.01.             | 2022.12.31.            | 3 708          |  |  |  |  |  |  |
| Folyó évi pótlék                                               | 2024.01.01.             | 2024.11.11.            | 622            |  |  |  |  |  |  |
| Számított pótlék                                               | 2022.01.01.             | 2024.11.11.            | -2 344         |  |  |  |  |  |  |
| Számított eltérés                                              |                         |                        |                |  |  |  |  |  |  |
|                                                                |                         |                        |                |  |  |  |  |  |  |
| További tételek a Pótlék számlán                               |                         | Esedékesség            | Pótlék         |  |  |  |  |  |  |
| REN   Tételrendezés                                            |                         | 2018.12.31.            | -151           |  |  |  |  |  |  |
| REN   Tételrendezés                                            |                         | 2019.12.31.            | -479           |  |  |  |  |  |  |
| Korrigált eltérés                                              |                         |                        | 6 884          |  |  |  |  |  |  |

A táblázatban feltüntetésre kerülnek az évváltások során számfejtett (Második félévi valós számfejtés során keletkezett) pótlékok, a folyó évi pótlék, valamint a teljes időszakra újra számított pótlék összege a "Számított pótlék" sorban, negatív előjellel. A fentiek alapján kimutatásra kerül a számított eltérés.

Kiegészítő információként láthatóak az egyéb könyvelési sorok a pótlék számlán a "További tételek a Pótlék számlán" sort követően, pl. az ügyintézői rögzítésű tételek, és ezek figyelembe vételével a korrigált eltérés is feltüntetésre kerül.

Az eltérés pozitív összege arra utal, hogy az időszak során magasabb pótlékösszeg kerülhetett meghatározásra, mint azt a tételek indokolják, például egy múlt évre történő utólagos törlés okán.

#### 3. Adószámla kivonat - Bevallás adatok módosítása kivetéses adónemeknél

Önkormányzati igény alapján módosításra került a bevallások megjelenítése.

A **jogcím mező helyett**, a kivonaton a következő adatok jelennek meg:

- feldolgozás jogcím kód
- a bevallás fajtája amely lehet 1-Megállapodás alapján benyújtott; 2-Nem megállapodás alapján benyújtott
- az építményadó bevallásoknál az építmény fajtája/jellege
- magánszemélyek kommunális adója esetében az adótárgy típus adata

(a kódok magyarázata megtalálható a kivonat végén)

| Építményadó (11742087-15393678-02440000) egyenlegéről (Ft)                         |                                                                                                    |                                                                                                    |                           |  |                  |                         |  |  |  |  |  |  |
|------------------------------------------------------------------------------------|----------------------------------------------------------------------------------------------------|----------------------------------------------------------------------------------------------------|---------------------------|--|------------------|-------------------------|--|--|--|--|--|--|
| Jogcím/ fajta/ Építmény fajta/<br>Jelleg fajta                                     |                                                                                                    | Helyrajzi szám                                                                                       | Ingatlan címe             |  | Fizetendő<br>adó | Keletkezés/<br>Változás |  |  |  |  |  |  |
| * AK_K/2/1/láncház                                                                 |                                                                                                    | 29                                                                                                   | 9999 Teszt város, Fő út 1 |  | 33 000           | 2023.01.01.             |  |  |  |  |  |  |
| Jogcím-, ép<br>1<br>1 (fajta)<br>2 (fajta)<br>4<br>6<br>AK_K<br>AKE<br>AKT<br>AV_E | Ítmény fajta, származási hely, ut<br>Egylakásos lakóépületben lévő la<br>Telek<br>Megállapodás alapján benyújtott a<br>Kereskedelmi egység<br>Egyéb nem lakás céljára szolgáló<br>Adókötelezettség keletkezés - ala<br>Adókötelezettség előírás<br>Adókötelezettség töírás | alás-, státusz- és változásk<br>kás<br>adatbejelentés<br>újtott adatbejelentés<br>épület<br>pfeladás | ódok                      |  |                  |                         |  |  |  |  |  |  |

A bevallás sorában szereplő Változás dátum adat helyett Keletkezés/Változás néven az adókötelezettség keletkezésének, változásának, megszűnésének időpontja jelenik meg.

A változás adat arról az adóévről készült részletes adószámla kivonatban jelenik meg először, amelyik adóévben a változás feldolgozásra került. Az adókötelezettség megszűnéséről szóló bevallás pedig abban az évben jelenik meg utoljára, amelyik évben az adóztatás ténylegesen megszűnt.

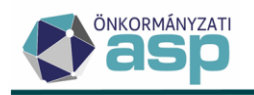

# 4. Záró bevallás alapján történő előleg törlés módosítása

- a. Továbbműködés és újrakezdés kezelése
  - Ha az adózó típusa Vállalkozó, és az adózó aktuális adóköteles tevékenysége AK\_K | Adóköteles tevékenység megkezdése, vagy FM\_E| Folyamatban lévő megszűntetés, megszűnés – felszámolás egyezségkötéssel, akkor záró bevallás feldolgozása során nem kerül törlésre olyan előleg, aminek az esedékesség dátuma későbbi, mint az aktuális adóköteles tevékenység változás dátuma.

Ha tehát például az adózó felszámolás/végelszámolás/kényszertörlés alá kerül, de ezt követően nem szűnik meg, hanem tovább folytatja a tevékenységét, akkor a felszámolás/végelszámolás/kényszertörlés miatt beadott záró bevallás nem töröl olyan előlegeket, amelyek a továbbműködés után esedékesek.

- 2) Ha az adózó típusa Magánszemély, vagy Egyéni vállalkozó, akkor záró bevallás nem töröl olyan
  - előleget, vagy KATA adót, amit későbbi időszakú bevallás/bejelentkezés hozott létre (későbbi időszak, ahol a záró bevallás bevallott időszak végénél későbbi a nem záró bevallás bevallott időszak kezdete, illetve bejelentkezés esetén az abban szereplő előlegfizetési időszak kezdete),
  - sávos előleget, vagy KATA adót, ami generálással jött létre (KATA esetében nyitó kivetéssel), és a záró bevallás adóévénél későbbi adóévre vonatkozik, kivéve ha az adózó az aktuális adóköteles tevékenységének adózási módja alapján nem adóköteles.

Ha tehát például az egyéni vállalkozó szünetelteti, majd folytatja a tevékenységét, és a szüneteltetés miatt beadott záró bevallás akkor kerül feldolgozásra, amikor már a tevékenység újrakezdése miatt előírásra kerültek előlegek későbbi adóévű bevallás alapján, akkor a záró bevallás ezeket nem fogja törölni.

b. Székhelyáthelyezés és telephelyzárás eltérő kezelése

A székhelyáthelyezés és telephelyzárás nem keletkeztet soron kívüli bevallási kötelezettséget. Kötegelt bevallásoknál ilyen esetben elkülönül a vállalkozói szintű időszak (Főlap) és az önkormányzati szintű bevallott időszak (M-KÖT lap). Ez alapján kötegelt bevallások esetében, ha a záró ok az M-KÖT lap alapján Telephelyzárás, vagy Székhelyáthelyezés, akkor

- nem az M-KÖT lap, hanem a Főlap időszak vége dátum után esedékes előlegek kerülnek törlésre, és
- az adózás felületen nem az M-KÖT lap, hanem a Főlap időszakába eső előlegek kerülnek levonásra az adókülönbözet számolása során.

Ezáltal a záró bevallás adóévébe eső előlegek minden esetben elszámolásra kerülnek, így ha emiatt túlfizetés keletkezik, az a főszabály szerinti bevallási határidővel (naptári éves adózók esetében adóévet követő év május 31-el) igényelhető vissza.

# 5. Sávos adózás választás határidő validáció módosítás

Gyakran előfordul, hogy a HIPAK bevalláson olyan adózó jelöli az NY-01 lap 9. pontban a sávos adózás választását a következő adóévre, aki folyamatosan így adózik, vagy olyan adózó jelöli ugyanitt a sávos adózás nem választását, aki eddig sem alkalmazta ezt az adózási módot. Ha az ilyen bevallást határidő túl adták be, akkor a "A 39/A. § szerinti adózás választását az adóév 5. hónapjának utolsó napjáig kell bejelenteni!" hibaüzenet miatt csak a Külön elbírálás jelölésével lehetett véglegesen menteni a bevallást.

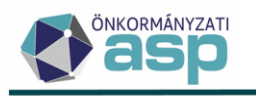

A HIPAK bevallások automatikus feldolgozásának elősegítése érdekében a sávos adózás választására vonatkozó ellenőrzés módosításra került az alábbiak szerint:

- nem jelentkezik a HIPAK űrlapon a sávos adózás választásának elkésettségére vonatkozó validáció, ha a törzsadatok alapján az adózó eddig is sávosan adózott
- nem jelentkezik a HIPAK űrlapon a sávos adózás nem választásának elkésettségére vonatkozó validáció, ha a törzsadatok alapján az adózó eddig sem sávosan adózott.

# 6. Bevallási határidő és adókülönbözet esedékessége felszámolás/végelszámolás/kényszertörlés esetén

Az Art. 53. § alapján felszámolás/végelszámolás/kényszertörlés esetén a tevékenységet lezáró adóbevallással együtt teljesíteni kell a megelőző azon időszakokra vonatkozó adóbevallási kötelezettségeket is, ha azok teljesítési határideje a záró bevallás adóbevallás benyújtásakor még nem járt le. Ennek kezelése érdekében az alábbi módosítások történtek:

- a) Ha az adózónak létrejön felszámolás/végelszámolás/kényszertörlés megkezdésére vonatkozó FM\_F/FM\_V/FM\_K bejegyzése, és van olyan HIPA időszaka, ami ezt megelőzi, de arra az időszakra nem Végelszámolás/Felszámolás/Kényszertörlés az elvárt záró ok, és erre az időszakra még nem érkezett bevallás, és a bevallási határidő későbbi lenne, mint az FM\_V/FM\_F/FM\_K adóköteles tevékenység változás dátuma +30 nap, akkor az ehhez az időszakhoz tartozó bevallás bevallási és fizetési határideje FM\_V/FM\_F/FM\_K +30 nap lesz (munkanap figyeléssel).
- b) Ha az adózónak létrejön felszámolás/végelszámolás/kényszertörlés megkezdésére vonatkozó FM\_V/FM\_F/FM\_K bejegyzése, és van olyan HIPA időszaka, ami ezt megelőzi, de arra az időszakra nem Végelszámolás/Felszámolás/Kényszertörlés az elvárt záró ok, és erre az időszakra már érkezett bevallás, ami adóztatásra került, és az adókülönbözet fizetési határideje későbbi lett, mint az FM\_V/FM\_F/FM\_K adóköteles tevékenység változás dátuma +30 nap, akkor az adókülönbözet könyvelési tétel a dátumjavítás funkció működését követve sztornózásra kerül, és létrehozásra kerül újra úgy, hogy a fizetési határideje FM\_V/FM\_F/FM\_K +30 nap lesz (munkanap figyeléssel).

Fontos: ha a dátumjavítás után törlésre kerül az a bejelentkezés, ami a dátumjavítást előidéző FM\_V/FM\_F/FM\_K bejegyzést létrehozta, akkor a könyvelési tételek dátumai nem kerülnek automatikusan visszajavításra, ezt egyedileg a dátum javítás funkció használatával lehet megtenni.

Példák a fenti működésre:

- Naptári éves adózó 2024.02.01-jén végelszámolás alá kerül (FM\_V 2024.02.01. változás dátummal). Adózó a 2023 évre éves bevallást kell, hogy benyújtson, ennek főszabály szerinti határideje 2024.05.31. A végelszámolás megkezdése miatti záró bevallást a 2024.01.01-01.31. időszakra kell benyújtani 2024.03.04-ig. Ha a 2023 adóévre vonatkozó éves bevallás még nem került benyújtásra, akkor annak benyújtási és fizetési határideje 2024.03.04-re módosul. A 2023-as bevallás feldolgozása során ennek megfelelően 2024.03.04. dátumra kell könyvelni az adókülönbözetet.
- Az adózó a 2023 éves bevallását már 2024.03.20-án benyújtotta, és az feldolgozásra is került.
   Ez alapján 2024.05.31-re került könyvelésre a 2023. évi bevallásból számított adókülönbözet (+100.000 Ft). Az adózó 2024.04.01-jén felszámolás alá kerül (FM\_F 2024.04.01. változás

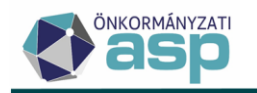

dátummal). A végelszámolás megkezdése miatti záró bevallást a 2024.01.01-03.31. időszakra kell benyújtani 2024.05.02-ig. A már lekönyvelt 2024.05.31. fizetési határidejű adókülönbözet dátumát módosítani kell 2024.05.02-re, melynek során az alábbi könyvelési tétel módosítás/képzés történik:

- eredeti könyvelési tétel (100.000 Ft előírás, 2024.05.31. esedékességgel) változáskódja SNO-ra módosul
- új SNO tétel jön létre 100.000 Ft törléséről, 2024.05.31. esedékességgel (eredeti tétel ellenkönyvelése)
- új 100.000 Ft előírás jön létre, 2024.05.02. esedékességgel, az eredeti könyvelési tétel változáskódjával

# 7. Sávos adózás választása jogelőd nélküli kezdésnél - ellenőrzések módosítása

A tevékenységét jogelőd nélkül kezdő adózó az első adóévére vonatkozóan az erről beadott bevallásban választhatja a Htv. 39/A. § szerinti tételes adómegállapítást. Az eddigi működés szerint a program azt az adózót tekintette alapértelmezetten jogelőd nélkül kezdőnek, akinél az adóköteles tevékenység kezdést (AK\_K) létrehozó bejelentkezésben a létesítő okirat kelte egyezett az adóköteles tevékenység megkezdésével. Ez úgy került módosításra, hogy

- az AK\_K bejegyzés mellett az őstermelői tevékenység megkezdésre vonatkozó AK\_OK bejegyzés, és
- a bejelentkezés mellett a törzsadatoknál a Vállalkozás adatok blokkban szereplő Létesítő okirat kelte dátum is figyelembevételre kerül az ellenőrzés során.

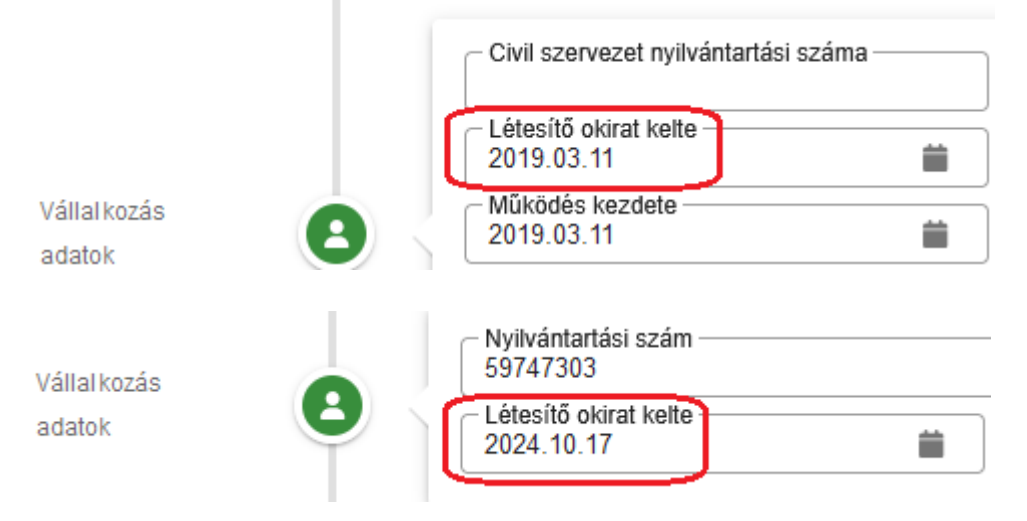

# 8. Sávos adózást választó őstermelő adóköteles tevékenysége

Ha olyan, sávos adózás választására vonatkozó bejelentkezés űrlap kerül feldolgozásra, ahol az Őstermelői tevékenységre vonatkozó bejelentés jelölt, akkor az adóköteles tevékenységeknél AK\_OK|L bejegyzés kerül létrehozásra AK\_K|L helyett.

Ha kizárólag őstermelői tevékenységre vonatkozó bevallásban (NY-01 lapján a 31. vagy 33. sor jelölt) választja az adózó a sávos adózást a következő adóévre vonatkozóan, akkor a bevallás adóévét követő év 01.01-jével AK\_OK|L bejegyzés jön létre AK\_K|L helyett. Az ilyen bevallások alapján korábban létrehozott AK\_K|L bejegyzések módosításra kerültek AK\_OK|L-re.

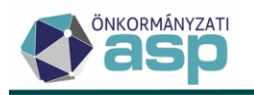

# 9. HIPA előleg javítás módosítás

Önkormányzati jelzések alapján a 465/2017. (XII. 28.) Korm. rendelet 18. §-ának alkalmazása kapcsán megkerestük a NAV-ot azzal, hogy az általuk kezelt társasági adó esetében milyen módon történik az előlegek javítása. Válaszuk alapján a 18. § (5) a) pontját csak az adókülönbözet esetében alkalmazzák, az adóelőlegek esedékessége minden esetben az Art. 3. sz. melléklet 3.1 pontja szerint kerül megállapításra.

Az egységes működés érdekében az iparűzési adó bevallás feldolgozás során az előlegek program által történő javítása esetén a módosított előlegek a feldolgozás dátumától és a módosítás előjelétől függetlenül egy összegben, az eredeti (előleg esedékesség automatikus javítása esetén a javított) esedékességekre kerülnek könyvelésre. Ez a sávos és nem sávos előlegekre is vonatkozik.

# 10. KIVA áttérés és sávos adózás esetén előlegek kezelése

Ha a KIVA áttérésre vonatkozó HIPAK bevallás (KIVA keletkezés vagy megszűnés miatti speciális körülmény jelölt az NY-01 A) blokkban) bevallott időszakának vége 12.31., és a bevallásban

- az NY-01 A) 9. pontban jelölt A Htv. 39/A. § (2) bek. szerinti egyszerűsített adóalapmegállapítást választom, vagy
- az NY-01 lap 9. sor értéke üres, de az NY-01 C) blokk 22. pont értéke 4, vagy
- az NY-01 A) 9. pontban jelölt a Nem választom a Htv. 39/A. § (2) bek. sz. egyszerűsített adóalapmegállapítást,

akkor a sávos adózás választására vonatkozó működést kell érvényesíteni az előlegfizetési időszak, az előlegfizetési időpontok, és az előleg összegének meghatározása során a KIVA áttérés speciális szabályai helyett.

# 11. HIPA előleg kezelés - speciális előlegfizetési időpontok

Ha az adózó sávos adózásról áttér nem sávos adózásra, akkor a program naptári éves adózó esetén áttérés éve 05.31-re és követő év 03.15-re számol és ír elő előlegeket (előlegfizetési időszak: bevallás adóévét követő év 01.01-től következő év 06.30.). Ezek nem sávos előlegek, viszont az első (05.31-ei) előlegnek speciális a fizetési határideje. Ha az adózónak már van ilyen, sávos adózás nem választása miatti speciális fizetési határidejű előlege, akkor, ha másik bevallásban ugyanerre az évre vonatkozóan szerepel általános szabály szerinti fizetési határidejű "első" előleg (naptári éves adózónál 09.15.), akkor ennek a javasolt összege 0 Ft lesz, és ha a bevallásban nem ez az összeg szerepel, akkor az automatikusan lejavításra kerül 0 Ft-ra.

Ha a sávos adózásból kilépés miatt képződik előleg az áttérés évét követő év 03.15-re, és ezt követően olyan bevallás kerül feldolgozásra, ami tartalmaz előleget ugyanerre az időpontra, akkor ennek összege meg kell, hogy egyezzen az erre az időpontra már bevallott előleg összegével. Ha a bevallásban nem ez az összeg szerepel, akkor automatikusan javításra kerül erre az összegre.

Példa:

Adózó 2022-ben a sávos adózást választotta 2023-ra. A 23HIPAK sávos bevallásában (01.01.-12.31.), 2024-re már nem választotta sávos adózást, így 2024.05.31-re és 2025.03.15-re vallott be előlegeket. Az adózó 2024.03.01-től KIVA-s lett, így 2024.01.01-02.29. időszakkal bevallást adott be KIVA keletkezés miatt. Ebben a bevallásban 2024.09.15. és 2025.03.15. előlegfizetési időpontok szerepeltek (előlegfizetési időszak: 2024.09.01-2025.08.31.). Ebben az esetben 2024.09.15-re 0 Ft előleg kerül

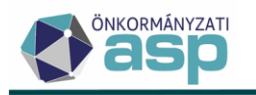

számításra, 2025.03.15-re pedig ugyanaz az összeg, ami korábban már bevallásra került ugyanerre az időpontra.

# 12. Előtársaságok, szabályozott ingatlanbefektetési társaságok, deviza áttérés kezelése

Az előtársasági időszak megkezdésére vonatkozó E\_K, és a megszűnésére vonatkozó E\_M adóköteles tevékenységek továbbra is kézi rögzítéssel vihetők fel a törzsbe. Az előtársasági időszak kezelésével kapcsolatos módosítások az alábbiak:

- E\_M adóköteles tevékenység rögzítésével automatikusan létrehozásra kerül egy AK\_K|B bejegyzés a következő nappal, ha a változás jogcíme nem Székhelyáthelyezés, Telephelyzárás, vagy Elutasított cégbejegyzés
- nem hozható létre olyan AK\_K bejegyzés, ami a változás dátuma alapján közvetlenül E\_K adóköteles tevékenység előtt, vagy után kerülne létrehozásra
- megfelelő EK\_K és E\_M bejegyzés létrehozását követően rögzíthető előtársasági bevallás éven átnyúló időszakra is (pl. 2022.12.20-2023.01.10.)
- nem kötegelt bevallás esetén Előtársasági bevallás az elvárt feldolgozás jogcím, ha az időszak kezdetét E\_K, a végét E\_M bejegyzés hozza létre
- kötegelt bevallás esetén az NY-01 A) blokk szerinti Bevallás speciális körülménynél jelöltnek kell lennie a 2-nek (Előtársasági bevallás,) ha az időszak kezdetét E\_K, a végét E\_M bejegyzés hozza létre
- záró típusú bevallás az elvárt, ha az időszak végét olyan E\_M hozza létre, ahol a változás jogcíme Székhelyáthelyezés, Telephelyzárás, vagy Elutasított cégbejegyzés
- az elvárt záró ok
  - Előtársaságként működő társaság cégbejegyzés iránti kérelmének elutasítása, vagy a kérelem bejegyzés előtti visszavonása: ha az időszak vége E\_M és a változás jogcíme Elutasított cégbejegyzés
  - Székhely áthelyezése: ha az időszak végét E\_M bejegyzés hozta létre, és a változás jogcíme Székhelyáthelyezés
  - Telephely megszüntetése: ha az időszak végét E\_M bejegyzés hozta létre, és a változás jogcíme Telephelyzárás
- előtársasági bevallásban nincs lehetőség előlegfizetési időszak és előleg megadására

Az eredetileg szabályozott ingatlanbefektetési társaságokra vonatkozó I\_K és I\_M adóköteles tevékenységek átnevezésre kerültek át a következőkre: I\_K| SZIT és alprojektje/deviza áttérés megkezdés, I\_M| SZIT és alprojektje/deviza áttérés megszüntetés. Így lehetőség van ezekkel a tevékenységekkel a deviza áttérés miatt létrejött speciális üzleti év és időszak kezelésére is. Az I\_K és I\_M adóköteles tevékenységek továbbra is kézzel rögzíthetők az adózói törzsben. Változás, hogy I\_M tevékenység rögzítésével automatikusan létrehozásra kerül egy AK\_K|B bejegyzés a következő nappal. Ha a bevallott időszak végét I\_M, vagy I\_K-1 nap hozza létre, akkor az elvárt feldolgozás jogcím Egyéb bevallás (HIPA16). Kötegelt HIPAK bevalláson ilyen esetben kötelező az NY-01 lap A) blokkban az Egyéb speciális körülmény bejelölése. Ha az időszak kezdetét I\_K bejegyzés hozza létre, akkor az elvárt feldolgozási jogcím

- HIPA5|Év közben kezdő adózó bevallása, vagy HIPA11|A Htv. 39/E. szerint mentes adóalany bevallása, ha az I\_K változás dátuma nem 01.01.
- HIPA1|Éves bevallás, vagy HIPA11|A Htv. 39/E. szerint mentes adóalany bevallása, ha az I\_K változás dátuma 01.01.

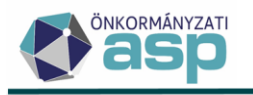

# 13. HIPA – Htv. 39/F. § mentesség validáció módosítás

A HIPAK bevalláson az ALAP 14. Beszerző, értékesítő szövetkezet adómentessége 39/F.§ mezőre vonatkozó ellenőrzés úgy került módosításra, hogy ebben a mezőben a 6+7., IFRS választása (NY-01 lap 23. sor) esetén a 11+12. sor összegével egyező, vagy kisebb összeg szerepelhet, de minimum 0.

A módosításra azért került sor, mert a mentesség de minimis támogatásnak minősül, így nem vehető teljes összegben igénybe, ha annak értéke meghaladja a jogszabályban meghatározott maximum összeget.

#### 14. HIPA őstermelői validáció bővítés

Ha az adózónak van L1 kódcsoportba tartozó Őstermelő jelzője, és

- ennek érvényességi időszaka átfedésben van HIPAK bevallás M-KÖT lapon szereplő időszakával, és
- a bevallásban nem jelölt az NY-01 lap 31., 32., 33. pontja közül egyik sem (azaz nem őstermelői bevallás kerül benyújtásra),

akkor mentés során a következő validációs hiba jelentkezik: "A törzsadatok alapján az adózó őstermelő, de a bevallásban nem szerepel őstermelői nyilatkozat!". A validációs hiba feloldható a Külön elbírálás bejelölésével.

## 15. Hiányzó, hibás bevallások tábla módosítása, bővítése

A Hiányzó, hibás bevallások tábla generálásakor a J betétlapot, illetve NY-02 lapot tartalmazó bevallások (ÖCSG bevallások) esetében a J betétlapon, illetve NY-02 lapon szereplő tagokat úgy kezeli a program, mintha a bevallásban szereplő időszakra megfelelően teljesítették volna a bevallási kötelezettségüket. Ha tehát a tagok az adóazonosító jelük alapján adózóként megtalálhatók a törzsben, akkor az ÖCSG bevallásban szereplő bevallott időszak vonatkozásában nem jelennek meg a Hiányzó, hibás bevallások táblában, ha az adóköteles tevékenységük alapján lenne elvárt bevallásuk az őstermelői időszakukra vonatkozóan. A módosítás a Hiányzó, hibás bevallások tábla új verzióban történő generálása során érvényesül.

A Hiányzó, hibás bevallások táblában új generálást követően nem szerepelnek hiányzóként azok a KATA időszakok, amelyeknek az időszak vége a központi lezárás miatt 2022.08.31. A módosítás a Hiányzó, hibás bevallások tábla új verzióban történő generálása során érvényesül.

A tábla a szűrések segítése érdekében bővítésre került az alábbi oszlopokkal:

- Típus (adózó típusa)
- Aktuális adósminősítés
- GFO kód

#### 16. HIPA - Mind mutatása és Adózás adatok tábla bővítése

Az Adók/Helyi iparűzési adó/Állandó jellegű helyi iparűzési adó/Mind mutatása tábla bővítésre került az Adófizetési kötelezettség oszloppal. Az oszlop a nem kötegelt bevallások esetében a Főlap, kötegelt bevallások esetében az M-KÖT lap *Az iparűzési adófizetési kötelezettség* mezőjében szereplő összeget tartalmazza. Az Adó összege oszlop átnevezésre került Adókülönbözet-re az abban szereplő összeg egyértelmű megjelölése érdekében:

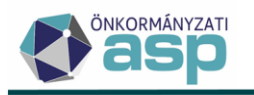

#### 16 > Állandó jellegű helyi iparűzési adó - Mind mutatása

| Műveletek | KATA-s | Adófizetési kötelezettség 🔻 | Adókülönbözet 🔻 |
|-----------|--------|-----------------------------|-----------------|
| 0         | = •    | = Ft                        | = Ft            |
| o 🗆 📋 🕤 : |        | 28 907 Ft                   | -293 404 Ft     |

Az Adók/Helyi iparűzési adó/Állandó jellegű helyi iparűzési adó/Adózás adatok tábla bővítésre került az Iktatószám és Ágazati kód oszlopokkal:

#### dó > Állandó jellegű helyi iparűzési adó - Adózás adatok

| Műveletek | Adóév         | T  | lktatószám 🔻 |        |      | Bevallás beérkez 🔻 |
|-----------|---------------|----|--------------|--------|------|--------------------|
| (         | =             |    | H            |        |      | <b>ii</b>          |
| A         | 2023          |    | B0/235-554/  | 2024/  |      | 2024.11.14.        |
| TEAOR I   | TEAOR k ▼ Ága |    |              | Utolsó | óm ▼ |                    |
| [-]       |               | [] |              |        | •    |                    |
| 0113      |               |    | А            | Admin  |      |                    |

#### 17. HIPA hiánypótlás mezőhossz növelése

Az iparűzési adó bevallásokhoz kapcsolódó Hiánypótlás szöveges mezőben a korábbi 1000 helyett a továbbiakban maximum 2000 karakter adható meg.

#### 18. Fiktív számlaszámok ellenőrzése, törlése

A 2\*8 vagy 3\*8 ugyanolyan számjegyből (pl. 0000000-00000000, 11111111-11111111-1111111) álló számlaszámokat a továbbiakban nem lehet rögzíteni az adózói törzsben, illetve a bejelentés/bevallás/kérelem űrlapokon az adóalany adatainál:

|                      |            | Érvénytelen számlaszám! (SzamlaszamValidator) |            |
|----------------------|------------|-----------------------------------------------|------------|
| Pénzügyi intézmény — | BAN prefix | - <mark>Számlaszám</mark>                     | Elsődleges |
| ,                    |            | ,                                             | -          |

Elektronikus állományok feldolgozása során az ilyen számlaszámok nem kerülnek átemelésre az állományból a kapcsolódó bejelentés/bevallás/kérelem űrlapra.

Az adózói törzsben szereplő fiktív számlaszámok törlésre kerültek, azokat kivéve, amelyek kapcsolódnak végrehajtási cselekményhez.

#### 19. Helység validáció módosítás

Általános (minden űrlapra vonatkozó) módosítás, hogy az Ellenjegyzés blokkban található, adóztatás szempontjából nem releváns Helység mezőre vonatkozó formátum ellenőrzések megszüntetésre kerültek. Ha elektronikus állomány feldolgozása során 100-nál több karakter szerepelne ebben a mezőben, akkor a tárolás érdekében csonkolásra kerül az adat 100 karakterre.

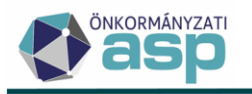

## 20. NAV2 feldolgozás – képviselő cím tárolás módosítás

Ha NAV2 állományban cím adat nélkül érkezik képviselő, akkor 0000 Üres címmel kerül létrehozásra. Ez a működés úgy került módosításra, hogy ha a NAV2 állományban szereplő képviselő az adóazonosító jele alapján szerepel az adózói törzsben, és az állományban nincs cím adata, akkor az adózói törzsben szereplő elsődleges címmel kerül létrehozásra.

## 21. Képviselő szervezet tábla bővítése

A *Törzsadatok/Képviselők/Képviselő szervezetek* tábla bővítésre került a képviselő szervezetnél tárolt Elektronikusan küldhető-e jelölővel:

| ASP.Adó > | Törzsadatok > Képviselők > Képviselő szervezetek |               |                              |         |                           |
|-----------|--------------------------------------------------|---------------|------------------------------|---------|---------------------------|
| Műveletek | Szervezet neve 🔻                                 | Szerveze 🔻    | Cim 🔻                        | IP_ID 🔻 | Elektronikusan küldhető-e |
|           | LI                                               | H             | H                            | H       | = •                       |
| / 1       | Teszt 123                                        | 22222222-2-22 | 0901 Budapest, A aluljáró 2. |         |                           |

## 22. Csoportos folyamat kezelés fejlesztés

Az alábbi, korábban folyamatjelző nélkül futó csoportos folyamatok esetében bevezetésre került ennek használata:

- Csoportos iratkészítési folyamatok (pl. Adózók adatai táblából indított általános iratkészítés, Végrehajtási eljárások táblából indított felszólítás készítés, Hiányzó, hibás bevallások táblából indított felszólítás készítés)
- Végrehajtási eljárások jóváhagyásának visszavonása
- Lezárt végrehajtási eljárások visszavonása
- Végrehajtási eljárások szüneteltetés visszavonása

A fenti folyamatok esetében a *Környezet/Adóhatóság/Folyamatok* táblában az Érintett tételek műveletre kattintva tételesen ellenőrizhetők a státuszok:

| Folyamatok | c - Mind mutatása     |                   |                                  |                                 |   |                        |                      |                      |   |  |
|------------|-----------------------|-------------------|----------------------------------|---------------------------------|---|------------------------|----------------------|----------------------|---|--|
| Műveletek  | Típus                 | •                 | Folyamat                         | egyedi azonosító                | ▼ | Státusz                | •                    | Alkalmazásszerver    | • |  |
| _          |                       | •                 | H                                |                                 |   | •                      | •                    | H                    |   |  |
| 1 🖽 🕄      | lratkészítés folyamat |                   | 8e35d9aa-39c7-4c                 | 95-aec9-f8d351260cd4            |   | Sikeresen befejeződött |                      | a01                  |   |  |
|            | Státusz 🗸             |                   | Tínus                            | •                               |   | Kezdő időpont          | •                    | Befeiező időpont     | • |  |
|            | 5101032               |                   | npus                             |                                 |   |                        |                      |                      |   |  |
|            | *                     |                   |                                  | <b>•</b>                        |   |                        |                      |                      |   |  |
| Feldolgo   | zott                  | Iratkészítés foly | amat tételei                     |                                 |   | 2024.11.18. 18:10:08   |                      | 2024.11.18. 18:10:08 |   |  |
| Feldolgo   | zott                  | lratkészítés foly | amat tételei                     | it tételei 2024.11.18. 18:10:08 |   |                        |                      | 2024.11.18. 18:10:08 |   |  |
|            |                       |                   | mat tételei 2024.11.18. 18:10:07 |                                 |   |                        | 2024.11.18. 18:10:08 |                      |   |  |

Új műveletként elérhető a Folyamat paraméterei, ami több csoportos folyamat esetében megjeleníti azok főbb indítási paramétereit:

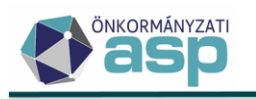

> Folyamatok - Mind mutatása

| N | lűvele   | etek | Típus 🔻                                          | Folyamat egyedi azonosító 🛛 🔻        | Státusz 🔻                               |
|---|----------|------|--------------------------------------------------|--------------------------------------|-----------------------------------------|
|   |          |      |                                                  | [.]                                  |                                         |
| ī |          | 0    | ratkészítés folyamat                             | 8e35d9aa-39c7-4c95-aec9-f8d351260cd4 | Sikeresen befejeződött                  |
| ſ | ⊞        | 0    | Paraméterek                                      |                                      | ×                                       |
| Ĩ | •        | 0    |                                                  |                                      |                                         |
| Ē | •        | 8    | Indítási paraméterek                             |                                      |                                         |
| Ē | •        |      | Iratkészítés típusa                              | Helyi iparűzési adó - Hianyzó        | bevallás                                |
| Ē | •        |      | Csoportosítás                                    | Tételen ként                         |                                         |
| Ē | ₿        | 8    | Iratsablon                                       | Helyi i parűzési adó felszólítás     | s bevallási kötelezettség teljesítésére |
| Ē | •        |      | Üqvintéző                                        | (inulasztasi bilsaggal) - (verz      | 10. 1, azonosno. 70)                    |
| Ē | •        |      | Az irathoz tartozik tértivevény                  | laen                                 |                                         |
| Ĩ | •        |      | Adózói címzés                                    | Nem                                  |                                         |
| Ĩ |          | 6    |                                                  |                                      |                                         |
| Î |          | 6    | Számfejtés folyamat                              | 1414d16d-4c9a-4316-9894-19ca17e83c40 | Sikeresen befejeződött                  |
| î | ⊞        | 0    | Paraméterek                                      |                                      | ×                                       |
| Î | ⊞        | 0    |                                                  |                                      |                                         |
| Î | ⊞        | 0    | Indítási paraméterek                             |                                      |                                         |
| Î | ⊞        | 6    | Számfejtés típusa                                | Főkönyvi feladás                     |                                         |
| Î | ⊞        | 0    | Számfejtés dátuma                                | 2024.11.04                           |                                         |
| Û | ⊞        | 0    | Elszámolás típusa                                | Csak esedékes tételek                |                                         |
| - | _        | -    |                                                  |                                      |                                         |
|   | •        | 0    | Kiadmányozás és expediálás folyamat              | bd8c0b26-45ce-45t5-8tt6-3t330488d54b | Sikeresen befejezödött                  |
|   |          | 9    | Paraméterek                                      |                                      | 8                                       |
|   |          | 0    | Indítáci paramátorok                             |                                      |                                         |
|   |          | 9    |                                                  |                                      |                                         |
|   |          | 9    | Kiaumanyozo leina sznalo                         | admin@budajeno                       |                                         |
| Ļ |          |      | Kiadmányozó felhasználó szervezeti egysege köuja | Budaianő Palgármastari Hiv           | atal                                    |
|   |          | 0    | Evne diáló felhasználó                           |                                      | atai                                    |
|   |          | 9    | Expediato remasznato                             | BO                                   |                                         |
|   | =        |      | Expedialó felhasználó szervezeti egysége ködja   | Budaienő Polgármesteri Hiv           | atal                                    |
|   | =        |      | Postáró felhasználó                              | admin@budaieno                       | u turi                                  |
|   | =        |      | Postázó felhasználó szervezeti elovsége kódia    | B0                                   |                                         |
| H | <b>H</b> | 0    | Postázó felhasználó szervezeti e gysége neve     | <br>Budaienő Polgármesteri Hiv       | atal                                    |
|   | <b>=</b> | 9    |                                                  |                                      | an 100 I                                |

# 23. Egyéb önálló vállalkozóhoz kapcsolódó validáció módosítása

A 232-es GFO kóddal rendelkező egyéb önálló vállalkozó esetében módosításra került a címekre vonatkozó validáció. A 233-s és 231-es GFO kódhoz hasonlóan lehetőség van székhely és lakcímadat megadására is ugyanarra az időintervallumra vonatkozóan, amennyiben van AK\_K adóköteles tevékenysége.

#### 24. Képviselet ellenőrzés módosítások

Képviselő szervezet nevében beadott meghatalmazás esetén a meghatalmazottnál a 7 | Könyvelő, 6 | Adótanácsadó, és 5 | Adószakértő, okleveles adószakértő képviseleti jogcím is elfogadásra kerül.

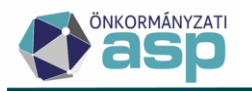

Képviselő adózóhoz rendelése során kötelező megadni a meghatalmazás módját:

| Képviselet típusa —<br>5   Önálló | Kötelező mező! (EMPTY) epviseleti joggal rendelkező személy |
|-----------------------------------|-------------------------------------------------------------|
| Képviselet jogköre                | Meghatalmazás módja                                         |
| 🔘 1   Teljes körű                 | O 1   Állandó                                               |
| 🔘 2   Nem teljes kö               | rű 🔘 2   Eseti                                              |

#### 25. Elektronikus állományok – visszavonás után újrafeldolgozott tételek jelölése

Az Elektronikus állományok táblában a Feldolgozások adatai blokkban található táblázat bővítésre került a Visszavonásból létrejött? oszloppal:

| Megjegyzés | T | Visszavonásból létrejött? |   |
|------------|---|---------------------------|---|
|            |   | =                         | • |
|            |   |                           |   |

A jelölő értéke akkor igaz, ha az adott bevallás előbb ideiglenesen került tárolásra, majd az Ideiglenes tárolás visszavonása funkcióval visszavonásra került (ezzel a státusza Feldolgozásra vár lett), és ezt követően újból feldolgozásra került a Feldolgozás indítása funkcióval.

#### 26. Fellebbezés folyamatának továbbfejlesztése

A Véglegesítés – Mind mutatása táblában a kézbesített (Kézbesített, Még nem véglegesíthető, Véglegesíthető, Fellebbezés alatt státuszú) iratok esetében lehetőség van a fellebbezés adatainak

rögzítésére a 👫 (Fellebbezés adatainak rögzítése) ikon segítségével.

| Műveletek                                                                                   | = | Iktatószám         | -              | VÉGLEGESÍTÉS IKTA | .TÓSZ/ | M ALAPJÁN 🔒 VÉGLEGESÍTÉS |   |        |   |                   |         |
|---------------------------------------------------------------------------------------------|---|--------------------|----------------|-------------------|--------|--------------------------|---|--------|---|-------------------|---------|
| 🔅 Táblázat szűrése                                                                          | ^ | Műveletek          | ↓ Iktatószám ▼ | Típus             | •      | Státusz                  | • | Mutató | Ŧ | Átvétel jogcíme   | e 🔻     |
| Mind mutatása                                                                               |   |                    |                |                   |        |                          |   |        |   |                   | _       |
| 🖽 Töröltek mutatása                                                                         |   | <u> </u>           | L.             |                   | •      |                          |   | = 77   | 8 | Ŧ                 | *       |
| 🎛 Tétel nélküliek mutatása                                                                  |   | 🔨 🌾 🛢 🗌 :          | T2/77-2/2024/  | Könyvelési tétel  |        | Még nem véglegesíthető   |   | 77     |   | Címzettnek kézbes | îtve    |
| Véglegesíthetők mutatás                                                                     | a | 🔨 ≉ 🔳 🗆 🗉          | T2/77-2/2024/  | Könyvelési tétel  |        | Még nem véglegesíthető   |   | 77     |   | Címzettnek kézbes | ítve    |
| <ul> <li>Fellebbezés alatt állók<br/>mutatása</li> </ul>                                    |   | <u>∧î</u> /‡ 🖬 🗌 : | T2/77-2/2024/  | Könyvelési tétel  |        | Még nem véglegesíthető   |   | 77     |   | Címzettnek kézbes | ítve    |
| Csoportos műveletek                                                                         | ~ | 🔨 🧍 🖬 🗌 🗄          | T2/77-2/2024/  | Könyvelési tétel  |        | Még nem véglegesíthető   |   | 77     |   | Címzettnek kézbes | ítve    |
| <ul> <li>Csoportos véglegesítés</li> <li>Utólagos csekkbejegyzés<br/>létrehozása</li> </ul> | 5 | Q ti O = =         | b @ °₀ C       |                   |        |                          |   |        |   | M                 | egjelei |

A megjelenő ablakban megadható a fellebbezés dátuma:

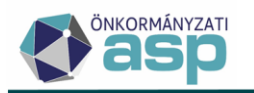

| Iktatoszam<br>T2/77-2/2024/ | Mutató<br>77                | Fizetési határidő<br>2024.12.09 |  |
|-----------------------------|-----------------------------|---------------------------------|--|
|                             |                             |                                 |  |
| 2024.11.22                  | 2024.11.08 (3)              |                                 |  |
| Másodfokú döntés típusa     | Másodfokú döntés közlésének |                                 |  |
|                             |                             |                                 |  |

Mentést követően a tétel státusza (amennyiben még nincs kitöltve a másodfokú helybenhagyó határozat közlésének dátuma) "*Fellebbezés alatt"*-ra vált, és ez esetben a tételek nem véglegesíthetők, nem kijelölhetők.

Téves rögzítés esetén a Fellebbezés dátuma törölhető.

A másodfokú döntés közlésével a döntés típusa és a közlés dátuma rögzíthető, de jelenleg **csak helybenhagyó típusú döntés választható**. Mentést követően a tétel státusza *"Véglegesíthető"*-re vált, és a **véglegesnek minősülés dátuma is felveszi a közlés dátumának értékét.** A fizetési határidők - a fizetési könnyítés iratai kivételével - a véglegesnek minősülés dátuma alapján módosításra kerülnek.

| ebbezés adatainak rögzítése                                                               |                                                                     |                                   |      |  |  |  |  |
|-------------------------------------------------------------------------------------------|---------------------------------------------------------------------|-----------------------------------|------|--|--|--|--|
| ikteloszam<br>T2/77-2/2024/<br>Nev                                                        | Mutató<br>77                                                        | Fizetési haláridő<br>2024. 12. 09 |      |  |  |  |  |
| Véglegesnek minősülés dátuma<br>2024.11.11<br>Másodfokú döntés típusa<br>H   Helvbenhagyó | Fellebbezés dátuma<br>2024.11.08 2 📫<br>Másodfokú döntés közlésének |                                   |      |  |  |  |  |
|                                                                                           |                                                                     | MENTÉS O MÉ                       | GSEM |  |  |  |  |

A véglegesítés tábla bővítésre került az új funkciónak megfelelően a *Másodfokú döntés típusa* és *Másodfokú döntés közlésének dátuma* oszlopokkal.

|                     | ▼ VÉGLEGESÍTÉS IKTA    | TÓSZÁM ALAPJÁN            | ÉS                |                   |
|---------------------|------------------------|---------------------------|-------------------|-------------------|
| Műveletek           | Fellebbezés dátuma 🛛 🔻 | Másodfokú döntés típusa 🔻 | Másodfokú dönté 🔻 | Véglegesnek min 🔻 |
| ◎ □                 | <b></b>                | •                         | <b></b>           | <b></b>           |
| n 🕂 🧍 👘 🗌 🗄         | 2024.11.08.            | H   Helybenhagyó          | 2024.11.11.       | 2024.11.11.       |
| <u>∧</u> _ /∉ 🛢 🗌 : | 2024.11.08.            | H   Helybenhagyó          | 2024.11.11.       | 2024.11.11.       |
| <u>∧</u> _ /∉ 🛢 🗌 : | 2024.11.08.            | H   Helybenhagyó          | 2024.11.11.       | 2024.11.11.       |
| <u>∧</u> /‡ ∎ 🗌 :   | 2024.11.08.            | H   Helybenhagyó          | 2024.11.11.       | 2024.11.11.       |
| <                   |                        |                           |                   |                   |
| Q ti 🗿 🖶 🗎          | 🖹 @ 🏤 C                |                           |                   | Megjeler          |

#### 27. Végrehajtási cselekményhez további irat készítése

Végrehajtási cselekmény rögzítése során lehetőség van további irat készítésére, mely bármely típusú intézkedésnél elérhető. A "3. Iratkészítés" sor alatt található egy jelölő mező: "További, 2. irat készítése". A jelölő csak akkor aktív, ha az Iratkészítés jelölő be van jelölve, alapértelmezetten nem jelölt (inaktív állapotban is nem jelölt).

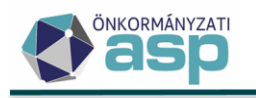

| _ Intézkedés                                                                                      | V Iratkészítés                                                                          |
|---------------------------------------------------------------------------------------------------|-----------------------------------------------------------------------------------------|
| 2. 0   átvezetés 💌                                                                                | 3. További, 2. irat készítése                                                           |
| Végrehajtás rögzítés dátum<br>4. 2024.11.11                                                       | 5.                                                                                      |
| 6. Köztartozás összeg 40 000 Ft                                                                   | 7. Késedelmi pótlék összeg 0 Ft                                                         |
|                                                                                                   |                                                                                         |
| 8. 🔲 Költségmentes                                                                                |                                                                                         |
| 8. 🔲 Költségmentes<br>9. Végrehajtási költségek                                                   |                                                                                         |
| 8. Költségmentes<br>9. Végrehajtási költségek<br>Végrehajtási költségátalány<br>0 Ft Végrehajtási | i költségminimum<br>0 Ft                                                                |
| Készkiadás megelőlegezett     Készkiadás megelőlegezett                                           | i költségminimum<br>0 Ft<br>megelőlegezés néikül<br>0 Ft                                |
| Készkiadás megelőlegezett     Ft     Ft                                                           | i költségminimum<br>0 Ft<br>Megelőlegezés néikül<br>0 Ft<br>11.<br>Befolyt összeg dátum |
|                                                                                                   | i költségminimum<br>0 Ft<br>megelőlegezés nélkül<br>0 Ft<br>11. Befolyt összeg dátum    |

Jelölt állapot esetén, a cselekmény mentését követően, lehetőség van további (második) irat készítésre, azaz ezen további tétel kerül bejegyzésre a dokumentum létrehozásba. A két létrehozható dokumentum ugyanazon sablonban felhasználható paramétereket kapja meg. A dokumentum létrehozásánál a 2. iratot az "Egyéb információ" oszlopban található szöveg jelzi.

| ASP.Adó > Ügyvitel > Do    | okumentui | nok 🗲 Dokur                      | nentum létrehozása - Létrehozásra vár             |   |   |                     |     |               |       |
|----------------------------|-----------|----------------------------------|---------------------------------------------------|---|---|---------------------|-----|---------------|-------|
| Műveletek                  | ≡         | Műveletek                        | Iratcsoport                                       | T |   | Feldolgozás jogcíme | •   | Egyéb informá | ció 🔻 |
| Táblázat szűrése           | ~         | 0                                | ٦                                                 | • | Ŧ |                     | •   | H             |       |
| Létrehozásra vár           |           | 00                               | 90   Végrehajtás és biztosítási intézkedés iratai |   |   |                     |     | átvezetés     |       |
| 🖽 Összes dokumentum        |           | <ul> <li>C</li> <li>C</li> </ul> | 90   Végrehajtás és biztosítási intézkedés iratai |   |   |                     |     | További irat  |       |
| Iratkészítés nélkül lezárt |           | Qti                              | o 🖶 🗈 🖞 @ 🍫 C                                     |   |   |                     |     |               |       |
| Cehetőségek                | ^         |                                  |                                                   |   |   |                     |     |               |       |
| Ø Munkafolyamat lezárása   |           |                                  |                                                   |   |   |                     | -\$ |               |       |

# 28. Végrehajtási eljárással összefüggő módosítások

Új végrehajtási cselekmény indításánál a 3 | hatósági átutalási megbízás és 16 | Jelzálogjog bejegyzése intézkedés típusok esetében is lehetőség van az összegek módosítására (csökkentésére).

| II. Végrehajtás<br>eljárás számla<br>tétele k | 1.     Köztartozás összeg     40 000 Ft     Számla megnevezés       Befolyt összeg     6 Ft     Befolyt összeg dátum |                                                                                                    |
|-----------------------------------------------|----------------------------------------------------------------------------------------------------|----------------------------------------------------------------------------------------------------|
|                                               | Végrehajtható köztartozás<br>1. Adóhátralék                                                                          |                                                                                                    |
|                                               | 2.     Intézkedés       3   hatósági átutalási megbízás       4.       2024.11.11       6.                           | <ol> <li>Iratkészítés</li> <li>További, 2. irat készítése</li> <li>Intézkedés dátum</li> <li>Késedelmi pótlék összeg 0 Ft</li> </ol> |

# 29. Téves befizetés rendezése

Ezen új funkció szolgál jellemzően a végrehajtási eljárások során jogosulatlanul beszedett összegek visszautalására, átvezetésére azon esetekben, amikor az adózó számláján nincs elegendő túlfizetés a visszautalásához szükséges rendezés rögzítéséhez. Ilyen végrehajtási bevétel lehet például:

• jövedelem letiltás téves-, többszörös utalása

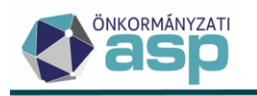

- védett jövedelemből történő levonás
- téves (többszörös) inkasszó

A folyamat a *Befizetések – Minden tétel* táblából indítható, a *Téves befizetés rendezése ikonnal. A folyamat csak olyan tételre indítható, melynek maradó összege nagyobb, mint 0 (azaz nem történt még a teljes összegére túlfizetés rendezés, másik adózóra áthelyezés vagy függőbe áthelyezés), időszaka nem Nyitó, azaz tárgyévben rögzített a befizetés.* 

| Műveletek          | = | 🗄 BEFIZETÉSEK | 🔔 ADÓZÓJELZŐ            |   | ADÓZÓ 🔻    | 👌 SZŰRÉS TÖRLÉSE               |            |  |
|--------------------|---|---------------|-------------------------|---|------------|--------------------------------|------------|--|
| 🌣 Archív szűrés    | ^ | Műveletek     | Számlaszám kód          | • | Összeg ▼   | Származási hely                | 🔻 🛧 Mutató |  |
| Archív befizetések | _ | 0             | π                       | - | = Ft       | 🗉 3 elem kiválasztva 🛛 🗸 🔻     | =          |  |
| 🔹 Lehetőségek      | ^ |               | 10 · Dótlék             |   | 39 282 Ft  | BU   Adózói befizetés (utalás) | 61         |  |
| Függő tételek      |   | 🔺 🛉 📣 🖽 :     | 🕫 🕴 įpjármű adó         |   | 10 850 Ft  | BP   PEK-es befizetés (csekk)  | 169        |  |
| 🔲 Pénzügyi listák  | ~ | 🔺 🌾 📣 🙃 :     | 💡 ipjármű adó           |   | 10 850 Ft  | BP   PEK-es befizetés (csekk)  | 169        |  |
| Befizetések lista  | _ | A / (         | , melyi iparűzési adó   |   | 301 261 Ft | BU   Adózói befizetés (utalás) | 180        |  |
|                    |   |               | 7   Helyi iparüzési adó |   | 301 261 Ft | BU   Adózói befizetés (utalás) | 180        |  |

A folyamat indításaként megjelenítésre kerül a rögzítés felülete a "*Túlfizetés rendezés létrehozása*" oldalnak megfelelő, és a feldolgozás jogcíme: "*TEV | Téves befizetés rendezése*".

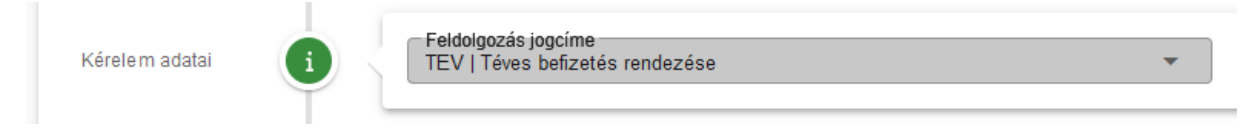

A jogcím, a befizetés és az adózó sem változtatható ezen feldolgozási módnál. Ez a jogcím csak ezen folyamat indítása esetén érhető el, tehát pl. egy új túlfizetés rendezés esetén inaktív, nem kiválasztható. A *Túlfizetés átvezetése, Más adónemben/hatóságnál nyilvántartott lejárt esedékességű tartozás kiegyenlítése, Túlfizetés visszaigénylése* és *Visszatérítésre vonatkozó adatok* blokkok a túlfizetés rendezésnél megszokott módon tölthetők, alatta pedig látható a kiválasztott befizetés adata:

|                  |             | Számlaszám kód                 | Származási hely | Összeg    | Maradó ös   | Dátum         | ldőszak                  |
|------------------|-------------|--------------------------------|-----------------|-----------|-------------|---------------|--------------------------|
| Befizetés adatai | 10   Pótlék | BU   Adózói befizetés (utalás) | 39 282 Ft       | 39 282 Ft | 2024.09.04. | F   Folyó évi |                          |
|                  | Ť           | Q ti O = 1 b @                 | ¢ø C            |           |             |               | Megjelenítendő sorok sza |

A rendezés folyamatának további lépéseiben nincs eltérés a túlfizetés rendezéshez képest, mentést követően a feldolgozás bekerül a túlfizetések rendezése táblába, az utalás analitika pedig létrehozásra kerül.

# 30. Automatikus részletfizetés - könyvelési tételek megjegyzésének tartalma

Automatikus részletfizetés feldolgozása kapcsán létrejött végleges könyvelési tételek esetében a Megjegyzés mező tartalmazza a fizetési könnyítést engedélyező határozat számát.

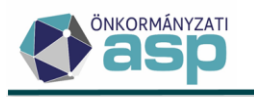

ASP.Adó > Pénzügyek > Könyvelési tételek - Végleges tételek

| Műveletek ≡                      | Műveletek | • | Irány       | T | Tétel jellege 🔻     | Változ ▼    | Megjegyzés 🔻   |
|----------------------------------|-----------|---|-------------|---|---------------------|-------------|----------------|
| 🗴 Táblázat szűrése               | ٥         |   |             |   |                     | □ 🛛 🔻       | H              |
|                                  | 🕼 🗣 🦂 🕴 i |   | 1   Törlés  |   | 96   Részletfizetés | REF   Részl | T2/634-2/2024/ |
| Téves feladás miatt törölt       | 🕥 🗘 👍 👔 E |   | 1   Törlés  |   | 96   Részletfizetés | REF   Részl | T2/634-2/2024/ |
| tételek                          | 🕥 🖉 🦄 E   |   | 2   Előírás |   | 96   Részletfizetés | REF   Részl | T2/634-2/2024/ |
| Behajthatatlannak jelölt tételek | 🕥 🗘 🐴 🖓 E |   | 2   Előírás |   | 96   Részletfizetés | REF   Részl | T2/634-2/2024/ |
| 🔹 Archív szűrés 🔹 🔨              | 🦚 🦚 🦂 E   |   | 2   Előírás |   | 96   Részletfizetés | REF   Részl | T2/634-2/2024/ |

#### 31. Irányított törlés csak adószámlán belül történhet

A Könyvelési tételek táblából indítható irányított törlés funkció esetében, a választható előíró tételeket tartalmazó tábla a kiválasztott törlő tétel számlaszámára kerül szűrésre, mely szűrés nem törölhető, ezáltal biztosítva, hogy ne történhessen számlák közötti irányított törlés rögzítése.

|               | 🖉 🔮 💆 📇 🖯 Vániškui Tihar 🚱 K                                                                 |
|---------------|----------------------------------------------------------------------------------------------|
| FI = A        | Törlés irányítása 😣                                                                          |
| tételek - Véo |                                                                                              |
| Műv           | Törlő téte l<br>Mutató<br>53 Időszak F   Folyó évi V 2024                                    |
| 9 P           | Könyvelt összeg 500 Ft 500 Ft 500 Ft 500 Ft 2024 10 07 2024 10 07 7 2024 10 07 7 7 11 Töke + |
| 9 M           | Megjegyzés                                                                                   |
| 9 M           |                                                                                              |
| 9 m           |                                                                                              |
| 9             | Eloiro tetelek                                                                               |
| G (Q          | 9   Gépjárműadó                                                                              |
| 9 M           |                                                                                              |
| 9 MP          | Változáskód 🔻 Időszak 🔻 Könyvelés dátuma 🔻 Tétel 👻 Tétel iránya 👻 A                          |
| 9 M           |                                                                                              |
| 9 MP          | N   Nyító 2015.12.31. 2015 2   Előírás 70                                                    |
| 9 MP          | < >                                                                                          |
| 9 MP          | Q 📭 🕒 🗄 🕲 🗢 C Megjelenítendő sorok száma oldalanként: 10 👻 1 - 1, összesen: 1   < < 1 >> >   |
| 9 MP          |                                                                                              |
| 94 9          |                                                                                              |
| 9 M           |                                                                                              |
| 94 9          |                                                                                              |
| 9 m           |                                                                                              |
| 9             |                                                                                              |
| 9             |                                                                                              |
| <b>9</b> 110  | O MENTÉS O MÉGSEM                                                                            |

#### 32. Elévülés - rendező tételek képzése, új számfejtés nélkül

Amennyiben az elévült tételek rendezése nem a teljes táblára került futtatásra, úgy bizonyos esetekben lehetőség van további rendezés futtatására, új számfejtés indítása nélkül is, például lehetőség van akár az adózónként egyesével, vagy akár a számlánkénti elévültetésre.

Amennyiben a táblázatban van olyan tétel mely kapcsán az adózóra az adott számlaszám esetén már történt tétel rendezés, úgy viszont továbbra is szükséges új informális számfejtés futtatása, melyet figyelmeztető üzenet is jelez. Ez esetben a többi tételre sem fut le a rendezés.

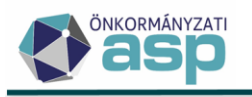

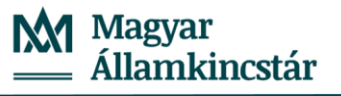

ASP.Adó > Pénzügyek > Elszámolás > Elévült tételek rendezése

| Műveletek ≡<br>◆g Csoportos műveletek                                        | Számfejlés:     | Számfejtés típusa<br>Informális<br>Legkisebb hátralék ——                                                                                                    | Q<br>1 Ft | Vonatkozás év<br>Legnagyobb hátralék<br>10 000 Ft | Vonatkozás dátum<br>2024. 11. 11<br>O LEVÁLOGATÁS INDÍTÁSA |   | Elszámolás lípusa<br>Csak esedékes tételek | Létr |  |
|------------------------------------------------------------------------------|-----------------|----------------------------------------------------------------------------------------------------|-----------|---------------------------------------------------|------------------------------------------------------------|---|--------------------------------------------|------|--|
| <ul> <li>Törlés és befizetés tételek rendezése</li> <li>rendezése</li> </ul> | Si              | zámlaszám kód                                                                                                    | •         | Mutató 🔻                                          | Név                                                        | ▼ | Elsõdleges cím                             |      |  |
| 🗱 Lehetőségek 🔥                                                              | 🗊 2 elem kiv    | álasztva 🛛 😵                                                                                                    | •         | = 390 😆                                           | [1]                                                        |   | H                                          |      |  |
| Informális számfejtés                                                        | 10   Pótlék     | Információ                                                                                                    |           |                                                   |                                                            |   | ×                                          |      |  |
| 🖽 Listák 🔹 🔨                                                                 | 9   Gépjárműadó |                                                                                                    |           |                                                   | Információ                                                 |   |                                            | Ъ    |  |
| Pénzügyi listák                                                              | Qti             | A leválogatásban szerep el olyan adózó, mely kapcsán már történt rendezés a legutóbbi informális számfejtést követően,<br>így a rendezés nem indítható!<br>Az újabb tételrendezés előtt kérjük futtasson aktuális informális számfejtést! |           |                                                   |                                                            |   |                                            |      |  |
|                                                                              |                 |                                                                                                    |           |                                                   |                                                            |   |                                            |      |  |

Fontos, hogy az elévültetés alapjául szolgáló informális számfejtést követően rögzített befizetéseket, könyvelési tételeket nem veszi figyelembe a program. A fenti ellenőrzés csak azt biztosítja, hogy a már elévültetett tételt ne lehessen duplán rendezni. Ezért ha az elévültetést rendszeresen, akár napi rendszerességgel végzik, akkor célszerű a számfejtés dátumát ellenőrizni és szükség esetén (ha a számfejtés napokkal korábbi) új számfejtést indítani.

#### 33. Utalás kód megnevezés javítása

Korábbi programmódosítás alapján, az utalás analitika tételek csoportosítása esetén új utalás analitika sor jön létre. Amennyiben 10-es és 11-es utaláskódú tételek is szerepelnek a csoportosítandó tételek között, a létrehozott új utalás analitika tétel kódja 11-es lesz. Mivel nincs szükség a különböző időpontokban keletkezett túlfizetések megkülönböztetésre, ezért a 11-es kód megnevezése megváltozott "Visszatérítés túlfizetésből" -re.

#### 34. Ingatlan keresése ingatlan azonosító alapján

Az ingatlan törzsben adónemenként ugyanazon helyrajzi számon több ingatlan(rész) is szerepelhet. Az adótárgyak egyértelmű beazonosítása érdekében fontos, hogy ne csak helyrajzi számra, hanem ingatlan azonosítóra is lehessen keresni az adótárgyak beazonosítására szolgáló felületen.

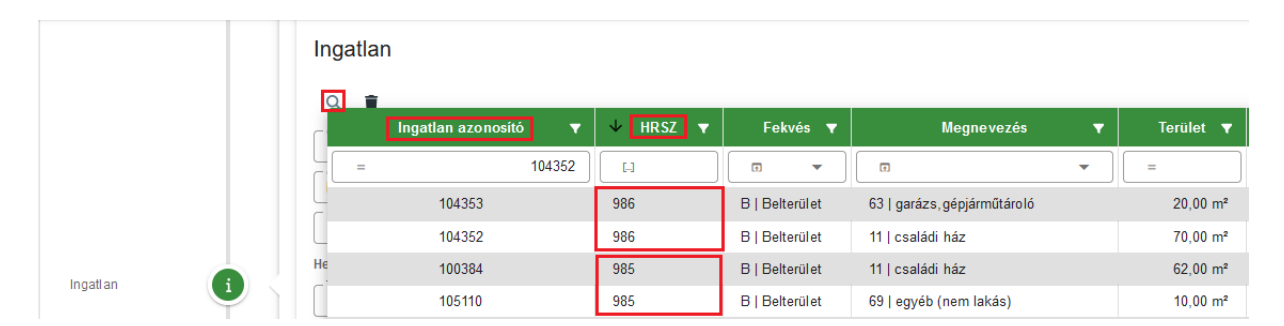

Ingatlan törzs kapcsolatot tartalmazó bejelentés, bevallás feldolgozásakor az Ingatlan blokkban a Keresés funkció segítségével megjelenő ingatlantörzs táblázatban lehetőség van **Ingatlan azonosító** szerinti szűrésre, keresésre és rendezésre.

#### 35. Ingatlan megnevezés bővítés

Az *Törzsadatok/Ingatlanok* menüpontban a Megnevezés legördülő menüben ki lehet választani a Naperőmű és Parkoló megnevezéseket is.

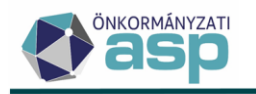

# 36. Egyenlegértesítő iratsablon adatmezők bővítése

Iratsablon alapján készült egyenlegértesítőnél (91 Adózói körlevél iratcsoport) lehetőség van az alábbi adatmezők használatára:

- Elektronikusan küldhető jelző
- Családi név
- Utónév 1
- Utónév 2
- Titulus nélküli név

#### 37. Iratszerkesztés – függvény használata paramétereknél

Az iratsablon paraméterek esetében is van lehetőség függvények használatára azok típusától függően:

#### 1. Szöveg vagy Leírás

- Kisbetű
- Nagybetű
- 2. Dátum
- Hosszú dátum formátum
- Évszám
- Előző évszám
- 3. Szám
- Számformátum
- Pénzformátum
- Számlaszám formátum
- Adószám formátum

#### 38. Egyenlegértesítő készítés felületen alapállapot beállítása

Az Egyenlegértesítő készítésekor a Paraméterek meghatározása fülön lehetőség van az Alapállapot visszaállítása nyomógombra kattintás után kiinduló állapot beállítására, amely után a Paraméterek meghatározása fülön, az Összevont határérték szerinti és a Számlatípus szerinti szűrésnél a Legkisebb tartozás és a Legkisebb túlfizetés 1.000 Ft továbbá a Legnagyobb tartozás és a Legnagyobb túlfizetés 999.999 Ft értéket vesz fel.

#### 39. Tömeges háttérfolyamatok napló bővítés

A Környezet/Naplók/Tömeges háttérfolyamatok naplóban megjelenik az automatikus véglegesítés, tértivevény lekérdezés, boríték ellenőrzés és mentés folyamatok futásának eredménye is.

| norshab y nornjazor y naplok y n      | shogos hattonoyanaton hapio |           |                    |                      |                      |
|---------------------------------------|-----------------------------|-----------|--------------------|----------------------|----------------------|
| Tömeges háttérfolyamat tí 🔻           | Külső azonosító 🛛 🔻         | Státusz 🔻 | Státusz szöveg 🛛 🔻 | Kezdés időpont 🛛 🔻   | Vége időpont 🛛 🔻     |
| 🗆 3 elem kiválasztva 🛛 🗸 👻            | ц —                         | • •       | [J                 | <b>*</b>             | <b>*</b>             |
| Boriték ellenőrzés és mentés          |                             | Sikeres   |                    | 2024.11.20. 20:01:07 | 2024.11.20. 20:01:07 |
| Automatikus véglegesítés              |                             | Sikeres   |                    | 2024.11.20. 20:00:08 | 2024.11.20. 20:00:14 |
| Tértivevény lekérdezés és feldolgozás |                             | Sikeres   |                    | 2024.11.20. 20:00:08 | 2024.11.20. 20:00:08 |

90

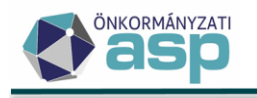

# 46.7.1 módosítás

# 1. NAV2 őstermelői adatok kezelése módosítás

A NAV2ONKOR adatszolgáltatások 2023 októberétől bővítésre kerültek őstermelői adatokkal. Ennek ASP Adó oldali kezelése a 46.1.1 verzióban valósult meg. A fejlesztés részeként létrehozásra került egy új NAVOST|NAV őstermelő adózói jelző, amelynek célja annak jelölése, hogy a NAV adatszolgáltatása alapján adószámos magánszemélyek esetében melyik időszakokban lépte át a Htv. szerinti 52. § 26. pontja értékhatárt az adózó.

Több jelzés érkezett felénk arról, hogy az állományok alapján létrehozott NAVOST jelzők nem minden esetben voltak megfelelők, és olyan időszakra is létrejött ilyen jelző, amikor az adózó ténylegesen nem lépte át a Htv. szerinti értékhatárt.

Ennek megoldása érdekében a NAV-val történt egyeztetés alapján a NAV2ONKOR adatszolgáltatás állományok kiegészítésre kerültek egy új, Őstermelő értékhatár átlépéssel érintett elnevezésű mezővel (J\_OSTERM\_BEV). Az új mező célja annak az időszaknak az egyértelmű meghatározása, amikor a NAV nyilvántartása szerint az adózó átlépte azt a bevételi határt, ami alapján vállalkozónak minősül. Ezt az időszakot az új mezőhöz tartozó érvényesség kezdete (ERVKEZ) és érvényesség vége (ERVZAR) dátumok határozzák meg.

Az új adatok kezelése érdekében a NAV bejelentkezés űrlap Őstermelői adatok blokkja kiegészítésre került egy Adóköteles őstermelői időszak listával. Az Időszak kezdete mezőbe a NAV2 állomány ERVKEZ, az Időszak vége mezőbe az ERVZAR adata kerül.

| Őstermelői | ÖSTERMELŐI ADAT HOZZÁADÁS                                                   |
|------------|-----------------------------------------------------------------------------|
| adatok     | 1.     Időszak kezdete       2022.01.01     Időszak vége         2022.12.31 |
|            | ADÓKÖTELES ŐSTERMELŐI IDŐSZAK HOZZÁADÁSA                                    |

Az adózói törzsben a NAVOST jelzők a továbbiakban a NAV bejelentkezés űrlapon szereplő Adóköteles őstermelői időszak adatok alapján kerülnek létrehozásra.

A NAV az új mezőről ősfeltöltést küld tervezetten 2024. október 1-jétől, azaz minden korábbi őstermelőként küldött adózóra változásként meg fog érkezni ez a kiegészítés. Annak érdekében, hogy a törzsben az új típusú adatszolgáltatás alapján jöhessenek létre a NAVOST jelzők, a korábban létrehozott NAVOST jelzők törlésre kerültek.

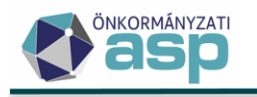

# 46.7 módosítások

# 1. Fizetési könnyítés kérelem adatainak bővítése

A fizetési könnyítés kérelmek feldolgozásánál korábban nem jelentek meg a Kérelem adatai blokkban a számszaki adatok és a kérelem jogcíme. A 46.7-es verziótól ezek az adatok a manuális feldolgozás felületen is rögzítendők. Így a kérelem és a döntés adatai is tárolhatók, és beemelhetők a megfelelő iratsablonba.

Az Érkeztetés adatok és az Adózó kiválasztását követően a Kérelem adatai blokkban az ÚJ ADÓNEM HOZZÁADÁSA gombra kattintva felugró ablakban rögzíthetők a számszaki adatok.

|                   | Nincs megjele                                         | nîtendő adat.       | Treaser to mynes upusu                            |                                                   |                                               | 10021           | Addition of the                |
|-------------------|-------------------------------------------------------|---------------------|---------------------------------------------------|---------------------------------------------------|-----------------------------------------------|-----------------|--------------------------------|
|                   | -Kérelem dátuma -<br>2024.09.09                       | ₩<br>Számlaszám kód | ÚJ ADÓNEM HOZZÁADÁSA<br>Eizetési könnvítés tínusa | Firotáci halacytác                                | Ráczlatfizatás ňes                            | Rászl           | Adómársáklás                   |
| Adózó adatai      | B<br>Mutató<br>32821<br>Teljes cím<br>8614 Bálványos  | Q 盲                 | Náv<br>Kincstáras Mária Magdolna                  |                                                   | Adózó típusa<br>1   Magánszemély<br>Adószám   | •               | Adóazonosíló jel<br>3361624392 |
| Érkeztetés adatok | Erkeztetés     Ktatószám (RA     Főszám     Személyei | a adatok<br>π)      | 240909<br>▼                                       | Q Ktałósaśm<br>ADÓ/240909-1/2024<br>słótuma<br>09 | /<br>1 ( <sup>Év</sup> –<br>الالمام<br>1   Ac | /készlő<br>lózó | Q<br>2024<br><b>Q</b> •        |

A felületen:

- kiválasztható az érintett adószámla
- a fizetési könnyítés típusa
- és a könnyítés, vagy mérséklés választásától függően jelennek meg a további mezők Adómérséklésnél

Adómérséklés összege\* - a mérsékelni kért hátralék összege

Teljes összeg jelölő mező

Pótlékmentes jelölő mező

Adómérséklési kérelem elutasítása esetén kérem a részletfizetés megállapítását jelölő mező

Fizetési halasztásnál

Fizetési halasztás összege\* - az adóösszeg, amelyre a halasztást kérelmezték, ha összeget a kérelem nem tartalmaz, akkor a teljes összeg mező jelölhető

Teljes összeg jelölő mező

Pótlékmentes jelölő mező

Első fizetési határidő\*- a kért halasztás dátuma

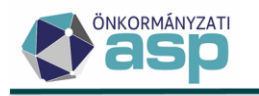

Jövőbeni összeg esedékesség- eddig a dátumig esedékessé váló előírásokra kér halasztást az adózó

#### Részletfizetésnél

Részletfizetés összege\* - az adóösszeg, amelyre a részletfizetést kérelmezték, ha összeget a kérelem nem tartalmaz, akkor a teljes összeg mező jelölhető Teljes összeg jelölő mező Pótlékmentes jelölő mező

Első fizetési határidő\* - az első részlet fizetésének dátuma

Jövőbeni összeg esedékesség - eddig a dátumig esedékessé váló előírásokra kér halasztást az adózó

Részletek száma\*- a kérelemben szereplő hónapok száma, automatikus részletfizetés esetén 6/12 hónapot kell rögzíteni az adózó típusának megfelelően.

(A csillaggal jelölt mezők kitöltése kötelező)

Automatikus részletfizetés esetén a *Kérelem adatai*-nál a Fizetési könnyítés típusánál a részletfizetést kell választani, és a *Fizetési könnyítés* adatainál lehet az Automatikus részletfizetést kiválasztani.

| j adónem hozzáadása                                                                                                    |          | 8      |  |
|----------------------------------------------------------------------------------------------------|----------|--------|--|
| Számlaszám kód       Fizstési könnyítés típ         Adómérséklés összege       0 Ft       Teljes összeg?       Pótlékmentes?         Adómérséklési kérelem elutasítása esetén kérem részletfizetés megállapítását | usa      | •      |  |
|                                                                                                    | 🕝 MENTÉS | MÉGSEM |  |

A kérelem adatait adónemenként kell menteni. Amennyiben az adózó egy adónem tekintetében adómérséklést és fizetési könnyítést is kért, úgy két lépésben kell rögzíteni egy adónem adatait.

| ⊂ Számlaszám kód                                            |           |
|-------------------------------------------------------------|-----------|
| Adómérséklés összege 50 000 Ft Teljes összeg? Pótlékmentes? | es tipusa |

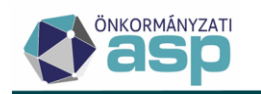

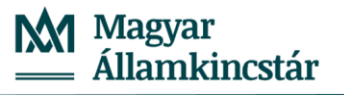

|     | Kérelem dátuma<br>2024.09.09 | O ÚJ ADÓNEM HOZZÁADÁSA    |                    |                    |       |                 |  |  |  |  |  |
|-----|------------------------------|---------------------------|--------------------|--------------------|-------|-----------------|--|--|--|--|--|
|     | Műveletek Számlaszám kód     | Fizetési könnyítés típusa | Fizetési halasztás | Részletfizetés öss | Részl | Adómérséklés ös |  |  |  |  |  |
|     | 🥕 📋 1   Építményadó          | AM1   adómérséklés        | 0 Ft               | 0 Ft               | 0     | 50 000 Ft       |  |  |  |  |  |
| 1.1 | <                            | <                         |                    |                    |       |                 |  |  |  |  |  |
|     | Indokolás                    |                           |                    |                    |       |                 |  |  |  |  |  |

Ezt követően kell a részletfizetés adatait rögzíteni már a rögzített kérelem adatainak szerkesztésre történő megnyitásával:

|                                     |                         | 2024.09.09         | 1                        | <b></b>                                  |      |   |
|-------------------------------------|-------------------------|--------------------|--------------------------|------------------------------------------|------|---|
|                                     |                         | Műveletek          | Számlaszá<br>Építményadó | ám kód                                   |      |   |
| lem adatainak                       | Kérelem<br>szerkesztése | adatainak szerkesz | tése                     |                                          |      |   |
| - Számlaszám kód<br>1   Építményadó |                         |                    | v                        | Fizetési könnyítés típ<br>Részletfizetés | Jusa | • |
|                                     |                         | Telies összeg?     | Pótlékmentes?            |                                          |      |   |

A Kérelem adatainak szerkesztése ablakban a Fizetési könnyítés típusa mezőben a Részletfizetés típust kiválasztva a részletfizetés adatait kell rögzíteni. A mentést követően a részletfieztés és a mérséklés adatai is megjelennek a kérelem adtainál.

| Kérelem dátuma –<br>2024.09.09 | #              | ÚJ ADÓNEM HOZZÁADÁSA             |                    |                    |       |                 |
|--------------------------------|----------------|----------------------------------|--------------------|--------------------|-------|-----------------|
| Műveletek                      | Számlaszám kód | Fizetési könnyítés típusa        | Fizetési halasztás | Részletfizetés öss | Részl | Adómérséklés ös |
| 🥜 🗊 🔤                          | pítményadó     | 11   részlet egyszeres pótlékkal | 0 Ft               | 66 000 Ft          | 6     | 50 000 Ft       |
| <                              |                |                                  |                    |                    |       |                 |
| - Indokolée                    |                |                                  |                    |                    |       |                 |

Amennyiben az összes adószámla adata rögzítésre került, a

KÉRELEM ADATAINAK MENTÉSE

-re

kattintva a kérelem adatai tárolásra kerülnek, lefut a Számfejtés "Nem esedékes tételekre is", megjelennek az adózó könyvelési tételei. Kijelölésre kerülnek az érintett könyvelési tételek, és a Fizetési könnyítés adatainál megjelennek a Kérelem és az adózó Könyvelési tételei alapján számított "döntés" adatok.

|                    | Nem ese                    | dékes tételek i | Csak es        | edékes tételek | SZÁMFEJTÉ  | is                   |        |               |           |   |                    |         |             |              |   |                  |
|--------------------|----------------------------|-----------------|----------------|----------------|------------|----------------------|--------|---------------|-----------|---|--------------------|---------|-------------|--------------|---|------------------|
|                    | Műveletek                  | Könyv           | elt összeg 🛛 🔻 | Ma radék ö:    | sszeg 🔻    | Változá si           | cód 🔻  |               | ldőszak ' | • | Könyvelés dátuma 🔻 | Tétel 🔻 | 1           | Tétel iránya | • | Adónem           |
|                    |                            | =               | Ft             | =              | Ft         |                      | •      |               | Ŧ         |   |                    |         |             |              |   |                  |
|                    | <ul> <li>Számla</li> </ul> | aszám kód: 1    |                |                |            |                      |        |               |           |   |                    |         |             |              |   |                  |
| Fizetési           |                            |                 | 300 000 Ft     |                | 160 600 Ft | NKD   Nem kódolt fol | lyamat | F   Folyó évi |           |   | 2024.09.09.        | 2024    | 2   Előírás |              |   | 31   Építményadó |
| könnyítésre        | <ul> <li>Számla</li> </ul> | aszám kód: 2    |                |                |            |                      |        |               |           |   |                    |         |             |              |   |                  |
| könyvelési tételek |                            |                 | 15 000 Ft      |                | 14 000 Ft  | NKD   Nem kódolt fol | yamat  | F   Folyó évi |           |   | 2024.08.03.        | 2024    | 2   Előírás |              |   | 32   Telekadó    |
|                    |                            |                 | 15 000 Ft      |                | 15 000 Ft  | NKD   Nem kódolt fol | yamat  | F   Folyó évi |           |   | 2024.08.03.        | 2024    | 2   Előírás |              |   | 32   Telekadó    |
|                    | <ul> <li>Számla</li> </ul> | aszám kód: 10   |                |                |            |                      |        |               |           |   |                    |         |             |              |   |                  |
|                    |                            |                 | 10 262 Ft      |                | 10 262 Ft  |                      |        | F   Folyó évi |           |   | 2024.09.09.        | 2024    | 2   Előírás |              |   | 80   Pótlék      |

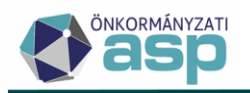

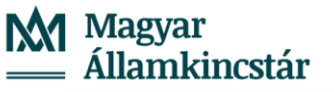

|                    |          |   | Fizetési könnyítés adatai - 1   Építmény                      | adó                            |                                |                                            |                            |                                 |
|--------------------|----------|---|---------------------------------------------------------------|--------------------------------|--------------------------------|--------------------------------------------|----------------------------|---------------------------------|
| Fizetési könnyítés |          |   | Adómérséklés meghatározása                                    | Adómérséklés összege 50 000 Ft | -Össæs hátmiék                 | 50 600 Ft                                  | Keztő dátum:<br>2024.09.30 | Vége dátum                      |
| adatai             | <b>U</b> | L | Fizetési könnyítés típusa<br>11   részlet egyszeres pótlékkal | ▼ Hónapok 6                    | Fizetési könnyítés hátralék 6  | 56 000 Ft 🛃 Esedékességenkénti tételképzés | Első részlet 0 Ft          | Réadet 0 Ft                     |
|                    |          |   | Elbírálás pótlék 0 Ft                                         | Pótiék 0 Ft                    | Elbírálás dátuma<br>2024.09.09 | Elbírálási pótlék számítása                | Utotsó részlet 0 Ft        | Könyvelési tételek összege 0 Ft |
|                    |          |   |                                                               |                                |                                |                                            |                            |                                 |

A Fizetési könnyítés (döntés) adatai módosíthatók, amennyiben pl. a kérelemben szereplő adómérséklést nem engedélyezi az önkormányzat, a kérelemben szereplő teljes összegre részletfizetést engedélyez az adóhatóság, a döntésben szereplő összeg, jogcím is módosítható.

| Fizetési könnyítés adatai - 1   Éj                            | pítményadó           |      |                                           |     |                                   |
|---------------------------------------------------------------|----------------------|------|-------------------------------------------|-----|-----------------------------------|
| Adómérséklés meghatározása                                    | Adómérséklés összege | 0 Ft | Összes hátralék<br>160 600 Ft             |     |                                   |
| Fizetési könnyítés típusa<br>11   részlet egyszeres pótlékkal | ▼                    | 6    | Fizetési könnyítés hátralék<br>116 000 Ft | ] 🔽 | Esedékességenkénti<br>tételképzés |
| Elbírálás pótlék 0 Ft                                         | Pótlék               | 0 Ft | Elbírálás dátuma<br>2024.09.09            | ] 🗆 | Elbírálási pótlék számítása       |

Amennyiben a kérelemhez képest a döntés adatai módosításra kerülnek, úgy a Döntés típusánál a 2 Részben helyt adó típust kell választani, és ezt követően kell a Számolást indítani.

| Határozat kelté<br>2024.09.09 | ének dátuma — 🔛 🛗    | Döntés típusa<br>1   Jóváhagyó | • | 🖪 szán | IOLÁS   |
|-------------------------------|----------------------|--------------------------------|---|--------|---------|
| KÖNYVEI                       | LÉSI TÉTELEK         | P( 1   Jóváhagyó               |   | NAPLÓ  |         |
| Műveletek                     | Crámlatinus ma       | 2   Részben helyt adó          |   | Tátal  | iellege |
| muveletek                     | Szannaupus megn      | 3   Elutasító                  |   | reter  | jenege  |
| Nincs me                      | gjeleníten dő adat.  | 4   Eljárás megszüntetés       | e | F      | •       |
| <                             |                      |                                | _ |        |         |
| Qti                           | 0 <del>2</del> 2 6 0 | ¢₀ C'                          |   |        |         |

A számolás hatására megjelennek a döntésnek megfelelő Törlő és Előíró könyvelési tételek a Könyvelési tételek táblában, ahol részletfizetés esetén ezen tételek fizetési határideje és összege is módosítható. A mentést követő munkafolyamat változatlan.

#### 2. Fizetési könnyítésnél eltérő részletek és fizetési határidők rögzítése

Fizetési könnyítés rögzítése során részletfizetés engedélyezésekor az egyes részleteknél a fizetési határidő megadása mellett már a program által **számított részletek összege is módosítható**.

A Fizetési könnyítés adatai blokkban megadott részletek száma és kezdő dátum alapján a ■ SZÁMOLÁS

-ra kattintva az Eredmény blokkban megjelennek a kalkulált részletfizetés tételek.

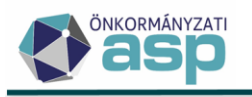

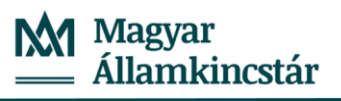

| Fizekési könnyítés típusa     Hónapok     Fizekési könnyítés háralák     Esedékességenkénti     Első réadet     0 FL     Résdet     63 557 FL       Elbírálás pótték     0 FL     Pótték     5 895 FL     Elbírálás dátuma     Elbírálási pótték számítása     Utolsó részdet     63 557 FL     Könyvelési tételek összege | 1 | Adómérséklés<br>meghatározása                                 | Adómérséklés összege Ft | Össæs hátralék<br>381 342 Ft              |                                   | Keztő dátum:<br>2024.08.30 | Vége dátum<br>2025.01.30                 |
|----------------------------------------------------------------------------------------------------|---|---------------------------------------------------------------|-------------------------|-------------------------------------------|-----------------------------------|----------------------------|------------------------------------------|
| Ebirálás pótlék     0 Ft     Pótlék     Ebirálás tátuma     Ebirálás tátuma     Utolsó részlet     Utolsó részlet     Könyvelési tételek összege       381 342 Ft     2024.08.23     Ebirálási pótlék számítása     63 557 Ft     Könyvelési tételek összege     381 342 Ft                                                |   | Fizetési könnyítés típusa<br>11   részlet egyszeres pótlékkal | ▼ Hónapok 6             | Fizetési könnyítés hátralék<br>381 342 Ft | Esedékességenkénti<br>tételkénzés | Első részlet 0 Ft          | Részlet 63 557 Ft                        |
|                                                                                                    |   | Elbírálás pótlék 0 Ft                                         | Pótlék 5 895 Ft         | Elbírálás dátuma<br>2024.08.23            | Elbírálási pótlék számítása       | Utolsó részlet 63 557 Ft   | Könyvelési tételek összege<br>381 342 Ft |

| 2024.08.23 | iènek dátuma i 🛗 | Döntés típusa<br>1   Jóváhagyó | •            | SZ    | ÁMOLÁS        |        |          |          |        |                |     |                |              |              |
|------------|------------------|--------------------------------|--------------|-------|---------------|--------|----------|----------|--------|----------------|-----|----------------|--------------|--------------|
| KÖNYVE     | LÉSI TÉTELEK     | PÓTLÉKSZÁI                     | MÍTÁS MENETE | N     | APLÓ          |        |          |          |        |                |     |                |              |              |
| Műveletek  | Számlatípus m    | iegnevezése 🔻                  | Tétel iránya | •     | Tétel jell    | ege 🔻  | Változ   | táskód 🔻 | Könyve | elt összeg 🛛 🔻 | Mar | adó összeg 🛛 🔻 | Fizetési hat | áridő 🖪      |
|            |                  | •                              |              | · ] [ | Ŧ             | •      | T        | •        | =      | Ft             | =   | Ft             |              | =            |
| 1          | 1   Épîtményadó  |                                | 2   Előírás  | !     | 96   Részletf | izetés | REF   Ré | szletfiz |        | 63 557 Ft      |     | 63 557 Ft      | 2024.08.3    | s <b>0</b> . |
| 1          | 1   Építményadó  |                                | 2   Előírás  |       | 96   Részletf | izetés | REF   Ré | szletfiz |        | 63 557 Ft      |     | 63 557 Ft      | 2024.09.3    | JO.          |
| 1          | 1   Építményadó  |                                | 2   Előírás  |       | 96   Részletf | izetés | REF   Ré | szletfiz |        | 63 557 Ft      |     | 63 557 Ft      | 2024.10.3    | JO.          |
| 1          | 1   Építményadó  |                                | 2   Előírás  |       | 96   Részletf | izetés | REF   Ré | szletfiz |        | 63 557 Ft      |     | 63 557 Ft      | 2024.12.0    | 12.          |
| 1          | 1   Építményadó  |                                | 2   Előírás  |       | 96   Részletf | izetés | REF   Ré | szletfiz |        | 63 557 Ft      |     | 63 557 Ft      | 2024.12.3    | JO.          |
| 1          | 1   Építményadó  |                                | 2   Előírás  | 1     | 96   Részletf | izetés | REF   Ré | szletfiz |        | 63 557 Ft      |     | 63 557 Ft      | 2025.01.3    | JO.          |
| 1          | 10   Pótlék      |                                | 2   Előírás  |       | 75   Késede   | lmi    | REF   Ré | szletfiz |        | 5 895 Ft       |     | 5 895 Ft       | 2025.01.3    | JO.          |
| P          | 1   Épîtményadó  |                                | 1   Törlés   | 1     | 96   Részletf | izetés | REF   Ré | szletfiz |        | 48 510 Ft      |     | 48 510 Ft      | 2024.08.2    | 23.          |

A Műveletek oszlopban található Könyvelési tétel szerkesztése ikonra kattintva felugró ablakban módosítható az összeg és a fizetési határidő adata is.

| Művelete            | k Számlatípus megnevezése        | T | Tétel iránya 🔻 | Tétel jellege 🔻     | Változáskód 🔻    | Könyvelt összeg 🛛 🔻 |
|---------------------|----------------------------------|---|----------------|---------------------|------------------|---------------------|
|                     | T                                | • |                |                     |                  | = Ft                |
|                     | 1   Építményadó                  |   | 2   Előírás    | 96   Részletfizetés | REF   Részletfiz | 63 557 Ft           |
| Könyvelési tétel sz | erkesztésen e <mark>nyadó</mark> |   | 2   Előírás    | 96   Részletfizetés | REF   Részletfiz | 63 557 Ft           |
| 1                   | 1   Építményadó                  |   | 2   Előírás    | 96   Részletfizetés | REF   Részletfiz | 63 557 Ft           |
| 1                   | 1   Építményadó                  |   | 2   Előírás    | 96   Részletfizetés | REF   Részletfiz | 63 557 Ft           |
| 1                   | 1   Építményadó                  |   | 2   Előírás    | 96   Részletfizetés | REF   Részletfiz | 63 557 Ft           |
| 1                   | 1   Építményadó                  |   | 2   Előírás    | 96   Részletfizetés | REF   Részletfiz | 63 557 Ft           |

| Műveletek | Számlatípus meg |                   | Tétel irány                     | ya ▼   | Tétel jellege 🔻                        |                          | Könyvelt összeg 🛛 🔻             |     |
|-----------|-----------------|-------------------|---------------------------------|--------|----------------------------------------|--------------------------|---------------------------------|-----|
|           | Œ               | •                 | Œ                               | •      |                                        |                          | = Ft                            | ] = |
|           | 1   Építményadó |                   | 2   Előírás                     |        | 96   Részletfizetés                    | REF   Részletfiz         | 63 557 Ft                       |     |
| P         | 1   Építményadó |                   | 2   Előírás                     |        | 96   Részletfizetés                    | REF   Részletfiz         | 63 557 Ft                       |     |
|           | 1   Építményadó |                   | 2   Előírás                     |        | 96   Részletfizetés                    | REF   Részletfiz         | 63 557 Ft                       |     |
|           | 1   Építményadó |                   | 2   Előírás                     |        | 96   Részletfizetés                    | REF   Részletfiz         | 63 557 Ft                       |     |
|           | 1   Építményadó |                   | 2   Előírás                     |        | 96   Részletfizetés                    | REF   Részletfiz         | 63 557 Ft                       |     |
|           | 1   Építményadó | Könyvelé          | si tétel mód                    | losítá | sa                                     |                          |                                 | 8   |
|           | 10   Pótlék     |                   |                                 |        |                                        |                          |                                 |     |
| 1         | 1   Építményadó |                   |                                 |        |                                        |                          |                                 |     |
| 1         | 1   Építményadó | ⊂ Számi<br>1   Ép | atípus megnevezés<br>pítményadó | e      |                                        | -                        | Fizetési határidő<br>2024.08.30 |     |
| 1         | 1   Építményadó | Marad             | ló összeg<br>80 000 F           | t 4    | 1egjegyzés<br>03/28/A/10.403/28/A/10.4 | 03/28/A/10.403/28/A/10.4 | 103/28/A/4.403/28/A/4.403/28/A  |     |
| 1         | 1   Építményadó | - Könyv           | elt összeg                      |        | izetési határidő                       |                          |                                 |     |
| 1         | 1   Építményadó |                   | 80 000 F                        | τ 2    | 024.09.05                              |                          |                                 |     |
| 1         | 1   Építményadó |                   |                                 |        |                                        |                          |                                 | _   |
| 1         | 1   Építményadó |                   |                                 |        |                                        |                          | MENTÉS O MÉG                    | SEM |
|           | 1. ± 1. 11.     |                   |                                 |        |                                        |                          |                                 |     |

A felugró ablak adatainak mentését követően az Eredmény blokkban már a módosított adatok jelennek meg.

Fontos, hogy ha egy könyvelési tétel összege módosításra kerül, a fizetési könnyítés csak abban az esetben menthető, ha a részletek összege megegyezik a Fizetési könnyítés hátralék összegével.

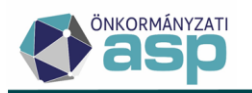

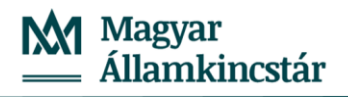

|                                                                                                    | 48 510 Ft                               | 2024.08.23.                                                | F   Folyó évi          | 2024.08.23.                  | 31   Építmén    | 1  |
|----------------------------------------------------------------------------------------------------|-----------------------------------------|------------------------------------------------------------|------------------------|------------------------------|-----------------|----|
| Hibák                                                                                                    | 00 400 Ft                               | 0004.00.00                                                 | E I E alvá ávi         | 0004.00.00                   | 24 LÉsitmán     | U. |
| HIDAK                                                                                                    | Hibák                                   |                                                            |                        |                              |                 |    |
| <ul> <li>#1 - Könyvelési tételek összege: A tételek összege (400 671 Ft) nem egyezik meg a Fizetési könnyítés<br/>hátralék összeggel (381 342 Ft)!</li> </ul> | <ul> <li>#1 - Kö<br/>hátralé</li> </ul> | nyvelési tételek összege: A t<br>k összeggel (381 342 Ft)! | ételek összege (400 67 | '1 Ft) nem egyezik meg a Fiz | etési könnyítés |    |

A létrehozott könyvelési tételek fizetési határideje a véglegesítés során nem kerül automatikusan újraszámításra, a fizetési könnyítés felületen megadott dátumokkal véglegesíthetők a tételek.

3. Hiánypótlások tárolása

**Túlfizetés rendezés esetén**, ha a kérelemben szereplő adatok hiányosak, az adózó felszólítható hiánypótlás benyújtására. Ehhez az űrlap rögzítésekor az Áthelyezés / visszatérítés adatai blokkban a **Hiánypótlás mezőt jelölni kell**. A jelölést követően az űrlap csak ideiglenesen tárolható.

| ☐ Döntés típuse<br>3   Elutastó<br>✓ Hiánypótlás megjegyzés<br>A kérelem nem szerepel az át              | ▼<br>rezetni kivánt összeg.                                                             |                                                                                             |
|----------------------------------------------------------------------------------------------------|-----------------------------------------------------------------------------------------|---------------------------------------------------------------------------------------------|
| Felelősségem tudatában kijelen<br>Heyséa<br>Abaujalpár<br>Abiró<br>Adözó<br>A jelen űrlapot ellenjegyzem | tem, hogy az adatbejelentésben szereplő adatok a<br><sup>Dátum</sup><br>2024.06.17<br>* | a valóságnak megfelelnek<br>🗹 az adózó vagy képviselője (meghatalmazottja) aláírása rendben |
|                                                                                                    |                                                                                         | MENTÉS DEIGLENES TÁROLÁS O MÉGSEI                                                           |

ASP.Adó > Pénzügyek > Elszámolás > Túlfizetések rendezése

| Műveletek | ↓ Sorsz ▼ | Állapot         | • | Feld          | olgozás jogcíme 🛛 🔻    |
|-----------|-----------|-----------------|---|---------------|------------------------|
| 8         | =         | T               | • | (T)           | •                      |
| 🥕 🖽 i     | 1189      | 1   Hiánypótlás |   | KER   Túlfize | etés rendezési kérelem |
| <         |           |                 |   |               |                        |

Az űrlap ideiglenes tárolását követően megnyílik a Dokumentum létrehozása felület, ahol létrehozható a hiánypótlásról szóló irat.

A Túlfizetések rendezése menüben tárolt űrlap állapota 1|Hiánypótlás.

A hiánypótlás felszólításra érkezett választ követően az űrlap szerkesztése folytatható a Műveletek oszlopban található ikonra kattintva. A végleges döntés meghozatalához a hiánypótlással beérkezett adatok rögzíthetők a felületen, a Hiánypótlás mező jelölése megszüntetendő, és ezt követően dolgozható fel az adott kérelem/bejelentés.

Fizetési könnyítés esetén a hiánypótlást a Túlfizetés rendezéssel azonos módon kell rögzíteni.

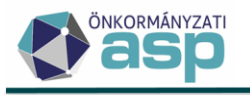

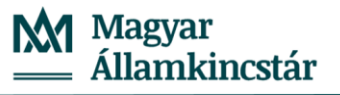

# Meghatalmazások hiánypótlása esetén, az űrlap állapota abban az esetben lesz Hiánypótlás, ha az adatok mentése a Bevallás adatainak tisztázása ideiglenes mentéssel funkció használatával történt.

| <ul> <li>Irat szöveges tartalma</li> <li>A meghatalmazott személy term</li> </ul> | részetes azonosító adatai hiánvosak |
|-----------------------------------------------------------------------------------|-------------------------------------|
| A megnatalmazott szemely term                                                     | eszeres azonosito adatar manyosak.  |
|                                                                                   |                                     |
|                                                                                   |                                     |
|                                                                                   |                                     |
| Iratban kért adatok:                                                              |                                     |
| Adózó adószáma                                                                    |                                     |
| Adóazonosító                                                                      |                                     |
| Adózó neve                                                                        |                                     |
| Adózó címe                                                                        |                                     |
| Kitöltő neve                                                                      |                                     |
| Helység                                                                           |                                     |
| Dátum                                                                             |                                     |
| Aláírás                                                                           |                                     |
| Képviselet jogcíme                                                                |                                     |
| Meghatalmazott Neve                                                               |                                     |
| Meghatalmazott születési neve                                                     |                                     |
| Meghatalmazott adószáma                                                           |                                     |
| Meghatalmazott adó azonosító jele                                                 |                                     |
| Meghatalmazott anyja neve                                                         |                                     |
| Meghatalmazott születési helye                                                    |                                     |
| Meghatalmazott születési ideje                                                    |                                     |
| Meghatalmazott címe                                                               |                                     |
|                                                                                   |                                     |
| Adatok megielenítése                                                              |                                     |
|                                                                                   | SZTÁZÁSA IDEIGLENES MENTÉSSEL       |
|                                                                                   |                                     |

#### 4. Számfejtés - nem esedékes törlőtétel elszámolásának módosítása

Önkormányzati igények alapján került módosításra a számfejtés dátumát követően esedékes Törlő könyvelési tételek elszámolása. A 46.7 verziótól a számfejtés utolsó lépésében a már lejárt esedékességű Előíró tételekkel szemben nem kerülnek elszámolásra a később esedékes Törlő tételek, ha Csak esedékes tételekre készül a számfejtés.

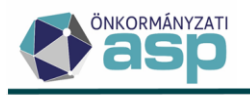

Például:

Egy adózónak van két 15.000 Ft-os 2024.03.18, és 2024.09.16 fizetési határidejű előírása, amelyekből 15.000 Ft törlésre kerül 2024.09.20-i fizetési határidővel. A 15.000 Ft törlés 2024.09.20-ig nem kerül elszámolásra a két előíró tétellel szemben. Az adószámla kivonaton a 2024.03.18-i tétel már lejárt esedékességű, a 09.16-i tétel később esedékes fizetendő tétel. Emellett a 09.20-i túlfizetés is külön soron jelenik meg, ha a számfejtés Csak esedékes tételekre történik.

| Telekadó                  | (1174        | 8069-15429207          | -02 | 2510000) e | gyenl | egéről (Ft)         |
|---------------------------|--------------|------------------------|-----|------------|-------|---------------------|
| Könyvelés                 |              |                        |     |            |       |                     |
| Esedékesség/<br>átvezetés | Vált.<br>kód | Tételjelző             |     | Összeg     | Év    | Könyvelés<br>dátuma |
| 32 Telekadó               |              |                        |     |            |       |                     |
| 2024.03.18.               | NKD          |                        | +   | 15 000     | 2024  | 2024.09.09.         |
| 2024.09.16.               | NKD          |                        | +   | 15 000     | 2024  | 2024.09.09.         |
| 2024.09.20.               | NKD          |                        | -   | 15 000     | 2024  | 2024.09.09.         |
| Összesen                  |              |                        |     | 15 000     | V     |                     |
|                           |              |                        |     |            |       |                     |
| Számlaegyenl              | eg           |                        |     | 15 000     |       |                     |
| Értesítés kézh            | ezvétel      | ekor fizetendő         |     | 15 000     |       |                     |
| 2024.09.20 utá            | n vissza     | igényelhető túlfizetés |     | -15 000    |       |                     |
| 2024.09.16. na            | pjáig pó     | tlékmentesen fizethet  | ő   | 15 000     |       |                     |
|                           |              |                        |     |            |       |                     |

Ugyanennél az adózónál, ha a Nem esedékes tételekre is számfejtünk, a részletes adószámla kivonat a következőképpen módosul:

|                   | Elszámolás típusa:  | Nem esedékes      | tételek is 🔿 🤇 | Csak esedékes tételek  | Csak HIPA adóegyenleg | 1 |
|-------------------|---------------------|-------------------|----------------|------------------------|-----------------------|---|
| Számfejtés adatai | Számfejtés típusa : | Aktuális év adata | aiból 🔿 Korál  | bbi évek adataiból 🛛 🔘 | Több év adatából      |   |
|                   | 2024.09.09          | <b>ii</b>         | SZÁMFEJTÉ      | ÉS ELEKTRONIKU:        | S KÜLDÉS              |   |

| Telekadó                  | (1174        | 8069-15429207          | -02 | 2510000) eg | yenle | egéről (Ft)         |   |  |  |  |
|---------------------------|--------------|------------------------|-----|-------------|-------|---------------------|---|--|--|--|
| Könyvelés                 |              |                        |     |             |       |                     |   |  |  |  |
| Esedékesség/<br>átvezetés | Vált.<br>kód | Tételjelző             |     | Összeg      | Év    | Könyvelés<br>dátuma |   |  |  |  |
| 32 Telekadó               |              |                        |     |             |       |                     | ] |  |  |  |
| 2024.03.18.               | NKD          |                        | +   | 15 000      | 2024  | 2024.09.09.         | 1 |  |  |  |
| 2024.09.16.               | NKD          |                        | +   | 15 000      | 2024  | 2024.09.09.         |   |  |  |  |
| 2024.09.20.               | NKD          |                        | -   | 15 000      | 2024  | 2024.09.09.         |   |  |  |  |
| Összesen                  |              |                        |     | 15 000      |       |                     | - |  |  |  |
|                           |              |                        |     |             | -     |                     |   |  |  |  |
| Számlaegyeni              | eg           |                        |     | 15 000      | 1     |                     |   |  |  |  |
| 2024.09.16. na            | pjáig pót    | tlékmentesen fizetheté | ő   | 15 000      |       |                     |   |  |  |  |

Ebben az esetben a 2024.09.20-i törlő tétel elszámolásra kerül az időben korábban esedékes 2024.03.18-i Előíró tétellel szemben.

Az elszámolás módosítása nem érinti az irányított törlést és a dátum szerinti elszámolást, ha egy Előíró és egy Törlő tétel egymással szemben irányítottan kerül elszámolásra, úgy ezek a tételek az új számfejtési módszer alapján is elszámolásra kerülnek egymással szemben.

Ha valójában a második félévi előleget törölte a 2024.09.20-i Könyvelési tétel, és a 2024.09.16-i Előírást irányítottan törli, a Részletes adószámla kivonaton a Csak esedékes tételekre történő számfejtésnél a március 18-i tétel továbbra is kézhezvételkor fizetendőként jelenik meg, azonban a szeptemberi tételek egymással szemben elszámolódnak.

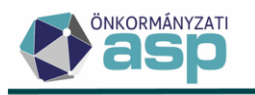

|                           |              |                |        |          | ~     |                     |
|---------------------------|--------------|----------------|--------|----------|-------|---------------------|
| Telekadó                  | (1174        | 8069-15429207  | 7-0251 | 0000) eg | yenle | egéről (Ft)         |
| Könyvelés                 |              |                |        |          |       |                     |
| Esedékesség/<br>átvezetés | Vált.<br>kód | Tételjelző     | Ö      | sszeg    | Év    | Könyvelés<br>dátuma |
| 32 Telekadó               |              |                |        |          | 7     |                     |
| 2024.03.18.               | NKD          |                | +      | 15 000   | 2024  | 2024.09.09.         |
| 2024.09.16.               | NKD          |                | +      | 15 000   | 2024  | 2024.09.09.         |
| 2024.09.20.               | NKD          |                | -      | 15 000   | 2024  | 2024.09.09.         |
| Összesen                  |              |                |        | 15 000   |       |                     |
| Számlaegyeni              | eg           |                |        | 15 000   |       |                     |
| Értesítés kézh            | nezvétel     | ekor fizetendő |        | 15 000   |       |                     |
|                           |              |                |        |          |       |                     |

A Nem esedékes tételekre történő számfejtés szabályai nem változnak. Ennél a számfejtés típusnál minden Törlő tétel elszámolásra kerül az Előírásokkal szemben az esedékesség sorrendjében.

# 5. Napi elszámolás, illetve egyeztető típusú adószámla kivonatokat érintő változás

A kivonaton, az adókötelezettségeknél, a véglegesítés alatt álló adókötelezettségek (bevallások) közül csak azok jelennek meg, melyek státusza Kézbesítés alatt, Kézbesített, Még nem véglegesíthető vagy Véglegesíthető.

Kivételt képeznek az adóhatósági ellenőrzések során létrejött iratok (ELL\_H | Adóhatósági ellenőrzés, ELL\_M | Ellenőrzés adómegszűntetés, AH\_A | Adóhatósági adómegállapítás), melyek esetében, a véglegesítés alatt álló tételek közül csak azok jelennek meg, melyek státusza Kézbesített, Még nem véglegesíthető vagy Véglegesíthető.

# 6. EFER fizetés indításnál megjelenő számlaszámok beállítása

Az EFER fizetések kapcsán problémát jelentett az, hogy minden le nem zárt pénzforgalmi jelzőszám megjelenik a fizetés indítás felületen, így a jövedéki adó számla száma, amelynek beszedése már nem tartozik az önkormányzat hatáskörébe.

A Környezet/Adóhatóság/Pénzforgalmi jelzőszámok menüben a Pénzforgalmi jelzőszám szerkesztését megnyitva az EFER adatátadás jelölő törlését követően az adott számlaszám már nem fog megjelenni az E-önkormányzat portálon, így erre az adónemre befizetést az adózók nem kezdeményezhetnek. A jelölés nem végleges, bármikor módosítható.

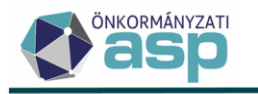

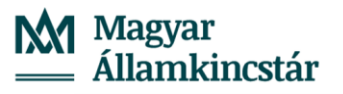

|               |                   | Számlatípus kód<br>16<br>Pénzintézeti számlanév                                        |
|---------------|-------------------|----------------------------------------------------------------------------------------|
| Pénzforgalmi  |                   | Helyi jövedéki adó (pálinka)                                                           |
| jelzőszám     | 8                 | Számlaszám                                                                             |
| tulajdonságok | Ť                 | Nyitás dátuma 2015.11.01                                                               |
|               |                   | EFER adatátadás                                                                        |
|               |                   | TC kód                                                                                 |
|               |                   |                                                                                        |
|               |                   | ▼                                                                                      |
|               |                   | Csekken szereplő megnevezés\n(maximum 3 sor, soronként maximum 30 karakter lehetséges) |
| Csekk         | A                 |                                                                                        |
| ulajdonságok  | $\mathbf{\nabla}$ |                                                                                        |

| 8 | Számlaszám<br>11742001-15390204-11360(<br>Nyítás dátuma                                                                                     |                                                         |
|---|----------------------------------------------------------------------------------------------------|---------------------------------------------------------|
|   | 2015.11.01                                                                                                    |                                                         |
|   | Az EFER átadás jelölésének megszüntetését követően az C<br>meg a számla adata. Az adózók a számlára befizetést nem<br>kívánja a módosítást? | DHP felületén már nem jelen<br>kezdeményezhetnek. Mente |
| 8 | Csekken sze                                                                                                    | <b>•</b> N                                              |
|   |                                                                                                    |                                                         |

## 7. Elsődleges számla lezárása – elsődleges jelző kezelése

Ha NAV2ONKOR állomány feldolgozása, vagy az adózói törzs szerkesztése során elsődlegesnek jelölt számla lezárásra kerül, akkor az elsődleges jelző átkerül az időben legújabban nyitott (legnagyobb érvényesség kezdet dátumú) számlaszámhoz. Ha csak az elsődleges számlaszám nem lezárt, és az kerül lezárásra, akkor az elsődleges jelölő nem kerül törlésre.

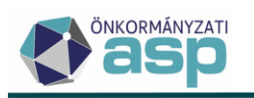

|   |   | <ul> <li>Pénzügyi intézmény</li> </ul> | - IBAN prefix | Számlaszám<br>22222222-35024646-00000000 | Elsődleges                 |   |
|---|---|----------------------------------------|---------------|------------------------------------------|----------------------------|---|
|   |   | Érvényesség kezdete<br>2017.11.14      | <b></b>       | Érvényesség vége<br>2023.12.06           |                            |   |
|   | 1 | Bejelentés dátuma<br>2022.01.01        | <b>=</b>      | Uavintezo                                | Adat származása<br>A   NAV | • |
|   |   | • TŌRLÉS                               |               |                                          |                            |   |
| ľ |   | Pénzügyi intézmény                     | BAN prefix    | Számlaszám                               | Fisódieges                 |   |
|   |   | Érvényesség kezdete                    | [             | Érvényesség vége                         |                            |   |
|   | 2 | Bejelentés dátuma                      |               | Ügyintéző                                | Adat származása<br>A   NAV | • |
|   |   | • TÖRLÉS                               |               |                                          |                            |   |
| ľ |   | Pénzügyi intézmény                     | BAN prefix    | Számlaszám                               | Z Elsődleges               |   |
|   |   | – Érvényesség kezdete – 2022.01.01     | [             | Érvényesség vége                         |                            |   |
|   | 3 | 2022.01.02                             |               | Ügyintéző                                | Adat származása<br>A   NAV | • |
|   |   | O TŌRLÉS                               |               |                                          |                            |   |

## 8. HIPA űrlap és validáció módosítások

- A SPO lap 2. sora kézzel tölthető, és nem kerül a program által kiszámításra, mivel a számolás helyessége csak akkor garantálható, ha minden önkormányzati M lap rendelkezésre áll. A NAV HIPAK állományokból ez az adat a továbbiakban változás nélkül átvételre kerül.
- Ellenőrzés került beépítésre arra vonatkozóan, hogy ha az NY-01 lap H) blokkban a Sportvállalkozás által benyújtott bevallás kiválasztott, akkor kötelező SPO lap kitöltése:

|                                                                                                    | Sportvállalkozás esetén SPO lap kitöltése kötelez | ō! |
|----------------------------------------------------------------------------------------------------|---------------------------------------------------|----|
| 1. Főlevékenységtént sporttevékenységet végző, a Sport tz szerinti sportvállalkozás nettó árbevétett csötkentő télele | Ft                                                |    |
| 2. Ebből az iparűzési adóval érintett önkormányzat(ok) illetékességi területére juló adóhatás összege                 | Ft                                                |    |
|                                                                                                    |                                                   |    |

 Ha a HIPAK bevallás űrlapon az M-KÖT lap D) blokk 6. A tárgyévben fel nem használt, következő évekre átvihető, beruházáshoz köthető adóalap mentesség összege sor nem üres, és 0-nál nagyobb értéket tartalmaz, és nincs beállítva érvényes Htv. 39/C. § (4) szerinti mentesség, akkor validációs hiba jelenik meg:

Önkormányzat döntése alapján beruházás adóalap mentessége [Htv. 39KC. § (4)]
 A tárgyévben fel nem használt, következő évetre álvihető, beruházáshoz költ elő adóalap mentesség összege

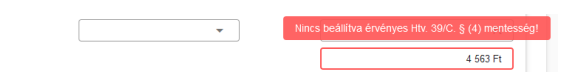

- Ha a HIPAK űrlapon az NY-01 lap 82. sora Adózóként több önkormányzat területén rendelkezem székhellyel, telephellyel, és
  - 22HIPAK esetén az NY-01 A) blokkban A tételes adóalap-megállapítást választó Kataalany bevallása nem jelölt,
  - 23HIPAK és annál későbbi űrlap verzió esetén a 22. sor vagy a 41. sor értéke nem Tételes adómegállapítás,

akkor a 04-01 lapon az 1. sorban kötelező valamelyik jogcímet kiválasztani. Ellenkező esetben validációs hiba jelenik meg:

| Ha az adózó több te  | lephellyel ren | delkezik, akkor a ( | 04-01 lapon kötelező ad | lóalap megosztási módot vál | lasztani. |
|----------------------|----------------|---------------------|-------------------------|-----------------------------|-----------|
| adóalap<br>megosztás | i              | [ <u>1</u>          | •                       |                             |           |

• A HIPAK bevallás EGY lap 41. sorában a maximális adóalapra vonatkozó ellenőrzés módosításra került a törtévi időszakok figyelembevétele érdekében.

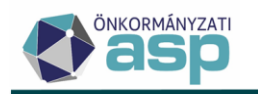

• Elektronikus HIPA bevallások betöltése során a továbbiakban nem kerül átemelésre az űrlapra az adózó törzsben szereplő levelezési cím adat.

# 9. Cégforma bővítés

Az adózói törzs szerkesztésekor elérhető Cégforma kódtár bővítésre került az alábbi értékekkel:

- Alapítvány
- Egyesület
- Szövetkezet

A három új cégformához nem tartozik alapértelmezett GFO kód, azaz kiválasztásukkor nem kerül automatikusan beállításra GFO kód. Mentéskor ellenőrzés történik arra, hogy az új cégforma kódok kiválasztása esetén a GFO kód egyezik-e az alábbiak valamelyikével:

- Alapítvány: 560, 561, 562, 563, 564, 565, 566, 567, 568, 569, 009
- Egyesület: 521, 524, 525, 526, 528, 529, 009
- Szövetkezet: 121, 122, 123, 124, 126, 129, 142, 151, 593, 741, 009

#### Ha nem, akkor validációs hiba jelenik meg:

| Adoszám<br>10A kiválasztott cégformához ez a GFO | nem választható |
|--------------------------------------------------|-----------------|
| Gazdálkodási forma                               |                 |
| 123                                              | Q               |

Bejelentkezés és NAV2 bejelentkezés űrlap elektronikus feldolgozása során az adózói név az alábbiak szerint kerül bontásra:

- ha az adózó GFO kódja 569, vagy 009 és a név utolsó szava "Alapítvány", akkor az "Alapítvány"
   kifejezés a Cégforma mezőbe kerül átvételre a Cégnév helyett
- ha az adózó GFO kódja 529, vagy 009 és a név utolsó szava "Egyesület", akkor az "Egyesület" kifejezés a Cégforma mezőbe kerül átvételre a Cégnév helyett
- ha az adózó GFO kódja 129, vagy 009 és a név utolsó szava "Szövetkezet", akkor a "Szövetkezet" kifejezés a Cégforma mezőbe kerül átvételre a Cégnév helyett

A fenti név bontás logika adatjavítással a már rögzített adózókra is érvényesítésre került.

#### 10. HIPAK összesítő

Az Állandó jellegű iparűzési adó tábla Egyéb bal oldali menüpontjában az Összesítő funkcióra kattintva lehetőség van kötegelt bevallásokra vonatkozóan is összesítő készítésére a megfelelő adóév megadásával:

| Adatok megadása 🛛 😣 |          |  |  |  |  |  |
|---------------------|----------|--|--|--|--|--|
| Adóév —             | 2023     |  |  |  |  |  |
| Adatátadás?         |          |  |  |  |  |  |
| EXPORTÁLÁS          | 🛛 MÉGSEM |  |  |  |  |  |

Az összesítő azokra bevallásokra készül el, amelyek az összesítő készítés indításakor a táblában szerepelnek (szűréseket figyelembe vége), és adóévük egyezik az Adóév mezőben megadottal.

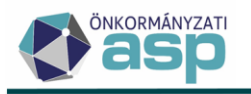

Alapértelmezetten bekerülnek tehát a Mind mutatása táblából indított összesítőbe pl. az ideiglenesen tárolt bevallások is, bár esetükben adózás adatok (adókülönbözet) értelemszerűen nem állnak rendelkezésre. Ha csak a már adóztatott (Állapot= 4 | Adóztatva) bevallásokra vonatkozóan szeretnék elkészíteni az összesítőt, akkor az Állapot oszlopban elvégzett szűrés után kell indítani az összesítő készítését.

Tekintettel arra, hogy a kötegelt HIPA bevallás nyomtatványok kezelésére a korábbi HIPA összesítő nem volt alkalmas, a Megyei Jogú Városok Szövetségével történt egyeztetés alapján egy új összesítő formátum került kialakításra a legfontosabb bevallás és adózás adatok megjelenítése érdekében. Az új összesítő listaképe az alábbi (a zöld háttérszínű mezők tartalmaznak összesített adatot):

| Kötegelt HIPA bevallás összesítő                                                                                         | (db) | (Ft) |
|----------------------------------------------------------------------------------------------------|------|------|
| Adózók száma                                                                                                    |      |      |
| abhői maráns zemály                                                                                                    |      |      |
|                                                                                                    |      |      |
| abbői válalkozó                                                                                                    |      |      |
|                                                                                                    |      |      |
| Átalánac mádan adázák azáma (Lth. 20.8)                                                                                  |      |      |
| Autainos ributori aduzor szama (n.tv. os.s)<br>abell asstál á tál lekés meleti kisztelete adásák astása (l.h.t. 40/E. 6) |      |      |
| eopoi naplan evioi enero uzien ever valaszto adozok szama (HIV. 42/F.S)                                                  |      |      |
| Niva natalya ala tartozo adozok szama (niv. 3%). §)                                                                      |      |      |
| l ételes adoalap ala tartozok szama (Htv. 39/A §)                                                                        |      |      |
| ebbol naptari evtol eltero uzleti evet valaszto adozok szama (Htv. 42/F.§)                                               |      |      |
|                                                                                                    |      |      |
| Benyújtott bevallásból a nem záró bevallások száma                                                                       |      |      |
| Benyújtott bevallásból a záró bevallások száma                                                                           |      |      |
| Benyújtott bevallásból az önellenőrzés bevallások száma                                                                  |      |      |
|                                                                                                    |      |      |
| Bevallott éves nettó árbevétel                                                                                           |      |      |
| Korrigált Htv. szerinti adóalap                                                                                          |      |      |
| Adóalap megosztás módszere                                                                                               |      |      |
| 1   Htv. mell. 1.1 pontja szerinti személyi jellegű ráfordítással arányos megosztás                                      |      |      |
| 2   Htv. melléklet 1,2 pontia szerinti eszközérték arányos megosztás                                                     |      |      |
| 3 A Htv. melléklet 2 1. pontia szerinti megosztás (Személyi jell, és eszközérték arányos)                                |      |      |
| 4   A Hty melléklet 22 poptia szerint megosztá (Vill energia, földnáz elosztás)                                          |      |      |
| 5   A Hty melléklet 2.3 ponta szerinti megosztás (Énítán tev, készlet)                                                   |      |      |
| 6 I A Hty maláktet 2. a ponya dziorina magosztás (Jazz hálkitili távlóztási tev.)                                        |      |      |
| V   A HW, melléklet 2/2 , politi s zavini megosztás (Vz. nikos távközlési tev.)                                          |      |      |
| 7   A Htv. meliektet 2.4.2. ponje szerinti megosztás (vézetenés takvozetési tev.)                                        |      |      |
|                                                                                                    |      |      |
|                                                                                                    |      |      |
|                                                                                                    |      |      |
| Nozvellett szolgálalasok értéke összesett                                                                                |      |      |
| Eladott aruk beszerzesi ertekenek, közvettett szolgaitatások ertekenek figyelembe venető együttés összege                |      |      |
| Alvallalközöl teljesitesek erteke                                                                                        |      |      |
| Anyagköltség                                                                                                    |      |      |
| Alapkutatás, alkalmazott kutatás, kisérleti fejlesztés adóévben elszámolt közvetlen költsége                             |      |      |
| Vállalkozási szintű adóalap                                                                                              |      |      |
| Telepulés szintű adóalap                                                                                                 |      |      |
| Adómentes adóalap Htv. 39/C. § (2)                                                                                       |      |      |
| Adómentes adóalap Htv. 39/C. § (3)                                                                                       |      |      |
| Adómentes adóalap Htv. 39/C. § (4)                                                                                       |      |      |
| A szabályozott ingatlanbefektetési társaság adómentessége Htv. 39/E. §                                                   |      |      |
| A beszerző, értékesítő szövetkezet mentessége Htv. 39/F. §                                                               |      |      |
| Adóköteles adóalap                                                                                                    |      |      |
| Adóalapra jutó iparűzési adó összege                                                                                     |      |      |
| Adókedvezmény Htv. 39/C. § (2)                                                                                           |      |      |
|                                                                                                    |      |      |
|                                                                                                    |      |      |
| n donavizinan fal na baznatik kövatkaző ávakra átvihatő, haruházáshaz köthatő adó mentecság öcszaga                      |      |      |
| A rátoritáskánt költsánkánt az adásíhan elezánett belföldi (iddi 2.5%                                                    |      |      |
| A rátorili kolosyjeli te z dokuben olezámot kritiku (j. 7.0%)                                                            |      |      |
| A ráprdíkovánt v listování za adokuhon elszámolt kultola tulij 7,0%                                                      |      |      |
| A raioraliaskein, koisegkein az adoevoen eiszamoli uurasznaiad uji j                                                     |      |      |
|                                                                                                    |      |      |
|                                                                                                    |      |      |
| photo distance michano addata (JHz 20. S)                                                                                |      |      |
| cubol aldalius involni augustu (i nv. 35. §)<br>občí postár ávátě jakřa či zíté augusta odčački (Hty. 42/E §)            |      |      |
| -coulou napiani evio inicio u luzitei eveti valaszlu alduzuk (niv. 4/2/1.§)                                              |      |      |
| cupur ruya auguz un auguz etesi kuterizzetisege (m. v. sylo. syl                                                         |      |      |
| euron receies savus adonzetok adonzeresi koletezetusege (TIIV. 39/A)                                                     |      |      |
| Leopon rapian evio eletro uzieli evel valaszto adozok (Htv. 42/F.§)                                                      |      |      |
|                                                                                                    |      |      |
| Liso adoeloeg reszlere bevallott összeg                                                                                  |      |      |
| Második adóelőleg részletre bevallott összeg                                                                             |      |      |

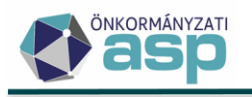

#### 11. Htv. 40/A. § (3) bekezdés szerinti kedvezmény kezelése

A Htv. 40/A. § (3) bekezdés szerinti kedvezmény esetében is kód alapján van lehetőség annak kiválasztására a nem kötegelt és kötegelt bevallás űrlapokon:

| 23. Az önkormányzati döntés szerint a váll alkozó az ad óévben elszámolt alapkutatás, alkalmazott kutatás vagy kísérleti fejlesztés közvetlen költsége 10%-ának településre jutó<br>hányada [Htv. 40/A. § (3) bek.] |   |
|----------------------------------------------------------------------------------------------------|---|
| 20. Az önkormányzati döntés alapján a vállalkozó adóévben elszámolt alapkutatás, alkalmazott kutatás, vagy kísérleti fejlesztés közvetlen költsége 10%-ának településre jutó hányada (Htv. 40. § (3))               | • |

A kedvezmény használatához fel kell venni annak kódját és mértékét a *Környezet/Adóhatóság/Kedvezmények / mentességek* menüpontban. A kedvezmény rögzítése során a Htv. 40/A. § (3) szerinti kedvezmény jogcímet kell kiválasztani:

| Adónem<br>87   Helyi iparűz   | zési adó                                                 |                                  | •           |        |
|-------------------------------|----------------------------------------------------------|----------------------------------|-------------|--------|
| Kód<br>88   40 (3)            |                                                          |                                  | •           |        |
| Bevezetés dátum<br>2023.01.01 | ia                                                       |                                  |             |        |
| Megszűnés dátu                | na                                                       | Ĩ                                |             |        |
| Mentesség                     | - Htv. 39/C. § vagy 40/A. §<br>Htv. 40/A. § (3) szerinti | szerinti kedvezmér<br>kedvezmény | iy mentessé | eg 🗸 🗸 |
| Érvényesség kez<br>2023.01.01 | dete 👘                                                   |                                  |             |        |
| - Érvényesség vég             | je                                                       | Ĩ                                |             |        |
|                               |                                                          | 1                                |             |        |
| Irány<br>2   Adó              |                                                          | 0                                | •           |        |

A Htv. 40/A. § (3) szerinti kedvezmény esetében a Mentesség mező nem jelölhető. Ehhez a kedvezmény típushoz nem tartozik Maximális mentes adóalap. A kedvezmény csak Adóra vonatkozhat, és – tekintettel az önkormányzati rendeletben megadható speciális feltételekre - az Egyedi jelölő fixen bejelölésre kerül. Ennek megfelelően a HIPA űrlapon nem kerül automatikusan kiszámításra ez a kedvezmény, az kézzel tölthető ki, illetve állomány betöltése során átvételre kerül.

Az érintett HIPA űrlapokon kötelező a kód kiválasztása, ha az ahhoz tartozó Htv. 40/A. § (3) bekezdés szerinti kedvezmény összeg mező kitöltött, és értéke nem 0:

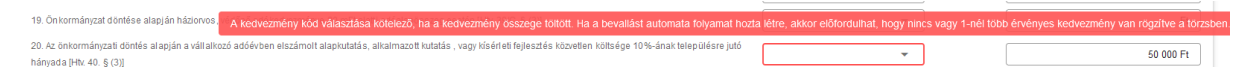

Elektronikus állomány betöltésekor, ha a kedvezmény összeg kitöltött és nem 0, és a kedvezmények között pontosan egy Htv. 40/A. § (3) bekezdés szerinti kedvezmény szerepel, akkor a kedvezmény kód automatikusan beállításra kerül.

A nem kötegelt HIPA űrlapoknál, ha Az önkormányzati döntés szerint a vállalkozó az adóévben elszámolt alapkutatás, alkalmazott kutatás vagy kísérleti fejlesztés közvetlen költsége 10%-ának településre jutó hányada [Htv. 40/A. § (3) bek.] mezőben szereplő összeg nagyobb, mint a Főlap 5. Alapkutatás, alkalmazott kutatás, kísérleti fejlesztés adóévben elszámolt közvetlen költsége mezőben szereplő összeg és a megosztási arányszám szorzatának 10%-a (egész számra kerekítve), akkor validációs hiba jelenik meg.

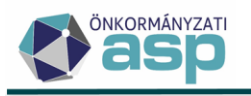

A kötegelt HIPAK űrlapoknál, ha Az önkormányzati döntés szerint a vállalkozó az adóévben elszámolt alapkutatás, alkalmazott kutatás vagy kísérleti fejlesztés közvetlen költsége 10%-ának településre jutó hányada [Htv. 40/A. § (3) bek.] mezőben szereplő összeg nagyobb, mint az ALAP 5. Alapkutatás, alkalmazott kutatás, kísérleti fejlesztés adóévben elszámolt közvetlen költsége mezőben szereplő összeg, vagy az EGY lap 31. sorában szereplő összeg és a megosztási arányszám szorzatának 10%-a (egész számra kerekítve), akkor validációs hiba jelenik meg.

# 12. Iratsablon paraméterek használata csoportos iratkészítésnél

Az iratsablonokba szerkesztett paraméter mezők értékei csoportos iratkészítésekor is megadhatóak. A folyamat indításakor az iratsablonban található paraméterek megadott értékei fix adatként minden, a folyamatban létrehozott dokumentumban (iratban) megjelenítése kerülnek.

A funkció az alábbi csoportos iratkészítés táblákban elérhető:

- Adózók adatai Iratok készítése
- Adózók adóköteles tevékenységei tábla bal oldali menü Tétel nélküli körlevél készítés
- Adónemek tábláiból bal oldali menüpontként elérhető Iratok készítése
- Adónemek adózás adatai táblából bal oldali menüpontként elérhető Iratok készítése
- Legnagyobb adófizetők Iratok készítése
- Végrehajtási eljárás Inkasszó
- Végrehajtási eljárás Felhívás küldése
- Állandó jellegű iparűzési adó Támogatás visszaigazolás/Visszaigazolások készítése
- Állandó jellegű iparűzési adó Hiányzó bevallások/Iratok készítése
- Állandó jellegű iparűzési adó Sávos előlegek/Iratkészítés
- Idegenforgalmi adó Éves bevallások kimutatása/Iratkészítés

| ASPAdó > Tőrzsadatok > Adózók adatal |   |             |      |                                        |    |  |
|--------------------------------------|---|-------------|------|----------------------------------------|----|--|
| Műveletek                            |   | Szűrősablon |      | - 8                                    |    |  |
| 🏟 Csoportos műveletek                | ^ |             |      |                                        |    |  |
| Iratok készítése                     |   | 0           |      |                                        |    |  |
|                                      |   | / 2 3 🐢     | 4627 | 1   Magánszemély Nagy Jakab 23675      |    |  |
|                                      |   | / 🖻 🤉 🐢     | 4621 | Iratkészítés                           | 8  |  |
|                                      |   | / 2 🤉 🗭     | 4582 |                                        |    |  |
|                                      |   | / 🖻 🕥 🕼     | 4517 | Dokumont Paraméterek megadása 📀 😵      |    |  |
|                                      |   | / 2 🤉 🐢     | 4473 | Dokument                               |    |  |
|                                      |   | / 2 3 🖗     | 4470 | 96   Egyéb Adószám*                    |    |  |
|                                      |   | / 2 3 🐢     | 4460 | Azonosító – Adóazonosító jel* –        |    |  |
|                                      |   | / 🖻 🗇 🗛     | 4191 |                                        |    |  |
|                                      |   | / 2 3 🐢     | 4185 | 🗋 Adázái cím                           |    |  |
|                                      |   | / 2 3 🖗     | 4095 |                                        |    |  |
|                                      |   | / 2 3 🖗     | 4065 | 💁 DOKUMENTUMOK GENERÁLÁSA 🔰 🔒 LÉTREHOZ | ÁS |  |
|                                      |   | / 2 3 🐢     | 3858 |                                        |    |  |

# Példa paraméterek megadására az Adózók adatai menüből indított csoportos iratkészítésnél:

# 13. Telephelyek törlése

A *Törzsadatok/Adózók egyéb adatai/Adózók telephelyei* felületen lehetőség van a telephelyek törlésére a Műveletek oszlopban:

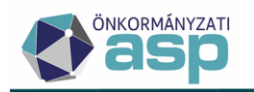

| ASP.Adó | >  | Törzsadatok > | Adózók e | egyéb adatai | > Adózók tele | phelyei |
|---------|----|---------------|----------|--------------|---------------|---------|
| Művelet | ek | Mutató        | T        |              | Név           | •       |
| 0       |    | =             |          | [.]          |               | 8       |
| / 🚺     | ]  | 4410          |          | Teszt Solu   | tions Kft.    |         |

A törlés műveletre kattintáskor megjelenik egy megerősítő üzenet: "A telephely véglegesen törlésre kerül! Biztosan folytatja?". Ha erre Igen a válasz, akkor a telephely adat törlésre kerül. A törlés visszavonására nincs lehetőség.

## 14. Tömeges háttérfolyamat napló bővítése

A *Környezet/Naplók/Tömeges háttérfolyamat naplóban* megjelenítésre kerülnek az ütemezetten futtatott Automatikus véglegesítés, Boríték ellenőrzés és mentés és Tértivevény lekérdezés és feldolgozás folyamatok.

## 15. Csekknyomtatás profil törölhetőség

A Csekknyomtatás beállításai felületen lehetőség van törölni a korábban mentett nyomtatási profilokat. Az Elérhető profilok részen aktuálisan kiválasztott profil kerül törlésre a neve melletti Profil törlése gombbal.

| Csekknyomtatás beállíta                                                                                                    | ásai                                                                                                    |                                                                                                    | ×                                 |
|----------------------------------------------------------------------------------------------------|----------------------------------------------------------------------------------------------------|----------------------------------------------------------------------------------------------------|-----------------------------------|
| Elérhető profilok<br>teszt profil [Normál csekkny<br>Profil neve<br>teszt profil<br>Bal margó 0 mm Fe<br>Nyomtatás iránya<br>Álló<br>Fekvő | omat]   Iső margó 0 mm Csekk/oldal 3 db  Tartalmi beállítások  Akv és cím nyomtatása  Osszeg nyomtatása  Csekkazonosító nyomtatása  Kutató nyomtatása  Fizetési határidő nyomtatása  Számlaszám és számlanév nyu  Egyéb információ nyomtatása ( | PROFIL TÖRLÉSE Csekk típusa Normál csekknyomat Papírméret A4 méret Mmm Omtatása helyrajzi szám, rendszám) | Alapértelmezett<br>Magasság<br>mm |
|                                                                                                    |                                                                                                    |                                                                                                    | ⊘ MENTÉS 🛛 😣 MÉGSEM               |

A törlést egy megerősítő kérdésre válaszolva kell jóváhagyni. A törlés fizikai törlés, így törölt profilt nem lehet visszaállítani.

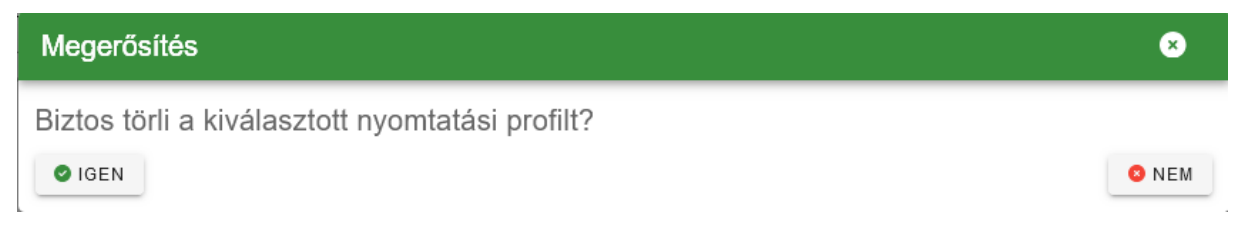
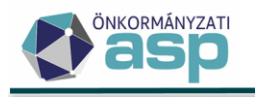

# 46.6 módosítások

# 1. Egyéni vállalkozói tevékenység szüneteltetés kezelés módosítás

A Htv. 35. § (2) bekezdése 2024.01.01-től az alábbiak szerint módosult:

Az adó alanya a vállalkozó, azzal, hogy az egyéni vállalkozót az egyéni vállalkozói tevékenység szünetelése időszakában is vállalkozónak kell tekinteni, feltéve, ha a szünetelés időszaka az adóéven belül egybefüggően nem éri el a 181 napot.

A módosítás értelmezésével kapcsolatban az ASP Alkalmazásközpontra korábban feltöltésre került a Pénzügyminisztérium válaszait tartalmazó dokumentum:

https://alkalmazaskozpont.asp.lgov.hu/sites/asp/files/2024-05/egyeni-vallalkozoi-tevekenysegszuneteltetesevel-kapcsolatos-jogszabalymodositas-ertelmezese-pm-valaszok-alapjan\_0.pdf

A módosítás követése érdekében 2024.01.01., vagy annál későbbi változás dátumú AK\_SZK | Adóköteles tevékenység szüneteltetés kezdete tevékenységek nem N | Nem adóköteles, illetve H | Nem adóköteles egyszerűsített sávos IPA adózási móddal jönnek létre, hanem az azt megelőző AK\_K | Adóköteles tevékenység megkezdése bejegyzés adózás módját örökölik meg. Ezzel biztosítható, hogy a szünetelés megkezdése nem szakítja meg az adóköteles tevékenységet, mivel a nem N vagy H adózási módú AK\_SZK bejegyzések nem zárnak le iparűzési adó tevékenységet AK\_SZK -1 nappal. Ennek megfelelően a nem N vagy H adózási módú AK\_SZK bejegyzésekhez nem kapcsolódik záró bevallási kötelezettség.

Fontos, hogy a már korábban létrejött 2024.01.01., vagy annál későbbi változás dátumú AK\_SZK adóköteles tevékenység bejegyzések adózási módja csoportosan módosításra került B | Helyi, vagy L | Egyszerűsített sávos IPA (Htv.39/A.§) módra, az adózó szünetelés előtti adózási módja alapján. Ezzel együtt az érintett adózók aktuális adósminősítése 6 | Szüneteltetett vállalkozásról 1 | Folyamatosan működő adózóra módosult.

Ha a B | Helyi, vagy L | Egyszerűsített sávos IPA (Htv.39/A.§) adózási módú AK\_SZK bejegyzéstől számítva a szünetelés eléri az adott adóéven belül, vagy a következő adóév 01.01-jétől számítva a 181 napot, akkor létrehozásra kerül egy új N vagy H adózási módú AK\_SZK bejegyzés. Ha a szünetelés vége nem ismert, akkor ez a bejegyzés automatikusan megképzésre kerül a program által a napi dátum alapján, és ezzel együtt az adózó adóminősítése 1 | Folyamatosan működő adózóról 6 | Szüneteltetett vállalkozásra módosul. Az automatikus folyamat minden nap hajnal 3 órakor kerül futtatásra. A folyamat által létrehozott N vagy H adózási módú AK\_SZK bejegyzések a törzsadatok szerkesztése során törölhetők.

Létrehozásra kerül az N vagy H adózási módú AK\_SZK bejegyzés akkor is, ha szünetelés vége bejegyzés (AK\_SZV) kerül létrehozásra, és a szünetelés kezdete és vége között több, mint 180 nap eltelt. Az N vagy H adózási módú AK\_SZK bejegyzések az eddigi működésnek megfelelően megszakítják az adóköteles tevékenységet, és záró bevallási kötelezettséggel járnak.

Példák:

1. Adózó 2023.01.01-től működik, 2024.01.10-től szünetelteti a tevékenységét. 2024-ben még nem érte el a szüneteltetés a 181 napot.

Eddigi működés alapján létrejött adóköteles tevékenységek:

- AK\_K|B 2023.01.01.
- AK\_SZK|N 2024.01.10.

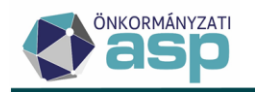

Új működés alapján létrejövő adóköteles tevékenységek:

- AK\_K|B 2023.01.01.
- AK\_SZK|B 2024.01.10.

Eddigi működés alapján létrejött bevallási időszakok:

- 2023.01.01-12.31. éves
- 2024.01.01-01.09. záró (EV szünetelés miatt)

Új működés alapján létrejövő bevallási időszak:

- 2023.01.01-12.31. éves
- 2. Adózó 2023.01.01-től működik, 2024.01.10-től szünetelteti a tevékenységét. 2024-ben elérte a szüneteltetés a 181 napot.

Eddigi működés alapján létrejött adóköteles tevékenységek:

- AK\_K|B 2023.01.01.
- AK\_SZK|N 2024.01.10.

Új működés alapján létrejövő adóköteles tevékenységek:

- AK\_K|B 2023.01.01.
- AK\_SZK|B 2024.01.10.
- AK\_SZK|N 2024.07.08. (automatikusan generált)

Eddigi működés alapján létrejött bevallási időszakok:

- 2023.01.01-12.31. éves
- 2024.01.01-01.09. záró (EV szünetelés miatt)

Új működés alapján létrejövő bevallási időszakok:

- 2023.01.01-12.31. éves
- 2024.01.01-07.07. záró (EV szünetelés miatt)

Előfordulhat, hogy az N vagy H adózási módú AK\_SZK bejegyzés megképzését követően derül ki, hogy a szüneteltetésnek már korábban vége lett (AK\_SZV), vagy az adózó már korábban megszűnt (AK\_M). Ennek kezelése érdekében, ha létrehozásra kerül olyan AK\_SZV, vagy AK\_M bejegyzés, ami közvetlenül megelőz 2024.01.01., vagy későbbi változás dátumú AK\_SZK |N/H bejegyzést, akkor az AK\_SZK |N/H bejegyzés törlésre kerül.

Korábbi működés szerint a szünetelés vége (AK\_SZV) bejegyzéssel egyidejűleg minden esetben létrehozásra került +1 nappal egy AK\_K | Adóköteles tevékenység megkezdése bejegyzés is. Az AK\_K bejegyzés új bevallási időszakot hozott létre. Annak érdekében, hogy a 181 napnál rövidebb szüneteltetés ne szakítsa meg a folyamatos adóköteles tevékenységet, a működés úgy került módosításra, hogy B | Helyi, vagy L | Egyszerűsített sávos IPA (Htv.39/A.§) adózási módú AK\_SZK bejegyzéseket követő AK\_SZV bejegyzés nem hoz létre +1 nappal AK\_K bejegyzést.

Fontos, hogy a verzió telepítésével egyidejűleg törlésre kerülnek azok az AK\_SZV +1 nap változás dátummal létrehozott AK\_K bejegyzések, amelyek a fenti feltételnek nem felelnek meg.

Példák:

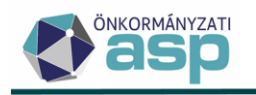

 Adózó 2023.01.01-től működik, 2024.01.01-től szüneteltet, ezt 2024.02.01-jén befejezi, majd 2024.03.01-től ismét szüneteltet. Végül 2024.04.01-jén megszűnik. Mindegyik változás rögzítése a változás dátumtól számított 15 napon belül megtörténik.

Eddigi működés alapján létrejött adóköteles tevékenységek:

- AK\_K|B 2023.01.01.
- AK\_SZK|N 2024.01.01.
- AK\_SZV|B 2024.02.01.
- AK\_K|B 2024.02.02.
- AK\_SZK|N 2024.03.01.
- AK\_M|N 2024.04.01.

Új működés alapján létrejövő adóköteles tevékenységek:

- AK\_K|B 2023.01.01.
- AK\_SZK|B 2024.01.01.
- AK\_SZV|B 2024.02.01.
- AK\_SZK|B 2024.03.01.
- AK\_M|N 2024.04.01.

Eddigi működés alapján létrejött bevallási időszakok:

- 2023.01.01-12.31. záró (EV szünetelés miatt)
- 2024.02.02-02.29. záró (EV szünetelés miatt)

Új működés alapján létrejövő bevallási időszakok:

- 2023.01.01-12.31. éves
- 2024.01.01-2024.04.01. záró (megszűnés miatt)
- Adózó 2023.01.01-től sávosként működik, 2024.01.01-től szüneteltet, ezt 2024.02.01-jén befejezi (ekkor nem nyilatkozik sávos választásról/nem választásról), majd 2024.03.01-től ismét szüneteltet. Végül 2024.04.01-jén megszűnik. Mindegyik változás rögzítése a változás dátumtól számított 15 napon belül megtörténik.

Eddigi működés alapján létrejött adóköteles tevékenységek:

- AK\_K|L 2023.01.01.
- AK\_SZK|H 2024.01.01.
- AK\_SZV|B 2024.02.01.
- AK\_K|B 2024.02.02.
- AK\_SZK|N 2024.03.01.
- AK\_M|N 2024.04.01.

Új működés alapján létrejövő adóköteles tevékenységek:

- AK\_K|L 2023.01.01.
- AK\_SZK|L 2024.01.01.
- AK\_SZV|L 2024.02.01.
- AK\_SZK|L 2024.03.01.
- AK\_M|H 2024.04.01.

Eddigi működés alapján létrejött bevallási időszakok:

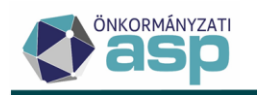

- 2023.01.01-12.31. záró (EV szünetelés miatt)
- 2024.02.02-02.29. záró (EV szünetelés miatt)

Új működés alapján létrejövő bevallási időszakok:

- 2023.01.01-12.31. éves
- 2024.01.01-2024.04.01. záró (megszűnés miatt)

Az N vagy H adózási módú AK\_SZK bejegyzéseket követő AK\_SZV bejegyzések továbbra is létrehoznak +1 nappal AK\_K adóköteles tevékenységet.

Ha a szünetelés kezdetére vonatkozó adóköteles tevékenység (AK\_SZK) adózási módja B | Helyi, vagy L | Egyszerűsített sávos IPA (Htv.39/A.§), és a létrehozásakor ez az aktuális, akkor az aktuális adósminősítés 1 | Folyamatosan működő adózóra módosul.

Ha az AK\_SZK adózási módja N | Nem adóköteles, illetve H | Nem adóköteles egyszerűsített sávos IPA, és a létrehozásakor ez az aktuális, akkor annak létrehozásával együtt az aktuális adósminősítés 6 | Szüneteltetett vállalkozásra módosul.

A Pénzügyminisztériumtól kapott válasz alapján (korábban hivatkozott dokumentum 9. pont), ha a bevallott időszak vége AK\_SZK-1 nap, és az AK\_SZK változás dátuma 2024.01.01., vagy későbbi, és az adózónak van ezt követő változás dátummal az AK\_SZK-t közvetlenül követő AK\_M bejegyzése, akkor az elvárt záró ok nem EV tevékenység szüneteltetése, hanem Tevékenység saját elhatározásból történő megszüntetése. A bevallási és fizetési határidő ebben az esetben az AK\_M bejegyzés változás dátuma +30 nap.

# 2. HIPA - Hiányzó, hibás bevallások táblában sávos adózók kezelése

A Htv. 39/A. § szerinti egyszerűsített (sávos) adózás választása esetén az adózónak főszabály szerint nem kell bevallást benyújtania a 39/A. § (8) bekezdése alapján. Ennek megfelelően megoldásra került, hogy ha az adózó adóköteles időszaka olyan sávos adózásra vonatkozó adóköteles tevékenység kezdés bejegyzés (AK\_K|L vagy AK\_K|M) alapján jött létre, aminél a Sáv értéke Első sáv, Második sáv, vagy Harmadik sáv, és az adózónak nincs olyan adóköteles tevékenység bejegyzése, ami alapján záró bevallást kell beadnia, akkor ezek az időszakok nem kerülnek be hiányzóként a Hiányzó, hibás bevallások táblába.

A Nem meghatározható sávú AK\_K|L vagy M bejegyzések esetében továbbra is megjelennek az időszakok hiányzóként, ha nem jött az adott időszakra bevallás.

# 3. HIPA - Hiányzó, hibás bevallások tábla bővítése

A Hiányzó, hibás bevallások táblában új megjeleníthető oszlopként elérhető a Törlésre jelölt és a Felszólítás dátuma oszlop:

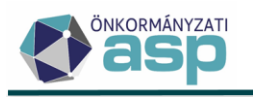

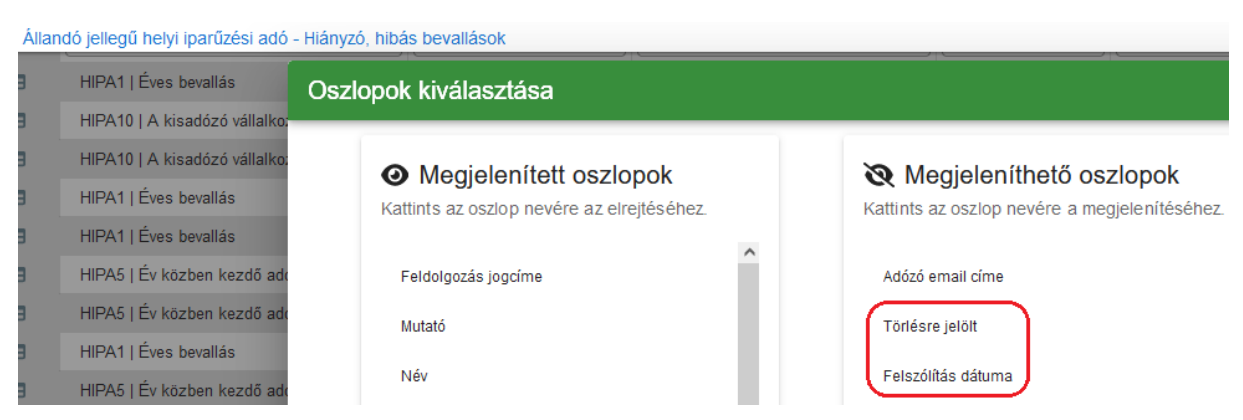

A Törlésre jelölt oszlop értéke akkor Igaz, ha az adózó a törzsben törlésre jelölt.

A Felszólítás dátuma oszlopba a kapcsolódó tömeges felszólítás indításának dátuma kerül. Ha több felszólítás is készül ugyanarra a tételre, akkor az utolsó indítás dátuma kerül ebbe az oszlopba.

# 4. HIPAK iratsablon adatmezők bővítése

A kötegelt HIPAK bevallásokhoz kapcsolódóan iratsablon adatmezőként elérhetővé váltak az alábbiak:

- HIPAK\_M-KÖT 2. sor: Az önkormányzat illetékességi területére jutó adóalap összege
- HIPAK\_M-KÖT 7. sor: Az önkormányzati döntés szerinti adóköteles adóalap
- HIPAK\_M-EL Előlegfizetési időszak kezdete
- HIPAK\_M-EL Előlegfizetési időszak vége
- HIPAK\_M-EL Első előlegrészlet esedékessége
- HIPAK\_M-EL Második előlegrészlet esedékessége
- HIPAK\_M-EL Első előlegrészlet összege
- HIPAK\_M-EL Második előlegrészlet összege

Az új adatmezők a HIPAK Bevallás adatoknál érhetők el:

#### Iratsablon adatmezők

> Adóhatóság adatok Adónem adatok Adózás adatok Adózó adatok Alapkamat Bejelentkezés bevallás > Dokumentum információ adatok HasCimzesOverrideAdozoJelzo > Hiányzó bevallás adatok > HIPA Bevallás adatok HIPAK Bevallás adatok >

Fontos, hogy az új adatmezők csak a 46.6, vagy későbbi verzióban rögzített HIPAK bevallások esetében hoznak értéket.

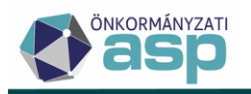

Az új adatmezők elérhetőségével módosításra került a **246** - **Iparűzési adó értesítés bevallás javításáról** központi iratsablon. A sablonban feltételes bekezdések használatával megoldásra került, hogy a nem kötegelt HIPA és a 46.6 verzió előtt rögzített kötegelt HIPAK bevallások esetében az adózás adatokból, a 46.6 verzióval rögzített kötegelt HIPAK bevallások esetében a bevallás adatokból kerüljenek beemelésre az előlegrészletek esedékességére és összegére vonatkozó adatok. A bevallás adatokból történő beemelés azért célszerű, mert sávos adózásról történő áttérés esetén az adózás adatok nem minden esetben megfelelők a levélben történő megjelenítéshez.

# 5. HIPA - Megszűnés jogcím automata javítása

A kötegelt HIPAK bevallásokon az Egyéb speciális körülményhez szabad szöveges mező tartozik:

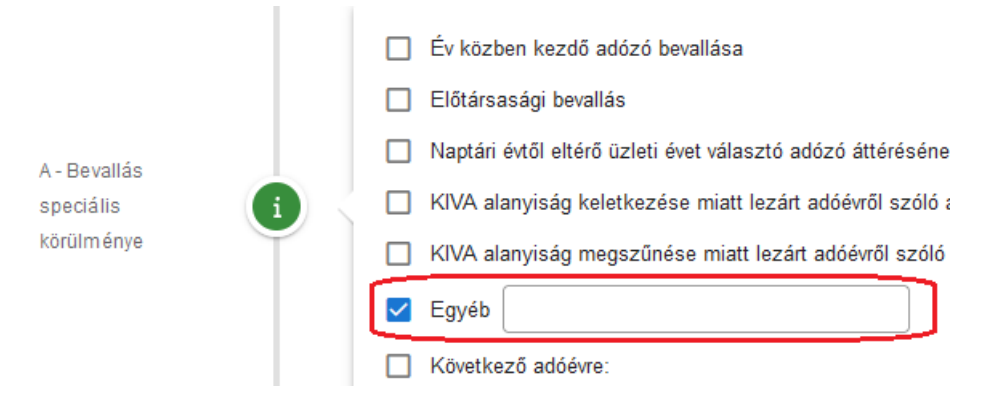

Gyakorlati tapasztalatok alapján elsősorban végelszámolás és felszámolás esetében előfordul. hogy az adózók ebben a mezőben jelzik, hogy végelszámolás/felszámolás miatt adják be a bevallást, viszont a megszűnési jogcímeknél ezt nem jelölik. Emiatt a bevallás jogcím hibás lesz, így automatikusan nem feldolgozható. Az ilyen esetek kezelése érdekében ha az adózói HIPAK bevallásban az Egyéb mezőben szerepel a

- "végelszámolás" kifejezés, és a B) blokk 11. sor üres, akkor a bevallás betöltése során automatikusan beállításra kerül a 11. sorban a Végelszámolás jogcím;
- "felszámolás" kifejezés, és a B) blokk 11. sor üres, akkor a bevallás betöltése során automatikusan beállításra kerül a 11. sorban a Felszámolás jogcím.

Az Egyéb mező szövege mindkét esetben változatlanul átvételre és tárolásra kerül. Ha a bevallásban csak ez a javítás történik, akkor a Feldolgozás jogcíme Feldolgozott – hibátlan lesz.

# 6. HIPA validációk bővítése, módosítása

- Kötegelt HIPAK bevallásoknál, ha az M-KÖT lap 7. sor üres, vagy 0, de a 23. sor nem üres, és nem 0, akkor a következő validációs hiba jelenik meg: "Ha az önkormányzati adóalap 0 Ft, akkor az iparűzési adófizetési kötelezettség sem lehet ettől eltérő!".
- Kötegelt HIPA bevallások esetében a Htv. mellékelt 2.1 szerinti komplex megosztás kötelező alkalmazására vonatkozó ellenőrzés a 04-01 lap 21. sora alapján történt. Tekintettel arra, hogy ezt a mezőt az adózó szabadon töltheti, az ellenőrzés módosításra került, és minden esetben a feldolgozott előző évi bevallásban szereplő tényadat alapján történik meg a vizsgálat.
   Ha az előző évi bevallás évesített adóalapja meghaladja a 100.000.000 Ft-ot, és a tárgyévi bevalláson
  - nem kötegelt HIPA bevallás esetében az F lapon az 1.1, vagy az 1.2 megosztási mód került bejelölésre,

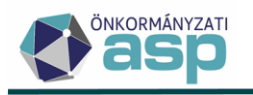

 kötegelt HIPAK bevallás esetében a 04-01 lapon az 1.1, vagy az 1.2 megosztási mód került bejelölésre,

akkor validációs hiba jelentkezik: "A Htv. melléklet 2.1 szerint a vállalkozó, akinek a tárgyévet megelőző teljes adóévben az adóalapja meghaladta a 100 millió forintot, köteles a kombinált adóalap megosztási módszert alkalmazni!".

# 7. HIPA - esedékesség önellenőrzés esetén

Az egységes működés érdekében módosításra került, hogy a bevallási határidő után benyújtott önellenőrzések esetében pozitív és negatív adókülönbözet esetében is a benyújtás napja legyen a keletkező könyvelési tétel(ek) esedékessége.

# 8. Adózói címzés

Az Air. 79. § (1) alapján az adózó kérheti, hogy az adott ügyben az adóhatóság akkor is a számára kézbesítse az iratokat, ha meghatalmazott képviselője van. A 79. § (4) alapján az adóhatósági irat – a meghatalmazott képviselő mellett – a meghatalmazott képviselővel rendelkező adózó részére is kézbesíthető. Az Air. 78. § (2) alapján ha az adózónak több meghatalmazott képviselője van, az adóhatóság az iratot az adózó által az iratok átvételére írásban kijelölt képviselőnek kézbesíti, ilyen kijelölés hiányában az adóhatóság az iratot az adózó általa választott meghatalmazott képviselőjének kézbesíti.

Ennek kezelése érdekében az alábbi fejlesztések kerültek bevezetésre a programba.

Adózók törzsadatánál bevezetésre került egy új érték a kiválasztható adózói jelzők közé AC|Adózó címzett néven. Amennyiben ez beállításra kerül és érvényes, úgy az adózót érintően minden iratkészítés esetében az adózó lesz a címzett függetlenül attól, hogy rendelkezik-e meghatalmazott képviselővel.

| FŐADATOK | Сімек | BANKI INFORMÁCIÓK                                                  | TEVÉKENYSÉGEK | KÉPVISELŐK                 | ADÓKÖTELES TEVÉKENYSÉGEK | JOGELŐD/JOGUTÓD | TULAJDONOSOK | EGYÉB ADATOK |                  |
|----------|-------|--------------------------------------------------------------------|---------------|----------------------------|--------------------------|-----------------|--------------|--------------|------------------|
| Mutató   | 1     |                                                                    |               |                            |                          |                 |              |              | - Mutató<br>5675 |
| Jeizők   | 3     | 1. Csopot<br>K65   Ad626<br>Ervlenyesskg<br>2024 06.26<br>O TORLÉS | állapot -     | Étték – AC   Adózó cimzett | v<br>■ Ervinyessig vige  |                 | m ) (        | igyintéző    | • HOZZÁADÁS      |

 Egyedi dokumentum létrehozásnál a Címzett adati részen az Adózói címzés jelölő bepipálásával a címzetthez az általános címzési logikától eltérően a meghatalmazott címzett helyett az adózó adatai kerülnek:

| k > Dokumentum létr                | rehozása > | Dokumentum létrehozása - Létrehozásra vár                                                                              | Munkafolyamatok pan                           |
|------------------------------------|------------|----------------------------------------------------------------------------------------------------|-----------------------------------------------|
| Dokumentum és<br>iratsablon adatai | 8          | Iraticaport<br>311 Epitmenyadó<br>Azonosiłó Q. Verzió<br>Dokumentum megnevezèse (rat tárgya)                           | 6                                             |
| Adózó adatai                       | 8          | Csekk Az krathoz tartozik térthevény P DOKUMENTUM ELÖNEZET<br>Mulaló<br>5370 Tejes Gám<br>9222 Hegyeshalom, Fő utca 5. | Adázzonosíló jel<br>Adázzáni<br>75781664-1-13 |
| Címzett adatai                     |            | Cimeett Kiválasztása: Q T<br>Mutab<br>5370 Teszt Sándor<br>Elsődioges cim<br>9222 Hegyeshalom, Fő utca 5.              | Pather lipus -                                |

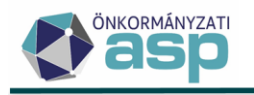

 Tömeges iratkészítés folyamatoknál (pl.: Adózók adatai, adónemek menüpontokból indítható általános iratkészítés, felhívás küldés stb.) bejelölhető az adózói címzés. Ilyen esetben a tömegesen indított folyamatban szereplő összes irat címzéséhez az adott adózó kerül be.

| Iratkészítés                                                                                                    |                           | ×            |
|----------------------------------------------------------------------------------------------------|---------------------------|--------------|
| Dokumentum adatai         Iratcsoport         96   Egyéb         Azonosító         Q         Sablon verzió         Iratsablon megnevezése         Az irathoz tartozik tértivevény         Adózói címzés | Ügyintéző<br>Admin        | •            |
|                                                                                                    | 🍫 DOKUMENTUMOK GENERÁLÁSA | 😕 LÉTREHOZÁS |

## 9. Elsődleges képviselő

Lehetőség van az adózó törzsadatainál a Képviselők fülön az Elsődleges címzett jelölő beállításával a teljeskörű meghatalmazással rendelkező képviselők közül megjelölni azt, akit címezni kell.

A jelölő csak nem lezárt jogviszonyú (érvényes), állandó, teljeskörű, nem 15 – Képviseleti joggal rendelkező személy, vagy 28 – NAV képviselet jogcímű képviselőnél állítható be.

A jelzőt nem kötelező beállítani, azaz nem kell legalább egy elsődleges címzett képviselőnek lennie. Ha nincs jelölve, akkor az alapértelmezett logika szerint a legújabb érvényesség kezdetű megfelelő jogcímű képviselő lesz a címzett.

A jelölő csak egy képviselőhöz állítható be.

| FŐADATOK   | сімек | BANKI INFORMÁCIÓK                                                                           | TEVÉKENYSÉGEK                                                                                    | KÉPVISELŐK                                                             | ADÓKÖTELES TEVÉKENYSÉ | GEK JOGELŐD/J       | JOGUTÓD | TULAJDONOSOK           | EGYÉB ADATOK |     |
|------------|-------|---------------------------------------------------------------------------------------------|--------------------------------------------------------------------------------------------------|------------------------------------------------------------------------|-----------------------|---------------------|---------|------------------------|--------------|-----|
| Mutató     | 1     |                                                                                             |                                                                                                  |                                                                        |                       |                     |         |                        |              |     |
| Navigációk | 0     | Ø MEGSZŰNT KÉPVI                                                                            | SELETI JOGVISZONYOK                                                                              | Ø KÉPVISELETTE                                                         | L RENDELKEZŐ ADÓZÓK   |                     |         |                        |              |     |
|            |       | Műveletek 🛧 #                                                                               |                                                                                                  | Képvis                                                                 | elõ neve              |                     | Képvis  | selő adóazonosító jele |              |     |
|            |       | =                                                                                           | [.]                                                                                              |                                                                        |                       | F.1                 |         |                        |              | C.3 |
|            |       | / 💼 🔰 1                                                                                     | Teszt Kinga                                                                                      |                                                                        |                       |                     |         | 8441751013             |              |     |
|            |       | Képviselő ne<br>Teszt Kinga<br>Képviselő ad<br>Képviselő cí                                 | ve<br>Sazonosító jele<br>Te                                                                      | Adószáma                                                               | Q Elsödleges cimzett  | öldi adóazonosítója |         |                        |              |     |
|            |       | Képviselét sz     Zi Egyéb b     Képviselét jog     Képviselét jog     1 Teijec     2 1 Nem | Szervezet nevében jár el<br>ármazási helye<br>jelentés, adat<br>usa<br>körü eljes körü 2 l Eseti | <ul> <li>Képviselet jogc</li> <li>2   Úgyvéd</li> <li>hódja</li> </ul> | • me                  | Ŧ                   |         |                        |              |     |

# 10. Külföldi vállalkozások, technikai GFO kód – validáció módosítás

Az adózói törzsben a vállalkozó típusú adózóknál, ha a GFO kód 009 - Technikai kód, vagy 932 - Adószámmal rendelkező külföldi vállalkozás, akkor nem kötelező KSH jel és főtevékenység megadása, akkor sem, ha magyar adószám megadásra kerül.

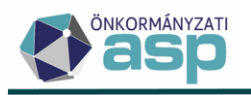

#### 11. NAV2 - Felszámolás és kényszertörlés utáni továbbműködés

NAV2 állományokban érkezhet adatszolgáltatás felszámolás, illetve kényszertörlés utáni továbbműködésről. Ilyen esetben a továbbműködés dátuma átemelésre kerül a bejelentkezés űrlap *Csődeljárás, felszámolási eljárás egyezségkötéssel való megszűnésének, végelszámolás, kényszertörlés továbbműködéssel történő megszűnésének időpontja* mezőjébe. A kényszertörlés utáni továbbműködés rögzíthetősége érdekében ez a pont kiegészítésre került a Kényszertörlés jogcímmel:

Csődel járás, felszámolási eljárás egyezségkötéssel való megszűnésének, végelszámolás, kényszertörlés továbbműködésse l történő megszűnésének időpontja 2024.02.02 🛍 🔿 Csődeljárás 🔿 Felszámolási eljárás 🔿 Végelszámolás 🚺 Kényszertörlés

Az ebben a mezőben szereplő dátummal létrehozásra kerül egy FM\_E | Folyamatban lévő megszűntetés, megszűnés – felszámolás egyezségkötéssel adóköteles tevékenység, az adózó adóminősítés 1 | Folyamatosan működő adósra módosul, illetve az adózó nevéből törlésre kerül a felszámolásra/kényszertörlésre vonatkozó toldat.

#### 12. Egyenlegértesítő – HIPA bevallás tájékoztató adatok módosítása

Az egyszerűsített és részletes adószámla kivonaton a helyi iparűzési adó számlánál megjelenő tájékoztató adatok az alábbiak szerint kerültek módosításra:

- az Adónem oszlop megszüntetésre került
- új oszlopként bekerült a Bevallott előlegek, ami a bevallásban szereplő előlegek összegét tartalmazza
- az Adóelőleg oszlop átnevetésre került Könyvelt előlegekre, és a bevallás alapján az adóztatás során lekönyvelt adóelőlegek összegét jeleníti meg (ha záró bevallás alapján előleg törlés történik, akkor az csökkentő tételként szerepel ebben a mezőben)

| Helyi iparí               | lelyi iparűzési adó (11742001-15390204-03540000) egyenlegéről (Ft) |                      |       |                            |                   |                     |                  |               |                 |  |  |  |  |
|---------------------------|--------------------------------------------------------------------|----------------------|-------|----------------------------|-------------------|---------------------|------------------|---------------|-----------------|--|--|--|--|
| Jogcím                    |                                                                    |                      | Adóév | Bevall<br>dátun<br>(beérke | lás<br>na<br>zés) | Bevallott adó       | Bevallott előleg | Adókülönbözet | Könyvelt előleg |  |  |  |  |
| Éves bevallás             |                                                                    |                      | 2023  | 2024.04                    | .20.              | 120 000             | 120 000          | 70 000        | 70 000          |  |  |  |  |
| Könyvelés                 |                                                                    |                      |       |                            | _                 |                     |                  |               |                 |  |  |  |  |
| Esedékesség/<br>átvezetés | Vált.<br>kód                                                       | Tételjelző           | Ös    | szeg                       | Év                | Könyvelés<br>dátuma |                  |               |                 |  |  |  |  |
| 87 Helyi iparű            | zési ado                                                           | ó                    |       |                            |                   |                     |                  |               |                 |  |  |  |  |
| 2023.05.31.               | RNF                                                                | Adóelőleg tétel      | +     | 50 000                     | 2023              | 2023.07.03.         |                  |               |                 |  |  |  |  |
| 2024.05.31.               | AKE                                                                | Adóelőleg tétel (sáv | +     | 50 000                     | 2024              | 2024.06.13.         |                  |               |                 |  |  |  |  |
| 2024.05.31.               | AKE                                                                | Adókülönbözet tétel  | +     | 70 000                     | 2023              | 2024.06.13.         |                  |               |                 |  |  |  |  |
| 2024.05.31.               | AE1                                                                | Adóelőleg tétel (sáv | +     | 70 000                     | 2024              | 2024.06.13.         |                  |               |                 |  |  |  |  |
| Összesen                  |                                                                    |                      |       | 240 000                    |                   |                     |                  |               |                 |  |  |  |  |

Példa a megjelenítésre:

Fenti példa szerinti esetben az adózónak 2024 évre generálásra került 50.000 Ft sávos előlege (2023ban is ennyi volt az előlege). Ezután a 2024.04.20-án beadott 2023-as bevallása alapján a második sávba került az adózó, így a 2024 évi előlege 120.000 Ft-ra módosult.

#### 13. Egyenlegértesítő menüpontban számlakivonat típus választás bővítése

A *Kimutatások, listák/Egyenlegértesítő* menüpontban az Adatok megjelenítése lapon a Dokumentum tulajdonságok részben bővítésre került a Dokumentum formátuma lenyíló listából elérhető formátumok köre, ezek rendre az alábbiak lehetnek:

- Iratsablon alapján
- Részletes formátum
- Napi elszámolás formátum

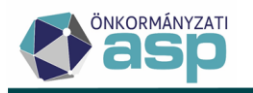

- Egyeztető formátum
- Egyszerűsített formátum

| 🖹 PARAMÉTEREK MEGHA         | TÁROZÁSA                                                                                                    | 🖽 adatok                                                                    | MEGJELENÍTÉSE 🛛 🗟 DOKUMENTUM MEGJELENÍTÉ                                   |                              |                                                                                                    |                                                               |  |  |
|-----------------------------|----------------------------------------------------------------------------------------------------|-----------------------------------------------------------------------------|----------------------------------------------------------------------------|------------------------------|----------------------------------------------------------------------------------------------------|---------------------------------------------------------------|--|--|
| Dokumentum<br>tulajdonságok | Dokumentum fr<br>Részletes forr<br>Iratsablon ala<br>Részletes for<br>Napi elszámo<br>Egyeztető for<br>Egyszerűsíte | ormátuma<br>nátum<br>pján<br>mátum<br>vlás formátum<br>mátum<br>tt formátum | Nyomtatás módja<br>Kétoldalas nyomtat<br>Adózók száma<br>okumentumban Ször | ás •<br>vegblokk név<br>ELZŐ | <ul> <li>Minden szán</li> <li>A táblázatbal</li> <li>Dokumentum tárg<br/>Értesítés adósza</li> </ul> | nla külön lapon n található összes<br>nya<br>ámla egyenlegről |  |  |

# 14. Elektronikus értesítő készítése Irattal integrált iktatószámmal

Az értesítő elektronikus küldésének folyamatánál az iktatószám bekérésekor a küldendő PDF formátumú dokumentumra automatikusan beírásra kerül az "Ügyiratszám" szöveg és utána az Iratból kapott iktatószám.

| ASP.Adó > Ügyvitel >       | PAdó > Úgyvtel > Levelezés > Elektronikus küldés - Polyó évi lételek |           |           |         |   |             |             |     |                 |                |                                          |                    |  |
|----------------------------|----------------------------------------------------------------------|-----------|-----------|---------|---|-------------|-------------|-----|-----------------|----------------|------------------------------------------|--------------------|--|
| Műveletek                  | =                                                                    | Műveletek | Státusz 🔻 | Mutató  | • | Címzett n 🔻 | Címzett típ | . 🔻 | lktatószám 🔻    | Tétel típusa 🔻 | lktatva                                  | IRAT-nak elküldve? |  |
| D Archiverticán            | ~                                                                    | 0         | • •       | = 10006 | 0 | [J]         | •           | •   | 8               | 🗆 Érti 🗿 👻     | = •                                      | = •                |  |
| E Pecifit strates          |                                                                      | 200       | Küldendő  | 10006   |   |             | Adózó       |     | TF/9848-1/2024/ | Értesítő       |                                          |                    |  |
| Csoportos műveletek        | ~                                                                    | <         |           |         |   |             |             |     |                 |                |                                          |                    |  |
| ž⊒ lktatórendszeri feladat | lok 🔨                                                                | Qti O     | 0 1 0     | *• C    |   |             |             |     |                 | Me             | gjelenítendő sorok száma oldalanként: 20 |                    |  |
| A lktatószám kérése        |                                                                      |           |           |         |   |             |             |     |                 |                |                                          |                    |  |

Az Iktatószám kérése komplex funkcióval, automatikus úton, a táblázatban szereplő tételek Iktatószám mezőire, valamint önmagára a PDF-s egyenlegközlőre is bejegyzésre kerülnek az IRAT által integrált iktatószámok.

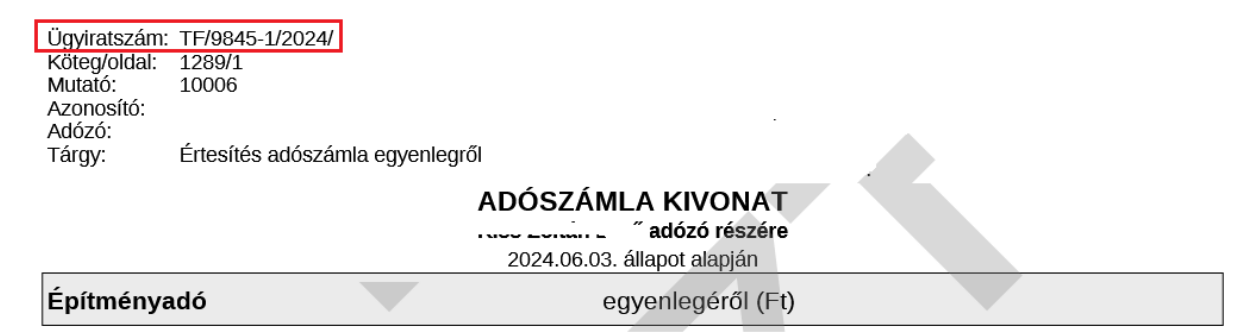

A 91 Adózói körlevél iratcsoportba tartozó iratsablon használatával generált értesítő esetén javasolt a saját iratsablon aktualizálása: a táblázatos fejléc bal oldalán az első sorban "Ügyiratszám:" szöveg, ettől jobb oldali pozícióba az Iratsablon adatmezők/Dokumentum információ adatok/Iktatószám adatmező kerüljön bejegyzésre.

#### 15. Részletes adószámlakivonat - véglegesítés alatt álló tételek

A Részletes adószámla kivonaton, és az adószámla kivonat (új) napi elszámolásban azok a véglegesítés alatt álló tételek jelennek meg, amelyek státusza Kézbesítés alatt, Kézbesített, Még nem véglegesíthető vagy Véglegesíthető.

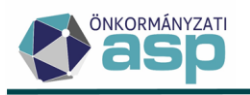

Kivételt képeznek az adóhatósági ellenőrzések során létrejött iratok (ELL\_H | Adóhatósági ellenőrzés, ELL\_M | Ellenőrzés adómegszűntetés, AH\_A | Adóhatósági adómegállapítás), melyek esetében, csak azok a véglegesítés alatt álló tételek jelennek meg, amelyek státusza Kézbesített, Még nem véglegesíthető vagy Véglegesíthető.

# 16. Fizetési könnyítés adása folyó évi számított pótlékra

A folyó évi pótlékra való fizetési könnyítés (10 | részlet – pótlék mentes, vagy 20 | fizetési halasztás – pótlék mentes) adása során a kapcsolódó törlő könyvelési sor is létrehozásra kerül.

| ASP.Adó > Pénzügyek           | > Fizetés                                                                                                    | si könnyítések | > Fizetési könnyítés létreho                                                                                                    | zása                                                 |                                                    |                                                               |                        |                 |                            | Munkafolyamat                                               |  |  |  |
|-------------------------------|----------------------------------------------------------------------------------------------------|----------------|----------------------------------------------------------------------------------------------------|------------------------------------------------------|----------------------------------------------------|---------------------------------------------------------------|------------------------|-----------------|----------------------------|-------------------------------------------------------------|--|--|--|
| Fizeté si könnyítés<br>adatai |                                                                                                    | 1.             | Fizetési könnyítés adatai -<br>Adómérséklés meghatározi<br>Fizetési könnyítés típusa<br>10 írészlet - pótlék mentes<br>Elbírálás pölék | 10   Pótlék<br>sa Adómérsökkés összege<br>H<br>Pővék | 0 Ft Osszes I<br>inapok 3 Fizetési<br>0 Ft 2024.06 | sátralék 4 224 F<br>könnyítés hátralék 4 224 F<br>dátuma 26 📾 | t Sedékességenkénti té | teliképzés      | iii Vég<br>202<br>0 Pt Rés | e dilum<br>4.09.11<br>ziel 1.400 Ft<br>Isó riszlet 1.400 Ft |  |  |  |
|                               | Hadicust Valinek díanas     Dodás líkoza       2024 65:26     11 Joséhagyd       KO NYVELÉSI TÉTELEK     PÓTLÉKSZÁMÍTÁS MENETE |                |                                                                                                    |                                                      |                                                    |                                                               |                        |                 |                            |                                                             |  |  |  |
|                               |                                                                                                    | Művelete       | k Számlatípus megneve                                                                                                    | zése 🔻 Tétel iránya 🔻                                | Tétel jellege 🔻                                    | Változáskód 🔻                                                 | Könyvelt összeg 🔻      | Maradó összeg 🔻 | Fizetési határidő 🔻        | ldöszak 🔻 Kön                                               |  |  |  |
|                               |                                                                                                    |                |                                                                                                    | •                                                    |                                                    |                                                               | = Ft                   | = Ft            |                            |                                                             |  |  |  |
| Eredmény                      | •                                                                                                    | 1              | 10   Pótlék                                                                                                    | 2   Előírás                                          | 96   Részletfizetés                                | REF   Részletfize                                             | 1 408 Ft               | 1 408 Ft        | 2024.07.11.                | F   Folyó évi                                               |  |  |  |
|                               | Ť                                                                                                    | 1              | 10   Pótlék                                                                                                    | 2   Előírás                                          | 96   Részletfizetés                                | REF   Részletfize                                             | 1 408 Ft               | 1 408 Ft        | 2024.08.12.                | F   Folyó évi                                               |  |  |  |
|                               |                                                                                                    | 1              | 10   Pótlék                                                                                                    | 2   Előírás                                          | 96   Részletfizetés                                | REF   Részletfize                                             | 1 408 Ft               | 1 408 Ft        | 2024.09.11.                | F   Folyó évi                                               |  |  |  |
|                               |                                                                                                    | 1              | 10   Pótlék                                                                                                    | 1   Törlés                                           | 96   Részletfizetés                                | REF   Részletfize                                             | 4 224 Ft               | 4 224 Ft        | 2024.06.26.                | F   Folyó évi                                               |  |  |  |
|                               |                                                                                                    | <              |                                                                                                    |                                                      |                                                    |                                                               |                        |                 |                            | >                                                           |  |  |  |

# 17. Fizetési könnyítések – könyvelési tételek

A fizetési könnyítés rögzítése során, a *"Számolás"* funkció használatát követően, az eredmény könyvelési tételek táblázatban megjelennek a létrehozandó Törlő könyvelési sorok is, minden típusú fizetési könnyítésnél. Ezen törlő tétel soroknál nincs lehetőség dátum vagy összeg javításra, mivel számolt értékek.

|            | Határozat kelt<br>2024.05.13 | ének dátuma            | Döntés típ           | usa<br>agyó    | •     | SZÁM OLÁS      |                   |                   |                                 |                         |
|------------|------------------------------|------------------------|----------------------|----------------|-------|----------------|-------------------|-------------------|---------------------------------|-------------------------|
|            | KÖNYVEL                      | ÉSI TÉTELEK            | PÓTLÉKSZÁMÍ          | TÁS MENETE     | NAPLÓ |                |                   |                   |                                 |                         |
|            | Műveletek                    | Számlatípus m          | egnevezése 🔻         | ↓ Tétel iránya | •     | étel jellege 🔻 | Változáskód 🔻     | Könyvelt összeg 🔻 | Maradó összeg 🔻                 | Fizetési határidő       |
|            | 0                            | 🗊 7   Helyi iparŭz     | ési 😢 🔻              |                | -     | •              | • •               | = Ft              | = Ft                            |                         |
|            | 1                            | 7   Helyi iparűzési ad | ó                    | 1   Törlés     | 96    | Részletfizetés | REF   Részletfize | 18 356 Ft         | 18 356 Ft                       | 2024.05.13.             |
| Eredmény 🙂 | 1                            | 7   Helyiiparűzésiad   | ló                   | 1   Törlés     | 96    | Részletfizetés | REF   Részletfize | 10 000 Ft         | 10 000 Ft                       | 2024.05.13.             |
|            | 1                            | 7   Helyi iparűzési ad | ló                   | 2   Előírás    | 96    | Részletfizetés | REF   Részletfize | 9 452 Ft          | 9 452 Ft                        | 2024.07.11.             |
|            | 1                            | 7   Helyiiparűzésiad   | ó                    | 2   Előírás    | 96    | Részletfizetés | REF   Részletfize | 9 452 Ft          | 9 452 Ft                        | 2024.08.12.             |
|            | 1                            | 7   Helyi iparűzési ad | ló                   | 2   Előírás    | 96    | Részletfizetés | REF   Részletfize | 9 452 Ft          | 9 452 Ft                        | 2024.09.11.             |
|            | <<br>۹ נז                    | <b>o -</b> 1 1 0       | • • <mark>•</mark> C |                |       |                |                   |                   | Megjelenítendő sorok száma olda | lanként: 20 👻 1 - 5, ös |

# 18. Túlfizetés rendezésnél teljes összeg kimutatása

A *Pénzügyek / Elszámolás /Túlfizetések rendezése* menüben túlfizetés rendezés létrehozásakor, **ha az** adózó a teljes adótúlfizetés visszautalását kéri - a teljes összeg jelölt - akkor a visszautalás összege csak a kérelem végleges mentésével kerül számításra, tárolásra. A visszautalható összeg a számfejtés eredménye alapján a Túlfizetés átvezetése és a Más adónemben/hatóságnál nyilvántartott lejárt esedékességű tartozás kiegyenlítése után fennmaradó túlfizetés összege alapján kerül meghatározásra.

A mentést követően, ha adózó számára történő visszautaláshoz utalás analitika tétel kerül létrehozásra, akkor a **teljes visszatérítés összege oszlopban** megjelenik az adott kérelemhez kapcsolódó a 10 -11-es utaláskódú tételek összege.

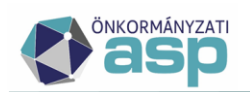

#### > Túlfizetések rendezése

| Műveletek   | tés összesen 🔻 | Átvezetés köztarto 🔻 | Más számlára átve 🔻 | Visszatérítés 🔻 | Teljes összeg visszatérítés? |   | Teljes visszatérítés 🔻 |  |
|-------------|----------------|----------------------|---------------------|-----------------|------------------------------|---|------------------------|--|
|             | Ft             | = Ft                 | = Ft                | = Ft            | =                            | • | = Ft                   |  |
| / Ex Ex 🗆 : | 600 Ft         | 200 Ft               | 300 Ft              | 100 Ft          |                              |   | 100 Ft                 |  |
| 🖉 🗛 🕸 🖵 🗄   | 0 Ft           |                      |                     |                 |                              |   | 160 000 Ft             |  |
| / RK RK 🗆 : | 0 Ft           | 0 Ft                 | 0 Ft                | 0 Ft            | $\checkmark$                 |   | 2 600 Ft               |  |
| / R R 🗆 :   | 0 Ft           | 0 Ft                 | 0 Ft                | 0 Ft            | $\checkmark$                 |   |                        |  |
|             | 0 Ft           | 0 Ft                 | 0 Ft                | 0 Ft            | $\checkmark$                 |   |                        |  |
| <           |                |                      |                     |                 |                              |   |                        |  |

#### 19. Kapcsolódó utalásanalitika tételek bővítése utaláskód oszloppal

Azon túlfizetés rendezések esetén, ahol az utalás analitika tétel létrehozásra került, a kapcsolódó utalás analitika tétel adatainál (konra kattintva) a kapcsolódó utalás analitika tételek utaláskód adata is megjelenik, a tételek könnyebb ellenőrzése érdekében.

| Műveletek | ↓ 5      | Sorsz | T |               | Állapot      | •        | Feld            | olgozás jogcíme       | • 🔻         |               | Döntés jogcím    | •      |
|-----------|----------|-------|---|---------------|--------------|----------|-----------------|-----------------------|-------------|---------------|------------------|--------|
|           | =        |       |   | <b>I</b>      |              | •        | ET.             |                       | •           | T             |                  | •      |
| ∕ 🕅 :     |          | 4     |   | 3   Analiti   | kának átadva |          | KER   Túlfize   | etés rendezési ké     | relem       | 1   Jóváhag   | lyó              |        |
| -         | Törölt ? |       |   |               | Összeg       | Ŧ        |                 | Utaláskód             | ▼           | S             | zármazási hely   | •      |
|           |          | •     | = |               |              | Ft       | <b>D</b>        |                       | •           | (III)         |                  | •      |
|           |          |       |   |               |              | 1 000 Ft | 11   Visszaté   | rítés folyó évi túlfi | zeté        | P   Pénzforg  | galmi tétel      |        |
|           |          |       |   |               |              | 1 500 Ft | 41   Túlfizeté: | s utalása másik h     | atós        | P   Pénzforç  | galmi tétel      |        |
|           |          |       |   |               |              | 1 000 Ft | 41   Túlfizeté: | s utalása másik h     | atós        | P   Pénzforç  | galmi tétel      |        |
|           |          |       |   |               |              | 1 500 Ft | 28   Adószán    | nlák közötti átuta    | lás         | P   Pénzforç  | galmi tétel      |        |
|           |          |       |   |               |              | 1 000 Ft | 28   Adószán    | nlák közötti átuta    | lás         | P   Pénzfor   | galmi tétel      |        |
| <         |          |       |   |               |              |          | 28   Adószán    | nlák közötti átuta    | lás         |               |                  |        |
| Qt        | 0        | 88    | X | @ <b>\$</b> 8 | C            |          |                 | Megjeler              | nítendő sor | ok száma olda | alanként: 20 🛛 👻 | 1 - 5, |

#### 20. Könyvelési tétel létrehozása Archív könyvelési tételből

ASP.Adó > Pénzügyek > Könyvelési tételek - Archív végleges tételek

| Műveletek                                      | =  | Mű          | iveletek | Számlaszám kód | T               |   |
|------------------------------------------------|----|-------------|----------|----------------|-----------------|---|
| Táblázat szűrése                               | ~  |             | 0        |                |                 | • |
| 🖽 Végleges tételek                             | •  | <b>M</b> () | BA       | ) :            | 1   Építményadó |   |
| <ul> <li>Téves feladás miatt törölt</li> </ul> | •  | n 🕥         | B A      | ) :            | 1   Építményadó |   |
| tételek                                        |    | 0           | A A      | ) I (          | 1   Építményadó |   |
| 🖽 Behajthatatlannak jelölt tétele              | ek |             |          |                | A 1 € 15 - 17   |   |
|                                                |    | M 97        | ₿ Ø      | ý I            | 1   Epitmenyado |   |
| Archív szűrés                                  | ^  | n 🕥         | BA       | ) I            | 1   Építményadó |   |
| Archív könyvelési tételek                      |    | <b>M O</b>  | B        | ) I            | 1   Építményadó |   |

A Pénzügyek/Könyvelési tételek tábla Archív könyvelési tételei alapján is létrehozhatók új tételek.

Az Archív tételből történő új tétel létrehozásakor az új tétel megörököli az eredeti könyvelési tétel következő adatait:

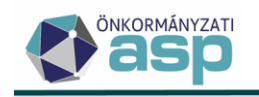

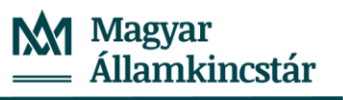

- Mutató
- Számlatípus
- Adónem
- Tétel iránya
- Tétel jellege
- Fizetési határidő
- Pótlékszorzó
- Tétel év
- Véglegesítés dátuma
- Könyvelt összeg
- Megjegyzés

A tétel változás kódja: NKD | Nem kódolt folyamat lesz, mint minden kézi könyvelési tétel rögzítésekor. A tétel Maradó összege és Könyvelt összege megegyezik. Időszaka a fizetési határidő alapján kerül bejegyzésre. A könyvelési tétel elévülés végrehajtás dátum adat az általános szabályok alapján kerül kiszámításra a Fizetési határidő alapján.

# 21. Könyvelési tételeknél új adónem kód

Végrehajtási eljárások kapcsán szükség volt az Bírság és végrehajtási költség számlán nyilvántartásra kerülő új igazgatási szolgáltatási díj bevezetésére.

Az új adónem: 45 | Igazgatási szolgáltatási díj (vh); az adónem adatai központilag kerültek beállításra, így az adatok nem módosíthatók.

| Számlatípus<br>11   Bírság számla 💌 | Adônem Sorszám Tétel iránya Tétel jellege                                   | ]              | J |
|-------------------------------------|-----------------------------------------------------------------------------|----------------|---|
| Fizetesi hatarido                   | 40   biršag<br>41   biršag<br>41   Talažecholóci dű<br>Ft                   | ]              |   |
| - Megjegyzes                        | 42   Helyi jövedéki adó                                                     |                |   |
|                                     | 43   Készkiadás megelőlegezés nélkül                                        |                |   |
|                                     | 44   Végrehajtási költségminimum                                            | MENTÉS SMÉGSEM |   |
|                                     | 45   Igazgatási szolgáltatási díj (vh)                                      |                | J |
| Számlaszá ▼                         | 50   Termőföld bérbeadásából jövede<br>Időszak ▼ Könyvelés dátuma ▼ Tétel . | ▼ Tétel irány  |   |
|                                     | 51   Reklámhordozó adó                                                      |                |   |

# 22. Elektronikus utalás állományok (MBH-HVE, OTP-HVE)

# MBH Bank – elektronikus utalás állomány számlák közötti átvezetéshez

Azon önkormányzatok esetében, akik a MBH Banknál vezetik a számláikat, lehetőségük van olyan elektronikus utalás csomag létrehozására, amely az adószámlák közötti átutaláshoz szükséges állományok létrehozását megfelelő adattartalommal biztosítja.

A *Pénzügyek/Számlakivonat/Utalás analitika* menüben a GIRO átadásoknál egy új Elektronikus utalás került kialakításra **Elektronikus utalás (MBH -HVE)** néven.

Az Utalás analitika menüben (szűrés esetén a szűr táblában szereplő) E|Engedélyezett állapotú 28 és 40-es utaláskódú tételek adatai alapján készíthető el az elektronikus utalás csomag.

# OTP Bank – HVE elektronikus utalás állomány számlák közötti átvezetéshez

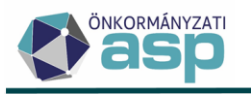

Azon önkormányzatok esetében, akik az OTP Banknál vezetik a számláikat, azonban nincsen csoportos átutalási megbízás létrehozására lehetőségük, olyan elektronikus utalás csomag hozható létre, amely az elektronikus utalásállományt megfelelő adattartalommal biztosítja.

A *Pénzügyek/Számlakivonat/Utalás analitika* menüben a GIRO átadásoknál egy új Elektronikus utalás került kialakításra **Elektronikus utalás (OTP -HVE)** néven.

Az Utalás analitika menüben (szűrés esetén a szűr táblában szereplő) E|Engedélyezett állapotú 28 és 40-es utaláskódú tételek adatai alapján készíthető el az elektronikus utalás csomag.

# 23. Túlfizetés rendezés – Elektronikus utalás állomány közlemény

A túlfizetés rendezés felületen minden egyes rendezés adat sornál található egy közlemény mező.

| án -                    | Tehelendi szlenia v Chistenia v Chistenia v Chistenia v         |                                           |
|-------------------------|-----------------------------------------------------------------|-------------------------------------------|
| in 🚺 '                  | 8361624392                                                      | TÉTEL HOZZÁADÁSA     TÉTEL TÖRLÉSE        |
|                         |                                                                 | - Átvezetés összesen 0 Ft                 |
|                         |                                                                 |                                           |
|                         | CTerhelendő számla                                              | Ig Ft                                     |
| nál                     | 1. Kóztartozás tajtája kital alkalmazott úgytélazonozító Köztar | rtozáshoz tartozó pénzintézeti számlaszám |
| artoft lejárt<br>ességű | Katuminy                                                        | ♦ TÉTEL HOZZÁADÁSA TÉTEL TÖRLÉSE          |
| itése                   |                                                                 | - Kiegyenittés összesen<br>0 Ft           |
|                         |                                                                 |                                           |
|                         | Costage P Talios Assan?                                         |                                           |
|                         | 1. Kozemény                                                     |                                           |

#### A közlemény mezőben a

• "Túlfizetés átvezetése", és a

• "Más adónemben/hatóságnál nyilvántartott lejárt esedékességű tartozás kiegyenlítése" esetén automatikusan az adózó adószáma (kötőjelek nélkül 11 karakter), annak hiányában adóazonosító jele jelenik meg, ha az sincs, akkor pedig marad üresen. A mező szerkeszthető, akár egyedi azonosító/törzsszám/nyilvántartási szám is megadható, maximum 16 karakter hosszan.

A rögzített közlemény megjelenik az utalás analitika táblában is új oszlopként, és amennyiben szükséges az adatot módosítani, azt az egyes utalás tételeknél az Adatok módosítására (

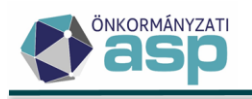

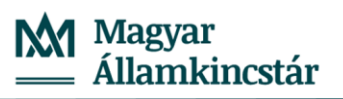

| 🏫 🚖 TÖRZSADATOK 🗮 ÜGYVITE          | L = AD      | ÓK≡ PÉ          | ENZÜGYEK ≣    | E KIMUTATÁS          | OK, LISTÁK 🔳  | (  |
|------------------------------------|-------------|-----------------|---------------|----------------------|---------------|----|
| ASP.Adó > Pénzügyek > Számlakivona | at 🗲 Utalás | analitika - Mii | nden tétel    |                      |               |    |
| Műveletek ≡                        | Művel       | etek            | •             | Utaláskó             | d 🔻           |    |
| 🖈 Táblázat szűrése                 | 8           |                 | -             |                      | •             | Ū  |
|                                    | 2 💼 🛛       | i C'            | 11            | Visszatérítés folyó  | évi túlfizeté | PI |
| Minden tétel                       | 2 🗑 🕺       | : C'            | Sz 41         | Túlfizetés utalása i | másik hatós   | PI |
| Jóváhagyásra váró tételek          | 🖉 🗑 🗙       | : C             | 281           | Adószámlák közöt     | ti átutalás   | PI |
| Osszevonható tételek               | <           |                 |               |                      |               |    |
| Utalandó tételek                   | 0 13 0      |                 | ÷.            | C                    |               |    |
| Törölt tételek                     | ~ ~ ~ ~     |                 | 25            | <u> </u>             |               |    |
| Rendezetlen tételek                |             |                 |               |                      |               |    |
| 🗘 Archív szűrés 🔨                  |             |                 | <u> </u>      |                      |               |    |
| Archív utalás analitikák           |             | Adatok n        | nódosítása    |                      |               |    |
| 🗣 Csoportos műveletek 🔨            |             |                 | A             |                      |               |    |
| Tételek jóváhagyása                |             |                 | - 11          |                      |               |    |
| <u> </u>                           |             |                 | 10000010 4444 | 444 0000000          |               |    |
| Adatok módosítása                  |             |                 |               |                      | ×             |    |
|                                    |             |                 |               |                      |               |    |
| - Utaláci cím                      |             |                 | Litali        | oi czómlaczóm        |               |    |
| 2503 Esztergom, Vár utca 4.        |             |                 |               | 51 5241114524111     |               |    |
| Új utalási cím                     |             | Q               | Új ut         | alási számlaszám     |               |    |
| Közlemény                          |             |                 |               |                      |               |    |
|                                    |             |                 |               |                      |               |    |
| XX123456                           |             |                 |               |                      |               |    |
|                                    |             |                 |               |                      |               |    |
|                                    |             |                 |               | ♥ MENTÉS             | 8 MÉGSEM      |    |
|                                    |             |                 |               |                      |               |    |

Elektronikus utalás csomagok készítésekor a közlemény mező adata is bekerül az állományban, amennyiben az adott formátumban ez lehetséges. Kézi utalásra történő átadás esetén pedig a *Banki utalás tételei* PDF tartalmazza a közlemény adatot.

# 24. Utalás analitika tételek csoportosítása

Amennyiben 10-es és 11-es utaláskódú tételek kerülnek csoportosításra, az új összevont tétel utalás kódja minden esetben 11-es lesz.

#### 25. Képviselők tábla bővítése

A Törzsadatok/Képviselők/Képviselők tábla bővítésre került a képviselő születési dátuma oszloppal.

Ugyanitt kiválaszthatóként elérhető a Van képviselő kapcsolat? oszlop:

| Oszl | Oszlopok kiválasztása                                                 |   |                                                                                 |  |  |  |  |  |  |  |  |  |
|------|-----------------------------------------------------------------------|---|---------------------------------------------------------------------------------|--|--|--|--|--|--|--|--|--|
|      | Megjelenített oszlopok     Kattints az oszlop nevére az elrejtéséhez. |   | <b>Regjeleníthető oszlopok</b><br>Kattints az oszlop nevére a megjelenítéséhez. |  |  |  |  |  |  |  |  |  |
|      | Név                                                                   | ^ | Email                                                                           |  |  |  |  |  |  |  |  |  |
|      | IP_ID                                                                 |   | Van képviselő kapcsolat?                                                        |  |  |  |  |  |  |  |  |  |

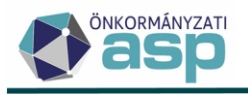

A Van képviselő kapcsolat? értéke akkor Igaz, ha az adott képviselő be van állítva képviselőként az adózói törzsben valamelyik adózóhoz. Az érték akkor is Igaz, ha a képviselői jogviszonya már lezárt az adózói törzsben. A jelölő használatával kiszűrhetők a képviselő törzsből azok a képviselők, akik ténylegesen nincsenek hozzárendelve egyik adózóhoz sem, így akár törölhetők is.

# 26. Vállalkozók adatai tábla bővítése

A Törzsadatok/Vállalkozók adatai táblában új megjeleníthető oszlopként elérhető a Teljes név oszlop:

| Oszl | Oszlopok kiválasztása                                                 |   |                                                      |  |  |  |  |  |  |  |  |
|------|-----------------------------------------------------------------------|---|------------------------------------------------------|--|--|--|--|--|--|--|--|
|      | Megjelenített oszlopok     Kattints az oszlop nevére az elrejtéséhez. |   | <b>Rattints az oszlop nevére a megjelenítéséhez.</b> |  |  |  |  |  |  |  |  |
|      | Mutató                                                                | ^ | Teljes név                                           |  |  |  |  |  |  |  |  |
|      | Típus                                                                 |   | Üzleti éves?                                         |  |  |  |  |  |  |  |  |

Az oszlop az adózó teljes nevét (Cégnév+Cégforma) jeleníti meg.

# 27. Táblázat szűrés – Nem tartalmaz keresés, kizáró szűrés

A. Nem tartalmaz keresés

A táblázat szűrésekben lehetőség van szűrési feltételként "Nem tartalmaz" szűrési operátor megadására:

Pl.: *Törzsadatok/Adózók adatai* táblázatban a *Típus* oszlopban az oszlop név mellett, annak jobb szélén megjelenik a zelővel a melyre kattintással lehetőség van ezt a szűrési operátort kiválasztani:

- a kivételt meghatározó Szűrés típusa: Nem tartalmaz

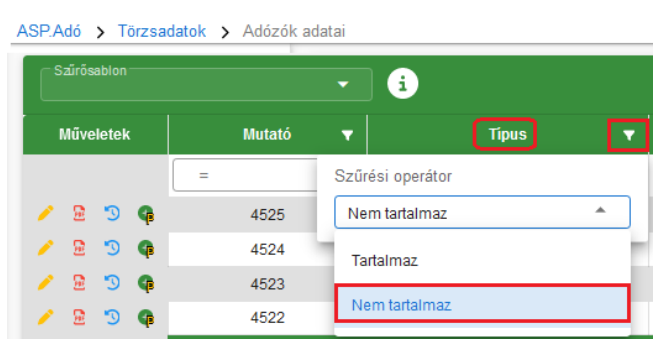

- szűrés mező értékei: 1|Magánszemély illetve 3|Egyéni Vállalkozó kijelölt értékekre, amely után a "nem igaz" lesz a szűrés eredménye, vagyis a táblázatban csak a 2 | Vállalkozás érték jelenik meg.

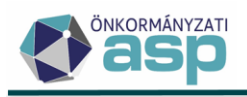

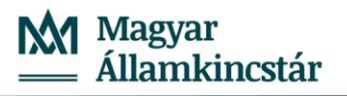

| ASP.Adó >     | ASP.Ado > Torzsadatok > Adozok adatai |        |   |           |                       |  |  |  |  |  |  |  |
|---------------|---------------------------------------|--------|---|-----------|-----------------------|--|--|--|--|--|--|--|
| Szűrősablon - |                                       |        | • | i         |                       |  |  |  |  |  |  |  |
| Műveletek     |                                       | Mutató | • | Ŷ         | Tipus 🔻               |  |  |  |  |  |  |  |
| 0             |                                       | =      |   | ! 🖬 2     | elem kiválasztva 🛛 🔺  |  |  |  |  |  |  |  |
| 🥕 🗟 🍤         | Ģ                                     | 1688   |   |           | 1 i Magánszemély      |  |  |  |  |  |  |  |
| 🥖 🗟 🌖         | Ģ                                     | 2225   |   | -         |                       |  |  |  |  |  |  |  |
| 🥕 🗟 🍤         | Ģ                                     | 2284   |   |           | 2   Vállalkozó        |  |  |  |  |  |  |  |
| / 🗟 🌖         | Ģ                                     | 2318   |   | -         |                       |  |  |  |  |  |  |  |
| 🥖 🗟 🍤         | Ģ                                     | 1989   |   |           | 3   Egyéni vállalkozó |  |  |  |  |  |  |  |
| / 🖻 🕲         | Ģ                                     | 1725   |   | 2   Válla | ilkozó                |  |  |  |  |  |  |  |
| 🥖 🗟 🍤         | Ģ                                     | 2060   |   | 2   Válla | alkozó                |  |  |  |  |  |  |  |
| 🥖 🗟 🍤         | Ģ                                     | 2036   |   | 2   Válla | ilkozó                |  |  |  |  |  |  |  |

B. Többfüles táblázatok szűrése - kizáró szűrése

A kizárásos (inverz) szűrés hasznos eszköz lehet az adatkezelésben és elemzésben, mivel lehetővé teszi a nem releváns adatok eltávolítását. A több füllel rendelkező táblázatok esetében, a táblázat fülek

címei mellett, annak jobb szélén 💫 ADÓZÓJELZŐ 🔽 megjelenik a 💟 jel. Ezzel a szűrési móddal lehetőség van arra, hogy a már elkészített szűrést egy kattintással meg tudjuk fordítani.

Azoknál a táblázatoknál, ahol ez a funkció elérhető, ott a fülek címei mellé került az adott lapfül szűrésének megfordítására szolgáló ikon:

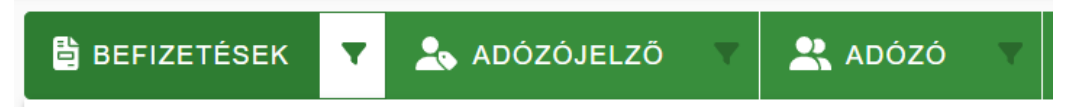

Az aktuális fülön a szűrő ikon fehér hátterű, az ikon színe pedig a rendszer általános zöldje. A többi (inaktív) lapfül ikonja ilyenkor letiltott.

Lapfül váltáskor az ikonok az alábbi módon reagálnak:

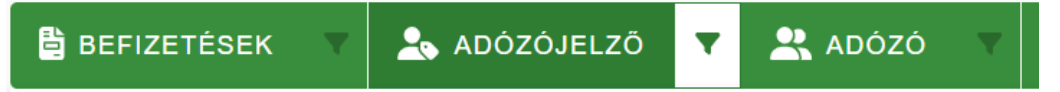

Az aktív fül invertált szűrés ikonja piros színre vált át:

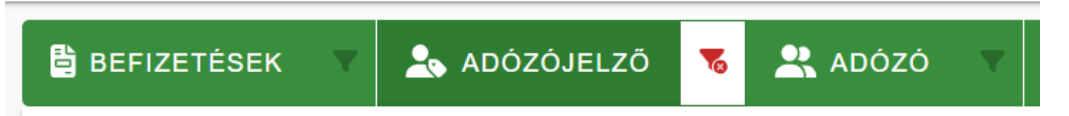

Az inaktív fül, mely rendelkezik invertált szűréssel piros marad, de letiltásra kerül:

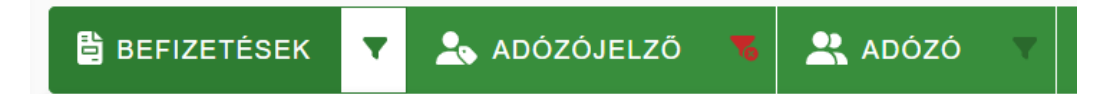

A szűrés bekapcsolásáért felelős ikon alkalmazásakor tájékoztató üzenetet jelenít meg:

Kizáró szűrés bekapcsolása. A táblázatban szereplő adózók kizáró módon szűrik a többi táblázati fül adózóit.

Ugyanígy ennek a szűrésnek a kikapcsolásakor is üzenet jelenik meg:

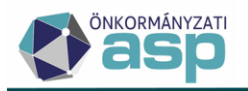

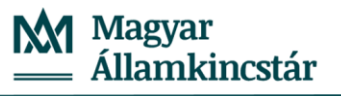

Zkizáró szűrés kikapcsolása. A táblázatban szereplő adózók a szokásos módon szűrik a többi táblázati fül adózóit.

#### <u>Működés:</u>

A szűrés megfordító ikon mindig csak az aktuális lapfülön állva aktív. Megnyomva a szűrés ikont az aktuális táblázatban a többi fülre kizáró módon fog hatni (a táblázat adatai újra fognak betöltődni).

Átnavigálva egy másik lapfülre a fentiek alapján a piros ikon jelzi, hogy az előző fül kizáró szűrése be van kapcsolva, így az új fülre érkezve, az új táblázatban szereplő adózók közül kizárásra kerülnek az előző fül "eredmény adózói".

A kizáró szűrés mindaddig aktív, amíg vissza nem navigálunk a megfelelő fülre és ki nem kapcsoljuk azt, vagy amíg a beállított szűrőparamétereket a szűrés törlése gombbal véglegesen nem töröljük.

#### Példa:

I. lépés Hagyományos szűrés

Az adózói befizetésekben résztvevő induló tételek száma: 977 db a Befizetések táblában.

| BEFIZETÉSEK   | 💄 ADÓZÓJELZŐ 🔍                    | * | ADÓZÓ 🔻 | 8 | SZŰRÉS TÖRLÉSE |   |                    |                        |           |
|---------------|-----------------------------------|---|---------|---|----------------|---|--------------------|------------------------|-----------|
| - Szűrősablon | -<br>-                            |   |         |   |                |   |                    |                        |           |
| Műveletek     | Számlaszám kód                    |   | Mutató  | • | Név            | • | Levelezési cím 🛛 🔻 | Származási hely 🔫      | Összeg 🔻  |
|               | •                                 | - | -       |   | (L)            |   | ۵.                 | •                      | = Ft      |
| 🔺 ≉ 🛷 छ 🗉     | 1   Építményadó                   |   | 13911   |   |                |   |                    | RN   Rendszer folyamat | 2500 Ft   |
| 🔺 🏘 📣 छ 🗉     | 8   Földbérbeadásból származó jö. |   | 9949    |   |                |   |                    | RN   Rendszer folyamat | 3261 Ft   |
| 🔺 🌴 📣 छ 🗉     | 10   Pótlék                       |   | 5534    |   |                |   |                    | RN   Rendszer folyamat | 39 Ft     |
| 🔺 🌴 📣 छ 🗄     | 7   Helyi iparűzési adó           |   | 14660   |   |                |   |                    | RN   Rendszer folyamat | 12 625 Ft |
| 🔺 👍 🖉 📼 🗉     | 7   Helvi iparűzési adó           |   | 14763   |   |                |   |                    | RN   Rendszer folyamat | 45 201 Ft |

Első lépésben a következő szűrő alkalmazásával az *ADÓZÓJELZŐ* táblázatban szűrésre kerülnek azok az adózók, akik az aktuális adósminősítésük alapján a következő kategóriába sorolhatók: 1 | Folyamatosan működő adós; 4 | Végelszámolás alatt lévő; 6 | Szüneteltett vállalkozás; 7 | Technikai adat

Az előzőleg felsorolt szempontok alapján megtörtént a szűrő felületen a táblázat szűrése az *ADÓZÓJELZŐ* második fülön, itt a meghatározott mezőnél ki kell jelölni a kódtárból egyesével az összes a feltételnek megfelelő értékeket:

- ADÓZÓJELZŐ fülön
  - o Aktuális adósminősítés mezőben szereplő több kódérték megadása:
    - 1 | Folyamatosan működő adós;
    - 4|Végelszámolás alatt lévő
    - 6 | Szüneteltett vállalkozás
    - 7 | Technikai adat

A fenti szűrés alkalmazásával csak a megjelölt adósminősítésű adózók találatai maradnak a táblázatban:

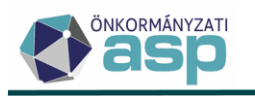

| BEFIZETÉSEK     | T | 📩 adózóje   | LZŐ | v E  | ADÓZÓ   | •            | 👌 SZŰR | ÉS TÖRLÉSE                   |
|-----------------|---|-------------|-----|------|---------|--------------|--------|------------------------------|
| – Szűrősablon – |   | •           | i   |      |         |              |        |                              |
| Mutató          | • | Jelző érték | •   | Törl | ésoka 🔻 | Jelző é      | ġr     | Aktuális adósminősítés       |
| =               |   |             | •   |      | •       | =            | •      | 🗉 4 elem kiválasztva 🛛 🤋     |
| 2139            |   |             |     |      |         |              |        | 1   Folyamatosan működő adós |
| 1850            |   |             |     |      |         | $\checkmark$ |        | 1   Folyamatosan működő adós |
| 2280            |   |             |     |      |         | $\checkmark$ |        | 1   Folyamatosan működő adós |
| 1809            |   |             |     |      |         | $\checkmark$ |        | 1   Folyamatosan működő adós |
| 2053            |   |             |     |      |         |              |        | 1   Folyamatosan működő adós |
|                 |   |             |     | _    |         | _            |        |                              |

A táblázat tartalmazza a fent megjelölt adósminősítéssel rendelkező adózókat (566 db).

Átnavigálva az első *BEFIZETÉSEK* fülre az előzőleg az *ADÓZÓJELZŐ* fülön elvégzett szűrés eredménye megjelenik ezen a fülön, pl.: 2139 mutatójú adózó.

| 🗄 BEFIZETÉSER | •           | 🔩 ADÓZÓJELZŐ 🛛          |   | 😤 ADÓ    | zó 🔻   | 8 | SZŰRÉS TÖRLÉSE |                    |              |                |        |  |
|---------------|-------------|-------------------------|---|----------|--------|---|----------------|--------------------|--------------|----------------|--------|--|
| Szűrősablon — | Szűrősablon |                         |   |          |        |   |                |                    |              |                |        |  |
| Műveletek     |             | Számlaszám kód          | T | <b>^</b> | Mutató | • | Név            | •                  |              | Levelezési cím | •      |  |
|               | (           |                         | • | =        |        |   |                |                    |              |                |        |  |
| 🔺 🌾 📣 🕫       | :           | 1   Építményadó         |   |          | 2139   |   |                |                    |              |                |        |  |
| 🔺 📌 🕫         | ÷           | 7   Helyi iparűzési adó |   |          | 10115  |   |                |                    |              |                |        |  |
| 🔺 🌾 📣 🕫       | 1           | 2   Telekadó            |   |          | 10116  |   |                |                    |              |                |        |  |
| 🔺 🌾 📣 🖷       | 1           | 1   Építményadó         |   |          | 10128  |   |                |                    |              |                |        |  |
| 🔺 📌 🕫         | :           | 1   Építményadó         |   |          | 10158  |   |                |                    |              |                |        |  |
| Q ti 🛛 🖶      | -           | ) @ * <sub>8</sub> C    |   |          |        |   | Megjeleníter   | ndő sorok száma ol | dalanként: 5 |                | n: 774 |  |

Definiált keresési minta tételszáma: 774 db

II. lépés Kizáró szűrés

Második lépésben azokat az adózókat válasszuk ki, amelyek nem felelnek meg egy adott kritériumnak. A kizáró (inverz) szűrést a program fordított logika szerint, szűrés megfordítására alkalmazza.

Az ADÓZÓJELZŐ fülön állva leszűrjük a táblázatot egy bizonyos definiált jelzőre, ezzel képezve a

háttérben egy adózó listát. Bekapcsolva ( $\square -> \square$ ) a kizáró szűrést a táblázatban szereplő adózók kizáró módon szűrik a többi fül adózóit. Átnavigálva egy tetszőleges másik fülre (pl. *BEFIZETÉSEK*), az előző fülön (ADÓZÓJELZŐ) szereplő adózók tételei kizárásra (kiszűrésre) kerülnek a *BEFIZETÉSEK* táblázat adózói tételei közül.

Visszatérve a leszűrt ADÓZÓJELZŐ táblázatra a második fülön, továbbra is a korábbi szűrés látható. Az adott jelzők alapján szeretnénk egy megfordított szűrést, így az előző szűrésben szereplő adózóknak ki kellene esniük.

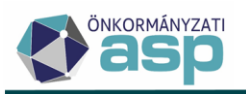

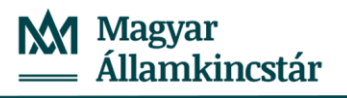

| BEFIZETÉSEK   | 🗙 🛦 ADÓZÓJELZŐ     | 📧 🗶 adózó     | 🔻 🚺 SZŰR               | ÉS TÖRLÉSE                       |
|---------------|--------------------|---------------|------------------------|----------------------------------|
| Szűrősablon — | - i                | l.            |                        |                                  |
| Mutató        | ▼ Jelző érték ▼    | Törlés oka 🔻  | Jelző ér               | Aktuális adósminősítés 🛛 🔻       |
| =             |                    | •             | = •                    | 🗉 4 elem kiválasztva 🛛 🐱 👻       |
| 2139          |                    |               |                        | 1   Folyamatosan működő adós     |
| 1850          |                    |               | $\checkmark$           | 1   Folyamatosan működő adós     |
| 2280          |                    |               |                        | 1   Folyamatosan működő adós     |
| 1809          |                    |               | $\checkmark$           | 1   Folyamatosan működő adós     |
| 2053          |                    |               |                        | 1   Folyamatosan működő adós     |
|               |                    |               |                        |                                  |
| Q ti 🛛 🖶 🗄    | ⊠ @ <b>\$</b> ¢ C* | Megjeleníteno | dő sorok száma oldalan | ként: 5 👻 1 - 5, összesen: 566 < |

Bekapcsolva a kizáró szűrést <sup>15</sup> (a piros ikon jelzi annak sikerességét) a tábla találati tételei nem változnak (566 db). Azonban átnavigálva a másik BEFIZETÉSEK fülre, a táblázat adatai az előző működéshez képest természetesen eltérnek, hisz most mindent sort látnunk kell, kivétel az előző fülön megszűrt adózókét:

| Pénzügyek >  | Számlakivonat > Befizetésel | k - Minde | n tétel  |     |                |                                       |                             |   | Munkafolyamatok pan |
|--------------|-----------------------------|-----------|----------|-----|----------------|---------------------------------------|-----------------------------|---|---------------------|
| 🔓 BEFIZETÉ   | SEK 🔻 📩 ADÓZÓJ              | ELZŌ      | 📧 🙁 ADÓZ | ó v | SZŰRÉS TÖRLÉSE |                                       |                             |   |                     |
| Szűrősablon- | • i                         |           |          |     |                |                                       |                             |   |                     |
| Mūveletek    | Számlaszám kód              |           | Mutató   | •   | Név 🔻          | Levelezési cim v                      | r Származási hely           |   | Összeg              |
|              | +                           | •         | =        |     | []             |                                       |                             | * | =                   |
| 🔺 🌴 i        | 1   Építményadó             |           | 9402     |     |                |                                       | RN   Rendszer folyamat      |   | 3 500               |
| 🔺 🌾 i        | 1   Építményadó             |           | 3675     |     |                | RN   Rendszer folyamat                | 1 500                       |   |                     |
| 🔺 🁍 i        | 1   Építményadó             |           | 3569     |     |                |                                       | RN   Rendszer folyamat      |   | 3 150               |
| 🔺 🁍 i        | 7   Helyi iparűzési adó     |           | 12226    |     |                |                                       | RN   Rendszer folyamat      |   | 13 460              |
| 🔺 🧍 i        | 1   Építményadó             |           | 4069     |     |                |                                       | RN   Rendszer folyamat      |   | 3 200               |
| Q ti 0       | - B 🛯 🖉 🖓 C                 |           |          |     |                | Megjelenítendő sorok száma oldalankén | : 5 👻 1 - 5, összeser 203 🖂 | < | 1 > >1              |

A kizáró szűrő alkalmazásával az aktuális Adósminősítésük alapján

- az táblázatból kiszűrésre kerülnek a 1 | Folyamatosan működő adós; 4 | Végelszámolás alatt lévő;
   6 | Szüneteltett vállalkozás; 7 | Technikai adat.
- a fordított logika szerint maradnak azok az adózók, akik 2|Felszámolás alatt lévő, 3|Csődeljárás alá vont, 5|Megszűnt/Elhunyt, 9|Kényszertörlés alatt lévő kategóriába soroltak.

Definiált keresési minta kizárása után a tételszám: 977-774=203 db

Amennyiben mégis megpróbálnánk megkeresni az előző fülön kiszűrt adózót, nem járnánk sikerrel.

| BEFIZETÉSEK             | Y 点 ADÓZÓJELZŐ | <b>V</b> | ADC     | ozó 🔻          | 8     | SZŰRÉS TÖR     | RLÉSE    |           |
|-------------------------|----------------|----------|---------|----------------|-------|----------------|----------|-----------|
| Szűrősablon             | • i            |          |         |                |       |                |          |           |
| Műveletek               | Számlaszám kód | •        | 1       | Mutató         | •     |                | Név      | •         |
| 0                       | Π              | •        | =       | 2139           | 8     | L1             |          |           |
| Nincs megjelenítendő ad | at.            |          |         |                |       |                |          |           |
| Q ti 🛛 🖶 🗎              | x @ *₀ C       |          | Megjele | enítendő sorok | száma | oldalanként: 5 | 🖵 0-0 ös | szesen: 0 |

Leválogatás megfelelősége, számoljunk utána: 774+203=977 db

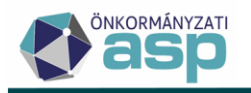

A tábla 774 sora tartalmaz definiált értéket, 203 negált értéket, ez az eredeti teljes táblában összesen 977 tételsor.

|             | ELZ        | стć   |                        |              | 170   | J        |               | -       |          | τύρέο τόρι έος      |
|-------------|------------|-------|------------------------|--------------|-------|----------|---------------|---------|----------|---------------------|
| <u>ј</u> БС |            | EIE   | BER Y A                | ADOZOJE      |       | <u> </u> | AD020         | ) v     |          | ZURES TORLESE       |
| Sz          | zűrősa     | ablon | ~                      | i            |       |          |               |         |          |                     |
| Mű          | velet      | ek    | Számlaszá              | ım kód       | •     |          | Mutató        | •       |          | Név                 |
|             |            |       | (T)                    |              | •     | =        |               |         | []       |                     |
| 1           | F          | :     | 1   Építményadó        |              |       |          | 13911         |         |          |                     |
| <b>/</b> Å  | <b>/</b> F | :     | 8   Földbérbeadásbó    | l származó j | ö     |          | 9949          |         |          |                     |
| <u> </u>    | F          | :     | 10   Pótlék            |              |       |          | 5534          |         |          |                     |
|             | F          | :     | 7   Helyi iparűzési ad | ló           |       |          | 14660         |         |          |                     |
|             | F          | :     | 7   Helyi iparűzési ad | ló           |       |          | 14763         |         |          |                     |
|             |            |       |                        |              |       |          |               |         |          |                     |
| 0           | ta         | 0     | ► @ ♥                  | C            | Megie | lenítend | ő sorok száma | oldalan | ként:5 🚽 | 1 - 5 összesen: 977 |

## 28. Iratszerkesztés - feltételszerkesztő felület bővítése

Feltételes adatmező, illetve bekezdés feltételes megjelenítése esetén lehetőség van a feltétel szerkesztésekor listamezőhöz tartozó lista elemre is feltételt állítani.

A kifejezésszerkesztőben a kiválasztott listamező esetében a tartalmaz és nem tartalmaz feltétel esetén megnyílik egy újabb sor, ahol a listában található mezőkre adható meg feltétel.

Az alábbi példában az adott bekezdés, akkor jelenik meg, ha az építményadó adótárgy listában szerepel olyan listaelem, ahol a fizetendő adó 50.000 Ft feletti.

Példa:

- I. eset
  - 1. adótárgy fizetendő adó 20.000 Ft
  - 2. adótárgy fizetendő adó 40.000 Ft

Ebben az esetben nem fog megjelenni az adott bekezdés, mivel nincs olyan eleme a listának, ami önmagában 50.000 Ft felett lenne.

II. eset

- 1. adótárgy fizetendő adó 55.000 Ft
- 2. adótárgy fizetendő adó 20.000 Ft

Ebben az esetben meg fog jelenne a bekezdés, mivel szerepel a listában olyan elem, ahol a fizetendő adó nagyobb mint 50.000 Ft.

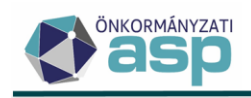

#### Feltétel szerkesztése

| Kifejezésszerkesztő                                   |                                |            |       |                  |
|-------------------------------------------------------|--------------------------------|------------|-------|------------------|
| На                                                    |                                |            |       |                  |
| Adatmező érték*<br>EpitmenyAdozas.AdotargyLista       | 0 Q tartalmaz                  | •          |       | ÉS               |
| Listamező érték*<br>FizetendoAdo                      | O Q Nagyobb                    | ▼ Q Érték* | 50000 |                  |
| Kifejezés                                             |                                |            |       |                  |
| На                                                    |                                |            |       |                  |
| EpitmenyAdozas.AdotargyLista tartalmaz olyan sort ami | ben Lista FizetendoAdo > 50000 |            |       |                  |
| akkor látható.                                        |                                |            |       |                  |
|                                                       |                                |            |       |                  |
|                                                       |                                |            |       | 🛛 MENTÉS 🛛 🙆 MÉG |

#### 29. Ellenőrzés – jogkövetési vizsgálat

Az Adók/Egyéb/Ellenőrzés menüpontban elérhetővé vált a Jogkövetési vizsgálat jogcím:

| Ellenőrzés típusa | Ellenőrzés típusa —                                  |  |
|-------------------|------------------------------------------------------|--|
|                   | A   Adóellenőrzés                                    |  |
| Adózó adatai      | i   Ismételt ellenőrzés<br>J   Jogkövetési vizsgálat |  |

A Jogkövetési vizsgálat jogcím rögzítése során ugyanazok a lehetőségek érhetők el, mint az Adóellenőrzés esetén.

Fontos, hogy ha Jogkövetési vizsgálat típusú ellenőrzés kerül rögzítésre, akkor annak időszakára az adózó által beadott bevallások hibaüzenet nélkül feldolgozhatók.

#### 30. Adóerő - minimálbér ellenőrzés módosítás T2 kódnál

A minimálbér változása miatt az adóerőképesség leválogatásban a T2 kihagyási okot a 2023. adóév vonatkozásában 1.409.400 Ft adóalapig lehet beállítani.

#### 31. Iratszerkesztő megjelenés

A korábban csak Chrome és Edge böngészőben elérhető, iratszerkesztő felület méretét szabályozó funkció már elérhető Firefox böngészőben is.

Alapértelmezetten 125%-os nagyítással jelenik meg a szerkesztőfelület.

| Szerkesztés Beillesztés Nézet Formátum Táblázat |  |        |            |     |      |           |   |      |   |   |            |         |     |   |     |   |            |   |   |
|-------------------------------------------------|--|--------|------------|-----|------|-----------|---|------|---|---|------------|---------|-----|---|-----|---|------------|---|---|
| lratsablon mentése                              |  | 4      | $\diamond$ | iπ: | Time | es New Ro | ~ | 12pt |   | ~ | <u>A</u> ~ | В       | Ι   | U | ⊴   | Σ | 5 7<br>5 7 | Q | Ð |
| 🗖 Fejléc 🔳 Tartalom                             |  | Lábléc | 1          |     | a    | a fi      | ≡ | Ξ    | ⊒ | ≡ | Sormagas   | ság: 1. | 2 ~ | ≣ | ~ 1 | ~ | žΞ         |   |   |

#### 32. Folyamatok tábla – archív nézet

A *Környezet/Adóhatóság/Folyamatok* menüpont táblája megbontásra került aktív és archív időszakra. A táblában alapértelmezetten az aktív időszak tételei jelennek meg, melyek a tárgyévben indított folyamatok. Korábbi évek tételeit a tábla melletti Archív folyamatok-ra kattintva jeleníthetjük meg.

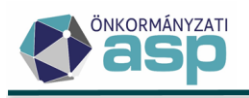

| ASP.Ado / Komyezer / | Autonatosa | ig / Folyani | alok - Minu mulalasa               |
|----------------------|------------|--------------|------------------------------------|
| Műveletek            | ≡          | Műveletek    | Típus                              |
| 🌣 Táblázat szűrése   | ~          | (            | Ē                                  |
| Mind mutatága        |            | <b>i</b> 🖽   | Elektronikus állományok feldolgozá |
|                      |            | <b>i</b> 🖽   | Elektronikus állományok feldolgozá |
| Sikeres folyamatok   |            | ÷            | Elektronikus állományok feldelgen  |
| 📰 Hibás folyamatok   |            | • •          | Elektronikus allomanyok leidoigoza |
| 📰 Törölt folyamatok  |            | <b>i</b> 🖽   | Elektronikus állományok feldolgozá |
| Archív szűrés        | ~          | <b>i</b> 🖽   | Elektronikus állományok feldolgozá |
|                      |            | <b>T H</b>   | Elektronikus állományok feldolgozá |
| Archív folyamatok    |            | ۰            | Elektronikus állományok feldolgozá |
|                      |            | <b>i</b> =   | Elektronikus állományok feldolgozá |

ASP.Adó > Környezet > Adóhatóság > Folyamatok - Mind mutatása

#### 33. Folyamat megszakítás

Lehetőség van a hosszan futó folyamatok megszakítására a jelenleg futó folyamatokat lenyitva az adott folyamat alatt szereplő *Folyamat megszakítása* gombbal.

Nem tételenként futó folyamatok (pl.: informális számfejtés) esetében a megszakításra nyomva a teljes folyamat visszavonásra kerül.

A tételenként futó folyamatok (pl.: iktatószámkérés) esetében a megszakítás az adott tétel utáni további tételekre nem fut le. A képen szereplő példa esetében a gombra nyomva 6 db iktatószámkérés megtörténik, a maradék 81 tételre viszont már nem.

| 🔊 ? 🌲       | STESZT-H          | 〔→ KIJELENTKEZÉS            | â      | ()          | tı         | ×                 |
|-------------|-------------------|-----------------------------|--------|-------------|------------|-------------------|
| KÖRNYEZET ≡ | žΞ                |                             |        | Jelenleg fi | utó folyaı | matok<br><b>1</b> |
| Iktatószám  | Tömeges iktató    | számkérés folyamat (K       | ezdve: | 2024.06.27. | . 12:51)   |                   |
|             | lktatószámkérés(6 | Inditó ügyintéző: A<br>/87) | ldmin  |             |            |                   |
|             |                   | 29%                         |        |             |            |                   |
|             | S FOLYAMAT MEGS   | ZAKÍTÁSA                    |        |             |            |                   |
|             |                   |                             |        |             |            |                   |

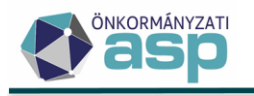

# 46.5 módosítások

# 1. Automatikus értesítőkészítés HIPAK bevallások feldolgozása során

Kötegelt iparűzési adó bevallások feldolgozása során lehetőség van a feldolgozással egyidejűleg elektronikus egyenlegértesítő készítésére. Az értesítőkészítés bejelölhető egyedi feldolgozás során, illetve az Automatizmusok paraméterezése menüpontban is:

| Folyamat paramétereinek kiválasztása                                                              | ∗    |
|---------------------------------------------------------------------------------------------------|------|
| ☐ Ügyintéző<br>Admin                                                                              | -    |
| Kézi feldolgozás                                                                                  |      |
| Iratkészítés automatikus feldolgozás esetén                                                       |      |
| Clrats Q T                                                                                        |      |
| Iratkészítés automatikus javítás esetén                                                           |      |
| Clrats Q T                                                                                        |      |
| Iratkészítés automatikus válasz levél esetén                                                      |      |
| Iratsablon megnevezése                                                                            |      |
| Értesítőkészítés automatikus feldolgozás esetén                                                   |      |
| ✓ Készüljön értesítő?                                                                             |      |
| Dokumentum formátuma<br>Napi elszámolás f   Minden számla külön lapon                             |      |
| Dokumentum címe     Dokumentum tárgya       ADÓSZÁMLA KIVONAT     Értesítés adószámla egyenlegről |      |
| Szövegblokk megjelenítése a dokumentumban                                                         | lmát |
| Szövegblokk nyomtatása az egyenleg elé                                                            |      |

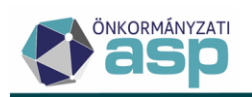

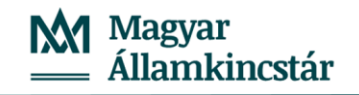

| > | Automatizmusok | paraméterezése |
|---|----------------|----------------|

| Automatizmusok param    | leterezese                                                                                                    | wunkatoiyama   |
|-------------------------|----------------------------------------------------------------------------------------------------|----------------|
|                         | Ugymtező       Admin       Kézl feldolgozás     Tömeges háttérfolyamat engedélyezése                                                                                                    | <b>○</b> -     |
|                         | Iratkészítés automatikus feldolgozás esetén                                                                                                    |                |
| Automatikus             | Iratkészítés automatikus javítás esetén<br><sup>Iratsabion</sup> azonosító Q 👔 😥 Verzió<br>584 Q 👔 🥺                                                                                                    |                |
| folyamat<br>beállításai | Iratkészítés automatikus válasz levél esetén<br>Iratsabion azonosító Q I Verzió<br>594 Q I Verzió Iratsabion megnevezése<br>HIPAK Automatikus hiánypótó levél                                                                                                    |                |
|                         | Értesítőkészítés automatikus feldolgozás esetén  Készüljen értesítő?  Doumettin formátuma  Nej elszámolá síromátum  Okumettin títyja  Pokumettin títyja  Pokumettin  Pokumettin  Pokumettin |                |
|                         | Szövegblokk meglelenítése a dokumentumban Tesztelés-Egyenleg értesítő-Főváros Q 📋 🗌 Tartsa egyben a szövegblokk tartalmát 🗌 Szövegblokk nyomtatása a                                                                                                    | z egyenleg elé |

Lehetőség van beállítani, hogy milyen formátumú értesítő készüljön:

|   | Készüljön értesítő?                             |   |
|---|-------------------------------------------------|---|
| [ | −Dokumentum formátuma –<br>Részletes formátum ▲ |   |
|   | Iratsablon alapján                              |   |
|   | Részletes formátum                              |   |
|   | Napi elszámolás formátum                        | ļ |
| l | Egyeztető formátum                              |   |
|   | Egyszerűsített formátum                         | I |

Iratsablon alapján történő készítés esetén kiválasztható a megfelelő iratsablon:

| Készüljön értesítő?                                               |   |     |               |   |                           |
|-------------------------------------------------------------------|---|-----|---------------|---|---------------------------|
| <ul> <li>Dokumentum formátuma –<br/>Iratsablon alapján</li> </ul> |   |     | -             |   | Minden számla külön lapon |
| Iratsablon azonosító —                                            | ٩ | POF | Verzió —<br>0 | , |                           |
| <ul> <li>Iratsablon megnevezése –</li> </ul>                      |   |     |               |   |                           |

Nem iratsablon alapján történő értesítőkészítés esetén szövegblokk is megadható:

| Készüljön értesítő?                            |                                                                             |
|------------------------------------------------|-----------------------------------------------------------------------------|
| ⊂ Dokumentum formátuma<br>Részletes formátum ▼ | Minden számla külön lapon                                                   |
| Dokumentum címe<br>ADÓSZÁMLA KIVONAT           | <ul> <li>Dokumentum tárgya —<br/>Értesítés adószámla egyenlegről</li> </ul> |
| Szövegblokk megjelenítése a dokumentumban      | Szövegblokk név<br>Tesztelés-Egyenleg értesítő-Főváros Q 👕                  |

A Minden számla külön lapon beállítás csak Részletes és Egyszerűsített formátum esetén elérhető.

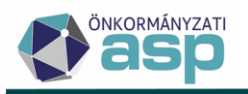

# Fontos, hogy csak akkor készül egyenlegértesítő, ha az elektronikus állomány feldolgozás státusza Feldolgozott – hibátlan, vagy Feldolgozott - automatikusan javított.

Az elkészült értesítő az Elektronikus küldés táblába kerül, és az iktatószámkérés is automatikusan megtörténik. Sikeres iktatószámkérés esetén a bevallás főszámához kerül létrehozásra új alszám.

# 2. Automatikus hiánypótlás készítés HIPAK bevallások feldolgozása során

Kötegelt iparűzési adó bevallások feldolgozása során lehetőség van a feldolgozással egyidejűleg hiánypótlásra felszólító válaszlevél automatikus készítésére. Az automatikus hiánypótló levél csak abban az esetben készül el, ha a bevallás tartalmazza az alábbi validációs hibák valamelyikét:

- (FK\_01) Bevallott időszak kezdete az adóköteles tevékenységek alapján nem megfelelő!
- (FK\_01) Feldolgozás jogcím az adóköteles tevékenységek alapján nem megfelelő!
- (FK\_01) Bevallott időszak vége az adóköteles tevékenységek alapján nem megfelelő!
- (FK\_01) Záró bevallás oka az adóköteles tevékenységek alapján nem megfelelő!
- Az adóévben a szüneteltetés nem érte el egybefüggően a 181 napot!
- A törzsadatok alapján az adózó adóköteles tevékenysége megszűnt, de nem került jelölésre sem az NY-01 lapon tevékenység megszűnési ok, sem az M-KÖT lapon székhely áthelyezés, telephely megszűnés, vagy adónem megszüntetés.
- Az időszak alapján KATA-s, ezért csak KATA bevallás fogadható el
- Az időszak alapján nem KATA-s, ezért nem adhat be KATA bevallást.

A fenti hibák esetében az adózónak jellemzően új, javított bevallást kell beküldenie hiánypótlás keretében. Az automatikus hiánypótlás folyamat célja a hiánypótlásra felhívó irat automatikus elkészítése ezekben az esetekben. Az automatikus hiánypótlás készítés akkor is megtörténik, ha a bevallás a felsoroltak mellett egyéb validációs hibákat is tartalmaz.

Az automatikus hiánypótláskészítés akkor történik meg, ha beállításra kerül ehhez használt sablon az egyedi feldolgozás során, vagy az automatizmusok paraméterezésénél:

| Folyamat paramétereinek kiválasztása                                                                                                    | ⊗ |  |  |  |  |  |  |  |
|----------------------------------------------------------------------------------------------------|---|--|--|--|--|--|--|--|
| Úgyintéző – 8<br>Admin                                                                                                    | - |  |  |  |  |  |  |  |
| Kézi feldolgozás                                                                                                    |   |  |  |  |  |  |  |  |
| Iratkészítés automatikus feldolgozás esetén                                                                                                    |   |  |  |  |  |  |  |  |
| Iratkészítés automatikus javítás esetén<br>Irats Q 👔 😥 Verzió<br>Iparűzési adó értesítés bevallás javításáról (automatikus)                        |   |  |  |  |  |  |  |  |
| Iratkészítés automatikus válasz levél esetén<br>Iratsablon megnevezése<br>594 Q T & S Iratsablon megnevezése<br>HIPAK Automatikus hiánypótló levél |   |  |  |  |  |  |  |  |

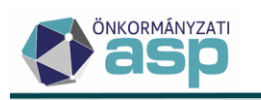

> Automatizmusok paraméterezése

| Automatikus<br>folyamat<br>kiválasztása | Automata folyamat típusa<br>Helyi iparűzési adó                                                                                                    |
|-----------------------------------------|----------------------------------------------------------------------------------------------------|
|                                         | Ügyintéző<br>Admin<br>☐ Kézi feldolgozás ☐ Tömeges háttérfolyamat engedélyezése                                                                               |
|                                         | Iratkészítés automatikus feldolgozás esetén                                                                                                    |
| Automatikus                             | Iratkészítés automatikus javítás esetén<br>Iratsablon azonosító<br>584 Q I Verzió<br>2 Iratsablon megnevezése<br>Iparűzési adó értesítés bevallás javításáról |
| folyamat<br>beállításai                 | Iratkészítés automatikus válasz levél esetén<br>Iratsablon azonosító Q Iratsablon megnevezése<br>594 HIPAK Automatikus hiánypótló levél                       |

Ha nem kerül beállításra iratsablon, akkor a feldolgozási folyamat az eddigieknek megfelelően működik, azaz a validációs hibás elektronikus bevallás állományok Hibás – ideiglenesen tárolt státuszba kerülnek.

Fontos, hogy automatikus hiánypótlás esetén az iratkészítés mellett a feldolgozási munkafolyamat is eltér az általánostól. A fentebb felsorolt hibák valamelyikét tartalmazó elektronikus állomány az automatikus hiánypótlás használata esetén *Nem feldolgozandó* státuszt kap, ezzel jelezve, hogy várhatóan új, javított bevallás beadására lesz szükség az adózó részéről:

| Műveletek |          | Mutató 🔻 | Név 🔻     | Adóazonosít 🔻 | Adószám 🔻     | lktatószám 🛛 🔻 | Feldolgozás státusz |  |  |  |
|-----------|----------|----------|-----------|---------------|---------------|----------------|---------------------|--|--|--|
|           | 0        | = 🛛      | []        |               | [J            | [.]            |                     |  |  |  |
|           | II 🗑 🖬 I | 4591     | HGJ2 Kft. |               | 15648947-1-11 | B0/615-1/2024/ | Nem feldolgozandó   |  |  |  |
| 1         |          |          |           |               |               |                |                     |  |  |  |

A Validációs hibák műveletre kattintva a fentebb felsorolt, ún. kezelt hibák esetében lehetőség van az automatikus hiánypótló levélben megjeleníthető adatok megtekintésére:

| Válaszlevél adatok megtekintése |                                                                    |                                   |               |            |                              |                            | 8                      |
|---------------------------------|--------------------------------------------------------------------|-----------------------------------|---------------|------------|------------------------------|----------------------------|------------------------|
| Név                             | Üzenet                                                             |                                   | Próbált érték | Várt érlék |                              |                            |                        |
| M-KÖT lap B) blokk Időszak      | Az M-KÖT lapon meg<br>tevékenységek alapj<br>adóhatós ág nyilvánt: | 2023.01.01. (Éves bevallás)       |               |            |                              |                            |                        |
|                                 |                                                                    |                                   |               |            |                              |                            | O BEZÁRÁS              |
|                                 | 0⊞≣ ≣ :                                                            | 4591 HGJ2 Kft.                    |               |            | 15648947-1-11                | B0/615-1/2024/             | Nem feldo              |
|                                 | Műveletek                                                          | Mező                              | megnevezése   | •          |                              | Hibaüzenet                 |                        |
| Feldolgozások<br>adatai         |                                                                    |                                   |               |            | [.]                          |                            |                        |
| Ť.                              | 0                                                                  | HipaKBevallasMKot.ldoszakKezdeteD | atum          |            | (FK_01) Bevallott időszak ke | ezdete az adóköteles tevék | enységek alapján nem n |

A fenti példában a bevallásban 2023.02.01. szerepel bevallott időszak kezdetének, viszont a törzsadatok alapján az adózó 2023.01.01-jével kezdte meg az adóköteles tevékenységét, így a bevallott időszak hibás. A program a törzsadatok alapján a Várt érték oszlopban megjeleníti az elvárt bevallott időszak kezdetét, illetve azt, hogy ez alapján éves bevallás lenne a megfelelő:

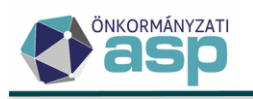

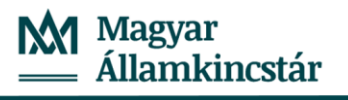

| Válaszlevél adatok megtekintése |                                                                                                    |               |                             |  |  |  |  |  |  |  |
|---------------------------------|----------------------------------------------------------------------------------------------------|---------------|-----------------------------|--|--|--|--|--|--|--|
| Név                             | Üzenet                                                                                                    | Próbált érték | Várt érték                  |  |  |  |  |  |  |  |
| M-KÖT lap B) blokk Időszak      | Az M-KÖT lapon megadott bevallott időszak az adóköteles<br>tevékenységek alapján nem megfelelő, nem egyezik az<br>adóhatós ág nyilvántartása szerint elvárt időszak dátumával. | 2023.02.01.   | 2023.01.01. (Éves bevallás) |  |  |  |  |  |  |  |

Ezek az adatok listamezőként megjeleníthetők az automatikusan készülő hiánypótlásra felhívó iratban, így segítve az adózót a helyes bevallás beküldésében.

Az Állandó jellegű iparűzési adó táblában az automatikus hiánypótlás ágra került bevallások egy új, 14 / Hiánypótlás – Automatikus válasz/hiánypótlás miatt állapotban jelennek meg:

# ó > Állandó jellegű helyi iparűzési adó - Mind mutatása

| Műveletek | Állapot                 | Feldolgozás jogcíme               | Mutató 🔻 |  |  |  |
|-----------|-------------------------|-----------------------------------|----------|--|--|--|
| 0         |                         | <b>.</b>                          | = 4591 🔇 |  |  |  |
| O 🗆 📋 🌖 : | 14   Hiánypótlás        | HIPA5   Év közben kezdő adó       | 4591     |  |  |  |
| <         | 14   Hiánypótlás – Auto | omatikus válasz/hiánypótlás miatt |          |  |  |  |

Az ilyen státuszú bevallások ideiglenesen tároltak, azaz ügyintéző által tovább szerkeszthetők:

## ó > Állandó jellegű helyi iparűzési adó - Mind mutatása

| N  | Művelet | ek       |           | Állapot     | Feldolgoz       | Mutató 🔻     |          |  |  |  |
|----|---------|----------|-----------|-------------|-----------------|--------------|----------|--|--|--|
|    | 8       |          | (III)     | •           | F               | •            | = 4591 🔇 |  |  |  |
| 0  |         | 'D :     | 14   F    | liánypótlás | HIPA5   Év közb | en kezdő adó | 4591     |  |  |  |
| <  |         |          | A         |             |                 |              |          |  |  |  |
| Qt | a O     | 8        | 4         | ¢o C        |                 |              |          |  |  |  |
|    |         | Szerkesz | tés folyt | tatása      |                 |              |          |  |  |  |

Lehetőség van tehát a bevallás feldolgozására akkor is, ha nem kerül benyújtásra új javító bevallás, hanem pl. az adózó más úton teljesíti a hiánypótlást.

A kiválasztott sablon alapján elkészült hiánypótlásra felszólító levél a Dokumentumtárba kerül, és automatikusan megtörténik az iktatószámkérés is a bevallás főszáma szerinti következő alszámra. Az automatikus hiánypótlásra vonatkozóan új központi iratsablon készült *HIPAK Automatikus hiánypótló levél* néven (azonosító: 595):

| 🛧 Azonosító 🔻 | Verzió 🔻 | Iratcsoport              | Iratsablon megnevezés              |  |  |  |  |  |
|---------------|----------|--------------------------|------------------------------------|--|--|--|--|--|
| = 595 😢       | =        |                          | []                                 |  |  |  |  |  |
| 595           | 0        | 87   Helyi iparűzési adó | HIPAK Automatikus hiánypótló levél |  |  |  |  |  |

A központi sablon tartalmazza a kezelt hibákra (melyek esetén automatikus hiánypótlás indul), és az egyéb hibákra vonatkozó listamezőt is táblázatos formában. Utóbbi csak akkor kerül megjelenítésre, ha ténylegesen szerepel ilyen hiba a bevallásban:

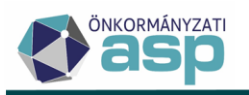

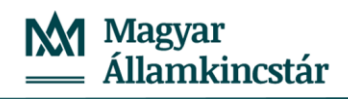

| A bevallás az adóhatóságnál nyilvántartott törzsadatokkal történő összevetés alapján nem volt feldolgozható. A bevallásában közö | İt |
|----------------------------------------------------------------------------------------------------|----|
| lábbi adatok hivatalból nem javíthatóak:                                                                                         |    |
| <u></u>                                                                                                    | 1  |
| [HipaKBevallas.HibasBevallas.KezeltHibaLista]                                                                                    |    |
|                                                                                                    |    |
|                                                                                                    | 1  |
| Szyéb hibák:                                                                                                    |    |
|                                                                                                    |    |
| (HipaKBevallas.HibasBevallas.EgyebHibaLista)                                                                                     |    |

#### Minta kezelt hiba iratban történő megjelenítésére:

A bevallás az adóhatóságnál nyilvántartott törzsadatokkal történő összevetés alapján nem volt feldolgozható. A bevallásában közölt alábbi adatok hivatalból nem javíthatóak:

| Bevallás mező megnevezése  | Hibaüzenet                                                                                                    | Bevallott adat | Elfogadható adat            |  |  |  |
|----------------------------|----------------------------------------------------------------------------------------------------|----------------|-----------------------------|--|--|--|
| M-KÖT lap B) blokk Időszak | Az M-KÖT lapon megadott<br>bevallott időszak az<br>adóköteles tevékenységek<br>alapján nem megfelelő, nem<br>egyezik az adóhatóság<br>nyilvántartása szerint elvárt<br>időszak dátumával. | 2023.02.01.    | 2023.01.01. (Éves bevallás) |  |  |  |

Fontos, hogy az Elfogadható adat oszlop jelenleg csak a kezelt hibák esetében tartalmaz értéket, az egyéb hibák esetében nem. Emiatt az egyéb hibákra vonatkozó listamező ezt az oszlopot alapértelmezetten nem tartalmazza.

A sablon emellett tartalmazza az adózó adóköteles tevékenységeit megjelenítő listamezőt is, szintén táblázatos formában:

| e:                                     | Nyilvántartott tevékenység adatok |
|----------------------------------------|-----------------------------------|
| 'E¦                                    |                                   |
| {Adozo.AdozoAdokotelesTevekenysegList} |                                   |
|                                        |                                   |

Ez szintén segíthet az adózóknak a megfelelő időszakú/jogcímű bevallás beküldésében.

Ha a hiánypótlást követően olyan új, javított bevallás érkezik, ami automatikusan feldolgozható, és annak bevallott időszaka megegyezik a 14 | Hiánypótlás – Automatikus válasz/hiánypótlás miatt státuszú bevallás időszakával (pl. jogcím hiba javítása), akkor a feldolgozott javító bevallás ráépül az automatikus hiánypótlás alatt lévő bevallásra, és automatikusan töröltre állítja azt:

| 0 | 🗿 🛄 🔋 🕄 🗄 4   Adóztatva |      | 4   Adóztatva         | HIPA1 | 1   Éves bevallás 4 |      | 588 | 38 Hiány2 Kft. |            | 26545611-1-11 |   | 2   Vállalkozó |   | 2023 |              |   |   |               |
|---|-------------------------|------|-----------------------|-------|---------------------|------|-----|----------------|------------|---------------|---|----------------|---|------|--------------|---|---|---------------|
|   | Műveletek               |      | Bevallás űrlap verzió | T     | Feldolgozás jog     | címe | •   |                | Összes adó | T             | É | rvényes?       |   |      | Utolsó?      |   |   | Törölt(TFMT)? |
|   |                         | [.]  |                       |       | H                   |      |     | =              |            | Ft            | = |                | • | =    |              | • | = |               |
|   | 🗆 🤮 🔅                   | 2023 |                       |       | Éves bevallás       |      |     |                |            | 0 Ft          |   |                |   |      | $\checkmark$ |   |   |               |
|   | 🖵 😫 🌣                   | 2023 |                       |       | Záró bevallás       |      |     |                |            | 0 Ft          |   | $\checkmark$   |   |      |              |   |   |               |
|   | 🗆 😫 🌣                   |      |                       |       |                     |      |     |                | 20 (       | 000 Ft        |   |                |   |      |              |   |   |               |

A fenti példában az adózó első bevallása hibásan Záró bevallásként érkezett Éves helyett. Az Éves bevallás feldolgozásával a Záró bevallás törölt státuszt kapott. Ez könyvelésben nem jelentkezik, mivel ideiglenesen tárolt bevallás került törlésre.

Ha a hiánypótlást követően olyan új, javított bevallás érkezik, ami automatikusan feldolgozható, és annak bevallott időszaka nem egyezik meg a 14 | Hiánypótlás – Automatikus válasz/hiánypótlás miatt státuszú bevallás időszakával (pl. időszak hiba javítása), akkor a feldolgozott bevallás új sorban jelenik meg, az automatikus hiánypótlás alatt lévő bevallás pedig kézzel törölhető:

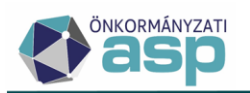

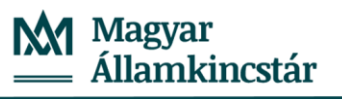

| Műveletek | Állapot          | Feldolgozás jogcíme         | Mutató 🔻 |
|-----------|------------------|-----------------------------|----------|
| 0         |                  |                             | = 4587 🙁 |
| 🕒 🗖 🕤 :   | 4   Adóztatva    | HIPA5   Év közben kezdő adó | 4587     |
| o 🗆 🔳 🕥 🗄 | 14   Hiánypótlás | HIPA1   Éves bevallás       | 4587     |

Fontos, hogy egy adóévre vonatkozóan csak egy automatikus hiánypótlás készül. Ha pl. az adózó a hibásan beadott bevallása után az automatikus hiánypótlás hatására újabb hibás bevallást ad be, akkor már nem készült automatikusan újabb hiánypótló levél, hanem a bevallás az általános működés szerint Hibás – ideiglenesen tárolt státuszba kerül, és feldolgozásához ügyintézői beavatkozás szükséges.

Nem készül automatikus hiánypótlás a 2 | Felszámolás alatt lévő adósminősítésű adózók esetében.

# 3. Elektronikus állományok - Kimenő iratok megtekintése művelet

Az Elektronikus állományok menüpontban a Helyi iparűzési adó állományok esetében új művelet érhető el Kimenő iratok megtekintése néven:

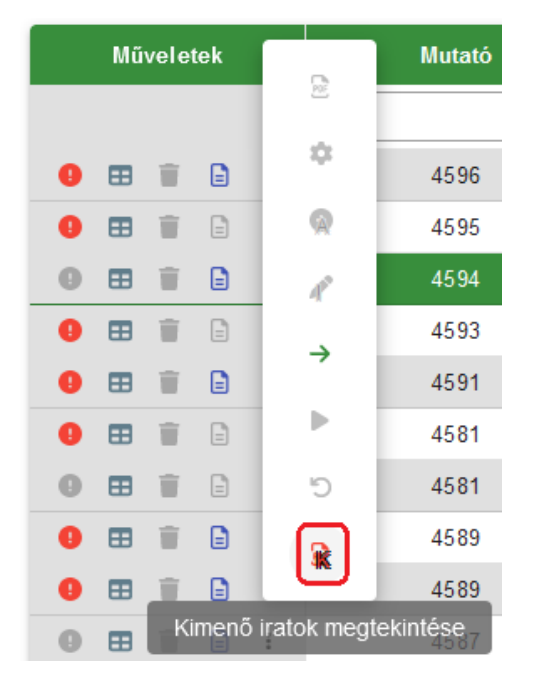

A műveltre kattintva lehetőség van kiválasztani, és megjeleníteni a bevalláshoz kapcsolódóan automatikusan létrejött kimenő iratokat:

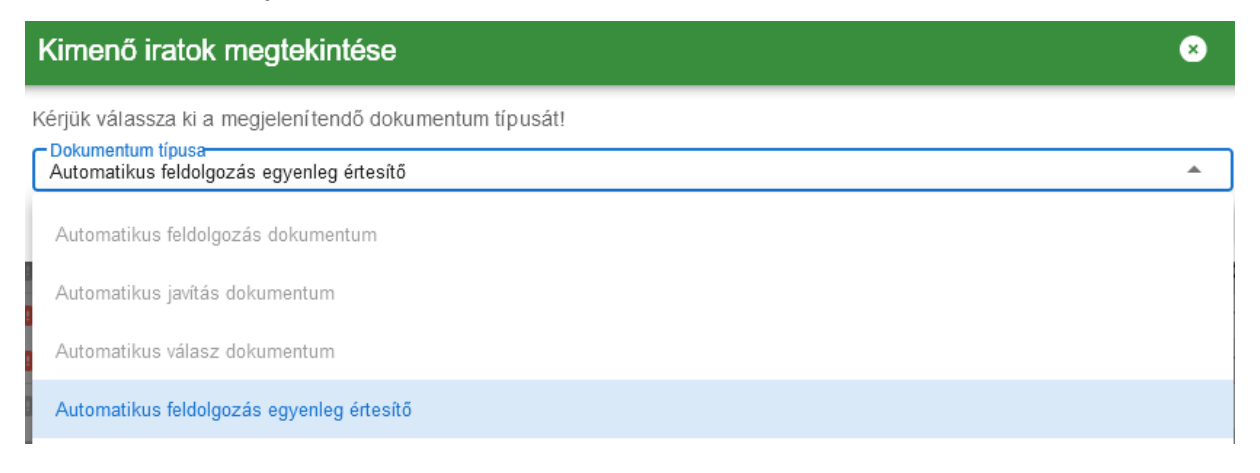

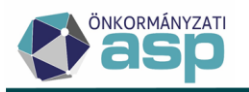

x

#### Kimenő iratok megtekintése

Kérjük válassza ki a megjelení tendő dokumentum típusát! Dokumentum típusa Automatikus feldolgozás egyenleg értesítő

|                         | •         |
|-------------------------|-----------|
| ODKUMENTUM MEGTEKINTÉSE | 🙁 BEZÁRÁS |

#### 4. HIPA bevallások feldolgozása – törzsadat eltérések kezelése

Elektronikus HIPA bevallások feldolgozása során előfordul, hogy az ÁNYK űrlapon nem megfelelően kitöltött adózói törzsadatok miatt sikertelen a bevallás automatikus feldolgozása. A bevalláson szereplő adóalany adatok – a beazonosításhoz szükséges adószám és adóazonosító jel kivételével – az adóztatáshoz nem szükségesek, azok ÁNYK-n történő ellenőrzése csak korlátozottan lehetséges. Az ilyen jellegű feldolgozást akadályozó hibák megelőzése érdekében a HIPA bevallások betöltése során a továbbiakban sikeres beazonosítást követően az adózói törzsből kerül beolvasásra az adózó neve és címe, illetve természetes személy adózó esetében a 4T adatai (születési név, születési hely, születési idő, anyja neve). Az Eltéréseknél továbbra is megtekinthetők a bevallásban eredetileg szereplő törzsadatok, ha azok eltérnek a törzsben szereplőktől.

## 5. HIPA őstermelői validációk bővítése

ÖCSG bevallás feldolgozása során, ha J betétlapon, vagy az NY-02 lapon szereplő tagok közül az ott szereplő adóazonosító jel alapján valakinek már van ugyanerre az időszakra vonatkozó őstermelői bevallása, akkor validációs hiba jelentkezik: "Az ÖCSG tagnak már van ugyanerre az időszakra őstermelői bevallása!".

Őstermelői bevallás feldolgozása során, ha az adózó a törzsben szereplő adóazonosító jele alapján tagként már szerepel ugyanerre az időszakra vonatkozó ÖCSG bevallás J betétlapján, vagy az NY-02 lapján, akkor validációs hiba jelentkezik: "Az adózó már tagként szerepel ugyanilyen időszakú ÖCSG bevalláson!".

# 6. Sávos előlegek – előleg generálás szüneteltető adózóknak

Az Adók/Helyi iparűzési adó/Állandó jellegű iparűzési adó/Sávos előlegek tábla bővítésre került azokkal az adózókkal, akik sávos adózást választottak, majd ezt követően szüneteltetni kezdték a tevékenységüket. A táblában ezeknél az adózóknál az Aktuális adóköteles tevékenység oszlopban AK\_SZK | Adóköteles tevékenység szüneteltetés kezdete érték szerepel, az Aktuális adóköteles tevékenység dátuma oszlopban pedig ennek a tevékenységnek a dátuma jelenik meg:

|           | · / Milando jeliega helyn parazesi ado - ouros eloiegek |                                |        |                                 |                     |  |  |
|-----------|---------------------------------------------------------|--------------------------------|--------|---------------------------------|---------------------|--|--|
| Műveletek | téző                                                    | Aktuális adósminősítés         | Törölt | Aktuális adóköteles tevéke      | Aktuális adókötel 🔻 |  |  |
| 8         | •                                                       |                                | = •    | 🗉 AK_SZK   Adóköt 😢 🔻           |                     |  |  |
| Ξ.        |                                                         | 6   Szüneteltetett vállalkozás |        | AK_SZK   Adóköteles tevékenység | 2023.12.31.         |  |  |

Állandó jellegű helyi iparűzési adó - Sávos előlegek

Ha a Htv. 35. § (2) bekezdésének változására tekintettel csak olyan adózók részére szeretnék csoportosan megképezni a 2024 évi sávos előleget, akik 2024-ben kezdték szüneteltetni a tevékenységüket, akkor a táblázatot ennek megfelelően kell szűrni az Aktuális adóköteles tevékenység dátuma alapján:

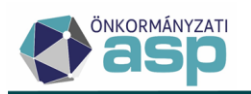

| es tevéke                   | Aktuális adókötel | ▼ |  |  |  |
|-----------------------------|-------------------|---|--|--|--|
| Szűrési operátor            |                   |   |  |  |  |
| Nagyobb vagy egyenlő mint 🔹 |                   |   |  |  |  |
| Szűrési érték               |                   |   |  |  |  |
| 2024.01.01                  | <b></b>           |   |  |  |  |

# 7. Sávos előlegek – iratkészítés

Az Adók/Helyi iparűzési adó/Állandó jellegű iparűzési adó/Sávos előlegek táblából lehetőség van csoportos iratkészítés indítására:

| ⊞  | Sávos előlegek                            |   |
|----|-------------------------------------------|---|
| \$ | Karbantartás                              | ^ |
|    | Véglegesítésre váró<br>könyvelési tételek |   |
| \$ | Csoportos műveletek                       | ^ |
| 6  | Iratkészítés                              |   |

A folyamat indítását követően a 87 | Helyi iparűzési adó iratcsoportból választható iratsablon:

| Iratkészítés                                                                                                    | 8                         |
|----------------------------------------------------------------------------------------------------|---------------------------|
| Dokumentum adatai<br>Iratcsoport<br>87   Helyi iparűzési adó<br>Azonosító<br>Q<br>Sablon verzió<br>Iratsablon megnevezése<br>Az irathoz tartozik tértivevény | – Ügyintéző – 🗸           |
|                                                                                                    | 🍫 DOKUMENTUMOK GENERÁLÁSA |

A csoportos folyamat mindig a táblában szereplő tételekre vonatkozik (a szűrések figyelembevételével).

# 8. HIPA bevallások törlése – módosítás

A továbbiakban azok a HIPA bevallások, amelyek sávos adózásra vonatkozó adóköteles tevékenységet hoztak létre, majd ez alapján sávos előleg generálás történt, csak a sávos előleg generálás egyedi visszavonása után törölhetők.

# 9. Adóköteles tevekénység megjelenítés módosítás

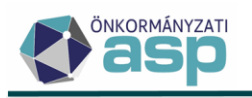

Korábbi működés szerint létrejöhetett ugyanazzal a változás dátummal több azonos változás típusú (pl. AK\_K) adóköteles tevékenység, ha az adózási módjuk, vagy sávos adózás esetén a Sáv értékük eltért. Erre azért volt szükség, hogy bejelentkezés/bevallás törlése után vissza lehessen állni a korábban létrehozott tevékenységre.

Ez a működés módosításra került, így a továbbiakban ilyen esetben az adóköteles tevékenységeknél csak az utoljára létrehozott tevékenység jelenik meg, az ugyanolyan változás dátumú korábbi bejegyzés a felületen nem jelenik meg, de a háttérben továbbra is tárolásra kerül. Bejelentkezés/bevallás törlése esetén így továbbra is biztosított az előző tevékenységre történő visszaállás, viszont az adóköteles tevékenységeknél elegendő az aktuális tevékenység megjelenítése.

# 10. Automatikus feldolgozás bővítése - túlfizetés rendezés és fizetési könnyítés

A Környezet/Adóhatóság/Automatizmusok paraméterezése menüpontban lehetőség van beállítani az automata feldolgozást (iratkezelő szakrendszerből történő ütemezett lekérdezést) Túlfizetés rendezés és Fizetési könnyítés esetében is:

| Automatikus<br>folyamat<br>kiválasztása |              | ─ Automata folyamat típusa<br>Túlfizetés rendezés                             |
|-----------------------------------------|--------------|-------------------------------------------------------------------------------|
| Automatikus<br>folyamat<br>beállításai  | •            | Ügyintéző     Admin     Kézi feldolgozás                                      |
| > Automatizmusok p                      | araméterezé: | se                                                                            |
| Automatikus<br>folyamat<br>kiválasztása |              | Automata folyamat típusa<br>Fizetési könnyítés                                |
| Automatikus<br>folyamat<br>beállításai  | •            | Ügyintéző<br>Admin<br>Vézi feldolgozás 🗹 Tömeges háttérfolyamat engedélyezése |

Automatizmusok paraméterezése

Mindkét ügytípus esetében csak Kézi feldolgozás lehetséges (a jelölő értéke fixen Igaz), azaz sikeres feldolgozás során az OHP-n keresztül beérkezett kérelem űrlap ideiglenesen tárolva (2 | Rögzítés folyamatban állapotban) kerül be a *Pénzügyek/Elszámolás/Túlfizetések rendezése*, illetve a *Pénzügyek/Fizetési könnyítés* menüpontba. Az űrlap végleges feldolgozása ezt követően ügyintéző által végezhető el.

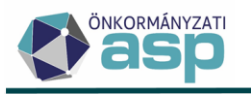

Az iratkezelő szakrendszerből történő automata lekérdezés során ugyanazokra az irattípusokra történik keresés, mint az egyedi iktatószám lekérés során (Túlfizetés rendezési kérelem, illetve Fizetési könnyítés iratai).

Az automata lekérdezés futása a *Környezet/Naplók/Tömeges háttérfolyamatok napló* menüpontban is nyomon követhető:

| Tömeges háttérfolyamat típ             | Külső azonosító 🛛 🔻 | Státusz | Státusz szöveg 🛛 🔻               |
|----------------------------------------|---------------------|---------|----------------------------------|
| T                                      | []                  | •       | []                               |
| Túlfizetés Rendezés tételek lekérdez   |                     | Sikeres | Lekérdezett tételek száma: 7/7   |
| Túlfizetés Rendezés feldolgozás gyűjtő |                     | Sikeres |                                  |
| Meghatalmazás tételek lekérdezése      |                     | Sikeres | Lekérdezett tételek száma: 2/2   |
| Meghatalmazás feldolgozás gyűjtő       |                     | Sikeres |                                  |
| Fizetési Könnyítés tételek lekérdezése |                     | Sikeres | Lekérdezett tételek száma: 18/18 |
| Fizetési Könnyítés feldolgozás gyűjtő  |                     | Sikeres |                                  |

ASP.Adó > Környezet > Naplók > Tömeges háttérfolyamatok napló

# 11. Automatikus részletfizetés véglegesítése

Art. 2023.10.12-től hatályos módosítása szerint (199. § (4) alapján) az automatikus részletfizetés kérelem engedélyezéséről szóló határozat ellen fellebbezésnek helye nincs.

Az Automatikus részlet típusú, Jóváhagyó vagy Részben helyt adó fizetési könnyítések esetében, ha az elbírálás 2023.10.12 napján vagy azt követően történt akkor a Pénzügyek/Véglegesítés táblában a véglegesnek minősülés dátuma az iratkézbesítés napja lesz.

Amennyiben több számlára vonatkozik a kérelem, akkor az összes kedvezményre kell teljesülnie az előbbi három feltétel. Ha akárcsak egy esetben is más a könnyítés típusa, a döntés típusa vagy az elbírálási dátum 2023.10.12.-ét megelőző, úgy a jelenlegi logika alapján a véglegesítés az iratkézbesítést követő +15 nap marad.

# 12. Számlakivonat rögzítését segítő új funkciók

#### a) Befizető számlaszámának keresése

Adózói utalást tartalmazó számlakivonat rögzítésekor, vagy az elektronikus számlakivonaton szereplő nem azonosított befizetések esetén az adózó beazonosításához rendelkezésre áll az adózó elsődleges számlaszám adat a Mutató betallózásához megjelenő táblában:

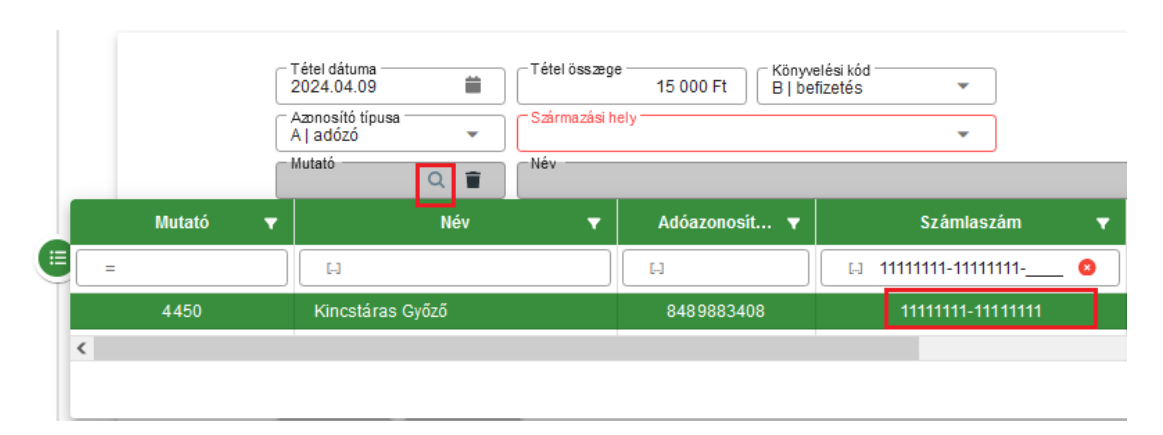

Így lehetőség van a befizető számlaszámára történő kereséssel beazonosítani az adózót.

#### b) Befizető számlaszámának megjelenítése

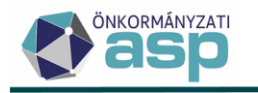

Amennyiben a kivonat manuálisan kerül rögzítésre úgy a befizető számlaszám adata is egyedileg rögzíthető. Ha az Adózó törzsadatainál tárolásra került elsődleges számlaszám adat, úgy a mutató betallózását követően a pénzforgalmi tételnél, az Adózó számlaszáma mezőben megjelenik a számlaszám adat is, ami így a papír alapú kivonattal összehasonlítható.

| Tétel dátuma<br>2024.04.09                                            |           | - Tétel összege -                | 15 000 Ft Könyvelési kód<br>B   befizetés | - |
|-----------------------------------------------------------------------|-----------|----------------------------------|-------------------------------------------|---|
| Azonosító típusa<br>A   adózó                                         | •         | Származási hely<br>BU   Adózói b | y<br>efizetés (utalás)                    | • |
| 4450 Q                                                                | 1         | Név<br>Kincstáras G              | yőző                                      |   |
| <ul> <li>Teljes cím</li> <li>9200 Mosonmagyaró<sup>*</sup></li> </ul> | vár, Fő u | itca 11.                         |                                           |   |
| Adózó számlaszáma<br>11111111-11111111                                |           | -                                | 🗗 SZÁMLASZÁM MÁSOLÁSA                     | ) |
| Szamlaszám                                                            |           |                                  | Megjegyzés                                |   |
|                                                                       |           |                                  |                                           |   |
| 🖉 MENTÉS 🛛 🔕 M                                                        | ÉGSEM     |                                  |                                           |   |

## c) Befizető számlaszámának másolása törzsadatból

Ahhoz, hogy a pénzforgalmi naplón megjelenjen a befizető számlaszám adata kézi rögzítés esetén is, a Számlaszám mezőt ki kell tölteni. Ha az adózó elsődleges számlaszáma megegyezik a befizetést indító számlaszám adattal, úgy lehetőség van a számlaszám másolására (a törzsadatokból a pénzforgalmi tétel számlaszám mezőjébe)

| - Tétel dátuma<br>2024.04.09                               | <b></b>     | - Tétel összege -                 | 15 000 Ft Könyvelési kód<br>B   befizetés | • |
|------------------------------------------------------------|-------------|-----------------------------------|-------------------------------------------|---|
| Azonosító típusa<br>A   adózó                              | •           | Származási hely<br>BU   Adózói be | efizetés (utalás)                         | • |
| Mutató<br>4450 C                                           | 2           | Név<br>Kincstáras Gy              | őző                                       |   |
| Teljes ćm<br>9200 Mosonmagya                               | róvár, Fő u | itca 11.                          |                                           |   |
| Adózó számlaszáma<br>11111111-11111111-                    |             | -                                 | 🗗 SZÁMLASZÁM MÁSOLÁSA                     |   |
| <ul> <li>Számlaszám</li> <li>11111111-11111111-</li> </ul> |             | -                                 | — Megjegyzés                              |   |
|                                                            |             |                                   |                                           |   |
| Ø MENTÉS 🛛 🛛                                               | MÉGSEM      |                                   | L                                         |   |

# 13. Túlfizetés rendezés – Hiánypótlás

A túlfizetés rendezésnél módosításra kerül, hogy amennyiben a Hiánypótlás jelölésre kerül akkor az űrlap csak ideiglenesen tárolható. A szükséges hiánypótlásra felszólítás elkészíthető.

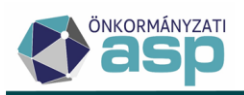

| Utalás várható dátuma 📄 🔲 Készüljön bels | ő irat? 🔲 Készüljön kimenő irat?           |                                                               |
|------------------------------------------|--------------------------------------------|---------------------------------------------------------------|
| - Megjegyzés                             |                                            |                                                               |
|                                          |                                            |                                                               |
| Döntés típusa<br>3 l Elutasító           |                                            |                                                               |
| Hiánypótlás megjegyzés                   |                                            |                                                               |
|                                          |                                            |                                                               |
|                                          |                                            |                                                               |
| Felelősségem tudatában kijelenter        | n hogy az adatheielentésben szerenlő adatr | k a valóságnak megfelelnek                                    |
|                                          | Dâtum                                      |                                                               |
| Tielysey                                 |                                            | az adózó vagy képviselője (meghatalmazottja) aláírása rendben |
| Aláiró<br>Adózó                          | •                                          |                                                               |
| 🔲 A jelen űrlapot ellenjegyzem           |                                            |                                                               |
|                                          |                                            |                                                               |
|                                          |                                            |                                                               |
|                                          |                                            |                                                               |
|                                          |                                            | MENTÉS 🖬 IDEIGLENES TÁROLÁS O MÉGSEM                          |

A hiánypótlás beérkezését követően az űrlap a Szerkesztés folytatása művelet ikonra kattintva módosítható, a hiányzó adatok tekintetében kiegészíthető és a túlfizetés rendezés folyamata végig vihető.

| ASP.Adó > Pénzügyek > Elszámolás > Túlfizetések rendezése |        |                  |           |                          |                                      |
|-----------------------------------------------------------|--------|------------------|-----------|--------------------------|--------------------------------------|
| Műveletek                                                 | =      | Műveletek        | ↓ Sorsz ▼ | Állapot                  | Feldolgozás jogcíme                  |
| 🔹 Táblázat szűrése                                        | ~      |                  | =         | •                        | •                                    |
| Mind mutatása                                             | _      | 🥕 🖳 🚦            | 95        | 1   Hiánypótlás          | KER   Túlfizetés rendezési kérelem   |
|                                                           | Szerke | sztés folytatása | 94        | 3   Analitikának átadva  | KER   Túlfizetés rendezési kérelem   |
|                                                           | _      | / 🗉 :            | 93        | 2 I Rögzítés folyamathan | KER I Túlfizetés rendezési kérelem   |
| 📰 🛛 Feldolgozásra váró tétele                             | k      | - 4A •           | 55        | 2 [ Rogzites lolyamatban | KEIK [ Tullizetes Tendezesi Kerelein |
| Automatikusan feldolgoz                                   | ott    | 🥕 🖳 🗄            | 92        | 2   Rögzítés folyamatban | KER   Túlfizetés rendezési kérelem   |
|                                                           |        | / 🖳 :            | 91        | 3   Analitikának átadva  | KER   Túlfizetés rendezési kérelem   |
| Archiv szűrés                                             | ^      | / 🖳 :            | 90        | 2   Rögzítés folyamatban | GLAP   HIPA bevallás G Iap           |
| Archív bevallások                                         | _      | / 🖳 i            | 89        | 2   Rögzítés folyamatban | GLAP   HIPA bevallás G lap           |
| Csoportos műveletek                                       | ^      | / 🖳 i            | 88        | 2   Rögzítés folyamatban | GLAP   HIPA bevallás G lap           |
| 🍫 Utalás analitika készítés                               |        | / 🖳 :            | 87        | 2   Rögzítés folyamatban | GLAP   HIPA bevallás G lap           |

#### 14. Azonnali számfejtés – Elektronikus kivonat küldés bővítése

Amennyiben egy adózó törzsadatainál az elektronikusan küldhető-e jelölt úgy a Pénzügyek/Azonnali számfejtés menüben az Elektronikus küldés funkciónál már nem csak az Aktuális év részletes adószámla kivonatának elektronikus küldésére van lehetőség, hanem bármely időszakra küldhető az Egyenlegértesítőhöz hasonlóan egyedileg paraméterezhető formátumú kivonat.
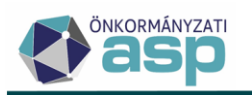

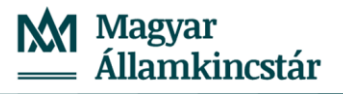

ASP.Adó > Pénzügyek > Azonnali számfejtés

| ASP.Ado > Pelizugyei | A Zonnan szamejtes                                                                                                    |                                |
|----------------------|----------------------------------------------------------------------------------------------------|--------------------------------|
| Adózó adatai         | Mutató                                                                                                    |                                |
| Számfejtés adatai    | Ekszámolás típusa:       Nem esedékes tartozásra is       Csak esedékes tartozásra       Csak HIPA adóegyenleg       Image: Csak HIPA adóegyenleg         Számfejés típusa:       Aktuális év adatalból       Korábbi évek adatalból       Tobb év adatalból       Z024 01 01         Számfejés típusa:       BSZÁMFEJTÉS       ELEKTRONIKUS KÜLDÉS |                                |
|                      | Dokumentum tulajdonságok                                                                                                    | 8                              |
|                      |                                                                                                    | ia az egyenleg elé<br>O MÉGSEM |

Az Elektronikus küldés gombra kattintva felugró Dokumentum tulajdonságok menüben választható a Dokumentum formátuma, megadható egyedi Cím és Tárgy adat, és választható szövegblokk is. Akár Iratsablon alapján is készíthető számlakivonat.

| D | okumentum tulajdonságok                    |                                                      |
|---|--------------------------------------------|------------------------------------------------------|
|   | Dokumentum formátuma<br>Részletes formátum | Minden számla külön lapon                            |
|   | Iratsablon alapján                         | Dokumentum tárgya<br>Értesítés adószámla egyenlegről |
|   | Részletes formátum                         | 1 Q                                                  |
|   | Napi elszámolás formátum                   |                                                      |
|   | Egyeztető formátum                         |                                                      |
|   | Egyszerűsített formátum                    |                                                      |

#### 15. Utalás analitika – tömeges csoportosítás

Amennyiben egy adózónak több könyvelési és/vagy pénzforgalmi tételből származik a túlfizetése, és a teljes túlfizetés visszautalását kéri, akkor annyi utalás analitika sor jön létre, ahány tétele volt az adózónak. A létrejött tételek korábban is összevonhatók voltak a csoportosítás funkció használatával.

Az Adózó tételeinek csoportosítása tömeges funkció segítségével a táblában szereplő tételek csoportosítása a következő feltételek alapján történik:

- az adózó és a terhelt adónem megegyezik
- a tételek állapota N|Várakozó utalható
- a tételek utaláskódja azonos

és

- o 10-11-es utaláskódú tételek esetén az utalási cím, vagy a célszámlaszám azonos
- o 28-as vagy 40-es kódú utalás analitika tételek esetén az új számlatípus azonos
- 41-es utaláskódú tételek esetén a célszámlaszám azonos

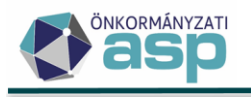

A csoportosítással új utalás analitika sor jön létre. Amennyiben 10-es és 11-es utaláskódú tételek is szerepelnek a csoportosítandó tételek között a létrehozott új utalás analitika tétel kódja 11-es lesz. A csoportosítás a tömeges funkciónál is visszavonható az egyes utalás analitika sorokra vonatkozóan.

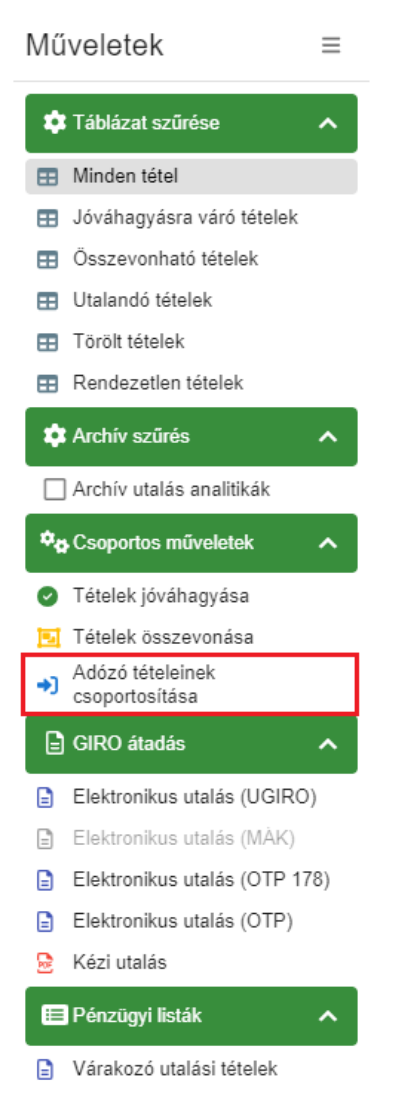

## 16. Túlfizetés rendezés – Hiányos HIPA nyilatkozatok kezelése

## a) Túlfizetés átvezetés – adónem adat hiány

A HIPA bevallások G betétlapján illetve a HIPAK bevallások M-TUL lapján beérkező túlfizetés rendezési kérelem adatainál amennyiben az adózó adónemek közötti átvezetést kér, az ÁNYK nyomtatványon szabad szöveges mezőben lehet megadni az a célszámla nevét. A beérkező kérelemben rögzített szöveg a Túlfizetés rendezés űrlapon megjelenítésre kerül, így a kézi feldolgozásnál a megfelelő adónem kiválasztható.

A HIPAK űrlapon rögzített kérelem adata:

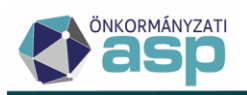

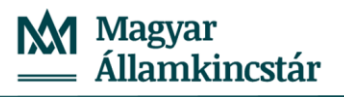

| Bevallás megtekintése                                                                                                    |
|----------------------------------------------------------------------------------------------------|
| FŐLAP NY-01 ALAP 01-01 03-01 M-KÖT M-EL M-TUL-01 M-TUL-02                                                                                                    |
| Adóazonosító jele Adószáma                                                                                                    |
| <ul> <li>1. Nyilatkozom, hogy más adóhatóságnál nincs fennálló</li> <li>2. Nyilatkozom, hogy nincs az önkormányzati adóhatóság által nyilvántartott köztartozásom</li> </ul>                                        |
| 11. Az önkormányzati adóhatóságnál fennálló helyi iparűzési adó túlfizetésem összege     93 116 Ft       12. Visszatéríteni kívánt összeg     Ft                                                                    |
| 13. Az adott önkormányzati adóhatóságnál nyilvántartott más adónemben keletkező később esedékes adófizetési kötelezettségre       70 440 Ft         felhasználni kívánt összeg (D blokk kitöltendő)       70 440 Ft |
| 14. Más adónemben / hatóságnál nyilvántartott lejárt esedékességű köztartozásra átvezetni kívánt összeg (E blokk kitöltendő) Ft                                                                                     |
| - A túlfizetés visszautalásár Q                                                                                                    |
| 1. Építményadó<br>• HozzáAdÁs                                                                                                    |

Az adat megjelenítése a túlfizetés rendezés űrlapon:

|                          |    | ─ Terhelendő számla<br>7   Helyi iparűzési adó beszedési számla | ndó számla 🗸 🗸 | Összeg |
|--------------------------|----|-----------------------------------------------------------------|----------------|--------|
| Túlfizetés<br>átvezetése | 1. | - Közteher megnevezése<br>Építményadő                           |                |        |
|                          |    |                                                                 |                |        |

#### b) Túlfizetés rendezés – Csoportos utalás analitika készítés

Szintén HIPA/HIPAK űrlap alapján történő túlfizetés rendezéskor, előfordul, hogy a bevallás nem tartalmaz rendezendő összeg adatot. A *Pénzügyek/Elszámolás/Túlfizetések rendezése* menüben a Csoportos műveleteknél Utalás analitika készítésekor, ezek a hibás/hiányos űrlapok nem dolgozhatók fel. Az Automatikusan feldolgozott tételek táblában az Automatikus feldolgozási hibánál "A kérelem nem tartalmaz összeg adatot" validációs hibaüzenet jelenik meg.

> Pénzügyek > Elszámolás > Túlfizetések rendezése - Automatikusan feldolgozott tételek

| Műveletek  | ↓ Sorsz ▼ | Állapot                  | Státusz       | Automata feldolgozási hiba            | Feldolgozás jogcíme         |
|------------|-----------|--------------------------|---------------|---------------------------------------|-----------------------------|
|            | =         |                          | T             |                                       |                             |
| 🥕 🗛 🗛 🖵 🚦  | 450       | 2   Rögzítés folyamatban | Nem feldolgoz | A kérelem nem tartalmaz összeg adatot | MTUL   HIPAK bevallás M-TUL |
|            |           |                          |               |                                       |                             |
| Q ti 🛛 🖶 🗄 | x @ *o C  |                          |               |                                       |                             |

#### 17. EFER fizetés kimutatás

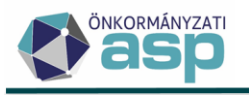

A Kimutatások, listák menüben az elektronikus fizetések összesítésével kapcsolatban új kimutatás került létrehozásra. A kimutatás típusánál az EFER fizetés kimutatást választva a Tranzakció dátumánál alapértelmezetten az adóhatóság éve 01.01 és 12.31 jelenik meg. A dátum módosítható, azonban csak egy éven belüli adatlekérésre van lehetőség.

ASP.Adó > Kimutatások, listák > Kimutatások

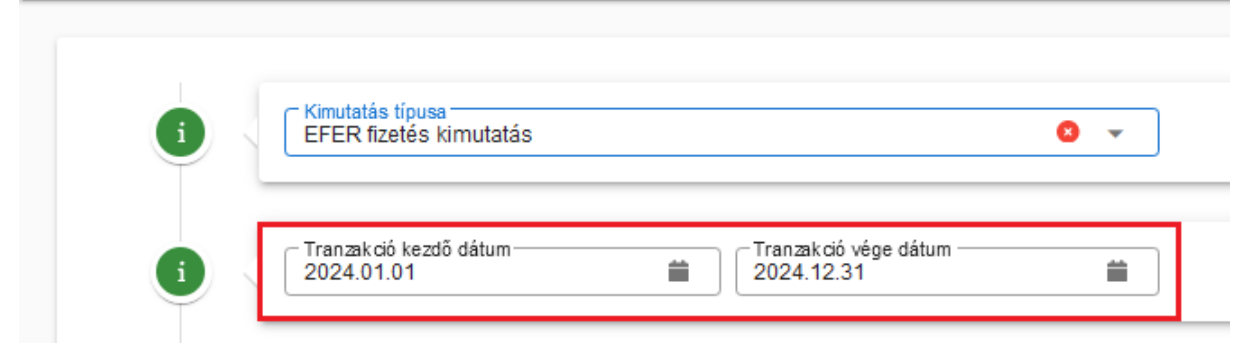

A kimutatás a kiválasztott időszakra vonatkozóan tartalmazza a befizetések tételes adatait (az Adatok munkalapon) és az ezek összesítését több szempont szerint.

|    |                    | А                               |              | В         |        | С       | D       | E     | F      | G      | н     |
|----|--------------------|---------------------------------|--------------|-----------|--------|---------|---------|-------|--------|--------|-------|
| 1  | Fizetési ese       | t                               |              | (mind)    | -      |         |         |       |        |        |       |
| 2  | Státusz            |                                 |              | (mind)    | -      |         |         |       |        |        |       |
| 3  |                    |                                 |              |           |        |         |         |       |        |        |       |
| 4  | Összeg / Ös        | szeg                            |              | Oszlopcín | nkék 💌 |         |         |       |        |        |       |
| 5  | Sorcímkék          |                                 | <b>*</b>     |           | 1      | 2       | 3       | 4     | 5      | 6      | 7     |
| 6  | □1   Építme        | ényadó                          |              |           | 33660  |         | 311043  | 23860 | 34800  | 64260  |       |
| 7  | Saját              |                                 |              |           | 33660  |         | 311043  | 23860 | 34800  | 64260  |       |
| 8  | <b>□10   Pótlé</b> | k                               |              |           | 5996   | 691     |         | 114   | 430    | 2771   | 1000  |
| 9  | Saját              |                                 |              |           | 5996   | 360     |         | 114   |        | 2771   |       |
| 10 | Saját (E           | V)                              |              |           |        | 331     |         |       | 430    |        |       |
| 11 | Képvise            | elő - TSZ nevében               |              |           |        |         |         |       |        |        | 1000  |
| 12 | □2   Teleka        | dó                              |              |           | 459660 | 150466  | 66270   |       |        |        | 36100 |
| 13 | Saját              |                                 |              |           | 459660 | 150466  | 66270   |       |        |        | 36100 |
| 14 | ≡7   Helyi i       | parűzési adó                    |              |           |        | 4144    | 1505084 |       | 289335 | 50000  |       |
| 15 | Saját              |                                 |              |           |        |         |         |       |        | 50000  |       |
| 16 | Saját (E           | V)                              |              |           |        | 4144    | -       | -     | 156335 |        |       |
| 17 | Cég (tö            | rvényes)                        |              |           |        |         | 1505084 |       | 133000 |        |       |
| 18 | ∃3   Magár         | nszemélye <mark>k ko</mark> mmu | inális adója |           |        |         |         |       |        |        | 1000  |
| 19 | Saját              |                                 |              |           |        |         |         |       |        |        |       |
| 20 | Képvise            | elő - TSZ nevében               |              |           |        |         |         |       |        |        | 1000  |
| 21 | Végösszeg          |                                 |              |           | 499316 | 155301  | 1882397 | 23974 | 324565 | 117031 | 38100 |
| 22 |                    |                                 |              |           |        |         | _       |       |        |        |       |
|    | • •                | Havi forgalom                   | Havi tételsz | ám Hit    | bás S  | zerepkö | r       | +     | 4      |        |       |

| Havi forgalom  | az indított befizetések összegszerű adatai havi bontásban és adónemenkénti<br>(ezen belül státuszonkénti) csoportosításban<br>a tábla adatai adózó típusra is szűrhetők |
|----------------|----------------------------------------------------------------------------------------------------|
| Havi tételszám | az indított befizetések tételszáma havi bontásban és adónemenkénti (ezen<br>belül státuszonkénti) csoportosításban<br>a tábla adatai adózó típusra is szűrhetők         |

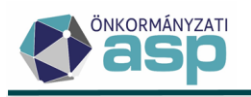

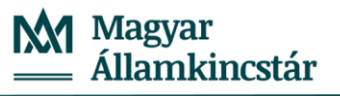

#### Hiba kód

a hiba üzenet típusok összesítése – a táblát a Státusznál célszerű a Hibás illetve Rendszerhiba értékekre szűrni, hogy csak a ténylegesen hibás tételek összege és darabszáma jelenjen meg a listában

Szerepkör

a befizetések összegzése a képviselők szerepköre alapján összesítve.

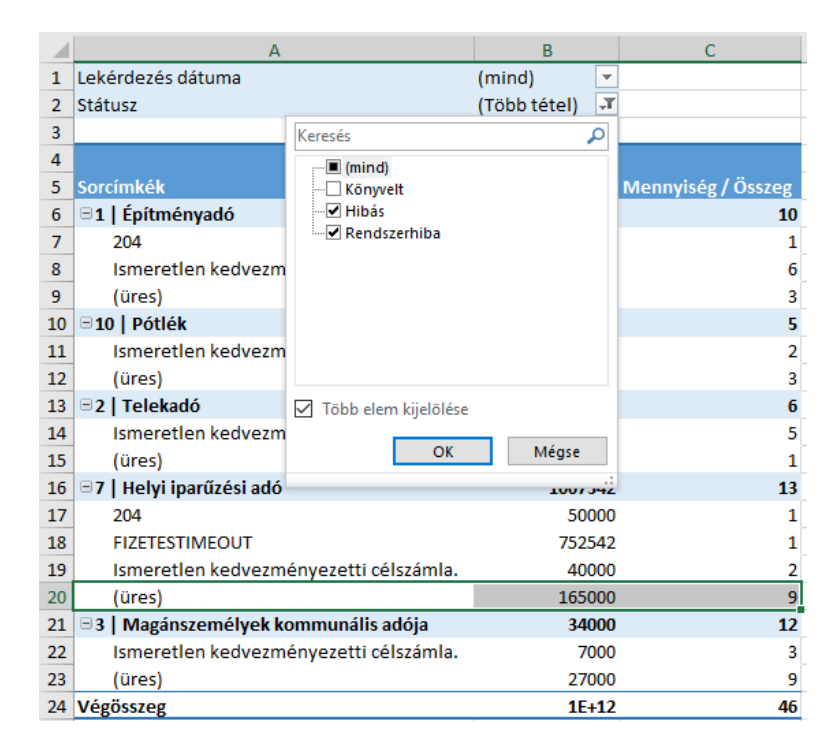

#### 18. Egyenlegértesítő továbbfejlesztések

a. Utolsó értesítőküldés dátuma

A *Kimutatások, listák/Egyenlegértesítő* menüpont Adatok megjelenítése lapon szereplő táblázat Egyenleg lapjára bekerült egy **Utolsó értesítőküldés dátuma** nevű oszlop.

Azon sorok kapnak itt értéket, amikhez tartozóan van Elküldve állapotú tétel az *Ügyvitel/Levelezés/Elektronikus* küldés vagy *Ügyvitel/Levelezés/Postázás* menüpontban. Az utolsó értesítőküldés dátuma megegyezik az *Elektronikus küldés* vagy *Postázás* menüben szereplő Feladás dátuma oszlopban szereplő értékkel. Több találat esetén a legfrissebb dátum kerül be. Amennyiben nem készült még adószámlakivonat az adózónak, akkor az Utolsó értesítőküldés dátuma nem kerül kitöltésre.

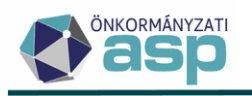

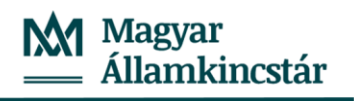

| PARAMÉTEREK MI           | EGHATÁROZÁSA                        | 📰 ADATOK MEGJELEN                                                                                                    | itése 🛛 🗟 dok                                                                                                    | UMENTUM MEGJELENÍTÉS                                                                                                    | E                                                                                                    |                                 |                                                                                                    |
|--------------------------|-------------------------------------|----------------------------------------------------------------------------------------------------|----------------------------------------------------------------------------------------------------|----------------------------------------------------------------------------------------------------|----------------------------------------------------------------------------------------------------|---------------------------------|----------------------------------------------------------------------------------------------------|
|                          | Dokumentumgene<br>Automatikus       | rálás típusa                                                                                                    | <ul> <li>Nyomtatás móc</li> <li>Kétoldalas nyo</li> </ul>                                                                                                    | ja<br>mtatás                                                                                                    | LÉTREHOZÁS OPOSTA                                                                                                    | AI FELADÁS 🗧 ELEKTRONIK         | US KÜLDÉS                                                                                                    |
|                          | Irat dátuma                         | 📋 🗹 Össza                                                                                                    | Adózók száma                                                                                                    | Minden                                                                                                    | számla külön lapon                                                                                                    |                                 |                                                                                                    |
| okumentum<br>lajdonságok | Dokumentum címe<br>ADÓSZÁMLA KI     | VONAT                                                                                                    | Dokumentum tá     Értesítés adós                                                                                                    | rgya<br>zámla egyenlegről                                                                                                    |                                                                                                    |                                 |                                                                                                    |
| Ť                        | Dokumentum form<br>Részletes formát | látuma                                                                                                    | <ul> <li>Boríték típusa -</li> </ul>                                                                                                    |                                                                                                    | ~                                                                                                    |                                 |                                                                                                    |
|                          | Szövegblokk                         | megjelenítése a dokumentumb                                                                                                    | an Szövegblokk né                                                                                                    | v                                                                                                    | Q 📋 🗌 Tartsa eg                                                                                                    | gyben a szövegblokk tartalmát 🔲 | Szövegblokk nyomtatása az egyenle                                                                                                    |
|                          |                                     |                                                                                                    |                                                                                                    |                                                                                                    |                                                                                                    |                                 |                                                                                                    |
|                          | 🗎 EGYENLE                           | G 🛛 📥 ADÓZÓJELZŐ                                                                                                    | 🛚 🖳 🖳 ADÓZÓ                                                                                                    | I SZÁMFEJTÉS ADATO<br>I SZÁMFEJTÉS ADATO                                                                                     | DK \mid 📩 ADÓZÓ ADÓKÖTELES                                                                                                    | S TEVEKÉNYSEG 📔 🐻 SZ            | ŰRÉS TÖRLÉSE                                                                                                    |
|                          |                                     |                                                                                                    |                                                                                                    |                                                                                                    |                                                                                                    |                                 |                                                                                                    |
|                          | Nem esed                            | lékes hát ▼                                                                                                    | Túlfizetés 🔻                                                                                                    | Egyenleg <b>v</b>                                                                                                    | Számlatípus kód                                                                                                    | Csoportos beszedés?             | ↓ Utolsó értesítőkül                                                                                                    |
|                          | Nem esed                            | lékes hát ▼<br>Ft =                                                                                                    | Túlfizetés ▼<br>Ft                                                                                                    | Egyenleg ▼<br>= Ft                                                                                                    | Számlatípus kód                                                                                                    | Csoportos beszedés?             | <ul> <li>↓ Utolsó értesítőkül</li> </ul>                                                                                                    |
|                          | Nem esed                            | Jékes hát ▼<br>Ft =<br>0 Ft                                                                                                    | Túlfizetés 🔻<br>Ft<br>0 Ft                                                                                                    | Egyenleg 🔻                                                                                                    | Számlatípus kód                                                                                                    | Csoportos beszedés?             | ✓ Utolsó értesítőkül     2024.05.07.                                                                                                    |
|                          | Nem esed                            | lékes hát ▼<br>Ft =<br>0 Ft<br>0 Ft                                                                                                    | Túlfizetés ▼<br>Ft<br>0 Ft<br>0 Ft                                                                                                    | Egyenleg <b>v</b><br>= Ft<br>9 918 Ft<br>19 923 Ft                                                                           | Számlatípus kód<br>m<br>7   Helyi iparűzési adó<br>10   Pótlék                                                                                                    | Csoportos beszedés?             | <ul> <li>✓ Utolsó értesítőkül…</li> <li>✓ 2024.05.07.</li> <li>2024.05.07.</li> </ul>                                                                                                    |
|                          | Nem esed                            | lékes hát ▼<br>Ft =<br>0 Ft<br>0 Ft<br>0 Ft<br>0 Ft                                                                                                    | Tùlfizetés ▼<br>Ft<br>0 Ft<br>0 Ft<br>0 Ft                                                                                                    | Egyenleg   Egyenleg  Ft 9 918 Ft 19 923 Ft 60 000 Ft                                                                         | Számlatípus kód<br>T   Helyi iparűzési adó<br>10   Pótlék<br>1   Éptményadó                                                                                                    | Csoportos beszedés?             | <ul> <li>Utolsó értesítőkül…</li> <li>2024.05.07.</li> <li>2024.05.07.</li> <li>2024.05.07.</li> <li>2024.04.09.</li> </ul>                                                                                                    |
|                          | Nem esed                            | Jékes hát ▼<br>Ft =<br>0 Ft<br>0 Ft<br>0 Ft<br>270 000 Ft                                                                                                    | Ft<br>OFt<br>OFt<br>OFt<br>OFt                                                                                                    | Egyenleg V<br>= Ft<br>9 918 Ft<br>19 923 Ft<br>60 000 Ft<br>540 000 Ft                                                       | Számlatípus kód<br>T   Helyi iparűzési adó<br>10   Pölték<br>1   Építmányadó<br>2   Telekadó                                                                                                    | Csoportos beszedés?             | ✓ Utolsó értesttőkül     ✓     ✓     ✓     ✓     ✓     ✓     ✓     ✓     ✓     ✓     ✓     ✓     ✓     ✓     ✓     ✓     ✓     ✓     ✓     ✓     ✓     ✓     ✓     ✓     ✓     ✓     ✓     ✓     ✓     ✓     ✓     ✓     ✓     ✓     ✓     ✓     ✓     ✓     ✓     ✓     ✓     ✓     ✓     ✓     ✓     ✓     ✓     ✓     ✓     ✓     ✓     ✓     ✓     ✓     ✓     ✓     ✓     ✓     ✓     ✓     ✓     ✓     ✓     ✓     ✓     ✓     ✓     ✓     ✓     ✓     ✓     ✓     ✓     ✓     ✓     ✓     ✓     ✓     ✓     ✓     ✓     ✓     ✓     ✓     ✓     ✓     ✓     ✓     ✓     ✓     ✓     ✓     ✓     ✓     ✓     ✓     ✓     ✓     ✓     ✓     ✓     ✓     ✓     ✓     ✓     ✓     ✓     ✓     ✓     ✓     ✓     ✓     ✓     ✓     ✓     ✓     ✓     ✓     ✓     ✓     ✓     ✓     ✓     ✓     ✓     ✓     ✓     ✓     ✓     ✓     ✓     ✓     ✓     ✓     ✓     ✓     ✓     ✓     ✓     ✓     ✓     ✓     ✓     ✓     ✓     ✓     ✓     ✓     ✓     ✓     ✓     ✓     ✓     ✓     ✓     ✓     ✓     ✓     ✓     ✓     ✓     ✓     ✓     ✓     ✓     ✓     ✓     ✓     ✓     ✓     ✓     ✓     ✓     ✓     ✓     ✓     ✓     ✓     ✓     ✓     ✓     ✓     ✓     ✓     ✓     ✓     ✓     ✓     ✓     ✓     ✓     ✓     ✓     ✓     ✓     ✓     ✓     ✓     ✓     ✓     ✓     ✓     ✓     ✓     ✓     ✓     ✓     ✓     ✓     ✓     ✓     ✓     ✓     ✓     ✓     ✓     ✓     ✓     ✓     ✓     ✓     ✓     ✓     ✓     ✓     ✓     ✓     ✓     ✓     ✓     ✓     ✓     ✓     ✓     ✓     ✓     ✓     ✓     ✓     ✓     ✓     ✓     ✓     ✓     ✓     ✓     ✓     ✓     ✓     ✓     ✓     ✓     ✓     ✓     ✓     ✓     ✓     ✓     ✓     ✓     ✓     ✓     ✓     ✓     ✓     ✓     ✓     ✓     ✓     ✓     ✓     ✓     ✓     ✓     ✓     ✓     ✓     ✓     ✓     ✓     ✓     ✓     ✓     ✓     ✓     ✓     ✓     ✓     ✓     ✓     ✓     ✓     ✓     ✓     ✓     ✓     ✓     ✓     ✓     ✓     ✓     ✓     ✓     ✓     ✓     ✓     ✓     ✓     ✓     ✓     ✓     ✓     ✓     ✓     ✓     ✓     ✓     ✓     ✓     ✓     ✓     ✓     ✓     ✓     ✓     ✓     ✓     ✓     ✓     ✓     ✓     ✓     ✓     ✓     ✓     ✓ |
|                          | Nem esed                            | Jókes hát ▼<br>Ft =<br>0 Ft<br>0 Ft<br>0 Ft<br>270 000 Ft<br>0 Ft                                                                                                    | Tùlfizetés ▼<br>Ft<br>0 Ft<br>0 Ft<br>0 Ft<br>0 Ft<br>0 Ft<br>0 Ft                                                                                                    | Egyenleg ▼<br>= Ft<br>9 918 Ft<br>19 923 Ft<br>60 000 Ft<br>540 000 Ft<br>24 012 Ft                                          | Számlatípus kód<br>m<br>7   Helyi iparűzési adó<br>10   Pótlók<br>11 [Éptményadó<br>2   Telekadó<br>5   Idegenforgalmi adó tartózkodás                                                                          | Csoportos beszedés?             | ♥ Utolsó értesitókul           2024.05.07.           2024.05.07.           2024.05.07.           2024.04.09.           2024.04.09.           2024.04.09.                                                                                                    |
|                          | Nem esed                            | 4ékes hát ▼                                                                                                    | Túlfizetés T<br>Ft<br>0 Ft<br>0 Ft<br>0 Ft<br>0 Ft<br>0 Ft<br>0 Ft<br>0 Ft                                                                                                    | Egyenleg ▼<br>= Ft<br>9 918 Ft<br>19 923 Ft<br>60 000 Ft<br>540 000 Ft<br>24 012 Ft<br>14 072 Ft                             | Számlatípus kód<br>m<br>7   Helyi iparűzési adó<br>10   Pótlék<br>1   Építményadó<br>2   Telekadó<br>5   Idegenforgalmi adó tartózkodás<br>10   Pótlék                                                          | Csoportos beszedés?             | Utolsó értesítőkül           2024 05.07.           2024 05.07.           2024 04.09.           2024 04.09.           2024 04.09.           2024 04.09.           2024 04.09.                                                                                                    |
| iok B                    | Nom esed                            | 46kes hát ▼<br>Ft ] =<br>0 Ft<br>0 Ft<br>270 000 Ft<br>0 Ft<br>0 Ft<br>45 000 Ft                                                                                                    | Túlfizetés Ft<br>0 Ft<br>0 Ft<br>0 Ft<br>0 Ft<br>0 Ft<br>0 Ft<br>0 Ft<br>0                                                                                                    | Egyenleg ▼<br>= Ft<br>9 918 Ft<br>19 923 Ft<br>60 000 Ft<br>540 000 Ft<br>24 012 Ft<br>14 072 Ft<br>180 000 Ft<br>180 000 Ft | Számlatípus kód<br>m v<br>7   Helyi iparűzési adó<br>10   Pótlék<br>1   Éptményadó<br>2   Telekadó<br>5   Idegenforgalmi adó tartózkodás<br>10   Pótlék<br>2   Telekadó                                         | Csoportos beszedés?             | Utolsó értesítőkül           2024 05.07.           2024 05.07.           2024 04.09.           2024 04.09.           2024 04.09.           2024 04.09.           2024 04.09.           2024 04.09.           2024 04.09.           2024 04.09.           2024 04.09.           2024 04.09.                                                                                                    |
| atok 🔳                   | Nom esed                            | 46kes hát ▼<br>Ft ] =<br>0 Ft<br>0 Ft<br>0 Ft<br>270 000 Ft<br>0 Ft<br>45 000 Ft<br>0 Ft<br>0 Ft                                                                                                    | Túlfizatós<br>Ft<br>OFt<br>OFt<br>OFt<br>OFt<br>OFt<br>OFt<br>OFt                                                                                                    | Egyenleg                                                                                                    | Számlatípus kód<br>m v<br>7   Helyi iparűzési adó<br>10   Pótlék<br>1   Éphményadó<br>2   Telekadó<br>5   Idegenforgalmi adó tartózkodás<br>10   Pótlék<br>2   Telekadó<br>10   Pótlék                          | Csoportos beszedés?             | Utotsó érrestrőkut           2024 05 07.           2024 05 07.           2024 05 07.           2024 04 09.           2024 04 09.           2024 04 09.           2024 04 09.           2024 04 09.           2024 04 09.           2024 04 09.           2024 04 09.           2024 04 09.           2024 04 09.           2024 04 09.           2024 04 09.           2024 04 09.           2024 04 09.           2024 04 09.                                                                                                    |
| atok 📴                   | ) =                                 | Idéas hát ▼         =           0 Ft         =           0 Ft         0 Ft           0 Ft         0 Ft           0 Ft         0 Ft           0 Ft         0 Ft           0 Ft         0 Ft           0 Ft         0 Ft           0 Ft         0 Ft           0 Ft         0 Ft           0 Ft         0 Ft           0 Ft         0 Ft | Táilfizetés         T           0Ft         0Ft           0Ft         0Ft           0Ft         0Ft           0Ft         0Ft           0Ft         0Ft           0Ft         0Ft           0Ft         0Ft           0Ft         0Ft           0Ft         0Ft           0Ft         0Ft           0Ft         0Ft | Egyenleg ▼<br>= Ft<br>9 918 Ft<br>19 923 Ft<br>60 000 Ft<br>540 000 Ft<br>24 012 Ft<br>180 000 Ft<br>12 485 Ft<br>79 741 Ft  | Számlatípus kód<br>m v<br>7   Helyi iparűzési adó<br>10   Polék<br>1   Építményadó<br>2   Telekadó<br>5   Idegenforgalmi adó tartózkodás<br>10   Polék<br>2   Telekadó<br>10   Pólék<br>7   Helyi iparűzési adó | Csoportos beszedés?             | ♥ Utobe Ottestitikutu.           2024 05.07.           2024 05.07.           2024 05.07.           2024 04.09.           2024 04.09.           2024 04.09.           2024 04.09.           2024 04.09.           2024 04.09.           2024 04.09.           2024 04.09.           2024 04.09.           2024 04.09.           2024 04.09.           2024 04.09.           2024 04.09.           2024 04.09.           2024 04.09.           2024 04.09.           2024 04.09.                                                                                                    |

#### b. Értesítőkészítés megadott számú adózóra

Az Adatok megjelenítése fülön lehetőség nyílik az Adózók számának megadására, ez által csak a megadott számú adózónak kerül legenerálásra az értesítő. Az értesítők a táblázatban látható sorrendben készülnek el a megadott darabszámú adózó (értesítő) eléréséig.

Az adózók száma mező mellett szerepel egy Összes adózó nevű jelölő, ami alapértelmezetten jelölt. Így alapértelmezetten minden, a táblázatban szereplő tételre elkészül az értesítő.

| 🔒 PARAMÉTER               | EK MEGI | HATÁROZÁSA                            | 📰 ADATOK            | MEGJELENÍTÉSE | B DOKUMENTUM MEG                                     | JELENÍTÉSE  |                 |                         |                                  |                          |   |   |                             |                    |   |                                   |   |  |  |  |  |
|---------------------------|---------|---------------------------------------|---------------------|---------------|------------------------------------------------------|-------------|-----------------|-------------------------|----------------------------------|--------------------------|---|---|-----------------------------|--------------------|---|-----------------------------------|---|--|--|--|--|
|                           |         | Dokumentumg<br>Automatikus            | generálás típusa    | · ·           | Nyomtatás módja<br>Kétoldalas nyomtatás              | •           | 2 LÉTREHOZÁS    | 😂 POSTAI FELADÁS        | SELEKTRONIKUS KÜLDÉS             |                          |   |   |                             |                    |   |                                   |   |  |  |  |  |
| okumentum<br>Ilajdonságok |         | 2024.04.26<br>Dokumentum<br>ADÓSZÁMLA | cime                | adózó         | Dokumentum targya<br>Értesítés adószámla egyenlegről | Minden szár | nla külön lapon |                         |                                  |                          |   |   |                             |                    |   |                                   |   |  |  |  |  |
| tulajoonsagok             | Ť       | Ĭ                                     |                     | Ĭ             | Ĭ                                                    | Ĭ           | Ĭ               | Ĭ                       | Ĭ                                | Ĭ                        | Ĭ | Ť | Dokumentum<br>Részletes for | formátuma<br>mátum | • | Boríték típusa<br>Szövegblokk név | • |  |  |  |  |
|                           |         | Szövegblo                             | okk megjelenítése a | dokumentumban |                                                      |             | २ 📋             | Tartsa egyben a szövegi | blokk tartalmát 🔲 Szövegblokk ny | vomtatása az egyenleg el |   |   |                             |                    |   |                                   |   |  |  |  |  |

Az adózók számának megadásához az Összes adózó mellől ki kell venni pipát, így válik szerkeszthetővé a mező.

| 🖹 PARAMÉTEREK ME       | GHATÁROZÁSA                   | 🞛 ADATOK           | MEGJELENÍTÉSE     | 🗟 DOKUMENTUM MEG.                                    | ELENÍTÉSE     |                 |                                            |                                  |                      |
|------------------------|-------------------------------|--------------------|-------------------|------------------------------------------------------|---------------|-----------------|--------------------------------------------|----------------------------------|----------------------|
|                        | Dokumentumg<br>Automatikus    | enerálás típusa    | -                 | Nyomtatás módja<br>Kétoldalas nyomtatás              |               | 😫 LÉTREHOZÁS    | 😫 POSTAI FELADÁS                           | ELEKTRONIKUS KÜLDÉS              |                      |
|                        |                               | i                  | □ Összes<br>adózó | - Adózók száma                                       | 🗌 Minden szár | mla külön lapon |                                            |                                  |                      |
| kumentum<br>Ijdonságok | ADÓSZÁMLA                     | ime<br>KIVONAT     |                   | Dokumentum tárgya<br>Értesítés adószámla egyenlegről |               |                 |                                            |                                  |                      |
| Ĭ                      | Dokumentum f<br>Részletes for | ormátuma<br>nátum  | •                 | Boríték típusa                                       | Ŧ             |                 |                                            |                                  |                      |
|                        | Szövegblo                     | kk megjelenítése a | dokumentumban     | Szövegblokk név                                      |               | Q 📋             | <ul> <li>Tartsa egyben a szöveg</li> </ul> | blokk tartalmát 🔲 Szövegblokk ny | omtatása az egyenleg |

#### 19. Címzés módosítás - kézbesítési megbízott, levelezési név kezelése

Adózó kézbesítési megbízottja, illetve levelezési címéhez tartozó levelezési név partnere akkor lehet kimenő irat címzettje, ha az adózó nem elektronikus kapcsolattartású, és nincs általános címzési logika alapján címezhető meghatalmazottja, vagy törvényes képviselője. Ha az ilyen adózónak van kézbesítési megbízottja és levelezési név partnere is, akkor a kézbesítési megbízott lesz a címzett.

#### 20. Kivetéses adóztatás – kedvezmény, mentesség átemelése

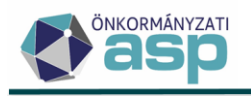

A helyi kivetéses adónemek adóztatás felületén több év adóztatása esetén lehetőség van az adott évre vonatkozóan rögzített kedvezmény/mentesség beállítások átemelésére az előző vagy későbbi évekre is:

| / MUR / Miles / P | ivetéses adónemek adóztatása    |                                  |                                  |                |                             | OB Mu     |
|-------------------|---------------------------------|----------------------------------|----------------------------------|----------------|-----------------------------|-----------|
|                   | ← 2024                          | → ← 2023                         | <b>→</b> ← 20                    | )22 →          | ← 2021                      | _→        |
|                   | Éves adó: 3                     | 35 575 Ft Éves adó: Kec          | Ivezmények mentességek átemelése | 17 787 Ft      | Éves adó:                   | 17 787    |
|                   | Adó összeg változás: 3          | 35 575 Ft Adó összeg változás:   | 17 787 Ft Adó összeg változás:   | 17 787 Ft      | Adó összeg változás:        | 17 787    |
|                   | Alanyi mentesség:               |                                  |                                  | / 0 FT         | Alanyi mentesség:           | 🥖 0 FT    |
|                   |                                 |                                  |                                  |                |                             |           |
|                   | Telek                           | Telek                            | Telek                            |                | Telek                       |           |
|                   | Adómérték: 1 - Adómérték 🔻      | Adómérték: 1 - Adóme             | érték 🔻 Adómérték: 1             | - Adómérték 🔻  | Adómérték: 1 - Adómér       | ték 💌     |
|                   | Aktuális adómérték:             | 25 Aktuális adómérték:           | 25 Aktuális adómérték:           | 25             | Aktuális adómérték:         | 25        |
|                   | Módosított adóalap              | Módosított adóalap               | Módosított adóalar               | ,              | Módosított adóalap          |           |
| izás adatok       | Adóalap: 142                    | 23m2 Adóalap:                    | 1423m2 Adóalap:                  | 1423m2         | Adóalap:                    | 1423m2    |
|                   | Törvényi ment. csökkentett: 142 | 23m2 Törvényi ment. csökkentett: | 1423m2 Törvényi ment. csökk      | entett: 1423m2 | Törvényi ment. csökkentett: | 1423m2    |
|                   | Alap kedvezmény: 0 🥖            | Alap kedvezmény:                 | 0 🧪 Alap kedvezmény:             | 0 🧪            | Alap kedvezmény:            | 0 🥖       |
|                   | Alapadó: 35 575                 | Ft Alapadó:                      | 35 575 Ft Alapadó:               | 35 575 Ft      | Alapadó:                    | 35 575 Ft |
|                   | Adó kedvezmény: 0 Ft 🥖          | Adó kedvezmény:                  | 17 788 Ft 🥖 Adó kedvezmény:      | 17 788 Ft 🥖    | Adó kedvezmény: 17          | 788 Ft 🥜  |
|                   | Éves adó: 35 575 1              | Ft Éves adó:                     | 17 787 Ft Éves adó:              | 17 787 Ft      | Éves adó:                   | 17 787 Ft |
|                   | Módosított tulajdoni hányad     | Módosított tulajdoni hánya       | d Módosított tulajdor            | ni hányad      | Módosított tulajdoni hányad |           |
|                   | Tulajdoni hányad: 1             | 1 / 1 Tulajdoni hányad:          | 1 / 1 Tulajdoni hånyad:          | 1/1            | Tulajdoni hånyad:           | 1/1       |
|                   | Fizetendő adó: 35 575           | Ft Fizetendő adó:                | 17 787 Ft Fizetendő adó:         | 17 787 Ft      | Fizetendő adó:              | 17 787 Ft |

Az átemelés az adott adóév melletti nyilak segítségével lehetséges.

Jobb irányú nyíllal mindig csak az előző évekre, bal irányú nyíllal a későbbi évekre vonatkozik az átemelés.

Például 2021-2024 évek vonatkozásában a 2023-as évnél jobb nyílra nyomva a 2022 és 2021 évekre, a bal nyílra nyomva a 2024-es évre kerül beállításra a 2023-nál található kedvezmény, mentesség.

## 21. Idegenforgalmi adó – önellenőrzési pótlék számolása

A Tartózkodási idő utáni idegenforgalmi adó bevallás C jelű betétlapja az önellenőrzési (illetve az ismételt önellenőrzési) pótlék bevallására szolgál. A C betétlapon az önellenőrzés adatai mellett a felületen megjelennek az önellenőrzési pótlék számítására vonatkozó új mezők és a Pótlék Számítása nyomógomb:

| ASP.Adó > Adók > Kommunáli               | s jellegű helyi adók 🗲 Tartózkodási                                                                                                    | idő utáni idegenforgalmi adó > Idegenforgaln                   | mi adó hozzáadása                                |                                       | Munkafolya                                                                                                    | amatok pai |
|------------------------------------------|----------------------------------------------------------------------------------------------------|----------------------------------------------------------------|--------------------------------------------------|---------------------------------------|----------------------------------------------------------------------------------------------------|------------|
| Úrlap veraló<br>2024<br>FÔLAP C BETÉTLAP | A BETÉTLAP 1                                                                                                    | ADÁSA                                                          |                                                  |                                       |                                                                                                    |            |
| Öretenärzösi<br>pötös tazámtása          | Addate višto alas<br>Onatendralas poteis abegia<br>Nederāja<br>Aba<br>Addo<br>Addo<br>Palatesadamas and šousteis negas<br>2024.02.16 2024.03.25. | 1000 Addssong vitratisa<br>200000 Contractoridis pictis bezige | 200000<br>1944<br>* C Mum<br>2024 0325<br>*<br>* | Transf plite lassy<br>1944 PL<br>Port | az adózó vagy képviselője (meghatalmazolija) alárása rendt     cszkvírkása     isméleti önelenűrzás     szkmítása | ben        |
|                                          |                                                                                                    |                                                                |                                                  |                                       |                                                                                                    | ntastu     |

A <sup>i pótlék számítása</sup> nyomógomb segítségével megjelenik a program által számolt Javasolt önellenőrzési pótlék összeg, melynek számítása az Art. 212. § (1) és (1a) bekezdése alapján történik.

Amennyiben az si Ismételt önellenőrzés jelölő, értéke igaz, akkor az önellenőrzési pótlék számítás során a főszabály szerinti önellenőrzési pótlék másfélszeresét számolja a program Javasolt pótlék összegként.

Fontos, ha olyan bevallásra történik önellenőrzés feldolgozás, amelyre vonatkozóan már korábban volt önellenőrzés amely nem törölt, akkor az <sup>☑</sup> Ismételt önellenőrzés</sup> jelölő alapértelmezetten igaz lesz.

A bevallás mentését követően az önellenőrzési pótlék összege átemelésre kerül az adóztatás felületre is.

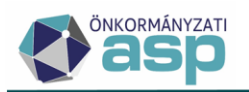

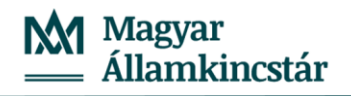

| ASP.Adó > Adók >                    | Kommunáli | s jellegű helyi adók 🗲 Tartóz kodási idő utáni idege         | tforgalmi adó > Idegenforgalmi adó adóztatása |                     | Munkafolyamatok                 |
|-------------------------------------|-----------|--------------------------------------------------------------|-----------------------------------------------|---------------------|---------------------------------|
| Adózás edetai                       |           | Éxedan<br>Konyeles datuma<br>2024 05.08<br>TEBZ 1055-4/2024/ | 2024 <sup>Hitap</sup>                         | 1 Add<br>2024 03 25 | 400000                          |
| Szankciók                           | 1         | Adóbirság Hiszabása                                          | ☐ Késedelmi pőték                             | r megadása          | 🜌 Önellenőrzési pótlék megadása |
| Bírság/pötlék<br>összeg<br>megadása | 0         | Addbirság                                                    | R                                             | Ft                  | 1 944 Ft                        |

## 22. Adóigazolás - kifizető adószámának, adóazonosítójának átvétele

Közbeszerzéshez kapcsolódó kifizetés céljából igényelt adóigazolás esetén az OHP űrlapról átvételre kerül a kifizető adószáma, illetve adóazonosító jele, így ezekkel a mezőkkel bővítésre került az űrlap:

|   | Kifizető neve Q     | – Kifizető anyja neve        | <ul> <li>Kifizető születési helye</li> </ul> |
|---|---------------------|------------------------------|----------------------------------------------|
| C | Kifizető adószáma — | – Kifizető adóazonosító jele |                                              |
|   | Cím javaslatok      |                              |                                              |

A két új mező iratsablon adatmezőként is elérhető:

| lratsablon adatmezők               | 0 | 0 |
|------------------------------------|---|---|
| E HIPA bevallas adatok (targyev-o) |   |   |
| 🗋 Ideje                            |   |   |
| 🗋 Igazolás példányszáma            |   |   |
| Kiállítás célja                    |   |   |
| 🗋 Kifizető adóazonosító jele       |   |   |
| 🗋 Kifizető adószáma                |   |   |
| 🗋 Kifizető anyja neve              |   |   |
|                                    |   |   |

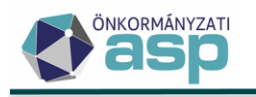

# 46.4.2 módosítások

## 1. Egyedi és csoportos inkasszó folyamat módosítása

Az egyedi és csoportos inkasszó készítés egységes kezelése érdekében a folyamat az alábbiak szerint került módosításra:

- a. Az egyedi inkasszó mentése, illetve a csoportos inkasszó folyamat futtatása után az intézkedés(ek) létrejön(nek), azonban nem kerül kitöltésre az intézkedés dátuma, nem kerül be a Dokumentum létrehozása, illetve a Dokumentumtár menübe az irat, és nem jelenik meg a könyvelési tételeknél a VH költségátalány.
- b. Az inkasszó (3 | hatósági átutalási megbízás) intézkedések esetében a Csoportos műveleteknél elérhető Végrehajtási eljárások jóváhagyása funkció futtatására nincs szükség, mivel jóváhagyásnak az inkasszó állomány elkészítése minősül.
- c. Az *Inkasszó/Indításra váró tételek* táblában az Inkasszó indítása bal oldali menüpontban van lehetőség a különböző formátumú (pl. EDIFACT) inkasszó állományok elkészítésére. Az állomány elkészítésével
  - az érintett 3 | hatósági átutalási megbízás intézkedéseknél kitöltésre kerül az Intézkedés dátuma,
  - az inkasszóhoz kapcsolódó irat bekerül egyedi inkasszó esetén a Dokumentum létrehozása, csoportos inkasszó esetén a Dokumentumtár menüpontba,
  - a VH költségátalány megjelenik a könyvelési tételek között, és ezzel együtt az adózó számláján.

#### 2. Sormagasság beállítási lehetőség bővítés

Iratsablon szerkesztés során lehetőség van a sormagasság szorzóként (pl. 1,2-szeres) történő megadására is:

| ibléc 🔛 🖃                  | @ <b>0 6</b> = = = =                               | Sormagasság: 1.2 🗸 : |
|----------------------------|----------------------------------------------------|----------------------|
| e.                         |                                                    | Sormagasság: 1.0     |
| (DIV)                      | ·····                                              | Sormagasság: 1.1     |
| Ügyiratszám:<br>Ügyintéző: | (Dokumentum.lktatoszam)<br>(Dokumentum.Llovintezo) | Sormagasság: 1.2 🗸   |
| Azonosító:                 | (Adozo Mutato)                                     | Sormagasság: 1.3     |
| Tárgy:                     | {Dokumentum.Nev}                                   | Sormagasság: 1.4     |
|                            |                                                    | Sormagasság: 1.5     |
|                            |                                                    | Sormagasság: 2       |
|                            |                                                    | Sormagasság: 10pt    |
| E.                         |                                                    | Sormagasság: 12pt    |
|                            |                                                    | Sormagasság: 14pt    |
| H3                         | HATA                                               | Sormagasság: 18pt    |
| (P)                        |                                                    | Sormagasság: 24pt    |
| P                          |                                                    | Sormagasság: 36pt    |

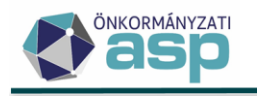

# 46.4.1 módosítások

#### 1. 23HIPAK és 24HIPAK űrlap módosítások

a) A Pénzügyminisztérium kérésére a 23HIPAK és 24HIPAK nyomtatványok M-KÖT lapja kiegészítésre került egy új, "2a." mezővel:

| D)         | Az önkormányzatra jutó adóalap meghatározása                                                                  |   |      |
|------------|----------------------------------------------------------------------------------------------------|---|------|
| 1.         | Az önkormányzatra jutó adóalap aránya (több telephely esetén az M-OSZT lap kitöltése után<br>határozható meg) | , |      |
| 2.         | Az önkormányzat illetékességi területére jutó adóalap összege                                                 |   |      |
|            | Számítottól eltérő adóalap összege<br>[Htv. melléklet 3. pont szerint]                                        |   |      |
| 1. Az önko | mánzatra utó adóalap aráma (0bb telephel v esetén az M-OSZT lap kitöltése után határozható meo)               |   | 1    |
| 2. Az önko | rmányzat Illelékessé gi területére juló adóal ap összege                                                      |   | 0 Ft |
| 2.a. Szám  | lomói eitérő adáalap összege (Hk. mellékiet 3. pont szerint)                                                  |   | Ft   |

Az M-KÖT lap 2. sora egy számított mező (a vállalkozási szintű adóalap és a megosztási arányszám szorzata). Az új mező célja az adóalap megosztás esetén előforduló, kerekítésből adódó számítottól eltérő adóalap kezelése. Ha a 2a. mező kitöltésre kerül, akkor az itt szereplő összeg kerül be a 2. sorba is.

Az új 2a. mező kézzel tölthető, nem számított. Ha az NY-01 lap 22. sor értéke 4, vagy az NY-01 lap 41. értéke 4 (tételes sávos adómegállapítás), akkor ez a mező nem tölthető. A mezőben csak akkor szerepelhet összeg, ha az NY-01 lap 81. sorának értéke 2 – Adózóként több önkormányzat területén rendelkezem székhellyel, telephellyel, azaz történik adóalap megosztás.

Ha a 2a mező kitöltött, és az itt megadott összeg 10.000 Ft-nál nagyobb összeggel tér el az ALAP lap 15. sor\*KÖT lap 1. sor értékétől, akkor a következő validációs hiba jelentkezik:

A számítottól eltérő adóalap összege mező értéke több, mint 10.000 Ft-al eltér az ALAP lap 15. sor\*KÖT lap 1. sor összegétől!

211 Ft

Az ellenőrzés célja a mező visszaélésszerű kitöltésének megelőzése. Ez a hibaüzenet ügyintézői ellenőrzés alapján feloldható a Külön elbírálás bejelölésével.

b) Az NY-01 lap B) blokkjában megadható Kényszertörlés, adószám törlése, hatósági megszüntetés jogcím kiegészítésre került az ügyvédi iroda megszűnésével:

| B)    | A bevallás oka tevékenységét megszüntető / szüneteltető / átalakuló vállalkozó esetén |
|-------|---------------------------------------------------------------------------------------|
| 11.   |                                                                                       |
| C)    | 1=Felszámolás                                                                         |
| -     | 2=Végelszámolás                                                                       |
|       | 3=Kényszertörlés, adószám törlése, hatósági megszüntetés ügyvédi iroda megszűnése     |
|       |                                                                                       |
| 6     | 1. Bevallás oka                                                                       |
| - I I | Kényszertörlés, adószám törlése, hatósági megszüntetés, ügyvédi iroda megszűnése      |
|       |                                                                                       |

A jogcím működésében nem történt változás.

c) Validációk bővítése

Az NY-01 és az M-TUL lapon az alábbi, ÁNYK-ban is működő ellenőrzések kerültek bevezetésre:

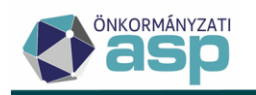

- Ha az NY-01 lapon a 21., 22., 23., 41. mezők közül egyik sem jelölt, akkor validációs hiba jön: "Kötelező az adóalapmeghatározási módszer választása!".
- Ha az M-TUL-01 lap 13. sor kitöltött, akkor a D) blokk kitöltése is kötelező és fordítva.
- Ha az a M- TUL-01 14. sor kitöltött, akkor az M-TUL-02 lap E) blokk kitöltése is kötelező, és fordítva.
- Ha az M-TUL-01 lap 14. sor kitöltött, akkor az M-TUL -01 A) blokk 1. és 2. sorai nem lehetnek egyszerre kitöltöttek.

## 2. Új elektronikus utalás állomány típus (OTP)

A *Pénzügyek/Számlakivonat/Utalás analitika* menüben a korábbi **Elektronikus utalás** állomány típus megnevezése **Elektronikus utalás (UGIRO)**-ra módosult. Az elektronikus utalás állomány felépítése, működése változatlan. A név módosítására az új OTP-nél használt utalás állomány megkülönböztetése érdekében volt szükség.

A *Pénzügyek/Számlakivonat/Utalás analitika* menüben **Elektronikus utalás (OTP)** néven új, **nem csoportos** utalás állomány került létrehozásra. Az Utalás analitika táblában az Engedélyezett tételekre készíthető Elektronikus utalás (OTP) csomag OTPééééhhnn\_sorszám.zip megnevezéssel, ahol a dátum (ééééhhnn) a létrehozás dátuma.

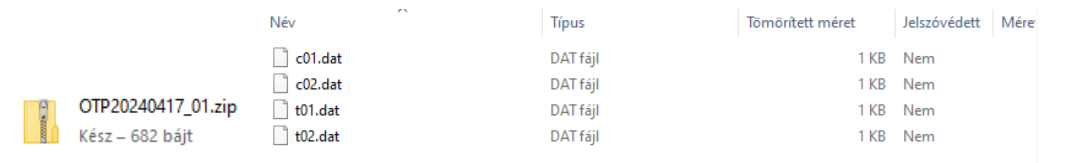

A csomag menthető, és a mentés helyéről az OTP Electrába az "Import könyvtár" kiválasztását követően emelhető be. Amennyiben egy számláról (pl Helyi iparűzési adó) postai kifizetés és számlára utalás is történik, a csomagba két "c" és két "t" kezdetű állomány kerül. A tényleges utalás / postai kifizetés elkészítéséhez az importálandó fájlok mezőben a "t" állományokat kell kijelölni.

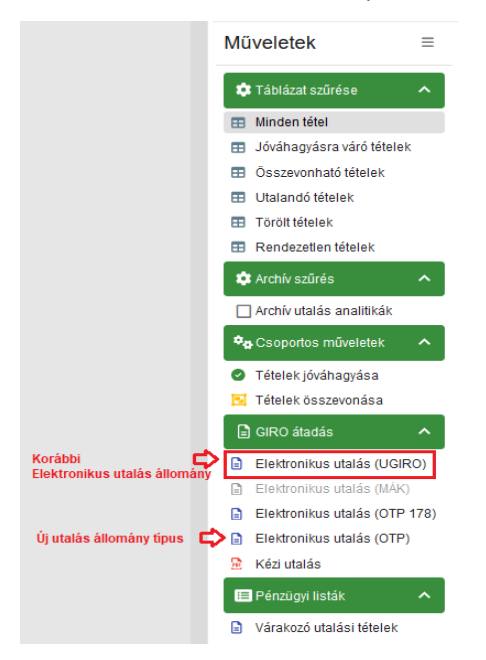

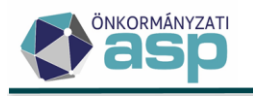

# 46.4 módosítások

## 1. Tömeges iktatószámkérés módosítás

Az ASP Irat szakrendszer felé indított iktatószámkérés során korábban 50 db irat felett egy külön iktatószámkérési logika működött, melynek során befoglalásra került az Iratban iktatószámtartomány, ez visszaadásra került az Adóba, de a tényleges iktatás az Iratban ezt követően történt meg. Ennek ellenőrzésére az Adóban az Iktatás befejeztének ellenőrzése funkcióval volt lehetőség. A gyakorlati tapasztalatok alapján a tömeges iktatószámkérés során nagy tömegű (5000 feletti) tételszám felett technikai okok miatt többször nem futott le a folyamat. Előfordult továbbá az is, hogy nagyobb terheléssel járó időszakban az Irat rendszerben elhúzódott a tényleges iktatás, így a további munkafolyamatok az Adóban nem voltak elvégezhetők (pl. Kiadmányozás és expediálás).

Az ilyen jellegű problémák elkerülése érdekében a 46.4 verzióban iktatószámkérés során tételszámtól függetlenül azonnali iktatás történik az Irat szakrendszerben, azaz csak azt követően kerülnek visszaírásra az Adó szakrendszerbe az iktatószámok, hogy az Irat rendszerben megtörtént a tényleges iktatásuk (ez a logika működött eddig 50 db tételig). A tesztelések alapján így nagyobb tételszámra is stabilan lefut az iktatószámkérés folyamat.

## 2. HIPA Sávos előlegek tábla fejlesztések

a. Az Állandó jellegű helyi iparűzési adó/Sávos előlegek táblában új oszlopban elérhető az őstermelők családi gazdálkodása (ÖCSG) esetén a tagok száma:

| Aktuális adókötel 🔻 | Aktuális adóköteles tevéke          | ↓ ÖCSG tagok száma ▼ |
|---------------------|-------------------------------------|----------------------|
| <b></b>             | (T) •                               |                      |
| 2023.01.01.         | L   Egyszerűsített sávos IPA (Htv.3 | 5                    |

Ez az oszlop csak abban az esetben tartalmaz értéket, ha ÖCSG-ről van szó, és a tagok száma bevallás alapján kinyerhető volt. A táblázat alatt található Keresés funkcióval van lehetőség leszűrni azokat a tételeket, ahol ez az oszlop tartalmaz értéket:

| Komplex szűrő                                                         |                      |               |   |   | ∢ |  |
|-----------------------------------------------------------------------|----------------------|---------------|---|---|---|--|
| <ul> <li>Szűrések közötti kapcsolat</li> <li>Mind teljesül</li> </ul> |                      |               | - | D | + |  |
| Szűrendő mező<br>ÖCSG tagok száma                                     | ▼ Szűrési feltétel ▼ | Szűrés értéke |   |   | _ |  |

Ahol a tagok száma rendelkezésre áll, ott a Sávos előlegek képzése során a tagok számával szorozva kerül megképzésre a sávhoz tartozó előleg. Ahol korábban megképzésre került ÖCSG esetében az előleg, és az nem megfelelő összeggel (nem a tagok számával szorozva) jött létre, ott a Műveletek oszlopban található Visszavonás (kuka ikon) funkcióval vissza kell vonni a korábbi előlegképzést (ennek hatására sztornó tétel képződik a könyvelésben), majd újból el kell indítani azt.

- b. A Sávos előlegek tábla bővítésre került az alábbi oszlopokkal:
  - Aktuális adóköteles tevékenység: adózó aktuális adóköteles tevékenysége (Változás típusa)

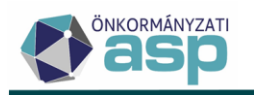

- Aktuális adóköteles tevékenység változás dátuma: aktuális adóköteles tevékenység változás dátuma
- Aktuális adózási mód: adózó aktuális adóköteles tevékenységhez tartozó adózási mód
- c. Elérhetővé vált a Sávos előlegek táblában az Excel exportálás funkció.

## 3. ÖCSG tagok számának tárolása

A 2. a. pont szerinti fejlesztéshez kapcsolódóan szükségesé vált az ÖCSG tagok számának tárolása az adóköteles tevékenységek között:

|   | Adónem<br>87   Helyi iparūzési adó | • | Változás típusa<br>AK_K   Adóköteles tevékenység megkezdése | • | Adózás módja<br>L   Egyszerűsített sávos IPA (Htv.39/A.§) | 8 | • | Sáv<br>1   Első sáv                     |
|---|------------------------------------|---|-------------------------------------------------------------|---|-----------------------------------------------------------|---|---|-----------------------------------------|
| 1 | Változás jogcíme                   | • | Változás dátuma<br>2023.01.01                               |   | ÖCSG tagok száma                                          |   | 3 |                                         |
|   | Deislastia dikuma                  |   | Üm dette f                                                  |   |                                                           |   | _ | • · · · · · · · · · · · · · · · · · · · |

Ez az adat letarolásra kerül, ha az adóköteles tevékenység kezdés (AK\_K) olyan bevallás alapján létre, ami ÖCSG-s, és abban sávos adózást (tételes adómegállapítást) alkalmazott az adózó.

Ha sávos ÖCSG bevallás kerül rögzítésre, és az abban szereplő tagok száma eltér az utolsó AK\_K tevékenységnél szereplő tagok számától, akkor létrehozásra kerül egy új AK\_K bejegyzés a bevallott időszak kezdete változás dátummal, amihez a bevallásban szereplő tagok száma kerül tarolásra.

## 4. HIPA validációk bővítése – ÖCSG bevallások ellenőrzése

Ellenőrzés került bevezetésre arra vonatkozóan, hogy ÖCSG bevallások esetében a J betétlapon, illetve az NY-02 lapon legalább egy tagnak szerepelnie kell.

Őstermelői bevallások feldolgozása során ellenőrzés történik arra, hogy az adózó szerepel-e ugyanolyan időszakú őstermelői bevalláson adózóként, és ÖCSG tagjaként is. Amennyiben igen, akkor erre vonatkozóan validációs hiba jelenik meg.

## 5. HIPA - Közös őstermelők tábla

Az Állandó jellegű helyi iparűzési adó/J betétlappal rendelkezők tábla átnevezésre került Közös őstermelőkre, és már tartalmazza a kötegelt ÖCSG bevallások alapján az NY-02 lapon szereplő tagokat is.

## 6. Hiányzó, hibás bevallások tábla továbbfejlesztése

Az Állandó jellegű helyi iparűzési adó/Hiányzó, hibás bevallások tábla bővítésre a KATA-s és az őstermelői időszakok megjelölésére szolgáló oszlopokkal:

| Hibás be | vallás | к | ATA-s | Őstern | nelői id | A záró | bevallás |
|----------|--------|---|-------|--------|----------|--------|----------|
| =        | •      | = | •     | =      | •        | F      | •        |

Az oszlopokban az érték akkor igaz, ha az adott HIPA időszak KATA-s, illetve Őstermelői.

Fontos, hogy a két új oszlop csak új generálás futtatása után kerül kitöltésre.

Általános jelleggel megoldásra került, hogy ha az adózónak van

• 4 | Adóztatva, vagy 6 | Adóztatás nem lehetséges állapotú NYF | Nyilatkozat feldolgozás jogcímű HIPA bevallása egy adott adóévre, vagy

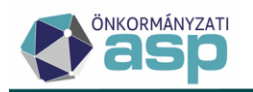

• adóévet érintő mentességről szóló nyilatkozata a Nyilatkozat feldolgozás, mentesség adás táblában, amelyben szerepel a 87 | Helyi iparűzési adó adónem,

akkor ezek az adóévek nem kerülnek be hiányzóként a Hiányzó, hibás bevallások táblába.

#### 7. Önellenőrzési pótlék számítás ismételt önellenőrzés esetén

Az Art. 212. § (1a) bekezdése alapján ugyanazon bevallás ismételt önellenőrzése esetén az önellenőrzési pótlék mértéke a főszabály szerint számított önellenőrzési pótlék másfélszerese. Ennek kezelése érdekében a HIPA bevallás H betétlapján, a HIPAK bevallás ONEL lapján, illetve az adóztatás felület önellenőrzési pótlék számítására vonatkozó részén új jelölő érhető el Ismételt önellenőrzés néven:

| 1. Adóalap változása Ft             | – 2. Adóösszeg változása – Ft | 3. Az önellenőrzési pótlék alapja | Ft                | 1. Az önellenőrzési pótlék összege — |
|-------------------------------------|-------------------------------|-----------------------------------|-------------------|--------------------------------------|
| Pótlékszámítás első és utolsó napja | Napok száma                   | Javasolt pótlék összeg<br>Ft      | i PÓTLÉK SZÁMÍTÁS | A 🔲 Ismételt önellenőrzés            |

Ha olyan bevallásra történik önellenőrzés rádolgozása, amelyre vonatkozóan már korábban volt nem törölt önellenőrzés, akkor ez a jelölő alapértelmezetten igaz lesz. Ha a bevalláson bejelölésre kerül ez a jelölő, akkor az átemelésre kerül az adóztatás felületre is. Ha jelölő értéke igaz, akkor az önellenőrzési pótlék számítás során a főszabály szerinti önellenőrzési pótlék másfélszeresét számolja a program Javasolt pótlék összegként.

#### 8. 9-es adószám kezelése

A NAV tájékoztatása alapján az új egyéni vállalkozók és adószámos magánszemélyek 9-essel kezdődő adószámot kapnak 2024. március 14. óta. Ennek kezelése érdekében az adózói törzsben, illetve bevallási/bejelentési űrlapokon az egyéni vállalkozók és a magánszemélyek esetében a 9 kezdetű adószámok érvényesként kerülnek elfogadásra, ha a CDV ellenőrzésnek megfelelnek.

## 9. HIPA túlfizetésről szóló nyilatkozat kezelés módosítása

Az Adók/Helyi iparűzési adó/Állandó jellegű helyi iparűzési adó táblában szereplő bevallásoknál, ha kitöltésre került a HIPAK esetén M-TUL, vagy HIPA bevallás esetén G betétlapja, akkor a túlfizetés tömeges rendezéséhez a bevallás adatai bekerülnek az Adók /Helyi iparűzési adó/Állandó jellegű helyi iparűzési adó - Nyilatkozat túlfizetésről táblába. Korábbi működés szerint már az ideiglenesen tárolt HIPA bevallások is bekerültek a Nyilatkozat túlfizetésről táblába. Tekintve, hogy a túlfizetés rendezésének előfeltétele, hogy az alapbevallás feldolgozása megtörténjen, ez úgy került módosításra, hogy csak az Adóztatva állapotú bevallásokból kerül létrehozásra adatsor a Nyilatkozat túlfizetésről táblában.

#### 10. Bejelentkezés űrlap validáció – tevékenység kezdés és szüneteltetés együttes kitöltése

Ha a bejelentkezés, változás-bejelentés űrlapon a IV. blokkban az Adóköteles tevékenység megkezdésének időpontja és az Egyéni vállalkozói tevékenység szüneteltetésnek kezdete is kitöltött, és a tevékenység kezdés dátuma későbbi, mint a szüneteltetés kezdete, akkor validációs hiba jelentkezik: "A szüneteltetés kezdete korábbi a tevékenység kezdés dátumánál!"

A validáció azért került bevezetésre, mert ilyen kitöltés esetén az adóköteles tevékenység megkezdése lett az aktuális adóköteles tevékenység, ami szüneteltetés alatti székhelyáthelyezés esetén nem megfelelő. Az ilyen esetek kezelésére vonatkozóan külön fejlesztés várható.

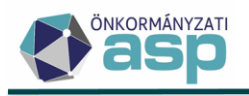

## 11. Edifact inkasszó állomány módosítás

Az Edifact formátumú inkasszó 2. közlemény rovatában korábban az adóhatóság neve szerepelt. Az OTP megkeresése alapján ez úgy került módosításra, hogy a rovat elejére az adózó adószámának első 8 számjegye, ennek hiányában az adóazonosító jele kerül, majd ezt követően egy "\_" jellel elválasztva szerepel az adóhatóság neve. Ha így a 2. közlemény rovatba több, mint 32 karakter szerepelne, akkor az adóhatóság neve csonkolásra kerül.

#### 12. Számlakivonathoz tartozó pénzforgalmi tételek Excel

A *Pénzügyek/Számlakivonat/Számlakivonatok* menüben a Pénzügyi listáknál új Excel lista érhető el Pénzforgalmi tételek néven:

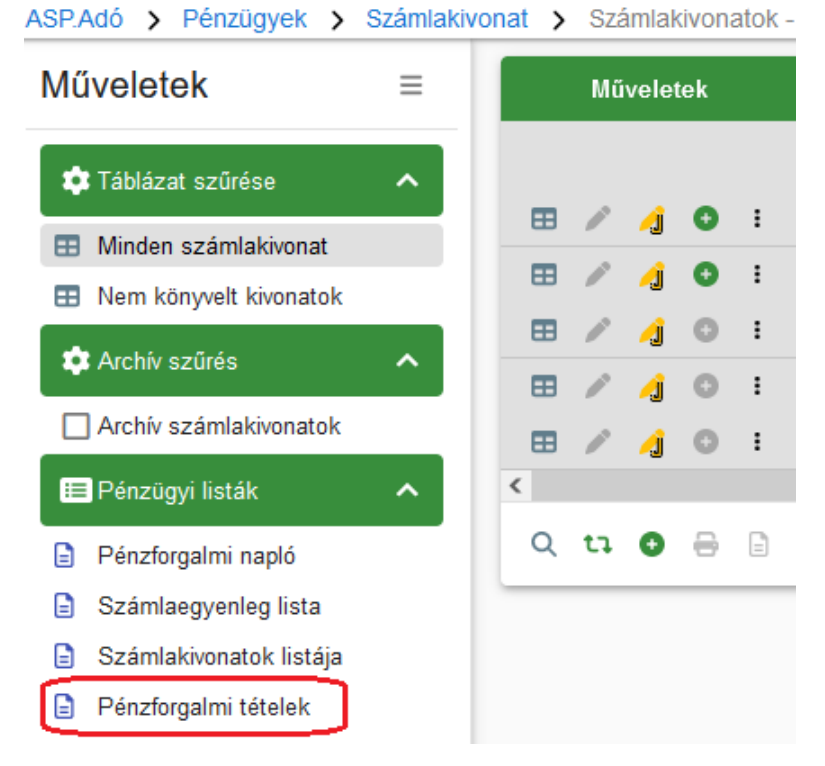

A táblázat a Számlakivonatok menüben szereplő kivonatok esetében nem csak a kivonat összesített adatait, hanem a pénzforgalmi tételeket is tartalmazza, így minden kivonat annyiszor jelenik meg a táblában, ahány pénzforgalmi tétel tartozik hozzá. A táblázat az alábbi oszlopokat tartalmazza:

- Számlatípus kód
- Számlatípus számlaszám
- Kivonat sorszáma
- Kivonat dátuma
- Befizetés /utalás dátuma
- Könyvelési kód
- Származási hely kód
- Utaláskód
- Összeg
- Azonosító típus kód
- Befizető/Cél számlaszám
- Mutató

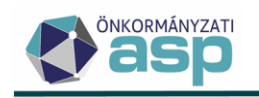

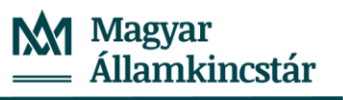

- Név
- Adóazonosító
- Adószám
- Levelezési cím
- Függő tétel név
- Függő tétel cím
- Megjegyzés
- Utolsó módosító
- Módosítás dátuma

## 13. HIPA automatikus iratkészítés – iktatási hiba kezelése

Amennyiben HIPA bevallás automatikus feldolgozása során beállításra került az automatikus iratkészítés (értesítő levél, vagy javítólevél), és a feldolgozás során az iktatószámkérésnél hiba történt, akkor az elektronikus állomány státusza Hibás lett, annak ellenére, hogy maga a bevallás adóztatásra került. Ennek kezelése érdekében a működés úgy került módosításra, hogy ha a bevallás feldolgozás során a folyamat azért fut hibára, mert a kimenő iratkészítéskor az iktatószámkérés, de egyébként a bevallás végleges mentése megtörténik, akkor a feldolgozás státusza Feldolgozott - hibátlan, vagy Feldolgozott - automatikusan javított lesz (attól függően, hogy történt-e automata javítás), viszont a Hiba oszlopban megjelenik az iktatási hibára vonatkozó hibaüzenet. Ilyen hiba esetén az irat iktatószám nélkül bekerül a Dokumentumtárba, ahol a későbbiekben lehetőség van rá akár csoportosan iktatószámot kérni.

#### 14. Meghatalmazás hiánypótlás – adatok bővítése

A meghatalmazás űrlapon hiánypótlás jelölése esetén új adatkörök érhetők el a Bevallással kapcsolatos műveletek blokkban:

| Bevallással   | Adózó címe                        |  |
|---------------|-----------------------------------|--|
| kapcsolatos i | Kitöltő neve                      |  |
| műveletek     | Helység                           |  |
|               | Dátum                             |  |
|               | Aláírás                           |  |
|               | Képvis elet jogcíme               |  |
|               | Meghatalmazott Neve               |  |
|               | Meghatalmazott születési neve     |  |
|               | Meghatalmazott adó száma          |  |
|               | Meghatalmazott adó azonosító jele |  |
|               | Meghatalmazott anyja neve         |  |
|               | Meghatalmazott születési helye    |  |
|               | Meghatalmazott születési ideje    |  |
|               | Meghatalmazott cím e              |  |

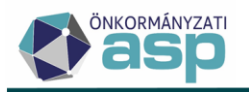

#### 15. Iratsablon szerkesztés – nagyítás funkció

Iratszerkesztés során Chrome és Edge böngészőben lehetőség van a szerkesztőfelület nagyítására:

| Szerkesztés Beillesztés Nézet Formátum Táblázat |        |  |            |     |     |          |            |    |        |    |  |  |
|-------------------------------------------------|--------|--|------------|-----|-----|----------|------------|----|--------|----|--|--|
| Iratsablon mentése A ✓ B I U ⊆ Ξ 3              |        |  |            |     |     | Q        | €          |    |        |    |  |  |
| 🗖 Fejléc 🔳 Tartalom                             | Lábléc |  | 8 <b>6</b> | ≡ ≡ | ∃ ≣ | Sormagas | ság: 14p ∨ | ∷≡ | ~ ≟≣ ~ | ž≡ |  |  |

Ezekben a böngészőkben a szerkesztő felület alapértelmezetten 125%-os nagyítással jelenik meg.

Ezt a funkciót a Firefox böngésző jelenleg még nem támogatja, így ott a fenti ikonok sem érhetők el. A fejlesztés a Firefox böngészőre vonatkozóan is átvezetésre kerül, amint a funkció támogatása ott is megvalósul.

#### 16. Iratsablon szerkesztés – 0 mm margó beállítása

Az iratsablonok szerkesztésénél, illetve az Egységes fejléc/lábléc beállításnál lehetőség van 0 mm bal és jobb oldali margó megadására.

#### 17. Elektronikus küldés tábla bővítése

A Dokumentumtárhoz hasonlóan az Elektronikus küldés menüpontban is megjelenítésre kerül a Címzett neve és a Címzett típusa adat, így látható, hogy mely iratoknál tér el a címzett az adózótól:

Elektronikus küldés - Folyó évi tételek

| Műveletek | Adózó neve 🛛 🔻         | Címzett neve 🛛 🔻 | Címzett típusa |
|-----------|------------------------|------------------|----------------|
|           | []                     | []               |                |
| 200       | Majoros Kristóf László |                  | Adózó          |

#### 18. Feldolgozásra váró HIPAK bevallások száma kimutatás

A *Kimutatások, listák/Kimutatások* menüben új lista érhető el Feldolgozásra váró HIPAK bevallások száma kimutatás néven. A lista tartalmazza az Elektronikus állományokban található nem feldolgozott kötegelt iparűzési adó bevallások darabszámát, illetve az utóbbi 1 hétben beérkezett kötegelt iparűzési adó bevallások darabszámát, függetlenül azok státuszától.

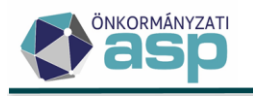

# 46.3.5 módosítások

## 1. Sávos előlegek képzése

A sávos adózást választó adózóknak nem kell bevallást benyújtaniuk, ha az adóévi adó összege nem haladja meg az adóévi adóelőleg összegét, és az adózó az adóelőleg és az adóévi adó összege különbözetének a visszatérítését nem kéri. Az adózó – függetlenül attól, hogy nyújt-e be bevallást - az adóév ötödik hónapjának utolsó napjáig az adóévre adóelőleg fizetésére köteles.

A folyó évi sávos előlegek megképzésére külön funkció került kialakításra, ami az Adók/Helyi iparűzési adó/Állandó jellegű helyi iparűzési adó/Sávos előlegek bal oldali menüpontban érhető el:

| ASP.Adó > Adók > Helyi iparűzési adó |
|--------------------------------------|
| Műveletek ≡                          |
| 💠 Táblázat szűrése 🔨                 |
| 🖽 Mind mutatása 🛛 🚽                  |
| 📰 Bevallás feldolgozás alatt         |
| 📰 Bevallás rögzítve                  |
| Törölt bevallás(ok)                  |
| Adózás adatok                        |
| KATA-s adózások                      |
| Bejelentkezés adózások               |
| Sávos adózások                       |
| 🖽 Hiányzó, hibás bevallások          |
| 📰 Nyilatkozat túlfizetésről 🦳 –      |
| 📰 J betétlappal rendelkezők          |
| Hiányzó adóköteles<br>tevékenység    |
| Hiányzó KATA adózás                  |
| 🖽 Hiányzó előlegek 2020 –            |
| 📰 Támogatás visszaigazolás           |
| 📰 Sávos előleg 2023                  |
| ⊞ Sávos előlegek                     |

A Sávos előlegek táblában azok az adózók szerepelnek, akik a tavalyi évben sávos adózást választottak, és az adóköteles tevékenységükhöz kapcsolódó adózási mód alapján jelenleg is sávos adózók (adózás módjuk L vagy M). Minden esetben szerepelnek továbbá ebben a táblában azok az adózók, akiknek a kapcsolódó funkcióval létrehozásra került a folyó évi sávos előleg, akkor is, ha ezt követően megváltozik az adózási módjuk. Ennek oka az, hogy legyen lehetőség a megképzett sávos előleg visszavonására.

A tábla az adózó azonosító adatain kívül az alábbi oszlopokat tartalmazza:

- Adózó típusa
- Adóköteles tevékenység: az az adóköteles tevékenység, ami alapján az adózó bekerült a táblába

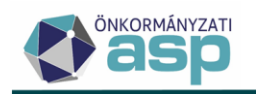

- Adóköteles tevékenység változás dátuma
- Adózás módja: az adóköteles tevékenységhez tartozó adózási mód
- Sáv: az adóköteles tevékenységéhez tartozó Sáv értéke
- Volt korábbi sávos adózása?: értéke akkor igaz, ha az adózóra vonatkozóan utoljára feldolgozott bejelentkezés/bevallás alapján előző évre volt sávos adózása
- Előző évi sávos előleg
- Folyó évi sávos előleg: az előleg generálás folyamattal létrehozott folyó évi sávos előleg összege
- Előleg megképezve: értéke akkor igaz, ha az előleg generálás folyamat létrehozta a sávos előleget folyó évre
- Fizetési határidő: folyó évi sávos előleg fizetési határideje
- Iratkészítés: értéke akkor igaz, ha a táblához tartozó csoportos iratkészítéssel létrehozásra került irat az adott tételre vonatkozóan; a csoportos iratkészítés funkció fejlesztés alatt van, így a 46.3.5 verzióban még nem elérhető
- Módosítás dátuma: alapértelmezetten a kapcsolódó előleg generálás folyamat által megképzett sávos előlegek létrehozásának dátuma
- Ügyintéző: sávos előlegképzés folyamatot indító ügyintéző neve
- Aktuális adósminősítés: adózó aktuális adósminősítése
- Törölt: adózó törlésre jelölt jelzőjének értéke

A folyó évi sávos előlegek generálása a bal oldali Csoportos műveletek menüben elérhető Sávos előlegek képzése funkcióval indítható:

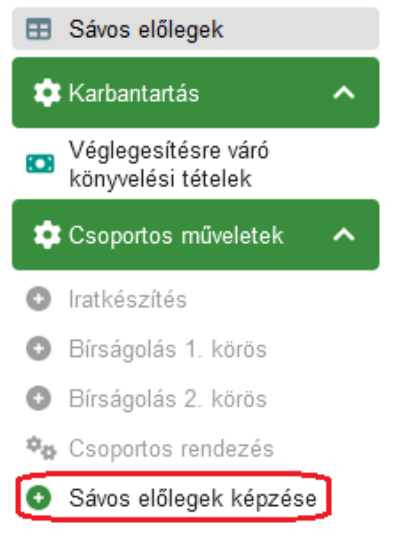

A csoportos folyamat azokra a tételekre fut le, amelyek az indításkor a táblában szerepelnek (szűréseket figyelembe véve). A folyamat indításakor megerősítő üzenet jelenik meg, ami tartalmazza, hogy hány tételre indulna el a folyamat:

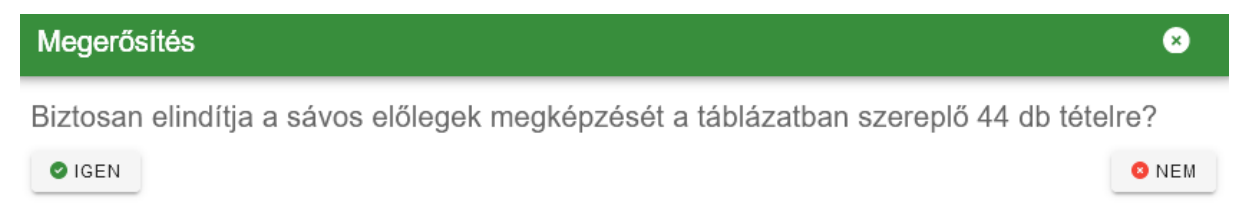

A csoportos sávos előlegképzés folyamat csak azokra az adózókra fut le, akiknek még nincs folyó évi sávos előlegük, és az Első, Második, vagy Harmadik sávba tartoznak.

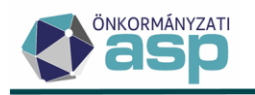

Sikeres előlegképzés esetén létrejön a sávnak megfelelő összegű előleg tétel, melynek főbb adatai az alábbiak:

- Számlaszám kód: 7 | Helyi iparűzési adó
- Tételjellegkód: 74 | Tőke
- Változáskód: AKE | Adókötelezettség előírás
- Adónem spec. jelző: Adóelőleg tétel (sávos)
- Adónem: 87 | Helyi iparűzési adó
- Fizetési határidő: a Sávos előlegek táblában szereplő fizetési határidő
- Időszak: T | Folyó évi Törzs
- Könyvelés dátuma: futtatás dátuma
- Véglegesítés dátuma: fizetési határidővel egyezik
- Megjegyzés: Csoportosan képzett sávos előleg
- Utolsó módosító: csoportos folyamatot indító ügyintéző neve

Az előleg képzéssel együtt létrejön a folyó évi sávos HIPA adózás is (a Sávos adózások táblában tekinthető meg).

A Műveletek oszlopban található kuka ikonnal lehetőség van a megképzett sávos előleg egyedi visszavonására:

#### dó > Állandó jellegű helyi iparűzési adó

| Műveletek | Mutató | ▼ |
|-----------|--------|---|
|           | =      |   |
|           | 2952   |   |

A visszavonás hatására törlő könyvelési tétel képzés történik az alábbi főbb adatokkal:

- Könyvelt összeg: megegyezik az eredeti könyvelt összeggel (előírással)
- Fizetési határidő: megegyezik az eredeti előírás esedékességével
- Számlaszám kód: 7 | Helyi iparűzési adó
- Tételjellegkód: 79 | Adó- ill.könyvi helyesbítés
- Változáskód: SNO | Stornó
- Adónem spec. jelző: Adóelőleg tétel (sávos)
- Adónem: 87 | Helyi iparűzési adó
- Időszak: fizetési határidő alapján
- Könyvelés dátuma: létrehozás dátuma
- Véglegesítés dátuma: fizetési határidővel egyezik
- Megjegyzés: Csoportosan képzett sávos előleg sztornó
- Utolsó módosító: műveletet indító ügyintéző neve

A visszavonás hatására a Folyó évi sávos előleg összege törlésre kerül a Sávos előlegek képzése táblából, a Módosítás dátuma és az Ügyintéző mezők frissítésre kerülnek (annak az ügyintézőnek a neve kerül be, aki a visszavonást indította, azzal a dátummal, amikor a visszavonás történt), és az Előleg megképezve jelölő értéke hamis (üres) lesz. A Sávos adózások táblából a folyó évre vonatkozó HIPA adózás törlésre kerül.

## 2. HIPA validációk bővítése – sávos adózásból kieső adózó újból sávos adózást választ

Ha az adózó az adóköteles tevékenysége alapján sávos adózást választott (adózási módja L vagy M), és ilyen adózási móddal lefedett időszakra nem sávos adózásra vonatkozó HIPAK bevallást nyújt be (NY-

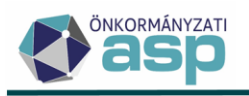

01 lap 22. sor nem Tételes adómegállapítás), és a bevallás NY-01 lap 9. pontjában a sávos adózás választását jelöli be, akkor a Htv. 39/A. § (5) bekezdés alapján validációs hiba jelenik meg: "Ha a vállalkozó bevétele az adóévben meghaladja Htv. 39/A. § (1) bekezdés szerinti összeget, akkor nem választhatja a sávos adózást az azt követő adóévre!"

## 3. HIPA validációk bővítése – szüneteltetés miatt beadott záró bevallások

A Htv. 35. § (2) bekezdése alapján 2024.01.01-jétől az egyéni vállalkozót az egyéni vállalkozói tevékenység szünetelése időszakában is vállalkozónak kell tekinteni, ha a szünetelés időszaka az adóéven belül egybefüggően nem éri el a 181 napot. Ennek megfelelően, ha a szüneteltetés nem éri el a 181 napot, akkor az adózó a szüneteltetés időszakában is adózónak minősül, így a szüneteltetés miatt nem ad be záró bevallást. A 2024 adóévre vonatkozó, egyéni vállalkozói tevékenység szüneteltetése záró okkal beadott záró bevallásokra vonatkozóan ez alapján az alábbi ellenőrzések kerültek bevezetésre:

- ha a bevallott időszak vége (ami a szüneteltetés megkezdése előtti nap) +181 nap későbbi,
   mint a napi dátum (azaz a szüneteltetés megkezdése óta nem telt el 181 nap), vagy
- az adózónak van 2024 évi szüneteltetés megkezdésére vonatkozó adóköteles tevékenység bejegyzése (AK\_SZK), és közvetlenül ezt követő későbbi változás dátumú, szintén 2024 évi szüneteltetés végére (AK\_SZV), vagy megszűnésre (AK\_M) vonatkozó bejegyzése, és a két változás dátum között nem telt el 181 nap,

akkor validációs hiba jelenik meg: "Az adóévben a szüneteltetés nem érte el egybefüggően a 181 napot!".

## 4. Bejelentkezés, változás-bejelentés validáció bővítés – sávos nyilatkozat megszűnés esetén

Ha a Bejelentkezés, változás-bejelentés űrlapon a Bejelentés jellegénél a Helyi iparűzési sornál az Adóköteles tevékenység megszűnése, megszüntetése kerül jelölésre, és a *V. Kisvállalkozó Htv. 39/A. §* -án alapuló egyszerűsített adóalap-megállapítása választásának, megszűnésének bejelentése blokkban bármelyik lehetőség (sávos adózás választása/nem választása) jelölésre kerül, akkor validációs hiba jelenik meg.

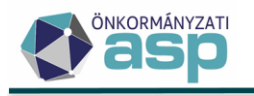

# 46.3.1 módosítás

#### 1. Utalás analitika kezelés módosítás

A túlfizetés rendezés során létrejött utalás analitika tételek az eddigi működés során rendezettségi állapotuktól függetlenül megjelentek az adózó számlaegyenlegében. Az adózó túlfizetését tehát már pl. az N | Várakozó – utalható állapotú analitika tételek is csökkentették, annak ellenére, hogy ekkor még nem történt meg a tényleges pénzügyi rendezés (utalás). A 2024 pénzügyi évben létrehozott utalás analitika tételek kezelése úgy módosult, hogy az adózók számlaegyenlegében csak a R | Rendezett, analitikából kivezetett státuszú analitika tételek jelennek meg, azaz ténylegesen csak az ilyen státuszú tételek csökkentik az adózó túlfizetését.

A nem rendezett státuszú utalás analitika tételek továbbra is megjelennek a részletes, napi elszámolású és egyeztető kivonaton, azonban nem a számlaegyenlegben, hanem – a véglegesítésre váró könyvelési tételekhez hasonlóan – tájékoztató jelleggel egy külön blokkban:

| Véglegesítés alatt                                                                                                    | églegesítés alatt álló tételek                                    |                                                 |                  |                       |        |                   |               | Rendezetlen utalásanalitika tételek |            |  |  |  |  |
|----------------------------------------------------------------------------------------------------|-------------------------------------------------------------------|-------------------------------------------------|------------------|-----------------------|--------|-------------------|---------------|-------------------------------------|------------|--|--|--|--|
| Típus                                                                                                    | Irány                                                             | Összeg                                          | Iktatószám       | Megjegyzés            | Állap  | ot Szárm.<br>hely | Utalás<br>kód | Összeg                              | Megjegyzés |  |  |  |  |
|                                                                                                    |                                                                   |                                                 |                  |                       | N      | Р                 | 10            | 20 000                              |            |  |  |  |  |
|                                                                                                    |                                                                   |                                                 |                  |                       | Össze  | szesen 20 000     |               |                                     |            |  |  |  |  |
| Származási hely, utalás<br>10 Visszatérítés előző<br>N Várakozó - utalhati<br>P Pénzforgalmi tétel<br>RN Rendszer folyamat<br>RNF Rendszer folyamat<br>Rendezetlen utalá | -, státusz- és<br>ó évi túlfizetés<br>ó<br>t<br><b>ásanalitik</b> | s változáskódok<br><sup>sből</sup><br>a tételek |                  |                       |        |                   |               | ~                                   |            |  |  |  |  |
| Állapot                                                                                                    |                                                                   | Származási hely                                 |                  | Utaláskód             |        | Össze             | g             | Megjeg                              | yzés       |  |  |  |  |
| N   Várakozó - uta                                                                                                    | alható                                                            | P   Pénzforgalmi                                | 10   Visszatérít | tés előző évi túlfize | tésből | 20                | 000 (         |                                     |            |  |  |  |  |
| Összesen                                                                                                    |                                                                   |                                                 |                  |                       |        | 20                | 000           |                                     |            |  |  |  |  |

Változás továbbá, hogy a rendező tételek esedékessége a tényleges rendezést (utalást) tartalmazó számlakivonat szerinti dátum lesz.

#### Példa a működésre:

Adózó iparűzési adó számláján 52.084 Ft túlfizetés van, amiből 20.000 Ft visszautalását kérte. A túlfizetés rendezés során létrejön a rendező tétel, ami ekkor a részletes adószámla kivonaton még csak a Rendezetlen utalásanalitika tételek blokkban jelenik meg N | Várakozó – utalható állapot kóddal, az adózó számlaegyenlegében nem:

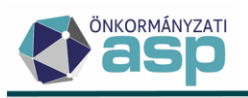

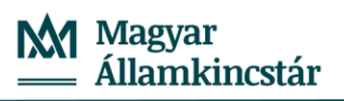

| hnàssavlàhaz=                                                                                                    |                                                                                                    |                                                                                                    | 1                                                                   |                           | 1                                         | T enziorga                                         | `~                               |                                                   | /24.01.01igj                                                         |                                        |
|----------------------------------------------------------------------------------------------------|----------------------------------------------------------------------------------------------------|----------------------------------------------------------------------------------------------------|---------------------------------------------------------------------|---------------------------|-------------------------------------------|----------------------------------------------------|----------------------------------|---------------------------------------------------|----------------------------------------------------------------------|----------------------------------------|
|                                                                                                    | Vált.                                                                                                    | Tételjelző                                                                                                    | Összeg                                                              | Év                        | Könyvelés                                 | Fizetés/átv                                        | ez Sz                            | árm.                                              | Összeg                                                               | Kivonat                                |
| átvezetés //                                                                                                    | kód                                                                                                    |                                                                                                    | 9                                                                   |                           | dátuma                                    | etés dátun                                         | na h                             | ely                                               |                                                                      |                                        |
| 37 Helyi iparuz                                                                                                    | esiado                                                                                                    |                                                                                                    |                                                                     | 2 2024                    | 2022.00.06                                | 2023.03.2                                          | 22. RI<br>8 RI                   | N<br>N                                            | 32.0                                                                 | 84 0000<br>00 0000                     |
| 2024.03.18.                                                                                                    | RNF Add                                                                                                    | eloleg tetel                                                                                                    | + 6.94                                                              | 2 2024                    | 2023.09.06.                               | Összesen                                           | .0. 11                           |                                                   | 52.0                                                                 | 84                                     |
| Jsszesen                                                                                                    |                                                                                                    |                                                                                                    | 6 94                                                                | 2                         |                                           | Objected                                           |                                  |                                                   | 52 0                                                                 | -                                      |
| Számlaegyenle                                                                                                    | ea (túlfizeté                                                                                                    | s)                                                                                                    | -45 14                                                              | 2                         |                                           |                                                    |                                  |                                                   |                                                                      |                                        |
| rtesítés kézhe                                                                                                    | zvételekor fe                                                                                                    | -,<br>ennálló túlfizetés                                                                                                    | -52.08                                                              | 4                         |                                           |                                                    |                                  |                                                   |                                                                      |                                        |
| 2024.03.18. nap                                                                                                    | ojáig pótlékn                                                                                                    | nentesen fizethet                                                                                                    | tő 694                                                              | 2                         |                                           |                                                    |                                  |                                                   |                                                                      |                                        |
|                                                                                                    |                                                                                                    |                                                                                                    |                                                                     |                           |                                           |                                                    |                                  |                                                   |                                                                      |                                        |
| Számla befizető                                                                                                    | őazonosító: !                                                                                                    | 52000001774107                                                                                                    | 76                                                                  | 4                         |                                           |                                                    |                                  |                                                   |                                                                      |                                        |
|                                                                                                    |                                                                                                    |                                                                                                    |                                                                     |                           |                                           |                                                    |                                  |                                                   |                                                                      |                                        |
|                                                                                                    |                                                                                                    |                                                                                                    |                                                                     |                           |                                           |                                                    |                                  |                                                   |                                                                      |                                        |
| /églegesítés a                                                                                                    | latt allo tete                                                                                                    | lek                                                                                                    |                                                                     |                           |                                           | Rendezetle                                         | en utalà                         | sanaliti                                          | ka tételek                                                           |                                        |
| Típus                                                                                                    | Irány                                                                                                    | Összeg                                                                                                    | Iktatószám                                                          |                           | Megjegyzés                                | Állapot S                                          | belv                             | Utalas  <br>kód                                   | Összeg                                                               | Megjegyzés                             |
|                                                                                                    |                                                                                                    |                                                                                                    | -                                                                   |                           |                                           | N                                                  | P                                | 10                                                | 20 000                                                               |                                        |
|                                                                                                    |                                                                                                    |                                                                                                    |                                                                     |                           |                                           | Összesen                                           |                                  |                                                   | 20 000                                                               |                                        |
|                                                                                                    |                                                                                                    |                                                                                                    |                                                                     |                           |                                           |                                                    |                                  |                                                   |                                                                      |                                        |
| z utalác an                                                                                                    | alitika té                                                                                                    | tol ióvábag                                                                                                    | wácát kövotő                                                        | <u></u>                   | állanot kó                                | d onnok r                                          | monfo                            | اماةمر                                            | változiky                                                            |                                        |
| z utalas ali                                                                                                    |                                                                                                    | iter jovanag                                                                                                    | yasat Kuvetu                                                        |                           | апарот ко                                 | u ennek i                                          | negie                            | leidei                                            | i vaituzik.                                                          |                                        |
| Számlaegyen                                                                                                    | leg (túlfizet                                                                                                    | és)                                                                                                    | -45 1                                                               | 42                        |                                           |                                                    |                                  |                                                   |                                                                      |                                        |
| Értesítés kézh                                                                                                    | ezvételekor                                                                                                    | ,<br>fennálló túlfizeté                                                                                                    | s -52 0                                                             | 84                        |                                           |                                                    |                                  |                                                   |                                                                      |                                        |
| 2024.03.18. na                                                                                                    | apjáig pótlék                                                                                                    | mentesen fizeth                                                                                                    | ető 69                                                              | 42                        |                                           |                                                    |                                  |                                                   |                                                                      |                                        |
|                                                                                                    |                                                                                                    |                                                                                                    |                                                                     |                           |                                           |                                                    |                                  |                                                   |                                                                      |                                        |
| Számla befizet                                                                                                    | tőazonosító:                                                                                                    | 5200000177410                                                                                                    | 076                                                                 |                           |                                           |                                                    |                                  |                                                   |                                                                      |                                        |
|                                                                                                    |                                                                                                    |                                                                                                    |                                                                     |                           |                                           |                                                    |                                  |                                                   |                                                                      |                                        |
|                                                                                                    |                                                                                                    |                                                                                                    |                                                                     |                           |                                           |                                                    |                                  |                                                   |                                                                      |                                        |
| Véglegesítés                                                                                                    | alatt álló té                                                                                                    | telek                                                                                                    |                                                                     |                           |                                           | Rendezet                                           | tlen utal                        | lásanali:                                         | tika tételek                                                         |                                        |
| Típus                                                                                                    | Irány                                                                                                    | Összeg                                                                                                    | Iktatószár                                                          | n                         | Megjegyzés                                | Állapot                                            | Szarm.                           | l Utalas<br>kód                                   | Összeg                                                               | Megjegyz                               |
|                                                                                                    |                                                                                                    |                                                                                                    |                                                                     |                           |                                           |                                                    | neiv                             |                                                   |                                                                      |                                        |
|                                                                                                    |                                                                                                    |                                                                                                    |                                                                     |                           |                                           |                                                    | P                                | 10                                                | 20 00                                                                | 0                                      |
|                                                                                                    |                                                                                                    |                                                                                                    |                                                                     |                           |                                           | Összeser                                           | P<br>n                           | 10                                                | 20 00                                                                | 0<br>0                                 |
|                                                                                                    |                                                                                                    |                                                                                                    |                                                                     |                           |                                           | Összeser                                           | P<br>n                           | 10                                                | 20 00<br>20 00                                                       | 0<br>0                                 |
| Származási hely, u                                                                                                    | utalás-, státusz                                                                                                    | · és változáskódok                                                                                                    |                                                                     |                           |                                           | Összeser                                           | P<br>n                           | 10                                                | 20 00<br>20 00                                                       | 0<br>0                                 |
| Származási hely, u<br>10 Visszatérítés                                                                                                    | utalás-, státusz<br>s előző évi túlfize                                                                                                    | • és változáskódok<br>tésből                                                                                                    |                                                                     |                           | 9                                         | Összeser                                           | P<br>n                           | 10                                                | 20 00<br>20 00                                                       | 0<br>0                                 |
| Származási hely, u<br>10 Visszatérítés<br>E Engedélyeze<br>P Penzforgalm                                                                                                    | utalás-, státusz<br>s előző évi túlfize<br>ett                                                                                                    | - és változáskódok<br>tésből                                                                                                    |                                                                     |                           | 9                                         | Összeser                                           | P<br>n                           | 10                                                | 20 00<br>20 00                                                       | 0<br>0                                 |
| Származási hely,<br>10. Visszatérítés<br>E Engedélyeze<br>P Pénzforgalm                                                                                                    | utalás-, státusz<br>selőző évi túlfize<br>ti<br>li tétel                                                                                                    | és változáskódok<br>tésből                                                                                                    |                                                                     |                           |                                           | E<br>Összeser                                      | neiy<br>P<br>n                   | 10                                                | 20 00<br>20 00                                                       | 0<br>0                                 |
| Származási hely, (<br>10. Visszatárítás<br>E. Engedélyeze<br>P. Pénzforgalm<br>kézi vagy é                                                                                                    | utalás-, státusz<br>e előző évi túlfize<br>ti<br>i tétel<br>elektron                                                                                                    | és változáskódok<br><sup>tésből</sup><br>ikus utalás a                                                                                                    | állomány elké                                                       | eszítés                   | se után szir                              | E<br>Összeser                                      | n<br>pozik az                    | 10<br>z állap                                     | 20 00<br>20 00                                                       | 0<br>0                                 |
| Származási hely, (<br>10. visszatárítás<br>E Engedélyeze<br>P Pénziorgalm<br>kézi vagy é<br>Számlaegyen                                                                                                    | utalás-, státusz<br>a előző évi túlfize<br>ti<br>i tétel<br>2lektron<br>aleg (túlfizet                                                                                                    | és változáskódok<br><sup>tésből</sup><br>ikus utalás a                                                                                                    | állomány elké                                                       | szítés                    | se után szir                              | E<br>Összeser                                      | n<br>P<br>n<br>Dzik az           | 10<br>z állap                                     | 20 00<br>20 00                                                       | 0<br>0                                 |
| Származási hely, (<br>10. Visszatárítás<br>E Engedélyeze<br>P Pénzforgalm<br>kézi vagy é<br>Számlaegyen<br>Értesítés kézh                                                                                                    | utalás-, státusz<br>előző évi túlfize<br>ti<br>i tétel<br>elektron<br>ileg (túlfizet<br>ezvételekor                                                                                                    | és változáskódok<br><sup>tésből</sup><br>kus utalás á<br><b>és)</b><br>fennálló túlfizeté                                                                                                    | állomány elké<br>-45 1<br>55 -52 0                                  | eszítés<br>42<br>84       | se után szir                              | E<br>Összeser                                      | P<br>n                           | 10<br>z állap                                     | 20 00<br>20 00                                                       | 0<br>0                                 |
| Származási hely, t<br>10 Visszatáříták<br>E Engedélyeze<br>P Penzforgalm<br>kézi vagy e<br>Számlaegyen<br>Értesítés kézh<br>2024.03.18. na                                                                                                    | utalás-, státusz<br>selőző évi túlfize<br>ti<br>li tétel<br>elektron<br>leg (túlfizef<br>nezvételekor<br>apjáig pótlél                                                                                                    | és változáskódok<br><sup>tésből</sup><br>kus utalás á<br><b>és)</b><br>fennálló túlfizeté<br>mentesen fizeth                                                                                                    | állomány elké<br>-45 1<br>és -52 0<br>ető 6 9                       | eszítés<br>42<br>84<br>42 | se után szir                              | E<br>Összeser                                      | P<br>n<br>Dzik az                | 10<br>z állap                                     | 20 00<br>20 00                                                       | 0                                      |
| Származási hely, (<br>10. Visszatáritáe<br>P Pénzforgalm<br>kézi vagy é<br>Számlaegyen<br>Értesítés kézh<br>2024.03.18. ná                                                                                                    | utalás-, státusz<br>előző évi túlfize<br>al tétel<br>Elektron<br>Ileg (túlfizet<br>nezvételekor<br>apjáig pótléł                                                                                                    | és változáskódok<br><sup>tésből</sup><br>ikus utalás á<br><b>és)</b><br>fennálló túlfizeté<br>mentesen fizeth                                                                                                    | állomány elké<br>-45 1<br>és -52 0<br>ető 6 9                       | 42<br>42<br>42            | se után szir                              | E<br>Összeser                                      | P<br>n                           | 10<br>z állap                                     | 20 00<br>20 00                                                       | 0<br>0                                 |
| Származási hely, (<br>10. Visszatáritás<br>E. Engedélyeze<br>P. Pénzforgalm<br>kézi vagy é<br>Számlaegyen<br>Értesítés kézh<br>2024.03.18. na<br>Számla befize                                                                                                    | utalás-, státusz<br>a gőző évi túlfize<br>il fétel<br>elektron<br>aleg (túlfizet<br>apjáig pótléł<br>tőazonosító                                                                                                    | és változáskódok<br><sup>tésből</sup><br>ikus utalás a<br><b>és)</b><br>fennálló túlfizeté<br>mentesen fizeth                                                                                                    | állomány elké<br>-45 1<br>iss -52 0<br>ető 6 9<br>076               | 42<br>42<br>42            | se után szir                              | E<br>Összeser                                      | neiy<br>P<br>n                   | 10<br>z állap                                     | 20 00<br>20 00                                                       | 0<br>0                                 |
| Származási hely, (<br>10. Visszatárités<br>E. Engedélyeze<br>P. Penzforgalm<br>kézi vagy e<br>Számlaegyen<br>Értesítés kézh<br>2024.03.18. ná<br>Számla befize                                                                                                    | utalás-, státusz<br>s előző évi túlfize<br>il tétel<br>elektron<br>neg (túlfizet<br>nezvételekor<br>apjáig pótlél<br>tőazonosító                                                                                                    | és változáskódok<br>tésből<br>ikus utalás a<br>és)<br>fennálló túlfizeté<br>mentesen fizeth                                                                                                    | állomány elké<br>-45 1<br>és -52 0<br>ető 6 9<br>076                | szítés<br>42<br>84<br>42  | se után szir                              | E<br>Összeser                                      | n<br>p                           | 10<br>z állap                                     | 20 00<br>20 00                                                       | 0<br>0                                 |
| Származási hely, 1<br>10. Visszatárités<br>E Engedélyeze<br>P Pénzforgalm<br>kézi vagy é<br>Számlaegyen<br>Értesítés kézh<br>2024.03.18. n:<br>Számla befize                                                                                                    | utalás-, státusz<br>előző évi túlfize<br>i fétel<br>elektron<br>aleg (túlfizet<br>nezvételekor<br>apjáig pótlél                                                                                                    | - és változáskódok<br>tésből<br>i <b>kus utalás a</b><br><b>és)</b><br>fennálló túlfizeté<br>amentesen fizeth<br>: 5200000177410                                                                                                    | állomány elké<br>-45 1<br>és -52 0<br>iető 6 9<br>076               | 42<br>84<br>42            | se után szir                              | E<br>Összeser                                      | n<br>p<br>Dzik az                | 10<br>z állap                                     | 20 00<br>20 00                                                       | 0<br>0                                 |
| Származási hely, 1<br>10. Visszatáritás<br>E Engedéyeze<br>P Pénzforgalm<br>kézi vagy é<br>Számlaegyen<br>Értesítés kézh<br>2024.03.18. na<br>Számla befize<br>Véglegesítés                                                                                                    | utalás-, státusz<br>a előző évi túlfize<br>til<br>elektron<br>nleg (túlfizet<br>nezvételekor<br>apjáig pótlék<br>tőazonosító<br>alatt álló té                                                                                                    | és változáskódok<br>tésből<br>ikus utalás a<br>és)<br>fennálló túlfizeté<br>mentesen fizeth<br>: 5200000177410<br>telek                                                                                                    | állomány elké<br>-45 1<br>és -52 0<br>ető 6 9<br>076                | 42<br>42<br>42            | se után szir                              | E<br>Összeser                                      | Dzik az                          | 10<br>z állap                                     | 20 00<br>20 00<br>001:                                               | 0                                      |
| Származási hely, t<br>10. Visszatáritác<br>E. Engedélyeze<br>P. Pénzforgalm<br>kézi vagy é<br>Számlaegyen<br>Értesítés kézh<br>2024.03.18. na<br>Számla befize<br>Véglegesítés<br>Típus                                                                                                    | utalás-, státusz<br>a előző évi túlfize<br>ti<br>elektron<br>aleg (túlfizet<br>apjáig pótlék<br>tőazonosító<br>alatt álló té                                                                                                    | és változáskódok<br>tésből<br>ikus utalás a<br>és)<br>fennálló túlfizeté<br>amentesen fizeth<br>: 5200000177410<br>telek<br>/ Összeg                                                                                                    | állomány elké<br>-45 1<br>és -52 0<br>ető 6 9<br>076                | szítés<br>42<br>84<br>42  | se után szin                              | E<br>Összeser<br>ntén válto<br><u>Rendeze</u>      | n<br>Dzik az                     | 10<br>z állap<br>lásanali                         | 20 00<br>20 00<br>POT:<br>tika tételek                               | 0<br>0<br>0<br>Megjeqyz                |
| Származási hely, t<br>10 Visszatářítás<br>P Penzforgalm<br>kézi vagy e<br>Számlaegyen<br>Értesítés kézh<br>2024.03.18. ná<br>Számla befize<br>Véglegesítés<br>Típus                                                                                                    | utalás-, státusz<br>előző évi túltize<br>elektron<br>elektron<br>apjáig pótlél<br>etőazonosító<br>alatt álló té                                                                                                    | és változáskódok<br>tésből<br>ikus utalás á<br>és)<br>fennálló túlfizeté<br>mentesen fizeth<br>: 5200000177410<br>telek<br>/ Összeg                                                                                                    | állomány elké<br>-45 1<br>és -52 0<br>ető 6 9<br>076<br>Iktatószár  | n                         | se után szin                              | E<br>Összeser<br>ntén válto<br>Rendezer<br>Állapot | tlen utal<br>Szárm.<br>hely      | 10<br>z állap<br>lásanali<br>Utalás<br>kód        | 20 00<br>20 00<br>pot:<br>tika tételek<br>Összeg                     | 0<br>0<br>0<br>Megjegyzr               |
| Származási hely, t<br>10 Visszatáritás<br>E Engedélyeze<br>P Penzforgalm<br>kézi vagy é<br>Számlaegyen<br>Értesítés kézh<br>2024.03.18. ná<br>Számla befize<br>Véglegesítés<br>Típus                                                                                                    | utalás-, státusz<br>selőző évi túlfize<br>i tétel<br>elektron<br>aleg (túlfizet<br>nezvételekor<br>apjáig pótlél<br>etőazonosító<br>alatt álló té                                                                                                    | és változáskódok<br>ttésből<br>ikus utalás á<br>és)<br>fennálló túlfizeté<br>mentesen fizeth<br>: 5200000177410<br>telek<br>/ Összeg                                                                                                    | állomány elké<br>-45 1<br>és -52 0<br>ető 6 9<br>076                | n                         | se után szin<br>Megjegyzés                | Rendezer<br>Állapot                                | tlen utal<br>Szárm.<br>hely      | 10<br>z állap<br>dásanali<br>Utalás<br>kód<br>10  | 20 00<br>20 00<br>pot:                                               | 0<br>0<br>0<br>Megjegyz<br>0           |
| Származási hely, (<br>10. Visszatáritás<br>P Pénzforgalm<br>kézi vagy é<br>Számlaegyen<br>Értesítés kézh<br>2024.03.18. ná<br>Számla befize<br>Véglegesítés<br>Típus                                                                                                    | utalás-, státusz<br>előző évi túlfize<br>i tétel<br>elektron<br>aleg (túlfizet<br>nezvételekor<br>apjáig pótlél<br>etőazonosító<br>alatt álló té                                                                                                    | és változáskódok<br>tésből<br>kus utalás á<br>és)<br>fennálló túlfizeté<br>mentesen fizeth<br>: 5200000177410<br>telek<br>/ Összeg                                                                                                    | állomány elké<br>-45 1<br>ès -52 0<br>ető 6 9<br>076<br>Iktatószár  | n                         | se után szin                              | Rendezer<br>Állapot                                | tlen utal<br>Szárm.<br>hely<br>P | 10<br>z állap<br>Utalás<br>kód<br>10              | 20 00<br>20 00<br>001:<br>tika tételek<br>Összeg<br>20 00<br>20 00   | 0<br>0<br>0<br>0<br>Megjegyz<br>0<br>0 |
| Származási hely, t<br>10 Visszatáritác<br>P Penzforgalm<br>kézi vagy é<br>Számlaegyen<br>Értesítés kézh<br>2024.03.18. ná<br>Számla befize<br>Véglegesítés<br>Típus                                                                                                    | utalás-, státusz<br>előző évi túlfize<br>il tétel<br>elektron<br>aleg (túlfizet<br>nezvételekor<br>apjáig pótlél<br>etőazonosító<br>alatt álló té                                                                                                    | és változáskódok<br>tésből<br>kus utalás á<br>és)<br>fennálló túlfizeté<br>mentesen fizeth<br>: 5200000177410<br>telek<br>/ Összeg                                                                                                    | állomány elké<br>-45 1<br>ès -52 0<br>ető 6 9<br>076<br>Iktatószár  | n                         | se után szin                              | Rendezer<br>Állapot                                | tlen utal<br>Szárm.<br>hely<br>P | 10<br>z állap<br>Utalás<br>kód<br>10              | 20 00<br>20 00<br>pot:                                               | 0<br>0<br>0<br>0<br>Megjegyz<br>0<br>0 |
| Származási hely, (<br>10. Visszatáritás<br>P Pénzforgalm<br>kézi vagy é<br>Számlaegyen<br>Értesítés kézh<br>2024.03.18. ná<br>Számla befize<br>Véglegesítés<br>Típus<br>Származási hely, (<br>10. Visszatérité                                                                                    | utalás-, státusz<br>előző évi túlfizi<br>il tétel<br>elektron<br>eleg (túlfizet<br>nezvételekor<br>apjáig pótlél<br>utány<br>itőazonosító<br>alatt álló té<br>Irány<br>utalás-, státusz<br>s előző évi túlfiz                                                 | - és változáskódok<br>tésből<br>kus utalás á<br>és)<br>fennálló túlfizeté<br>mentesen fizeth<br>: 5200000177410<br>telek<br>/ Összeg                                                                                                    | állomány elké<br>-45 1<br>ès -52 0<br>ető 6 9<br>076                | n                         | se után szin                              | Rendezer<br>Állapot                                | tlen utal<br>Szárm.<br>hely<br>P | 10<br>z állap<br>Utalás<br>kód<br>10              | 20 00<br>20 00<br>pot:                                               | 0<br>0<br>0<br>0<br>Megjegyz<br>0<br>0 |
| Származási hely, (<br>10. Visszatáritás<br>P Pénzforgalm<br>kézi vagy é<br>Számlaegyen<br>Értesítés kézh<br>2024.03.18. na<br>Számla befize<br>Véglegesítés<br>Típus<br>Származási hely, (<br>10. Visszatérité<br>P Pénzforgalm                                                                   | utalás-, státusz<br>előző évi túlfizi<br>il tétel<br>elektron<br>aleg (túlfizet<br>apjáig pótlék<br>ezvételekor<br>apjáig pótlék<br>utálás-, státusz<br>s előző évi túlfiz<br>ni tétel                                                                        | • és változáskódok<br>tésből<br>kus utalás á<br>és)<br>fennálló túlfizeté<br>mentesen fizeth<br>5200000177410<br>telek<br>/ Összeg                                                                                                    | állomány elké<br>-45 1<br>és -52 0<br>ető 6 9<br>076                | szítés<br>42<br>84<br>42  | se után szin                              | Rendezer<br>Állapot                                | tlen utal<br>Szárm.<br>hely<br>P | 10<br>z állap<br>Utalás<br>kód<br>10              | 20 00<br>20 00<br>pot:                                               | 0<br>0<br>0<br>0<br>Megjegyz<br>0<br>0 |
| Származási hely, (<br>10. Visszatáritás<br>E Engedélyeze<br>P Pénzforgalm<br>kézi vagy é<br>Számlaegyen<br>Értesítés kézh<br>2024.03.18. na<br>Számla befize<br>Véglegesítés<br>Típus<br>Származási hely, (<br>10. Visszatérité<br>P Pénzforgalm<br>RN Rendszer fo                                | utalás-, státusz<br>s előző évi túlfizi<br>il tétel<br>elektron<br>aleg (túlfizet<br>nezvételekor<br>apjáig pótlék<br>tőazonosító<br>alatt álló té<br>lrány<br>utalás-, státusz<br>s előző évi túlfiz<br>ni tétel<br>Jyamat                                   | • és változáskódok<br>tésből<br>ikus utalás á<br>és)<br>fennálló túlfizeté<br>amentesen fizeth<br>s 5200000177410<br>telek<br>/ Összeg                                                                                                    | állomány elké<br>-45 1<br>és -52 0<br>ető 6 9<br>076                | szítés<br>42<br>84<br>42  | se után szin                              | Rendezer<br>Állapot                                | tlen utal<br>Szárm.<br>hely<br>P | 10<br>z állap<br>Utalás<br>kód<br>10              | 20 00<br>20 00<br>001:<br>tika tételek<br>Összeg<br>20 00<br>20 00   | 0<br>0<br>0<br>0<br>0<br>0             |
| Származási hely, (<br>10. Visszatérité<br>E Engedélyeze<br>P Pénztorgalm<br>kézi vagy é<br>Számlaegyen<br>Értesítés kézh<br>2024.03.18. na<br>Számla befize<br>Véglegesítés<br>Típus<br>Származási hely,<br>10. Visszatérité<br>P Pénztorgalm<br>RN Rendszer fo<br>U Utalásra les                 | utalás-, státusz<br>s előző évi túlfize<br>il tétel<br>elektron<br>aleg (túlfizet<br>apjáig pótlék<br>ezvételekor<br>apjáig pótlék<br>tőazonosító<br>alatt álló té<br>lrány<br>utalás-, státusz<br>s előző évi túlfiz<br>ni tétel<br>uyamat<br>zedett, átadot | - és változáskódok<br>tésből<br>ikus utalás á<br>és)<br>fennálló túlfizeté<br>mentesen fizeth<br>: 5200000177410<br>telek<br>/ Összeg                                                                                                    | állomány elké<br>-45 1<br>ös -52 0<br>ető 6 9<br>076<br>Iktatószár  | szítés<br>42<br>84<br>42  | se után szin<br>Megjegyzés                | Rendezet<br>Állapot                                | tlen utal<br>Szárm.<br>hely<br>P | 10<br>z állap<br>Utalás<br>kód<br>10              | 20 00<br>20 00<br>pot:                                               | 0<br>0<br>0<br>0<br>0<br>0             |
| Származási hely, (<br>10. Visszatérité<br>E. Engedélyeze<br>P. Penztorgalm<br>kézi vagy e<br>Számlaegyen<br>Értesítés kézh<br>2024.03.18. ná<br>Számla befize<br>Véglegesítés<br>Típus<br>Származási hely,<br>10. Visszatérité<br>P. Pénztorgalm<br>RN Rendszer fo<br>U. Utalásra les             | utalás-, státusz<br>a előző évi túlfize<br>elektron<br>aleg (túlfizet<br>nezvételekor<br>apjáig pótléł<br>itőazonosító<br>alatt álló té<br>lrán;<br>utalás-, státusz<br>s előző évi túlfiz<br>ni tétel<br>iyamat<br>zedett, átadott                           | - és változáskódok<br>tésből<br>ikus utalás á<br>és)<br>fennálló túlfizeté<br>mentesen fizeth<br>: 5200000177410<br>telek<br>/ Összeg                                                                                                    | állomány elké<br>-45 1<br>és -52 0<br>lető 6 9<br>076               | n                         | se után szin<br>Megjegyzés                | Rendezer<br>Állapot                                | tlen utal<br>Szárm.<br>hely<br>P | 10<br>z állap<br>Utalás<br>kód<br>10              | 20 00<br>20 00<br>001:<br>Összeg<br>20 00<br>20 00                   | 0<br>0<br>0<br>0<br>0<br>0<br>0        |
| Származási hely, (<br>10. Visszatáritás<br>E Engedélyeze<br>P Penzforgalm<br>kézi vagy e<br>Számlaegyen<br>Értesítés kézh<br>2024.03.18. ná<br>Számla befize<br>Véglegesítés<br>Típus<br>Származási hely,<br>10. Visszatéritér<br>P Pénzforgalm<br>RN Rendszer fo<br>U Utalásra les<br>utalást ta | utalás-, státusz<br>s előző évi túlfizi<br>i fétei<br>elektron<br>eleg (túlfizet<br>ezvételekor<br>apjáig pótlék<br>itőazonosító<br>alatt álló té<br>Irán;<br>utalás-, státusz<br>s előző évi túlfiz<br>i tétei<br>yamat<br>zedett, átadott<br>artalmaz       | - és változáskódok<br>tésből - és változáskódok - és változáskódok - és változásk - és változáskódok - és változáskódok - és változáskódok - és vál | állomány elké<br>-45 1<br>és -52 0<br>iető 6 9<br>076<br>Iktatószái | n<br>iivona               | se után szin<br>Megjegyzés<br>t feldolgoz | Rendezer<br>Állapot<br>Összeser                    | tlen utal<br>Szárm.<br>hely<br>P | 10<br>z állap<br>(dásanali<br>Utalás<br>kód<br>10 | 20 00<br>20 00<br>20 00<br>00t:<br>Összeg<br>20 00<br>20 00<br>20 00 | Megjegyz<br>0<br>0<br>0<br>0<br>0<br>0 |

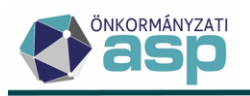

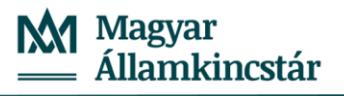

| Könyvelés                 |              |                         |         |         |                     | Pénzforgalom                 | (kivonat:      | 2024.01.10ig) |         |  |
|---------------------------|--------------|-------------------------|---------|---------|---------------------|------------------------------|----------------|---------------|---------|--|
| Esedékesség/<br>átvezetés | Vált.<br>kód | Tételjelző              | Összeg  | Év      | Könyvelés<br>dátuma | Fizetés/átvez<br>etés dátuma | Szárm.<br>hely | Összeg        | Kivonat |  |
| 87 Helyi iparű            | zési adó     | 5                       |         |         |                     | 2023.03.22.                  | RN             | 32 084        | 0000    |  |
| 2024.03.18.               | RNF          | Adóelőleg tétel         | + 6 942 | 2024    | 2023.09.06.         | 2023.09.18.                  | RN             | 20 000        | 0000    |  |
|                           |              |                         |         |         |                     | 2024.01.10.                  | VA             | -20 000       | 0001    |  |
| Osszesen                  |              |                         | 6 942   | 6 942   |                     |                              |                | 32 084        | 32 084  |  |
|                           |              |                         |         |         |                     |                              |                |               |         |  |
| Számlaegyeni              | eg (túlfi    | zetés)                  | -25 142 | 1       |                     |                              |                |               |         |  |
| Értesítés kézhe           | ezvételel    | kor fennálló túlfizetés | -32 084 | -32 084 |                     |                              |                |               |         |  |
| 2024.03.18. na            | pjáig pó     | tlékmentesen fizethete  | ő 6 942 |         |                     |                              |                |               |         |  |

A fenti működés csak a 2024 pénzügyi évben (azaz a pénzügyi évnyitás után) létrehozott utalás analitika tételek esetében érvényesül, a korábban létrejött tételek kezelése az eddigi működésnek megfelelően történik.

Fontos! A módosítás kapcsán az utalás analitika tételek csoportosítása funkció működésében folyamatban van egy javítás, így kérjük, hogy ezt a funkciót további jelzésig ne használják:

|   | 010 | and o c | arreated | TYCA | Will don't do |           |
|---|-----|---------|----------|------|---------------|-----------|
|   | Mű  | ivele   | tek      |      | $\checkmark$  | Sorszám   |
|   |     |         |          |      | =             |           |
| C | Ť   | x       | C        | 1    |               | 8977      |
| Ľ | Ŧ   | 8       | C        | :    | ŝz            | 8976      |
| Ľ | Ξ.  | 23      | C        | :    | 1             | 8975      |
| Ľ | Ξ.  | 23      | C        | :    |               | 8974      |
| Ľ | Ξ.  | 23      | C        | :    | 42            | 8972      |
| C | Ξ.  | 23      | C        | :    | 3K<br>3K      | 8971      |
| Ľ | Ξ.  | 23      | C        | :    | /             | 8958      |
| Ľ | Ŧ   | 23      | C        | :    | -             | 8944      |
| Ľ | Ŧ   | 20      | 'D       | :    |               | 8943      |
| Ľ | Ŧ   | 55      | 'D       | Ċs   | oportosítá    | s<br>8942 |

nat N Utalás analitika - Minden tétel

#### 2. 24HIPAK űrlap kezelése

Elérhető a program a HIPAK űrlap 2024 évi űrlap verziója. Az új űrlap verzió az adóhatósági évváltást követően (ha az adóhatóság éve 2024) jelenik meg a felületen. A 46.3 verzióban módosított 23HIPAK űrlaphoz képest a fő változások az alábbiak:

- a 01-01, 01-02, 01-03, és 01-04 lapokra új sor került "A hulladékról szóló törvény szerinti visszaváltási díj árbevételként elszámolt összege" néven; az új sor csökkenti Htv. szerinti éves nettó árbevétel összegét
- a 02-02 lapra új sor került "Emissziós jogok értékesítéséből származó bevétel" néven; az új sor növeli a nettó árbevétel összegét

A NAV-tól érkező 24HIPAK bevallások a 46.3.1 verzióban betölthetők. A korábban "Nem található megfelelő nyomtatvány azonosító vagy rossz XML lett betöltve!" hibaüzenet miatt Hibás státuszt kapó elektronikus állományok újból feldolgozhatók az alábbiak szerint:

- 1. Hibás elektronikus állományok táblában a
  - Hibás státuszú állomány(ok) esetében

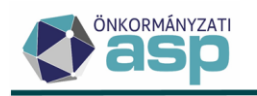

- a Hiba oszlop szűrése a "Hiba történt az elektronikus állomány feldolgozás közben! Üzenet: Nem található megfelelő nyomtatvány azonosító vagy rossz XML lett betöltve!" szövegre, és a
- a Beérkezés mező szűrése úgy, hogy csak a 2024.01.01. után beérkezett tételek szerepeljenek benne, majd

a státusz egyedi vagy csoportos módosítása Feldolgozásra vár státuszra (a csoportos státusz állításra a Hibás elektronikus állományok táblából van lehetőség a Folyamatok státuszainak módosítása művelettel).

2. A Feldolgozásra vár státuszú tételek esetében a Feldolgozás indítása egyedileg, vagy csoportosan (a csoportos indításra a Feldolgozásra váró elektronikus állományok táblából van lehetőség).

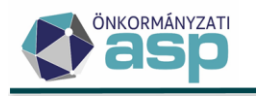

# 46.3 módosítások

## 1. 23HIPAK űrlap módosítása

A 23HIPAK űrlap központilag módosításra került az alábbiak szerint:

1. Új megosztási mód kerül bevezetésre a Htv. mellékletének 2.5 pontja szerint:

2.5. A légi személyszállítást végző vállalkozó – az 1. és 2.1. ponttól eltérően – a helyi iparűzési adóalapját a székhelye, telephelye szerinti települések között a következők szerint köteles megosztani:

A vállalkozónak az adóalap 20%-át a székhelye és az 52. § 31. pont a) alpontja szerinti telephely(ek) szerinti települések között az 1. vagy a 2.1. pont szerinti megosztási módszer alkalmazásával kell megosztani. Az adóalap 80%-át a vállalkozónak a székhelye és az 52. § 31. pont f) alpontja szerinti telephelye szerinti települések között a székhely, telephely szerinti településről az adóévben induló járatok utasai számának a vállalkozó összes, székhely, telephely szerinti településről induló járata utasai számában képviselt aránya szerint kell megosztania. Amennyiben a székhelynek vagy az 52. § 31. pont f) alpont szerinti telephelynek minősülő repülőtér több önkormányzat illetékességi területén helyezkedik el, akkor a repülőtérre jutó adóalapot a repülőtér alapterületének az egyes önkormányzatok illetékességi területére eső részeinek arányában kell megosztani.

A jogszabályváltozás miatt a 04-01 lap 1. pontjában található kódtár (Az alkalmazott adóalap megosztás módszere) bővítésre kerül 3 új értékkel:

- 11 Htv. mellékelt 2.5 pont szerinti (személyi jellegű ráfordítással arányos) megosztás
- 12 Htv. mellékelt 2.5 pont szerinti (eszközértékkel arányos) megosztás
- 13 Htv. mellékelt 2.5 pont szerinti (személyi jellegű ráfordítással és eszközértékkel arányos) megosztás

Az új megosztási módhoz kapcsolódóan új, 04-03 lap érhető el, illetve az M-OSZT lap bővítésre került a 71., 72., 73. sorokkal.

| ٩P   |                                                                                                    |                                          |                                           | 04-03                             | м-кот            |                      | M-EL             |    |                      |                        |                                                                    |                            |
|------|----------------------------------------------------------------------------------------------------|------------------------------------------|-------------------------------------------|-----------------------------------|------------------|----------------------|------------------|----|----------------------|------------------------|--------------------------------------------------------------------|----------------------------|
|      |                                                                                                    |                                          |                                           |                                   |                  |                      |                  |    |                      |                        |                                                                    |                            |
|      | Adóalany                                                                                                    |                                          |                                           |                                   |                  |                      |                  |    |                      |                        |                                                                    |                            |
|      | Név<br>N2w Kft.                                                                                                |                                          |                                           |                                   |                  | Adó                  | azonosító jele — |    | Adószáma<br>22698456 | 1-11                   |                                                                    |                            |
|      |                                                                                                    |                                          |                                           |                                   |                  |                      |                  |    |                      |                        |                                                                    |                            |
|      |                                                                                                    |                                          |                                           |                                   |                  |                      |                  |    |                      |                        |                                                                    |                            |
|      |                                                                                                    |                                          |                                           |                                   |                  |                      |                  |    | Vál                  | alkozási szintű összeg | Ebből iparűzési adóval nem érintett<br>önkormányzatokra eső összeg | Ebből külföldre eső összeg |
| VIII | VIII. Légi személyszállást végző vállalkazó esetén alkalmazandó megosztás (11, 12, 13, pont bejelőlése esetén) |                                          |                                           |                                   |                  |                      |                  |    |                      |                        |                                                                    |                            |
|      | 71. Vállalkozási s                                                                                             | zintű személyi je                        | llegű ráfordítás ö                        | sszege                            |                  |                      |                  |    |                      | Ft                     | Ft                                                                 | Ft                         |
|      | 72. vallalkozasi s<br>73. Légi személy                                                                         | zmu eszkozenei<br>szállítást végző v     | állalkozó esetén a                        | az utasok száma                   |                  |                      |                  |    |                      | Ft                     | Ft                                                                 | Pt                         |
|      |                                                                                                    |                                          |                                           |                                   |                  |                      |                  |    |                      |                        |                                                                    |                            |
| A    |                                                                                                    |                                          | -01 04-0                                  |                                   | з м-кё           | T M-OSZ              | T M-EL           |    |                      |                        |                                                                    |                            |
|      | _                                                                                                    |                                          |                                           |                                   |                  |                      |                  |    |                      |                        |                                                                    |                            |
|      | Adóal                                                                                                    | any                                      |                                           |                                   |                  |                      |                  |    |                      |                        |                                                                    |                            |
|      | Név<br>N2w Ki                                                                                                  | t.                                       |                                           |                                   |                  |                      | Adóazonosító je  | le | Adósza<br>22698      | ma<br>156-1-11         | 1                                                                  |                            |
|      |                                                                                                    |                                          |                                           |                                   |                  |                      |                  |    |                      |                        |                                                                    |                            |
|      |                                                                                                    |                                          |                                           |                                   |                  |                      |                  |    |                      |                        |                                                                    |                            |
|      | VIII. Légi sze<br>71. vállal                                                                                   | mélyszállítást vég<br>kozási szintű szer | pző vállalkozó ese<br>mélvi jellegű ráfor | tén alkalmazando<br>dítás összege | ó megosztás (11. | . 12., 13. pont beje | lölése esetén)   |    |                      |                        |                                                                    | Ft                         |
|      | 72. Vállal                                                                                                    | kozási szintű eszł                       | tözérték összege                          |                                   |                  |                      |                  |    |                      |                        |                                                                    | Ft                         |
|      | 73. Légi s                                                                                                    | zemélyszállítást v                       | végző vállalkozó e                        | setén az utasok :                 | záma             |                      |                  |    |                      |                        |                                                                    |                            |

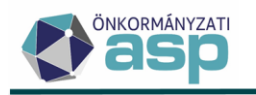

2. A 01-01, 01-02, 01-03, 01-04 lapok bővítésre kerültek "A légi személyszállítást végző vállalkozó esetében a Magyarországról induló repülőjáratain nyújtott légi személyszállítási szolgáltatás és az azzal együtt nyújtott szolgáltatás ellenértékének összege" sorral. Az új sor növeli a Htv. szerinti éves nettó árbevétel összegét.

**Fontos!** A 24HIPAK űrlap fejlesztése folyamatban van. A fejlesztés elkészültéig 24HIPAK űrlap betöltése esetén az elektronikus állomány Hibás státuszt kap a következő hibaüzenettel: "Nem található megfelelő nyomtatvány azonosító vagy rossz XML lett betöltve!". A 24HIPAK űrlap elkészültéről, és az addig Hibás státuszt kapó állományok csoportos újrafeldolgozásának módjáról tájékoztatást fogunk küldeni.

## 2. Szüneteltetés miatti záró bevallás kezelés módosítás

Az Art. 52. § (1) e) pontját a 2023. évi LIX. tv. 168. §-a úgy módosította, hogy abból a "szünetel, valamint az ügyvéd, a szabadalmi ügyvivő tevékenységét, illetve a közjegyző közjegyzői szolgálatát szünetelteti," szövegrész hatályát vesztette. A Pénzügyminisztériummal történt egyeztetés alapján az Art. fentiek változása miatt 2023. július 15-étől a helyi iparűzési adó alanyának a szünetelés megkezdését követően már nem soron kívül, hanem a szüneteléssel lezárult adóévet követő év ötödik hónap utolsó napjáig kell adóbevallást benyújtania az Art. 2. melléklet II. alcím A) pont 1./a) alpontja alapján.

Emiatt a fizetési határidő számítás úgy került módosításra, hogy ha a szüneteltetés jogcímű záró bevallásban a bevallott időszak vége 2023.07.14., vagy annál későbbi, akkor a bevallási és fizetési határidő az adóévet követő év 5. hónapjának utolsó napja lesz. A módosítás a Hiányzó, hibás bevallások táblán is átvezetésre került.

# 3. HIPAK iratsablon adatmező létrehozás - eredeti előlegek

A kötegelt HIPAK bevallásokhoz kapcsolódóan a 87-es iratcsoportban iratsablon adatmezőként létrehozásra került az Első eredeti előleg és a Második eredeti előleg mező:

| lratsablon adatmezők 🛛 💿 🥒                  |
|---------------------------------------------|
|                                             |
| > Bevallás adatok                           |
| ✓ Bevallás adatok                           |
| 🗋 Adóév                                     |
| 📄 Automatikusan javított eltérések          |
| 🗋 Bevallással érintett önkormányzatok száma |
| > Birság                                    |
| Első eredeti előleg                         |
| 🗋 Időszak kezdete                           |
| 🗋 Időszak vége                              |
| 🗋 Második eredeti előleg                    |

# 4. NAV2ONKOR – beazonosítás módosítás záró állományok esetén

Az őstermelőkre vonatkozó NAV2 adatszolgáltatások gyakran Záró típusú állományként kerültek megküldésre. Ilyenkor, ha az adózói törzsben adószám alapján nem volt beazonosítható az adózó (a

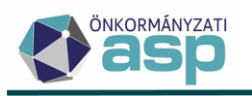

törzsben nem volt adószáma az adózónak), akkor adóazonosító jel alapján nem történt meg a beazonosítás, így Hibás - Nem beazonosítható státuszt kapott az állomány. Ennek kezelése érdekében a program módosításra került, hogy Záró típusú NAV2 állományok esetében is történjen meg a beazonosítás adóazonosító jel alapján.

A korábban Hibás - Nem beazonosítható státuszt kapott az állományok esetében lehetőség van azok újbóli feldolgozására az alábbiak szerint:

- 3. Hibás Nem beazonosítható státuszú állomány(ok) esetében státusz egyedi vagy csoportos módosítása Feldolgozásra vár státuszra (a csoportos státusz állításra a Hibás elektronikus állományok táblából van lehetőség a Folyamatok státuszainak módosítása művelettel).
- 4. A Feldolgozásra vár státuszú tételek esetében a Feldolgozás indítása egyedileg, vagy csoportosan (a csoportos indításra a Feldolgozásra váró elektronikus állományok táblából van lehetőség).

## 5. Adóelőleg mérséklési kérelem - törlés kezelés módosítása

Az iparűzési adó előlegmérséklési kérelem feldolgozása során létrejövő törlő könyvelési tételek kezelése úgy került módosításra, hogy a tételképzés során nem irányított törlés történik, hanem a törlő tétel(ek) esedékessége az eredeti előleg tétel(ek) esedékességével egyezik.

## 6. Adóelőleg mérséklési kérelem – előleg betöltés módosítás

Az előlegmérséklési kérelem feldolgozás során előfordult, hogy a módosítandó előleg nem került beolvasásra, mivel az előleg egyik része az eredeti határidőnél jóval későbbi esedékesség dátummal került könyvelésre. Ennek kezelése érdekében az előlegmérséklési kérelem űrlapra minden olyan előleg beolvasásra kerül, aminek a bevallás szerinti eredeti esedékessége legfeljebb 150 nappal korábbi, mint a Beérkezés dátuma.

## 7. Egyenlegértesítő - Esedékes és nem esedékes hátralék

Az *Egyenlegértesítő/Adatok megjelenítése/Egyenleg* fülön új oszlopokban megjelenítésre kerül az esedékes és a nem esedékes hátralék is:

| 🗄 EGYENLEG | <b>2</b> A | DÓZÓJELZŐ  | 🙁 adóz    | Ó 12 | 2 SZÁMFEJTÉS ADATOK |   |  |
|------------|------------|------------|-----------|------|---------------------|---|--|
| Hátralék   | T          | Esedékes h | átralék 🔻 | Ner  | n esedékes hát 🔻    |   |  |
| =          | Ft         | =          | Ft        | =    | Ft                  | = |  |
| 4          | 386 Ft     |            | 2 924 Ft  |      | 1 462 Ft            |   |  |

## 8. Elektronikusan küldhető mező módosíthatósága egyéni vállalkozóknál

Ha az adózó típusa egyéni vállalkozó, és az aktuális adóköteles tevékenységének változás típusa AK\_M, vagy AK\_SZK, akkor a törzsben lehetőség van az Elektronikusan küldhető-e jelölést manuálisan módosítani (jelölést kivenni/visszaállítani).

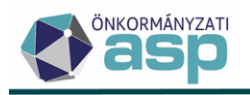

#### 9. Dokumentumtár - Előzmény iktatószám oszlop

A Dokumentumtár tábla bővítésre került az Előzmény iktatószám oszloppal:

k > Dokumentumtár - Összes dokumentum

| Műveletek | Dokumentum megnevezés | ▼ | Előzmény iktatószám | • |
|-----------|-----------------------|---|---------------------|---|
|           | []                    |   | [.]                 | フ |

Az oszlopban az adott irat előzmény iratának (pl. bevallás, bejelentés) iktatószáma jelenik meg, amennyiben rendelkezésre áll ilyen adat.

#### 10. Adótartozás lista módosítás

Az Art. 130. § (1) módosítása miatt a *Pénzügyek/Végrehajtás/Adótartozás lista* menüpontban generálható leválogatás úgy került módosításra, hogy adózó típustól függetlenül az 500.000 Ft, vagy annál nagyobb összegű 90 napon túli tartozásokat listázza ki.

#### 11. Adatellenőrzések menüpont

A Kimutatások, listák főmenüben új menüpont érhető el Adatellenőrzések néven.

| KIMUTATÁSOK, LISTÁK 🗮                        | ÖSSZESÍTŐK | = |  |  |  |  |
|----------------------------------------------|------------|---|--|--|--|--|
| Pénzügyi listák                              |            |   |  |  |  |  |
| Egyenlegértesítő                             |            |   |  |  |  |  |
| Kimutatások a január 1-én bevezetett adókról |            |   |  |  |  |  |
| Folyamatban lévő feladatok                   |            |   |  |  |  |  |
| Legnagyobb adófizetők                        |            |   |  |  |  |  |
| Kimutatások                                  |            |   |  |  |  |  |
| Keret VIR kimutatások                        |            |   |  |  |  |  |
| Adatellenőrzések                             | ¢۲         |   |  |  |  |  |
|                                              |            |   |  |  |  |  |

A menüpontban lehetőség van tárolt számfejtés kiválasztása után adatellenőrző táblázat készítésére. A tábla formája hasonlít az ellenőrző lista formátumához, azonban az ellenőrzés eredménye témakörönként új munkalapon jelenik meg.

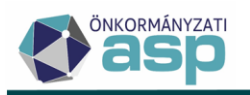

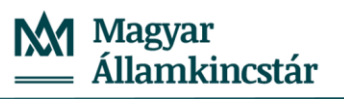

| A                | A                   | В                                                                         | с                                                            | D                                                 | E                                                                                | F               | G                                                                                                    | н                                                    | I.                               | L                               | К                                                |  |
|------------------|---------------------|---------------------------------------------------------------------------|--------------------------------------------------------------|---------------------------------------------------|----------------------------------------------------------------------------------|-----------------|----------------------------------------------------------------------------------------------------|------------------------------------------------------|----------------------------------|---------------------------------|--------------------------------------------------|--|
| 1                | ASP A               | SP Adó Általános adatellenőrzések                                         |                                                              |                                                   |                                                                                  |                 |                                                                                                    |                                                      |                                  |                                 |                                                  |  |
| 2                | Számlatípus<br>/Kód | Megnevezés/Leírás                                                         | Érték 1                                                      | Érték 2                                           | Érték 3                                                                          | Érték 4         | Érték 5                                                                                                    | Érték 6                                              | Érték 7                          | Érték 8                         | Üzenet                                           |  |
| 3                |                     | Önkormányzati adatok                                                      |                                                              |                                                   |                                                                                  |                 |                                                                                                    |                                                      |                                  |                                 |                                                  |  |
| 4<br>5<br>6<br>7 |                     | Adóhatóság neve:<br>Futtatás dátuma:<br>Számfejtés dátuma:<br>Készítette: | Rédics<br>2023.12.13 9:27<br>2023.05.24<br>admin@redics      |                                                   |                                                                                  |                 |                                                                                                    |                                                      |                                  |                                 |                                                  |  |
| 9                |                     |                                                                           |                                                              |                                                   |                                                                                  | Adat            | tábla hibák                                                                                                    |                                                      |                                  |                                 |                                                  |  |
| 10               |                     | Ellenőrzés                                                                | Hiba leírása                                                 | Ellenőrzött<br>adattábla 1                        | Ellenőrzött<br>adattábla 2                                                       | Hibasorok száma |                                                                                                    |                                                      |                                  |                                 |                                                  |  |
| 11               | 1.                  | Pénzforgalmi tételek dátum ellenőrzése                                    | Tétel és a kivonat<br>dátum eltérése<br>nagyobb mint 1 hónap | Pénzügyek ><br>Számlakivonat ><br>Számlakivonatok | Pénzügyek ><br>Számlakivonat ><br>Utalások és Függő<br>tételek és<br>Befizetések | 0               | A dátum oltérás ala lehet a pávaforgalmi tékel dátumának hítás rögatése. Gátasoú az itt megjelenő tékelek dátumát egyeztetni, szülsség esetén módosha<br>b pefisztés dátumának hítás rögatése téves készdelmi pölék előrisát generáhat. |                                                      |                                  |                                 |                                                  |  |
| 12               | 2.                  | Idegen bevétel túlfizetések                                               | Hlányzik a tétel<br>köztartozás analitikája                  | Zárások > Informális<br>számfejtés                |                                                                                  | O               | Az idegen bevételek k<br>befizetések is amíg azo                                                                                                    | æzelése kapcsán gyakran<br>k nem kerülnek rendezésre | a köztartozás nem kerül el<br>e. | őírásra. A listában megjelenni  | ek az Idegen bevételek számlára beérkezett téves |  |
| 13               | 3.                  | Fizetési határidő anomállák                                               | Fizetési határidő<br>nagyobb mint tárgyév<br>+ 5 év          | Pénzügyek ><br>Könyvelési tételek                 |                                                                                  | 0               | A lista azokat a könyvelési tételeket tartalmazza amelyelmél a fizetési határidő az adóévhez képest 5 évvel késöbbi. Ezek lehetnek valós té<br>előfordulhatmak hibás rögzíhésből eredő hibák is (a). : fizetési határidő 2230.09.15.)   |                                                      |                                  |                                 |                                                  |  |
| 14               | 4.                  | Véglegesíthető tételek                                                    | Véglegesnek minősülés<br>dátuma több mint 30<br>napja lejárt | Pénzügyek<br>>Véglegesítés                        |                                                                                  | 0               | A már véglepesíthető lételek gyűjtésénől csak a már 30 napja véglepesíthatő lételek kerülnek leválogatásra. Amennyben ezen tételek felebezés<br>kerültek véglepesítésre, úgy a feltebezés tényét a véglepesítés táklában rógátemi kel.  |                                                      |                                  |                                 |                                                  |  |
| 15               | 5.                  | Hiányzó törzs kivetés                                                     | Élő adónem esetén még<br>nincs folyó évi kivetés<br>rögzítve | Pénzügyek ><br>Könyvelési tételek                 | Adózás adatok                                                                    | 0               | Csak le nem zárt kiveté                                                                                                    | ises adónemek esetében v                             | rizsgálja a program, hogy a fi   | lyó évi nyitó kivetés megtörtér | nt-e.                                            |  |
| 16               | < →                 | Adatellenőrzések 1. 2.                                                    | 3.   4.   5.                                                 | +                                                 |                                                                                  |                 |                                                                                                    |                                                      |                                  | : •                             |                                                  |  |

#### Az Általános adatellenőrzések leírása:

|    | Ellenőrzés                                   | Hiba leírása                                                 | Megjegyzés                                                                                                    |
|----|----------------------------------------------|--------------------------------------------------------------|----------------------------------------------------------------------------------------------------|
| 1. | Pénzforgalmi<br>tételek dátum<br>ellenőrzése | Tétel és a kivonat dátum<br>eltérése nagyobb mint 1<br>hónap | A dátum eltérés oka lehet a pénzforgalmi tétel<br>dátumának hibás rögzítése. Célszerű az itt<br>megjelenő tételek dátumát egyeztetni, szükség<br>esetén módosítani. A befizetés dátumának hibás<br>rögzítése téves késedelmi pótlék előírást<br>generálhat.  |
| 2. | ldegen bevétel<br>túlfizetések               | Hiányzik a tétel köztartozás<br>analitikája                  | Az idegen bevételek kezelése kapcsán gyakran a<br>köztartozás nem kerül előírásra. A listában<br>megjelennek az Idegen bevételek számlára<br>beérkezett téves befizetések is amíg azok nem<br>kerülnek rendezésre.                                           |
| 3. | Fizetési határidő<br>anomáliák               | Fizetési határidő nagyobb<br>mint tárgyév + 5 év             | A lista azokat a könyvelési tételeket tartalmazza,<br>amelyeknél a fizetési határidő az adóévhez képest 5<br>évvel későbbi. Ezek lehetnek, valós tételek azonban<br>előfordulhatnak hibás rögzítésből eredő hibák is (pl.:<br>fizetési határidő 2230.09.15.) |
| 4. | Véglegesíthető<br>tételek                    | Véglegesnek minősülés<br>dátuma több mint 30 napja<br>lejárt | A már véglegesíthető tételek gyűjtésénél csak a már<br>30 napja véglegesíthető tételek kerülnek<br>leválogatásra. Amennyiben e tételek fellebbezés<br>miatt nem kerültek véglegesítésre, úgy a fellebbezés<br>tényét a véglegesítés táblában rögzíteni kell. |
| 5. | Hiányzó törzs<br>kivetés                     | Élő adónem esetén még<br>nincs folyó évi kivetés<br>rögzítve | Csak le nem zárt kivetéses adónemek esetében<br>vizsgálja a program, hogy a folyó évi nyitó kivetés<br>megtörtént-e.                                                                                                    |

#### 12. Ellenőrző lista bővítése

A tárolt számfejtésekhez kapcsolódóan elkészíthető Összesítő ellenőrző lista Adattábla hibák munkalapja bővítésre került az alábbi vizsgálati szempontokkal:

## - Utaláskód nélküli utalások

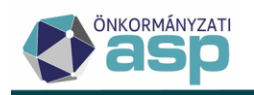

Számlakivonat rögzítésekor előfordult olyan hiba, hogy egyes Utalás tételeknél nem került tárolásra az utaláskód, illetve utalás analitika tétel beemelésénél az adózó Mutatószáma. Ilyen esetben a számlakivonaton szereplő terhelések nem jelennek meg az Utalások táblában, és adózó túlfizetésének rendezésénél az adózó adószámláján sem. A pénzforgalmi naplón az utalás kód adat hiányzik.

## - Mutatószám nélküli adózói befizetések

Számlakivonat rögzítésekor előfordult olyan hiba, hogy egyes adózói befizetéseknél a Mutatószám nem került tárolásra a pénzforgalmi tételnél. Az érintett befizetések hiányozhatnak a Befizetések táblából és az adózó folyószámláján sem kerülnek megjelenítésre. A pénzforgalmi naplón is hiányzik a befizető adózó mutatószáma. A mutatószám csak a BI származási helyű EFER-es tételeknél hiányozhat, amelyek nem jelennek meg a pénzforgalmi naplón tételesen.

## - Nyitó befizetés anomáliák

Előfordult olyan hiba, hogy a befizetések beduplázódtak, vagy eltűntek túlfizetés rendezés során. Az ellenőrző listában ezek a tételek nem jelentek meg a Számlakivonatok ellenőrzése I. részben, mert nyitó tételeket érintett a hiba. Az ellenőrzés során az előző évi befizetések maradó összegei kerülnek összehasonlításra a nyitó befizetés tételek könyvelt összegével.

## Tételjelleg kód hiány

Amennyiben egy könyvelési tétel Tételjelleg kód nélkül kerül tárolásra, úgy a Könyvelési tételek táblában nem jelenik meg, de a számfejtésben részt vesz.

Az új ellenőrzések célja a zárások során előforduló eltérések felderítésének elősegítése.

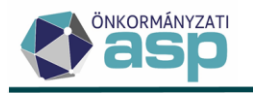

# 46.2 módosítások

#### 1. Elektronikus állományok - Ingatlan azonosítása

Az Elektronikus állományok menüpontban lehetőség van a *Hibás - Ingatlan nem beazonosítható* státuszú tételeknél az ingatlan kézi beazonosítására egy új, Ingatlan azonosítása művelettel:

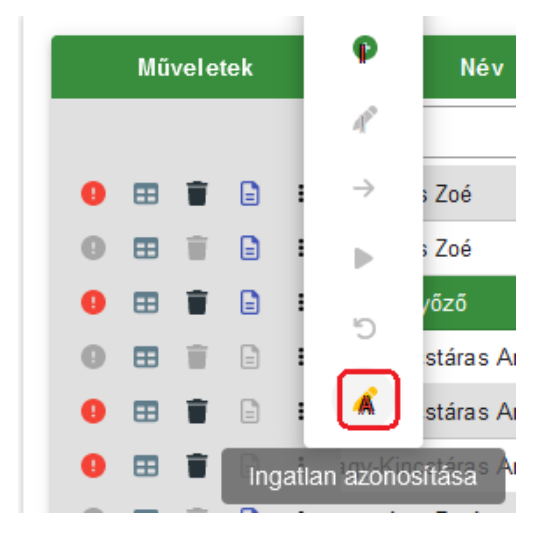

A művelet minden olyan állomány típus esetében elérhető, ahol szükséges az ingatlan beazonosítása a feldolgozás során (építményadó, telekadó, kommunális adó, idegenforgalmi adó, talajterhelési díj). A műveletre kattintva felugró ablakban megjelenik a bevallásban szereplő ingatlan címe:

| Ingatlan azonosítása |                            |   |                    |                                      |               |                           |                   | ۲      |
|----------------------|----------------------------|---|--------------------|--------------------------------------|---------------|---------------------------|-------------------|--------|
| Műveletek            | Bevallásban szereplő cím   | • | Ingatlan azonosító | •                                    | Ingatlan címe |                           | Betétlap sorszáma | •      |
|                      | []                         | = |                    |                                      | Li            | =                         |                   |        |
| 1 /                  | 2600 Vác, Bakancs utca 78. |   | 0                  |                                      |               |                           | 1                 |        |
| Q ti 🛛               |                            |   |                    | Megjelenítendő sorok száma oldalanké | nt: 20 👻      | 1 - 1, összesen: 1  < < 1 | ) > >I            |        |
|                      |                            |   |                    |                                      |               |                           | 8                 | MENTÉS |

Az Ingatlan azonosítása (ceruza) ikonra kattintva megnyitásra kerül az Ingatlan törzs, ahonnan kézzel kiválasztható a megfelelő ingatlan. Az ingatlan kiválasztásával kitöltésre kerül az Ingatlan azonosító és az Ingatlan címe mező:

| Ingatian azonosítása |                            |   |                    |   |                         |          |  |  |  |
|----------------------|----------------------------|---|--------------------|---|-------------------------|----------|--|--|--|
| Műveletek            | Bevallásban szereplő cím   | T | Ingatlan azonosító | • | Ingatlan címe           | <b>•</b> |  |  |  |
|                      | [.]                        | = |                    |   | H                       |          |  |  |  |
| i /                  | 2600 Vác, Bakancs utca 78. |   | 510986             | 2 | 2600 Vác, Fonó utca 79. |          |  |  |  |

Az *Azonosítás törlése* (kuka) ikonnal lehetőség van a beazonosítás törlésére. Ennek hatására az Ingatlan azonosító visszaáll 0 értékre, és törlésre kerül az Ingatlan címe.

A kézi beazonosítás a Mentés gombra kattintással menthető el:

| Ingatlan azonosítása |                            |   |                    |      |                      |    |                   |          |
|----------------------|----------------------------|---|--------------------|------|----------------------|----|-------------------|----------|
| Műveletek            | Bevallásban szereplő cím   | • | Ingatlan azonosító | •    | Ingatlan címe        | τ. | Betétlap sorszáma | Ţ        |
|                      | []                         |   | =                  | H    |                      | =  |                   |          |
| i /                  | 2600 Vác, Bakancs utca 78. |   | 510986             | 2600 | 0 Vác, Fonó utca 79. |    | 1                 |          |
| Q t1 ©               | Q, 13 💿 🖶 🔯 🗞 🖓 C          |   |                    |      |                      |    |                   |          |
|                      |                            |   |                    |      |                      |    | ĺ                 | 🗃 MENTÉS |

Ennek hatására az állomány státusza Feldolgozásra vár lesz:

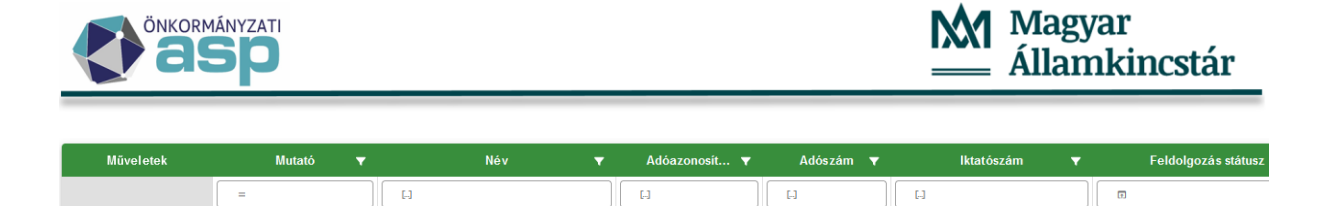

A Feldolgozásra vár státuszú tételeknél a Műveletek között elérhető a Feldolgozás indítása:

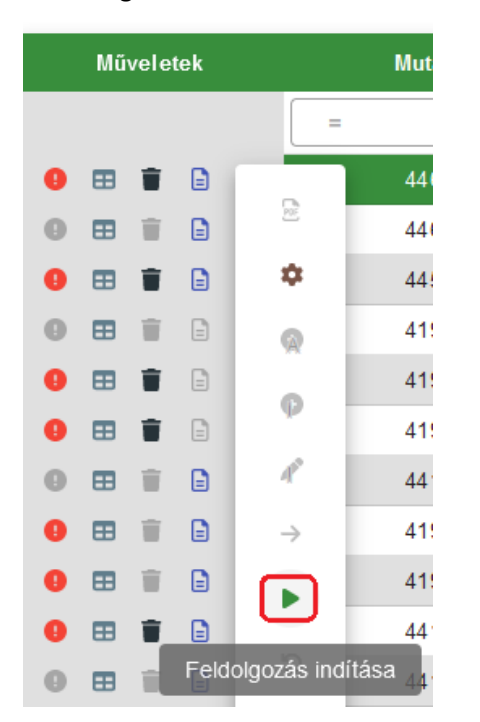

\rm 🗄 📋 🗄 🗄

Ezt elindítva megtörténik a feldolgozás újraindítása. Nincs szükség tehát az állomány törlésére és újbóli betallózására annak feldolgozásához.

A kézi beazonosítást követően feldolgozott bevallásban az Ingatlan blokkban az adózó által kitöltött eredeti ingatlan cím jelenik meg. A kézi összerendelés során beazonosított ingatlan az Ingatlan törzs összerendelés blokkban látható. Így a későbbiekben is visszakereshető, hogy a bevallásban milyen cím szerepelt, és az melyik ingatlannal került összerendelésre.

#### 2. Elektronikus állományok – Ideiglenes tárolás visszavonása módosítás

Az *Elektronikus állományok* menüpontban az Ideiglenes tárolás visszavonása funkció a NAV bejelentkezés mellett a Helyi iparűzési adó állományok esetében is elérhető az Ideiglenesen tárolt elektronikus állományok szűrt táblában:

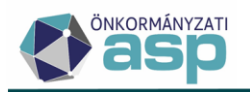

ASP.Adó > Adatkapcsolatok > Elektronikus állományok - Ideiglenesen tárolt elektronikus állományok

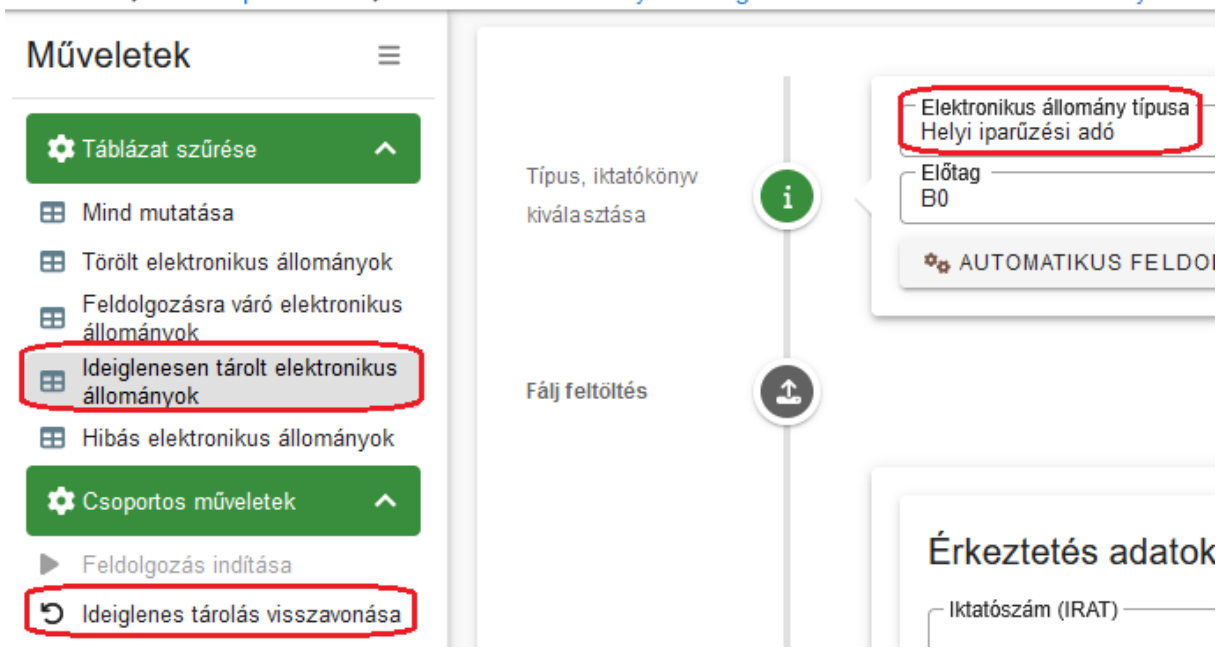

A csoportos visszavonás művelet a táblában szereplő tételekre indul el.

A visszavonás hatására az Állandó jellegű helyi iparűzési adó táblából törlésre kerülnek az ideiglenesen tárolt bevallások.

Változás az Ideiglenes tárolás visszavonása funkció működésében, hogy a visszavont tételek nem Törölt, hanem Feldolgozásra vár státuszt kapnak, mivel ezen tételek esetében jellemzően újbóli feldolgozás történik. Ezek a tételek ennek megfelelően a *Feldolgozásra váró elektronikus állományok*, illetve a *Mind mutatása* táblákban jelennek meg. A *Feldolgozásra váró elektronikus állományok* táblából lehetőség van a feldolgozás csoportos újraindítására a Feldolgozás indítása funkcióval:

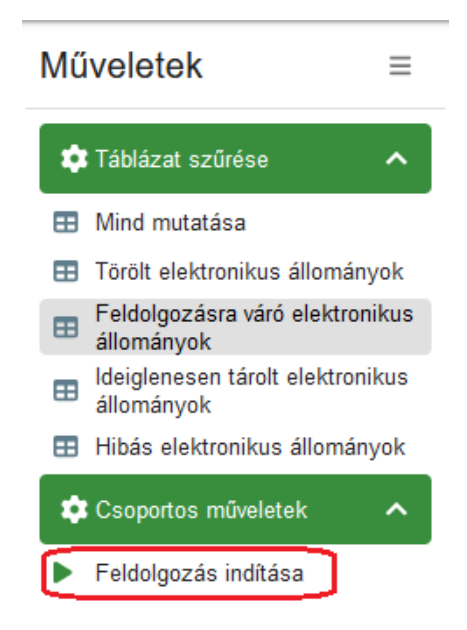

A visszavont állományok esetében törlésre kerülnek az *Elektronikus állományok* táblából a kapcsolódó adózói adatok (pl. mutató, név, adószám), mivel az újrafeldolgozás során ismételten megtörténik a beazonosítás. A visszavont tételek az iktatási adatok (pl. iktatószám, főszám, beérkezés dátuma) alapján továbbra is kereshetők, szűrhetők.

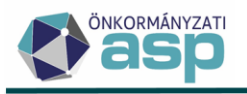

Módosítás továbbá, hogy az Ideiglenesen tárolt elektronikus állományok táblában az *Ideiglenesen tárolt* mellett a *Hibás – Ideiglenesen tárolt* státuszú tételek is megjelennek.

#### 3. Elektronikus állományok – Hibás elektronikus állományok

Az Elektronikus állományok menüpont bal oldali menüjében új szűrt tábla érhető el Hibás elektronikus állományok néven:

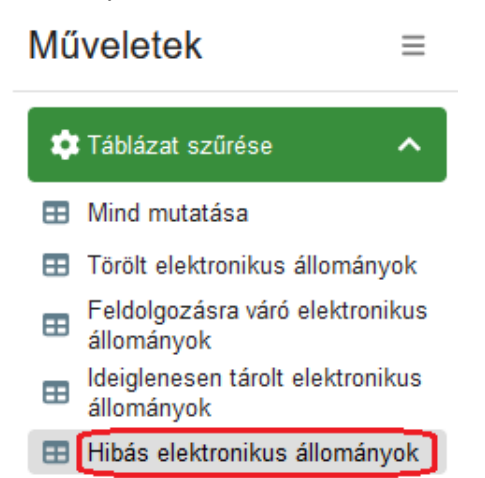

A táblában a *Hibás, Hibás – Nem beazonosítható* és *Hibás – Ingatlan nem beazonosítható* státuszú tételek jelennek meg. A táblából lehetőség van az abban szereplő tételek státuszának csoportos módosítására a bal oldali Folyamatok státuszainak módosítása funkcióval:

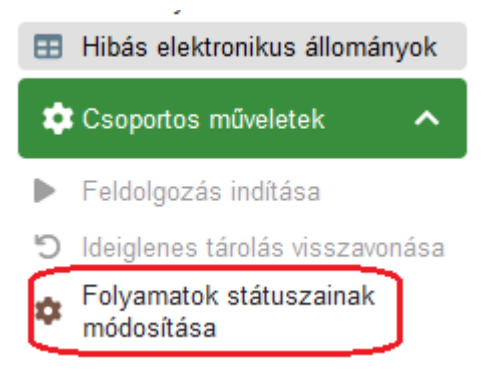

A csoportos státusz módosítás a táblában szereplő tételekre indul el. A státusz módosítás során *Feldolgozásra vár* és *Nem feldolgozandó* státuszok beállítására van lehetőség:

| Feldolgozások státuszainak módosítása       | × |
|---------------------------------------------|---|
| Új feldolgozás státusz<br>Feldolgozásra vár |   |
| Feldolgozásra vár                           |   |

Nem feldolgozandó

Lehetőség van tehát például *Hibás* státuszú tételek esetében csoportosan beállítani a *Feldolgozásra vár* státuszt, majd a *Feldolgozásra váró elektronikus állományok* táblából csoportosan elindítani ezekre a tételekre az újbóli feldolgozást.

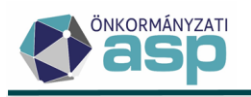

#### 4. Túlfizetés rendezés – rendező tétel dátum módosítása

A túlfizetés rendezések kapcsán előforduló késedelmi pótlékszámítási anomáliák megoldása érdekében a befizetésből származó túlfizetések rendezésekor a túlfizetés rendező tétele (negatív befizetés) az utalás várható dátumát kapja meg, a korábban használt eredeti fizetési dátummal szemben. Így a késedelmi pótlék számításakor nem kerül automatikusan (dátum alapján) elszámolásra egymással szemben az eredeti befizetés és a rendező tétel.

Az adószámla kivonaton és a részletes adószámlakivonaton a visszaigénylés szerepel az adott számlán, de annak dátuma nem kitöltött. A napi elszámolású és az egyeztető adószámlán az utalás várható dátumával kerül kimutatásra a visszaigénylés.

A pótlékszámítás levezetésben az utalás várható dátumánál látható az az összeg változás, amit a visszaigénylés okoz.

Példa:

Adózónak építményadó számlán téves befizetésből 56.849 Ft túlfizetése keletkezett. A túlfizetés teljes összegének visszautalását kérte. A kérelmet az Adóhatóság jóváhagyta, az utalás várható dátumánál 2023.11.27 napja került rögzítésre.

| Túlfizetés<br>visszaigénylése i | 1 | Terhelendő számla<br>1   Építményadó | ▼ CÖsszeg                  | Ft                                 | Teljes összeg? | ] |
|---------------------------------|---|--------------------------------------|----------------------------|------------------------------------|----------------|---|
| Számfejtés adatai               | } | Csak esedékes tartozásra             | Nem esedékes tartozásra is | Esedékesség dátuma —<br>2023.11.24 |                | 1 |

| Műveletek                 | Jogcím                    | Tétel szárma           | Terhelendő számlatípus      | Összeg    | Utaláskód                              |
|---------------------------|---------------------------|------------------------|-----------------------------|-----------|----------------------------------------|
| 1                         | Túlfizetés visszafizetése | P   Pénzforgalmi tétel | 1   Építményadó             | 56 849 Ft | 11   Visszatérítés folyó évi túlfizeté |
|                           |                           |                        |                             |           |                                        |
| Qti                       | ● = E @ *o C              |                        |                             |           |                                        |
| Utalás várl<br>2023.11.2  | nató dátuma — 👘           | 🗌 Készüljön belső ira  | t? 🔲 Készüljön kimenő irat? |           |                                        |
| Megjegyzė                 | S                         |                        |                             |           |                                        |
|                           |                           |                        |                             |           |                                        |
| Döntés típi<br>1   Jóváha | usa<br>agyó               | Ψ.                     |                             |           |                                        |

A túlfizetés rendezés űrlap rögzítését követően a következő tétel kerül létrehozásra:

Pénzforgalmi korrekciós tétel a Befizetések táblában 2023.11.27-i dátummal.

| BEFIZETÉSEK | 点 ADÓZÓJELZŐ              | ADÓZÓ | SZŰRÉS TÖRLÉSE                 |            |             |             |  |
|-------------|---------------------------|-------|--------------------------------|------------|-------------|-------------|--|
| Műveletek   | Név 🔻                     |       | Származási hely                | Összeg 🔻   | Maradó ös 🔻 | Dátum 🔻     |  |
|             | H                         |       | • •                            | = Ft       | = Ft        | <b></b>     |  |
| 🔺 🌴 🐴 🖬 i   | Dr. Kincstáras Imre János |       | BU   Adózói befizetés (utalás) | 56 849 Ft  | 0 Ft        | 2023.03.12. |  |
| 🔥 🎤 🖧 🖬 i   | Dr. Kincstáras Imre Jár   | nos   | VA   Visszafizetés adózónak    | -56 849 Ft | 0 Ft        | 2023.11.27. |  |

## 5. Fizetési könnyítés – törlő tételek létrehozásának módosítása

Az Art. 200. § (1) a) pontja alapján a fizetési könnyítés engedélyezése esetén késedelmi pótlékot kell felszámítani az elsőfokú határozat keltének napjáig. Ennek kezelése érdekében a fizetési könnyítés űrlapon új mezőként létrehozásra került a *Határozat keltének dátuma*, ahol alapértelmezetten a napi
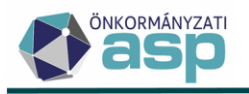

dátum jelenik meg. A *Határozat keltének dátuma* a számfejtés évébe, vagy az azt követő évbe kell hogy essen. A mező kitöltése kötelező.

Részletfizetés és fizetési halasztás rögzítése esetén a törlő tételek fizetési határideje a határozat keltének dátuma lesz, így biztosítva, hogy eddig a dátumig a tartozásra felszámításra kerüljön a folyó évi pótlék. A törlés az eredeti előíró tételekkel szemben nem irányított törlésként kerül elszámolásra. Az előíró tételek esetében változás nem történt.

Példa:

Egy adózónak építményadó adónemben két előíró tételből származó hátraléka összesen 60.000 Ft. Hátralékára 6 havi pótlékmentes részletet kér 10.02-án. Részletfizetés kezdő dátuma 2023.12.04. A fizetési könnyítést jóváhagyják, a Határozat keltének dátumánál 2023.10.09-e kerül rögzítésre.

| lűveletek k                       | Könyvelt összeg 🛛 🔻 | Maradék | összeg 🔻  | Könyvelés dátuma 🔻 | Változáskód                    |
|-----------------------------------|---------------------|---------|-----------|--------------------|--------------------------------|
| =                                 | Ft                  | =       | Ft        | <b>ii</b>          |                                |
| <ul> <li>Számlaszám kó</li> </ul> | d: 1                |         |           |                    |                                |
|                                   | 30 000 Ft           |         | 30 000 Ft | 2023.11.24.        | NKD   Nem kódolt folyamat      |
|                                   | 30 000 Ft           |         | 30 000 Ft | 2023.11.24.        | NKD   Nem kódolt folyamat      |
| <ul> <li>Számlaszám kó</li> </ul> | d: 2                |         |           |                    |                                |
|                                   | 3 600 Ft            |         | 3 600 Ft  | 2023.10.06.        | AKE   Adókötelezettség előírás |
|                                   | 3 600 Ft            |         | 3 600 Ft  | 2023.10.06.        | AKE   Adókötelezettség előírás |
| <ul> <li>Számlaszám kó</li> </ul> | d: 10               |         |           |                    |                                |
|                                   | 4 761 Ft            |         | 4 761 Ft  | 2023.11.24.        |                                |
|                                   |                     |         |           |                    |                                |

| 1 | Adómérséklés meghatározása                                    | Adómérséklés összege 0 Ft | Összes hátralék 60 000 Ft                | ]                                 | Kezdő dátum:<br>2023.12.04 | Vége dátum<br>2024.05.06 |
|---|---------------------------------------------------------------|---------------------------|------------------------------------------|-----------------------------------|----------------------------|--------------------------|
|   | Fizetési könnyítés típusa<br>11   részlet egyszeres pótlékkal | ▼ Hónapok 6               | Fizetési könnyítés hátralék<br>60 000 Ft | Esedékességenkénti<br>tételképzés | Első részlet 0 Ft          | Részlet 10 000 Ft        |
|   | Elbírálás pótlék 0 Ft                                         | Pótlék 1 856 Ft           | Elbírálás dátuma<br>2023.11.24           | Elbírálási pótlék számítása       |                            | Utolsó részlet 10 000 Ft |

| – Határozat keltének dátuma - |          |            |
|-------------------------------|----------|------------|
| 2023.10.09                    | <b>i</b> | 🗟 SZÁMOLÁS |

| 2023.10.09 |                 | SZÁMOLÁS    |             |    |          |              |           |          |      |           |       |           |                     |   |
|------------|-----------------|-------------|-------------|----|----------|--------------|-----------|----------|------|-----------|-------|-----------|---------------------|---|
| KÖNYVEI    | LÉSI TÉTELEK    | PÓTLÉKSZÁM  | ÍTÁS MENET  | E  | NAPLÓ    |              |           |          |      |           |       |           |                     |   |
| Műveletek  | Számlatípus r   | negnevezése | Tétel irán  | ya | Téte     | el jellege   | Változ    | áskód    | Köny | velt 🔻    | Marad | ló ös 🔻   | Fizetési határidő 🔻 | 7 |
|            | <b>T</b>        | •           | Ŧ           | •  | (†)      | •            | (†)       | •        | =    | Ft        | =     | Ft        | <b></b>             |   |
| 1          | 1   Építményadó |             | 2   Előírás |    | 96   Rés | szletfizetés | REF   Rés | zletfize |      | 10 000 Ft |       | 10 000 Ft | 2023.12.04.         |   |
| 1          | 1   Építményadó |             | 2   Előírás |    | 96   Rés | szletfizetés | REF   Rés | zletfize |      | 10 000 Ft |       | 10 000 Ft | 2024.01.04.         |   |
| 1          | 1   Építményadó |             | 2   Előírás |    | 96   Rés | szletfizetés | REF   Rés | zletfize |      | 10 000 Ft |       | 10 000 Ft | 2024.02.05.         |   |
| 1          | 1   Építményadó |             | 2   Előírás |    | 96   Rés | szletfizetés | REF   Rés | zletfize |      | 10 000 Ft |       | 10 000 Ft | 2024.03.04.         |   |
| 1          | 1   Építményadó |             | 2   Előírás |    | 96   Rés | szletfizetés | REF   Rés | zletfize |      | 10 000 Ft |       | 10 000 Ft | 2024.04.04.         |   |
| 1          | 1   Építményadó |             | 2   Előírás |    | 96   Rés | szletfizetés | REF   Rés | zletfize |      | 10 000 Ft |       | 10 000 Ft | 2024.05.06.         |   |
| 1          | 10   Pótlék     |             | 2   Előírás |    | 75   Kés | sedelmi p    | REF   Rés | zletfize |      | 1 856 Ft  |       | 1 856 Ft  | 2024.05.06.         |   |

A határozatot az ügyfél személyesen átveszi 2023.10.12 napján. A döntés véglegesítése után az alábbi könyvelési tételek jönnek létre:

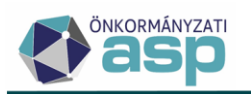

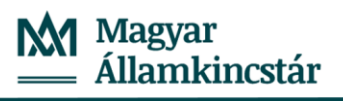

| Műveletek  | Irány       | Változáskód           | Adónem           | Könyvelt összeg 🔻 | Maradék összeg 🔻 | 个 Fizetési h 🔻 |
|------------|-------------|-----------------------|------------------|-------------------|------------------|----------------|
| 0          |             | 🗆 REF   Részletfi 😢 🔻 |                  | = Ft              | = Ft             |                |
| 🗞 ዋ 🔏 🚸 ፣  | 1   Törlés  | REF   Részletfizetés  | 31   Építményadó | 30 000 Ft         | 30 000 Ft        | 2023.10.09.    |
| 💁 🌳 🔏 🛷 E  | 1   Törlés  | REF   Részletfizetés  | 31   Építményadó | 30 000 Ft         | 30 000 Ft        | 2023.10.09.    |
| 🔩 ବ୍ 🔏 👋 ፣ | 2   Előírás | REF   Részletfizetés  | 31   Építményadó | 10 000 Ft         | 10 000 Ft        | 2023.12.04.    |
| 🔩 🕈 🔏 😽 E  | 2   Előírás | REF   Részletfizetés  | 31   Építményadó | 10 000 Ft         | 10 000 Ft        | 2024.01.04.    |
| 🔩 ବ୍ 🔏 😽 ፣ | 2   Előírás | REF   Részletfizetés  | 31   Építményadó | 10 000 Ft         | 10 000 Ft        | 2024.02.05.    |
| 🔩 🕈 🔏 😽 E  | 2   Előírás | REF   Részletfizetés  | 31   Építményadó | 10 000 Ft         | 10 000 Ft        | 2024.03.04.    |
| 💁 🖗 🔏 😽 i  | 2   Előírás | REF   Részletfizetés  | 31   Építményadó | 10 000 Ft         | 10 000 Ft        | 2024.04.04.    |
| 🔩 ବ୍ 🔏 👋 : | 2   Előírás | REF   Részletfizetés  | 31   Építményadó | 10 000 Ft         | 10 000 Ft        | 2024.05.06.    |

A törlő tételek fizetési határidejénél a határozat keltének dátuma kerül rögzítésre. Ennek megfelelően az eredeti előírás tételek esedékességétől 2023.10.09. napjáig felszámításra kerül a késedelmi pótlék.

#### 6. Kimutatások menüpont átszervezése

A Kimutatások, listák főmenüben található kimutatások a továbbiakban két almenüpontban érhetőek az alábbiak szerint:

- Keret VIR kimutatások: ebben a menüpontban találhatók el azok a korábbi kimutatások, amelyek a Keret rendszeri VIR-ből is elérhetők:
  - Adózók száma
  - Befizetések összesítése
  - Feldolgozott számlakivonatok
  - Kötelezettségek, követelések összesítése
  - Végrehajtási eljárás alá vont adózók
  - Elkészített dokumentumok száma
  - o Gazdálkodás rendszernek átadott összes adat
  - o Elektronikus adóegyenleg lekérdezések száma
- Kimutatások: ebben a menüpontban találhatók az elektronikus állományokra vonatkozó kimutatások, illetve 4 további új kimutatás:
  - o Elektronikus állomány státusz kimutatás
  - o Elektronikus állomány validációs hibaüzenet kimutatás
  - o Rögzítés folyamatban lévő helyi iparűzési adó bevallások kimutatás
  - o Előleg törlések kimutatás
  - Esedékes kötelezettséges kimutatás
  - o Részlet előleg adó kimutatás

#### 7. Kimutatások tárolása

A Kimutatások menüpontban szereplő kimutatások az elkészítést követően tárolásra kerülnek, és az Eredmények részben található táblázatból a későbbiekben is letölthetők:

| Típus<br>kiválasztása | Kimutatás típusa — |                                                       | • |                      |          |
|-----------------------|--------------------|-------------------------------------------------------|---|----------------------|----------|
|                       | Műveletek          | Típus                                                 |   | Létrehozás időpontja | T        |
|                       |                    | □ <b>▼</b>                                            |   |                      | <b>i</b> |
| Eredmények            |                    | Elektronikus állomány validációs hibaüzenet kimutatás |   | 2023.11.23. 12:32:40 |          |
|                       | Q t1 0 8           | ) i 🛯 🔿 🍫 C                                           |   |                      |          |

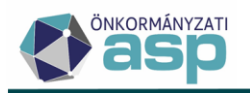

#### 8. Elektronikus állomány validációs hibaüzenet kimutatás – tételes adatok megjelenítése

Az *Elektronikus állomány validációs hibaüzenet* kimutatásban az Adatok munkalapon tételesen felsorolásra kerülnek az egyes állomány típusokhoz tartozó, hibaüzenettel rendelkező állományok:

Elektronikus állomány típu Tenant kó Mutató Adózó ne Adószám A lektatószám Feldolgozás státusz Feldolgozás dátun Mezőnév Hibaüzenet NAV bejelentkezés boldog 4428 Teszt Péter 30533840114 TESZT/8765-84546/2023/ Hibás - Ideiglenesen tárolt 2023.11.22 Letesito-OkiratSzam Érvénytelen formátum! NAV bejelentkezés boldog 4428 Teszt Péter 30533840114 TESZT/8765-84546/2023/ Hibás - Ideiglenesen tárolt 2023.11.22 Feldolgozas jogcimid Az állomány alapján az A

Ha egy állományban több validációs hiba is van, akkor annyi sorban kerül megjelenítésre, ahány féle hibaüzenet tartozik hozzá. A tételes adatok között szerepel az adott állomány iktatószáma, illetve a feldolgozás státusza, így tételesen áttekinthető, hogy melyik tétel esetében lehet még szükség ügyintézői beavatkozásra. A kimutatásban a törölt tételek nem szerepelnek.

#### 9. Új kimutatások

A *Kimutatások* menüpont az alábbi 4 új kimutatás érhető el:

- Rögzítés folyamatban lévő helyi iparűzési adó bevallások kimutatás: a Rögzítés folyamatban státuszú bevallásokat jeleníti meg. A kimutatásban az alábbi adatok szerepelnek:
  - o Mutató
  - Adózó neve
  - o Adószám
  - Adóazonosító jel
  - Adózás módja
  - Adóév
  - Időszak kezdete
  - Időszak vége
  - o Rögzítés dátuma
  - o Bevallás beérkezés dátuma
  - o Iktatószám
  - Feldolgozás jogcíme
  - Záró bevallás oka
  - Adó összege
  - Első előleg összege
  - Második előleg összege
- *Előleg törlések kimutatás*: azoknak a könyvelési tételeknek a számát és könyvelt összegét tartalmazza, amelyekben
  - a változáskód AE0 | Adóelőleg bejelentkezés vagy AE1 | Adóelőleg bevallás vagy AE2 | Adóelőleg módosítás és
  - a számlatípus 7 | Helyi iparűzési adó és
  - a tétel iránya 1|Törlés

A kimutatás fizetési határidő év és hónap bontásban készül. A kimutatás tartalmazza a tételek eredetét is a következő szerint: ha a könyvelési tétel megjegyzés szerint 'KKV nyilatkozat tétel', akkor KKV, egyébként pedig amilyen típusú, nem törölt űrlaphoz kapcsolódik a könyvelési tétel (pl. Bevallás). Ha nem kapcsolódik űrlaphoz és nem is KKV tétel, akkor kerül az Egyéb kategóriába. Az összegek tétel irány szerint előjelhelyesen kerülnek összegzésre (törlés negatív, előírás pozitív előjellel).

- Esedékes kötelezettséges kimutatás: azoknak a könyvelési tételeknek a számát és könyvelt összegét tartalmazza, amelyekben
  - az adónem speciális jelző Adókülönbözet tétel, Adóelőleg tétel, KATA adó tétel, vagy Adóelőleg tétel (sávos), és

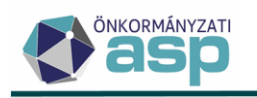

o a számlatípus 7 | Helyi iparűzési adó

A kimutatás fizetési határidő év és hónap bontásban készül. A kimutatásban szereplő típus katergóriák az adónem speciális jelző és a tételirány kombinációival jönnek létre (pl. ha a speciális jelző Adókülönbözet tétel, és a tételirány 1|Törlés, akkor az "adókülönbözet törlés" kategóriába kerül a tétel). Az összegek tétel irány szerint előjelhelyesen kerülnek összegzésre (törlés negatív, előírás pozitív előjellel).

- *Részlet előleg adó kimutatás*: azoknak a könyvelési tételeknek a számát és könyvelt összegét tartalmazza, amelyekben
  - a változáskód REF | Részletfizetés, és
  - az időszak nem N|Nyitó

A kimutatás fizetési határidő év és hónap, illetve tétel irány bontásban készül. Az összegek tétel irány szerint előjelhelyesen kerülnek összegzésre (törlés negatív, előírás pozitív előjellel).

#### 10. NAV2ONKOR – hibakezelés módosítás

A NAV2ONKOR adatszolgáltatások feldolgozása során a validációs hibák megelőzése érdekében az állományokból nem kerülnek átemelésre

- a magyar szabványoknak nem megfelelő külföldi számlaszámok,
- a formátum hibás email címek.

Ha a NAV2ONKOR állományokban a nem adózóhoz tartozó címeknél (pl. képviselő, könyvvizsgáló, tulajdonos címe) a bontott cím adatok (pl. közterület név, közterület jelleg, házszám, ajtó, épület) közül bármelyik több karaktert tartalmaz, mint ami az űrlapon megengedett, akkor az adat csonkolásra kerül a maximálisan megengedett karakterszámra. Ezáltal a csak ilyen jellegű hibát tartalmazó állományok automatikusan feldolgozhatók (státusz: *Feldolgozott – hibátlan*).

#### 11. NAV2ONKOR – technikai jellegű GFO és TEÁOR kódok kezelése

A NAV2ONKOR állományokban nem meghatározható GFO kód esetében 999, nem meghatározható TEÁOR kód esetében pedig 9999 érték érkezik. Az ilyen esetek kezelése érdekében, ha a NAV2ONKOR állományban 999 GFO kód érkezik, akkor az 009 kóddal, ha 9999 TEÁOR kód érkezik, akkor az 0000 kóddal kerül átvételre a feldolgozás során.

#### 12. HIPA és HIPAMEGH állományok – cím és 4T hibák kezelése

- Ha az adózó típusa 2 | Vállalkozó, és a NAV HIPA bevallásban a Születési név, Születési helye, Születési ideje, Anyja születési és családi és utóneve, vagy Adóazonosító jel közül bármelyik kitöltött, akkor ez az adat nem kerül átemelésre az űrlapra a feldolgozás során. Az Eltérések törzsadat eltérésekre vonatkozó részében ezek az adatok továbbra is megjelenítésre kerülnek. Ha az elektronikus bevallás állomány feldolgozása során csak ilyen jellegű javítás történik, akkor annak státusza Feldolgozott – hibátlan lesz.
- Ha az adózó természetes személy, és a HIPA vagy HIPAMEGH állományokban hiányosak a természetes azonosító (4T) adatok, akkor ezek az adózói törzsből betöltésre kerülnek a feldolgozás során. A születési idő minden esetben betöltésre kerül a törzsből az űrlapokra, mivel hibás születési idő esetén az adóazonosító jelnél is validációs hiba jelentkezik.
- HIPA és HIPAMEGH állományok feldolgozása során, ha az adózói címadatok közül a helység, házszám, épület, vagy ajtó több karaktert tartalmaz, mint ami az űrlapon megengedett, akkor az adat csonkolásra kerül a maximálisan megengedett karakterszámra.

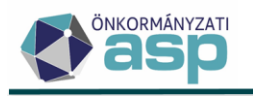

#### 13. HIPA előlegek számolása megszűnés esetén

Ha az adózóhoz van AK\_M Adóköteles tevékenység megszűnése bejegyzés, és a HIPA bevallásában olyan előleg szerepel, aminek az esedékessége az AK\_M változás dátumánál későbbi, akkor ennél az előlegnél a program által számított (javasolt) előleg 0 Ft lesz, feltéve, hogy

- nincs az AK\_M bejegyzésnél későbbi változás dátumú AK\_K bejegyzés, aminek a változás dátuma korábbi, mint az előleg esedékessége (ebben az esetben az általános szabályok szerint kerül számolásra az előleg);
- nem került az adott előlegfizetési időpontra korábban már megadásra előleg.

Automatikus feldolgozás során az előleg összege a fentiek szerint automatikusan kijavításra kerül a javasolt előlegre.

#### 14. HIPA validáció – áttérés évéről szóló évközi bevallás

Amennyiben a HIPA bevallás főlapján teljes évre szól a bevallás, akkor az NY-01 lapon *a Naptári évtől eltérő üzleti évet választó adózót áttérésének évéről készült évközi bevallása* jogcím nem kiválasztható, automatikus feldolgozás az esetén az így kitöltött bevallásokban az NY-01 lapon a jelölő megszüntetésre kerül.

#### 15. Mérlegfordulónap kezelés módosítás

A gyakorlatban előfordul, hogy az adózónak hónap utolsó napjától eltérő mérlegforduló napot jegyeznek be (pl. 04.01.). Emiatt módosításra került a mérlegforduló nap kezelés úgy, hogy a bejelentkezés űrlapon és ehhez kapcsolódóan a törzsben bármelyik nap elfogadható mérlegforduló napként. Ha pl. a mérlegforduló nap 2022.04.01., akkor az üzleti év 2022.04.02-2023.04.01. közötti időszak, és ez az időszak elfogadásra kerül a bevallás feldolgozás során. A bevallási és fizetési határidőt, illetve az előlegfizetési időszakot továbbra is az adóév utolsó napja (ami egyben a mérlegforduló nap) határozza meg.

#### 16. HIPA önellenőrzés – törlő tételek kezelése

Ha HIPA önellenőrzés feldolgozása során az adókülönbözet csökken, akkor a továbbiakban nem irányított törlés történik, hanem a törlő tétel fizetési határideje a bevallás eredeti esedékességének dátuma lesz. Ezzel a számfejtés során dátum szerinti irányított törlésként kerül elszámolásra az adott tétel.

#### 17. Adóelőleg mérséklés törlés módosítás

Egyes esetekben előfordult, hogy az adóelőleg mérséklés űrlap nem volt törölhető, annak ellenére, hogy a hozzá kapcsolódó irat nem került kézbesítésre. Emiatt az adóelőleg mérséklés űrlap törlése úgy került módosításra, hogy akkor van lehetőség a törlésre, ha

- a hozzá tartozó irat még nem került az irat szakrendszernek átadásra, vagy
- nincs olyan bevallás, amelyben elszámolódott a mérsékelt előleg, vagy
- nincs az adott tételre vonatkozóan későbbi előlegmérséklési kérelem feldolgozva.

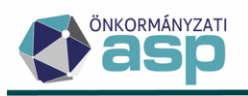

#### 18. Pénzforgalmi tétel dátumának javítása

A *Számlakivonatok* menüpontban elérhető *Pénzforgalmi tétel adatainak javítása* műveletnél az adott tétel dátumának javítására a kivonat dátuma+30 napig van lehetőség az adott tétel dátuma+30 nap helyett.

#### 19. Befizetések utólagos végrehajtási cselekményhez kapcsolása

A befizetések és a végrehajtások közötti kapcsolat annyiban került módosításra, hogy a sor eleji VH tételhez kapcsolás ikon inaktívvá válik, ha az adott befizetés egy végrehajtási cselekménnyel összerendelésre került.

| 🛱 BEFIZETÉSEK | 🔩 ADÓZÓJELZŐ            | 🙁 ADÓZÓ | 👌 SZŰRÉS T | ÖRLÉ | SE                                          |
|---------------|-------------------------|---------|------------|------|---------------------------------------------|
| Műveletek     | Számlaszám              | kód     | Mutató     | T    | Származási hely                             |
|               | T                       | •       | =          |      |                                             |
| 🔺 🌴 📈 🖷 🕴     | 7   Helyi iparűzési adó |         | 1487       |      | BH   Hatósági átutalási megbízás (inkasszó) |
| 🔺 🌴 🐔 🖪 :     | 7   Helyi iparűzési adó |         | 4239       |      | BT   Átvezetett túlfizetés                  |
| 🐴 👎 🔦 🖷 :     | 7   Helyi iparűzési adó |         | 3167       |      | BH   Hatósági átutalási megbízás (inkasszó) |

#### 20. Túlfizetés rendezés – új iratsablon adatmezők

A túlfizetés visszatérítésekhez kapcsolódóan a 93 és 94 iratcsoportoknál iratsablon adatmezőként a *Bizonylat adatok* között elérhető a visszatérítéshez megadott bankszámlaszám és cím:

| lratsablon adatmezők                              |
|---------------------------------------------------|
| <ul> <li>Mas adonatosag tantozas kiegy</li> </ul> |
| 🗋 Megjegyzés                                      |
| 🗋 Összes átvezetett összeg                        |
| 🗋 Összes továbbutalt összeg                       |
| 🗋 Összes visszafizetett összeg                    |
| > SzamlaKivonat                                   |
| > Terhelendő számlaszám                           |
| 盲 Túlfizetés átvezetések                          |
| 盲 Túlfizetés visszaigénylések                     |
| 🗋 Ügyintéző                                       |
| > Visszatérítés cím                               |
| > Visszatérítés számlaszám                        |

#### 21. Adóelőleg mérséklés – új adatmező

A 101 | HIPA előleg módosító kérelem iratcsoportnál új adatmezőként elérhető a Döntés típusa:

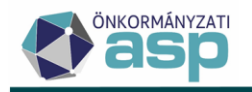

#### Iratsablon adatmezők

- > Adóhatóság adatok
- > Adónem adatok
- > Adózó adatok
- > Alapkamat
- > Dokumentum információ adatok
- HIPA adóelőleg mérséklési kérelem
  - ✓ Döntés
    Nód

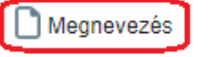

#### 22. Meghatalmazás – új iratsablon listamező

A 98 Meghatalmazás iratcsoportnál új listamező érhető el MeghatalmazottLista néven:

| Iratsablon adatmezők           |  |  |  |  |  |  |
|--------------------------------|--|--|--|--|--|--|
| > Adóhatóság adatok            |  |  |  |  |  |  |
| > Adónem adatok                |  |  |  |  |  |  |
| > Adózó adatok                 |  |  |  |  |  |  |
| > Alapkamat                    |  |  |  |  |  |  |
| > Dokumentum információ adatok |  |  |  |  |  |  |
| > Kapcsolódó dokumentum adatok |  |  |  |  |  |  |
| ✓ MeghatalmazasBevallas        |  |  |  |  |  |  |
| > Ellenjegyzés információk     |  |  |  |  |  |  |
| > FeldolgozasJogcime           |  |  |  |  |  |  |
| 📄 MeghatalmazottLista          |  |  |  |  |  |  |

A listamezőben lehetőség van megjeleníteni az alábbi meghatalmazotti adatokat:

- Név
- Anyja neve
- Születési hely
- Születési idő
- Születési név
- Adóazonosító jel
- Adószám
- Cím
- Képviselet jogcím

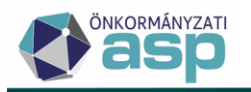

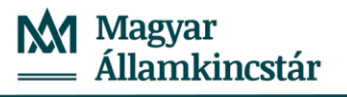

Példa a megjelenítésre:

| Név          | Adóazonosító jel | Adószám | Cím                             | Jogcím           |
|--------------|------------------|---------|---------------------------------|------------------|
| Nemes Zoltán | 8430051546       |         | 8297 Tapolca, István<br>utca 5. | 18   Alkalmazott |

#### 23. Építményadó – új iratsablon adatmezők

A 31 | Építményadó iratcsoportnál az ElsoFeleviAdo és MasodikFeleviAdo iratsablon adatmezők mintájára létrehozásra kerültek az ElsoFeleviAdoKulonbozet és a MasodikFeleviAdoKulonbozet adatmezők az adókülönbözet a két összegben történő megjelenítése érdekében:

| Iratsablon adatmezők             |  |  |  |  |  |
|----------------------------------|--|--|--|--|--|
| Előző évszámok                   |  |  |  |  |  |
| Első félévi adó különbözet       |  |  |  |  |  |
| 🗋 Első félévi adó összege        |  |  |  |  |  |
| 🗋 Első negyedévi adó összege     |  |  |  |  |  |
| 🗋 Éves adóösszeg                 |  |  |  |  |  |
| 🗋 Fizetendő adó                  |  |  |  |  |  |
| 🗋 Harmadik negyedévi adó összege |  |  |  |  |  |
| D Jogero Tipus                   |  |  |  |  |  |
| 🗋 Kedvezménnyel/Mentességgel csö |  |  |  |  |  |
| 🗋 Következő év                   |  |  |  |  |  |
| 📄 Különbözet előző évek          |  |  |  |  |  |
| 🗋 Különbözet előző évek összesen |  |  |  |  |  |
| 🖹 Különbözet lista               |  |  |  |  |  |
| 🗋 Különbözet összesen            |  |  |  |  |  |
| 🗋 Második félévi adó különbözet  |  |  |  |  |  |

#### 24. Ellenőrzés továbbfejlesztések – késedelmi pótlék, végelszámolás kezelése

Az ellenőrzés felületen az Ellenőrzés során megállapított adóhiány, szankciók blokkban megjelenítésre kerül a bevallás(ok)ban megadott Késedelmi pótlék összege is:

| A dibii    |           | Flinisi bissis | Madagantáni kinain | Manufaturi additi. |
|------------|-----------|----------------|--------------------|--------------------|
| 900 000 Ft | 20 000 Ft | 0 Ft           | 0 Ft               | 10 000 Ft          |
|            |           |                |                    | $\sim$             |

Ha végelszámolás alatt álló adózóra kerül feldolgozásra adóellenőrzés, akkor az erről készülő határozat esetében a főszabálytól eltérően 8 nap a fellebbezési határidő. Ennek kezelése érdekében, ha az adózó aktuális adóköteles tevékenysége FM\_V, vagy aktuális adósminősítése 4 – Végelszámolás alatt lévő, és rá vonatkozóan ELL\_H jogcímű bevallás kerül feldolgozásra, akkor az ehhez kapcsolódóan létrehozásra kerülő határozatnál a véglegesítés dátuma átvétel dátuma+8 nappal kerül kiszámításra.

#### 25. Dokumentumtár – nem iktatandó iratok szerkesztése

A Dokumentumtárban azoknál az iratoknál, ahol a Nem iktatandó jelölés aktív, iktatószám nélkül is szerkeszthető a dokumentum.

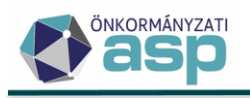

#### 26. Automata feldolgozás kikapcsolása

Amennyiben az Automatizmusok paraméterezése menüpontban a Tömeges háttérfolyamat engedélyezése jelölés megszüntetésre kerül, akkor az automata feldolgozás a következő tételnél leáll. Korábban ilyen esetben csak az adott futási ciklus végén történt meg a folyamat leállítása.

#### 27. Cím szinkronizáció indítása gomb levétele

A külső (nem ASP) Irat rendszert használó interfészes önkormányzatok esetében néhány rendszerben (pl. IRMA) a címek is rendelkeznek egyedi azonosítóval, így lehetőség volt az Iratkezelő beállítások menüpontban külön cím szinkronizáció indítására. Mivel a címek szinkronizálása beépült a partner szinkronizálásba, az Iratkezelő beállításoknál a Cím szinkronizáció indítása gomb levételre került.

#### 28. Figyelmeztető üzenet programverzió frissítéséről

Verziótelepítést követően előfordul, hogy a böngészőben eltárolt adatok miatt csak az oldal frissítése, illetve cache törlést követően jelenik meg az aktuális verziószám. A belépést követően a program ellenőrzi, hogy a böngészőben megjelenített verziószám egyezik-e az aktuális verziószámmal, és ha nem, akkor ezt felugró üzenetben jelzi:

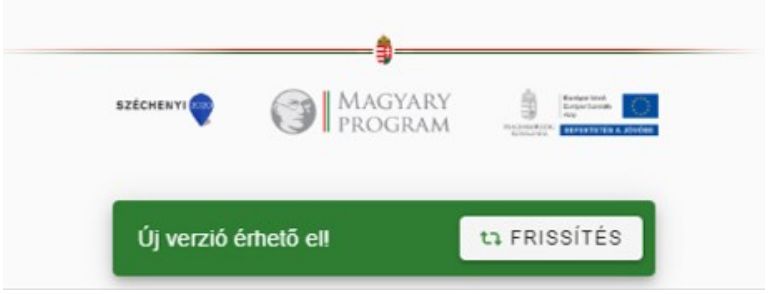

A frissítés gombra kattintással megtörténik a böngésző frissítése, és ezt követően már az aktuális verziószám jelenik meg.

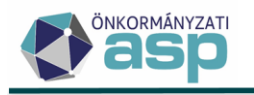

# 46.1.3 módosítás

#### 1. NAV2ONKOR – egyéni vállalkozó adószámos magánszeméllyé alakítása

Több jelzés érkezett arról, hogy az őstermelői adatokat tartalmazó NAV2ONKOR állományokban adószámos magánszemélyek esetében is 231 – Egyéni vállalkozó GFO kód szerepelt a KSH jelben, így a feldolgozás során ezen adózók típusa egyéni vállalkozó lett. A problémát jeleztük a NAV felé, ahol azt kivizsgálva megállapították, hogy az adószámos magánszemélyek esetében a statisztikai számjelben nem megfelelő GFO kód került megküldésre (a helyes kód 233).

A hiba javítása érdekében az érintett adózókról a NAV 2023.11.10-től javító állományokat fog küldeni, amikben már a helyes KSH jel szerepel. A javító állományok megfelelő kezelése érdekében megoldásra került, hogy ha a törzsben Egyéni vállalkozó típusú adózóra vonatkozóan olyan NAV2ONKOR adatszolgáltatás érkezik, amiben a statisztikai számjelben szereplő GFO kód értéke 233, akkor a feldolgozást követően az adózó típusa Magánszeméllyé változik.

A javítás érvényesítése érdekében fontos a feldolgozás sorrendje, azaz, hogy a helyes GFO kódot tartalmazó javító állományok a korábban beérkezett - tévesen 231 GFO kódot tartalmazó – őstermelői adatszolgáltatások feldolgozását követően kerüljenek feldolgozásra.

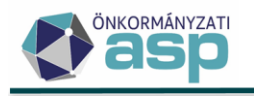

## 46.1.2 módosítás

#### 1. NAV2ONKOR záró állomány kezelés módosítás

Ha a NAV-tól olyan záró típusú NAV2ONKOR adatszolgáltatás érkezett, ami a tartalma alapján sem székhelyáthelyezésre, sem telephelyzárásra, sem végleges megszűnésre vonatkozó adatot nem tartalmazott, akkor a feldolgozás során a bejelentkezés űrlapra a tevékenység megszűnés időpontjához átemelésre került a záró állomány fejrekordjában található záró dátum (ERVZAR), de nem került beállításra megszűnés jogcím. A feldolgozás során ez validációs hibát okozott:

| 🔶 Mező megnevezése 🔻          | Hibaüzenet                                                                                                    | • |
|-------------------------------|----------------------------------------------------------------------------------------------------|---|
| L.                            | H                                                                                                    |   |
| TevekenysegMegszunes JogcimID | Ha a változás bejelentes jellege megszűnés, akkor kötelező kitölteni a tevé kenység megszűnésének időpontját és jogcímét vagy az adókötelezetts ég végleges megszűnése, megszűntelése |   |
| <                             |                                                                                                    |   |
|                               |                                                                                                    |   |

#### Hibák

Adóköteles tevékenység megszűnésének jogcíme: Ha a változás bejelentes jellege megszűnés, akkor
 kötelező kitölteni a tevékenység megszűnésének időpontját és jogcímét vagy az adókötelezettség végleges megszűnése, megszűntetése (EMPTY)

A továbbiakban az ilyen jellegű záró állományok változás-bejelentésként kerülnek feldolgozásra, így azokból nem kerül átemelésre tevékenység megszűnés dátum. Ennek megfelelően a fenti validációs hiba nem jelentkezik, így az ilyen állományok – ha azokban más hiba nincs – automatikusan feldolgozhatók.

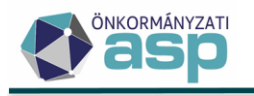

## 46.1.1 módosítások

#### 1. NAV2ONKOR – őstermelői adatok kezelése

A NAV tájékoztatása alapján a NAV2ONKOR adatszolgáltatás bővítésre kerül őstermelői adatokkal. Az ilyen adatokat is tartalmazó adatszolgáltatások küldésének megkezdését a NAV 2023. október 27-el tervezi. Az adatszolgáltatás tartalmazni fogja az alábbi adatokat:

- FELIR és NÉBIH tevékenység azonosító, illetve ezek érvényességi időszaka
- őstermelői tevékenységre vonatkozó TEÁOR kódok, illetve ezek érvényességi időszaka

Az adatszolgáltatás bővítésével kapcsolatban a NAV-tól az alábbi tájékoztatás kaptuk:

- Az őstermelői adatok a NÉBIH adatszolgáltatása alapján jutnak el a NAV-hoz. Az adatszolgáltatás ősfeltöltéssel indul.
- Az állományokban a FELIR és a NÉBIH azonosító összetartozó adatok, amik mindig együtt érkeznek. Egy adózóhoz több ilyen adat is tartozhat.
- Őstermelői adatokat nyitó, változás és záró típusú állományok is tartalmazhatnak.
- Őstermelői adat egyéni vállalkozók és adószámos magánszemélyek esetében érkezhet.
- Adószámos magánszemélyek esetében a NAV akkor küld őstermelői tevékenységre vonatkozó adatot, ha az adózó átlépte a Htv. 52. § 26. pontja szerinti értékhatárt. Ezt a NAV évente vizsgálja.
- Egy állomány visszamenőlegesen több évre vonatkozóan is tartalmazhat őstermelői tevékenységet, illetve ehhez kapcsolódóan FELIR és NÉBIH azonosítókat.

A fenti adatok tárolása érdekében a NAV bejelentkezés űrlap és az adózói törzs bővítésre került az alábbiak szerint:

- A NAV bejelentkezés űrlapon, illetve az adózói törzs Egyéb adatok fülén az Őstermelői adatok blokkban jelennek meg a FELIR és NÉBIH azonosítók, illetve ezek érvényességi időszakai:

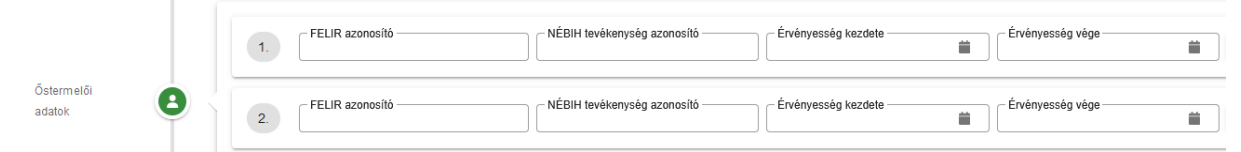

- A NAV bejelentkezés űrlapon, illetve az adózói törzs Tevékenységek fülén a TEÁOR kódok esetében új jelölő került bevezetésre az őstermelői tevékenységekre vonatkozóan:

| 1 | Tevékenység megnevezése                | CTEÁOR Q Művelet<br>Új | Tevékenység kezdele       | Tevékenység vér | je 👘 Östermelői                |
|---|----------------------------------------|------------------------|---------------------------|-----------------|--------------------------------|
|   | TEAOR<br>0119 Q<br>Tevékenység kezdete | Q TEAOR ELLENŐRZÉS     | TEAOR Megnevezés<br>Egyéb |                 | 🛛 🗹 Főtevékenység 🔲 Östermelői |

Az őstermelői adatokat tartalmazó adatszolgáltatások feldolgozása során a fenti adatok tárolása mellett az alábbi adózói jelzők létrehozása, módosítása történhet:

- Őstermelő jelző kerül létrehozásra a legkorábbi őstermelői tevékenység érvényesség kezdete dátumával, ha az adózónál még nem szerepel olyan Őstermelő jelző, aminek az érvényesség időszaka ezzel ütközne.
- Módosításra kerül a törzsben szereplő Őstermelő jelző érvényesség kezdete az állományban szereplő legkorábbi őstermelői tevékenység érvényesség kezdete dátumára, ha a törzsben szereplő jelző érvényesség kezdete ennél későbbi.

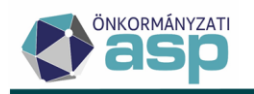

 NAVOST jelző(k) kerül(nek) létrehozásra adószámos magánszemély típusú adózók esetében a FELIR és NÉBIH azonosítók érvényességi időszakai alapján. Mivel adószámos magánszemélyek esetében a Htv. 52. § 26. pontja szerinti értékhatár átlépésekor érkezik őstermelői adat, és ezt a NAV évente vizsgálja, a NAVOST jelzőnél mindig az érvényesség kezdete évének 12.31-e lesz az érvényesség vége, kivéve, ha az adatszolgáltatásban az adott éven belül ennél korábbi érvényesség vége dátum szerepel. Nem kerül létrehozásra NAVOST jelző, ha az érvényességi időszaka átfedésben lenne egy másik, a törzsben már szereplő NAVOST jelzőjével.

A NAVOST jelző célja alapvetően annak jelölése, hogy a NAV adatszolgáltatása alapján adószámos magánszemélyek esetében melyik időszakokban lépte át a Htv. szerinti 52. § 26. pontja értékhatárt az adózó. Ez a jelző ennek megfelelően kézzel nem rögzíthető a törzsben, kizárólag a NAV adatszolgáltatások alapján kerül létrehozásra.

Az adószámos magánszemélyek megfelelő kezelése érdekében a nyitó NAV2 állományokból történő adózó létrehozás során az alábbiak szerint kerül meghatározásra az adózó típusa:

- ha az adószám első számjegye 1, 2, vagy 3, akkor Vállalkozó
- ha az adószám első számjegye 4, 5, 6, vagy 7 és a GFO kód 231, akkor Egyéni vállalkozó
- egyéb esetben Magánszemély

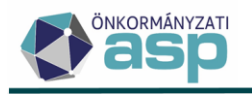

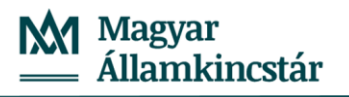

### 46.1 módosítások

#### 1. Címzés logika átvezetése értesítőkészítésnél, adózó név megjelenítése automatikus értesítőn

A 46.0 verzióról szóló leírás 2. Címzés logika módosítás részében kifejtett címzési logika a Kimutatások, listák/Egyenlegértesítő menüpontban készített értesítők esetében is érvényesítésre került.

Ehhez kapcsolódóan az automatikusan generált értesítők fejléc részei bővítésre kerültek az adózó nevével, tekintettel arra, hogy ez az adat eddig csak a címzésnél látszott:

Részletes formátum:

| Köteg/oldal: | 667/1                           |
|--------------|---------------------------------|
| Mutató:      | 4433                            |
| Azonosító:   | 26590037-2-10                   |
| Adózó:       | Stregova Faipari Kft            |
| Tárgy:       | Értesítés adószámla egyenlegről |

Maghatalmazott János Budapest Mákos dűlő 7. 1026

#### ADÓSZÁMLA KIVONAT

Stregova Faipari Kft adózó részére

2023.10.03. állapot alapján

Telekadó (11742001-15390204-02510000) egyenlegéről (Ft)

Egyszerűsített formátum:

| Köteg/oldal:<br>Mutató: | 668/1<br>4433                   |
|-------------------------|---------------------------------|
| Azonosító:              | 26590037-2-10                   |
| Adózó:                  | Ştregova Faipari Kft            |
| Tárgy:                  | Ertesítés adószámla egyenlegről |

Maghatalmazott János Budapest Mákos dűlő 7. 1026

ADÓSZÁMLA KIVONAT Stregova Faipari Kft adózó részére 2023.10.03. állapot alapján

Telekadó (11742001-15390204-02510000) egyenlegéről (Ft)

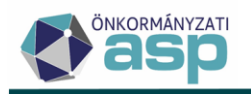

#### 2. Túlfizetés rendezés – számfejtés adatainak beállítása

A túlfizetés rendezés űrlapon a Számfejtés adatai blokkban lehetőség van a számfejtés típusának és dátumának beállítására:

| Számfejtés adatai       | Osak esede    | ékes tartozásra 🔵 Ner | n esedékes tartozásra is | Esedékesség dátur<br>2023.10.12 | na 📩          | SZÁMFEJTÉS |
|-------------------------|---------------|-----------------------|--------------------------|---------------------------------|---------------|------------|
|                         | Műveletek     | Számlatípus kód       | Könyvel                  | t összeg ▼                      | Maradó összeg | ▼ Tétel    |
| Számfejtés<br>eredménye | Nincs megjele | nîtendő adat.         | ▼ =                      | Ft =                            | Ft            |            |

Elektronikus rendezés kérelem betöltése során az ideiglenesen tárolt űrlapon az elszámolás típusánál alapértelmezetten a Csak esedékes tartozásra kerül beállításra, az esedékesség dátuma pedig az aktuális napi dátum lesz. Az űrlapon mindkét adat kézzel módosítható.

#### 3. Automatikus részletfizetés validáció módosítás

Az Art. 199. § (2a) bekezdése szerint a nem természetes személy adózó kérelmére az adóhatóság az általa nyilvántartott, legfeljebb egymillió forint összegű adótartozásra évente egy alkalommal legfeljebb hathavi pótlékmentes részletfizetést engedélyez.

Ehhez kapcsolódóan módosításra kerültek a fizetési könnyítés űrlapon a 12 | automatikus részlet fizetési könnyítés típushoz tartozó ellenőrzések az alábbiak szerint:

- a jogcím vállalkozó típusú adózó esetén is alkalmazható
- ha vállalkozó típusú adózó kerül kiválasztásra, akkor az alábbi ellenőrzések történnek:
  - ha a Hónapok mezőben 6-nál több szerepel, akkor nem lehet a Döntés típusa Jóváhagyó, vagy Részben helyt adó
  - ha a Fizetési könnyítésre kijelölhető könyvelési tételek blokkban szereplő tételek (ideértve azokat is, amelyek nincsenek kijelölve) Maradék összege több, mint 1.000.000 Ft, akkor a Döntés típusa nem lehet Jóváhagyó, vagy Részben helyt adó
  - ha az adózónak az adott évre van már 12 automatikus részlet típusú fizetési könnyítése, akkor a Döntés típusa nem lehet Jóváhagyó, vagy Részben helyt adó

#### 4. HIPAK - M-OSZT validáció módosítás

A kötegelt HIPAK űrlapok esetében az ÁNYK-ban történt változás lekövetése érdekében az alábbi

módosításra került sor:

- az M\_OSZT lap 1. sorára vonatkozóan akkor jelenik meg hibaüzenet, ha az ott szereplő összeg nagyobb, mint a 04-02 lap 1. a) -1c) - 1b) értéke

#### 5. HIPA validáció bővítése – adóazonosító jel ellenőrzése adószám egyezés esetén

A NAV HIPA állományok feldolgozása során az adózó beazonosítása elsősorban adószám alapján történik. Ha a bevallásban szereplő adószám alapján az adózó beazonosítható, de a bevallásban szerepel adóazonosító jel is, és az eltér az adózói törzsben szereplőtől, akkor erre vonatkozóan validációs hiba jelenik meg.

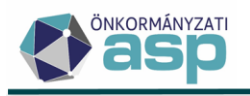

#### 6. HIPA validáció bővítése – sportvállalkozás nyilatkozat validáció

Ha a HIPAK bevallás SPO lapján a B - Az adócsökkentés igénybevételének módjáról szóló nyilatkozat blokkban a nettó árbevétel csökkenés miatti adócsökkentés összege kitöltött, akkor kötelező kiválasztani a nyilatkozat jogcímét is, ellenkező esetben erre vonatkozó hibaüzenet jelenik meg.

#### 7. HIPA validáció módosítása – email cím kezelése

A NAV HIPA bevallásban szereplő email címre vonatkozó formátum validációk a HIPA és HIPAK űrlapokon megszüntetésre kerültek, annak érdekében, hogy hibás formátumú email cím megadása ne akadályozza az automatikus feldolgozást.

#### 8. HIPA - Hiánypótlás szöveges mezőhossz bővítése

A HIPA és HIPAK űrlapokon a Hiánypótlás szöveges mezőben (Irat szöveges tartalma) megadható karakterek száma 500-ról 1000-re került bővítésre.

| Űrl          | Űrlappal kapcsolatos műveletek |                             |                               |  |  |  |  |  |
|--------------|--------------------------------|-----------------------------|-------------------------------|--|--|--|--|--|
| $\checkmark$ | Hiánypótlás                    | Mulasztási bírság kiszabása | Ellenjegyzőre kiszabott mula: |  |  |  |  |  |
|              |                                |                             |                               |  |  |  |  |  |
| Be           | vallás adatair                 | nak tisztázása / Hiánypót   | lás                           |  |  |  |  |  |
| - Ira        | t szöveges tartalma —          |                             |                               |  |  |  |  |  |
|              |                                |                             |                               |  |  |  |  |  |
|              |                                |                             |                               |  |  |  |  |  |
|              |                                |                             |                               |  |  |  |  |  |
|              |                                |                             |                               |  |  |  |  |  |

#### 9. NAV2ONKOR- KATA vége adat kezelése

Ha NAV2 adatszolgáltatásban olyan KATA adózás végére vonatkozó dátum szerepel, ami 2022.12.31. utáni, akkor ez a dátum nem kerül átemelésre a NAV bejelentkezés űrlapra a feldolgozás során.

#### 10. Adóelőleg mérséklési kérelem módosítás

ıtatása

Az Adók/Helyi iparűzési adó/Adóelőleg mérséklési kérelem tábla bővítésre került a Döntés típusa és a Létrehozó ügyintéző oszlopokkal:

| Döntés típusa      |        | Törölhető? | Megjegyzés |   |  | Létrehozó ügyintéző |         |   |
|--------------------|--------|------------|------------|---|--|---------------------|---------|---|
|                    | •      | =          | •          | = |  | •                   | 🗆 Admin | 8 |
| 4   Eljárást megsz | üntető |            |            |   |  |                     | Admin   |   |
| 3   Elutasító      |        |            |            |   |  |                     | Admin   |   |
| 1   Helyt adó      |        |            |            |   |  |                     | Admin   |   |
| 1   Helyt adó      |        |            |            |   |  |                     | Admin   | J |

Az űrlapon Helyt adó döntés esetén az alábbi ellenőrzés érvényesül:

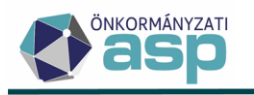

Döntés: Ha az eredeti előlegek összege és a kérelemben szereplő mérsékelt összeg különbsége nagyobb, mint
 az eredeti előlegek összege és a III. blokk Adóalapra jutó iparűzési adó összeg különbsége, akkor a Helyt adó döntés típus nem jelölhető.

Ez a validáció úgy került módosításra, hogy az eredeti előlegek és a mérsékelt összegébe az összes, adott adóévhez tartozó előleg is beszámításra kerül, függetlenül attól, hogy az űrlapra betöltésre került-e.

Ha például az adózó 2023.09.15-ei előlege 200.000 Ft, 2023.03.15-ei előlege 40.000 Ft, akkor a lenti adatok megadása esetén nem jelenik meg a validációs hiba:

|    | ELŐLE                       | GEK BETÖLTÉSE                                            |                  |            |                       |                  |                              |                    |      |
|----|-----------------------------|----------------------------------------------------------|------------------|------------|-----------------------|------------------|------------------------------|--------------------|------|
|    | 1.                          | Esedékesség dátuma<br>2023.09.15                         | Eredeti összeg   | 200 000 Ft | Előleg adóéve<br>2023 | Kérelemben szere | plő mérsékelt összeg<br>0 Ft | Jóváhagyott összeg | 0 Ft |
| Ľ  |                             |                                                          |                  |            |                       |                  |                              |                    |      |
| [  | Az adóévre a<br>0. Nem nyil | az adóalap egyszerűsített megállapítása mód<br>latkozott | ját választom    |            |                       | •                |                              |                    |      |
|    |                             |                                                          |                  |            |                       |                  | 2023 adóev (Ft)              |                    |      |
|    | 1. Htv. szeri               | inti - vállalkozási szintű - éves nettó árbevéte         | 91               |            |                       |                  | 20 000 000 Ft                |                    |      |
| í. | 2. Htv. szeri               | inti - vállalkozás i szintű - a dóalap                   |                  |            |                       |                  | 2 000 000 Ft                 |                    |      |
|    | 3. Önkormá                  | ányzat illetékességi területére jutó település           | i szintű adóalap |            |                       |                  | 2 000 000 Ft                 |                    |      |
|    | 4. Adóalapr                 | ra jutó iparűzési adó összeg                             |                  |            |                       |                  | 40 000 Ft                    |                    |      |

Az eredeti előlegek összegébe az űrlapon nem szereplő 40.000 Ft-os 2023.03.15-ei előleg is beszámításra kerül, így annak összege 240.000 Ft. A mérsékelt előlegekhez szintén beszámítja a program a 40.000 Ft-ot, mivel a márciusi előleg nem változik (nem is jelenik meg az űrlapon). Az eredeti előlegek és a mérsékelt előlegek különbsége 200.000 Ft (240.000 Ft-40.000 Ft). Az eredeti előlegek összege és az Adóalapra jutó iparűzési adó összeg különbözete szintén 200.000 Ft (240.000 Ft-40.000 Ft), így a Helyt adó döntés validációs hiba nélkül menthető.

#### 11. Hitelezői igénybejelentéssel kapcsolatos továbbfejlesztések

Hitelezői igénybejelentés (56) intézkedés típus esetén listázásra kerülnek a felületen az adózó hiányzó HIPA bevallásai az Állandó jellegű helyi iparűzési adó - Hiányzó, hibás bevallások tábla alapján:

| Hiányzó    |   | 1                                           | Adóév                                        | ldőszak kezdete   | ldőszak vége  |
|------------|---|---------------------------------------------|----------------------------------------------|-------------------|---------------|
| bevallások | Ÿ |                                             | 2022                                         | 2022.01.01.       | 2022. 12. 13. |
|            |   | _                                           |                                              |                   |               |
|            |   | 1. Végrehajtható köztartozás<br>Adóhátralék |                                              |                   |               |
|            |   | 2                                           | Intézkedés<br>56   Hitelezői igénybejelentés | 3. 🗸 Iratkészítés |               |

Kimenő iratkészítés során a 90 | Végrehajtás és biztosítási intézkedés iratai iratcsoport esetében lehetőség van a hiányzó bevallások megjelenítésére az új, Hiányzó bevallások listamező használatával:

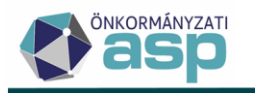

| Ira | tsablon adatmezők       |
|-----|-------------------------|
|     | 📘 Befolyt ös szeg       |
|     | 🗋 Befolyt ös szeg dátum |
|     | 🗋 Fizetési határidő     |
|     | 📄 Gépjármű lista        |
|     | 📄 Hiányzó bevallások    |
|     | 🗋 Iktatószám            |
|     | 📄 Ingatlan lista        |

Hitelezői igénybejelentés (56) intézkedés típus kiválasztása esetén a felületen két új mező érhető el Nyilvántartásba vételi díj és Vagyonkutatási költségátalány néven:

| Végrehajtható köztartozás<br>1. Adóhátralék     |      |                                                                           |
|-------------------------------------------------|------|---------------------------------------------------------------------------|
| 2. Intézkedés<br>56   Hitelezői igénybejelentés | •    | 3. 🗹 Iratkészítés                                                         |
| 4. Végrehajtás rögzítés dátum<br>2023.10.12     |      | 5. Intézkedés dátum 👘                                                     |
| 6. Köztartozás összeg                           |      | 7. Késedelmi pótlék összeg 3 Ft                                           |
| 8. 🔲 Költségmentes                              |      |                                                                           |
| 9. Végrehajtási költségek                       |      |                                                                           |
| Végrehajtási költségátalány –                   | 0 Ft | Végrehajtási költségminimum<br>0 Ft Vilvántartásba vételi díj<br>5 000 Ft |
| Készkiadás megelőlegezett –                     | 0 Ft | Készkiadás megelőlegezés nélkül<br>0 Ft<br>5 000 Ft                       |

A két mező automatikusan kiszámításra kerül az alábbiak szerint:

- Nyilvántartásba vételi díj: 6. Köztartozás összeg 1%-a, de minimum 5.000 Ft, maximum 200.000 Ft (Csődtv. 46. § (7) bek.)
- Vagyonkutatási költségátalány: 6. Köztartozás összeg 0,5%-a, de minimum 5.000 Ft, maximum 40.000 Ft (Csődtv. 46. § (7a) bek.)

A két mező értéke kézzel is módosítható. A két összeg az intézkedés rögzítése során természetesen nem kerül könyvelésre, mivel azt az önkormányzatnak kell a bíróság, illetve a felszámoló részére megfizetni. A 90 | Végrehajtás és biztosítási intézkedés iratai iratcsoportnál a Végrehajtás adatok között mindkét mező elérhető, így a hitelezői igénybejelentésről készülő iratba beemelhetők:

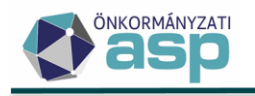

#### lratsablon adatmezők

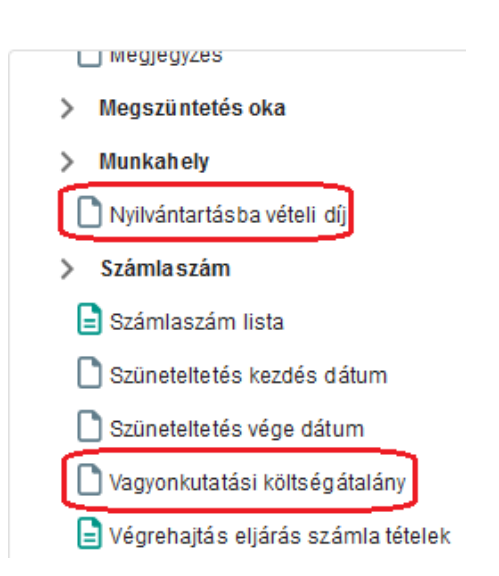

Módosítás továbbá, hogy ha a hitelezői igénybejelentés rögzítésekor az iratkészítés olyan adózó esetében történik, akinek vagyonfelügyelő a törvényes képviselője (csődeljárás alatt álló adózó), akkor két iratkészítés kerül meghívásra, ahol az egyik irat címzettje a vagyonfelügyelő, a másiké pedig az adózó.

#### 12. Elektronikus állományok - ideiglenes tárolás okának megjelenítése

(

Ha elektronikus állomány feldolgozás során nem a Kézi feldolgozás kerül bejelölésre, de a feldolgozás státusza ennek ellenére Ideiglenesen tárolt lesz (nem Hibás – ideiglenesen tárolt), akkor a Feldolgozások adatai táblázat Megjegyzés oszlopában megjelenítésre kerül ennek az oka:

| Műveletek | Postára adás dát 🔻 | Technikai sorszám | ▼ | Ügyintéző    | Utótag | •                | Megjegyzés 🔻                               |
|-----------|--------------------|-------------------|---|--------------|--------|------------------|--------------------------------------------|
|           |                    | =                 |   |              | [-]    |                  |                                            |
| 0 🖽 🗑 🔒 : |                    |                   |   | Admin        |        |                  | kérelem típusa alapján csak idei           |
| 9 🖽 🗑 🗄 i |                    |                   |   | Blahó Ildikó |        | A kérelem típus: | a alapján csak ideiglenes tárolás történt! |
|           |                    |                   |   | A share in   |        |                  |                                            |

#### 13. Őstermelő adatok bővítése

A NAV tájékoztatása alapján a NAV2ONKOR adatszolgáltatás várhatóan rövidesen bővítésre kerül őstermelői adatokkal. Ennek előkészítése érdekében az adózói törzs Egyéb adatok füle kiegészítésre került egy új, Őstermelői adatok blokkal:

| FŐADATOK    | сімек | BANKI INFORMÁCIÓK | TEVÉKENYSÉGEK | KÉPVISELŐK          | ADÓKÖTELES TEVÉKENYSÉGEK     | JOGELŐD/JOGUTÓD | MUNKAHELYEK | EGYÉB ADATOK |
|-------------|-------|-------------------|---------------|---------------------|------------------------------|-----------------|-------------|--------------|
| Mutató      | i     |                   |               |                     |                              |                 |             |              |
| Jelzők      | 1     |                   |               |                     |                              |                 |             |              |
| Österm elői | 6     | 1. FELIR azonos   | ító           | NÉBIH tevékenység a | zonosító Érvényesség kezdete | Érvényesség véç | je 🔛        | • TÖRLÉS     |

A blokkban FELIR és NÉBIH azonosítók, illetve ezek érvényességi adatainak megadására van lehetőség.

A Tevékenységek fülön található TEÁOR szerinti tevékenységek esetében egy új jelölő került bevezetésre az őstermelői tevékenységek elkülönítése érdekében:

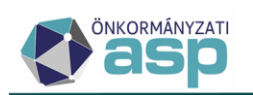

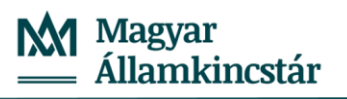

|   |   | 0114                | Q TEAOR ELLENŐRZÉS | TEAOR Megnevezés<br>Cukornádtermesztés |           |                            |
|---|---|---------------------|--------------------|----------------------------------------|-----------|----------------------------|
|   |   | Tevékenység kezdete |                    | Tevékenység vége                       | <b>ii</b> | Főtevékenység 🔲 Őstermelői |
| ļ | 1 | Bejelentés dátuma   |                    | Úgyintéző<br>Admin                     |           | $\square$                  |
|   |   | TÖRLÉS              |                    |                                        |           |                            |

A NAV-val jelenleg is folyamatban van az egyeztetés az őstermelői adatszolgáltatás pontos tartalmával és üzleti logikájával kapcsolatban, így az adatok köre és kezelése ennek függvényében még módosulhat.

#### 14. Külső irat WSDL módosítások

A helyi (külső) iratkezelő rendszerekkel kialakított interfész az érintettekkel történt előzetes egyeztetés alapján az alábbiak szerint módosul:

- A cím (AddressDto) objektum leszármazásának megszüntetésével a címekhez tartozó Id mező string típusúra változott.
- A FileDto kiegészítésre került egy ShouldSign mezővel, ami igaz értékű lesz, ha a felületről indított kiadmányozás és expediálás funkció AVDH aláírás kéréssel indult el.
- A ReceivingInformationId mező törlésre került az átvételi adatokat tartalmazó objektumból, mert azt az Adó nem használta fel, csak arra, hogy a tértivevény kiküldés sikeresen megtörtént. Továbbiakban elegendő csak Result mező töltése true vagy false értékkel.
- Törlésre kerültek nem használt mezők (pl.: IsAdminInMira, stb.)

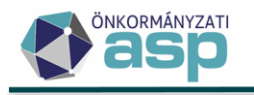

# 46.0.4 módosítás

#### 1. Zárási összesítőben 41-es utaláskód elkülönített kezelése

A régi típusú zárási összesítő II. részében a 41 | Túlfizetés utalása másik hatóságnak utaláskódú tételek külön sorban jelennek meg:

| Zárási összesítő II.                          |            |            |         |
|-----------------------------------------------|------------|------------|---------|
|                                               |            |            |         |
| Számlatípus                                   | 1          | 2          | 3       |
| Bevételek                                     |            |            |         |
| Nyitó egyenleg                                | 0          | 0          | 0       |
| Bevételek                                     | 42 421 565 | 46 646 309 | 26 000  |
| Átfutó bevétel                                | 56 849     | 10 240     | 0       |
| Bevétel összesen                              | 42 478 414 | 46 656 549 | 26 000  |
| Átfutó visszafizetés                          | 0          | 0          | 0       |
| Átvezetett befizetések                        | 430 380    | 529 392    | 80 000  |
| Költségvetéstől visszakapott bevétel          | 0          | 0          | 0       |
| Bevételek együtt                              | 42 908 794 | 47 185 941 | 106 000 |
| Kiadások                                      |            |            |         |
| 10 Visszatérítés előző évi túlfizetésből      | 163 894    | 75 090     | 0       |
| 11 Visszatérítés folyó évi túlfizetésből (36) | 0          | 25 000     | 20 000  |
| 41 Túlfizetés utalása másik hatóságnak        | 0          | 11 000     | 0       |
| 12 Érdekeltségi célú utalás (12)              | 0          | 0          | 0       |
| Utalás saját költségvetéshez 1.               | 42 154 594 | 0          | 0       |

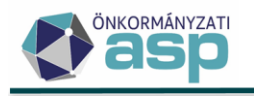

# 46.0.3 módosítások

#### 1. NAV2 - székhely zárás utáni telephely nyitás

Ha székhely áthelyezés miatti záró NAV2 adatszolgáltatás után olyan változás állomány érkezik, amiben a székhely zárással azonos dátummal telephely nyitás történik az adott önkormányzatnál, akkor a változás állomány alapján törlésre kerül a záró adatszolgáltatás alapján bejegyzett AK\_M adóköteles tevékenység.

A székhely áthelyezésről szóló záró típusú NAV2ONKOR állomány alapján bejegyzésre kerül egy AK\_M adóköteles tevékenység AK\_M\_1 | Székhelyáthelyezés jogcímen.

Ezt követően ha a beérkező változás állomány (KULD\_TIP="V") telephely nyitás adatot tartalmaz a székhely áthelyezés dátumával, akkor:

- létrehozásra kerül az önkormányzathoz tartozó irányítószámmal az új telephely
- az adózónál az előző Adóköteles tevékenység vége adat törlésre kerül.

#### 2. Hibás HIPA állományok kezelése – cím formátum hibák

Az automatikus feldolgozás során különböző cím formátum hibák miatt korábban Hibás státuszt kapó (ideiglenesen sem tárolt) HIPA/HIPAK állományok esetében is megtörténik az automatikus feldolgozás a hibák ellenére, illetve ahol ez nem lehetséges, ott ideiglenes tárolásara kerül a hibás bevallás.

A címhibák kezelésénél, ha HIPA/HIPAK állományban az adóalany címénél:

- a helységnév mezőben a jelenleg elvártnál több karakter szerepel (hibaüzenet: A helység legalább nulla, de legfeljebb 50 karakter kell, hogy legyen. Ön 57 karaktert adott meg.)
- a közterület név mezőben a jelenleg elvártnál több karakter szerepel
- a közterület jellege mezőben a jelenleg elvártnál több karakter szerepel
- a házszám mezőben a jelenleg elvártnál több karakter szerepel
- az épület mezőben a jelenleg elvártnál több karakter szerepel (hibaüzenet: Az épület legalább 0, de legfeljebb 4 karakter kell, hogy legyen. Ön 5 karaktert adott meg.)
- a lépcsőház mezőben a jelenleg elvártnál több karakter szerepel
- az emelet mezőben a jelenleg elvártnál több karakter szerepel
- az ajtó mezőben a jelenleg elvártnál több karakter szerepel (hibaüzenet: Hiba: A(z) 'Ajto' legalább 0, de legfeljebb 4 karakter kell, hogy legyen. Ön 5 karaktert adott meg.)

és az állomány egyéb hibát nem tartalmaz, akkor a bevallás feldolgozásra kerül. Ahol az elvártnál több karakter szerepel, ott az XML-ben szereplő adat csonkolásra kerül. A csonkolás miatti "javítás" csak a törzsadat eltérések között jelenik meg, nem minősül automatikus javításnak, és nem módosítja az adózói törzs adatait.

Ha a HIPA/HIPAK állományban az irányítószám mezőben a jelenleg elvártnál kevesebb karakter szerepel (hibaüzenet: Az irányítószám pontosan 4 karakter kell, hogy legyen. Ön 3 karakter adott meg.), akkor a bevallás ideiglenes tárolásra kerül (státusz: Hibás – ideiglenesen tárolt).

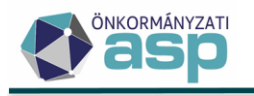

# 46.0.2 módosítások

#### 1. HIPA – automatikus javítás módosítás

Ha NAV HIPA bevallás állomány feldolgozása során csak olyan automatikus összeg javítás történik, ami üres értéket javít 0 Ft-ra, akkor az elektronikus állomány státusza Feldolgozott – hibátlan lesz, nem Feldolgozott – automatikusan javított.

Ha a NAV HIPA bevallás állományban üres az előlegfizetési időszak, és a program a feldolgozás során megképezi az előlegfizetési időszakot, az előlegek dátumát és összegét, viszont az összes előleg összeget üres értékről 0 Ft-ra javítja, akkor az elektronikus állomány státusza Feldolgozott – hibátlan lesz, nem Feldolgozott – automatikusan javított.

A fenti esetekben a státusz módosításnak megfelelően nem készül automatikusan javításról szóló levél.

#### 2. HIPA – KSH jel ellenőrzés megszüntetése

NAV HIPA állományok feldolgozása során validációs hibát okozhatott, ha a törzsben az adózónak nem volt rögzítve KSH jele (pl. megszűnt egyéni vállalkozó esetén). Ez az ellenőrzés a kötegelt és a nem kötegelt HIPA űrlapok esetében is megszüntetésre került.

#### 3. NAV2 adatszolgáltatások feldolgozása – létesítő okirat validáció megszüntetése

A NAV2 adatszolgáltatásokban bizonyos típusú adózók (pl. társasházak, egyesületek, alapítványok) esetében nem érkezik létesítő okirat szám adat. Annak érdekében, hogy ez ne okozzon validációs hibát a feldolgozás során a létesítő okirat számára vonatkozó ellenőrzés megszüntetésre került.

### 4. Nemleges adóigazolás – jogelőd ellenőrzés

Nemleges adóigazolás kérelem feldolgozása során ellenőrzés történik arra, hogy az adózónak van-e jogelődje a törzsben tárolva. Ha igen, akkor automatikusan nem kerül feldolgozásra a kérelem, hanem validációs hiba jelenik meg:

| Műveletek | òszám <b>∀</b> | Iktatószám 🔻                     | Feldolgozás státusz                                                                     | Hiba 🔻                              |  |  |  |  |  |
|-----------|----------------|----------------------------------|-----------------------------------------------------------------------------------------|-------------------------------------|--|--|--|--|--|
|           |                |                                  | •                                                                                       |                                     |  |  |  |  |  |
| 9 🖽 🗑 🗄 🗄 | 412-1-10       | B0/883-1/2023/                   | Hibás - Ideiglenesen tárolt                                                             | Hiba történt az elektronikus állomá |  |  |  |  |  |
|           |                |                                  |                                                                                         |                                     |  |  |  |  |  |
|           | •              |                                  | Hibaüzer                                                                                | net                                 |  |  |  |  |  |
|           |                | []                               |                                                                                         |                                     |  |  |  |  |  |
|           |                | Az adózó jogelőddel rendelkezik, | Az adózó jogelőddel rendelkezik, így a nemleges adóigazolás automatikusan nem adható ki |                                     |  |  |  |  |  |

A hiba az űrlapon a Külön elbírálás bejelölésével feloldható.

#### 5. Felszámolással, kényszertörléssel kapcsolatos adatok kitöltése

A Vállalkozó típusú adózók esetében a Főadatok lapon a Felszámolással, kényszertörléssel kapcsolatos adatok blokkban található adatok megadására végelszámolás alatt lévő adózók esetében is lehetőség van, a Felszámoló számlaszáma mező kivételével.

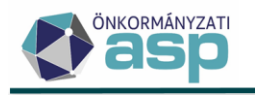

### 46.0.1 módosítások

- 1. Túlfizetés rendezés feldolgozás módosítások
  - A Pénzügyek/Elszámolás/Túlfizetések rendezése menüpontban a HAT|Hatósági átvezetés és a VEGR|Végrehajtásból származó bevétel átvezetése feldolgozási jogcímek esetén nincs szükség előzmény irat adatra, így ezen jogcímek kiválasztását követően a felületen eltűnik az Érkeztetés adatok blokk. Továbbra is kötelező azonban az Érkeztetés adatokat kitölteni a többi feldolgozási jogcím esetén.
  - **Hivatalból indított túlfizetés rendezés esetén** (HAT|Hatósági átvezetés, VEGR|Végrehajtásból származó bevétel átvezetése) a döntés típusa csak Jóváhagyó lehet.
  - A döntés típusát a program a Kérelem adatai, és az Áthelyezés/visszafizetés adatai blokkban szereplő adatok alapján állapítja meg.

| Túlfizetés<br>átvezetése                                                                          | 1 | 1.                        | Terhelendő számla<br>1   Építményadó     |                   | <ul> <li>Jóváirandó számla</li> <li>2   Telekadó</li> </ul> |                          | v Össæg                                       | 1 000 Ft                               |                      |
|---------------------------------------------------------------------------------------------------|---|---------------------------|------------------------------------------|-------------------|-------------------------------------------------------------|--------------------------|-----------------------------------------------|----------------------------------------|----------------------|
| Más<br>adónemben/hatóságnái<br>nyilvántartott<br>lejárt<br>esedkességű<br>tartozás<br>kkgyenitése | 3 | 1.                        | Terhelendő számla<br>Köztartozás fejtája |                   |                                                             | Ködartozást nyilvántartó | intézmény megnevezése<br>ti úgy télezonosító  | )(                                     | Össæg -<br>Közlarto: |
| Túlfizetés<br>visszaigénylése                                                                     | 3 | 1.                        | Terhelendő számia                        |                   | • ( <sup>Ôss</sup> æg                                       | Ft                       | 🗌 Teljes összeg?                              |                                        |                      |
|                                                                                                   |   | Műveletek                 | Jogcim<br>Túlfizetés áthelvezése         | Tétel szárm       | Terhelendő számlatipus     Lénítményadó                     | Összeg                   | Utaláskód<br>28 i Adószámlák közötti átutalás | Jóváírandó számlatipus<br>2 I Telekadó |                      |
|                                                                                                   |   | <<br>ر به                 | 0 ⊕ ⊡ B @ ♠ C                            | i franzögennen.   | 1 Epinonyado                                                |                          |                                               | Megjelenítendő so                      | orok szár            |
| Áthelyezés /<br>visszafizetés<br>adatai                                                           | 3 | – Utalás várh             | ató dátuma 🛁 📫                           | 🗌 Készüljön belső | irat? 🔲 Készüljön kimenő irat?                              |                          |                                               |                                        |                      |
|                                                                                                   |   | Döntés típu<br>1   Jóváha | isa<br>gyó                               | •                 |                                                             |                          |                                               |                                        |                      |

Amennyiben az adózó folyószámláján ténylegesen fennáll **a rendezni kívánt túlfizetés, azonban egyéb okok miatt a kérelme elutasítandó**, akkor az összeg módosítása ikonra kattintva relugró összeg módosítása ablakban az összeget 0 Ft-ra kell módosítani.

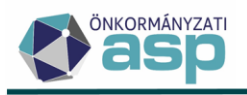

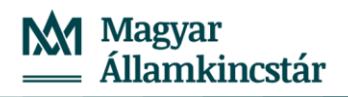

|                         | Műveletek                      | Jogcim               | Tétel szárm         | ↑ Terhelendő szám     | nlatípus | Összeg   |
|-------------------------|--------------------------------|----------------------|---------------------|-----------------------|----------|----------|
|                         | 🖊 Tú                           | lfizetés áthelyezése | P   Pénzforgal mi t | 1   Építményadó       |          | 1 000 Ft |
|                         | <                              |                      |                     |                       |          |          |
| Áthelvezés /            | Q ti 💿                         | 🖶 🗄 🖹 🔍 🍫 C'         |                     |                       |          |          |
| visszafizetés<br>adatai | Utalás várható dá              | tuma 👘               | 🔲 Készüljön belső i | rat? 🔲 Készüljön kime | nő irat? |          |
|                         | — Megjegyzés ——                |                      |                     |                       |          |          |
|                         |                                |                      |                     |                       |          |          |
|                         | Döntés típusa<br>1   Jóváhagyó |                      | •                   |                       |          |          |
| Összag módosítása       |                                |                      |                     |                       |          | •        |
|                         |                                |                      |                     |                       |          | ¥        |
|                         |                                |                      |                     |                       |          |          |
| Jogám -                 |                                | Tétel származási hel | /e                  | Terhelendő számlatíp  | us       | _        |
|                         |                                | P   Penziorgaimi te  | eter •              | I   Epitmenyado       |          | •        |
|                         | 0                              | Ft                   |                     |                       |          |          |
|                         |                                |                      |                     |                       |          |          |
|                         |                                |                      |                     |                       | MENTÉS   | 🛛 MÉGSEM |

Az összeg módosítását követően a Döntés típusa Elutasítóra módosul, a döntésről irat készíthető, azonban nem kerül létrehozásra utalásanalitika tétel.

Ugyanígy, az összeg csökkentésével Részben jóváhagyó döntés is hozható.

 A túlfizetés átvezetésekről készített iratokhoz új listamező érhető el Túlfizetés átvezetések néven:

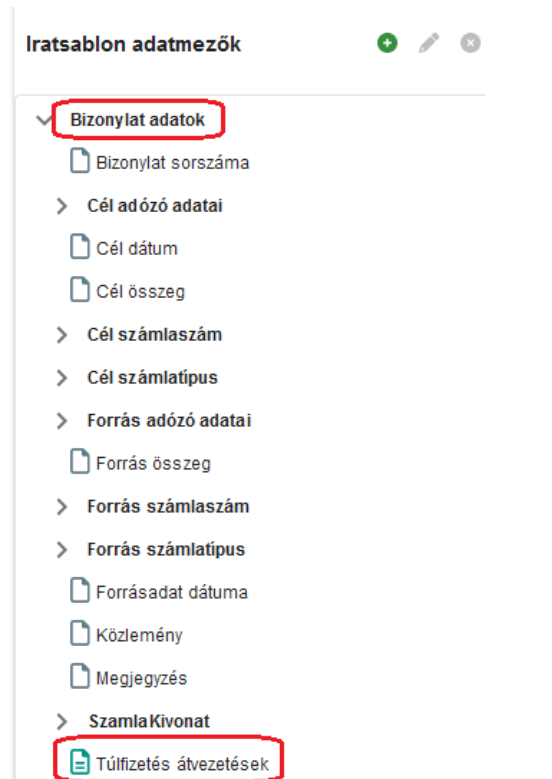

A listamező használatával táblázatos formában megjeleníthetők az átvezetés fő adatai:

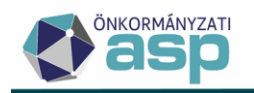

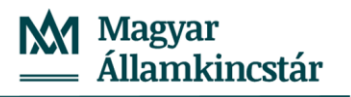

| Terhelt számla      | Számlaszám | Terhelt összeg | Jóváírt számla                         | Jóváírt összeg | Számlaszám |
|---------------------|------------|----------------|----------------------------------------|----------------|------------|
|                     | 11742001-  |                |                                        |                | 11742001-  |
| Helyi iparűzési adó | 15390204-  | 30 000 Ft      | Építményadó                            | 30 000 Ft      | 15390204-  |
|                     | 03540000   |                |                                        |                | 02440000   |
|                     | 11742001-  |                |                                        |                | 11742001-  |
| Helyi iparűzési adó | 15390204-  | 50 000 Ft      | Telekadó                               | 50 000 Ft      | 15390204-  |
|                     | 03540000   |                |                                        |                | 02510000   |
|                     | 11742001-  |                | Magánszomáluak                         |                | 11742001-  |
| Helyi iparűzési adó | 15390204-  | 40 000 Ft      | Magaliszellelyek                       | 40 000 Ft      | 15390204-  |
|                     | 03540000   |                | KOIIIIIIIIIIIIIIIIIIIIIIIIIIIIIIIIIIII |                | 02820000   |

Az új listamező a 292 - Túlfizetés átvezetése adószámlák között (számviteli bizonylat) központi sablonba beszerkesztésre került. Az új listamező a saját sablonokba nem kerül be automatikusan, így javasolt saját másolat készítése a központi sablonról, vagy az új listamező átmásolása a saját sablonba.

#### 2. HIPA túlfizetés rendezés

Az Adók/Helyi iparűzési adó/Állandó jellegű helyi iparűzési adó menüpont bal oldali menüjében található Nyilatkozat túlfizetésről és Túlfizetés lappal rendelkezők tábla összevonásra került, és a továbbiakban minden kapcsolódó funkció a Nyilatkozat túlfizetésről táblából érhető el.

Amennyiben iparűzési adó bevallásban kérte az adózó a túlfizetése rendezését a HIPA űrlap G betétlapján, vagy a HIPAK nyomtatvány M-TUL lapján, akkor a túlfizetés rendezés a **Nyilatkozat túlfizetésről** táblából indítható.

Ide került át a Csoportos műveletekhez a **Csoportos rendezés** funkció. A funkciót elindítva a táblában szereplő bevallások adatai alapján kerülnek létrehozásra a Túlfizetés rendezése menüben a MTUL | HIPAK bevallás M-TUL és a GLAP | HIPA bevallás G lap feldolgozási jogcímű űrlapok.

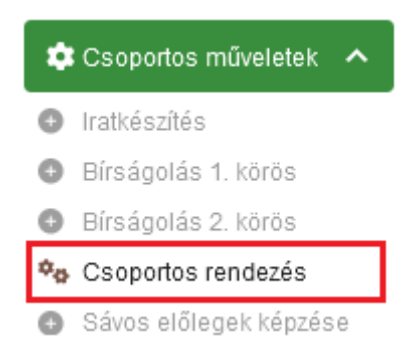

Ebben a táblában már lehetőség van egyedi túlfizetés rendezésre is a Műveletek oszlopban található Túlfizetés rendezés ikonra kattintva.

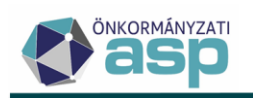

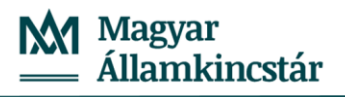

| ASP.Adó > Adók > Hely                      | iparűzési adó ゝ | Állandó j              | ellegű helyi iparűzési adó - Nyilatkoza | t túlfizetésről |
|--------------------------------------------|-----------------|------------------------|-----------------------------------------|-----------------|
| Műveletek                                  | ≡ Műve          | eletek                 | Rendezett?                              | Mutató 🔻        |
| 📩 Táblázat szűrése                         |                 | (                      | = *                                     | =               |
|                                            | <b>S</b>        |                        |                                         | 1689            |
| Mino mutatasa     Revellés faldelessés ele | . 🤊 🗸           | /                      |                                         | 2888            |
| Bevallas leidolgozas ala                   | Túlfizetés      | rendezés               |                                         | 2939            |
| Bevallas rogzitve                          | <b>•</b>        | / 101                  |                                         | 3611            |
| I oroit bevallas(ok)                       |                 |                        |                                         | 2000            |
| Adózás adatok                              | 5               |                        |                                         | 3928            |
| KATA-s adózások                            | •9 <b>•</b>     | <ul> <li>C3</li> </ul> | $\checkmark$                            | 2763            |
| 📰 Bejelentkezés adózások                   | D 🔊 🤞           | /                      |                                         | 3129            |
| 📰 Sávos adózások                           | <b>D</b>        | /                      | $\checkmark$                            | 1209            |
| 📰 Hiányzó, hibás bevalláso                 | k 🕤 🥻           | / 🚥                    |                                         | 2739            |
| 🗉 Nyilatkozat túlfizetésről                |                 | / 10                   |                                         | 2888            |
| 📰 🛛 betétlappal rendelkező                 | < 5             |                        |                                         | 2054            |
| Hiányzó adóköteles<br>tevékenység          |                 |                        |                                         | 2004            |
| Hiányzó KATA adózás                        | -9              |                        | $\checkmark$                            | 1689            |
| Hiányzó előlegek 2020                      | <b>D</b>        | /                      |                                         | 2733            |
| Támogatás visszaigazol:                    | ás 🏾 🍤 🧸        | / 🚥                    |                                         | 486             |
| Sávos előleg 2023                          |                 | / 🖸                    |                                         | 2608            |
|                                            |                 |                        |                                         |                 |
| Megerősítés                                |                 |                        |                                         | 8               |
| Diztagon látrohozza a                      | túlfizatást0    |                        |                                         |                 |
| Diziosan letrenozza a                      | tumzetest?      |                        |                                         |                 |
| IGEN                                       |                 |                        |                                         | O NEM           |

A folyamat indításának jóváhagyását követően a folyamat elindulásáról, és annak eredményéről is tájékoztató üzenet jelenik meg a képernyő jobb felső sarkában.

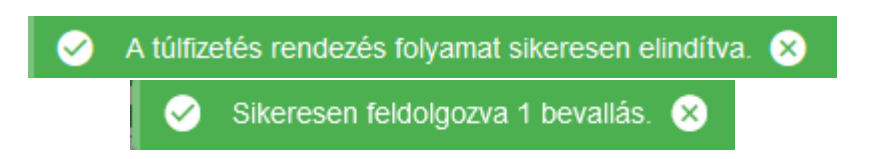

A sikeres feldolgozást eredményeképpen a *Pénzügyek/Elszámolás/Túlfizetések rendezése* menüben megjelenik az MTUL vagy GLAP kódú túlfizetés rendezés űrlap, ami az iparűzési adó bevallás betétlapján szereplő adatokat tartalmazza.

#### 3. HIPAK űrlap módosítások

A kötegelt HIPAK űrlapok esetében az ÁNYK-ban történt változások lekövetése érdekében az alábbi módosításokra került sor:

- Az ALAP lapon a
  - o 6. Vállalkozási szintű adóalap [1-2-3-4-5]
  - o 8. Áttérési különbözettel és szokásos piaci árra való kiegészítéssel korrigált adóalap

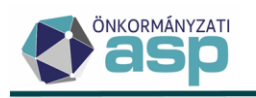

 11. Vállalkozási szintű adóalap - figyelembe véve az IFRS sztenderdeket alkalmazó adóalanyok esetében az áttérési különbözet összegét, valamint a Htv. 40/K.§ (1)-(2) rendelkezéseit

sorokban negatív összeg is szerepelhet. Ilyen esetben a 15. Korrigált Htv. szerinti adóalap (6+7-13-14) vagy IFRS-t alkalmazó esetén (11+12-13-14) sor értéke 0 Ft, azaz a korrigált adóalap továbbra sem lehet negatív szám.

• Az M-OSZT lapon a települési szintű összegre vonatkozó validáció úgy módosult, hogy csak akkor minősül hibásnak a kitöltés, ha az itt szereplő összeg nagyobb, mint a 04-02 lapon a Vállalkozási szintű összeg és az Ebből külföldre eső összeg különbözete.

#### 4. Bejelentkezés - sávos adózás választása ellenőrzés módosítás

Ha a Bejelentkezés, változás-bejelentés űrlapon az adózó a Htv. 39/A. § szerinti sávos adózás választásáról nyilatkozik, akkor csak abban az esetben jelenik meg "Az iparűzési adóban folyamatosan működő adózó a bevallásában nyilatkozhat a sávos adózás választásáról!" validációs hiba, ha

- az adózó szerepel Működő tevékenységek táblában 87 | Helyi iparűzési adó Adónem kóddal, és
- az adózónak nincs olyan AK\_SZV bejegyzése, aminek változás dátuma egyenlő az aktuálisként jelölt AK\_K bejegyzés változás dátuma-1 nappal.

#### 5. Hiánypótlás kezelés módosítás

Ha 1 - Hiánypótlás állapotú űrlap kerül törlésre, és az űrlaphoz kapcsolódóan már készült kimenő irat (hiánypótló levél), akkor a Dokumentumárból is törlésre kerül a kapcsolódó irat, ha annak kézbesítés státusza nem Kézbesítés alatt, vagy Kézbesített. A kézbesítés alatt lévő, vagy kézbesített iratok nem kerülnek törlésre a Dokumentumtárból.

#### 6. Végrehajtás - megkeresések bővítése

A Végrehajtási eljárás - Hátralékos adózók tálba bal oldali menüpontjából indítható Megkeresések csoportos folyamatnál lehetőség van az

- 57 | NAV megkeresése végrehajtásra
- 58 | NAV megkeresés módosítása
- 59 | NAV megkeresés visszavonása

intézkedések kiválasztására is.

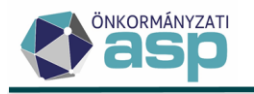

# 46.0 módosítások

#### 1. Iktatókönyv felhasználói szintű beállítása

Annak érdekében, hogy egy időben több iktatókönyv is kezelhető legyen az Adó-irat integráció során, az iktatókönyv előtag beállítására a továbbiakban felhasználónként van lehetőség. A módosítás részeként az Iratkezelő beállításokban található Iktatókönyv előtag és Iktatókönyv név mezők átkerültek a *Környezet/Adóhatóság/Profil* menüpontba:

| AS | P.Ado > Kornyezet | > Adonato | isag > Protil          |                         |                   |
|----|-------------------|-----------|------------------------|-------------------------|-------------------|
|    |                   |           |                        |                         |                   |
|    |                   |           |                        |                         |                   |
|    |                   |           | – Iktatókönyv előtag   |                         | – Iktatókönyv név |
|    | Egyéni iratkezelő |           | T1                     |                         | Q T1/T1/2023      |
|    | beállítások       | <b>e</b>  | Szervezeti egység neve | Szervezeti egyseg kodja |                   |
|    |                   | T         | riivatai               | ×                       |                   |
|    |                   |           |                        |                         |                   |

A módosítással egyidejűleg minden felhasználónál az az iktatókönyv kerül itt alapértelmezetten beállításra, ami korábban az Iratkezelő beállításokban szerepelt.

Az irat integrációs hívások során (alszám lekérés, kimenő iktatószámkérés, stb.) az azt indító felhasználóhoz beállított iktatókönyv előtag kerül be a hívásba.

Ha alszámra történik kimenő iktatószámkérés (Dokumentum létrehozása során van előzmény irat), és a Dokumentum létrehozását indító felhasználónál beállított iktatókönyv előtag eltér az előzmény iktatószám előtagjától, akkor az alábbi üzenet jelenik meg:

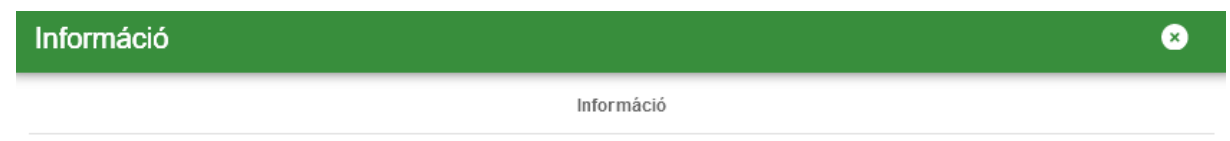

A felhasználóhoz beállított iktatókönyv előtag eltér az előzmény iktatószám iktatókönyvétől! Kérjük állítsa át az iktatókönyvet a Profil menüpontban!

### 2. Címzés logika módosítása

Az Air. 79. § (1) szerint az adóhatósági iratot - ideértve a döntést is - a meghatalmazott képviselővel rendelkező adózó esetében a képviselőnek kell kézbesíteni hivatalos iratként vagy az Eüsztv.-ben meghatározott elektronikus úton. A jogszabályi megfelelés érdekében az általános címzési logika az alábbiak szerint került módosításra:

- a) A kimenő irat címzettje az adózó, ha
  - a kimenő iratkészítéskor nincs érvényes képviselője;
  - a kimenő iratkészítéskor csak 15, vagy 28 képviselet jogcímű érvényes képviselője van;
  - a kimenő iratkészítéskor van 15, vagy 28 képviselet jogcímen kívül más jogcím kódú érvényes képviselője, de azok jogköre Nem teljes körű

Ha a címzett az adózó, akkor az adózó elsődleges címe a postázási cím (ez jelenik meg a PDFen is a címzésnél).

- b) Ha a bejövő iratban a Küldő/készítő 2 Adózó képviselője, akkor a bejövő irat feldolgozása során létrehozott kimenő irat címzettje az itt szereplő képviselő (meghatalmazott), feltéve, hogy
  - a képviselet jogcíme nem 15, vagy 28, és
  - a kimenő iratkészítéskor is érvényes a képviseleti jogviszonya.

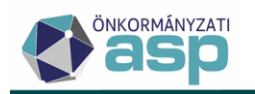

Ez nem vonatkozik arra az esetre, ha a bejövő irathoz kapcsolódóan egy másik munkafolyamatban kerül létrehozásra kimenő irat (pl. év eleji határozatkészítés kivetéses adónemeknél, általános iratkészítés az adott adónemnél).

c) Ha a b. pont nem áll fenn, és az adózónak a kimenő iratkészítéskor van 15, vagy 28 képviselet jogcímen kívül más jogcím kódú, állandó, önálló és Teljes körű érvényes képviselője, akkor a címzett a legkésőbbi jogviszony kezdetű képviselő (ha több, azonos legkésőbbi jogviszony kezdetű képviselő is van, akkor fizikai sorrend alapján kerül kiválasztásra egy).

Ha az így meghatározott képviselő esetében jelölve van a Képviselő szervezet nevében jár el jelölő, akkor a címzett a kapcsolódó képviselő szervezet.

Az, hogy az iratnak az adózó, vagy a meghatalmazott a címzettje nem befolyásolja az expediálási módot (postai, elektronikus), azt továbbra is az az adózónál szereplő elektronikus kapcsolattartásra vonatkozó jelölő határozza meg.

### Fontos, hogy a *Kimutatások, listák/Egyenlegértesítő* menüpontból indított iratkészítés, és az *Azonnali számfejtés*ből indított Elektronikus küldés esetén a 46.0 verzióban még nem kerül érvényesítésre a fenti címzési logika. Ezeknél a folyamatoknál továbbra is az eddigi logika érvényesül.

Az alábbi esetekben az általánostól eltérő, speciális címzési logika érvényesül:

- a) Ha az adózó típusa vállalkozó, de az Elektronikus kapcsolattartás nem jelölt (pl. társasházak), akkor az általános logikától eltérően a 15 képviselet jogcímű törvényes képviselő is lehet címzett, de csak akkor, ha az adózónak nincs más (nem 28-as) jogcím kódon állandó, önálló és Teljes körű érvényes képviselője.
- b) A Végrehajtási eljárás Hátralékos adózók tábla bal oldali *Csoportos intézkedések/Megkeresések* menüpontjából indított iratkészítés esetén külön kiválasztásra kerül a címzett, így természetesen nem érvényesül az általános címzési logika.

### 3. Elektronikus állományok automatikus átvétele iratkezelő rendszerből

A Környezet/Adóhatóság/Automatizmusok paraméterezése menüpontban lehetőség van a(z)

- Helyi iparűzési adó
- NAV bejelentkezés
- Bejelentkezés, változás-bejelentés
- Meghatalmazás
- Adóigazolás
- Idegenforgalmi adó
- Építményadó
- Telekadó
- Magánszemély kommunális adója

elektronikus állomány típusoknál engedélyezni **az adott irattípusra iktatott, elintézetlen iktatószámok ütemezett átemelését az iratkezelő rendszerből** a *Tömeges háttérfolyamat engedélyezése* bejelölésével, majd a Mentés gombra kattintással:

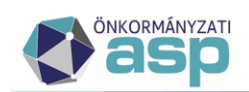

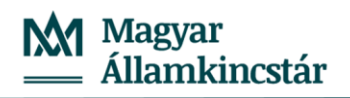

| > Automatizmuso                         | k paraméterez | ise                                                                           | Munkafolyamatok par |
|-----------------------------------------|---------------|-------------------------------------------------------------------------------|---------------------|
| Automatikus<br>folyamat<br>kiválasztása |               | Automata folyamat lipusa<br>Addigazolás •                                     |                     |
| Automatikus<br>folyamat<br>beállításai  | ••            | Úgynkéző<br>Admin<br>Kézi feldolgozás 🛃 Törneges háttérfölyamat engedélyezése | • • ] 4             |
|                                         |               |                                                                               | MENTÉS              |

Ha a *Tömeges háttérfolyamat engedélyezése* bejelölt, akkor a háttérben folyamatosan lekérdezésre és feldolgozásra kerülnek az iratkezelő rendszerből a megfelelő irattípusra iktatott elintézetlen iratok. Az irat rendszerből történő ütemezett lekérdezéshez az Automatikus folyamat beállításai blokkban be kell állítani az ügyintézőt is. Ha a feldolgozás során megtörténik a bejövő irat elintézése, akkor ez az itt beállított ügyintéző nevében történik.

A *Kézi feldolgozás* jelölő működése változatlan, azaz ha a *Kézi feldolgozás* be van jelölve, akkor az automatikus feldolgozás során csak ideiglenesen kerülnek tárolásra az űrlapok, ha nincs, akkor megtörténik a teljes feldolgozás, amennyiben lehetséges.

Helyi iparűzési adó esetében lehetőség van iratsablonok beállítására, és így automatikus iratkészítésre is, melynek működése szintén változatlan.

| Automatikus<br>folyamat<br>kiválasztása |            | Automata folyamat típusa<br>Helyi iparűzési adó                                                                                                    |
|-----------------------------------------|------------|----------------------------------------------------------------------------------------------------|
| Automatikus<br>folyamat<br>beállításai  | <b>0</b> 0 | Ügyintéző         Kézi feldolgozás         Tömeges háttérfolyamat engedélyezése         Iratkészítés automatikus feldolgozás esetén         Iratsablon azonosító         Iratsablon azonosító |
|                                         |            | Iratkészítés automatikus javítás esetén                                                                                                    |

Ha pl. kiválasztásra kerül az *Iratkészítés automatikus javítás esetén* blokkban iratsablon, és a feldolgozás során *Feldolgozott - automatikusan javított* státuszt kap, akkor a tömeges háttérfolyamat engedélyezése esetén automatikusan létrehozásra és iktatásra kerülnek a kimenő iratok (javítólevelek).

A tömeges háttérfolyamat (iratkezelő rendszerből történő ütemezett lekérdezés és átemelés) óránként kerül elindításra. A folyamat során prioritással kerülnek kezelésre a NAV bejelentkezés, Helyi iparűzési adó bevallás, Bejelentkezés, változás-bejelentés és Meghatalmazás típusú iratok.

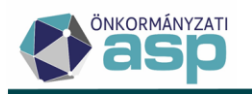

#### 4. Elektronikus állományok – validációs hibák kezelése

Az Adatkapcsolatok/Elektronikus állományok táblában külön művelet került bevezetésre a validációs hibák részletes megjelenítésére:

| Műveletel        | k         |          | Mutató       | ▼   | Név                               | •          |
|------------------|-----------|----------|--------------|-----|-----------------------------------|------------|
| 0                |           | =        | 427          | 7 🙁 | []                                |            |
| 0 🖽 🗊 (          | :         |          | 4277         |     | Kántor Ildikó                     | ł          |
| Validációs hibák |           |          |              |     |                                   |            |
|                  | Prop      | ertyName |              | •   | ErrorMessage                      | •          |
| []               |           |          |              |     | H                                 |            |
| Feldolgoz        | asJogciml | D        |              |     | Az állomány alapján az Adózóna    | k sem sz   |
| LetesitoO        | kiratSzam |          |              |     | A(z) 'Letesito Okirat Szam' nem I | ehet üres. |
| Qti              | 0 8       |          | @ <b>¢</b> ø | C   |                                   |            |

A továbbiakban tehát a 🤩 ikon azt mutatja meg, hogy az adott állomány esetében volt-e validációs hiba (ha igen, akkor az ikon aktív, és arra kattintva a *Validációs hiba történt* szöveg jelenik meg), a hibák részletes felsorolása a 💷 ikonra kattintva tekinthető meg.

#### 5. Túlfizetés kezelés továbbfejlesztések

A túlfizetések rendezésének folyamata jelentős módosításon ment keresztül.

Létrehozásra került a *Pénzügyek/Elszámolás/Túlfizetések rendezése* menüpontban egy tábla, mely alapján a beérkezett kérelmek száma, azok feldolgozásának állapota követhető.

Az elektronikusan beérkezett túlfizetés rendezési kérelmek az Adatkapcsolatok/Elektronikus állományok menüpontban a Túlfizetés rendezési kérelmet kiválasztva az Irat szakrendszerből átemelhetők, és feldolgozhatók. A Feldolgozás során az Elektronikus állományok a Túlfizetés rendezése táblába csak Ideiglenesen tárolt állapotban kerülnek mentésre.

Lehetőség van több feldolgozási jogcímen is rendezni az adózói túlfizetéseket.

- KER | Túlfizetés rendezési kérelem az adózó kérelmének feldolgozása
- HAT | Hatósági átvezetés a túlfizetés átvezetése hivatalból indult eljárás során
- GLAP | HIPA bevallás G lap korábbi évek HIPA bevallásának G lapján szereplő túlfizetés rendezése
- MTUL | HIPAK bevallás M-TUL HIPAK bevallások M-TUL lapján szereplő túlfizetés rendezési kérelem feldolgozása
- VEGR | Végrehajtásból befolyt bevétel átvezetése

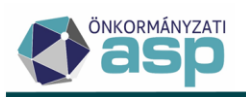

#### ASP.Adó > Pénzügyek > Elszámolás > Túlfizetések rendezése

| Műveletek | Sorsz 🔻 | Állapot                  | Feldolgozás jogcíme                | Döntés jogcím | Pénzü       |  |
|-----------|---------|--------------------------|------------------------------------|---------------|-------------|--|
|           | =       | -                        |                                    | • •           | •           |  |
| / 🗛 :     | 11      | 3   Analitikának átadva  | KER   Túlfizetés rendezési kérelem | 1   Jóváhagyó | Rendezetlen |  |
| 🖍 🖬 :     | 12      | 3   Analitikának átadva  | KER   Túlfizetés rendezési kérelem | 1   Jóváhagyó | Rendezetlen |  |
| 🖍 🖬 :     | 13      | 3   Analitikának átadva  | KER   Túlfizetés rendezési kérelem | 1   Jóváhagyó | Rendezett   |  |
| 🖍 🖬 :     | 14      | 3   Analitikának átadva  | KER   Túlfizetés rendezési kérelem | 1   Jóváhagyó | Rendezetlen |  |
| 🖍 🖬 :     | 15      | 3   Analitikának átadva  | HAT   Hatósági átvezetés           | 1   Jóváhagyó | Rendezetlen |  |
| 🖍 🖬 :     | 16      | 3   Analitikának átadva  | KER   Túlfizetés rendezési kérelem | 1   Jóváhagyó | Rendezetlen |  |
| 🖍 🖬 :     | 17      | 3   Analitikának átadva  | KER   Túlfizetés rendezési kérelem | 1   Jóváhagyó | Rendezetlen |  |
| FA :      | 18      | 4   Elutasítva           | GLAP   HIPA bevallás G lap         | 3   Elutasító | Rendezetlen |  |
| P 🖽 :     | 19      | 4   Elutasítva           | GLAP   HIPA bevallás G lap         | 3   Elutasító | Rendezetlen |  |
| 🥕 🛱 🗄     | 20      | 2   Rögzítés folyamatban | GLAP   HIPA bevallás G lap         |               | Rendezetlen |  |

Az új menüpontban megjelenő oszlopok:

- Műveletek
- Sorszám
- Állapot
- Feldolgozási jogcím
- Döntési jogcím
- Pénzügyi rendezés
- Iktatószám
- Adózót azonosító adatok
- Túlfizetés összesen
- Átvezetés köztartozásra
- Más adónemre átvezetés
- Visszatérítés
- Teljes összeg visszatérítés jelölt, ha van olyan adónem, ahol szerepel a teljes összeg jelölése
- Nyilatkozom, hogy más adóhatóságnál nincs fennálló adótartozásom jelölő
- Nyilatkozom, hogy nincs az önkormányzati adóhatóság által nyilvántartott köztartozásom jelölő
- Visszaigénylő (típusa)
- Visszatérítés számlaszám
- Űrlapot automata hozta létre (jelölő)
- Évszám
- Beérkezés dátuma
- Ügyintéző
- Módosítás dátuma

A túlfizetés rendezés rögzítéséhez az **ELÜGY-es űrlap alapján került kialakításra egy új felület**, ahol az érkeztetés adatok, az űrlap adatai, a számfejtés adatok és a létrehozásra kerülő utalás tételhez szükséges adatok is egy felületen szerepelnek. Így az űrlap feldolgozásával létrehozásra kerül az utalás analitika állomány és a dokumentum létrehozásának jelölése esetén az iratkészítés folyamat is elindul.

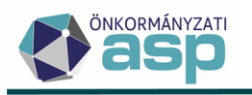

Az új űrlap jellegű feldolgozás lehetővé teszi, hogy a túlfizetés más adószámlára történő átvezetése, kimutató szerv felé történő tovább utalása és az adózó számára történő visszatérítés is egyetlen folyamattal, egy iratkészítéssel feldolgozható legyen akár több adónemen mutatkozó túlfizetés rendezésekor is.

A Túlfizetés rendezés több menüből is indítható, a túlfizetés feldolgozási jogcíme alapján.

 A túlfizetés rendezés indítható a *Pénzügyek/Elszámolás/Túlfizetések rendezése* tábla alatt található Új tétel hozzáadása ikonra kattintva. Itt manuálisan rögzíthetők a beérkezett papír alapú, vagy e-papírként benyújtott kérelmek adatai, illetve a hivatalból indított pl. hatósági átvezetés adatai.

| Műveletek 🗸         |          | ↓ Sorsz ▼ | Állapot | Feldolgozás jogcíme     |                                    |  |  |  |
|---------------------|----------|-----------|---------|-------------------------|------------------------------------|--|--|--|
|                     |          |           | =       | -                       | (T) (T)                            |  |  |  |
| 1                   | 珉        | :         | 21      | 2   Rögzítés folyamat   | GLAP   HIPA bevallás G lap         |  |  |  |
| 1                   | 珉        | :         | 20      | 2   Rögzítés folyamat   | GLAP   HIPA bevallás G Iap         |  |  |  |
| P                   | 珉        | :         | 19      | 4   Elutasítva          | GLAP   HIPA bevallás G lap         |  |  |  |
| P                   | 珉        | :         | 18      | 4   Elutasítva          | GLAP   HIPA bevallás G Iap         |  |  |  |
| P                   | <b>₽</b> | :         | 17      | 3   Analitikának átadva | KER   Túlfizetés rendezési kérelem |  |  |  |
| P                   | <b>₽</b> | :         | 16      | 3   Analitikának átadva | KER   Túlfizetés rendezési kérelem |  |  |  |
| P                   | <b>₽</b> | :         | 15      | 3   Analitikának átadva | HAT   Hatósági átvezetés           |  |  |  |
| P                   | <b>₽</b> | :         | 14      | 3   Analitikának átadva | KER   Túlfizetés rendezési kérelem |  |  |  |
| <                   |          |           |         |                         |                                    |  |  |  |
| Q                   | ti,      | €         | e i 🗴 @ | ¢o C'                   |                                    |  |  |  |
| Új tétel hozzáadása |          |           |         |                         |                                    |  |  |  |

ASP.Adó > Pénzügyek > Elszámolás > Túlfizetések rendezése

2) A rendezés továbbra is indítható manuális rögzítéssel a Pénzügyek/Elszámolás/Túlfizetésesek menüből, ahol a szűrési lehetőségek bővítésre érdekében újabb Tabok (fülek) kerültek létrehozásra. A túlfizetés rendezés a kiválasztott tétel sorában a Tétel rendezése művelet ikonra kattintva érhető el. Az ikon a Túlfizetés rendezés űrlap rögzítés felületre navigál át.

| ASP.Adó > Pénzügyek > Elszámolás > Túlfizetésesek |                 |                 |      |                                     |                       |                        |                                               |   |  |
|---------------------------------------------------|-----------------|-----------------|------|-------------------------------------|-----------------------|------------------------|-----------------------------------------------|---|--|
| Számfejtés: Számfejtés típusa                     |                 | Q Vonatkozás év |      | 2023 Vonatkozás dátum<br>2023.08.11 |                       |                        | Elszámolás típusa<br>Csak esedékes tartozásra |   |  |
| 🍰 TÚLFIZETÉSESEK 🛛 🙁 ADÓZÓ                        |                 | ADÓZÓJELZŐ      |      | ADÓZÓ ADÓKÖTELES<br>TEVEKÉNYSEG     |                       | SZŰRÉS TÖRLÉSE         |                                               |   |  |
| Műveletek Számlaszám kód                          |                 | Mutató 🔻        |      | Tipus                               |                       | Aktuális adósminősítés |                                               |   |  |
|                                                   | D               | •               | =    |                                     |                       | •                      | O                                             | • |  |
| ■ 🗹                                               | 1   Építményadó |                 | 4280 | 2 V                                 | 2   Vállalkozó        |                        | 1   Folyamatosan működő adós                  |   |  |
| · 🗉 🧪                                             | 1   Építményadó | adó 4277        |      | 3 E                                 | 3   Egyéni vállalkozó |                        | 1   Folyamatosan működő adós                  |   |  |
| <b>=</b> /                                        | 1   Építményadó | nyadó 4163      |      | 1   M                               | 1   Magánszemély      |                        | 1   Folyamatosan működő adós                  |   |  |

3) Amennyiben iparűzési adó bevallásban kérte az adózó túlfizetése rendezését HIPA űrlap esetén a G lapon, vagy az új HIPAK nyomtatvány M-TUL lapján, akkor a túlfizetés rendezés indítható az Adók/Helyi iparűzési adó/Állandó jellegű helyi iparűzési adó menü- Túlfizetés lappal rendelkezők nézetéből is.

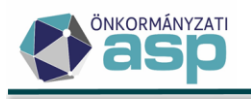

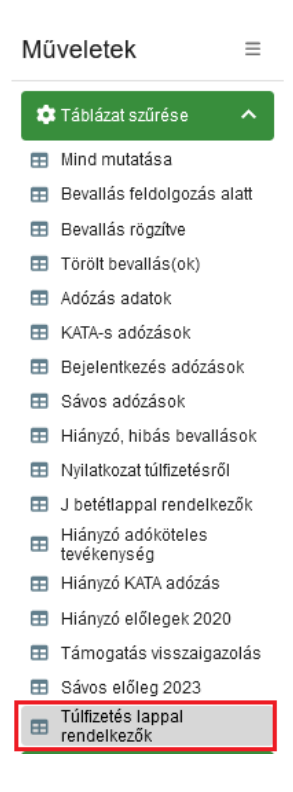

A Csoportos műveletek/Csoportos rendezés funkcióját elindítva a táblában szereplő bevallások adatai alapján kerülnek létrehozásra a Túlfizetés rendezése menüben a MTUL | HIPAK bevallás M-TUL és a GLAP| HIPA bevallás G lap feldolgozási jogcímű űrlapok.

| \$ | Csoportos műveletek 🔺  |
|----|------------------------|
| 0  | Iratkészítés           |
| 0  | Bírságolás 1. körös    |
| 0  | Bírságolás 2. körös    |
| ¢₀ | Csoportos rendezés     |
| 0  | Sávos előlegek képzése |

A Túlfizetés lappal rendelkezők táblában szerepel minden olyan HIPA/HIPAK bevallás, ahol a túlfizetés lapon valamilyen adat szerepel.

Fontos, hogy a csoportos rendezés funkció minden esetben a táblában szereplő összes tételre vonatkozik, azonban a táblát egyetlen bevallásra szűrve lehetőség van egyedi tétel rendezés indítására is.

A Csoportos rendezés indítását követően megerősítő üzenet jelenik meg, amelyet jóváhagyva a túlfizetés rendezés folyamat elindításáról és annak eredményéről is felugró üzenet tájékoztat.

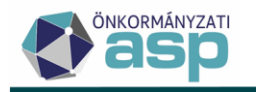

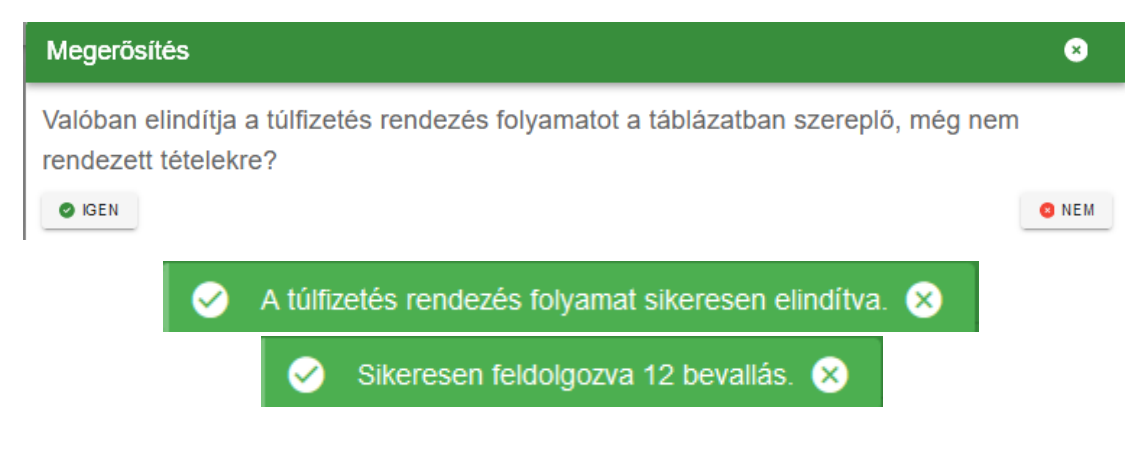

Előfordul, hogy az adózó nem vagy hiányosan/hibásan adta meg a túlfizetés rendezéséhez szükséges adatokat, ilyen esetben természetesen a túlfizetés rendezés űrlap sem lesz feldolgozható, hiánypótlásra lesz szükség.

Ha a túlfizetés rendezése már ebből a táblából kiindulva a 46. verzióban készült el, az adott túlfizetés lap sorában a Rendezett? oszlopban a rendezés ténye jelölésre kerül. Amennyiben a rendezés ezt megelőzően történt, úgy az ebben a rendezés ténye nem kerül jelölésre, így javasoljuk, hogy a Csoportos rendezés funkció használata előtt a táblázatot a Rögzítés dátuma alapján mindenképpen szűrjék le, így leválogatva azokat a bevallásokat, amelyek esetében még biztosan nem történt meg a túlfizetés rendezése.

Például, ha minden 2023.07.30. napjáig feldolgozott HIPA bevallás esetén rendezésre került már a túlfizetés is, úgy a Rögzítés dátumánál ezt a dátumot kell megadni a tábla Komplex szűrővel történő szűrésekor.

| ſ | Szűrendő mező<br>Rögzítés dátum | • | Szűrési feltétel<br>Nagyobb mint | • | Szűrés értéke<br>2023.07.30 | 0 🗰 | – |
|---|---------------------------------|---|----------------------------------|---|-----------------------------|-----|---|
| _ |                                 |   |                                  |   |                             |     | ) |

A csoportos rendezés funkcióhoz kialakításra került egy központi szűrősablon "Csoportos rendezéshez" néven, amely azokat a túlfizetés lappal rendelkező bevallásokat gyűjti a táblába, amelyek még nem kerültek rendezésre, 2023.01.01 napját követően kerültek feldolgozásra, és valamely túlfizetés jogcímnél ténylegesen tartalmaznak rendezendő összeget is.
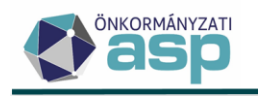

×

#### Komplex szűrő

| Szűrések közötti kapcsolat<br>Mind teljesül       |                                                            |              |                        | • D            | +     |
|---------------------------------------------------|------------------------------------------------------------|--------------|------------------------|----------------|-------|
| Szűrések közötti kapcsolat<br>Valamelyik teljesül |                                                            |              | •                      | ) <b>t</b> a + | _     |
| Szűrendő mező<br>Visszatérítés                    | Szűrési feltétel<br>Nagyobb mint                           | ▼ Szűr<br>0  | rés értéke             | 8              | _     |
| Szűrendő mező<br>Átvezetés köztartozásra          | Szűrési feltétel<br>Nagyobb mint                           | ▼ Szűr<br>0  | rés értéke             | 8              | _     |
| Szűrendő mező<br>Későbbi Hipa tartozás öss…       | <ul> <li>Szűrési feltétel</li> <li>Nagyobb mint</li> </ul> | • Sz         | űrés értéke ———        | 8              | _     |
| Szűrendő mező<br>Túlfizetés összesen              | Szűrési feltétel<br>Nagyobb mint                           | ▼ Szűr       | rés értéke             | 8              | _     |
| Szűrendő mező<br>Rendezett?                       | Szűrési feltétel<br>egyenlő                                |              | Nem                    | 2 🗸            | ] –   |
| Szűrendő mező<br>Rögzítés dátum ▼                 | Szűrési feltétel<br>Nagyobb mint                           | ▼ Szű<br>202 | rés értéke<br>23.01.01 | ◎ 🗰            | ] –   |
| ⊂ Szűrősablon<br>Csoportos rendezéshez S          | ▼ B B ■                                                    |              |                        | Q KEI          | RESÉS |

A csoportos rendezés futtatását követően a *Pénzügyek/Elszámolás/Túlfizetések rendezése* menüpontban feldolgozhatók a Rögzítés folyamatban állapotú MTUL vagy GLAP feldolgozás jogcímű kérelmek.

ASP.Adó > Pénzügyek > Elszámolás > Túlfizetések rendezése

| Műveletek | Műveletek 🗸 🗸 Sorsz 🔻 |                          | Feldolgozás jogcíme         |  |  |
|-----------|-----------------------|--------------------------|-----------------------------|--|--|
|           | =                     | • •                      |                             |  |  |
| 🥕 🖪 🗟 🗆 🖬 | 27                    | 2   Rögzítés folyamatban | MTUL   HIPAK bevallás M-TUL |  |  |

4) Az E-önkormányzat portálon keresztül benyújtott túlfizetés rendezési kérelmek az Adatkapcsolatok/Elektronikus állományok menüben az Elektronikus állomány típusánál a Túlfizetés rendezés kérelmet kiválasztva az érkeztetés adatok átemelhetők az Irat szakrendszerből.

| Típus, iktat<br>kiválasztás | lókönyv<br>a   | Elektronikus állomány típusa<br>Túlfizetés rendezés kérelem<br>Előtag<br>B0 Q<br>¢o AUTOMATIKUS FELDOLGOZÓ BEÁLLÍTÁSAI |        |   |          |              |   |      |
|-----------------------------|----------------|----------------------------------------------------------------------------------------------------|--------|---|----------|--------------|---|------|
| Érkeztetési                 |                | Érkeztetés ad                                                                                                    | atok   |   |          | lktatószám — |   | ÷    |
| információk                 | Iktatoszam     | •                                                                                                    | Elotag | • | Foszam y | Alszam y     |   | EV   |
|                             |                | [1                                                                                                    |        |   | = 411 🙁  | =            | = |      |
|                             | B0/411-1/2023/ | B0                                                                                                    |        |   | 411      | 1            |   | 2023 |
|                             | _              |                                                                                                    |        |   |          |              |   |      |
|                             |                |                                                                                                    |        |   |          |              |   |      |
|                             |                |                                                                                                    |        |   |          |              |   |      |

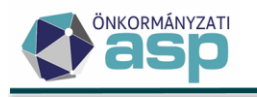

Az Érkeztetés adatok blokkban a Mentés és feldolgozás gombra kattintva és a Folyamat paramétereit beállítva az űrlap Rögzítés folyamatban állapotban megjelenik a *Pénzügyek/Elszámolás/Túlfizetések rendezése* menüpontban.

| Iktatószám (IRAT)                                       | a               | B0/411-1/2023/ | Q                                                             | B0                                  | Státusz<br>Elintézetlen                        |
|---------------------------------------------------------|-----------------|----------------|---------------------------------------------------------------|-------------------------------------|------------------------------------------------|
| Főszám –<br>Beérkezés módja<br>3   Elektronikus         | 411 Alszám      | 1              | Ev 2023<br>Erkeztetési azonosító<br>B0/0000000-202305180954-0 | Utótag<br>Úgyintéző<br>Blahó Ildikó | Belső iratazonosító                            |
|                                                         |                 |                |                                                               |                                     | MENTÉS ÉS FELDOLGOZÁ:<br>Mentés és feldolgozás |
|                                                         |                 |                |                                                               |                                     |                                                |
| Folyamat para                                           | amétereinek kiv | választása     |                                                               |                                     | 8                                              |
| F <b>olyamat para</b><br><sup>Ügyintéző<br/>Admin</sup> | amétereinek kiv | rálasztása     |                                                               |                                     | 8                                              |

MENTÉS ÉS FELDOLGOZÁS INDÍTÁSA

#### A feldolgozás már a Túlfizetések rendezése menüpontban hajtható végre.

#### ASP.Adó > Pénzügyek > Elszámolás > Túlfizetések rendezése

| Műveletek | ↓ Sorsz ▼ | Állapot                  | Feldolgozás jogcíme                |
|-----------|-----------|--------------------------|------------------------------------|
|           | =         | -                        |                                    |
| 🥕 🖪 🗟 🗆 🖬 | 33        | 2   Rögzítés folyamatban | KER   Túlfizetés rendezési kérelem |

#### A túlfizetés rendezés lépéseiről a Példatárban pontos leírás található.

A túlfizetések rendezése táblában csoportos műveletként szereplő **utalás analitika készítés funkció jelenleg fejlesztés alatt áll**. Tekintve, hogy a rendezés a táblában szereplő minden tételre lefut, így kérjük, azt a fejlesztés elkészültéig ne használják.

#### 6. Létrehozó ügyintéző megjelenítése

Az alábbi táblákban új oszlop került bevezetésre Létrehozó ügyintéző néven:

- Dokumentumtár
- Boríték készítés
- Átvételi adatok feldolgozása
- Postázás Tételek szerinti nézet
- Véglegesítés

#### nok > Dokumentumtár - Összes dokumentum

|   | Műveletek |               |   | Létrehozó ügyintéző | ] | Utolsó módosító |   |  |  |
|---|-----------|---------------|---|---------------------|---|-----------------|---|--|--|
|   | 8         |               |   | 🗊 Admin 🛛 😣 🗸       | - | (T)             | • |  |  |
| • | 2 🧪       | $\rightarrow$ | : | Admin               |   | Admin           |   |  |  |

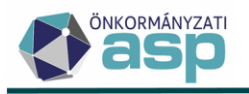

Ez az oszlop annak a felhasználónak a nevét jeleníti meg, aki az adott iratot létrehozta. Az Ügyintéző oszlop ezzel együtt átnevezésre került Utolsó módosítóra, és annak a felhasználónak a nevét jeleníti meg, aki az adott irattal kapcsolatban utoljára végzett valamilyen folyamatindítást. Ha például "A" ügyintéző csoportosan létrehozott fizetési felhívásokat a Végrehajtás menüpontban, de azokra "B" ügyintéző kért csoportosan iktatószámot, akkor a Létrehozó oszlopban "A", az Utolsó módosító oszlopban "B" ügyintéző neve jelenik meg.

# 7. Kijelölt kiadmányozó beállítása

A kimenő iratok esetében az iratot készítő felhasználó és a kiadmányozó jellemzően elkülönül. Azoknál az önkormányzatoknál, ahol több kiadmányozási jogkörrel rendelkező személy is van, gyakori, hogy különböző típusú ügyeket más személy kiadmányoz. Ennek segítése érdekében a Dokumentumtárból indított Továbbítás kiadmányozásra funkció használata során az iratot várhatóan kiadmányozó személy (kijelölt kiadmányozó) megadása is szükséges az alábbi felugró ablakban:

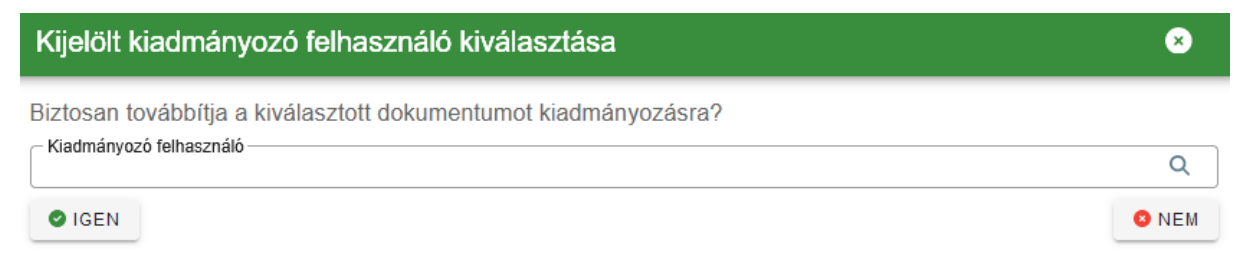

A Kiadmányozó felhasználó mezőben az Irat rendszerben kiadmányozási joggal rendelkező felhasználók közül lehet választani. A kijelölt kiadmányozó kiválasztása után az Igen gombra kattintással történik meg az irat átadása a Boríték készítés táblába. Itt új oszlopban érhető el a továbbítás során kijelölt kiadmányozó:

| Utolsó módosító | Létrehozva ▼         | Kijelölt kiadmányozó 🔻 |
|-----------------|----------------------|------------------------|
| T               | <b></b>              | (L) 😣                  |
| Admin           | 2023.08.01. 15:09:48 | admin@budajeno         |

A kiadmányozó felhasználónak tehát lehetősége van a Kiadmányozás és expediálás indítása előtt a Boríték készítés táblát leszűrni azokra a tételekre, ahol őt jelölték ki kiadmányozónak. A szűrés során fontos, hogy a teljes névre (pl. admin@budajeno) történjen szűrés.

Ha a Kijelölt kiadmányozó teljes nevére történik szűrés, és ez alapján pontosan egy, az Irat rendszerben kiadmányozási joggal rendelkező felhasználó azonosítható, akkor a Kiadmányozás és expediálás AVDH nélkül folyamatok indítása során ez a felhasználó kerül beállításra kiadmányozóként. Fontos, hogy ha ugyanaz a felhasználó több szervezeti egységnél is rendelkezik kiadmányozói joggal az Irat rendszerben, akkor egyértelmű beazonosítás hiányában nem történik meg az automatikus beállítás. Ilyen esetben üresen jelenik meg a Kiadmányozás és expediálás AVDH nélkül folyamatok indításakor a Kiadmányozó, és manuálisan szükséges a beállítása:

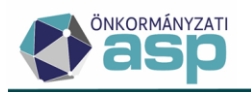

| Felhasználók kiválasztása                                                | 8 |
|--------------------------------------------------------------------------|---|
| - Kiadmányozó felhasználó                                                | ۹ |
| Expediáló felhasználó<br>admin@budajeno   Budajenő Polgármesteri Hivatal | Q |
| Postázó felhasználó<br>admin@budajeno   Budajenő Polgármesteri Hivatal   | Q |

Dokumentum küldése nem elektronikus expediálás esetén

→ KIADMÁNYOZÁS ÉS EXPEDIÁLÁS

Ha nem történik szűrés a Kijelölt kiadmányozó oszlop alapján, akkor az eddigi működésnek megfelelően az Iratkezelő beállításoknál szereplő alapértelmezett kiadmányozó kerül beemelésre a Kiadmányozás és expediálás és a Kiadmányozás és expediálás AVDH nélkül folyamatok indításakor.

A Kiadmányozás és expediálás és a Kiadmányozás és expediálás AVDH nélkül folyamatok indítása során nem történik ellenőrzés arra vonatkozóan, hogy a Kijelölt kiadmányozó és a Kiadmányozó felhasználó egyezik-e.

#### 8. HIPA validációk bővítése

#### • HIPA időszak és jogcím ellenőrzések

Az iparűzési adó bevallások feldolgozása során ellenőrzés történik azok bevallott időszakára és jogcímére az adózó adóköteles tevékenységei alapján. Az ellenőrzés alapján az alábbi hibaüzenetek jelenhetnek meg:

- (FK\_01) Bevallott időszak kezdete az adóköteles tevékenységek alapján nem megfelelő!
- o (FK\_01) Bevallott időszak vége az adóköteles tevékenységek alapján nem megfelelő!
- o (FK\_01) Feldolgozás jogcím az adóköteles tevékenységek alapján nem megfelelő!
- (FK\_01) Záró bevallás oka az adóköteles tevékenységek alapján nem megfelelő!

Ezek a validációs hibák az űrlap ideiglenes tárolását lehetővé teszik, de a végleges mentést nem.

A **bevallott időszak** kezdetének és végének ellenőrzése az adóköteles tevékenységek Változás típusa alapján történik:

| Adóne 87   H | em<br>lelyi iparűzési adó | • | Változás típusa<br>AK_K   Adóköteles tevékenység megkezdése ▼ | ٦ | Adózás módja —<br>B   Helyi |
|--------------|---------------------------|---|---------------------------------------------------------------|---|-----------------------------|
| Változ       | ás jogcíme                | • | Valtozas datuma<br>2022.01.01                                 |   |                             |

Időszak kezdetét hoznak létre főszabály szerint a következő változás típusok: AK\_K (kivéve, ha ideiglenes iparűzési adóra, vagy idegenforgalmi adóra vonatkozik a bejegyzés), AK\_OK, FM\_F, FM\_V, FM\_K, I\_K, E\_K, MF\_V+1 nap.

Időszak végét hoznak létre főszabály szerint a következő változás típusok: AK\_M (kivéve, ha ideiglenes iparűzési adóra, vagy idegenforgalmi adóra vonatkozik a bejegyzés), AK\_SZK-1 nap, AK\_OM, FM\_F-1 nap, FM\_V-1 nap, FM\_K-1 nap, I\_M, E\_M, MF\_V.

Az időszak ellenőrzés az időszak kezdete és vége dátum esetében is +/- 1 nap eltérést nem tekint hibásnak. Erre a NAV2 állományok feldolgozási logikájának évek során történő módosításai miatt volt szükség (a NAV2 állományokban kapott dátumokat több esetben 1 nappal korrigálva kell átemelni). Ha például egy adózónál szerepel 2023.06.30. változás dátumú AK\_M bejegyzés, akkor a 2023.01.01-06.29., vagy 2023.01.01-07.01. időszakú záró bevallást még elfogadja a program, de 2023.01.01-06.28., vagy 2023.01.01-07.02. időszakút

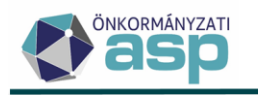

már nem. Az időszak ellenőrzés a kötegelt HIPA bevallások esetében az M\_KÖT lapon szereplő bevallott időszak alapján történik.

A **bevallás jogcímének** ellenőrzése szintén az adóköteles tevékenységek alapján történik az alábbiak szerint:

- Éves bevallás az elvárt jogcím, ha az adózó naptári éves, nem KATA-s, nem őstermelő, és az időszak kezdete 01.01., annak vége pedig 12.31. Kötegelt HIPA bevalláson ilyen jogcím nem szerepel, így ebben az esetben az NY-01 lap A) blokkja nem tartalmaz jelölést.
- Év közben kezdő adózó bevallása az elvárt jogcím, ha az időszak kezdetét AK\_K bejegyzés hozta létre naptári éves adózó esetében nem 01.01., üzleti éves adózó esetében nem mérlegforduló nap+1 nap dátummal.

Kötegelt HIPA bevallás esetén az M\_KÖT lap C) blokkjában

- Székhely áthelyezése az adott önkormányzat területére az elvárt, ha az az időszak kezdetét létrehozó AK\_K bejegyzés változás jogcíme Székhely létesítése.
- Adott önkormányzat területén telephelyet év közben létesítő vállalkozó jogcím az elvárt, ha az az időszak kezdetét létrehozó AK\_K bejegyzés változás jogcíme Telephely nyitása.
- Előtársasági bevallás az elvárt jogcím, ha a bevallott időszak kezdetét E\_K, a végét E\_M bejegyzés hozza létre.
- A tételes adóalap-megállapítást választó Kata-alany bevallása az elvárt jogcím, ha az időszak kezdetét olyan AK\_K bejegyzés hozat létre, aminek adózási módja K Tételes KATA-s.
- Naptári évtől eltérő üzleti évet választó adózó bevallása az elvárt jogcím, ha a bevallott időszakban az adózó üzleti éves (adózási módja D). Kivétel ez alól a végelszámolás miatt keletkezett üzleti évre beadott bevallás, aminek esetében Végelszámolás záró okú bevallás az elvárt.
- Naptári évtől eltérő üzleti évet választó adózó áttérésének évéről készült évközi bevallása az elvárt jogcím, ha az adóköteles tevékenység bejegyzések alapján az adózó naptári évesből üzleti évessé, vagy üzleti évesből naptári évessé válik.
- Záró bevallás az elvárt jogcím az időszak végét a következő adóköteles tevékenység bejegyzések hozták létre: AK\_M (kivéve ha ideiglenes iparűzési adóra, vagy idegenforgalmi adóra vonatkozik a bejegyzés), AK\_SZK-1 nap (szüneteltetés miatti záró bevallás), AK\_OM, FM\_F-1 nap (felszámolás megkezdése miatti záró bevallás), FM\_V-1 nap (végelszámolás megkezdése miatti záró bevallás), FM\_V-1 nap (végelszámolás megkezdése miatti záró bevallás), FM\_K-1 nap (kényszertörlés megkezdése miatti záró bevallás), I\_M, E\_M (ha AK\_M\_1 | Székhelyáthelyezés, AK\_M\_2 | Telephelyzárás, vagy AK\_M\_13 Elutasított cégbejegyzés a változás jogcíme)
- Őstermelői bevallás (HIPA7, HIPA13, HIPA14 jogcímek) akkor fogadható el, ha az adózónak van a törzsben OST jelzője.

A záró bevallások esetében a záró okokra vonatkozóan is ellenőrzés történik az alábbiak szerint:

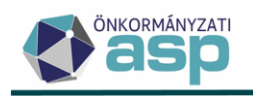

- Felszámolás az elvárt záró ok, ha a bevallott időszak kezdetét FM\_F adóköteles tevékenység bejegyzés hozta létre (felszámolás kezdete miatti záró bevallás), vagy az időszak vége FM\_F-1 nap (felszámolás vége miatti záró bevallás).
- Végelszámolás az elvárt záró ok, ha a bevallott időszak kezdetét FM\_V adóköteles tevékenység bejegyzés hozta létre (végelszámolás kezdete miatti záró bevallás), vagy az időszak vége FM\_V-1 nap (végelszámolás vége miatti záró bevallás).
- Kényszertörlés az elvárt záró ok, ha a bevallott időszak kezdetét FM\_K adóköteles tevékenység bejegyzés hozta létre (kényszertörlés kezdete miatti záró bevallás), vagy az időszak vége FM\_K-1 nap (kényszertörlés vége miatti záró bevallás).
- Székhely áthelyezése az adott önkormányzat területéről az elvárt záró ok, ha az időszak végét olyan AK\_M bejegyzés hozta létre, aminek változás jogcíme Székhelyáthelyezés.
- Adott önkormányzat területén telephelyét év közben megszüntető vállalkozó az elvárt záró ok, ha az időszak végét olyan AK\_M bejegyzés hozta létre, aminek változás jogcíme Telephelyzárás.
- Egyéni vállalkozói tevékenység szüneteltetése az elvárt záró ok, ha az időszak vége AK\_SZK-1 nap.
- Előtársaságként működő társaság cégbejegyzés iránti kérelmének elutasítása, vagy a kérelem bejegyzés előtti visszavonása az elvárt záró ok, ha az időszak végét olyan E\_M bejegyzés hozta létre, aminek változás jogcíme Elutasított cégbejegyzés.

# Egyszerűsített adóalap meghatározás ellenőrzés

Ha a bevallás benyújtásának dátuma későbbi, mint a bevallási határidő, és a bevallásban az adózó egyszerűsített adóalap meghatározási módot (pl. KIVA) választott, akkor validációs hiba jelenik meg: "Az egyszerűsített adóalap meghatározásról szóló bejelentést legkésőbb az adóévről szóló bevallás benyújtására előírt határidőig kell megtenni az adóhatóságnál!". A validáció a Külön elbírálás jelző bejelölésével feloldható.

# • GFO kód alapján történő ellenőrzések

Az adózó GFO kódja alapján a HIPA bevallások feldolgozásakor az alábbi ellenőrzések kerültek bevezetésre:

Nem kötegelt HIPA bevallás:

 B, C, D betétlapot, illetve olyan I betétlapot, ahol a Vállalkozó típusa=A Htv. 40/D. § szerinti hitelintézet, pénzügyi vállalkozás, befektetési vállalkozás nettó árbevétele vagy A Htv. 40/E. § szerinti biztosító vállalkozó nettó árbevétele csak olyan adózó tölthet ki, akinek a GFO kódja 114, 122, 226, 227

Hibaüzenet: "Az adózó GFO kódja alapján nem megfelelő betétlap került kitöltésre!"

- a főlap IV. Egyszerűsített meghatározási mód blokkban nem választható a c. A kisvállalati adó hatálya alá tartozó adóalanyként pont, ha az adózó GFO kódja 144, 231, 232, 233, 311, 312, 321, 322, 325, 327, 328, 331, 332, 341, 342, 351, 352, 353, 362, 371, 372, 373, 381, 382, 383, 391, 392, 393, 394, 395, 396, 511, 512, 513, 514, 516, 517, 521, 524, 525, 526, 529, 541, 549, 551, 552, 553, 554, 555, 559, 561, 562, 563, 569, 574, 581, 582, 583, 591, 599, 611, 692, 693, 699, 711, 719, 721, 724, 731, 732, 734, 735, 736, 737, 738, 739, 811, 915, 916, 917, 918, 919, 921, 931, 941, 942, 961 Hibaüzenet: "Az adózó a GFO kódja alapján nem lehet KIVA-s!"
- a bevallás jellege csak akkor lehet *A Htv. 39/E. szerint mentes adóalany bevallása*, ha az adózó GFO kódja 113, 114, 141

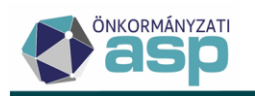

Hibaüzenet: "Az adózó GFO kódja alapján a bevallás jellege nem lehet a *H*tv. 39/E. § szerint mentes adóalany bevallása!"

 a bevallás jellege csak akkor lehet A kisadózó vállalkozás tételes adójának alanyaként benyújtott bevallás, ha az adózó GFO kódja 231, 117, 228, 116, 575, 131, 576
 Hibaüzenet: "Az adózó a GFO kódja alapján nem lehet KATA-s!"

#### Kötegelt HIPA bevallás:

 01-02, 01-03, 01-04, 02-02, 02-03 lapot csak olyan adózó tölthet ki, akinek a GFO kódja 114, 122, 226, 227

Hibaüzenet: "Az adózó GFO kódja alapján nem megfelelő betétlap került kitöltésre!"

- az NY-01 lap C) blokk 22. sorában nem választható a *Kisvállalati adó (KIVA) hatálya alá tartozó adóalanyaként* jogcím, ha az adózó GFO kódja 144, 231, 232, 233, 311, 312, 321, 322, 325, 327, 328, 331, 332, 341, 342, 351, 352, 353, 362, 371, 372, 373, 381, 382, 383, 391, 392, 393, 394, 395, 396, 511, 512, 513, 514, 516, 517, 521, 524, 525, 526, 529, 541, 549, 551, 552, 553, 554, 555, 559, 561, 562, 563, 569, 574, 581, 582, 583, 591, 599, 611, 692, 693, 699, 711, 719, 721, 724, 731, 732, 734, 735, 736, 737, 738, 739, 811, 915, 916, 917, 918, 919, 921, 931, 941, 942, 961
  Hibaüzenet: "Az adózó a GFO kódja alapján nem lehet KIVA-s!"
- Az NY-01 71. sor értéke csak akkor lehet A Htv. 39/E. § szerint mentes adóalany bevallása, ha a GFO kód 113, 114, 141
   Hibaüzenet: "Az adózó GFO kódja alapján a bevallás jellege nem lehet a Htv. 39/E. § szerint mentes adóalany bevallása!"
- ha a bevallott időszak vége 2022.08.31., vagy az előtti, akkor csak akkor lehet az NY-01
   A) blokkban jelölt az A tételes adóalap-megállapítást választó Kata-alany bevallása, ha az adózó GFO kódja 231, 117, 228, 116, 575, 131, 576
- Hibaüzenet: "Az adózó a GFO kódja alapján nem lehet KATA-s!"
- ha a bevallott időszak vége 2022.08.31. utáni, akkor csak akkor lehet az NY-01 A) blokkban jelölt az A tételes adóalap-megállapítást választó Kata-alany bevallása, ha az adózó GFO kódja 231

Hibaüzenet: "Az adózó a GFO kódja alapján nem lehet KATA-s!"

# • Főtevékenység TEÁOR kód alapján történő ellenőrzések

Az adózó főtevékenységének TEÁOR kódja alapján a HIPA bevallások feldolgozásakor az alábbi ellenőrzések kerültek bevezetésre:

# Nem kötegelt HIPA bevallás:

- ha a főtevékenység TEÁOR kódja 6411, 6419, 6491 akkor B betétlap, vagy olyan I betétlap kitöltése kötelező, ahol a Vállalkozó típusa=*A Htv. 40/D. § szerinti hitelintézet, pénzügyi vállalkozás, befektetési vállalkozás nettó árbevétele*, illetve B lap, vagy olyan I betétlap kitöltése kötelező, ahol a Vállalkozó típusa=*A Htv. 40/D. § szerinti hitelintézet, pénzügyi vállalkozás, befektetési vállalkozó típusa=A Htv. 40/D. § szerinti hitelintézet, pénzügyi vállalkozás, befektetési vállalkozó típusa=<i>A Htv. 40/D. § szerinti hitelintézet, pénzügyi vállalkozás, befektetési vállalkozás nettó árbevétele* kitöltése esetén a főtevékenység TEÁOR kódja csak 6411, 6419, 6491 lehet
- ha a főtevékenység TEÁOR kódja 6511, 6512, 6520 akkor C betétlap, vagy olyan I betétlap kitöltése kötelező, ahol a Vállalkozó típusa=A Htv. 40/E. § szerinti biztosító vállalkozó nettó árbevétele kitöltése kötelező, illetve C lap, vagy olyan I betétlap kitöltése kötelező, ahol a Vállalkozó típusa=A Htv. 40/E. § szerinti biztosító vállalkozó nettó árbevétele kitöltése esetén a főtevékenység TEÁOR kódja csak 6511, 6512, 6520 lehet

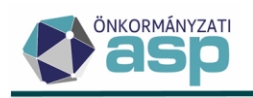

- ha a főtevékenység TEÁOR kódja 6492, 6499, 6611, 6612, 6619, 6629, 8291 akkor nem tölthető ki C betétlap, vagy olyan I betétlap, ahol a Vállalkozó típusa=A Htv. 40/E. § szerinti biztosító vállalkozó nettó árbevétele
- ha a főtevékenység TEÁOR kódja 6622 akkor nem tölthető ki B betétlap, vagy olyan l betétlap, ahol a Vállalkozó típusa= A Htv. 40/D. § szerinti hitelintézet, pénzügyi vállalkozás, befektetési vállalkozás nettó árbevétele
- ha a főtevékenység TEÁOR kódja 6420, 6630, 6810, akkor nem tölthető ki B, vagy C betétlap, vagy olyan I betétlap, ahol a Vállalkozó típusa=A Htv. 40/E. § szerinti biztosító vállalkozó nettó árbevétele, vagy A Htv. 40/D. § szerinti hitelintézet, pénzügyi vállalkozás, befektetési vállalkozás nettó árbevétele

A hibaüzenet a fenti esetekben általánosan: "Az adózó főtevékenységének TEÁOR kódja alapján nem megfelelő betétlap került kitöltésre!"

 A bevallás jellege a főlapon csak akkor lehet A Htv. 39/E. § szerint mentes adóalany bevallása, ha a főtevékenység TEÁOR kódja 6420, vagy 6810
 Hibaüzenet: "Az adózó főtevékenységének TEÁOR kódja alapján a bevallás jellege nem lehet a Htv. 39/E. § szerint mentes adóalany bevallása!"

# Kötegelt HIPA bevallás:

- ha a főtevékenység TEÁOR kódja 6411, 6419, 6491 akkor 01-02 betétlap, vagy 02-02 betétlap kitöltése kötelező, illetve 01-02 lap, 02-02 lap kitöltése esetén a főtevékenység TEÁOR kódja csak 6411, 6419, 6491 lehet
- ha a főtevékenység TEÁOR kódja 6511, 6512, 6520 akkor 01-03 betétlap, vagy 02-03 lap kitöltése kötelező, illetve 01-03 lap, 02-03 lap kitöltése esetén a főtevékenység TEÁOR kódja csak 6511, 6512, 6520 lehet
- ha a főtevékenység TEÁOR kódja 6492, 6499, 6611, 6612, 6619, 6629, 8291 akkor nem tölthető ki 01-03 betétlap, vagy 02-03 lap
- ha a főtevékenység TEÁOR kódja 6622 akkor nem tölthető ki 01-02 betétlap, vagy 02-02 lap
- ha a főtevékenység TEÁOR kódja 6420, 6630, 6810, akkor nem tölthető ki 01-02, vagy 01-03 betétlap, vagy 02-02, vagy 02-03 lap

A hibaüzenet a fenti esetekben a következő: "Az adózó főtevékenységének TEÁOR kódja alapján nem megfelelő betétlap került kitöltésre!"

 Az NY-01 71. sor értéke csak akkor lehet A Htv. 39/E. § szerint mentes adóalany bevallása, ha a főtevékenység TEÁOR kódja 6420, vagy 6810
 Hibaüzenet: "Az adózó főtevékenységének TEÁOR kódja alapján a bevallás jellege nem lehet a Htv. 39/E. § szerint mentes adóalany bevallása!"

# • Útdíj és megosztás ellenőrzés

A HIPA bevalláson szereplő adóalap megosztás és az önkormányzatra jutó útdíj összege közötti összefüggés ellenőrzése érdekében az alábbi validációk kerültek bevezetésre:

#### Nem kötegelt bevallás:

Ha a főlapon szereplő Az adóévben megfizetett útdíj 7,5 %-a mezőben szereplő összeg és az F lapon számolt megosztási arány szorzatának egész számra kerekített értéke nem egyenlő a főlap A ráfordításként, költségként az adóévben elszámolt belföldi útdíj 7,5 %-ának a településre jutó összege+A ráfordításként, költségként az adóévben elszámolt külföldi útdíj 7,5 %-ának a településre jutó összege+A ráfordításként, költségként az adóévben elszámolt

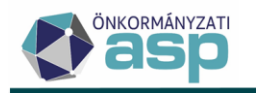

úthasználati díj 7,5 %-ának a településre jutó összege +/- 1 Ft-al, akkor validációs hiba jelenik meg: "A megosztási arányszám alapján az önkormányzatra jutó útdíj összege nem megfelelő!"

#### Kötegelt bevallás:

Ha az M-KÖT lap 1. sor Az önkormányzatra jutó adóalap aránya mező és az

- ALAP lap 21. sor Ráfordításként, költségként az adóévben elszámolt belföldi útdíj 7,5%a mező szorzatának egész számra kerekített értéke nem egyenlő az M-KÖT lap 15. sor Ráfordításként, költségként az adóévben elszámolt belföldi útdíj 7,5%-ának [Htv. 40/A. § (1) bekezdés b)] településre jutó összege +/- 1 Ft-tal, akkor validációs hiba jelenik meg: "A megosztási arányszám alapján az önkormányzatra jutó belföldi útdíj összege nem megfelelő!"
- ALAP lap 22. sor Ráfordításként, költségként az adóévben elszámolt külföldi útdíj 7,5%a mező szorzatának egész számra kerekített értéke nem egyenlő az M-KÖT lap 16. sor Ráfordításként, költségként az adóévben elszámolt külföldi útdíj 7,5%-a [Htv. 40/A. § (1) bekezdés b)] településre jutó összege +/- 1 Ft-tal, validációs hiba jelenik meg: "A megosztási arányszám alapján az önkormányzatra jutó külföldi útdíj összege nem megfelelő!"
- ALAP lap 23. sor Ráfordításként, költségként az adóévben elszámolt úthasználati díj 7,5%-a mező szorzatának egész számra kerekített értéke nem egyenlő az M-KÖT lap 17. sor Ráfordításként, költségként az adóévben elszámolt úthasználati díj 7,5%-a [Htv. 40/A. § (1) bekezdés b)] településre jutó összege +/- 1 Ft-tal, akkor validációs hiba jelenik meg: "A megosztási arányszám alapján az önkormányzatra jutó úthasználati díj összege nem megfelelő!"

# • Adóalap megosztás ellenőrzés

A Htv. melléklet 2.1 szerint a vállalkozó, akinek a tárgyévet megelőző teljes adóévben az adóalapja meghaladta a 100 millió forintot, köteles a kombinált (személyi+eszközérték alapú) adóalap megosztási módszert alkalmazni (a 2.2, 2.3 és 2.4 szerinti speciális megosztási módokat is választhatja). Erre vonatkozóan az ellenőrzés került megvalósításra a kötegelt és a nem kötegelt HIPA űrlapok esetében:

#### Nem kötegelt bevallás:

A nem kötegelt HIPA bevalláson nem szerepel a tárgyévet megelőző adóév adóalapja, így csak az előző adóévi bevallás adata alapján van lehetőség ellenőrizni. A nem kötegelt HIPA bevalláson a főlap*6. Htv. szerinti – vállalkozási szintű – adóalap* sora tartalmazza az adóalap adatot. Ha a bevallott időszak alapján évesített vállalkozási szintű meghaladja a 100.000.000 Ft-ot, és az F lapon az 1.1, vagy az 1.2 megosztási mód került bejelölésre, akkor validációs hiba jelenik meg: "A Htv. melléklet 2.1 szerint a vállalkozó, akinek a tárgyévet megelőző teljes adóévben az adóalapja meghaladta a 100 millió forintot, köteles a kombinált adóalap megosztási módszert alkalmazni!".

#### Kötegelt bevallás:

A kötegelt HIPA bevallás 04-01 lap 21. sora tartalmazza az évesített előző évi adóalapot. Ha a 04-01 lap 21. sorában 100.000.000 Ft-nál nagyobb összeg szerepel, akkor nem választható ennek a lapnak az 1. pontjában a Htv. 1.1, vagy 1.2 megosztási mód. Ha mégis ez került bejelölésre, akkor validációs hiba jelenik meg: "A Htv. melléklet 2.1 szerint a vállalkozó, akinek

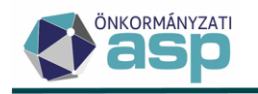

a tárgyévet megelőző teljes adóévben az adóalapja meghaladta a 100 millió forintot, köteles a kombinált adóalap megosztási módszert alkalmazni!".

# Kimentési adóalap

Az IFRS-t alkalmazó adózóknak a kimentési adóalap kitöltése esetén igazolniuk kell annak jogosságát. Annak érdekében, hogy ennek vizsgálata az adóhatóság által megtörténhessen, ha a bevallásban ki van töltve a Kimentési adóalap mező (nem kötegelt HIPA űrlapon főlap 8.3 sor; kötegelt 22HIPAK űrlapon ALAP 10. sor), és értéke nem 0, akkor validációs hiba jelenik meg: "A kimentési adóalapot igazolni szükséges!". A hiba feloldható a Külön elbírálás bejelölésével.

#### • Adóalap meghatározás módja önellenőrzés esetén

Ha az önellenőrzésről szóló bevallásban szereplő adóalap meghatározási mód (nem kötegelt HIPA űrlapon főlap IV. Egyszerűsített meghatározási mód blokk; kötegelt HIPAK űrlapon NY-01 lap 22. pont) eltér az eredeti bevallásban szereplőtől, akkor validációs hiba jelenik meg: "Az önellenőrzésben szereplő adóalap meghatározási mód eltér az eredeti bevallásban szereplőtől!". A hiba feloldható a Külön elbírálás bejelölésével.

# • Háziorvosi mentesség/kedvezmény ellenőrzés

Ha a bevalláson szerepel háziorvosi mentességre/kedvezményre vonatkozó kód, akkor ellenőrzés történik arra, hogy az adózónak van-e 8621, 8622, 8623, vagy 8690 TEÁOR kódú tevékenysége a törzsadatai között. Ha nincs, akkor validációs hiba jelenik meg: "Háziorvosi mentesség/kedvezmény csak 8621, 8622, 8623, 8690 tevékenységek esetében vehető igénybe!".

# • 4T adatok ellenőrzése vállalkozó esetén

Ha az adózó típusa 2 | Vállalkozó, és a bevallásban a Születési név, Születési helye, Születési ideje, Anyja születési és családi és utóneve, vagy Adóazonosító jel közül bármelyik kitöltött, akkor erre vonatkozó validációs hibaüzenet jelenik meg.

# 9. HIPA bevallás – "javító" bevallások feldolgozása, hibás bevallások törlése

Ha az adózó bevallása hibás (és így ideiglenesen tárolt), és emiatt hiánypótlás keretében új, javított bevallást ad be, akkor ez a bevallás véglegesen feldolgozható (adóztatható), ha hibátlan. Csak akkor történik tehát validáció arra vonatkozóan, hogy ugyanarra a bevallott időszakra nem adható be újabb bevallás, ha az előzmény bevallás véglegesen tárolt.

Ha az eredeti (hibás) és a javító bevallás bevallott időszaka eltér, akkor az Állandó jellegű helyi iparűzési adó táblában két soron jelennek meg. A hibás bevallás (aminek állapota hiánypótlás küldése esetén 1|Hiánypótlás) a hibátlan javító bevallás feldolgozását követően is törölhető.

Ha az eredeti (hibás) és a javító bevallás bevallott időszaka egyezik, akkor az Állandó jellegű helyi iparűzési adó táblában egy soron jelennek meg, és a két bevallás az Előzmények művelettel tekinthető meg. A törlés általános működése az, hogy mindig az utolsó bevallást törli. Ebben az esetben az utolsó bevallás a hibátlan, adóztatott, így a kuka ikonra kattintással ez törlődne. A korábban feldolgozott, ideiglenesen tárolt hibás bevallás az alábbiak szerint törölhető:

- az Előzmények műveletre kattintva megjelenik mindkét bevallás
- a Műveletek oszlopban található Legyen ez az utolsó bevallás műveletre kell kattintani (ez a művelet csak az ideiglenesen tárolt bevallások esetében aktív):

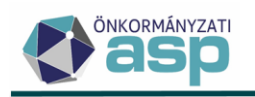

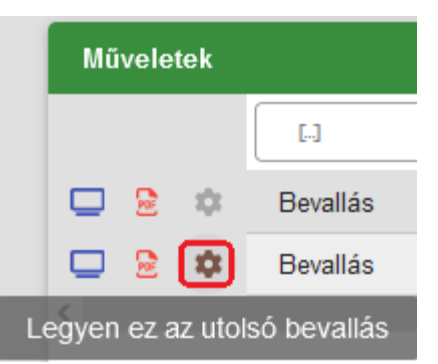

ennek hatására az Utolsó? jelző beállításra kerül a törlendő bevalláshoz:

| Érvényes? | Utolsó? |
|-----------|---------|
| =         | = •     |
|           |         |
|           |         |

- a kuka ikonra kattintva törölhető a hibás bevallás, mivel ez minősül utolsónak:

| 0 □[ | Ì | 3 | : | 2   Rögzítés folyama |
|------|---|---|---|----------------------|
|------|---|---|---|----------------------|

#### 10. HIPA bevallás - hibakezelés továbbfejlesztések

- Ha a NAV HIPA bevallás állományban a telefonszám mező kitöltött, de nincs benne numerikus karakter, akkor a mező értéke nem kerül átvételre. Ez az Eltéréseknél csak törzsadat eltérésként jelenik meg, a bevallás nem minősül automatikusan javítottnak ilyen hiba esetén.
- Ha a NAV HIPA bevallás állományban a Név formátumhibás, akkor a feldolgozás során javításra kerül a törzsben szereplő névre. A bevallás nem minősül automatikusan javítottnak ilyen hiba esetén.
- A NAV HIPA bevallás állományban kitöltött születési hely és helység mező átvételekor az abban szereplő nem alfanumerikus karakterek nem kerülnek átemelésre a bevallás űrlapra. A bevallás nem minősül automatikusanjavítottnak ilyen hiba esetén.
- Ha a NAV HIPA bevallás állományban a keltezésnél az aláírás dátuma későbbi, mint a beérkezés dátuma, akkor javításra kerül az állomány nevében szereplő benyújtás dátumra. A bevallás nem minősül automatikusan javítottnak ilyen hiba esetén.

# 11. HIPA bevallás - sávos adózás ellenőrzés módosítás záró bevallásokban

A kötegelt HIPA bevallás NY-01 A) blokk 9. pontban *A Htv. 39/A. § (2) bek. szerinti egyszerűsített adóalap-megállapítást választom* érték esetén csak akkor jelenik meg a "Záró bevallás esetén a Htv. 39/A. § szerinti adózás választása a következő évre nem lehetséges!" validációs hiba, ha a bevallásban az NY-01 B) blokk kitöltött. Ha csak az M-KÖT lapon került jelölésre megszűnési ok (pl. székhelyáthelyezés), akkor nem jelentkezik a validációs hiba.

Ha a kötegelt HIPA bevallás NY-01 A) blokk 9. pontban a *Nem választom a Htv. 39/A. § (2) bek. sz. egyszerűsített adóalap-megállapítást* érték szerepel, akkor nem jelenik meg a "Záró bevallás esetén a Htv. 39/A. § szerinti adózás választása a következő évre nem lehetséges!" validációs hiba.

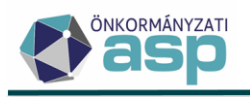

#### 12. Végelszámolás, felszámolás kezelése HIPA bevalláson

A végelszámolás és felszámolás kezdete, illetve befejezése miatt, valamint a folyamatban lévő végelszámolás időszakára beadott záró bevallások esetében eltér a bevallási és fizetési határidő. Mivel a bevalláson nincs erre vonatkozó külön adat, az adóköteles tevékenység bejegyzések alapján kerülnek megkülönböztetésre ezek az esetek az alábbiak szerint:

Végelszámolás:

- Végelszámolás kezdete miatt beadott záró bevallás: a záró ok Végelszámolás, a bevallott időszak vége FM\_V|Folyamatban lévő megszűntetés, megszűnés – végelszámolás változás dátuma-1 nap
- Folyamatban lévő végelszámolás időszakára beadott záró bevallás, és Végelszámolás befejezése miatt beadott záró bevallás (adózó tovább működik): a záró ok Végelszámolás, bevallott időszak vége nem AK\_M | Adóköteles tevékenység megszűnés változás dátuma, és nem FM\_V|Folyamatban lévő megszűntetés, megszűnés végelszámolás változás dátuma-1 nap
- Végelszámolás befejezése miatt beadott záró bevallás (adózó végelszámolással megszűnik): záró ok Végelszámolás, a bevallott időszak vége AK\_M | Adóköteles tevékenység megszűnés változás dátuma

Felszámolás:

- Felszámolás kezdete miatt beadott záró bevallás: a záró ok Felszámolás, a bevallott időszak vége FM\_F | Folyamatban lévő megszűntetés, megszűnés felszámolás változás dátuma-1 nap
- Felszámolás eljárás időszakára beadott záró bevallás: a záró ok Felszámolás, a bevallott időszak kezdete FM\_F | Folyamatban lévő megszűntetés, megszűnés felszámolás változás dátuma

# 13. HIPA előleg automatikus javítás módosítás

A 465/2017. Korm. rendelet 18. § (1) bekezdése szerint az adóhatóság az adóbevallásban található számítási hibát kijavítja, és erről 30 napon belül értesíti az adózót. A 18. § (5) bekezdés szerint, ha a kijavítás miatt az adózót további befizetés terheli, és az adózó a kijavítással egyetért, akkor az adót harminc napon belül kell megfizetnie. Annak érdekében, hogy az adózók számára biztosított legyen a rendeletben előírt 30 napos fizetési határidő (a kézbesítésre fordított idővel együtt is), a bevallott előleg automatikus javítása a következők szerint módosult.

Ha a bevallás feldolgozása során az előleg úgy kerül a program által javításra, hogy az adózót többlet kötelezettség terheli, és az eredeti esedékesség és a feldolgozás dátuma között, kevesebb, mint 40 nap van, akkor az eredetileg bevallott előleg összeget az eredeti esedékességre könyveli a program, az e fölé eső részt pedig a feldolgozástól számított +40 napi esedékességre. Ez a módosítás csak a könyvelést érinti, az adóztatás felületen továbbra is egy összegben jelenik meg, és kerül kezelésre a javított előleg. A módosítás csak a 22HIPAK bevallásoktól kezdődően került bevezetésre, mivel a 2021 és korábbi évekre utólag beadott bevallásokban előleg már jellemzően nem adható meg. A módosítás keretében a kötegelt HIPA űrlap M-EL lapja kiegészítésre került a bevalláson szereplő eredeti (nem javított) előleg összegekre vonatkozó mezőkkel:

| Előlegfizetési időszak kezdete<br>2023.07.01            |                       | Előlegfizetési időszak vége<br>2024.06.30 |                        | i ELŐLEGEK SZÁI        | MÍTÁSA                  | ELŐLEGEK ELFOGADÁSA |                |    |
|---------------------------------------------------------|-----------------------|-------------------------------------------|------------------------|------------------------|-------------------------|---------------------|----------------|----|
| Első előlegrészlet esedékessége Első előlegrészlet ö    |                       | zege                                      | Ft Első eredeti előleg |                        | Ft Javasolt első előleg |                     | első előleg    | Ft |
| Második előlegrészlet esedékessége                      | Második előlegrészlet | összege                                   | Ft                     | Második eredeti előleg | Ft                      | - Javasoli          | második előleg | Ft |
| Számítási, elírási hiba 🔲 Értesítő bevallás javításáról |                       |                                           |                        |                        |                         |                     |                |    |

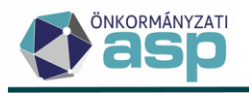

#### 14. Htv. 39/C. § (4) bekezdés szerinti mentesség/kedvezmény kezelése

A Htv. 39/C. (4) bekezdés szerinti beruházási mentesség/kedvezmény esetében is kód alapján van lehetőség annak kiválasztására a bevallás űrlapon:

| D - Az<br>önkormányzatra<br>jutó adóalap<br>meghatározása | <ol> <li>Az önkormányzatt a juló adóalap aránya (10bb telephety esetén az M-OSZT lap kitöltése után határozható meg)</li> <li>Az önkormányzat liletékességi területére juló adóalap összege</li> <li>a. Tételes adóalapmegállapítást választó adóalany számítottól ettérő adóalap ja (Hx. 39/B. § (3))</li> <li>3. Önkormányzat döntése alapján 2,5 mFt-ot meg nem haladó adóalapösszegű vállalkozások adóalap mentessége (Hx. 39/C. § (2))</li> <li>4. Önkormányzat döntése alapján házlorvos, védőnő adóalap mentessége (Hx. 39/C. § (3))</li> <li>5. Önkormányzat döntése alapján beruházás adóalap mentessége (Hx. 39/C. § (4))</li> </ol>                                                                                                    |  |
|-----------------------------------------------------------|----------------------------------------------------------------------------------------------------|--|
| E - Az adó<br>összegének<br>meghatározása                 | 11. Az önkormányzati rendelet szerinti adómérték (%)         12. Az iparűzési adó önkormányzati adórendelet szerint számított értéke         13. Cs ökkentett adóösszeg a KKV számára         13. a. A Hv. 51/NL § és 51/O. § alapján fizetendő adó összege         14. Az adóalapra jutó iparűzési adó ökszege (12. vagy 13. sor)         15. Ráfordításként, költségként az adóévben elszámolt betföldi útólj 7,5%-ának (Hv. 40/A. § (1) bekezdés b.) településre jutó összege         16. Ráfordításként, költségként az adóévben elszámolt betföldi útólj 7,5%-a [Hv. 40/A. § (1) bekezdés b.) településre jutó összege         17. Ráfordításként, költségként az adóévben elszámolt tütökü útólj 7,5%-a [Hv. 40/A. § (1) bekezdés b.) településre jutó összege         18. Onkormányzat döntése alapján 2,5 mFi-ot meg nem haladó adóalap összegű váll alkozások adókedvezménye [Hv. 39/C. § (2)]         19. Önkormányzat döntése alapján háziorvos, védőnő adókedvezménye 20 mFt alatit adóalapösszeg esetén [Hv. 39/C. § (2)]         19. Önkormányzat döntése alapján avállatkozá adóéved elszámolt alapkutatás, alkalmazott kutatás , vagy kisérfelt fejlesztés közvetlen költsége 10%-ának kelep ülésre jutó hányada [Hv. 40. § (3)]         20. Az önkormányzat döntése alapján avállat kező adókedvezménye [Hv. 39/C. § (4)] |  |

A mentesség/kedvezmény használatához fel kell venni annak kódját és mértékét a *Környezet/Adóhatóság/Kedvezmények / mentességek* menüpontban. A mentesség/kedvezmény rögzítése során a Htv. 39/C. (4) szerinti kedvezmény/mentesség jogcímet kell kiválasztani:

|                           | Adónem<br>87   Helyi iparűzési adó                                                                                                    |
|---------------------------|----------------------------------------------------------------------------------------------------|
|                           | Kód<br>1   Beruházási kedvezmény<br>Bevezetés dátuma<br>2021.01.01<br>Megszűnés dátuma                                                                              |
| Kedvezmény /<br>mentesség | Htv. 39/C. § szerinti kedvezmény mentesség<br>Htv. 39/C. § (4) szerinti kedvezmény/mentesség <ul> <li>✓</li> <li>Érvényesség kezdete</li> <li>2021.01.01</li> </ul> |
|                           | Ervényesség vége                                                                                                    |

Ehhez a mentesség típushoz nem tartozik Maximális mentes adóalap. Ha a Mentesség jelölt, akkor az Irány csak Alap vagy Alany, ha nem, akkor csak Adó lehet.

A Htv. 39/C. (4) bekezdés szerinti mentesség/kedvezmény esetén lehetőség van a Százalékos mellett Egyedi érték beállítására is. Ebben az esetben a bevallásban bármilyen összeg megadható az ilyen típusú mentességnél/kedvezménynél.

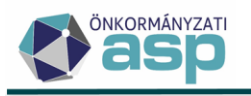

A Htv. 39/C. (4) bekezdés szerinti mentesség/kedvezmény esetében is a Mentesség jelölő értéke határozza meg, hogy az adott mentesség/kedvezmény az űrlap melyik pontjában választható ki. Pl. a 22HIPAK űrlap esetén, ha a Mentesség jelölt, akkor az M-KÖT lap 5. pontjában választható ki, ha nem jelölt, akkor a 21. pontban.

Az érintett HIPA űrlapokon kötelező a kód kiválasztása, ha az ahhoz tartozó Htv. 39/C. (4) bekezdés szerinti mentesség/kedvezmény összeg mező kitöltött, és értéke nem 0:

| 20. Az önkormányzati dönlés alapján a váll alkozó adóévben elszámolt alapkutatás, alkalmazott kutatás, vagy kísérleti fejlesztés közvetlen költsége 10%-ának településre jutó hány | ada (Htv - Kötelező mező! |   | Ft        |
|----------------------------------------------------------------------------------------------------|---------------------------|---|-----------|
| 21. Ön kormányzat döntése alapján beruházás adókedvezménye (Htv. 39/C. § (4))                                                                                                    | •                         | J | 43 534 Ft |

# 15. HIPA - Soron kívüli adómegállapítás

Az Art. 147. § (1) szerint, ha az adókötelezettség az adózó halála miatt szűnik meg, az adóhatóság az adót határozattal állapítja meg. Ennek kezelése érdekében új feldolgozási jogcím került bevezetésre az iparűzési adó esetében Soron kívüli adómegállapítás néven. Az új jogcím a nem kötegelt bevallás Főlapján, illetve a kötegelt bevallás űrlap NY-01 lapján érhető el:

| Bevallás jelleg<br>időszaka | Adóév<br>2021                                                      |
|-----------------------------|--------------------------------------------------------------------|
| Úrlap verzió<br>2022        | <ul> <li>Állandó jellegű helyi iparűzési adó hozzáadása</li> </ul> |
| FÖLAP NY-01                 | ALAP M-KÖT M-EL M-TUL-01 M-TUL-02                                  |
| Adóalany                    | Adószáma Adószáma                                                  |
| Bevallási jogcíme           | Adūhatósági ellenőrzés 📄 Bevallás javítás                          |

A jogcím működése alapvetően megegyezik az Adóhatósági ellenőrzés jogcímévél, azzal a különbséggel, hogy a Bevallással kapcsolatos műveletek blokkban nem jelölhető Adóbírság, illetve Mulasztási bírság. A Küldő/készítő blokkban csak Adóhatósági saját készítés lehetőség adható meg. és az adóztatást követően határozatkészítés történik, és annak véglegesítését követően jönnek létre a végleges könyvelési tételek.

# 16. HIPA - Hiányzó bevallások tábla továbbfejlesztése

Az Állandó jellegű helyi iparűzési adó menüpont bal oldali menüjében található *Hiányzó, hibás bevallások* tábla az adózói törzsben szereplő adóköteles tevékenységek alapján jeleníti meg azokat az időszakokat, amelyekre vonatkozóan nincs bevallás rögzítve, illetve azokat, amelyekre van bevallás, de annak időszaka, vagy jogcíme hibás. A tábla a Hiányzó, hibás bevallások generálása gombra kattintva készíthető el:

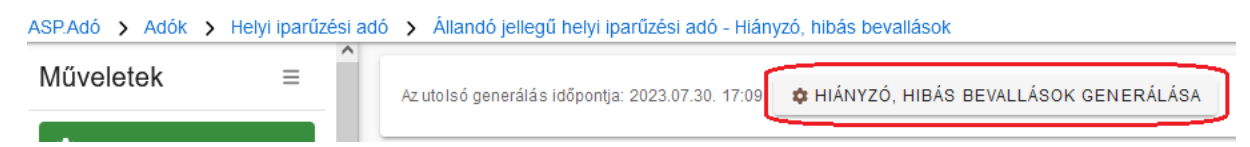

Fontos tehát, hogy a generálás nem automatikus, a táblázat frissítéséhez mindig le kell futtatni a generálást.

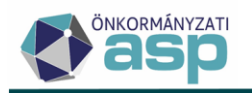

A táblában külön oszlop jelzi, hogy az adott időszakra hiányzik-e a bevallás, vagy hibás:

| Hiányzó beval | Hibás bevallás |
|---------------|----------------|
| =             | = •            |
|               |                |
| $\checkmark$  |                |
| $\checkmark$  |                |
|               | $\checkmark$   |

A hiányzó bevallások esetében az Időszak kezdete és az Időszak vége oszlop azt mutatja meg, hogy milyen időszakra hiányzik bevallás az adott adózónál.

A Feldolgozás jogcíme oszlop azt mutatja meg, hogy az adott időszakra milyen jogcímű bevallás az elvárt.

A táblázat utolsó oszlopában található A záró bevallás benyújtásának oka azt mutatja meg, hogy záró bevallás esetén mi az elvárt záró ok. Ha az oszlop érték üres, akkor nem határozható meg egyértelműen az elvárt záró ok.

#### 17. Felszólítás és mulasztási bírság hiányzó HIPA bevallások esetében

A Hiányzó, hibás bevallások tábla bal oldali menüpontjából van lehetőség felszólítás, illetve mulasztási bírságot tartalmazó határozat készítésére:

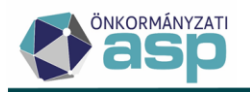

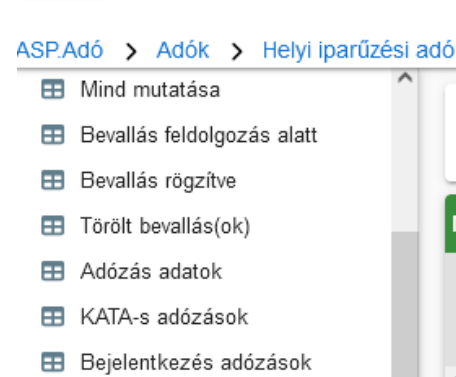

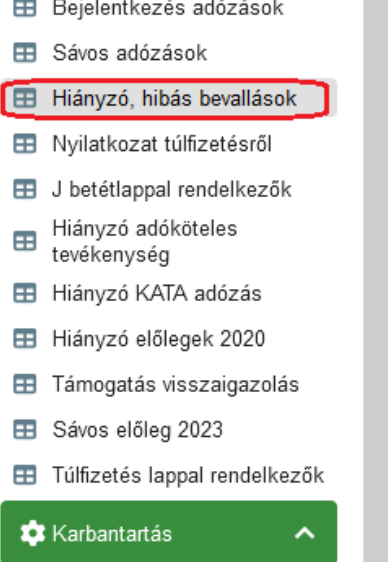

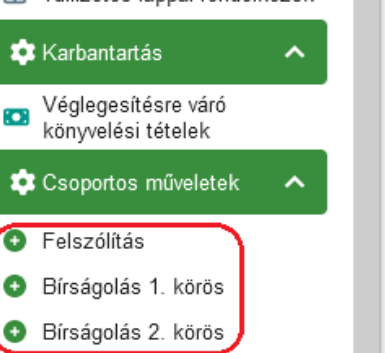

Ha a hiányzó bevallásokra vonatkozóan szeretnénk felszólításokat készíteni, akkor fontos, hogy a tábla szűrésre kerüljön az alábbiak szerint:

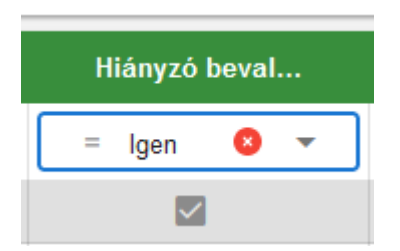

Felszólítás bármelyik tételre vonatkozóan készíthető, akár többször is. Ha egy tételre vonatkozóan felszólítás készült, akkor azt a táblában külön jelölő jelzi:

| Az utolsó g | generálás id | őpontja: 2023.07.30. 1 | 7:09 🌼 HIÁNYZÓ, HIBÁS | A              |             |             |                |
|-------------|--------------|------------------------|-----------------------|----------------|-------------|-------------|----------------|
| Műveletek   | osít 🔻       | Adóév 🔻                | ldőszak kezdete 🔻     | ldőszak vége 🔻 | Felszólítva | Első bírság | Második bírság |
| 8           |              | = 202 😢                | <b>ii</b>             |                | = •         | = •         | = •            |
|             |              | 2022                   | 2022.01.01.           | 2022.12.31.    |             |             |                |
| 1           |              |                        |                       |                |             |             |                |

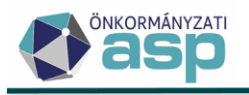

Felszólítás készítése során Az irathoz tartozik tértivevény jelölő határozza meg, hogy az adott irat esetében történik-e átvételi adat feldolgozás:

| Iratkészítés                                                                                                    | 8                      |
|----------------------------------------------------------------------------------------------------|------------------------|
| Dokumentum adatai<br>Csoportosítás<br>Adózónként<br>Iratcsoport<br>87   Helyi iparűzési adó<br>Azonosító<br>Q<br>Sablon verzió<br>Iratsablon megnevezése | ⊂ Ügyintéző<br>Admin ▼ |
| Az irathoz tartozik tértivevény                                                                                                    |                        |

A jelölő mindig a kiválasztott iratsablon ugyanilyen jelölőjének értékét veszi át, így a folyamat indítása előtt fontos annak ellenőrzése.

Mulasztási bírság kiszabására az Art. 221. § alapján csak a hiánypótlásra történő felszólítást követően van lehetőség. A hiánypótlási felhívásban megadott határidő nem teljesítése esetén az adóhatóság a természetes személy adózót ötvenezer forint, a nem természetes személy adózót százezer forint mulasztási bírsággal sújtja. Ezt követően a hiánypótlási határidő ismételt eredménytelen elteltét követően az adóhatóság a természetes személy adózót kettőszázezer forint, a nem természetes személy adózót ötszázezer forint mulasztási bírsággal sújtja.

A programban ennek megfelelően két szakaszban van lehetőség mulasztási bírság kiszabására:

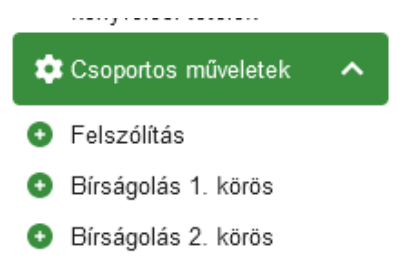

Az első körös bírság kiszabására csak akkor van lehetőség, ha a felszólítás megtörtént. Második körös bírság csak első körös bírság kiszabását követően szabható ki. A program ezt a Felszólítva, Első bírság, Második bírság jelölőkkel ellenőrzi:

| Az utolsó generálás io | lőpontja: 2023.07.30. 17:0 | 9 🏟 HIÁNYZÓ, HIBÁS | BEVALLÁSOK GENERÁLÁS | A           |             |                |
|------------------------|----------------------------|--------------------|----------------------|-------------|-------------|----------------|
| Műveletek osít 🔻       | Adóév 🔻                    | ldőszak kezdete 🔻  | ldőszak vége 🔻       | Felszólítva | Első bírság | Második bírság |
| 8                      | = 202 🔇                    | <b>ii</b>          | <b></b>              | = •         | = •         | = •            |
|                        | 2022                       | 2022.01.01.        | 2022.12.31.          |             |             |                |
| 1                      |                            |                    |                      |             |             |                |

Ha olyan tételre kerül indításra első körös bírság, ahol a Felszólítva oszlop nem tartalmaz jelölést, akkor nem történik sem iratkészítés, sem mulasztási bírság tétel képzés. Ha olyan tételre kerül indításra második körös bírság, ahol az Első bírság oszlop nem tartalmaz jelölést, akkor nem történik sem iratkészítés, sem mulasztási bírság tétel képzés.

Első és második körös bírság folyamat indítása esetén az iratkészítéssel együtt megtörténik a véglegesítésre váró bírság tétel létrehozása is. Az első körös bírság összege Vállalkozó típusú adózók

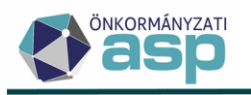

esetében 100.000 Ft, nem Vállalkozó típusú adózók esetében 50.000 Ft. A második körös bírság összege Vállalkozó típusú adózók esetében 500.000 Ft, nem Vállalkozó típusú adózók esetében 200.000 Ft.

Bírság képzés esetén a kiválasztott iratsablontól függetlenül mindig jelölt Az irathoz tartozik tértivevény jelölő, mivel a munkafolyamat során véglegesítésre van szükség a bírság tétel lekönyveléséhez:

| Iratkészítés                                                                                                    | ⊗ |
|----------------------------------------------------------------------------------------------------|---|
| Dokumentum adatai                                                                                                    |   |
| Iratcsoport       87   Helyi iparűzési adó       Azonosító       Q       Sablon verzió       Iratsablon megnevezése       Ügyintéző       Admin | • |
| <ul> <li>Az irathoz tartozik tértivevény</li> <li>Bírságok</li> </ul>                                                                           |   |

#### 18. NAV2 adatszolgáltatás - 5 és 6 GFO kódú nonprofit szervezetek bejelentkezésének kezelése

Azok a szervezetek, amelyek GFO kódja 5, illetve 6 számjeggyel kezdődik (pl. alapítványok, egyesületek) a Pénzügyminisztérium álláspontja szerint nem minősíthetők automatikusan iparűzési adóalanynak a NAV2 adatszolgáltatás alapján. Emiatt az 5, vagy 6 számjeggyel kezdődő GFO kódú adózók esetében a NAV2ONKOR állomány feldolgozása során nem kerül létrehozásra a törzsben AK\_K bejegyzés, ha a IV. Adóköteles tevékenység megkezdésének időpontja mező kitöltött.

Ha az adózóról kiderül, hogy valóban adóköteles tevékenységet végez az önkormányzat területén (pl. HIPA bevallást ad be), akkor az adóköteles tevékenység megkezdésére vonatkozó bejegyzés létrehozható kézi törzskarbantartással, illetve a Bejelentkezés, változás-bejelentés táblában az erre a célra kialakított művelettel:

| Műveletek ≡                               | Műveletek        | Állapot                   |
|-------------------------------------------|------------------|---------------------------|
| 🔹 Táblázat szűrése 🛛 🔨                    |                  |                           |
| 🖽 Mind mutatása                           | O 🗑 🖵 🕤 🗄        | 3   Űrlap rögzítve        |
| Beielentés foldoloozás alatt              | O 🗑 🖵 🍤 :        | 3   Űrlap rögzítve        |
| Törölt bejelentés(ek)                     | 0 🗊 🖵 🤊 :        | 3   Űrlap rögzítve        |
|                                           | O 🗑 🖵 🕤 :        | 3   Űrlap rögzítve        |
| 🐺 Karbantartas 🔨                          | • • • • •        | 🗷<br>Rögzítés folyamatban |
| Véglegesítésre váró könyvelési<br>tételek | • • • • •        | 3   Űrlap rögzítve        |
| 💠 Csoportos műveletek 🛛 🔺                 | 0 🗊 🖵 🤊 :        | 🕷 3   Űrlap rögzítve      |
| Iratok készítése                          | 0 🖬 🖵 🤊 🗄        | 3   Űrlap rögzítve        |
| 📅 Equéb táblázat szűrása 🔥                | 0 🖬 🗖 🤊 :        | 3   Űrlap rögzítve        |
|                                           | Adóköteles tevék | enység kezdés képzés      |

ASP.Adó > Adók > Bejelentkezés, változás-bejelentés - Mind mutatása

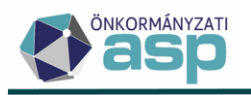

#### 19. NAV2 adatszolgáltatás – záró állományok kezelésének módosítása

Előfordul, hogy a NAV-tól annak ellenére érkezik Záró típusú NAV2 adatszolgáltatás, hogy az ténylegesen nem tartalmaz az adózó tevékenységének megszűnésére vonatkozó adatot. Az ilyen esetek kezelése érdekében az olyan Záró típusú állományokat, amelyek

- nem tartalmaznak állapotkód miatti megszűnésre vonatkozó adatot (J\_ALL=4, vagy 9)
- nem tartalmaznak egyéni vállalkozói engedély bevonására vonatkozó adatot (G\_E1 BEVONOK)
- nem tartalmaznak székhely, vagy telephely változásra vonatkozó adatot (C\_SZ, C\_TP)

Változás-bejelentés jelleggel emeljük át, és azokból nem kerül átvételre tevékenység megszűnésre vonatkozó adat.

# 20. NAV2 adatszolgáltatás - székhellyel/telephellyel nem rendelkező adózók

Ha olyan, adóköteles tevékenység megkezdésére vonatkozó NAV2 adatszolgáltatás érkezik, amely nem tartalmaz az önkormányzathoz tartozó irányítószámú nem lezárt székhelyet, sem telephelyet, akkor az állomány a feldolgozás során ideiglenesen kerül tárolásra az alábbi validációs hibával:

|   | Műveletek                              | Mutató   | • | Név                                  | ▼      | Adózó neve(xml) 🛛 🔻                   | Adóaz         | zonosít |
|---|----------------------------------------|----------|---|--------------------------------------|--------|---------------------------------------|---------------|---------|
|   |                                        | =        |   | []                                   |        | []                                    | []            |         |
| 0 | 🖽 🗊 🔒 🗄                                | 4290     |   | Szendvicsvár Anno Kft.               |        | Szendvicsvár Anno Kft.                |               |         |
| 1 | Ргор                                   | ertyName | • | ErrorMessage                         | T      | AttemptedValue                        | <b>.</b>      |         |
|   |                                        |          |   |                                      |        | []                                    |               |         |
|   | FeldolgozasJogcimID                    |          |   | Az állomány alapján az Adózónak sem  | sz     |                                       |               |         |
|   | BevallottAdozo.CivilSzervezetNyilvSzam |          |   | z állomány alapján az Adózónak sem : | székhe | elye, sem telephelye nincs az önkormá | ânyzat terüle | etén    |

A validáció során a *Környezet/Adóhatóság/Adóhatóság adatai, Általános adatok* felületen található Önkormányzathoz tartozó irányítószámokhoz történik ellenőrzés. Ez a validációs hiba csak az automatikus feldolgozást akadályozza, az ideiglenesen tárolt űrlap kézi mentése során nem jelentkezik.

# 21. NAV2 adatszolgáltatás - külföldi címek, cím nélküli képviselők kezelése

- a) Ha a NAV2 állományban a címnél az országkód (ORSZ) nem HU (azaz a cím külföldi), akkor a bejelentkezés űrlapra átvett Város/község, Közterület, Közterület jellege, Házszám, Épület, Lépcsőház, Emelet, Ajtó mezők esetében nem kerülnek futtatásra a formátumra vonatkozó ellenőrzések.
- b) Ha a NAV2 állományban cím nélküli képviselő adat érkezik,
  - és a képviselő az adóazonosító jel (KULCS) alapján már szerepel a képviselő törzsben (beazonosítható), akkor a törzsben szereplő címe kerül beemelésre az űrlapra;
  - és a képviselő az adóazonosító jel (KULCS) alapján nem szerepel a képviselő törzsben (nem beazonosítható), akkor a képviselőnél fiktív cím kerül beállításra az alábbiak szerint:
    - o országkód: HU
    - o irányítószám: 0000
    - o Város/község: Üres
    - Települési szintű adózó: Igaz

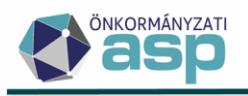

#### 22. NAV2 adatszolgáltatás - MX típusú képviselők kihagyása

Ha a NAV2 adatszolgáltatásban MX típuskódú (K\_KEP TIP="MX") képviselői adatok érkeznek, akkor azok nem kerülnek átvételre, mivel jellemzően hiányos adatokat tartalmaznak, amik validációs hibákat okozhatnak a feldolgozás során.

#### 23. NAV2 adatszolgáltatás - ideiglenesen tárolt állományok csoportos visszavonása

Az Elektronikus állományok menüpont bal oldali menüjében új szűrt tábla érhető el Ideiglenesen tárolt elektronikus állományok néven:

| ASP.A | Adó >               | Adatkapcsolatok               | >    | Ele |
|-------|---------------------|-------------------------------|------|-----|
| Mű    | velet               | ek                            | =    |     |
| \$    | Tábláza             | at szűrése                    | ^    |     |
| ⊞     | Mind m              | nutatása                      |      |     |
| ⊞     | Törölt e            | elektronikus állomán          | yok  |     |
| ⊞     | Feldolg<br>állomár  | jozásra váró elektron<br>nyok | ikus | 3   |
| ⊞     | ldeiglen<br>állomár | nesen tárolt elektron<br>nyok | ikus | ]   |
|       |                     |                               |      |     |

Ebben a táblában az Ideiglenesen tárolt státuszú állományok jelennek meg (tehát a Hibás – Ideiglenesen tárolt státuszú állományok nem). A NAV bejelentkezés állományok esetében ebből a táblából lehetőség van az Ideiglenesen tárolt státuszú állományok csoportos visszavonására:

ASP.Adó > Adatkapcsolatok > Elektronikus állományok - Ideiglenesen tárolt elektronikus állományok

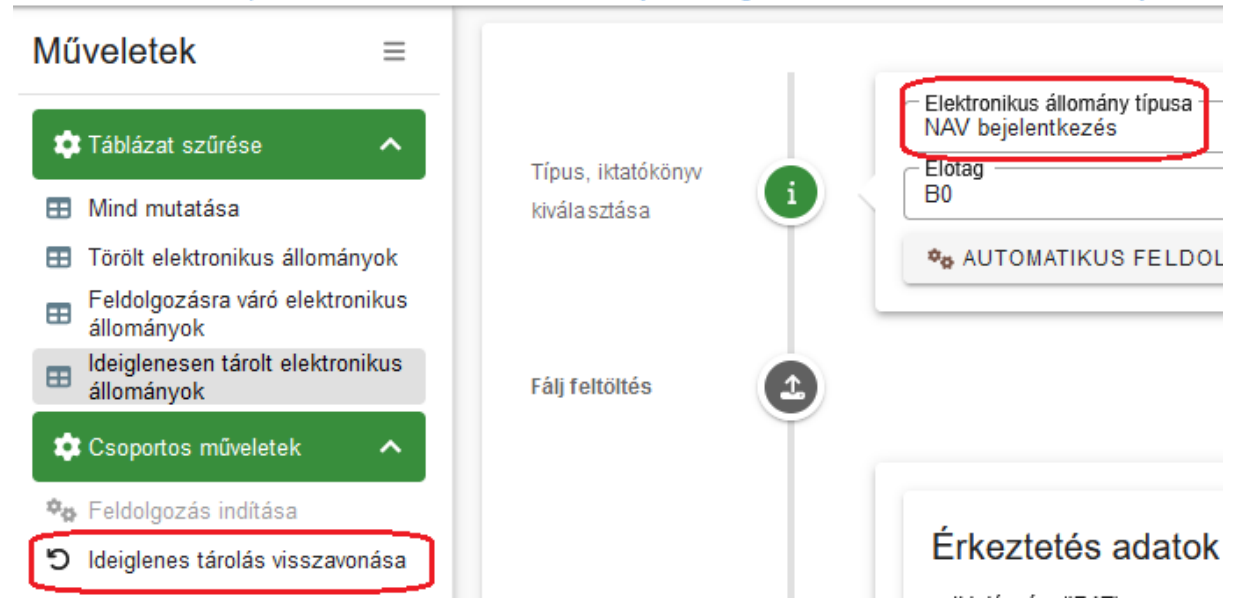

A csoportos művelet a táblában szereplő tételekre indul el. Ennek hatására a Bejelentkezés, változásbejelentés táblából törlésre kerülnek az ideiglenesen tárolt űrlapok, és az Elektronikus állományok táblában Törölt státuszt kapnak ezek az állományok.

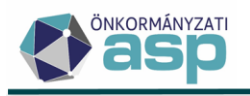

#### 24. NAV2 adatszolgáltatás - KSH jel megyekód automatikus javítása adószám alapján

Ha a NAV2 adatszolgáltatásban adószámban történő megyekód változásra vonatkozó adat érkezik, akkor az automatikusan átvezetésre kerül a KSH jelen is, ha az adószám megyekódja alapján a KSH jel megyekódja egyértelműen meghatározható.

#### 25. Bejelentkezés űrlap - figyelmeztető üzenet módosítása

A Bejelentkezés, változás-bejelentés/NAV2 bejelentkezés űrlap esetében a GFO és a TEÁOR kitöltésének hiányára vonatkozó figyelmeztető üzenet csak Helyi iparűzési adó - Adóköteles tevékenység megkezdése jelleg esetében jelenik meg.

#### 26. Bejelentkezés - sávos adózás validáció

A folyamatosan működő adózók a HIPA bevallásban nyilatkozhatnak a sávos adózás választásáról. Ennek ellenőrzése érdekében, ha az adózó szerepel a *Törzsadatok/Adózók egyéb adatai/Adózók adóköteles tevékenységei - Működő tevékenységek* táblában 87|Helyi iparűzési adó Adónem kóddal, és a Bejelentkezés, változás-bejelentés űrlapon a V. blokkban jelöli *A Htv. 39/A. §-án alapuló adózást választom* jelölőt, akkor validációs hiba jelenik meg: "Az iparűzési adóban folyamatosan működő adózó a bevallásában nyilatkozhat a sávos adózás választásáról!"

# 27. Fizetési könnyítés továbbfejlesztések

#### Fizetési könnyítés új funkciók, és tábla módosítások

A 46-os verziótól lehetőség van az elektronikusan benyújtott fizetési könnyítés kérelmek feldolgozására, így a felület is kissé átalakult és új funkciókkal egészült ki.

Fizetési könnyítés űrlapok esetén is lehetőség van ideiglenes tárolásra.

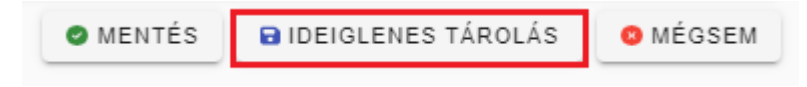

A kérelem adatainak mentése esetén a Fizetési könnyítés űrlap minden adata, így a Fizetési könnyítésre kijelölhető könyvelési tételek összege is tárolásra kerülnek.

Az ideiglenesen tárolt űrlap feldolgozását folytatni lehet, azonban ha a tárolást követően változott az adózó folyószámlája (pl. újabb előírás került véglegesítésre) akkor az ideiglenesen tárolt űrlap feldolgozásának folytatásakor a számfejtés tételek frissítésre kerülnek, és a feldolgozás automatikusan az aktuális tételekkel folytatható.

Az űrlap kiegészítésre került a **Fizetési könnyítéssel kapcsolatos műveletek blokkal**, ahol lehetőség van a **Hiánypótlással kapcsolatos megjegyzés** rögzítésére, illetve rögzíthető a **Döntés típusa** adat.

| Fizetési     | Döntés típusa          | • |  |
|--------------|------------------------|---|--|
| könnyítéssel | Hiánypótlás megjegyzés |   |  |
| kapcsolatos  | ✓ Hiánypótlás          |   |  |
| műveletek    |                        |   |  |
|              |                        |   |  |
|              |                        |   |  |

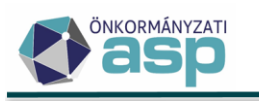

| Fizetési<br>könnyítéssel<br>kapcsolatos<br>műveletek | Döntés típusa<br>1   Jóváhagyó<br>2   Részben helyt adó |  |
|------------------------------------------------------|---------------------------------------------------------|--|
|                                                      | 3   Elutasító<br>4   Eljárás megszüntetése              |  |

A döntés típusa legördülő listából választható. Az űrlap rögzítése során a döntés típusa automatikusan kiválasztásra kerül, azonban ez az ügyintéző által manuálisan módosítható:

- Ha a kérelem minden sorára készül rendező tétel, akkor a döntés típusánál Jóváhagyó kerül jelölésre.
- Ha a kérelemnek van olyan sora, amire nem készül rendező tétel, akkor a döntés típusa Részben helyt adó.
- Ha a kérelem alapján nem készül fizetési könnyítés tétel, vagy a Fizetési könnyítéssel kapcsolatos műveletek blokkban az Eljárás megszüntetése jelölt akkor a döntés típusa Elutasító.

Lehetőség van a döntés típusnál az **Eljárás megszüntetésére** külön jogcímen kezelésére. Illetve lehetőség van **nem hátralékos adózó esetén Eljárást megszüntető**, és **Elutasító** jogcímet is lehessen rögzíteni. Mindkét esetben lehetőség van iratkészítésre.

Az Fizetési könnyítések táblába a kikerült a kedvezmény típusa oszlop helyett bekerült az Állapot oszlop, amely a beérkezett űrlap feldolgozásának állapotát mutatja.

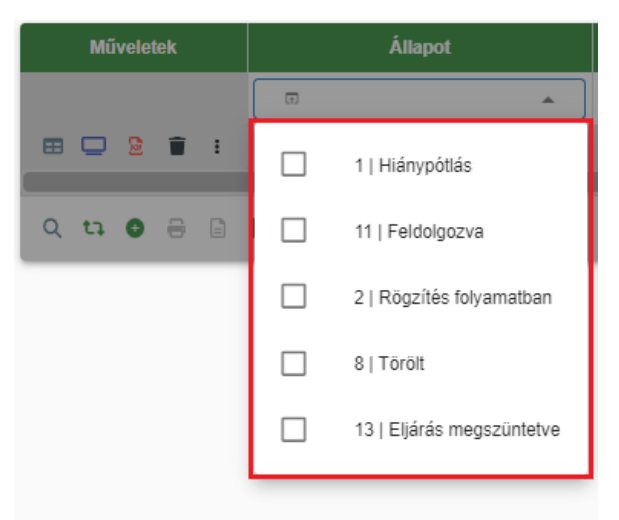

A kedvezmény típusa adat továbbra is elérhető a Műveletek oszlopban a Kedvezmény számlatételei ikonra kattintva.

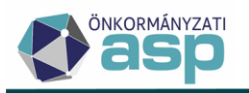

ASP.Adó > Pénzügyek > Fizetési könnyítések - Mind mutatása

| Műveletek | Állapot              | lk                     | tatószám  | ▼ Mutató               |
|-----------|----------------------|------------------------|-----------|------------------------|
|           | Ø                    | ▼ []                   |           | =                      |
| ⊞ 🖵 :     | 11   Feldolgozva     | ADÓ/546-1              | 5/2023/   | 39908                  |
| SZ        | ámlatípus megnevezés | Kedvezmény             | típusa    | Elbírálás dátuma 🔻     |
| (III)     | •                    | G                      | ·<br>•    | <b></b>                |
| 10   Pót  | lék                  | 11   részlet egyszeres | pótlékkal | 2023.08.07.            |
| 12   Egy  | /éb bevételek        | 11   részlet egyszeres | pótlékkal | 2023.08.07.            |
| <         |                      |                        |           |                        |
| Qta       | 0 8 8 0 <b>*</b> o   | C                      |           | Megjelenítendő sorok s |

Új nézet a Feldolgozásra várók mutatása. Ez a tábla a Rögzítés folyamatban és a Hiánypótlás állapotú űrlapokat tartalmazza.

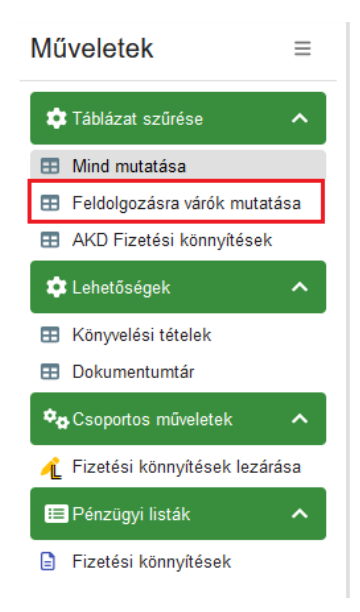

#### Fizetési könnyítés űrlap módosítások

A fizetési könnyítés feldolgozására szolgáló felület (űrlap) működése is módosításra került. Új blokk a Kérelem adatai, amely elektronikus űrlap esetén a kérelemben elbírálásához releváns összesítő adatokat tartalmazza.

A Kérelem adatai blokk adatai manuálisan is rögzíthetők.

| ſ   | Kérelem dátuma<br>2023.08.10     |      |                              |                             |      |                     |          |
|-----|----------------------------------|------|------------------------------|-----------------------------|------|---------------------|----------|
|     | Indokolás                        |      |                              |                             |      |                     |          |
|     |                                  |      |                              |                             |      |                     |          |
|     |                                  |      |                              |                             |      |                     |          |
| ſ   | Együtt élő családtagok száma     | fő   | - Havi átlagjövedelem        | Egy főre eső átlagjövedelem | Ft   |                     |          |
|     | Ingatlan(ok) összértéke          | _    | - Jármű(vek) összértéke      | Bankszámlák záró egyenlege  | -    | Értékpapírok értéke |          |
| 5   | Dászasadásak összasan            | FL   | - Envéh követelések összesen | - Equip yaquon összesen     | FL   | F                   | <u> </u> |
| [   | N6326360636N 03326361            | Ft ] | Ft                           | Egyeb vagyon osszesen       | Ft ] |                     |          |
| l r | Közös háztartásban álók kiadásai | Ft   | Vagyonelemek terhei          | Ingyenes vagyonátadás       | Ft   |                     |          |
| 14  |                                  |      |                              |                             |      |                     |          |

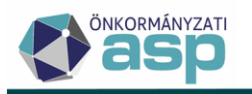

*Kérelem dátuma*: Az űrlapon szereplő aláírás dátum alapján kerül kitöltésre. Kitöltése kötelező manuális rögzítésnél is.

*Kérelem tárgya:* Adatai az űrlap mezők alapján töltődnek, a mezők tartalma Elektronikus űrlap esetén nem módosítható, ezek a mezők manuális rögzítés esetén nem jelennek meg.

| Adózó adatai | 8 | Maddb<br>4 499                                                                                                    |                                                                      | Adózó fiputa<br>1   Magánszemély<br>Adószám | •         | Adšazonosilš jei<br>8441374554 |                | Municanoiya   |                |
|--------------|---|----------------------------------------------------------------------------------------------------|----------------------------------------------------------------------|---------------------------------------------|-----------|--------------------------------|----------------|---------------|----------------|
|              |   | Kindon diluna           2023 08 02           Számiaszám kód         Fizetési könnykös tiposa           Fizetési könnykös tiposa |                                                                      |                                             |           | Adómérséklés öss               | Teljes összeg? | Pótlókmentes? | Jövőbeni tétel |
|              |   | 2   Telekadó<br>1   Építmányadó                                                                                                 | 11   részlet egyszeres pótlékkal<br>11   részlet egyszeres pótlékkal | 0 Ft                                        | 17 760 Ft | 0                              | R 🗌            |               |                |
|              |   | . Phone theory                                                                                                    |                                                                      | UTI                                         | 12 000 11 |                                | · U            |               |                |

| Számlaszám kód  | Fizetési könnyítés típusa        | Fizetési halasztás | Részletfizetés össz | Adómérséklés öss |
|-----------------|----------------------------------|--------------------|---------------------|------------------|
| 2   Telekadó    | 11   részlet egyszeres pótlékkal | 0 Ft               | 17 760 Ft           | 0 Ft             |
| 1   Építményadó | 11   részlet egyszeres pótlékkal | 0 Ft               | 112 000 Ft          | 0 Ft             |
|                 |                                  |                    |                     |                  |

Az E-önkormányzat portálon elérhető űrlapon a könnyítés típusánál mérséklés, halasztás, részletfizetés szerepel (illetve az automatikus részletfizetésnél csak ez a jogcím adható meg), az űrlapra új mezőként felvételre kerül emellett a Pótlékmentes jelölő is. A könnyítés típusa, és a pótlékmentes jelölés alapján a kérelem és az Adóban szereplő Fizetési könnyítés típus egyértelműen megfeleltethető a következők szerint:

| Fizetési könnyítés<br>(űrlapon) | Pótlékmentes jelölt<br>(űrlapon) | Adó fizetési könnyítés típus                   |
|---------------------------------|----------------------------------|------------------------------------------------|
| Részletfizetés                  | igen                             | 10   részlet - pótlék mentes                   |
| Részletfizetés                  | nem                              | 11   részlet egyszeres pótlékkal               |
| Mérséklés                       | igen                             | AM0   adómérséklés -<br>pótlékmentes           |
| Mérséklés                       | nem                              | AM1   adómérséklés                             |
| Halasztás                       | igen                             | 20   fizetési halasztás –<br>pótlékmentes      |
| Halasztás                       | nem                              | 21   fizetési halasztás egyszeres<br>pótlékkal |
| Automatikus<br>részletfizetés   | nincs jelölés                    | 12   automatikus részlet                       |

A kézi rögzítésnél ezekre a mezőkre nincs szükség, hiszen a Fizetési könnyítés adatainál ezek a könnyítés típusok beállítandók.

*Indoklás*: Szabad szöveges mező, amelybe az űrlapon szereplő teljes szöveg kerül beemelésre. Kézzel is tölthető, de nem kötelező. Iratsablon adatmezői közé is szükséges felvenni.

Elbíráláshoz szükséges további adatok:

Az elbíráláshoz szükséges fontosabb adatok az űrlapról beemelhetők. Kézzel is tölthetők, de kitöltésük nem kötelező.

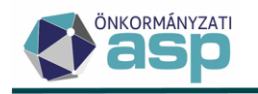

Ezek az adatok a következők:

- Együtt élő családtagok száma
- Havi átlagjövedelem
- Egy főre eső havi átlagjövedelem
- Ingatlan összértéke
- Járművek összértéke
- Bankszámlák egyenlege
- Értékpapírok értéke
- Részesedések összesen
- Egyéb követelések összesen
- Egyéb vagyon összesen
- Vagyonelemek terhei
- Ingyenes vagyonátadás
- Közös háztartásban élők kiadásai

Az űrlap működésével kapcsolatos fontos módosítás, hogy **lehetővé vált olyan fizetési könnyítés rögzítése is, ahol az egyes adónemek esetén eltérő a fizetési könnyítés típusa**. (Pl. építményadóra halasztást, míg telekadóra pótlékmentes fizetési könnyítést kérnek)

|    |   | Fizetési könnyítés adatai - 1   Építm                                     | ényadó               |             |                                 |            |                                |
|----|---|---------------------------------------------------------------------------|----------------------|-------------|---------------------------------|------------|--------------------------------|
| 1  |   | Adómérséklés meghatározása                                                | – Adómérséklés össze | ege 0 Ft    | - Összes hátralék               | 112 000 Ft |                                |
| L  |   | – Fizetési könnyítés típusa<br>21   fizetési halasztás egyszeres pótlékka | ı –                  | Hónapok 1   | - Fizetési könnyítés hátralék - | 112 000 Ft | Esedékességenkénti tételképzés |
|    | ( | - Elbírálás pótlék - 0 Ft                                                 | - Pótlék             | 2 154 Ft    | Elbírálás dátuma<br>2023.08.02  |            | Elbírálási pótlék számítása    |
|    |   | Fizetési könnvítés adatai - 2   Teleka                                    | dó                   |             |                                 |            |                                |
| 2  |   | Adómérséklés meghatározása                                                | – Adómérséklés össze | ege 0 Ft    | - Összes hátralék               | 17 760 Ft  |                                |
| Ζ. |   | Fizetési könnyítés típusa<br>11   részlet egyszeres pótlékkal             | -                    | - Hónapok 6 | Fizetési könnyítés hátralék     | 17 760 Ft  | Esedékességenkénti tételképzés |
|    | ( | – Elbírálás pótlék<br>0 Ft                                                | - Pótlék             | 829 Ft      | Elbírálás dátuma<br>2023.08.02  |            | Elbírálási pótlék számítása    |
|    |   |                                                                           |                      |             |                                 |            |                                |

#### Fizetési könnyítés – ELÜGY űrlap feldolgozás

A Fizetési könnyítés esetén a *Környezet/Adóhatóság/Automatizmusok paraméterezése* menüben beállítható a Fizetési könnyítés funkcióhoz az ügyintéző adat, azonban jelenleg Tömeges háttérfolyamat még nem engedélyezhető.

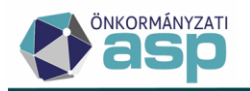

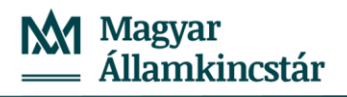

| ASP.Adó > Kör | rnyezet > Adóhatóság > Automatizmusok paraméterezése | Munkafolyamatok pane |
|---------------|------------------------------------------------------|----------------------|
|               | Automata folyamat típusa<br>Fizetési könnyítés       |                      |
|               | ر Ügyintéző —                                        |                      |
| <b>0</b>      | Admin<br>Kézi feldolgozás                            | · •                  |
|               |                                                      |                      |
|               |                                                      | • MENTÉS             |

Adatkapcsolatok/Elektronikus állományok menüben lehetőség van a Fizetési könnyítés űrlapok Irat szakrendszerből történő átvételére.

| ASP.Adó > Adatkapcsolatok > E      | Elektronikus állományok - Mind mutatása                                                                                         |   |
|------------------------------------|----------------------------------------------------------------------------------------------------|---|
| Típus, iktatókönyv<br>kiválasztása | Elektronikus állomány típusa<br>Fizetési könnyítés kérelem<br>Előtag<br>B0<br>¢ <sub>8</sub> AUTOMATIKUS FELDOLGOZÓ BEÁLLÍTÁSAI | Q |

Az elektronikusan benyújtott űrlapok az Irat szakrendszerből egyedileg tallózhatók be.

|                                     | - iktatószá              | im (IRAT)                      |          |                               | Q               | ám ———                 |      |                                            |        |
|-------------------------------------|--------------------------|--------------------------------|----------|-------------------------------|-----------------|------------------------|------|--------------------------------------------|--------|
| etési<br>ációk                      | lktatószám               | ▼ Előtag                       | •        | Főszám 🔻                      | Alszám <b>▼</b> |                        | Év   | •                                          | Utótag |
| uoion                               | [-]                      |                                |          | =                             | =               | =                      |      |                                            | H      |
|                                     | B0/552-1/2023/           | B0                             |          | 552                           | 1               |                        | 2023 |                                            |        |
|                                     | B0/619-1/2023/           | B0                             |          | 619                           | 1               |                        | 2023 |                                            |        |
|                                     | B0/699-1/2023/           | B0                             |          | 699                           | 1               |                        | 2023 |                                            |        |
| Kezteté<br>ktatószám (II<br>őszám — | es adatok<br>RAT)        | Q Iktatószá<br>B0/552-1        | n/2023/1 |                               | 2023            | Előtag<br>B0<br>Utótag |      | Státusz<br>Elintézetlen<br>Belső iratazono | osító  |
| Beérkezés m<br>3 I Elektronil       | ódja<br>kus <del>v</del> | Beérkezés dátuma<br>2023.07.17 |          | Érkeztetési azo<br>B0/0000000 | onosító         | Ügyintéző              |      |                                            |        |

A Mentés és feldolgozás gombra kattintva az űrlap bekerül a Feldolgozások adatai blokkba, ahol lehetőség van a PDF megtekintése művelettel a beérkezett űrlap megtekintésére.

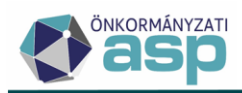

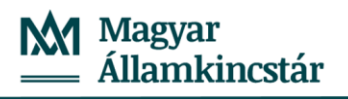

|         | Műveletek     | Adóazonosít 🔻                                                                                                    | Adószám 🔻 | Név 🔻                    | Mutató 🔻 |
|---------|---------------|----------------------------------------------------------------------------------------------------|-----------|--------------------------|----------|
|         |               | []                                                                                                    | []        | [-]                      | =        |
|         | 0 🖽 🗊 🖹 🕴     | 8441374554                                                                                                    |           | Dr. Nagy-Kincstáras Anna | 4191     |
| Jozások | 0 🖽 🗊 🖹       | 8458664860                                                                                                    |           | Kincstáras Ádám          | 4250     |
| •       | 🛛 🖽 🧊 🗖 PDF m | egtekintése                                                                                                    |           | Kincstáras Ádám          | 4250     |
|         | 0 🖽 🗊 🖥 🗄     | 8441374554                                                                                                    |           | Dr. Nagy-Kincstáras Anna | 4191     |
|         |               | NA I                                                                                                    |           |                          |          |
|         | Q ta © 🖶 [    | <b>4</b> ≉₀ C                                                                                                    |           |                          |          |
|         |               | Image: A set of the set of the |           |                          |          |
|         |               | c                                                                                                    |           |                          |          |
|         |               |                                                                                                    |           |                          |          |

A Mentést követően a hibátlan űrlapok átkerülnek a Pénzügyek/Fizetési könnyítések táblába Rögzítés folyamatban állapotba. A feldolgozás az Elektronikus űrlapok menüben, vagy a Pénzügyek/Fizetési könnyítések menüben a feldolgozás a Szerkesztés folytatása gombra kattintva folytatható.

| ASP.Adó > | Pénzügyek | > | Fizetési könnyi | ítések - Mind | mutatása |
|-----------|-----------|---|-----------------|---------------|----------|
|-----------|-----------|---|-----------------|---------------|----------|

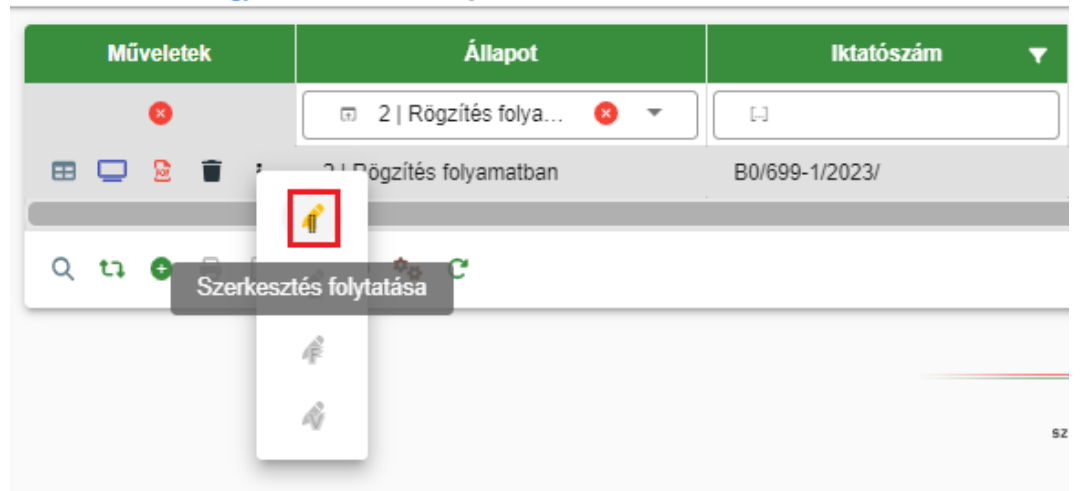

A feldolgozás lépései részletesen a Példatár legújabb verziója tartalmazza, azonban a feldolgozással kapcsolatban fontos kiemelni, hogy az elektronikus űrlapokon beérkező kérelmek esetében **a fizetési könnyítés döntés tételei a kérelem adataihoz képest csak korlátozottan módosíthatók**.

Adómérséklés csak lejárt esedékességű tételre adható, így ha az ELÜGY űrlapon a jövőbeni tételek is jelölt, az Adómérséklés összege akkor sem haladhatja meg a lejárt esedékességű tételek maradó összegét.

A Fizetési könnyítés hátralék összege nem haladhatja meg az összes hátralék összegét.

A Fizetési könnyítés blokkban szereplő adatok közül a következők módosíthatók annak érdekében, hogy részben helyt adó, vagy elutasító döntés is születhessen:

- Adómérséklés összege akár 0 Ft- ra is módosítható
- Fizetési könnyítés típusánál új típus rögzíthető ha az Adómérséklés összegét 0 Ft-ra módosítja az ügyintéző, és az ELÜGY űrlapon az elutasítás esetén a részletfizetés megállapítását kérem mező jelölt, akkor Részletfizetés új fizetési könnyítésként rögzíthető
- Hónapok száma csökkenthető
- Kezdő dátum módosítható
- Első részlet megadható
- Elbírálási pótlék számítása jelölhető
- Fizetési könnyítés hátralék módosítható

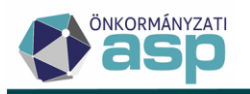

Fontos, hogy az elektronikus űrlap a feldolgozás során **a program automatikusan felajánlja a Döntés típusát, azonban ezt minden esetben ellenőrizni szükséges**, míg az űrlap manuális feldolgozása során, a döntés típus kiválasztását követően jönnek csak létre a fizetési könnyítés tételek.

Fizetési könnyítés rögzítése folyó évi pótlékra

A fizetési könnyítés űrlapon a Fizetési könnyítésre kijelölhető könyvelési tételek blokkban a számfejtést követően megjelenítésre kerül a **Kérelem dátuma mezőben szereplő dátumig számított késedelmi pótlék összege.** A számított folyó évi pótlék ugyanúgy kiválasztható, a fizetési könnyítés rögzítésekor, mint a már könyvelt tételek.

- Amennyiben **folyó évi pótlékra részletfizetés** kerül rögzítésre, akkor tekintve, hogy a tárgyévi pótlék még nem könyvelt tétel, nem kerül létrehozásra ellenkönyvelés sem.

| n / I |     |   |
|-------|-----|---|
| וסט   | c n | • |
| I CI  | ua  | • |

Adózónak van 60.000 Ft tőke tartozása és ehhez kapcsolódóan 4.351 Ft folyó évi pótléka:

| Tipus                                                                                                    | Adózó kötelezetts                                                                             | Adózó követelése |
|----------------------------------------------------------------------------------------------------|-----------------------------------------------------------------------------------------------|------------------|
| Nyitó                                                                                                    |                                                                                               |                  |
| Folyó tételek                                                                                                    | <u>60 000 Ft</u>                                                                              |                  |
| Múlt évi változás                                                                                                    |                                                                                               |                  |
| Jövő évi változás                                                                                                    |                                                                                               |                  |
| Befizetések                                                                                                    |                                                                                               |                  |
| Visszafizetés/Átvezetés                                                                                                    |                                                                                               |                  |
| Összesen                                                                                                    | <u>60 000 Ft</u>                                                                              |                  |
| Egyenleg                                                                                                    | <u>60 000 Ft</u>                                                                              |                  |
| Esedékes tartozás                                                                                                    | <u>60 000 Ft</u>                                                                              |                  |
| Később esedékes tartozás                                                                                                    |                                                                                               |                  |
|                                                                                                    |                                                                                               |                  |
| 10 l Pótlék                                                                                                    |                                                                                               |                  |
| 10   Pótlék                                                                                                    |                                                                                               |                  |
| 10   Pótlék<br>Típus                                                                                                    | Adózó kötelezetts                                                                             | Adózó követelése |
| 10   Pótlék<br>Típus<br>Nyitó                                                                                                    | Adózó kötelezetts                                                                             | Adózó követelése |
| 10   Pótlék<br>Típus<br>Nyitó<br>Folyó tételek                                                                                                    | Adózó kötelezetts<br><u>4 351 Ft</u>                                                          | Adózó követelése |
| 10   Pótlék<br>Típus<br>Nyitó<br>Folyú tételek<br>Műlt évi változás                                                                                                    | Adózó kötelezetts<br><u>4 351 Ft</u>                                                          | Adóző követelése |
| 10   Pótlék<br>Típus<br>Nyitó<br>Folyó tételek<br>Műlt évi változás<br>Jövő évi változás                                                                                       | Adózó kötelezetts<br><u>4 351 Ft</u>                                                          | Adózó követelése |
| 10   Pótlék<br>Típus<br>Nyitó<br>Folyó tételek<br>Műlt évi változás<br>Jövő évi változás<br>Befizetések                                                                        | Adózó kötelezetts<br><u>4 351 Ft</u>                                                          | Adózó követelése |
| 10   Pótlék<br>Tipus<br>Nyitó<br>Folyó tételek<br>Műtt évi változás<br>Jövő évi változás<br>Befizetések<br>Visszafizetés/Álvezetés                                             | Adózó kötelezetts<br><u>4 351 Ft</u>                                                          | Adózó követelése |
| 10   Pótlék<br>Tipus<br>Nyitó<br>Folyó tételek<br>Múlt évi változás<br>Jövő évi változás<br>Befizetések<br>Visszafizetés/Átvezetés<br>Összesen                                 | Adózó kötelezetts<br><u>4.351 Ft</u><br><u>4.351 Ft</u>                                       | Adózó követelése |
| 10   Pótlék<br>Tipus<br>Nyitó<br>Folyó tételek<br>Mútt évi változás<br>Jövő évi változás<br>Befizetések<br>Visszafizetés/Átvezetés<br>Összesen<br>Egyenleg                     | Adózó kötelezetts<br><u>4 351 Ft</u><br><u>4 351 Ft</u><br><u>4 351 Ft</u><br><u>4 351 Ft</u> | Adózó követelése |
| 10   Pótlék<br>Tipus<br>Nyitó<br>Folyó tételek<br>Mút évi változás<br>Jövő évi változás<br>Befizetések<br>Visszafizetés/Átvezetés<br>Összesen<br>Egyenleg<br>Esedékes tartozás | Adőző kötelezetts<br>4.351 Ft<br>4.351 Ft<br>4.351 Ft<br>4.351 Ft<br>4.351 Ft<br>4.351 Ft     | Adózó követelése |

Ha mindkét számlára 6 havi részletfizetést adunk, akkor az alábbi tételek kell, hogy keletkezzenek a véglegesítést követően:

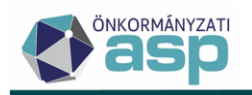

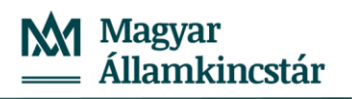

| Műveletek | Irány       | Tétel jellege       | Változáskód               | Adónem           | Könyvelt összeg 🔻 | Maradék összeg 🔻 | Fizetési h 🔻 |
|-----------|-------------|---------------------|---------------------------|------------------|-------------------|------------------|--------------|
| 0         | •           | •                   |                           | <b>•</b> •       | = Ft              | = Ft             | <b>i</b>     |
| 🧌 🔿 🗄     | 2   Előírás | 74   Tőke           | NKD   Nem kódolt folyamat | 31   Építményadó | 60 000 Ft         | 60 000 Ft        | 2023.03.16.  |
| 🧌 🌐 E     | 2   Előírás | 96   Részletfizetés | REF   Részletfizetés      | 31   Építményadó | 10 000 Ft         | 10 000 Ft        | 2023.09.12.  |
| 🧌 🗘 E     | 2   Előírás | 96   Részletfizetés | REF   Részletfizetés      | 31   Építményadó | 10 000 Ft         | 10 000 Ft        | 2023.09.26.  |
| 🧌 🗘 E     | 2   Előírás | 96   Részletfizetés | REF   Részletfizetés      | 31   Építményadó | 10 000 Ft         | 10 000 Ft        | 2023.10.26.  |
| 🧌 🗘 E     | 2   Előírás | 96   Részletfizetés | REF   Részletfizetés      | 31   Építményadó | 10 000 Ft         | 10 000 Ft        | 2023.11.27.  |
| 🧌 🌐 E     | 2   Előírás | 96   Részletfizetés | REF   Részletfizetés      | 31   Építményadó | 10 000 Ft         | 10 000 Ft        | 2023.12.27.  |
| 🧌 🗘 E     | 2   Előírás | 96   Részletfizetés | REF   Részletfizetés      | 31   Építményadó | 10 000 Ft         | 10 000 Ft        | 2024.01.26.  |
| 🧌 🌒 E     | 2   Előírás | 96   Részletfizetés | REF   Részletfizetés      | 80   Pótlék      | 725 Ft            | 725 Ft           | 2023.09.12.  |
| 🧌 🔍 E     | 2   Előírás | 96   Részletfizetés | REF   Részletfizetés      | 80   Pótlék      | 725 Ft            | 725 Ft           | 2023.09.26.  |
| 🧌 🌒 E     | 2   Előírás | 96   Részletfizetés | REF   Részletfizetés      | 80   Pótlék      | 725 Ft            | 725 Ft           | 2023.10.26.  |
| 🧌 🌐 E     | 2   Előírás | 96   Részletfizetés | REF   Részletfizetés      | 80   Pótlék      | 725 Ft            | 725 Ft           | 2023.11.27.  |
| 🧌 🌒 E     | 2   Előírás | 96   Részletfizetés | REF   Részletfizetés      | 80   Pótlék      | 725 Ft            | 725 Ft           | 2023.12.27.  |
| 🧌 🌐 E     | 2   Előírás | 96   Részletfizetés | REF   Részletfizetés      | 80   Pótlék      | 726 Ft            | 726 Ft           | 2024.01.26.  |
| 💊 🔿 E     | 1   Törlés  | 96   Részletfizetés | REF   Részletfizetés      | 31   Építményadó | 60 000 Ft         | 60 000 Ft        | 2023.08.11.  |

Látszik, hogy a tőke tétel esetén létrejön ellenkönyvelésként törlő tétel, erre viszont a folyó évi pótlék esetében nincs szükség, mert a tőke törlése, részletekre bontása és későbbi fizetési határidőkre könyvelése miatt a folyó évi pótlék "törlődik". Fontos, hogy ez csak akkor érvényesül, ha az összes, folyó évi pótlékot keletkeztető előírásra megadásra kerül a részletfizetés.

- Fizetési halasztás is rögzíthető folyó évi pótlékra. A folyó évi pótlékkal szemben ebben az esetben sem kerül létrehozásra ellenkönyvelés.

Példa:

Adózónak van 60.000 Ft tőke tartozása és ehhez kapcsolódóan 4.351 Ft folyó évi pótléka:

| Tipus                                                                                                    | Adózó kötelezetts                                                                                     | Adózó követelése |
|----------------------------------------------------------------------------------------------------|----------------------------------------------------------------------------------------------------|------------------|
| Nyitó                                                                                                    |                                                                                                    |                  |
| Folyó tételek                                                                                                    | <u>60 000 Ft</u>                                                                                      |                  |
| Múlt évi változás                                                                                                    |                                                                                                    |                  |
| Jövő évi változás                                                                                                    |                                                                                                    |                  |
| Befizetések                                                                                                    |                                                                                                    |                  |
| √isszafizetés/Átvezetés                                                                                                    |                                                                                                    |                  |
| Összesen                                                                                                    | <u>60 000 Ft</u>                                                                                      |                  |
| Egyenleg                                                                                                    | <u>60 000 Ft</u>                                                                                      |                  |
| Esedékes tartozás                                                                                                    | <u>60 000 Ft</u>                                                                                      |                  |
|                                                                                                    |                                                                                                    |                  |
| Később esedékes tartozás<br>  Pótlék                                                                                                    |                                                                                                    |                  |
| Később esedékes tartozás<br>  Pótlék<br>Típus                                                                                                    | Adózó kötelezetts                                                                                     | Adózó követelése |
| Később esedékes tartozás<br>  Pótlék<br>Típus<br>vyitó                                                                                                    | Adózó kötelezetts                                                                                     | Adózó követelése |
| Később esedékes tartozás<br>  Pótlék<br>Típus<br>vyitó<br>=olyó tételek                                                                                                    | Adózó kötelezetts<br><u>4 351 Ft</u>                                                                  | Adózó követelése |
| Később esedékes tartozás<br>  Pótlék<br>Típus<br>Vyitó<br>Folyó tételek<br>Iúlít évi változás                                                                               | Adózó kötelezetts<br><u>4 351 Ft</u>                                                                  | Adózó követelése |
| Később esedékes tartozás<br>  Pótlék<br>Típus<br>Vyitó<br>Folyó tételek<br>Ilűlt évi változás<br>Jövő évi változás                                                          | Adózó kötelezetts<br>4 351 Ft                                                                         | Adózó követelése |
| Később esedékes tartozás PÓtlék Tipus Vyitó Folyó tételek Vúlt évi változás Jovő évi változás Sefizetések                                                                   | Adózó kötelezetts<br><u>4 351 Ft</u>                                                                  | Adózó követelése |
| Később esedékes tartozás  Pótlék  Tipus  Vyitó  Folyó tételek  Vúlt évi változás  Jovő évi változás  Jetizetés ek  /isszafizetés/Átvezetés                                  | Adózó kötelezetts<br>4 351 Ft                                                                         | Adóző követelése |
| később esedékes tartozás  Pótlék  Tipus  Vyltó  Folyó tételek  Wúlt évi változás Jovő évi változás Jovő évi változás Jefizetések //sszafizetés/Atvezetés Dsszesen           | Adózó kötelezetts<br>4 351 Ft<br>4 351 Ft<br>4 351 Ft                                                 | Adózó követelése |
| Kéšőbb esedékes tartozás  Pótlék  Tipus  Vyltó  Folyó tételek  Wült évi változás Jovő évi változás Befizetések //isszafizetés/Alvezetés Dsszesen  Egyenleg                  | Adózó kötelezetts<br>4 351 Ft<br>4 351 Ft<br>4 351 Ft<br>4 351 Ft<br>4 351 Ft                         | Adózó követelése |
| Kéšőbb esedékes tartozás  Pótlék  Tipus  Vyltó  Folyó tételek  Wúlt évi változás Jovő évi változás Befizetések  Visszafizetés/Alvezetés Dsszesen Egyenleg Esedékes tartozás | Adózó kötelezetts<br>4 351 Ft<br>4 351 Ft<br>4 351 Ft<br>4 351 Ft<br>4 351 Ft<br>4 351 Ft<br>4 351 Ft | Adózó követelése |

Ha mindkét számlára fizetési halasztást adunk, akkor az alábbi tételek kell, hogy keletkezzenek a véglegesítést követően:

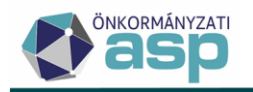

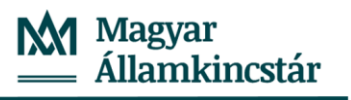

| Műveletek | Irány       | Tétel jellege      | Változáskód               | Adónem           | Könyvelt összeg 🔻 | Maradék össz 🔻 | Fizetési h 🔻 |
|-----------|-------------|--------------------|---------------------------|------------------|-------------------|----------------|--------------|
| 0         | • •         | (T) -              |                           | (T)              | = Ft              | = Ft           | <b>iii</b>   |
| 💁 🗘 E     | 1   Törlés  | 97   Fizetési hala | FIH   Fizetési halasztás  | 31   Építményadó | 60 000 Ft         | 60 000 Ft      | 2023.08.11.  |
| 💁 🖗 E     | 2   Előírás | 97   Fizetési hala | FIH   Fizetési halasztás  | 80   Pótlék      | 4 351 Ft          | 4 351 Ft       | 2023.10.16.  |
| 🗛 🔿 E     | 2   Előírás | 97   Fizetési hala | FIH   Fizetési halasztás  | 31   Építményadó | 60 000 Ft         | 60 000 Ft      | 2023.10.16.  |
| 🧌 🔍 E     | 2   Előírás | 74   Tőke          | NKD   Nem kódolt folyamat | 31   Építményadó | 60 000 Ft         | 60 000 Ft      | 2023.03.16.  |

Látszik, hogy a tőke tétel esetén létrejön ellenkönyvelésként törlő tétel, erre viszont a folyó évi pótlék esetében nincs szükség, mert a tőke törlése és későbbi fizetési határidőre könyvelése miatt a folyó évi pótlék "törlődik". Fontos, hogy ez csak akkor érvényesül, ha az összes, folyó évi pótlékot keletkeztető előírásra megadásra kerül a fizetési halasztás.

Folyó évi pótlékra adómérséklés csak akkor adható, ha csak a pótlék számla kerül kijelölésre. Az
 AMO|adómérséklés - pótlékmentes fizetési könnyítés típus nem választható ki. Hibaüzenet: "Folyó évi pótlékra vonatkozóan pótlékmentes adómérséklés nem választható!"

🛕 🛛 Folyó évi pótlékra vonatkozóan adómérséklés csak akkor választható, ha más számla nem kerül kijelölésre! 😣

Adómérséklés esetén tételképzés szempontjából nincs különbség a folyó évi pótlék és a ténylegesen könyvelt tételek kezelése között, azaz az adómérséklésként megadott összeget törölni kell.

Példa:

Adózónak van 20.000 Ft tőke tartozása és ehhez kapcsolódóan 1.450 Ft folyó évi pótléka.

| 1   Építményadó                                                                                                    |                                                                                           |                  |
|----------------------------------------------------------------------------------------------------|-------------------------------------------------------------------------------------------|------------------|
| Tipus                                                                                                    | Adózó kötelezetts                                                                         | Adózó követelése |
| Nyitó                                                                                                    |                                                                                           |                  |
| Folyó tételek                                                                                                    | <u>20 000 Ft</u>                                                                          |                  |
| Múlt évi változás                                                                                                    |                                                                                           |                  |
| Jövő évi változás                                                                                                    |                                                                                           |                  |
| Befizetések                                                                                                    |                                                                                           |                  |
| Visszafizetés/Átvezetés                                                                                                    |                                                                                           |                  |
| Összesen                                                                                                    | <u>20 000 Ft</u>                                                                          |                  |
| Egyenleg                                                                                                    | <u>20 000 Ft</u>                                                                          |                  |
| Esedékes tartozás                                                                                                    | <u>20 000 Ft</u>                                                                          |                  |
| Később esedékes tartozás                                                                                                    |                                                                                           |                  |
|                                                                                                    |                                                                                           |                  |
| 10   Pótlék                                                                                                    |                                                                                           |                  |
| 10   Pótlék                                                                                                    |                                                                                           |                  |
| 10   Pótlék<br>Típus                                                                                                    | Adózó kötelezetts                                                                         | Adózó követelése |
| 10   Pótlék<br>Típus<br>Nyitó                                                                                                    | Adózó kötelezetts                                                                         | Adózó követelése |
| 10   Pótlék<br>Tipus<br>Nyitó<br>Folyó tételek                                                                                                    | Adózó kötelezetts<br><u>1450 Ft</u>                                                       | Adózó követelése |
| 10   Pótlék<br>Típus<br>Nyítő<br>Folyó tételek<br>Múlt évi változás                                                                                                    | Adózó kötelezetts<br><u>1 450 Ft</u>                                                      | Adózó követelése |
| 10   Pótlék<br>Típus<br>Nyitó<br>Folyó tételek<br>Múlt évi változás<br>Jövő évi változás                                                                                        | Adózó kötelezetts<br><u>1 450 Ft</u>                                                      | Adózó követelése |
| 10   Pótlék<br>Típus<br>Nyitó<br>Folyó tételek<br>Múlt évi változás<br>Jövő évi változás<br>Befizetések                                                                         | Adózó kötelezetts<br><u>1450 Ft</u>                                                       | Adózó követelése |
| 10   Pótlék<br>Tipus<br>Nyitó<br>Folyó tételek<br>Múlt évi változás<br>Jövő évi változás<br>Befizetések<br>Visszafizetés/Átvezetés                                              | Adózó kötelezetts<br><u>1450 Ft</u>                                                       | Adózó követelése |
| 10   Pótlék<br>Típus<br>Nyitó<br>Folyó tételek<br>Múlt évi változás<br>Jövő évi változás<br>Befizetések<br>Visszafizetés/Átvezetés<br>Összesen                                  | Adózó kötelezetts<br><u>1450 Ft</u> <u>1450 Ft</u> <u>1450 Ft</u>                         | Adózó követelése |
| 10   Pótlék<br>Típus<br>Nyító<br>Folyó tételek<br>Múlt évi változás<br>Jövő évi változás<br>Befizetések<br>Visszafizetés/Átvezetés<br>Összesen<br>Egyenleg                      | Adózó kötelezetts<br><u>1450 Ft</u><br><u>1450 Ft</u><br><u>1450 Ft</u><br><u>1450 Ft</u> | Adózó követelése |
| 10   Pótlék<br>Típus<br>Nyitó<br>Folyó tételek<br>Múlt évi változás<br>Jövő évi változás<br>Befizetések<br>Visszafizetés/Átvezetés<br>Összesen<br>Egyenleg<br>Esedékes tartozás | Adózó kötelezetts                                                                         | Adózó követelése |

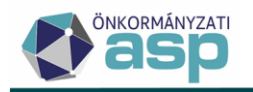

Ha csak az 1.450 Ft folyó évi pótlékra adunk adómérséklést, akkor az alábbi tétel kell, hogy keletkezzen a véglegesítést követően:

| Műveletek             | Irány       | Tétel jellege     | Változáskód                     | Adónem           | Könyvelt összeg 🔻 | Maradék össz 🔻 | Fizetési h 🔻 |
|-----------------------|-------------|-------------------|---------------------------------|------------------|-------------------|----------------|--------------|
| 0                     |             |                   |                                 | •                | = Ft              | = Ft           | <b></b>      |
| <b>9</b> 4 <b>9</b> : | 1   Törlés  | 95   Adómérséklés | AM0   Adómérséklés pótlékmentes | 80   Pótlék      | 1 450 Ft          | 1 450 Ft       | 2023.08.11.  |
| 94 O I                | 2   Előírás | 74   Tőke         | NKD   Nem kódolt folyamat       | 31   Építményadó | 20 000 Ft         | 20 000 Ft      | 2023.03.16.  |
| <                     |             |                   |                                 |                  |                   |                |              |

#### 28. Adózói törzsadatok bővítése - kézbesítési meghatalmazott, székhelyszolgáltató

#### Kézbesítési meghatalmazott

A Magyarországon lakóhellyel nem rendelkező külföldi adózónak be kell jelentenie magyarországi kézbesítési meghatalmazottjának nevét és lakóhelyét, székhelyét. A hatósági döntések a kézbesítési meghatalmazott számára kézbesítendők, a döntés adózó felé történő továbbításáról pedig a kézbesítési meghatalmazott köteles gondoskodni.

A kézbesítési meghatalmazott adatai a bejelentkezés, változás-bejelentés űrlap VII.1 pontja alapján kerülnek tárolásra.

| Neve (cégneve)<br>Rácz Échantillons    | Q 👕 Művelet                | •            |                            |
|----------------------------------------|----------------------------|--------------|----------------------------|
| Cím javaslatok                         | • ]                        |              |                            |
| Ország<br>HU   Magyarország 👻 2016     | i Q Város/község –         |              | Településrész              |
| Közterület<br>Alma                     | Közterület jellege<br>utca | ✓ Házszám 12 | Épület Lépcső Emelet Ajtó  |
| Helyrajzi szám:                        |                            |              |                            |
| Törzsszám / Alátörés                   | / Épület                   | / Albetét    | Nem bontott helyrajzi szám |
| 🗌 Nem létező cím 🔲 Település szintű ad | lózó 🔩 CÍM ELLENŐRZÉSE     |              |                            |

Az űrlap mentését követően a kézbesítési meghatalmazott partnerként kerül rögzítésre, és az adózó törzsadatai között a Címek között jelenik meg. Az érvényesség kezdete a bejelentés dátuma. A törzsadatoknál kézbesítési meghatalmazott manuálisan nem rögzíthető.

| FŐADATOK | СІ́МЕК                                                                          | BANKI INFORMÁCIÓK                                                                                                    | TEVÉKENYSÉGEK                                                                                                    | KÉPVISELŐK                                                                                 | ADÓKÖTELES TEVÉKENYSÉGEK                                  | JOGELŐD         |
|----------|---------------------------------------------------------------------------------|----------------------------------------------------------------------------------------------------|----------------------------------------------------------------------------------------------------|--------------------------------------------------------------------------------------------|-----------------------------------------------------------|-----------------|
| 0        | SZEMÉLY ÉS                                                                      | : LAKCÍM ADATOK LEKÉRDEZÉ                                                                                                    | SE 4T ALAPJÁN                                                                                                    |                                                                                            |                                                           | Mutató<br>31805 |
| 0        | MEGSZŰNT                                                                        | Сімек                                                                                                    |                                                                                                    |                                                                                            |                                                           |                 |
|          | Cím t<br>LEV<br>Rácz<br>Cím j<br>Orszá<br>HU I<br>Közte                         | ipusa<br>Levele  Elsődleg<br>ezésinév<br>Echantillons<br>avaslatok<br>Magyarorsz  Városiközséj<br>Magyarorsz  Városiközséj<br>Leányfalu<br>rület | es<br>Partner azonosító<br>4978 Q<br>•<br>•<br>•<br>•<br>•<br>•<br>•<br>•<br>•<br>•<br>•<br>•<br>•<br>•<br>•<br>•<br>•<br>• | <ul> <li>Levelezési Ir<br/>30262</li> <li>Településrés.</li> <li>Házszám<br/>12</li> </ul> | at partner ID 🛛 Kézbesítési mer<br>z<br>Épület Lépc Emel. | jhatalmazott    |
|          | 1. Torzs<br>N<br>Tórzs<br>N<br>Térké<br>Érvér<br>2023<br>Bejele<br>2023<br>O To | zi szám:<br>iszám / Alátorés<br>em létező cím Település szin<br>ip koordináta<br>.07.31<br>ORLÉS                                                 | / Épület<br>tũ adózó<br>Postafiók<br>Érvényesség vég<br>Úgyintézð<br>Blahó IIdikó                                           | e                                                                                          | Fiktív cím (SZL)                                          |                 |

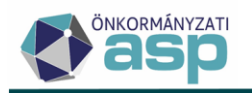

ASP.Adó > Törzsadatok > Partnerek Műveletek Név Partner tipus 8 Kézbesítési meghatalmaz... [...] Rácz Échantillons Kézbesítési meghatalmazott partner Q ta x 0 \*\*\* C\* -

A kézbesítési meghatalmazott is kap irat partner ID-t, ha még nem szerepel sem az adózói sem a partner törzsben.

Kézbesítési meghatalmazott rögzítéséhez kapcsolódó logikák:

- A kézbesítési meghatalmazott egy speciális "levelezési címként" kerül tárolásra, ezért a kézbesítési meghatalmazottal párhuzamosan másik érvényes levelezési címe nem lehet az adózónak.
- Amennyiben az adózó törzsadatainál már szerepel levelezési cím, akkor ez a cím lezárásra kerül a bejelentés dátumát megelőző nappal.
- Új levelezési cím csak a kézbesítési meghatalmazott érvényességének lezárását követően rögzíthető.
- Bejelentkezés űrlapon az adózó levelezési címe és kézbesítési meghatalmazott blokkok közül csak az egyik tölthető ki.
- Ha a kézbesítési meghatalmazott neve vagy címe közül valamelyik töltött, akkor a másik töltése is kötelező.
- Dokumentum készítésnél az érvényes kézbesítési partner lesz a címzett.
- A kézbesítési meghatalmazott addig törölhető az Adózó törzs adatainál amíg címzésnél nem került felhasználásra. Ezt követően már csak az érvényesség vége zárható le.

#### <u>Székhelyszolgáltató</u>

Székhelyszolgáltató olyan cégek / egyéni vállalkozók esetén rögzíthető az adózói törzs Egyéb adatok fülén manuálisan, vagy bejelentkezés- változás bejelentés űrlap alapján, amelyeknek van érvényes székhely adata.

Székhelyszolgáltató rögzítése esetén kötelezően kitöltendő adatok

- Székhelyszolgáltató neve
- Szerződés kezdő időpontja
- Iratok köre
- Bejelentés dátuma

| ÖNKORMÁNYZATI       |                                                                                                    | Magyar<br>Államkincstár |
|---------------------|----------------------------------------------------------------------------------------------------|-------------------------|
| Székhelyszolgáltató | Név<br>Irodaház Kft<br>Szerződés kezdete<br>2023.01.01<br>Iratok köre<br>Alapiratok<br>Bejelentés dátuma<br>2023.01.02<br>TÖRLÉS |                         |

#### 29. Folyamatban lévő feladatok továbbfejlesztés

Annak érdekében, hogy az ügyintézők végrehajtásra váró munkafolyamatokat könnyebben áttekinthessék a *Kimutatások, listák/Folyamatban lévő feladatok* menüpont funkciói bővítésre kerültek. Az egyes feladatoknak nem csak a darabszáma tekinthető meg a táblában, hanem az egyes

sorok előtt található Ugrás a részletekre 📄 ikon segítségével az adott sorhoz tartozó tételekre szűrt táblák nyithatók meg, ahonnan folytatható az adott munkafolyamat.

| ASP.Adó | > Kimutata      | ások, listák 🗲 Folyamatban lévő feladato | k.                  |                 |                                     | 0              | Munkafolyamatok panel |
|---------|-----------------|------------------------------------------|---------------------|-----------------|-------------------------------------|----------------|-----------------------|
| :       | Utolsó VIR      | adatküldés; 2023.08.04. 22:00:15         |                     |                 |                                     |                |                       |
| ۵       | Műveletek       | ↑ Rögzítés alatt álló bevallások         | Adónem 🔻            | Számlaszám megn | Iratcsoport                         | Ügyintéző neve | Darabszám 🔻           |
| B       | 0               | T                                        | F-1                 |                 | •                                   | 📼 Ad 😫 👻       | =                     |
|         | $\rightarrow$   | Folyamatban lévő bevallások              | Helyi iparűzési adó |                 |                                     | Admin          | 1                     |
| Ug      | yrás a részlete | ekreil) amatban lévő bevallások          | Talajterhelési díj  |                 |                                     | Admin          | 1                     |
|         | →               | Létrehozásra váró dokumentumok           |                     |                 | 92   Fizetési könnyítés iratai      | Admin          | 1                     |
|         | →               | Létrehozásra váró dokumentumok           |                     |                 | 96   Egyéb                          | Admin          | 1                     |
|         | <b>→</b>        | Létrehozásra váró dokumentumok           |                     |                 | 90   Végrehajtás és biztosítási int | Admin          | 3                     |
|         | <b>→</b>        | Létrehozásra váró dokumentumok           |                     |                 | 87   Helyi iparűzési adó            | Admin          | 5                     |
|         | →               | Létrehozásra váró dokumentumok           |                     |                 | 97   Adóigazolás                    | Admin          | 6                     |

A megtekinthető feladatok köre is bővítésre került a következőkkel:

- Adóztatásra váró bevallások: azok a bevallások, amelyek állapota Bevallás rögzítve (megjelenítendő adatok: Adónem, Ügyintéző neve)
- **Hiánypótlás alatt lévő bevallások**: azok a bevallások, amelyek állapota Hiánypótlás (megjelenítendő adatok: Adónem, Ügyintéző neve)
- Iktatásra váró iratok: Dokumentumtárban azok az iktatandó iratok (Nem iktatandó jelző értéke hamis), amelyeknél nincs iktatószám (megjelenítendő adatok: Iratcsoport, Ügyintéző neve)
- **Kiadmányozásra továbbításra váró iratok**: Dokumentumtárban azok a tételek, ahol a Továbbítás kiadmányozásra ikon ott van (megjelenítendő adatok: Iratcsoport, Ügyintéző neve)
- Irat rendszernek elküldésre váró iratok: Boríték készítés táblában azok a tételek, amelyeknél az IRAT-nak elküldve? jelző értéke hamis (megjelenítendő adatok: Iratcsoport, Ügyintéző neve)
- Ragszám/azonosítóra váró iratok: Boríték készítésben táblában azok a tételek, ahol az IRATnak elküldve? jelző értéke igaz, de Ragszám/azonosító üres (megjelenítendő adatok: Iratcsoport, Ügyintéző neve)
- **Feldolgozásra váró átvételi adatok:** Átvételi adatok feldolgozása/Feldolgozandó adatok (megjelenítendő adatok: Iratcsoport, Ügyintéző neve)

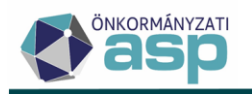

Szintén a munkafolyamatok nyomon követését szolgálják a Kimutatások, listák / Kimutatások menü listái.

- Az Elektronikus állomány státusz kimutatás- az elektronikus úton beérkezett és betöltött (vagy az irat szakrendszerből automatikusan átvett) bevallások feldolgozásának nyomon követését szolgálja.
- Az Elektronikus állomány hibaüzenet kimutatás az elektronikusan beérkezett űrlapok feldolgozása kapcsán érkezett hibaüzeneteket összesíti űrlap típusonként.

Mindkettőben táblázatos formában kérdezhetők le a napi automatikus futások (feldolgozások) eredményei.

#### **30.** Elektronikus kapcsolattartás kezelésével kapcsolatos fejlesztések

• Munkahely, kimutató szerv, képviselő szervezet és egyéb partner esetében lehetőség van az Elektronikusan küldhető-e jelölő használatára:

| AS | P.Adó > Törzsadatol | k 🗲 Munka | ahelyek > Munkahely felvitele         |
|----|---------------------|-----------|---------------------------------------|
|    | Alap a datok        | 8         | Név<br>Rövid név<br>Egyéni vállalkozó |
|    | Azonosító adatok    | 1         | Adószám — Elektronikusan küldhető-e   |

Munkahely, kimutató szerv és képviselő szervezet rögzítése során a jelölő értéke alapértelmezetten igaz. Magánszemély típusú egyéb partner esetén akkor jelölhető az Elektronikusan küldhető-e, ha kitöltöttek a 4T adatok.

Ha kimenő irat címzettje munkahely, kimutató szerv, képviselő szervezet vagy egyéb partner, akkor ez a jelölő határozza meg, hogy postai, vagy elektronikus úton történik-e az irat kézbesítése (a Boríték készítés táblában ez alapján kerül beállításra az expediálási mód).

A korábban rögzített Munkahely, kimutató szerv, képviselő szervezet és egyéb partner adatok esetében az Elektronikusan küldhető-e jelölő automatikusan (külön törzs karbantartás nélkül) Igaz értéket kap, ha az adószám mező kitöltött.

Egyéb partner esetében lehetőség van lekérdezés indítására a Rendelkezési Nyilvántartásból:
 ASPAdó > Törzsadatok > Partnerek > Partner felvitele

| _ Titulu | us 🗸                | Családi nêv | Utónév 1                         | Utónév 2                |
|----------|---------------------|-------------|----------------------------------|-------------------------|
| Adóa     | azonosító jel Adós: | zám ————    | Q ADÓAZONOSÍTÓ ALAPON 4T LEKÉRÉS | Q 4T ALAPON RNY LEKÉRÉS |

Amennyiben az RNY lekérdezés alapján az elektronikus kapcsolattartás engedélyezett, úgy az Elektronikusan küldhető-e mező automatikusan jelölésre kerül.

• Az Elektronikusan küldhető-e jelölő tájékoztató adatként megjelenítésre kerül a Dokumentum létrehozásánál, illetve ugyanitt a címzett tallózásánál:

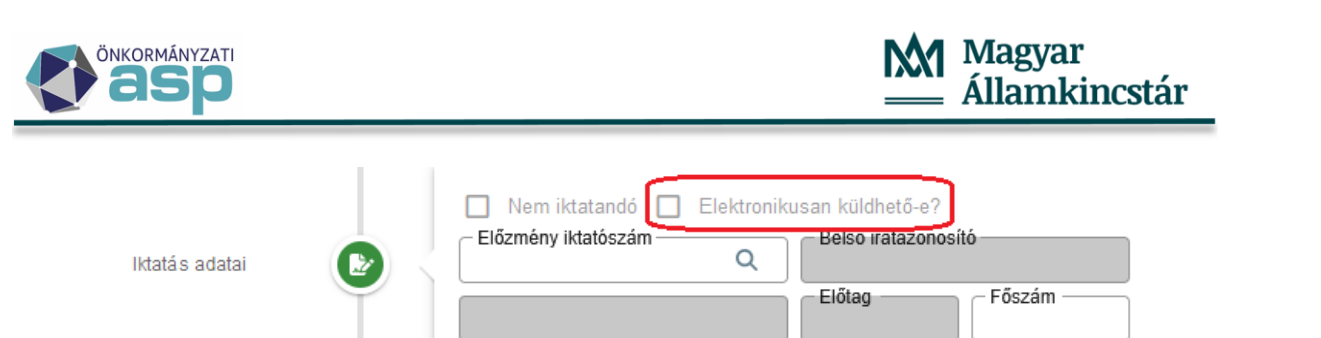

|                |   | Címzett kiválasztása: C<br>Mutató | Adószám 🔻     | Adóazonosít 🔻 | Név 🔻      | IP_ID ▼ | Elektronikusan küldhető-e | Partner tipus |
|----------------|---|-----------------------------------|---------------|---------------|------------|---------|---------------------------|---------------|
| Címzett adatai | • | 4280<br>Elsődleges cím            | [J]           | [J]           | [J         | [I]     | = •                       | Egyéb partner |
|                |   | 6600 Szentes, Appony              | 11725288-2-02 |               | Credit 7rt | 18951   |                           | Erwéh partner |

- A társasházak és a külföldi székhelyű vállalkozások nem kötelezettek cégkapu nyitására, és így elektronikus kapcsolattartásra. Ennek kezelése érdekében új, vállalkozó típusú adózórögzítésekor, ha a GFO kód 692, 226, 227, 932, vagy 941, akkor az Elektronikusan küldhető-e alapértelmezetten nem jelölt, de kézzel módosítható. A korábban felvitt 692, 226, 227, 932, vagy 941 GFO kódú adózók esetében a jelölő kézzel utólag módosítható.
- Ha az adózó aktuális adóköteles tevékenysége FM\_K, vagy az adózó aktuális adósminősítése 9

   Kényszertörlés alatt lévő, akkor lehetőség van módosítani a törzs szerkesztése során az Elektronikusan küldhető-e jelzőt.

# 31. Partner adatok automatikus megképzése

A *Törzsadatok/Partnerek* tábla kialakításakor a képviselők, képviselő szervezetek, kimutató szervezetek és munkahelyek csak egy része (a teljes adattal rendelkezők) került át automatikusan a megfelelő típusú partnerek közé. A partnerek közé át nem került tételek esetében nem volt lehetőség csoportos partner szinkronizálásra. Annak érdekében, hogy ez megtörténhessen, az összes olyan képviselő, képviselő szervezet, kimutató szervezet és munkahely létrehozásra kerül partnerként is, aki korábban még nem szerepelt a partnerek között.

# 32. Törzsadat ellenőrzések bővítése

Ha az adózó az aktuális adóköteles tevékenységéhez tartozó adózási módja alapján adóköteles (adózás módja nem T, N, G, I), de nincs olyan érvényes (nem lezárt) székhelye, vagy telephelye, aminek az irányítószáma szerepel az *Adóhatóság adatai, általános adatok* menüpontban található önkormányzathoz tartozó irányítószámoknál, akkor az adózó mentésekor a következő figyelmeztető üzenet jelenik meg:

×

🛽 NEM

# Megerősítés

Az adózó az iparűzési adóban adóköteles, de nincs érvényes székhelye, vagy telephelye az önkormányzatnál! Biztosan menti az adózót?

🕑 IGEN

#### 33. Adószámla kivonatok módosítása

#### Részletes adószámla kivonat módosítások

Amennyiben egy túlfizetés nem irányított törlő könyvelési tételből származik, (pl. bevallás törlése miatti módosító tétel) és az Esedékessége/Fizetési határideje az Adószámla kivonat/Egyenlegközlő készítését követő időpontra esik, úgy azt a visszaigénylés dátumának megjelölésével külön soron kell kimutatni a **Részletes adószámla kivonaton**.

Az új sor megnevezése "<Esedékesség dátum> napjától visszaigényelhető túlfizetés"

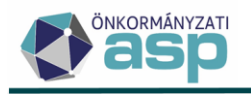

| Helyi iparűzési adó (11789706-15897000-03540000) egyenlegéről (Ft) |              |                       |          |      |                     |  |  |  |  |  |  |
|--------------------------------------------------------------------|--------------|-----------------------|----------|------|---------------------|--|--|--|--|--|--|
| Könyvelés                                                          |              |                       |          |      |                     |  |  |  |  |  |  |
| Esedékesség/<br>átvezetés                                          | Vált.<br>kód | Tételjelző            | Összeg   | Év   | Könyvelés<br>dátuma |  |  |  |  |  |  |
| 87 Helyi iparűz                                                    | zési adó     |                       | •        |      |                     |  |  |  |  |  |  |
| 2023.08.31.                                                        | NKD          |                       | - 50 000 | 2023 | 2023.08.10.         |  |  |  |  |  |  |
| Összesen                                                           |              |                       | -50 000  |      |                     |  |  |  |  |  |  |
| Számlaegyenl                                                       | eg (túlfiz   | zetés)                | -50 000  |      |                     |  |  |  |  |  |  |
| 2023.08.31 utá                                                     | n visszai    | gényelhető túlfizetés | -50 000  |      |                     |  |  |  |  |  |  |
|                                                                    |              |                       |          |      |                     |  |  |  |  |  |  |

A **Részletes adószámla kivonat** véglegesítésre váró tételek blokkjában már csak azok a tételek jelennek meg, amelyek státusza Kézbesített, vagy Véglegesíthető. A még nem kézbesített iratokhoz kapcsolódó kötelezettség változások az Egyeztető kivonaton követhetők nyomon.

Egyeztető kivonat módosítások

Az Egyeztető kivonat véglegesítés alatt álló tételek blokkja a részletes kivonattól eltérően az összes (!) véglegesítésre váró dokumentum Iratkézbesítés dátumát és a Fellebbezés dátumát is tartalmazza.

| Véglegesítés alatt álló tételek |                          |                       |                                        |                  |            |  |  |  |  |  |
|---------------------------------|--------------------------|-----------------------|----------------------------------------|------------------|------------|--|--|--|--|--|
| Státusz                         | Iratkézbesítés<br>dátuma | Fellebbezés<br>dátuma | Kötelezettség<br>(Terhelés+/Jóváírás-) | Iktatószám       | Megjegyzés |  |  |  |  |  |
| Kézbesítésre vár                |                          |                       | - 8 000                                | ADÓ/727-2/2023/1 | 6514       |  |  |  |  |  |
| Kézbesítésre vár                |                          |                       | - 10 000                               | ADÓ/727-2/2023/1 | 6514       |  |  |  |  |  |
| Kézbesítésre vár                |                          |                       | - 10 000                               | ADÓ/727-2/2023/1 | 6514       |  |  |  |  |  |
| Összesen                        |                          |                       | -28 000                                |                  |            |  |  |  |  |  |

#### Véglegesítés alatt álló tételek

| Státusz        | Iratkézbesítés<br>dátuma | Fellebbezés<br>dátuma | Kötelezettség<br>(Terhelés+/Jóváírás-) |        | Iktatószám        | Megjegyzés        |  |  |  |  |  |
|----------------|--------------------------|-----------------------|----------------------------------------|--------|-------------------|-------------------|--|--|--|--|--|
| Véglegesíthető | 2023.07.18.              | 2023.07.15.           | +                                      | 5 000  | ADÓ/52345-2/2023/ | ADÓ/52345-1/2023/ |  |  |  |  |  |
| Véglegesíthető | 2023.07.18.              | 2023.07.15.           | +                                      | 17 500 | ADÓ/52345-2/2023/ | ADÓ/52345-1/2023/ |  |  |  |  |  |
| Összesen       |                          |                       |                                        | 22 500 |                   |                   |  |  |  |  |  |

#### Napi és Egyeztető kivonat módosítások

Folvamathan lévő elektronikus befizetések

A Napi és az Egyeztető kivonat bővítésre került az EFER befizetések, a devizás befizetések, és az utalás analitika tételek adataival.

| Befizető neve      | Tranzakció<br>dátuma | Összeg | Státusz | Forrás |
|--------------------|----------------------|--------|---------|--------|
| Kincstáras Szilvia | 2023.07.04.          | 10 150 | Sikeres | Űrlap  |
| Összesen           |                      | 10 150 |         |        |

| Devizában teljesített befizetések |                    |                             |           |              |                            |         |  |  |  |  |
|-----------------------------------|--------------------|-----------------------------|-----------|--------------|----------------------------|---------|--|--|--|--|
| Értéknap                          | Jóváírás<br>dátuma | Deviza befizetés<br>összege | Devizanem | MNB árfolyam | Elszámolt forint<br>összeg | Státusz |  |  |  |  |
| 2023.03.13.                       |                    | 84 886,30                   | EUR       | 382,8613     | 32 499 682                 | Sikeres |  |  |  |  |
| 2023.04.06.                       |                    | 4 300,00                    | EUR       | 377,1384     | 1 621 695                  | Sikeres |  |  |  |  |
| Összesen                          |                    | 89 186,30                   |           |              | 34 121 377                 |         |  |  |  |  |

Ha az adózó folyószámláján az adóévben nincs könyvelési vagy pénzforgalmi tétele rögzítve, de van Helyi iparűzési adó adóköteles tevékenység adata a törzsben vagy elévülési időn belül legalább egy alkalommal nyújtott be helyi iparűzési adóbevallást, akkor a Napi és az Egyeztető kivonat elkészíthető és a Forgalom blokk 0 Ft forgalommal jelenik meg.
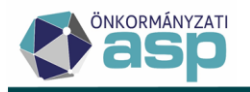

# Helyi iparűzési adó (11111111-1111111-03540000)

#### Adóköteles tevékenységek

| Adószám  | Változás típus                       | Változás jogcím     | Adózási mód | Sáv | Kezdete     | Vége |
|----------|--------------------------------------|---------------------|-------------|-----|-------------|------|
|          | Adóköteles tevékenység<br>megkezdése | Székhely létesítése | Helyi       |     | 2023.07.01. |      |
| Forgalom |                                      |                     |             |     |             |      |

| Forgalom megnevezése |               | ldőszak | Esedékessé<br>g / Befizetés | Kötelezettség<br>(Terhelés+/Jóváírás-) | Pénzforgalom<br>(Befizetés+/Visszafizeté | Tartozás | Túlfizetés |
|----------------------|---------------|---------|-----------------------------|----------------------------------------|------------------------------------------|----------|------------|
|                      | Záró egyenleg |         | 2023.08.06.                 |                                        |                                          | 0        | 0          |
|                      |               |         |                             |                                        |                                          |          |            |

Amennyiben az egyéni vállalkozó megszüntette vállalkozási tevékenységét, a napi és az egyeztető kivonaton megjelenítésre kerül a törzsben a jogelőd adatainál szereplő adószáma.

#### Adószámla kivonat 2023.01.01. - 2023.07.18.

Készült: 2023.07.18.

#### Helyi iparűzési adó beszedési számla (12200006 -02200006)

Adóköteles tevékenységek

| Adószám       | Változás típus                       | Változás jogcím                            | Adózási mód    | Sáv | Kezdete     | Vége        |
|---------------|--------------------------------------|--------------------------------------------|----------------|-----|-------------|-------------|
| 56774774-1-30 | Adóköteles tevékenység<br>megszűnés  | Adókötelezettség<br>végleges<br>megszűnése | Nem adóköteles |     | 2021.06.11. |             |
|               | Adóköteles tevékenység<br>megkezdése | Székhely létesítése                        | Helyi          |     | 2021.12.07. | 2023.06.11. |

| FŐADATOK  | Сімек | BANKI INFORMÁCIÓK                                                          | TEVÉKENYSÉGEK | KÉPVISELŐK         | ADÓKÖTELES TEVÉKENYSÉGEK                     | JOGELŐD/JOGUTÓD |
|-----------|-------|----------------------------------------------------------------------------|---------------|--------------------|----------------------------------------------|-----------------|
| Mutató    | 3     |                                                                            |               |                    |                                              |                 |
| Jogelődök | 3     | 1. Adószám<br>56774774-1-3<br>Bejelentés dál<br>Működés kezc<br>2021.06.11 | io<br>uma     | Jogutódlás módja — | ▼<br>Ūgyintéző<br>Működés vége<br>2023.06.12 |                 |

#### 34. Azonnali számfejtés – Adózó adatai PDF

Az Azonnali számfejtés bal oldali menüjében új pontként elérhető az Adózó adatai PDF:

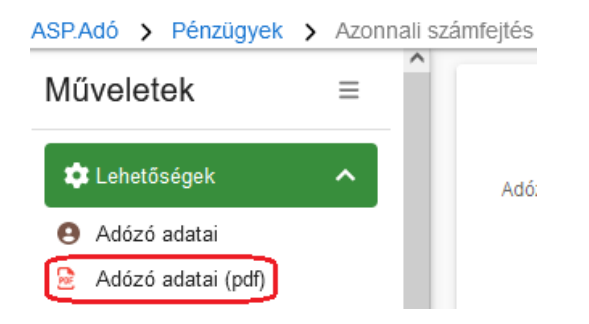

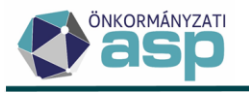

#### 35. EFER befizetések az új Befizetések és utalások naplóban

EFER befizetéseket tartalmazó kivonat könyvelése után a pénzforgalmi naplóban nem adózónként jelennek meg a befizetések, hanem egyösszegben. A *Kimutatások, listák / Pénzügyi listák* menü Befizetések és utalások naplójában tételenként szerepelnek azok az EFER-es tételek, amelyek Sikeresek voltak és az Adózó automatikusan beazonosításra került.

| ASF. | Ado 🗲 Kimutatasok, listak 🗲                                                                                                    |  |  |  |  |  |  |  |  |  |
|------|----------------------------------------------------------------------------------------------------|--|--|--|--|--|--|--|--|--|
| Μί   | Műveletek ≡                                                                                                    |  |  |  |  |  |  |  |  |  |
| [ ∷  | E Utalások 🔨                                                                                                    |  |  |  |  |  |  |  |  |  |
| æ    | Utalási napló (utalási kód)                                                                                                    |  |  |  |  |  |  |  |  |  |
| æ    | 👌 Utalási napló (számlaszám)                                                                                                    |  |  |  |  |  |  |  |  |  |
| ⊵    | Utalási napló (számlakivonat)                                                                                                    |  |  |  |  |  |  |  |  |  |
| B    | Gépjárműadó<br>utalásmegosztás                                                                                                    |  |  |  |  |  |  |  |  |  |
|      |                                                                                                    |  |  |  |  |  |  |  |  |  |
| ≣    | Pénzforgalom 🔨                                                                                                    |  |  |  |  |  |  |  |  |  |
| ::   | Pénzforgalom ^                                                                                                    |  |  |  |  |  |  |  |  |  |
|      | Pénzforgalom ^<br>Pénzforgalmi napló<br>Befizetések és utalások napló                                                                                          |  |  |  |  |  |  |  |  |  |
|      | Pénzforgalom ^<br>Pénzforgalmi napló<br>Befizetések és utalások napló<br>Számlaegyenleg lista                                                                  |  |  |  |  |  |  |  |  |  |
|      | Pénzforgalom ^<br>Pénzforgalmi napló<br>Befizetések és utalások napló<br>Számlaegyenleg lista<br>Számlakivonatok listája                                       |  |  |  |  |  |  |  |  |  |
|      | Pénzforgalom ^<br>Pénzforgalmi napló<br>Befizetések és utalások napló<br>Számlaegyenleg lista<br>Számlakivonatok listája<br>Várakozó utalási tételek           |  |  |  |  |  |  |  |  |  |
|      | Pénzforgalom  Pénzforgalmi napló Befizetések és utalások napló Számlaegyenleg lista Számlakivonatok listája Várakozó utalási tételek Rendezetlen függő tételek |  |  |  |  |  |  |  |  |  |

A lista a pénzforgalmi naplóval azonos módon kivonatonként készíthető el.

| E Pénzforgalom ^                | Adatok kiválasztása 8                 |
|---------------------------------|---------------------------------------|
| 🚊 Pénzforgalmi napló            |                                       |
| 📓 Befizetések és utalások napló |                                       |
| 😥 Számlaegyenleg lista          | Számlatípus                           |
| 😰 Számlakivonatok listája       | C Vtolsó kivonat sorszáma             |
| 🖻 🛛 Várakozó utalási tételek    | · · · · · · · · · · · · · · · · · · · |
| 🖻 Rendezetlen függő tételek     | 🖹 LISTA KÉSZÍTÉSE 🛛 🔕 MÉGSEM          |
| 🖻 Rendezett függő tételek       |                                       |
| Elszámolás ∧                    |                                       |

Azoknál az EFER-es befizetéseknél, amelyeknek a beazonosítása sikertelen volt, és Függő tételként kerülnének rögzítésre, a befizetések és utalások listájában üresek a befizető adatok, a származási helynél BI jelenik meg.

| <br>Építménya<br>talá      | dó beszedési szán<br>005. számú ba<br>Iható befizetések é | nla (1111111-1111111)<br>nkszámlakivonatában<br>is utalások listája |      | Készítés időpontja:<br>2023.08.09. 22:02:36 |
|----------------------------|-----------------------------------------------------------|---------------------------------------------------------------------|------|---------------------------------------------|
| 10032000-00285135-02000006 | 2023.03.20.                                               | 9 869 Ft B - BI                                                     | 0 Ft |                                             |
|                            |                                                           |                                                                     |      |                                             |

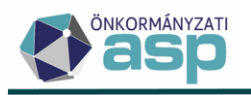

## 36. Hiánypótlás kezelés módosítás

Előfordul, hogy hiánypótlást követően a bevallás/bejelentés törlésére van szükség, azonban ez eddig nem volt megtehető abban az esetben, ha már történt iratkészítés (hiánypótló levél). A továbbiakban, ha egy bevallás/bejelentés státusza 1 | Hiánypótlás, akkor lehetőség van annak a törlésre akkor is, ha a bevalláshoz/bejelentéshez már tartozik kimenő irat. Ilyen esetben a bevallás/bejelentés törlését követően a hozzá tartozó irat nem kerül törlésre a Dokumentumtárból.

# 37. Megjegyzés hozzáadása űrlapokhoz

Az alábbi űrlapok esetében lehetőség van Megjegyzés hozzáadására a rögzítés során az űrlapon, illetve utólag az új, Megjegyzés szerkesztése művelettel:

- Bejelentkezés, változás-bejelentés
- Építményadó
- Telekadó
- Magánszemély kommunális adója
- Idegenforgalmi adó
- Állandó jellegű helyi iparűzési adó
- Adóelőleg mérséklési kérelem
- Talajterhelési díj
- Meghatalmazás
- Települési adók

A rögzítés során az Űrlappal kapcsolatos műveletek blokkban a Megjegyzés jelölésével írható be szabad szöveges megjegyzés:

| Űrlappal kapcs       | solatos műveletek | Ellenjegyzőre kiszabott mulasztási bírság | Adóbírság kiszabása | Késedelmi pótlék megadása | Önellenőrzési pótlék megadása | Megjegyzés |
|----------------------|-------------------|-------------------------------------------|---------------------|---------------------------|-------------------------------|------------|
| Megjegyzés<br>Szöveg |                   |                                           |                     |                           |                               |            |
|                      |                   |                                           |                     |                           |                               |            |

A megjegyzés utólagos szerkesztése a Műveletek oszlopból indítható el:

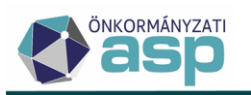

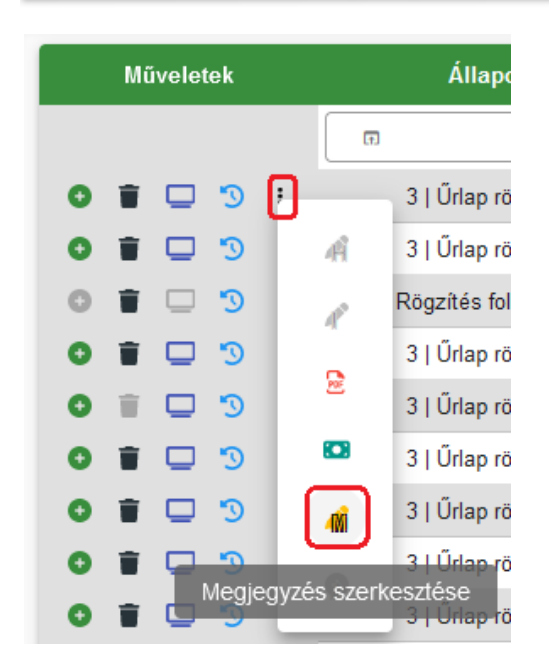

A megjegyzést az így megjelenő felugró ablakban lehet szerkeszteni:

| egjegyzés módos          | ítása                           |                             | ۲ |
|--------------------------|---------------------------------|-----------------------------|---|
| Mutató<br>4340           | Név<br>P94 Kft.                 |                             |   |
| - Adószám<br>11164614111 | - Iktatószám<br>B0/89-898/2023/ | Feldolgozás jogcíme<br>BEJN |   |
| Szöveg                   |                                 |                             |   |
|                          |                                 |                             |   |
|                          |                                 |                             |   |
|                          |                                 |                             |   |
|                          |                                 |                             |   |
|                          |                                 |                             |   |
| S MEGJEGYZÉS TÓ          | ÖRTÉNETISÉGE                    |                             |   |
| S MEGJEGYZÉS TO          | ÖRTÉNETISÉGE                    |                             |   |

A korábbi megjegyzések a Megjegyzés történetisége gombra kattintva érhetők el.

# 38. Tömeges tétel nélküli iratkészítés - tértivevény nélküli iratok kezelése

A programban számos helyen van lehetőség csoportos tétel nélküli iratkészítésre (pl. tájékoztatások értesítések, egyéb körlevelek), melynek során jelölhető, hogy az elkészült iratokhoz tartozzon-e tértivevény:

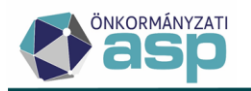

| Iratkészítés                                                                                                    |                           | ×            |
|----------------------------------------------------------------------------------------------------|---------------------------|--------------|
| Dokumentum adatai<br>Iratcsoport<br>96   Egyéb<br>Azonosító<br>Q<br>Sablon verzió<br>Iratsablon megnevezése<br>Az irathoz tartozik tértivevény | Ügyintéző<br>Admin        | •            |
|                                                                                                    | 🍫 DOKUMENTUMOK GENERÁLÁSA | 🖻 LÉTREHOZÁS |

Az, hogy egy adott iratsablon alapértelmezetten tartozzon-e térivevény, az iratsablon szerkesztésénél jelölhető:

| Iratsablon beállítások                                                        |                                                                                                    |
|-------------------------------------------------------------------------------|----------------------------------------------------------------------------------------------------|
| lratsablon megnevezése<br>Építményadó előírás tárgy évre megállapodás alapján |                                                                                                    |
| Azonosító: 1 Sablon verzió: 7                                                 |                                                                                                    |
| Celetkezés iránya<br>2   Kimenő irat                                          |                                                                                                    |
| ⊂ Iratcsoport<br>31   Építményadó                                             |                                                                                                    |
| Irat jellege<br>1   Határozat                                                 |                                                                                                    |
| ─ Döntés típusa ────────────────────────────────────                          |                                                                                                    |
| Irat tartalma<br>1   Előírás                                                  |                                                                                                    |
| Több adótárgy a dokumentumban                                                 |                                                                                                    |
| Az irathoz tartozik csekk                                                     |                                                                                                    |
| <ul> <li>Az irathoz tartozik tértivevény</li> </ul>                           |                                                                                                    |
|                                                                               | Iratsablon beállítások         Iratsablon megnevezése         Építményadó előírás tárgy évre megállapodás alapján         Azonosító:       1         Sablon verzió:       7         Keletkezés iránya       2         Z   Kimenő irat       7         Iratsoport       31         Sablon verzió:       7         Viratsoport       31         J   Építményadó       7         Irat jellege       1         Határozat       1         Döntés típusa       1         I   Fellebbezhető határozat/végzés         Irat tartalma       1         I   Előírás         Több adótárgy a dokumentumban         Az irathoz tartozik csekk |

Az egységes kezelés érdekében a csoportos tétel nélküli iratkészítés során Az irathoz tartozik tértivevény jelölő kezelése az alábbi:

- ha olyan iratsablon kerül kiválasztásra, aminél be van állítva, hogy tértivevény tartozik hozzá, akkor bejelölésre kerül ez a jelölő is
- ha olyan iratsablon kerül kiválasztásra, aminél nincs beállítva, hogy tértivevény tartozik hozzá, akkor nem került bejelölésre ez a jelölő sem
- a jelölő manuálisan továbbra is állítható (azaz pl. bejelölhető akkor is, ha az adott sablonnál nem jelölt alapértelmezetten ez a jelölő)
- mindig a csoportos iratkészítés folyamat indításánál látható jelölő vezérli, hogy az elkészült iratoknál a Dokumentumtárban bejelölésre kerül-e a Tértivevény? jelölő

A csoportosan készített tétel nélküli iratok esetében a Dokumentumtárban található Tértivevény? jelölő határozza a további munkafolyamatot. Ha a Tértivevény? jelölő igaz, akkor

 a Boríték készítés táblából a Boríték mentését követően az irat átkerül az Átvételi adatok feldolgozása menüpontba

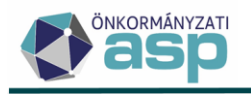

C Dokumentumtár - Összes dokumentum

- az átvételi adatok feldolgozását követően az irat nem kerül be a Véglegesítés táblába

Ha a Tértivevény? jelölő nem igaz, akkor

- a Boríték készítés táblából az Iratnak elküldve jelölő igazra váltását követően az irat kikerül a Boríték készítés táblából, de nem kerül át az Átvételi adatok feldolgozása menüpontba (mivel nincs tértivevény, így átvételi adat sincs)
- az Iratnak elküldéssel együtt ezeknek az iratoknak a Kézbesítés státusza a Dokumentumtárban "Kézbesítésre átadva (sima küldemény)" lesz (ez a státusz a továbbiakban nem módosul)

A könnyebb nyomonkövetés érdekében a Dokumentumtárba új oszlopként bekerült a Boríték készítés táblában szereplő IRAT-nak elküldve? jelölő:

| Műveletek | Dokumentum megnevezés | entum megnevezés 🛛 🔻 |                | • | Belső iratazon ▼ |  | Nem ikt |   | Elektro |              |   | IRAT-nak elküldve? |  |   |
|-----------|-----------------------|----------------------|----------------|---|------------------|--|---------|---|---------|--------------|---|--------------------|--|---|
|           | []                    |                      | H              |   | =                |  | =       | • |         | -            | • | =                  |  | • |
| 🖬 🗟 🥒 🦻 : | Határozat - VF Kft.   |                      | B0/546-654/33/ |   |                  |  |         |   |         | $\checkmark$ |   |                    |  |   |

**Fontos!** A fenti módosítás nem érinti azokat a tömeges iratkészítés folyamatokat, ahol jellemzően könyvelési tételeket tartalmazó iratok jönnek létre (pl. Tömeges határozatkészítés kivetéses adónemek esetében). Ezekben az esetekben a tértivevény jelölőtől függetlenül mindig a teljes, véglegesítéssel záruló munkafolyamat történik. Azoknál a csoportos iratkészítés folyamatoknál, ahol bírságolás is történik (HIPA és Idegenforgalmi adó hiányzó bevallások), Az irathoz tartozik tértivevény jelölő alapértelmezetten bejelölésre kerül:

| Iratkészítés                                                                                                    | ×   |
|----------------------------------------------------------------------------------------------------|-----|
| Dokumentum adatai                                                                                                    |     |
| Bírságolás 1. körös<br>Vállalkozó típusú adózók esetében a Mulasztási bírság összege 100.000 Ft<br>Nem Vállalkozó típusú adózók esetében a Mulasztási bírság összege 50.000 Ft |     |
| 🗫 DOKUMENTUMOK GENERÁLÁ                                                                                                    | ÁSA |

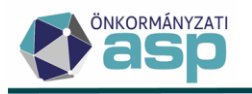

| Iratkészítés                                                               | 8                         |
|----------------------------------------------------------------------------|---------------------------|
| Dokumentum adatai                                                          | Ügyintéző<br>Admin 💌      |
| Bírság összeg megadása<br>Mulasztási bírság összege —<br>Ft Csekk készítés |                           |
|                                                                            | 🍫 DOKUMENTUMOK GENERÁLÁSA |

# 39. Ütemezett véglegesítés késleltetése

Visszajelzések alapján az Automatizmusok paraméterezése menüpontban beállítható ütemezett véglegesítés úgy került módosításra, hogy csak azokra a véglegesíthető tételekre fut le, amelyek véglegesnek minősülés dátuma legalább 6 nappal korábbi, mint az ütemezett véglegesítés futásának dátuma.

#### 40. Borítékok ellenőrzése és mentése

Az Ügyvitel/Levelezés/Boríték készítés menüpontban az új Borítékok ellenőrzése és mentése művelettel lehetőség van egy lépésben a ragszám lekérdezésére, és visszakapott ragszám adat esetén a boríték mentésére:

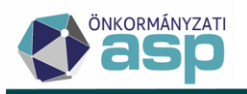

| ASP.Adó 🗲 Ügyvitel 🗲 Levelezés 🗲                               | Boríték készítés |
|----------------------------------------------------------------|------------------|
| Műveletek ≡                                                    | Ragszám/         |
| 🍫 Csoportos műveletek 🔨                                        | - Ragszám/azon   |
| <ul> <li>Dokumentumok szerkesztésre<br/>visszaadása</li> </ul> |                  |
| 💠 Iktatórendszer feladatok 🛛 🔨                                 | Műveletek        |
| Iktatás befejeztének<br>ellenőrzése                            | =                |
| → Kiadmányozás és Expediálás                                   | ≥ IJ             |
| → Kiadmányozásra átadás                                        | C 🗟              |
| → Kiadmányozás, expediálás<br>AVDH nélkül                      | C 🗟              |
| ♂ Borítékok ellenőrzése                                        | C 🗟              |
| Borítékok mentése                                              | C 😫              |
| <ul> <li>Borítékok ellenőrzése és<br/>mentése</li> </ul>       | C 🗟              |
|                                                                | 📴 🖸              |

A művelet indításakor megerősítő üzenet jelenik meg, ami tartalmazza a folyamatban érintett (táblában szereplő) tételek darabszámát is:

| Megerősítés                                                                                                    | ∢     |
|----------------------------------------------------------------------------------------------------|-------|
| A művelet a táblázat összes elemére vonatkozik. Biztosan elindítja a csoportos boríte ellenőrzés és mentés folyamatot a táblában szereplő 56 db tételre? | ék    |
| O IGEN                                                                                                    | O NEM |

# 41. Borítékok ellenőrzése és mentése és Tértivevény lekérdezés és feldolgozás ütemezése

Lehetőség a *Borítékok ellenőrzése és mentése* és a *Tértivevény lekérdezés és feldolgozás* műveletek ütemezésére az Automatizmusok paraméterezése menüpontban. Az ütemezett futtatáshoz meg kell adni az elvégző ügyintézőt. Az ütemezés lehet napi, heti, kétheti, vagy havi a Véglegesítés ütemezésének mintájára:

| ASP.Adó > Környezet >   | Adóhatóság 🗲 | Automatizmusok par                      | araméterezése                                                                                                    |
|-------------------------|--------------|-----------------------------------------|----------------------------------------------------------------------------------------------------|
| Műveletek               | =            |                                         |                                                                                                    |
| 🔹 Lehetőségek           | ^            | Automatikus<br>folyamat<br>kiválasztása | Boriték ellenőrzés és mentés ▼                                                                                                    |
| Véglegesítés            |              |                                         |                                                                                                    |
| Elektronikus állományok |              | Automatikus<br>folyamat<br>beállításai  | Útemezés       Úgyintéző         Napi űtemezés       Ádmin         Az automatikus boríték ellenőrzés és mentés folyamat napi űtemezéssel, minden nap leful |

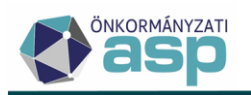

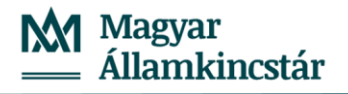

ASP.Adó > Környezet > Adóhatóság > Automatizmusok paraméterezése

| Műveletek ≡             | Automatikus                | 1 |                                                                                                   |
|-------------------------|----------------------------|---|---------------------------------------------------------------------------------------------------|
| 💠 Lehetőségek 🔨         | folyam at<br>kivála sztása |   | Automata folyamat típusa<br>Tértivevény lekérdezés és feldolgozás                                 |
| Véglegesítés            |                            |   |                                                                                                   |
| Elektronikus állományok | Automatikus                |   | Ŭtemezés ────────────────────────────────────                                                     |
|                         | beállításai                |   | Az automatikus tértivevény lekérdezés és feldolgozás folyamat napi ütemezéssel, minden nap lefut. |

# 42. Kiadmányozás, expediálás AVDH nélkül módosítás

Az Ügyvitel/Levelezés/Boríték készítés menüpontban a **Kiadmányozás, expediálás AVDH nélkül** funkció korábban csak a 96-os iratcsoportba tartozó iratokra volt elindítható. A továbbiakban a funkció használatát nem az iratcsoport, hanem az iratsablon Irat jellege határozza meg. Elindítható a Kiadmányozás, expediálás AVDH nélkül folyamat minden olyan iratra, aminek az Irat jellege az alábbi:

- 5 Hiánypótlási felhívás
- 6 Felhívás
- 7 Értesítés
- 9 Egyéb
- 11 Hatósági szerződés
- 12 Könyvelés iratai (tételrendezés)
- 13 Értesítő
- 14 Adatkérés
- 15 Megkeresés
- 18 Tájékoztatás
- 19 Ellenőrzés egyéb iratai

#### 43. Adathordozó típus iratkezelő felé történő átadásának módosítása

Iktatószám kérésekor, ha a címzettnél az Elektronikusan küldhető jelölt, akkor az iratkezelő rendszer felé az adathordozó típusánál az eddig fixen beállított 004 kód (papír) helyett 006 (elektronikus űrlap) kerül átadásra.

#### 44. Adózói törzs bővítése felszámolással, kényszertörléssel kapcsolatos adatokkal

A Vállalkozó típusú adózók esetében a Főadatok lapon lehetőség van felszámolással, kényszertörléssel kapcsolatos adatok megadására:

|                                 | Elrendelő bíróság neve | Elrendelő bíróság számlaszáma | Határozatszám | Cégközlönyszám - |
|---------------------------------|------------------------|-------------------------------|---------------|------------------|
| Felszámolás /<br>kényszertőrlés | - Felszámoló cég neve  | Felszámoló cég számlaszáma    |               |                  |
| adatok                          | • TÖRLÉS               |                               |               |                  |

A fenti mezők közül az Elrendelő bíróság neve, Elrendelő bíróság számlaszáma, Határozatszám, Cégközlönyszám csak akkor tölthető ki, ha az adózó

- aktuális adóköteles tevékenysége FM\_F|Folyamatban lévő megszűntetés, megszűnés felszámolás, vagy FM\_K|Folyamatban lévő megszűntetés, megszűnés - kényszertörlés, vagy
- aktuális adósminősítése 2, vagy 9

A Felszámoló cég neve és bankszámlaszáma csak akkor tölthető ki, ha az adózó

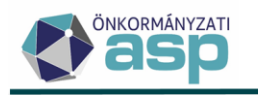

- aktuális adóköteles tevékenysége FM\_F|Folyamatban lévő megszűntetés, megszűnés felszámolás, vagy
- aktuális adósminősítése 2

A fenti mezők iratsablon adatmezőként is elérhetők az Adózó adatok között, pl.:

| lratsablon adatmezők |                        |  |  |  |  |
|----------------------|------------------------|--|--|--|--|
| >                    | Adózás adatok          |  |  |  |  |
| ~                    | Adózó adatok           |  |  |  |  |
|                      | 🗋 Adatok származása    |  |  |  |  |
|                      | 🗋 Adóazonosító jel     |  |  |  |  |
|                      | Adószám                |  |  |  |  |
|                      | 🗋 Adózó típu sa kód    |  |  |  |  |
|                      | Aktuális adósminősítés |  |  |  |  |
|                      | 🗋 Alakulás módja       |  |  |  |  |
|                      | 🗋 Alakulásmód kódja    |  |  |  |  |
|                      | 🗋 Állampolgárság       |  |  |  |  |
|                      | 🗋 Anyja neve           |  |  |  |  |
|                      | Cégjegyzékszám         |  |  |  |  |
| 1                    | Cégközlönyszám         |  |  |  |  |

#### 45. Köztartozások kezelésével kapcsolatos módosítások

Az egyéb bevételek és az idegen bevételek számlákon rögzített előírásokra is adható egyedi esetekben fizetési könnyítés, illetve ezen tételek is elévültethetők. Ezen munkafolyamatok során létrejött könyvelési tételeket korábban csak manuálisan lehetett a köztartozáshoz rögzíteni. A 46-os verziótól a köztartozás nyilvántartás módosítására a munkafolyamatok részeként mindkét esetben sor kerül.

A köztartozás kimutatásban szereplő tételekre történő elévült tételek rendezése során:

• A *Pénzügyek/Elszámolás/Elévült tételek rendezése* menüben az Elévült tételek rendezésekor a folyamatban részt vevő köztartozás tételek számát a rendszer megerősítő üzenetben jelzi

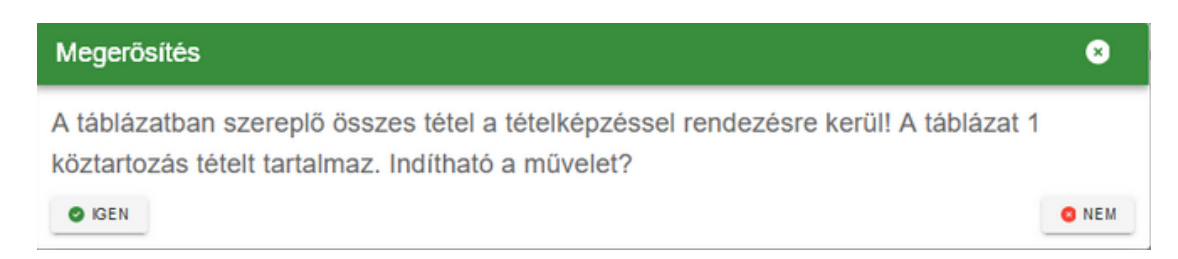

 A megerősítő üzenet jóváhagyását követően létrejött tételek automatikusan a csatolásra kerülnek a köztartozáshoz és megtekinthetők a *Pénzügyek/Köztartozások* menüben az Érintett könyvelési tételek ikonra kattintva. A rendező tételek összegével a köztartozás Módosított és Maradék tartozás összege is változik, státusza M|Módosított.

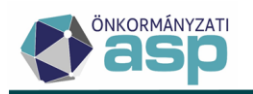

| Mű | Műveletek Státusz     |                |             |                       | Számlaszám kód |                                    |            | Utolsó ?        |   |
|----|-----------------------|----------------|-------------|-----------------------|----------------|------------------------------------|------------|-----------------|---|
|    | 8                     | G              |             | •                     | R              |                                    | •          | =               | • |
| ⊞  | - <mark>-}1</mark> :  | M   Módosított |             | 13   Idegen bevételek |                |                                    |            |                 |   |
|    | Számlaszám kód        |                | $\uparrow$  | Tétel iránya          |                |                                    | Tételjelle | g kód           |   |
|    | G                     |                | -           | Ū                     |                | •                                  | G          |                 | • |
|    | 13   Idegen bevételek |                | 1   Törlés  |                       |                | 91   Módosítás elévülés miatt /tét |            | ilés miatt /tét |   |
|    | 13   Idegen bevételek |                | 2   Előírás |                       |                | 74   Tőke                          |            |                 |   |
|    | 13   Ide              | gen bevételek  |             | 2   Előírás           |                |                                    | 74   Tőke  |                 |   |

A köztartozás kimutatásban szereplő tételekre feldolgozott **fizetési könnyítés könyvelési tételei** a véglegesítést követően szintén bekerülnek a köztartozás kimutatás táblába.

| Számfejtés | Számfejtés típusa —<br>S: Informális | Q                    | 2023 Vonatkozás dátum<br>2023.08.07 | Elszámolás típus<br>Csak esedéke   | a Létre<br>Es tartozásra Blah |
|------------|--------------------------------------|----------------------|-------------------------------------|------------------------------------|-------------------------------|
| Művelete   | ek Státusz                           | Számlaszám kód       | Utolsó ?                            | Azonosító                          | ▼ Iktatós                     |
| _          |                                      | •                    | •                                   | -                                  | [-]                           |
| 🎟 🐴        | M   Módosított                       | 12   Egyéb bevételek |                                     | 25                                 | ADÓ/28836-1/20                |
|            | Számlaszám kód                       | Adónem kód           | Tétel iránya                        | Tételjelleg kód                    | Könyvelt összeg               |
| G          | J 🗸                                  | •                    | •                                   |                                    | =                             |
| 12         | Egyéb bevételek                      | 63   Egyéb           | 2   Előírás                         | 96   Részletfizetés                | 15 24                         |
| 12         | Egyéb bevételek                      | 63   Egyéb           | 2   Előírás                         | 96   Részletfizetés                | 15 24                         |
| 12         | Egyéb bevételek                      | 63   Egyéb           | 2   Előírás                         | 96   Részletfizetés                | 15 24                         |
| 12         | Egyéb bevételek                      | 63   Egyéb           | 2   Előírás                         | 96   Részletfizetés                | 15 24                         |
| 12         | Egyéb bevételek                      | 63   Egyéb           | 2   Előírás                         | 96   Részletfizetés                | 15 24                         |
| 12         | Egyéb bevételek                      | 63   Egyéb           | 2   Előírás                         | 96   Részletfizetés                | 15 24                         |
| <          |                                      |                      |                                     |                                    | >                             |
| ٩          | ti 💿 🖶 🗄 🖻 🔍 🍫                       | C                    | Megjelenítendő sorok száma ol       | dalanként: 20 👻 1 - 6, összesen: 6 |                               |

A *Pénzügyek/Köztartozások* táblában a Köztartozás kimutatás Módosított összege és a kapcsolódó Könyvelési tételek összege közötti eltérések kimutatására a Köztartozások menüben kialakításra került egy ellenőrző lista.

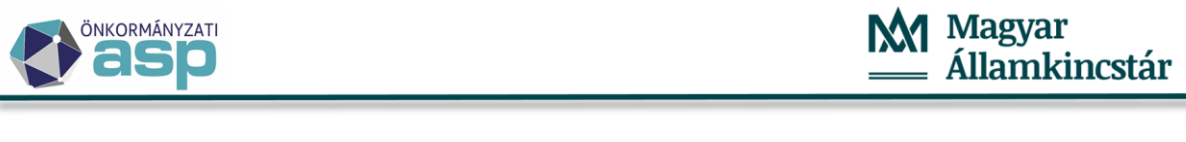

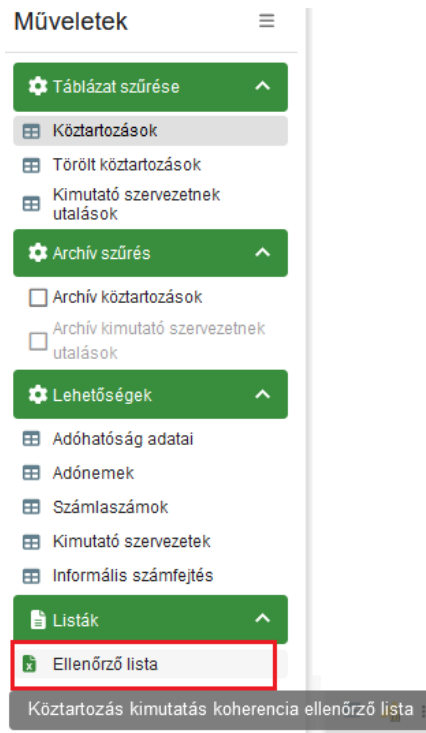

A listában azokat a (jelölés alapján) utolsó Köztartozások kerülnek leválogatásra, amelyekre igaz, hogy az adott Köztartozás azonosító Módosított tartozás összege eltér a Könyvelt összegek (Könyvelt összeg) alapján számított összegétől.

A kimutatás Ellenőrző lista munkalapján a hibasorok száma látható, míg ezek részletei az Adattábla hibák fülön tekinthetők meg.

| 1 2   |   | А                                                                                | В                                                                                                    | С                       | D                                         | E                                     | F       |
|-------|---|----------------------------------------------------------------------------------|----------------------------------------------------------------------------------------------------|-------------------------|-------------------------------------------|---------------------------------------|---------|
|       | 1 | Ellenőrzés                                                                       | Hiba leírása                                                                                                    | Ellenőrzött adattábla 1 | Ellenőrzött adattábla 2                   | Hibasorok száma                       |         |
|       | 2 | Köztartozás tartozás - Könyvelési tétel Könyvelt<br>összeg kapcsolat ellenőrzése | A köztartozás utolsó tartozás összege eltés<br>a kapcsolódó tételek Könyvelt összege<br>alapján számított összegtől | Pénzügyek>Köztartozások |                                           | 0                                     |         |
|       | 3 |                                                                                  |                                                                                                    |                         |                                           |                                       |         |
| [ · ] | 4 | Számlaszám kód                                                                   | Mutató                                                                                                    | Köztartozás azonosító   | Köztartozás módosított<br>tartozás összeg | Könyvelt tételek szerinti<br>egyenleg | Eltérés |
|       | 5 |                                                                                  |                                                                                                    |                         |                                           |                                       |         |
| -     | ŀ | Előlap Ellenőrző lista Adattábla h                                               | ibák 🕀                                                                                                    |                         |                                           |                                       | •       |

#### 46. Ellenőrzés nyilvántartás

Az adóellenőrzések nyilvántartására, és a kapcsolódó iratkészítések támogatására új menüpont érhető el az Adók/Egyéb menüben Ellenőrzés néven:

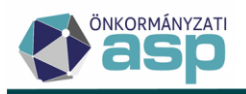

KIMUTATÁSOK, LISTÁK = ADÓK ≡ PÉNZÜGYEK ☰ Bejelentkezés, változás-bejelentés ٣ Átengedett központi adók  $\equiv$ > = Vagyoni típusú helyi adók ≡ > Kommunális jellegű helyi adók >  $\equiv$ Helyi iparűzési adó >  $\equiv$ Díjak  $\equiv$ > > Egyéb  $\equiv$ Nyilatkozat feldolgozás, Települési adó Adófelfüggesztés Előrehozott adó Meghatalmazás Ellenőrzés

A menüpontban az Új tétel hozzáadása ikonnal van lehetőség új ellenőrzés rögzítésére:

#### ASP.Adó > Adók > Egyéb > Ellenőrzés - Mind mutatása

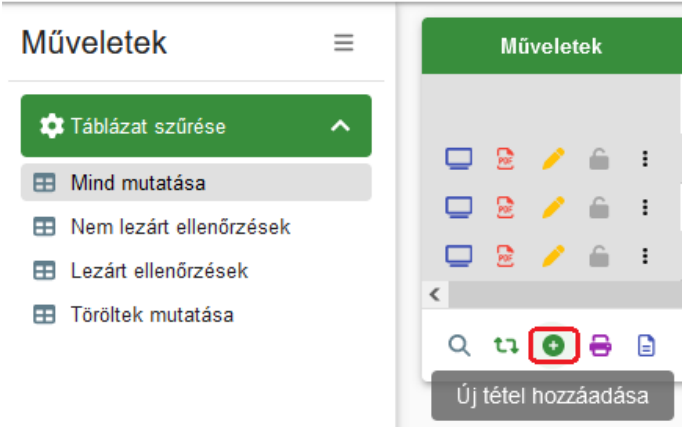

Az űrlapon meg kell adni az ellenőrzés típusát (Adóellenőrzés, Ismételt ellenőrzés, Új eljárás) és ki kell jelölni az érintett adónemet:

| Ellenőrzés típusa        | i | Ellenőrzés típusa A   Adóellenőrzés 🔹 🗸 | Adónem                                                       | •  |
|--------------------------|---|-----------------------------------------|--------------------------------------------------------------|----|
|                          |   | ∩ Mutató                                | 31   Építményadó<br>32   Telekadó                            |    |
| Adózó adatai             | 1 | Teljes cím                              | 33   Magánszemély kommunális adója                           | Ī  |
|                          |   | ⊂ Időszak kezdete                       | 35   Beszedett idegenforgalmi adó<br>41   Talajterhelési díj |    |
| Ellenőrzött<br>időszakok | • | 1.                                      | 50   Termőföld bérbeadásából jövedelem                       |    |
|                          |   |                                         | 87   Helyi iparűzési adó                                     | ~. |

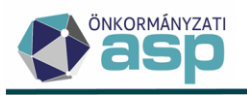

Egy ellenőrzéshez egy adónem jelölhető ki. Az ellenőrzés alá vont adózó a törzsből tallózható be az Adózó adatai blokkban. Az Ellenőrzött időszakok blokkban van lehetőség az ellenőrzés alá vont időszakok megadására. Itt lehetőség van több időszak rögzítésére is a Hozzáadás gomb használatával:

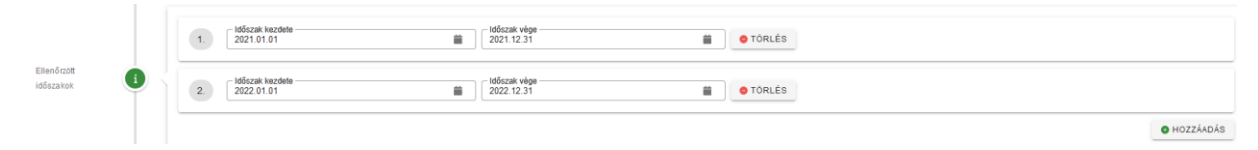

Az Ellenőrzésben résztvevő ellenőrök blokkban több ellenőr neve is megadható a Hozzáadás gomb használatával, de legalább egy vezető ellenőr nevének megadása kötelező.

Szintén kötelező megadni az ellenőrzés mentéséhez a Nyilvántartásba vétel dátumát:

Ellenőrzéshez kapcsolódó dátumok

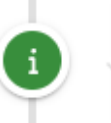

| – Nvílvántartásha vétel dátuma |   |
|--------------------------------|---|
| 2023 08 01                     | ⇒ |
| 2023.00.01                     |   |

Az ellenőrzés ezekkel az adatokkal már elmenthető. Ebben az esetben a mentés hatására inaktívvá válnak (azaz nem módosíthatók) az alábbi adatok:

- Adónem
- Adózó adatai
- Ellenőrzött időszakok
- Nyilvántartásba vétel dátuma

Különösen fontos szerepe van az Ellenőrzéshez kapcsolódó dátumok blokkban a Kezdés dátuma mezőnek:

| Ellenőrzéshez<br>kapcsolódó | 6  | Nyílvántartásba vétel dátuma<br>2023.08.01 | – Kezdés dátuma – |  |
|-----------------------------|----|--------------------------------------------|-------------------|--|
| dátumok                     | ΥL |                                            |                   |  |

Ha az ebben a mezőben megadott dátumánál később érkezik be a megadott időszakra vonatkozó iparűzési adó bevallás, akkor annak feldolgozása során az alábbi validációs hiba jelentkezik:

Időszak kezdete: Az adózóra vonatkozóan ebben az adónemben és időszakra vonatkozóan adóellenőrzés van folyamatban! Erre az időszakra csak Adóhatósági ellenőrzés jogcímen rögzíthető bevallás.

Ahogy a validációs hiba szövege is jelzi, a Kezdés dátuma után az ellenőrzött időszakra csak ELL\_H|Adóhatósági ellenőrzés jogcímen rögzíthető bevallás.

A Befejezés dátuma az ellenőrzés lezárultát követően töltendő, a Határidő mezőben az ellenőrzés határideje adható meg (nem kötelező mező). Fontos, hogy a Befejezés dátumának kitöltését és az űrlap mentését követően az ellenőrzés további adatai nem szerkeszthetők.

Az első öt blokk kötelező adatainak megadása után az űrlap mentését követően új megadható adatok érhetők el, és kitöltésre kerül a Naplószám mező, ami az ellenőrzés egyedi belső azonosítója:

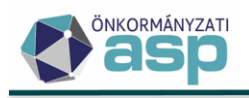

| Egyéb adatok                                                | 1 | Naplószám<br>730172/4                 |
|-------------------------------------------------------------|---|---------------------------------------|
| Ellenőrzés belső<br>és kimenő iratai                        | • |                                       |
| Ellenőrzés bejövő<br>iratai                                 | • |                                       |
| Ellenőrzéshez<br>kapcsolódó<br>bevallások,                  | • |                                       |
| Ellenőrzés során<br>megállapított<br>adóhiány,<br>szankciók | • | Adóhiány Ft                           |
|                                                             | 1 |                                       |
|                                                             |   | Dokumentum adatai                     |
| Iratké szítés                                               | 1 | 96   Egyéb  Azonosító Q Sablon verzió |

Az Ellenőrzés belső és kimenő iratai blokkban a Dokumentumtárból van lehetőség az ellenőrzéshez kapcsolódó dokumentumok betallózására:

|                                      |   | Műveletek | lktatószám | Irat típusa | Kezdő            |
|--------------------------------------|---|-----------|------------|-------------|------------------|
|                                      |   |           | [.]        | •           | =                |
|                                      |   | / 🗑       |            |             |                  |
| Ellenőrzés belső<br>és kimenő iratai | i |           | tatószám — | Q 🛛         | Kezdő iktatószám |

Az Ellenőrzés bejövő iratai blokkban az iratkezelő rendszerből van lehetőség Egyéb adóügy irattípusú iktatószámok betallózására. Ha a Kezdő iktatószám bejelölésre kerül, akkor az Iratkészítés blokkban létrehozott iratok esetében az itt megadott iktatószám minősül előzmény iktatószámnak, azaz erre a főszámra történik alszám kérés.

Az Ellenőrzés belső és kimenő iratai és az Ellenőrzés bejövő iratai blokk célja, hogy az ellenőrzéshez kapcsolódó iratok egy felületen nyilvántarthatók legyenek.

Az Ellenőrzéshez kapcsolódó bevallások, bejelentések blokkban az adott adónemhez és adózóhoz tartozó, ELL\_H|Adóhatósági ellenőrzés jogcímű bevallások tallózhatók be. Az ellenőrzéshez

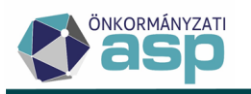

kapcsolódóan megállapított adatokat az eddigi működésnek megfelelően továbbra is ELL\_H|Adóhatósági ellenőrzés jogcímű bevallás/bejelentés felvitelével lehet rögzíteni. Az ellenőrzés alapján rögzített bevallások/bejelentések ebben a blokkban kapcsolhatók össze az ellenőrzés nyilvántartással.

Az Ellenőrzés során megállapított adóhiány, szankciók blokkban az ellenőrzéshez kapcsolódó bevallásokban/bejelentésekben szereplő összesített adóhiány, adóbírság és mulasztási bírság összege jelenik meg. Az Eljárási bírság oszlopban az ellenőrzéshez kapcsolódó eljárási bírságok összesen összege jelenik meg.

Az Iratkészítés blokkban van lehetőség az ellenőrzéshez kapcsolódó iratok készítésére:

|              |   | Dokumentum adatai                  |    |
|--------------|---|------------------------------------|----|
|              |   | r lat tipusa 🔹 👻                   |    |
| Iratkészítés | 6 | indusport<br>96   Egyeb *          |    |
|              | Ť | Azonostió Q Sablos veccó Azonostió | L. |
|              |   |                                    | _  |
|              |   | 2 IRATKÉSZÍTÉ                      | 3  |

Az Irat típusa legördülő menüben az alábbi típusok válaszhatók ki:

- Megbízólevél
- Vizsgálati program
- Megbízólevél megküldése és az ellenőrzéshez szükséges iratok bekérése
- Megbízólevél megküldése és felhívás helyszíni ellenőrzés feltételeinek biztosítására
- Értesítés
- Felhívás iratpótlásra
- Felhívás nyilatkozattételre
- Felhívás iratok fordításának átadására
- Belföldi jogsegély/társhatóság megkeresése
- Eljárási bírság határozat
- Ellenőrzési határidő meghosszabbítása (végzés)
- Ellenőrzési határidő meghosszabbításának kérése kormányhivataltól
- Jegyzőkönyv
- Jegyzőkönyv megküldése
- Végzés kiegészítő ellenőrzés elrendeléséről
- Kiegészítő jegyzőkönyv
- Kiegészítő jegyzőkönyv megküldése
- Feljegyzés
- Felterjesztés kormányhivatalhoz
- Felterjesztés bíróságra
- Végzés új eljárás elrendeléséről
- Egyéb kimenő irat
- Egyéb belső irat
- Szakértő kirendelése
- Kötelezés iratrendezésre
- Szakértői vélemény
- Idézés

Az iratsablonok a 96 | Egyéb iratcsoportból tallózhatók be. Az ellenőrzés adataihoz kapcsolódóan a 96os iratcsoporthoz tartozó sablonok szerkesztésekor új adatmezők érhetők el:

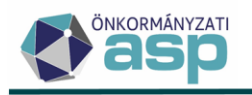

| lratsablon adatmezők 🕒 🕒       | / © ^  |
|--------------------------------|--------|
| > Adóhatóság adatok            | ^      |
| > Adónem adatok                |        |
| > Adózó adatok                 |        |
| > Alapkamat                    |        |
| > Bizonylat adatok             |        |
| > Dokumentum információ adatok |        |
| ✓ Ellenorzes                   |        |
| > Adonem                       |        |
| 🗋 Befejezés dátuma             |        |
| 🗋 Eljárási bírság összeg       |        |
| 📘 Ellenorzes IdoszakokList     |        |
| 📄 Ellenorzes RevizorokList     |        |
| > Ellenőrzés típusa            |        |
| 🗋 Határidő                     |        |
| 🗋 Kezdés dátuma                |        |
| 🗋 Kezdő iktatószám             |        |
| Nvílvántartásba vétel dátuma   | $\sim$ |

Az irat típus és az iratsablon kiválasztását követően az Iratkészítés gombra kattintva automatikusan létrehozásra kerül az irat, és megtörténik az iktatószámkérés is. A Dokumentumtárba tehát már az iktatott irat kerül be.

Az ellenőrzési nyilvántartás fejlesztéshez kapcsolódóan rövidesen új központi iratsablonok kerülnek létrehozásra.

Az ellenőrzések adatai a ceruza ikonnal szerkeszthetők:

| Ellenő | rzés - | Min | d mutatása | 1 |          |           |   |
|--------|--------|-----|------------|---|----------|-----------|---|
|        |        | Mi  | iveletek   |   |          | Naplószám | • |
| 11     |        |     |            |   | []       |           |   |
|        |        |     | 2          | : | 730172/4 |           |   |

A szerkesztés során lehetőség van pl. újabb, ellenőrzéshez kapcsolódó iratok létrehozására, hozzáadására.

Ellenőrzés törlésére akkor van lehetőség, ha az ellenőrzés nem befejezett (Befejezés dátum nem kitöltött), és az ellenőrzéshez nem tartozik belső vagy kimenő irat, illetve nem kapcsolódik ellenőrzés végleges megállapításait tartalmazó bevallás/bejelentés.

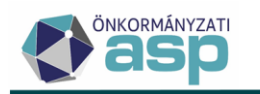

Ellenőrzés - Mind mutatása

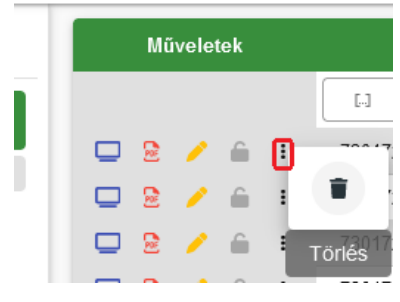

Ha a Befejezés dátuma kitöltésre került, akkor az ellenőrzés már nem szerkeszthető:

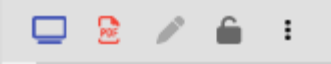

Ilyen esetben lehetőség van a Befejezés visszavonására a 📠 ikonra kattintással. Ennek hatására a Befejezés dátuma törlésre kerül, és az ellenőrzés ismét szerkeszthetővé válik.

#### 47. Befizetések származási helyének módosítása

A befizetések származási helye a Pénzforgalmi tétel adatainak javítása funkció használatával **az Adóhatóság évében időkorlát nélkül módosítható, ha az eredeti származási helye**:

- BE Adózói befizetés (csekk)
- BG Csoportos beszedéssel beszedett
- BH Hatósági átutalási megbízás (inkasszó)
- BK Adózói befizetés (készpénz)
- BP PEK-es befizetés (csekk)
- BU Adózói befizetés (utalás)
- NK Nem kódolt
- UA NAV átutalás (visszatartott)
- UV Végrehajtásban leemelt
- BM Munkabér/nyugdíj végrehajtás
- BA Átvezetés végrehajtásként
- BV Társhatóság által végrehajtott
- BB Bírósági végrehajtó által végrehajtott
- BT Átvezetett túlfizetés
- BC Bankkártyás befizetés
- VH Befizetés végrehajtási cselekmény hatására

#### Fontos, hogy Archív befizetés származási helye továbbra sem módosítható!

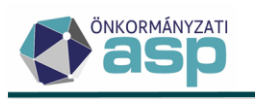

| Műveletek                  | Státusz 🔻 | Könyvelési    | Származási hely kód            |   | Jtaláskód kód |
|----------------------------|-----------|---------------|--------------------------------|---|---------------|
| [-]                        |           | <b>.</b>      |                                | • |               |
| 3 🧃 🥝                      |           | B   befizetés | BT   Átvezetett túlfizetés     |   |               |
| 3 🧃 🖉                      |           | B   befizetés | BU   Adózói befizetés (utalás) |   |               |
| 3 🧃 🔮                      |           | B   befizetés | BU   Adózói befizetés (utalás) |   |               |
| 3 🚺 🔮                      |           | B   befizetés | BU   Adózói befizetés (utalás) |   |               |
| orgalmi tétel adatainak ja | avítása   | B   befizetés | BP   PEK-es befizetés (csekk)  |   |               |
| 3 🧃 🔇                      |           | B   befizetés | BP   PEK-es befizetés (csekk)  |   |               |
| 3 🧃 🔮                      |           | B   befizetés | BP   PEK-es befizetés (csekk)  |   |               |
| 3 🧃 🔮                      |           | B   befizetés | BP   PEK-es befizetés (csekk)  |   |               |
| <                          |           |               |                                |   |               |

Amennyiben egy adózói befizetés végrehajtási eljáráshoz kapcsolódik, lehetőség van **a befizetés utólagos végrehajtási cselekményhez történő hozzárendelésére** is a Számlakivonat/Befizetések menüben a Befizetés VH tételhez kapcsolás funkció használatával.

| ASP.Adó > Pénzügyek | <ul> <li>Számlak</li> </ul> | ivonat > Befizetések - Minder | n tétel      |          |                |                                 |
|---------------------|-----------------------------|-------------------------------|--------------|----------|----------------|---------------------------------|
| Műveletek           | Ξ                           | BEFIZETÉSEK                   | 🔩 ADÓZÓJELZŐ | 🙁 adózó  | 👌 SZŰRÉS TÖRLÉ | SE                              |
| Archív szűrés       | ^                           | Műveletek                     | Számlaszám   | kód      | Mutató 🔻       | Név 🔻                           |
| Archív befizetések  |                             | 0                             |              | <b>~</b> | = 4348 😫       |                                 |
| 🔅 Lehetőségek       | ^                           | 🔺 🌾 😽 🕫 :                     | 2   Telekadó | ) (      | 4348           | Kincstárasné Dr. Szép Éva Tímea |
| Függő tételek       |                             | Befizetés VH tételhez kapcso  | olás         |          |                |                                 |
| 😑 Pénzügyi listák   | ^                           | Q th 🛛 🖶 🗎                    | 5 🧠 🐝 C      |          |                |                                 |
| Befizetések lista   |                             |                               |              |          |                |                                 |

A befizetés akkor kapcsolható az adott adózó VH tételéhez, ha

- a Befizetés származási helye:
  - BH Hatósági átutalási megbízás (inkasszó)
  - UV Végrehajtásban leemelt
  - BM Munkabér/nyugdíj végrehajtás
  - BA Átvezetés végrehajtásként
  - BV Társhatóság által végrehajtott
  - BB Bírósági végrehajtó által végrehajtott
  - VH Befizetés végrehajtási cselekmény hatására
  - BI Internet-es befizetés (EFER)
  - AD Másik adózóról áthelyezett
  - AF Függőből áthelyezett folyó évi
  - AE Függőből áthelyezett múlt évi
  - a VH cselekmény rögzítés dátuma a Befizetés dátumát megelőzi

#### 48. Elektronikus számlakivonatok feldolgozásával kapcsolatos fejlesztések

Az elektronikus számlakivonatok feldolgozása kapcsán általános igény, hogy a tételek minél nagyobb hányada kerüljön automatikus beazonosításra. Az adózói befizetések beazonosítása mellett

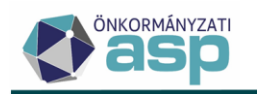

- az adóhatóság két adószámlája között történt átvezetések (hatósági átvezetés és számlák közötti átvezetés tételek)
- inkasszó teljesítéséből származó befizetések azonosítása is megtörténik
- saját költségvetéstől kapott és a saját költségvetésnek utalt összegek új státuszkódot kapnak a könnyebb beazonosítás érdekében

## Hatósági átvezetés és számlák közötti átvezetés tételek azonosítása

Ha számlák közötti átvezetés/vagy hatósági átvezetés címen történik az adóhatóság számlái közötti utalás akár kézi, akár elektronikus utalás állomány létrehozásával és a célszámla esetében a számlakivonat rögzítése elektronikus bankszámlakivonat feldolgozásával történik, akkor a befizetés származási helyét és az adózót is azonosítja a program a következők szerint:

Kézi utalás létrehozásakor:

- ha az indító számlaszám szerepel az Adóhatóság /Pénzforgalmi jelzőszámok Aktív pénzforgalmi jelzőszámok között, akkor a befizetés Származási helye BT|Átvezetett túlfizetés. Amennyiben a származási hely valójában nem átvezetett túlfizetés, hanem AT | Hatósági átvezetés másik számlára, az manuálisan módosítható
- ha a kivonat közlemény (megjegyzés) mezőjében szerepel Mutató száma, akkor ez alapján megtörténik az Adózó beazonosítása is.

Elektronikus utalás állomány létrehozásakor:

- az utalás állomány Közlemény adata alapján beazonosításra kerül az adózó és a származási hely adat is
- utalás csomag esetén az egyösszegű utalásból az egyes adózók adatai is beazonosításra kerülnek

|              |                   | Mi | ũvele    | tek |     | Státusz         | T | Könyvelé      | si | Származá            | isi hely kód  |   | Utalás                 | kód kód           |      | Összeg          | T      |
|--------------|-------------------|----|----------|-----|-----|-----------------|---|---------------|----|---------------------|---------------|---|------------------------|-------------------|------|-----------------|--------|
|              |                   |    |          |     | [.] |                 |   | (T            | •  |                     |               | • | Ŧ                      | •                 | =    |                 | Ft     |
|              |                   | 1  |          | ⊞   |     |                 |   | B   befizetés |    | BT   Átvezetett túl | lfizetés      |   |                        |                   |      | 556             | 360 Ft |
| Pénzforgalmi | <b>A</b>          | 1  | Ĩ        | ⊞   | 0   |                 |   | B   befizetés |    | BU   Adózói befize  | etés (utalás) |   |                        |                   |      | 37              | 142 Ft |
| tétele k     | $\mathbf{\nabla}$ | 1  | ÷.       | ⊞   | 0   |                 |   | B   befizetés | _  | BU   Adózói befize  | etés (utalás) |   |                        |                   |      | 22              | 495 Ft |
|              |                   | 1  | <b>H</b> | ⊞   | 0   |                 |   | B   befizetés |    | BU   Adózói befize  | etés (utalás) |   |                        |                   |      | 27              | 500 Ft |
|              |                   | <  |          |     |     |                 |   |               |    |                     |               |   |                        |                   |      |                 |        |
|              |                   | ٩  | . ti     | 0   | 88  | @ <b>*</b> ø C* |   |               |    |                     |               | N | legjelenítendő sorok s | záma oldalanként: | .0 👻 | 1 - 4, összesen | :4 1<  |

#### Inkasszó teljesítéséből származó tételek azonosítása

Amennyiben az inkasszó a *Pénzügyek/Végrehajtás/Inkasszó* menüből EDIFACT.HAT (OTP-s formátum) állomány létrehozásával kerül indításra, a beérkező befizetések beazonosítása BH| Hatósági átutalási megbízás származási hely kóddal történik meg.

Ha az elektronikus számlakivonaton szereplő befizetés Megjegyzés mezőjében szereplő adatok között a szerepel <Mutatószám\_()\_inkasszó tétel azonosító\_adóhatóság ID> adat, ezek alapján

- az adózó azonosítása a mutatószám alapján megtörténik
- a befizetés származási helye BH| Hatósági átutalási megbízás (inkasszó)
- a Befizetés és a végrehajtási cselekmény kapcsolat az inkasszó tétel azonosító alapján automatikusan létrehozásra kerül; a Pénzügyek/Végrehajtás/Végrehajtási eljárások táblánként listába a Befolyt összeg és a Befolyt összeg dátuma is kitöltésre kerül

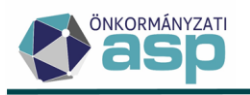

Pénzügyek > Számlakivonat > Befizetések - Minden tétel

| BEFIZETÉSEK | 🔩 ADÓZÓJELZŐ            | ADÓZÓ |        |           |                            |             |           |
|-------------|-------------------------|-------|--------|-----------|----------------------------|-------------|-----------|
| Műveletek   | Számlaszár              | n kód | Mutató | T         | Származási hely            | Dátum 🔻     | Összeg 🔻  |
| 0           | T                       | •     | =      | T.        | •                          | <b></b>     | = Ft      |
| 🔺 🌾 🔌 🖽 :   | 7   Helyi iparűzési adó | i     | 37209  | BH   Hate | ósági átutalási megbízás ( | 2023.06.13. | 55 387 Ft |

Pénzügyek > Végrehajtás > Végrehajtási eljárás - Végrehajtási eljárások (számlánként)

|   | ↑ | Mutató | • | Cselekmény típus 🛛 🔻        | Számla név              | Köztartozás ö 🔻 | Befoly | rt összeg 🔻 | Befolyt összeg dátum | • |
|---|---|--------|---|-----------------------------|-------------------------|-----------------|--------|-------------|----------------------|---|
| ) | = |        |   | [.]                         | <b>.</b>                | = Ft            | =      | Ft          |                      |   |
|   |   | 37209  |   | hatósági átutalási megbízás | 7   Helyi iparűzési adó | 76 926 Ft       |        | 55 387 Ft   | 2023.06.13. 00:00:00 |   |

#### Költségvetési számlával kapcsolatos pénzforgalom kezelése

Az önkormányzat költségvetési számlájának számlaszámát a Környezet/Adóhatóság/Adóhatóság adatai, általános adatok menü Önkormányzat számlaszám mezője tartalmazza.

Ha az elektronikus számlakivonat állományban olyan jóváírás (befizetés) sor szerepel, ahol az ellenoldali számlaszámnál az önkormányzat számlaszáma, és a közlemény mezőben nem szerepel adózó beazonosításához szükséges adat, ott a befizetés státusza Származási hely nem meghatározható lesz. A befizetés nem azonosítható be automatikusan Saját költségvetéstől származó tételként, mert a költségvetési számláról érkező összeg lehet az adózói befizetés tovább utalása is.

|                          |  | Műveletek | Státusz                            | <ul> <li>Könyvelési</li> </ul> | Származási hely kód            |
|--------------------------|--|-----------|------------------------------------|--------------------------------|--------------------------------|
|                          |  |           | [.]                                | <b>.</b>                       |                                |
|                          |  | / 🗊 🖽     | 0                                  | B   befizetés                  | BT   Átvezetett túlfizetés     |
| Pénzforgalmi<br>tétele k |  | / 🗊 🖽     | Származási hely nem meghatározható | B   befizetés                  |                                |
|                          |  | / 🗊 🖽     | Származási hely nem meghatározható | B   befizetés                  |                                |
|                          |  | / 🗊 🖽     | 0                                  | B   befizetés                  | BU   Adózói befizetés (utalás) |
|                          |  | <         |                                    |                                |                                |

Ha az elektronikus számlakivonat állományban olyan terhelés (utalás) sor szerepel, ahol Az Ellenoldali Számlaszámnál az Önkormányzat számlaszáma szerepel, ott az utalás státusza Utaláskód nem meghatározható lesz. A tétel utalás kódját manuálisan kell rögzíteni.

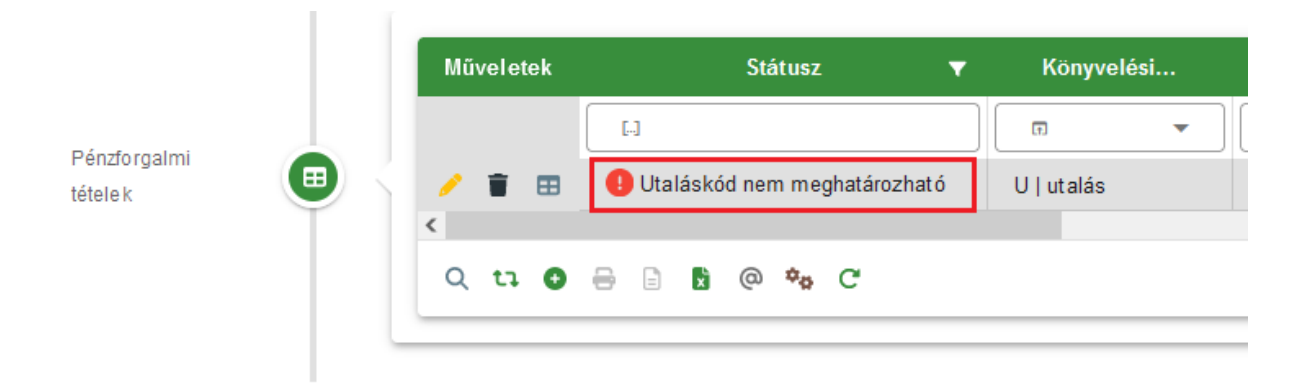

#### Adózói befizetés azonosítása

Az elektronikus kivonatok feldolgozásakor az adózót beazonosítása elsődlegesen a befizető számlaszám adata alapján történik. Ha több adózónál is szerepel ugyanaz a számlaszám, vagy a számlaszám ismeretlen, akkor a befizetés tétel közlemény adatában szereplő adatok alapján kell az adózót azonosítani a következő adatok alábbi sorrendben történő vizsgálatával:

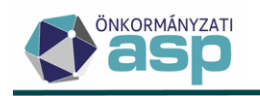

- Adószám
- Adóazonosító jel
- Csekkazonosító
- Mutató

| Műveletek | Státusz 🔻               | Könyvelési    | ↑ Szár      | Utalásk         | Összeg 🔻  | Befizetés/utalás d 🔻 | Azonosítótí |
|-----------|-------------------------|---------------|-------------|-----------------|-----------|----------------------|-------------|
|           | [-]                     | •             | •           | •               | = Ft      | <b></b>              | •           |
| / 🗊 🖽     | 🛕 Törölt adózó          | U   utalás    |             |                 | 2 625 Ft  | 2023.06.08.          | A   adózó   |
| / 🗊 🖽     | 🛕 Törölt adózó          | U   utalás    |             |                 | 21 000 Ft | 2023.06.08.          | A   adózó   |
| / 🗊 🖽     | 0                       | U   utalás    |             | 11   Visszatérí | 10 500 Ft | 2023.06.08.          | A   adózó   |
| / 🗊 🖽     | 🛕 Több lehetséges adózó | B   befizetés | BU   Adózói |                 | 8 400 Ft  | 2023.06.08.          | F   függő   |
| / 🗊 🖽     | 0                       | B   befizetés | BU   Adózói |                 | 2 712 Ft  | 2023.06.08.          | A   adózó   |
| / 🗊 🖽     | •                       | B   befizetés | BU   Adózói |                 | 12 250 Ft | 2023.06.08.          | F   függő   |
| / 🗊 🖽     | 0                       | B   befizetés | BU   Adózói |                 | 10 331 Ft | 2023.06.08.          | A   adózó   |
| 1         |                         |               |             |                 |           |                      |             |

Vállalkozó és Egyéni vállalkozó típusú adózók esetén, ha a befizető számlaszám alapján egyértelműen azonosítható, akkor is megtörténik az ellenőrzés a közleményben szereplő Adószám, Adóazonosító, Csekkazonosító, Mutató szám alapján is. A beazonosítás csak akkor sikeres, ha a közlemény és a számlaszám alapján ugyanaz az adózó azonosítható.

Ha az adózó számlaszám adata nincs rögzítve a törzsben és a közlemény mezőben csak az adózó címe szerepel, az adózó azonosítása az egyetlen rendelkezésre álló számadat, az irányítószám alapján is megtörténhetett. A 46-os verziótól az adóhatóság törzsadatainál szereplő irányítószámokra is fut ellenőrzés. Ha az adózó egyetlen közlemény adat alapján azonosítható, és ez egyezik az adóhatóság irányítószámával, úgy az automatikus azonosítás nem történik meg.

Ha a számlaszám több adó törzsadatainál szerepel, és a közlemény mező adatai alapján sem azonosítható az adózó, úgy a befizetés Státuszánál "Több lehetséges adózó" jelenik meg. Ha a számlaszám és/vagy a közlemény adatok alapján beazonosított adózó "Törölt", a befizetés ebben az esetben sem kerül automatikusan az Adózó folyószámláján rögzítésre.

Ha az Adózó automatikus beazonosítása sikertelen volt, az adózó manuálisan azonosítható a Módosítás ikonra kattintva. A beazonosítás során, a befizető számlaszáma az adózó mutatószámának betallózása után sem módosul (nem kerül betallózásra az adózó elsődleges számlaszáma). Így lehetőség van ilyen esetben is az adózó számlaszám adatának karbantartására.

| Mű | velet | tek | Státusz 🔻                 | Könyvelési    | Származási hely kód               | Utaláskód kód                       | Összeg 🔻                       |
|----|-------|-----|---------------------------|---------------|-----------------------------------|-------------------------------------|--------------------------------|
|    |       |     | E                         |               |                                   | •                                   | = Ft                           |
| 1  | Î     | I   | 0                         | B   befizetés | BI   Internet-es befizetés (EFER) |                                     | 5 600 Ft                       |
| 1  | Î     | i   | 🕕 Nem beazonosított adózó | B   befizetés | BU   Adózói befizetés (utalás)    |                                     | 1 733 200 Ft                   |
| 1  | Î     | i   | 0                         | B   befizetés | BU   Adózói befizetés (utalás)    |                                     | 71 750 Ft                      |
| <  |       |     |                           |               |                                   |                                     |                                |
| ٩  | tì    | 0   | 🖶 🖹 🖗 🍫 C                 |               |                                   | Megjeleníten dő sorok száma oldalar | nként: 20 👻 1 - 3, összesen: 3 |

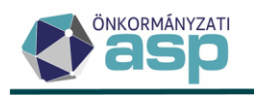

| Tétel dátuma                              | Tétel össæge Könyvelési kód    |
|-------------------------------------------|--------------------------------|
| 2023.07.10                                | 2 250 Ft ☐ Könyvelési kód      |
| Azonosító típusa                          | Származási hely                |
| A   adózó                                 | BU   Adózói befizetés (utalás) |
| Mutató                                    | Név                            |
| 43462 Q 👕                                 | Kincstáras Emma                |
| Teljes cím<br>1032 Budapest, Szőlő köz 8. | 3 em./7                        |
| Számlaszám<br>11773377-20111111           |                                |
| 🔿 MENTÉS 🛛 🚳 MÉGSEN                       |                                |

# Nem azonosított befizetések automatikus rögzítése függő tételként

A *Pénzforgalom/Számlakivonat gyűjtőbe másolása* menüpontban állítható be az elektronikus számlakivonatok automatikus feldolgozása a Nem azonosított befizetések automatikus rögzítése függő tételként jelölésével a beállítást követően a Mentés gombra kattintva.

| Fájl feltöltése                                                                  |
|----------------------------------------------------------------------------------|
| Számlakivonat adatfájl                                                           |
| Feltölthető fájlformátumok: .stm, .bxt. Maximál is feltölthető fájlméret: 30 MB. |
|                                                                                  |
| ▲ FÁJL FELTÖLTÉSE                                                                |
| Automatikus feldolgozás                                                          |
| Nem azonosított befizetések automatikus rögzítése függő tételkén 🖉 MENTÉS        |

A beállítás mentésének sikerességéről tájékoztató üzenet jelenik meg, és a Mentés gomb inaktívvá válik.

| Az automatikus feldolgozás paraméter sikeresen                    | mentve. 🗙 |
|-------------------------------------------------------------------|-----------|
| Automatikus feldolgozás                                           |           |
| Nem azonosított befizetések automatikus rögzítése függő tételként | ♥ MENTÉS  |

Az automatikus feldolgozás beállítását követően az elektronikus kivonatok feldolgozásakor az adózók beazonosítása az általános szabályok alapján történik meg, azonban automatikusan Függő befizetésként kerülnek tárolásra, a következő adózói befizetések

- Nem beazonosított adózó
- Több lehetséges adózó
- Törölt adózó

Függő tételekkel kapcsolatos módosítások

ASP.Adó > Adatkapcsolatok > Pénzforgalom > Számlakivonat gyűjtőbe másolása

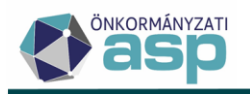

Annak érdekében, hogy az esetleg automatikusan függő tételként rögzített befizetések későbbi beazonosítása egyszerűbb legyen ezen tételek kezelése is módosult.

Automatikusan függőként azonosított tétel adatainál tárolásra kerül:

- a Név mezőben az elektronikus kivonatban szereplő Megbízó neve adat
- átutalás esetén tárolásra kerül a megbízó számlaszáma
- bővítésre került a megjegyzés mező, hogy a közlemény mező teljes adata megjeleníthető legyen.

Amennyiben a számlakivonat manuálisan kerül rögzítésre a függő pénzforgalmi tételnél megadható a befizető számlaszáma:

| Tétel dátuma       2023.07.10                    | 5 000 Ft Könyvelési kód<br>B   befizetés • |                                   |
|--------------------------------------------------|--------------------------------------------|-----------------------------------|
| F   függő Szarmazasi hely<br>BU   Adózói befizet | és (utalás) 👻                              |                                   |
| Név Kincstáras Anna                              |                                            |                                   |
| C ím javaslatok                                  |                                            |                                   |
| Ország                                           | Város/község                               | Településrész                     |
| Közlerület                                       | Közterület jellege                         | Épület Lépcs Emele Ajtó           |
| Helyrajzi szám:                                  |                                            |                                   |
| Törzsszám     /     Alátörés                     | / Épület / Albetét /                       | Nem bontott helyraj <i>ä</i> szám |
| 🗋 Nem létező cím 📋 Település szintű adózó        | ta cím ellenőrzése                         |                                   |
| Számlaszám<br>58600202-00000012                  | gjegyzés                                   |                                   |
| MENTÉS O MÉGSEM                                  |                                            |                                   |

A Függő tétel rendezés felületen is megjelenik inaktívan a számlaszám adat.

|               | Épîtményadó                 | saan<br>117:    | 37076-15367400     | 128                       |                          |      |
|---------------|-----------------------------|-----------------|--------------------|---------------------------|--------------------------|------|
| - Név<br>Kino | stáras Anna                 |                 |                    | Számlaszám<br>58600202-00 | 0000012                  |      |
| Cím           | avaslatok                   | •               |                    |                           |                          |      |
| Orsz          | ág<br>Magyarors 👻 Postai ir | i Q Város/kö    | )zség              | Települé                  | srész                    |      |
| Köz           | erület                      | Közterül        | et jellege Házszám | Épület -                  | Lépc Emel                | Ajtó |
| Helyra        | jzi szám:                   |                 |                    |                           |                          |      |
| Törz          | sszám / Alátöré             | s / Épüle       | t Alb              | etét Ner                  | n bontott helyrajzi szám |      |
| 1             | lem létező cím 📘 Települ    | és szintű adózó |                    |                           |                          |      |
| - Muta        | tó                          |                 |                    |                           |                          |      |
|               | Q 👔                         |                 |                    |                           |                          |      |
| Telje         | scim                        |                 |                    |                           |                          |      |
| Ren           | lezett összeg<br>25 000 Ft  |                 |                    |                           |                          |      |
| Megi          | egyzés                      |                 |                    |                           |                          |      |

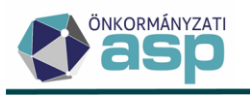

A Függő tételnél megadott befizető számlaszáma adat a Számlakivonat/Függő tételek menü tábláiban új oszlopként jelenik meg, így a számlaszám adatra is lehet keresni a függő tétel rendezésekor. Az oszlop a tábla xls exportjában is megjelenik.

| ASP.Adó > F | Pénzügyek 🗲 Számlakivonat | <ul> <li>Függő tételek - Minden tétel</li> </ul> |                         |                 |                         |
|-------------|---------------------------|--------------------------------------------------|-------------------------|-----------------|-------------------------|
| Műveletek   | Befizetett összeg 🛛 🔻     | Név 🔻                                            | Tételtípus kód          | Rendezési hely  | Befizető számlaszám 🛛 🔻 |
| 0           | = 25 000 Ft 🙁             | [-]                                              | 🗉 N   Nem rendezett 🙁 👻 | •               |                         |
| / 🙃 :       | 25 000 Ft                 | Kincstáras Anna                                  | N   Nem rendezett       | N   Rendezetlen | 58600202-00000012       |
| <           |                           |                                                  |                         |                 |                         |

Számlaszám tárolása az Adózó törzsadatainál pénzforgalmi tétel alapján

Az adózó számlaszám adatának pénzforgalmi tétel alapján történő rögzítése korábban kikapcsolásra került, mert a NAV-tól, más önkormányzati adóhatóságtól, nyugdíj letiltásból érkező befizetések esetén is tárolásra került a számlaszám adat, így központi költségvetési számlák is szerepeltek számos adózó számlaszámaként.

Ahhoz, hogy más szerv / munkahely adata ne kerülhessen az adózó számlaszámainál tárolásra:

- A számlaszám adat tárolását csak abban az esetben ajánlja fel a program a számlakivonat ellenőrzése/könyvelése során, ha a befizetés Származási hely kódja BU|Adózói befizetés utalás.
- Emellett egy központi lista készül azon számlaszámokról, amelyeknél a rendszer nem fogja felajánlani a számlaszám rögzítését (tiltott számlaszámok). A tiltott számlaszámok közé jellemzően az központi költségvetési számlaszámok, és az önkormányzatok pénzforgalmi jelzőszámai kerülnek felvételre. A tiltott számlaszámokról érkező befizetések esetén a számlaszám tárolását nem ajánlja fel a program.

A számlakivonat mentésekor (ellenőrzés/könyvelés) a felugró ablakban alapértelmezetten jelölt "A számlakivonatban szereplő adózói számlaszámok adózókhoz tárolása". A mező jelölésének megszüntetésével az adatok nem merülnek tárolásra. A számlaszámlista letöltése gombra kattintva még az új számlaszámok mentését megelőzően PDF formátumban letölthető az újként azonosított számlaszámok listája.

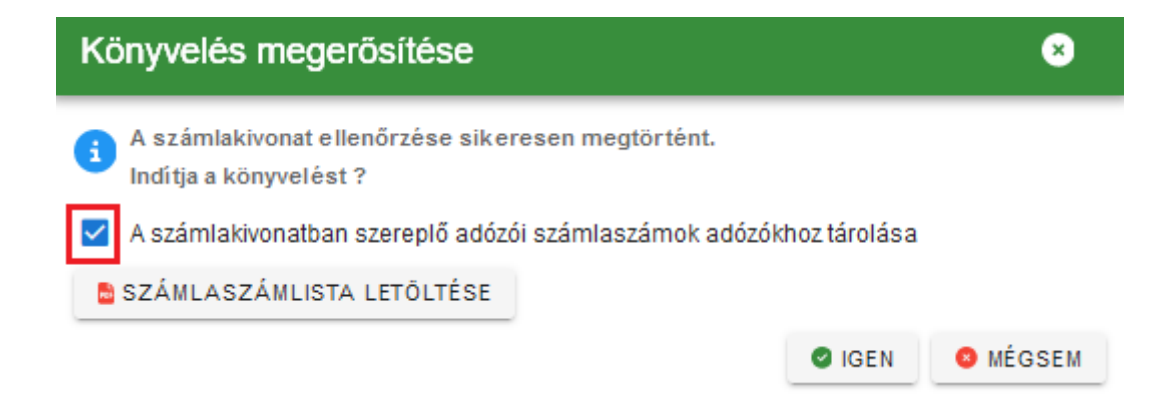

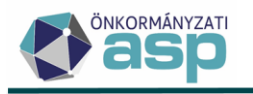

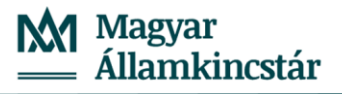

Polgármesteri Hivatal

Adózói számlaszám lista

Készítés időpontja: 2023.08.09. 22:38:12

| Számlatípus:    |                 | 7   Helyi iparűzési adó |                   |  |  |
|-----------------|-----------------|-------------------------|-------------------|--|--|
| Kivonat sorszám | a:              | 0125                    |                   |  |  |
|                 |                 |                         |                   |  |  |
| Mutató          | Név             | Levelezési cím          | Számlaszám        |  |  |
| 15520           | Kincstáras Anna | 1                       | 11111111-11111111 |  |  |

#### 49. Szűrésekkel kapcsolatos továbbfejlesztések

• A Pénzügyek/Elszámolás/Hátralékosok, Pénzügyek/Elszámolás/Túlfizetésesek és a Kimutatások, listák/Egyenlegértesítő/Adatok megjelenítése menüpontokban új szűrőtábla érhető el az adózó adóköteles tevékenységeire vonatkozóan:

ASP.Adó > Pénzügyek > Elszámolás > Hátralékosok - Hátralékosok

| Műveletek                                                                                                    | = :              | Számfejtés: E | Számfejtés típusa —<br>Első negyedévi                                              |                           | Q                                                                      | atkozás év                    |              | 2023 Vona<br>2023 | kozás dátum<br>.03.31            |              |
|----------------------------------------------------------------------------------------------------|------------------|---------------|------------------------------------------------------------------------------------|---------------------------|------------------------------------------------------------------------|-------------------------------|--------------|-------------------|----------------------------------|--------------|
| 🔹 Egyéb                                                                                                    | ^                | 🚣 HÁTRAL      | ÉKOS ADÓZÓK                                                                        | ADÓZÓ                     | 🔒 ADÓ                                                                  | ZÓJELZŐ                       | 💄 ADÓZ       | ZÓ ADÓKÖTE        | LES TEVEKÉNYS                    | SEG          |
| ASP.Adó > Pénzügyek >                                                                                                    | Elszámolás       | > Túlfizetése | sek                                                                                |                           |                                                                        |                               |              |                   |                                  |              |
| Műveletek                                                                                                    | =                | Számfejtés:   | <ul> <li>Számfejtés típusa –<br/>Első negyedévi</li> </ul>                         |                           | ٩                                                                      | Vonatkozás é                  | v            | 2023              | Vonatkozás dátum —<br>2023.03.31 |              |
| 🔳 Pénzügyi listák                                                                                                    | ^                | 上 TÚLFIZ      | ZETÉSESEK                                                                          | Adózó                     | 🚣 adózo                                                                | ÓJELZŐ                        | 🛃 ADÓZO      | Ó ADÓKÖTEL        | ES TEVEKÉNYS                     | SEG          |
| ASP.Adó > Kimutatások, listák > E                                                                                         | Egyenlegértesítő |               |                                                                                    |                           |                                                                        |                               |              |                   |                                  |              |
| Műveletek ≡                                                                                                    |                  |               |                                                                                    |                           |                                                                        |                               |              |                   |                                  | _            |
| 💠 Lehetőségek 🔨 🔨                                                                                                    | 🖹 PAR            | AMÉTEREK MEGH | ATÁROZÁSA 🔡                                                                        | ADATOK MEGJELENÍT         | ése 🛛 🗟 dok                                                            | ИМЕНТИМ МЕ                    | GJELENÍTÉSE  |                   |                                  |              |
| <ul> <li>Informális számfejtés</li> <li>Iratsablon szerkesztése</li> <li>Postázás</li> <li>Ficktronikus küldás</li> </ul> | Dokument         | um 🔊          | Dokumentumgenerálás<br>Automatikus<br>Irat dátuma<br>2023.07.23<br>Dokumentum címe | típusa                    | Nyomtatás mód<br>Kétoldalas nyo<br>számla külön lapon<br>Dokumentum tá | tja<br>omtatás<br>árgya — — — | <b>*</b>     | 2 LÉTREHOZÁS      | POSTAI FELADÁS                   | EL           |
|                                                                                                    | tulajdonsá       | igok 🖉        | Dokumentum formátum<br>Részletes formátum                                          | elenítése a dokumentumban | Boríték típusa -                                                       | év                            |              | 0                 | Tartsa envhen a szöver           | ablokk tarts |
|                                                                                                    |                  |               | EGYENLEG                                                                           | ADÓZÓJELZŐ                | 🔍 adózó                                                                | 2∃ számf                      | EJTÉS ADATOK | ADÓZÓ ADO         | ÓKÖTELES TEVEKÉN                 | IYSEG        |

• A Törzsadatok/Adózók adatai táblában kiválasztható oszlopként elérhető a GFO kód:

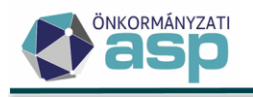

| Oszl | lonok | kivál | laszt | lása |
|------|-------|-------|-------|------|
| OSZ  | opor  | riva  | aszi  | asa  |

| Megjelenített oszlopok     Kattints az oszlop nevére az elrejtéséhez. |        |    | X Megjeleníthető oszlopok<br>Kattints az oszlop nevére a megjelenítéséhez. |
|-----------------------------------------------------------------------|--------|----|----------------------------------------------------------------------------|
| Mutató                                                                | ^      |    | reieronszam                                                                |
| Típus                                                                 |        |    | KSH szám                                                                   |
| Titulus                                                               |        |    | KAŬ_ID                                                                     |
| Név                                                                   |        | >> | Számlaszám                                                                 |
| IP_ID                                                                 |        | «  | Cégjegyzékszám                                                             |
| Elektronikus?                                                         |        |    | Civil szervezet nyilvántartási száma                                       |
| Adóazonosító jel                                                      |        |    | Főtevékenység kód                                                          |
| Adószám                                                               |        |    | GFO Kód                                                                    |
| Külföldi adóazonosító                                                 | $\sim$ |    | , v                                                                        |

• A *Törzsadatok/Adózók egyéb adatai/Adózók adóköteles tevékenységei* táblában kiválasztható oszlopként elérhető a GFO kód és a Főtevékenység kód:

| Oszlopok kiválasztása                                                 |   |    |                                                                            |
|-----------------------------------------------------------------------|---|----|----------------------------------------------------------------------------|
| Megjelenített oszlopok     Kattints az oszlop nevére az elrejtéséhez. |   |    | X Megjeleníthető oszlopok<br>Kattints az oszlop nevére a megjelenítéséhez. |
| Aktuális?                                                             | ^ |    | Sáv                                                                        |
| Mutató                                                                |   |    | Email                                                                      |
| Név                                                                   |   |    | GFO Kód                                                                    |
| Adózó típus                                                           |   | >> | Főtevékenység kód                                                          |

#### 50. Oszlopszűrés kódtár esetén

Ha egy tábla oszlopszűrőjében olyan adatra történik szűrés, ahol több elemből álló kódtár érhető el, a szűrő mezőbe kattintással a tábla inaktívvá válik:

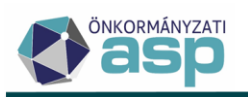

| Szűrősablon —— | -        | •                |          |                                  |       |
|----------------|----------|------------------|----------|----------------------------------|-------|
| Műveletek      | Mutató 🔻 |                  |          |                                  |       |
|                | =        | <b>•</b>         | -        | []                               | []    |
| 🧪 🗟 🍮 🐢        | 4356     |                  | emély    | D5b Bt.                          | 19085 |
| 🧪 🗟 🍮 🐢        | 4355     |                  | ennery   | Záró sávos Bt                    | 19084 |
| 🧪 🗟 🍮 🐢        | 4354     | 2   Vállalkozo   | ó        | J Kft                            | 19083 |
| 🧪 🗟 🍮 🐢        | 4353     |                  |          | Datawall Kft. "Kt. A."           | 19082 |
| 🧪 🗟 🍮 🐢        | 4352     | 3 Egyeni va      | llalkozo | FE3 Kft.                         | 19079 |
| 🧪 🗟 🍤 🐢        | 4351     | 2   Vállalkozó   |          | J5 Kft.                          | 19078 |
| 🧪 🗟 🍮 🐢        | 4350     | 2   Vállalkozó   |          | VF Kft.                          | 19077 |
| 🧪 🗟 🍮 🐢        | 4349     | 2   Vállalkozó   |          | DFG Kft.                         | 19076 |
| / 2 3 🐢        | 4348     | 1   Magánszemély |          | Kincstárasné Dr. Szép Éva Tín ea | 9040  |
| / 2 3 🐢        | 4347     | 1   Magánszemély |          | Kincstáras Balázs                | 7103  |

A kódértékek elemenkénti bejelölésével nem történik azonnal szűrés (a tábla továbbra is inaktív):

| - Szűrősablon | Szűrősablon |            |                |          |   |  |  |  |  |  |
|---------------|-------------|------------|----------------|----------|---|--|--|--|--|--|
| Műveletek     | Mutató 🔻    | τί         | pus            | Titulus  |   |  |  |  |  |  |
|               | =           | <b>.</b> 2 | 0 -            |          | - |  |  |  |  |  |
| 🧪 🖻 🧐 📭       | 4356        |            | 1   Magánsze   | emély    |   |  |  |  |  |  |
| 🧪 🗟 🍤 📭       | 4355        |            |                | · ·      |   |  |  |  |  |  |
| 🧪 🖻 🧐 📭       | 4354        |            | 2   Vállalkozó | j j      |   |  |  |  |  |  |
| 🧪 🖻 🍤 🐢       | 4353        |            | 215            | U-U      |   |  |  |  |  |  |
| 1 2 3 🐢       | 4352        |            | o i ⊏gyeni vai | liaikozo |   |  |  |  |  |  |

Az összes, szűrésben alkalmazni kívánt kód kijelölése után az egérrel ki kell kattintani a kódtár szűrésből (pl. a táblázat "leszürkített" felületére kattintással) annak érdekében, hogy a szűrés megtörténjen. A szűrés érvényesíthető a kód értékek kijelölését követően a Tab billentyűvel is.

# 51. Komplex szűrés módosítás

Az egyes táblákban (pl. Hátralékosok, Egyenlegértesítő/Adatok megjelenítése) a szűrőtáblák használatával elérhető komplex szűrés úgy módosult, hogy a továbbiakban nincs szükség egy külön szűrés gomb megnyomására a szűrés érvényesítéséhez, hanem az adott szűrőtáblában végrehajtott szűrés azonnal érvényesítésre kerül a főtáblában is (elég tehát átnavigálni a főtábla fülre). Ennek megfelelően a Szűrés gomb levételre került, a Szűrés törlése gomb pedig globálisan az összes fülre érvényes.

# 52. Adózó kiválasztása, felületi módosítások

A mutatószámot tartalmazó táblákban a jobb egér gombra kattintással elérhető helyi menüben lehetőség van egy adott adózó kiválasztására:

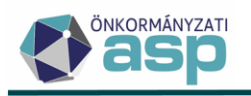

Könyvelési tételek - Végleges tételek

| ≡       | Műveletek |   |    |   |   | Számlaszám kód |                                  |           |
|---------|-----------|---|----|---|---|----------------|----------------------------------|-----------|
| ^       |           |   |    |   |   | (III)          | •                                | =         |
|         | -         | Q | /8 | Ń | : | 7 +            | lalvi iparűzáci adá              |           |
| t       | -         | Q | /8 | Ń | : | 7              | Új tétel létrehozása meglévőből  | Chan      |
|         | <b>M</b>  | q | B  | Ń | : | 7              | Törlés irányítása                | G         |
| tetelek | <b>M</b>  | q | B  | Ń | : | 7              | Dahaikatakan én kanalén          | ~         |
| ^       | <b>M</b>  | Q | /8 | Ń | : | 7              | Benajthatatlansag kezeles        | <u>/b</u> |
| :       | <b>M</b>  | Q | /8 | Ń | : | 7              | Elévülés (végrehajtás) módosítás | Ń         |
| ~       | <b>M</b>  | q | ß  | Ń | : | 7              | Fizetési határidő módosítás      | 1         |
| um      | <b>M</b>  | q | ß  | Ń | : | 7              | Történetiséa                     | 5         |
| um      | <b>M</b>  | Q | /8 | Ń | : | 7              | Torrenetiseg                     |           |
| _       | <b>M</b>  | P | 1  | Ń | : | 7              | Adózó kiválasztása               | Ŷ         |

Ennek hatására az adott adózó rögzítésre kerül, és új menüpontok megnyitásakor automatikusan az adott adózóra szűrve jelennek meg az adatok. Az adózó rögzítését a fejlécben üzenet jelzi:

# ADÓ Q 🔺 Teszt Well Kft (M: 4239) kiválasztva globális szűréshez! 😣

A szűrés a felirat végén található 🔯 ikonra kattintva törölhető. Törlésre kerül a szűrő a Cache törlése műveletre kattintva is:

Az Adózó kiválasztása művelet a fejléc elrendezésének optimalizálását tette szükségessé, melynek keretében az alábbi módosítások történtek:

• A Keresés művelet mindig ikonként jelenik meg:

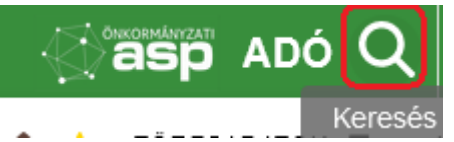

• Az adóhatóság neve és a felhasználónév egymás alatt jelennek meg:

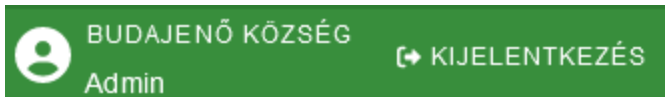

- Az adóhatóság nevénél az Adóhatóság adatai, általános adatoknál megadott névből csak az első két szó kerül megjelenítésre (pl.: Budajenő Község Önkormányzata esetén Budajenő Község).
- Magyarország címere átkerült a többi ikon közé:

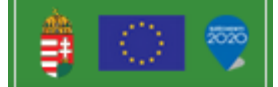

- A legfelső menüsávban szövegek helyett ikonok jelennek meg.
- Az operációs rendszer neve és verziószáma nem kerül megjelenítésre.

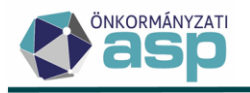

# 53. Adóelőleg mérséklés - listamező bővítés

A 101-es iratcsoportnál beemelhető {HipaElolegModKerelem.ElolegList} listamezőben lehetőség van egy új, Különbözet összege adatmező hozzáadására:

| ☐ Megjelenítés típusa ☐ Aktuális formátu<br>Táblázat ▼ ☐ HipaElolegMod | um<br>dKerelem.ElolegList |
|------------------------------------------------------------------------|---------------------------|
| A listamezőn él elérhető adatmezők                                     |                           |
| 🔲 Ereaeti osszeg                                                       | ^                         |
| 🗋 Esedékesség dátuma                                                   |                           |
| > HIPA adózás előleg                                                   |                           |
| 🗋 Jóváhagyott összeg                                                   |                           |
| > Kérelem                                                              |                           |
| 🗋 Kérelemben szereplő mérsékelt összeg                                 |                           |
| 🗋 Különbözet össze ge                                                  |                           |

A mező értéke az (Eredeti előleg)-(Jóváhagyott előleg) képlet alapján kerül kiszámításra, és abszolút értékben jelenik meg.

# 54. Elévülés kezeléssel kapcsolatos továbbfejlesztések

A Könyvelési tételek elévülés végrehajtás dátum módosításához kapcsolódó változáskódok (EMH, EDA, EVA, ENY, ESZ) kikerültek a könyvelési tétel Változás kódjai közül egy új Elévülés változás nevű oszlopba. Amennyiben akár egyedi, akár csoportos művelettel, vagy automatikusan módosul az adott tétel elévülés dátuma, a változás oka ebben az új oszlopban jelenik meg.

Szintén az elévülés dátum változás kezeléséhez további új adatok kerülnek tárolásra:

- Elévülés változás kód
- Elévülés nyugvás kezdete
- Elévülés nyugvás vége
- Elévülés nyugvás időszakok
- Elévülés megszakadás

Fontos, hogy a 91 | Módosítás elévülés miatt /tételrendezés/ tételjellegkódú könyvelési tételek elévülés dátuma nem módosítható.

Elévülés (végrehajtás) dátum módosítás manuálisan a könyvelési tétel Műveletek oszlopában található

♥ ikonra kattintva, vagy csoportos műveleteknél az Elévülés végrehajtás dátum módosítás funkcióval indítható.

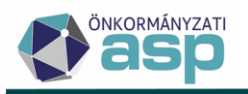

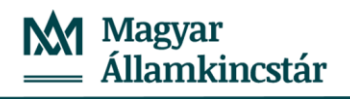

ASP.Adó > Pénzügyek > Könyvelési tételek - Végleges tételek

| Műveletek    | Számlaszám kód                   | Mutató 🔻 | Irány       | Tétel jellege     | Változáskód                    |
|--------------|----------------------------------|----------|-------------|-------------------|--------------------------------|
|              |                                  | =        |             | •                 | •                              |
| <b>9</b> 9 · | 11 I Bírság és végrehajtási ktg. | 20784    | 2   Előírás | 81   Mulasztási b | RNF   Rendszer folyamat        |
| <b>9</b> 1 9 | 💼 Pótlék                         | 32714    | 2   Előírás | 75   Késedelmi    | RNF   Rendszer folyamat        |
| <b>9</b> 1 9 | Rótlék                           | 26072    | 2   Előírás | 75   Késedelmi    | RNF   Rendszer folyamat        |
| 9            | Pótlék                           | 28216    | 2   Előírás | 75   Késedelmi    | RNF   Rendszer folyamat        |
| <b>9</b>     | Pótlék                           | 20936    | 2   Előírás | 75   Késedelmi    | RNF   Rendszer folyamat        |
| <b>9</b> 1 9 | Ipítményadó                      | 36402    | 2   Előírás | 74 Tőke           | AKE   Adókötelezettség előírás |

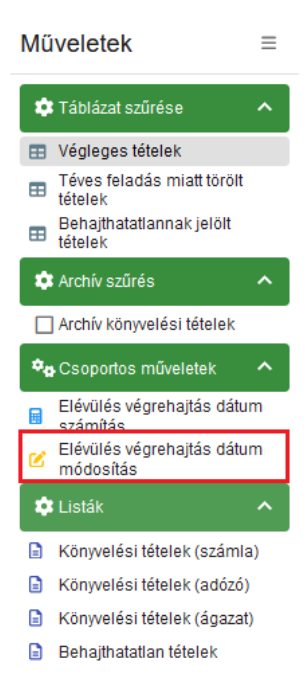

Az Elévülés nyugvásával és megszakadásával kapcsolatban rögzítendő adatok köre bővült, és a 46-os verziótól az elévülés dátum a végrehajtási eljárások indításával automatikusan is módosulhat.

#### Elévülés nyugvása

**Elévülés nyugvása esetén nyilván kell tartani a nyugvás kezdése és vége dátumot,** és ez alapján kell számolni a Végrehajtás elévülés dátumot. Egy tételhez több nyugvás időszak is tartozhat, az időszakok nem fedhetik egymást. A Végrehajtás elévülés dátum megfelelő számolásához az összes nyugvásra vonatkozó időszakot nyilván kell tartani.

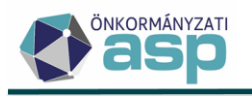

×

#### Új elévülési dátum

| Számlatípus kód<br>1   Építményadó |                        | •                       | <ul> <li>Elévülés (végrehajtás) dátum</li> <li>2027.01.01</li> </ul> | - Elévülés megszakadás |
|------------------------------------|------------------------|-------------------------|----------------------------------------------------------------------|------------------------|
| Változáskód<br>ENY   Elévülés nyug | vása miatt dátum módos | itás                    |                                                                      | ·                      |
| Elévülés nyugvás kezde             | ete                    | Elévülés nyugvás vége – | Napok s                                                              | záma                   |
| Elévülés (végrehajtás)             | dátum 🛗                | ]                       |                                                                      |                        |
|                                    |                        |                         |                                                                      |                        |
|                                    |                        |                         |                                                                      |                        |
| évülés nyugvás i                   | dőszakok               |                         |                                                                      |                        |

Az ENY|Elévülés nyugvása miatt dátum módosítás változáskódot választva a **nyugvás kezdete adat** kötelezően töltendő. Az elévülés nyugvás kezdete nem lehet korábbi, mint a tétel esedékessége. Ha csak a nyugvás kezdete kerül kitöltésre, akkor az Elévülés végrehajtás dátum mező adata törlésre kerül. (nem évül el a tétel).

A nyugvás vége nem tölthető ki, ha nincs nyugvás kezdete, illetve a nyugvás vége nem lehet korábbi, mint annak kezdete. Ha már van az adózónál nyugvás kezdete adat rögzítve, akkor a rögzített nyugvás időszakra kattintva emelhető be a nyugvás kezdete, és ezt követően rögzíthető a nyugvás vége adat.

Ha kitöltésre kerül a nyugvás kezdete és vége is, akkor a két dátum alapján számított nyugvás napok számával meghosszabbítani az Elévülés (végrehajtás) időpontját.

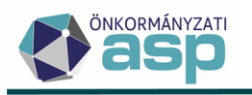

MENTÉS

Ø MÉGSEM

×

×

#### Új elévülési dátum

| 36402 TESZT GÉZA                                                                                 |                       | Elávülás (várshaitás) dátum | 2022.11.11            |
|--------------------------------------------------------------------------------------------------|-----------------------|-----------------------------|-----------------------|
| 1   Építményadó                                                                                  | •                     | 2027.01.01                  | Clevules inegszakadas |
| Változáskód<br>ENY   Elévülés nyugvása miatt dátum mó                                            | dosítás               |                             | ·                     |
| Elévülés nyugvás kezdete —                                                                       | Elévülés nyugvás vége | Napok :                     | száma 0 nap           |
| Elévülés (végrehajtás) dátum                                                                     |                       |                             |                       |
| Elévülést befolyásoló körülmény                                                                  |                       |                             |                       |
| Elévülést befolyásoló körülmény<br>lévülés nyugvás időszakok                                     |                       |                             |                       |
| Elévülést befolyásoló körülmény<br>İlévülés nyugvás időszakok<br>Elévülés nyugvás                |                       | Elévülés nyugvás            | Napo                  |
| Elévülést befolyásoló körülmény<br>Elévülés nyugvás időszakok<br>Elévülés nyugvás<br>2023.05.03. |                       | Elévülés nyugvás            | Napo                  |

#### Új elévülési dátum

| Mutató<br>36402                                                   | Adózó neve<br>TESZT GÉZA |                     |                                |                                  |             |               | Fizetési határi<br>2022.11.11 | 100    |
|-------------------------------------------------------------------|--------------------------|---------------------|--------------------------------|----------------------------------|-------------|---------------|-------------------------------|--------|
| Számlatípus kód<br>1   Építményadó                                |                          |                     | -                              | Elévülés (végreha)<br>2027.01.01 | jtás) dátum | Elévülés mege | szakadás                      |        |
| Változáskód<br>ENY   Elévülés nyugvá                              | sa miatt dátum m         | ódosítás            |                                |                                  |             |               |                               | •      |
| Elévülés nyugvás kezdete<br>2023.05.03                            |                          | <b>E</b> léy<br>202 | vülés nyugvás vége<br>23.08.03 |                                  | Napok s     | száma         |                               | 92 nap |
| Elévülés (végrehajtás) dá<br>2027.04.03                           | tu <del>m</del>          |                     |                                |                                  |             |               |                               |        |
| Elévülést befolyásoló köri                                        | ilmény                   |                     |                                |                                  |             |               |                               |        |
| Elévülést befolyásoló kör<br>lévülés nyugvás id (<br>Elévül       | ilmény                   |                     |                                | Eláviilés nyugyás                |             |               | Napo                          |        |
| Elévülést befolyásoló kör<br>lévülés nyugvás id č<br>Elévül<br>20 | ilmény                   |                     |                                | Elévülés nyugvás                 | <b></b>     |               | Napo                          |        |

Az elévülés nyugvás időszak tájékoztató adatként meg jelenik az Elévülés nyugvás időszakok oszlopban.

| Műveletek      | Elévülés változás kód                   | Elévülés nyugvás kezdete 🛛 🔻 | Elévülés nyugvás vége 🛛 🔻 | Elévülé 🔻 | Elévülés nyugvás időszakok 🔻 🔻                       |
|----------------|-----------------------------------------|------------------------------|---------------------------|-----------|------------------------------------------------------|
| 0              | 🗉 ENY   Elévülés nyugvása m 😫 🔻         | <b></b>                      | <b>a</b>                  | <b></b>   | H                                                    |
| <b>Q</b> (0) : | ENY   Elévülés nyugvása miatt dátum mód | 2023.05.03.                  | 2023.08.03.               |           | 2023.05.03-2023.08.03;                               |
| <              |                                         |                              |                           |           | >                                                    |
| Q ti 🖸         | 🖶 🗈 🖻 @ 🍫 C                             |                              |                           | Megjeler  | nítendő sorok száma oldalanként: 20 👻 1 - 1, összese |

Ha pl. az eredeti VH elévülés dátum 2027.01.01., de az elévülés 2023.05.03 és-08.03. között nyugszik, akkor a VH elévülés dátum 92 nappal meghosszabbodik, az új elévülés dátum 2027.04.03 lesz.

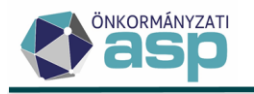

## Elévülés megszakadása

Elévülés megszakadása (ESZ) esetén kötelezően kitöltendő a megszakadás dátum. A megszakadás alapján kell újraszámolni a Végrehajtás elévülés dátumot. Az elévülés megszakadás dátumától újrakezdődik az elévülés számítása (4 év), azaz pl. ha egy tétel VH elévülése 2022.01.28-án megszakad, akkor a VH elévülés dátuma 2026.01.29. Az elévülés megszakadás dátuma nem lehet korábbi, mint a tétel esedékessége.

## Elévülés automatikus meghosszabbítása

Az Avt. 19. § szerint: Ha az adóhatóság végrehajtási cselekményt foganatosított, az elévülés 6 hónappal meghosszabbodik. Ha egy adózó adott tartozására vonatkozóan a következő végrehajtási intézkedések valamelyike kerül rögzítésre és jóváhagyásra (Intézkedés dátuma kitöltött), akkor az előírás végrehajtás elévülés dátuma 6 hónappal meghosszabbodik, és a könyvelési tételhez bejegyzésre kerül egy EMH|Elévülés meghosszabbodása miatti dátum módosítás.

Végrehajtási cselekménynek minősülnek az alábbi intézkedések:

- 10|gépjármű forgalomból történő kivonása
- 20|végrehajtási jog bejegyzése
- 26 | ingóság foglalása
- 28|üzletrész foglalása
- 3 | hatósági átutalási megbízás
- 30|követelés foglalás
- 33 készpénz foglalása
- 34|nemleges foglalási jegyzőkönyv
- 5|munkabér/nyugdíj foglalás
- 56|hitelezői igénybejelentés
- 9|gépjármű foglalás,

**Fontos, hogy VH intézkedés miatt csak egyszer hosszabbodhat meg a VH elévülés dátum,** azaz ha újabb VH intézkedés kerül bejegyzésre a fenti kódokkal, akkor annak a VH elévülés dátumra már nincs hatása. Ennek megfelelően nem kerül bejegyzésre EMH|Elévülés meghosszabbodás, ha az adózónál már történt meghosszabbítás miatti dátum módosítás.

Szintén nem hosszabbítható meg az elévülés dátum (EMH), ha az adózó törzsadatainál VH07|Fizetési letiltás kódú érvényes adózó jelző szerepel.

|    | Csoport<br>K69   Adózó állapot      | <ul> <li>Érték</li> <li>VH07   Fizetési letiltás</li> </ul> | •                |          |
|----|-------------------------------------|-------------------------------------------------------------|------------------|----------|
| 1. | Érvényesség kezdete –<br>2023.08.01 | <b>ii</b>                                                   | Èrvényesség vége | <b>i</b> |
|    | O TÖRLÉS                            |                                                             |                  |          |

Ha az a VH intézkedés, ami alapján az elévülés meghosszabbítás történt, törlésre, vagy a jóváhagyása visszavonásra (Intézkedés dátuma törlésre) került, akkor törlésre kerül az ez alapján bejegyzett EMH |Elévülés meghosszabbodás kód, és az Elévülés (végrehajtás) dátuma a változást megelőző utolsó állapotra kerül visszaállításra. Az Elévülés (végrehajtás) dátum változása nyomon követhető a Könyvelési tétel történetiség funkció használatával.

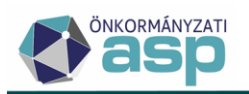

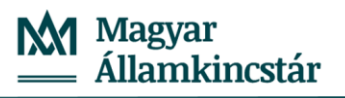

| Mező                         | Előző érték          | Új érték            |  |  |
|------------------------------|----------------------|---------------------|--|--|
| SzamfejtesEve                | 2023                 | 2023                |  |  |
| Könyvelés dátuma             | 2023 10.11. 11:25:18 | 2022.10.11.11:25:18 |  |  |
| Elévülés (végrehajtás) dátum | 2027.01.01.          | 2027.04.03.         |  |  |
| Elévülés (súlyosbítás) dátum | 2027.01.01.          | 2027.01.01.         |  |  |
| Sorszám                      | 2203                 | 2203                |  |  |

Elévülés nyugvás automatikus bejegyzése

Automatikusan Elévülés nyugvás miatti dátum módosítás kerül rögzítésre, ha az adózói törzsben:

- VH01|Határozat bírósági felülvizsgálata
- VH02 | Hagyatéki eljárás
- 11|Jelzálog bejegyzés

adózó jelző adat (adatváltozás) kerül rögzítésre.

A felsorolt adózói jelzők rögzítésekor, az adózó összes előírására vonatkozóan ENY Elévülés változás kód kerül rögzítésre, ahol az elévülés nyugvás kezdete a jelző érvényesség kezdete, az elévülés nyugvás vége pedig a jelző érvényesség vége alapján kerül kitöltésre.

Szintén nyugszik az elévülés, jelzálogjog bejegyzése esetén. Ha az adózóra vonatkozóan rögzítésre kerül **16 jelzálogjog bejegyzése végrehajtási cselekmény**, akkor az adózó végrehajtási cselekményben érintett előírásaira vonatkozóan ENY Elévülés nyugvása miatti dátum módosítás kerül rögzítésre, ahol az **elévülés nyugvás kezdete a végrehajtási cselekmény intézkedés dátuma**. Ha az adózóra vonatkozóan a végrehajtási eljárásoknál **18 jelzálogjog törlése végrehajtási cselekmény** kerül rögzítésre, és az adózónak volt korábban a jelzálog bejegyzéshez kötődő nyugvás kezdete dátuma, akkor **bejegyzésre kerül az elévülés nyugvás vége** az intézkedés dátumával.

Nem történik automatikus ENY | Elévülés nyugvása miatti dátum módosítás bejegyzés, ha:

- a nyugvás kezdete korábbi lenne, mint az előírás esedékessége
- a nyugvás időszaka ütközne egy másik nyugvás időszakkal.

Ha az a VH intézkedés, ami alapján az elévülés nyugvás kezdetének bejegyzése történt, törlésre, vagy a jóváhagyása visszavonásra (Intézkedés dátuma törlésre) került, és a nyugvás vége üres, akkor törlésre kerül az ez alapján bejegyzett ENY kód (ideértve a hozzá tartozó elévülés nyugvás kezdete dátumot), és a Végrehajtás elévülés dátuma ez alapján újraszámolódik.

Ha az a VH intézkedés, ami alapján az elévülés nyugvás végének bejegyzése történt, törlésre, vagy a jóváhagyása visszavonásra (Intézkedés dátuma törlésre) került, akkor törlésre kerül az ez alapján bejegyzett ENY kódhoz tartozó elévülés nyugvás vége dátum, és a Végrehajtás elévülés dátumát újraszámolja a program.

#### Elévülés megszakadás automatikus bejegyzése

Ha az adózó (vállalkozás) **felszámolás alá kerül** előíró könyvelési tételeinek az elévülés (végrehajtás) dátuma az elévülés megszakadása miatt automatikusan módosul.

Az ESZ | Elévülés megszakadása miatt dátum módosítás abban az esetben kerül bejegyzésre, ha az adózó törzsadatainál

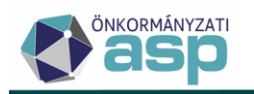

- FA|Felszámolás alatt adózó jelző, vagy
- VH04 | Felszámolás jogerőre emelkedése jelző
- FM\_F|Folyamatban lévő megszűntetés, megszűnés felszámolás jogcímen adóköteles tevékenység adat kerül tárolásra.

Az "Elévülés megszakadása miatt dátum módosítás" bejegyzéshez kapcsolódó elévülés megszakadás dátuma a jelző érvényességének kezdete, illetve az adóköteles tevékenység változás dátuma lesz.

ESZ elévülés megszakadásának bejegyzése nem jön létre, ha van már egy azzal megegyező, vagy későbbi dátumú ESZ| Elévülés megszakadása miatt dátum módosítás bejegyezve, vagy ha a megszakadás dátuma korábbi lenne, mint a tétel esedékessége. Ha egy tételhez már van ESZ bejegyzés, és ennél későbbi megszakadás dátum kerül automatikusan bejegyzésre, akkor a későbbi dátumú bejegyzés alapján a Végrehajtás elévülés dátumot a program újra számolja.

Ha törlésre kerül az az adózói jelző, ami alapján az elévülés megszakadásának bejegyzése megtörtént, illetve törlésre kerül az a bejelentés, ami alapján az FM\_F tevékenység bejegyzésre került (és így az FM\_F bejegyzés is törlődik), akkor törlésre kerül az elévülés megszakadásának bejegyzését is, és a Végrehajtás elévülés dátumot a program újra számolja.

Ha kell azt az ESZ bejegyzést is, ami az FM\_F tevékenység alapján létrejött, és a Végrehajtás elévülés dátumot újra kell számolni.

# 55. Elévült függő tételek rendezése

A függő tételek között vannak olyan befizetések, amelyek a befizetés dátuma alapján már elévültek, és azonosításukra nincs lehetőség. Ezen befizetések elévültetésére a Pénzügyek/Számlakivonat/Függő tételek menü Elévülő függő tételek táblájában van lehetőség.

| ASPAdo > Penzugyek > Szamlakvonat > Fuggo tetelek - Elevulo tuggo tetelek |   |           |                         |                 |          |                      |  |  |
|---------------------------------------------------------------------------|---|-----------|-------------------------|-----------------|----------|----------------------|--|--|
| Műveletek                                                                 | ≡ | Műveletek | Számlatípus             | Kivonat sorsz 🔻 | Évszám 🔻 | ↑ Befizetés dátuma ▼ |  |  |
| 🛱 Táblázat szűrése                                                        | ^ |           |                         |                 | =        | <b>i</b>             |  |  |
|                                                                           |   | 🥕 🗄 🗄     | 7   Helyi iparűzési adó | 0000            | 2023     | 2010.05.06.          |  |  |
| Minden tetel                                                              |   | 🥕 🖽 i     | 7   Helyi iparűzési adó | 0000            | 2023     | 2010.06.01.          |  |  |
| Rendezesre varo tetelek                                                   |   | / 🖪 i     | 9   Gépjárműadó         | 0000            | 2023     | 2010.09.21.          |  |  |
|                                                                           |   | / 🖪 i     | 7   Helyi iparűzési adó | 0000            | 2023     | 2011.03.28.          |  |  |
| Archív szűrés                                                             | ^ | / ER 1    | 7   Helyi iparűzési adó | 0000            | 2023     | 2011.09.29.          |  |  |
| Archív függő tételek                                                      |   | / ER 1    | 7   Helyi iparűzési adó | 0000            | 2023     | 2015.10.08.          |  |  |
| Csoportos műveletek                                                       | ^ | / 🖬 🗄     | 9   Gépjárműadó         | 0000            | 2023     | 2015.10.13.          |  |  |
| 🌣 Rendező tételek képzése                                                 | e | / 🖬 :     | 7   Helyi iparűzési adó | 0000            | 2023     | 2016.03.08.          |  |  |
| 🛱 Listák                                                                  | ^ |           | 7   Helyi iparűzési adó | 0000            | 2023     | 2016.03.09.          |  |  |
| Desidentia film (il tribu                                                 |   | / 🖬 :     | 2   Telekadó            | 0000            | 2023     | 2016.08.29.          |  |  |
| Rendezetlen fuggo tetele                                                  | ж |           | 7   Helvi iparűzési adó | 0000            | 2023     | 2016.09.13           |  |  |
| Rendezett függo tetelek                                                   |   |           | 7   Helyi iparűzési adó | 0000            | 2023     | 2017.06.15.          |  |  |

Az Elévülő függő tételek táblába a befizetés dátuma alapján elévültethető, még rendezésre váró Függő tételek jelennek meg. (Tétel típus kód N | Nem rendezett). Az elévült függő tételek rendezésére csak ebben a szűrt táblában egy új csoportos művelet a Rendező tételek képzése használatával indítható. A művelet csak ebben a nézetben aktív.

Mint minden csoportos művelet itt is a tételrendezés a táblában szereplő összes tételre vonatkozik, ezért fontos a tábla szűrése.
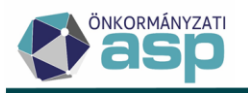

Például, ha csak azon függő tételeket szeretném elévülés jogcímen rendezni, amelyek 2012.01.01 napját megelőzően érkeztek be, akkor a Komplex szűrőnél a Befizetés dátuma alapján történő szűrést kell beállítani.

| Műveletek | Számlatípus                                    | Kivonat sorsz 🔻 | Évszám 🔻          | ↑ Befizetés dátuma ▼ | Rendezés dátuma                        |
|-----------|------------------------------------------------|-----------------|-------------------|----------------------|----------------------------------------|
|           | •                                              |                 |                   |                      |                                        |
| 🧨 🗄 :     | 7   Helyi iparűzési adó                        | 0000            | 2023              | 2010.05.06.          |                                        |
| 🧨 🗄 🗄     | 7   Helyi iparűzési adó                        | 0000            | 2023              | 2010.06.01.          |                                        |
| 🧨 🗄 i     | 9   Gépjárműadó                                | 0000            | 2023              | 2010.09.21.          |                                        |
| / EB :    | 7   Helyi iparűzési adó                        | 0000            | 2023              | 2011.03.28.          |                                        |
| 🧨 🗄 :     | 71H Komplex szűrő                              |                 |                   |                      | ×                                      |
| 🥕 🗄 :     | 7   H                                          |                 |                   |                      |                                        |
| 🧨 🗄 :     | 9   G Szűrések közötti kapcso<br>Mind teljesül | blat            |                   |                      | - D +                                  |
| 🧨 🗄 🗄     | 7   H                                          | Szűrési         | feltétel          | Szűrés értéke        |                                        |
| 🥕 🗄 🗄     | 7   H Befizetés dátuma                         | ▼ Kisebb        | vagy egyenlő mint | ▼ 2011.12.31         | ◎ ⅲ                                    |
| 🥕 🗄 🗄     | 2   Te                                         |                 |                   |                      |                                        |
| 🧨 🗄 :     | 7   H                                          | <b>-</b>        | D 1               |                      | Q KERESÉS                              |
| 🧨 🗄 :     | 7   Heiymparuzesi auo                          | 0000            | 2023              | 2017.00.15.          | _                                      |
| 🧨 🗄 i     | 1   Építményadó                                | 0000            | 2023              | 2017.09.08.          |                                        |
|           |                                                |                 |                   |                      |                                        |
| Q t3 🖸    | 🖶 🖹 🖹 🧶 🍫 C                                    |                 |                   | Me                   | egjelenítendő sorok száma oldalanként: |

A Rendező tételek képzésére kattintva Megerősítő üzenet jelenik meg.

| Megerősítés                                                                        | 8       |
|------------------------------------------------------------------------------------|---------|
| Valóban elindítja a rendező tételek képzése folyamatot a táblázatban szereplő téte | lekre ? |
| O IGEN                                                                             | 8 NEM   |

Az Igen gombra kattintva elindul a munkafolyamat, amelynek végét tájékoztató üzenet jelzi.

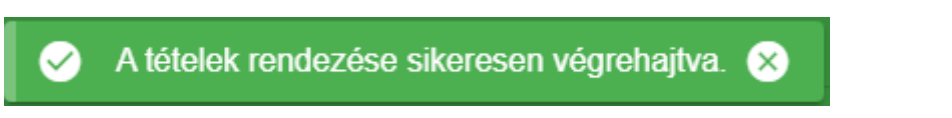

A függő tételek elévültetésével

- az elévültetett (eredeti) függő tételek rendezett U|Elévülés miatt kivezetett tételtípus kódot kapnak, rendezési helyük E|Egyéb lesz
- új negatív előjelű függő tétel kerül létrehozásra U|Elévülés miatt kivezetett tételtípus kódot kapnak, rendezési helyük X|Kiadási számlára rendezett lesz. A rendezési hely megkülönböztetésre az összesítőkbe történő adatátadásnál lesz szükség.

Az U|Elévülés miatt kivezetett tételtípus kódú függő tételek rendezettek, adózóra nem rendezhetők, nem évültethetők el.

Az elévültetett tételek a Minden tétel nézetben jelennek meg. Az elévültetett tételek kimutatásához a táblát az U | Elévülés miatt kivezetett tételtípuskódra szűrve akár xls formátumban is le lehet tölteni.

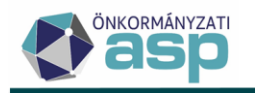

A **Gazdálkodási rendszer összesítőben** a függő befizetéseket első lépésben el kell számolni a követelésekkel szemben, majd az elévülésnek a technikai könyvelési tételeknél előírás növekedésént meg kell jelenni

- A D22/H22 cellákban megjelenik a rendezett U|Elévülés miatt kivezetett tételtípus kódú E|Egyéb rendezési helyű tételek összege, mint Beazonosítás alatt álló tételekből adónemre elszámolt összeg.
- A H3 cellában jelenik meg az elévült tétel rendezése az U|Elévülés miatt kivezetett tételtípus kódú, X|Kiadási számlára rendezett függő tétel abszolút értéke

#### A Zárási összesítőben

- az elévültetett (eredeti) függő tételek (U|Elévülés miatt kivezetett tételtípus kód, E|Egyéb rendezési hely) a Törlés múltra I.9 cellába kerülnek be, mint pénzforgalmi helyesbítő tételek
- az negatív előjelű (U|Elévülés miatt kivezetett tételtípus kódú, és X|Kiadási számlára rendezett rendezési helyű) rendező tételek abszolút értéke pedig a Terhelés múltra I.7 cellába kerül

#### Pénzügyi listában

- az elévültetett (eredeti) függő tételek rendezett U|Elévülés miatt kivezetett tételtípus kódú
   E|Egyéb rendezési helyű tételek a Rendezett függő tételek listában jelennek meg
- új negatív előjelű U|Elévülés miatt kivezetett tételtípus kódú, és X|Kiadási számlára rendezett rendezési helyű függő tételek nem kerülnek be sem a Rendezett, sem a rendezetlen függő tételek táblába

#### 56. Benyújtás dátum kezelése NAV állományok esetében

A NAV-on keresztül beérkező HIPA és HIPAMEGH állományok esetében tárolásra kerül az állományok nevében található benyújtás dátum (amikor az adózó az ÁNYK-n keresztül a NAV részére beküldte az adott űrlapot). A benyújtás dátum az Állandó jellegű iparűzési adó és a Meghatalmazás táblákban külön oszlopban érhető el:

|         |           | -                                                                                                    |                    |                  |                      |                  |          |            | _ |                     |
|---------|-----------|----------------------------------------------------------------------------------------------------|--------------------|------------------|----------------------|------------------|----------|------------|---|---------------------|
| N       | lűveletek | KKV jelző                                                                                                    |                    | Bevallás?        | Előlegmódos          | sítás?           | N        | legjegyzés |   | Benyújtás dátuma 🔻  |
|         | 8         |                                                                                                    | -                  |                  | -                    | •                | =        | •          |   | 8 🗎                 |
| • =     | : 🕑 👕     |                                                                                                    |                    |                  |                      |                  |          |            |   | 2023.05.09.         |
| Meghata | Imazás    |                                                                                                    |                    |                  |                      |                  |          |            |   | Munkafolyamatok pan |
|         | Műveletek | leletJogkorID                                                                                                    | Bevallás beérkez 🔻 | Rögzítés dátum 🔻 | Ūgyintéző            | Beérkeze         | és módja | Megjegyzés |   | Benyújtás dátuma 🔻  |
| ī.      | 0         | -                                                                                                    | <b>ii</b>          |                  |                      |                  | •        | =          | - | ◎ 🗰                 |
|         | 1 2 1 🗆 1 | <or in="" s<="" second="" td="" the=""><td>2023.07.31.</td><td>2023.07.31.</td><td>Tóth-Kolozsi Melinda</td><td>3   Elektronikus</td><td></td><td></td><td></td><td>2023.07.31.</td></or> | 2023.07.31.        | 2023.07.31.      | Tóth-Kolozsi Melinda | 3   Elektronikus |          |            |   | 2023.07.31.         |

> Állandó jellegű helyi iparűzési adó - Mind mutatása

Az iparűzési adó bevallások esetében a határidőhöz kötött nyilatkozatok/választások (sávos adózás választásáról szóló nyilatkozat, egyszerűsített adóalapmeghatározási mód választása) ellenőrzése a továbbiakban az itt szereplő Benyújtás dátuma alapján történik, ha az kitöltött. Ahol ez az adat nincs kitöltve, ott továbbra is a Beérkezés dátuma alapján történik a validáció.

#### 57. Végrehajtással kapcsolatos továbbfejlesztések

#### • Hitelezői igénybejelentés

Egyedi végrehajtási intézkedés rögzítése során új végrehajtási intézkedés érhető el Hitelezői igénybejelentés néven:

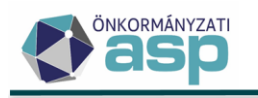

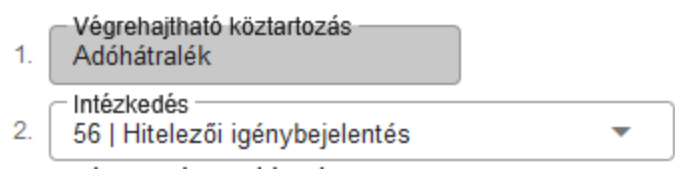

Ilyen végrehajtási intézkedés csak Vállalkozó típusú adózóra vihető fel. Kiválasztása esetén az Iratkészítés automatikusan bejelölésre kerül, és Végrehajtási költség nem adható meg. Ha olyan adózóra vonatkozóan kerül felvitelre Hitelezői igénybejelentés VH intézkedés, akinek nincs a törzsben érvényes CSA - Csődeljárás alatt jelzője, vagy az aktuális adóköteles tevékenysége nem FM\_F, FM\_V, vagy FM\_K akkor figyelmeztető üzenet jelenik meg:

#### Megerősítés

×

Az adózónak nincs érvényes Csődeljárás alatt jelzője, és az aktuális adóköteles tevékenysége alapján nincs felszámolás, végelszámolás, vagy kényszertörlés alatt. Biztosan folytatja?

🕑 IGEN

🛛 NEM

# • NAV megkeresések

Az Avt. 117. § alapján a NAV az önkormányzati adóhatóság megkeresése alapján végrehajtja az önkormányzati adóhatóság által nyilvántartott helyi adóval, illetve gépjárműadóval összefüggő tartozásokat. A NAV megkeresések elkülönült kezelésére az alábbi új VH intézkedések kerültek létrehozásra:

- NAV megkeresése végrehajtásra
- NAV megkeresés módosítása
- NAV megkeresés visszavonása

NAV megkeresése végrehajtásra intézkedés csak akkor vihető fel, ha a kiválasztott adózónál a Köztartozás összeg és a Késedelmi pótlék összeg együttesen nagyobb vagy egyenlő, mint 50.000 Ft.

NAV megkeresés módosítása és NAV megkeresés visszavonása intézkedések csak akkor vihetők fel, ha az adózónak már van rögzítve NAV megkeresése végrehajtásra intézkedése. Az új jogcímek kiválasztása esetén Végrehajtási költség nem adható meg.

# • 4T adatok megkereséshez Excel export

2017. évi CLIII. tv. 33. §-a alapján az önkormányzat megkeresheti a pénzintézeteket a természetes személy adózók számlaszámainak beszerzése érdekében. Ehhez a gyakorlatban jellemzően a természetes személy (magánszemély vagy egyéni vállalkozó) adózók 4T adataira van szükség Excel formátumban. A *Végrehajtási eljárás/Hátralékos adózók* tábla bal oldali menüjében lehetőség van Excel export elkészítésére 4T adatok megkereséshez (Excel) néven:

| 무 | Csoportos intézkedések 🔺           |
|---|------------------------------------|
| ି | Inkasszó                           |
| 6 | Felhívás küldése                   |
| X | 4T adatok megkereséshez<br>(Excel) |

A feliratra kattintva elkészül egy Excel export a táblában található magánszemély vagy egyéni vállalkozó típusú adózókra vonatkozóan az alábbi oszlopokkal:

- Mutató

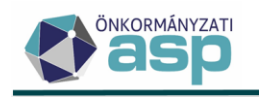

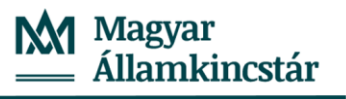

- Név
- Adószám
- Adóazonosító jel
- Születési név
- Anyja neve
- Születési hely
- Születési idő
- Cím

A táblába csak azok az adózók kerülnek be, akiknél a Születési név, Anyja neve, Születési hely és Születési idő mezők mind kitöltöttek.

A lekérés alapján a táblában szereplő adózókhoz bejegyzésre kerül egy 2 pénzintézeti megkeresés VH cselekmény, ahol az intézkedés dátuma a lekérés időpontja.

### • NEAK adatlekérés (XML)

A NEAK felé lehetőség van adatkérést küldeni ÁNYK-n keresztül is az EKA\_ONKO1 űrlapon. Ennek támogatása érdekében a *Végrehajtási eljárás/Hátralékos adózók* tábla bal oldali menüjében lehetőség van XML export elkészítésére NEAK adatkérés (XML) néven:

| 모 | Csoportos intézkedések 🔺           |
|---|------------------------------------|
| 6 | Inkasszó                           |
| 6 | Felhívás küldése                   |
| × | 4T adatok megkereséshez<br>(Excel) |
| 6 | NEAK adatlekérés (XML)             |

A lekérés azokra a táblákban szereplő magánszemély vagy egyéni vállalkozó típusú adózókra indul el, akiknél a Születési név, Anyja neve, Születési hely és Születési idő mezők mind kitöltöttek. Adózónként egy XML állomány készül. Több adózó esetében egy tömörített állományba kerülnek be az adózónkénti XML-ek.

A lekérés alapján a táblában szereplő adózókhoz bejegyzésre kerül egy 4|NEAK adatkérés VH cselekmény, ahol az intézkedés dátuma a lekérés időpontja.

#### Megkeresések – csoportos iratkészítés

A *Végrehajtási eljárás/Hátralékos adózók* menüpont Csoportos intézkedések bal oldali menüjében új csoportos iratkészítési lehetőség érhető el Megkeresések néven:

| 묘           | Csoportos intézkedések 🔺                                                     |
|-------------|------------------------------------------------------------------------------|
| 6           | Inkasszó                                                                     |
| 6           | Felhívás küldése                                                             |
| ×           | 4T adatok megkereséshez<br>(Excel)                                           |
| ō           | NEAK adatlekérés (XML)                                                       |
| 6           | Megkeresések                                                                 |
| 2<br>6<br>6 | 4T adatok megkereséshez<br>(Excel)<br>NEAK adatlekérés (XML)<br>Megkeresések |

Ezzel a folyamattal lehetőség van csoportos iratkészítésre olyan végrehajtási ügyekben, ahol a címzett nem az adózó, hanem valamilyen külső szervezet.

A folyamat indításával egy iratkészítési felület jelenik meg:

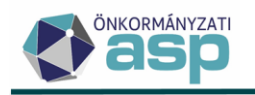

#### Dokumentumok generálása

| Számlatípus szűrés                                                    |                      |
|-----------------------------------------------------------------------|----------------------|
| Számlatípus szűrés 💿 Minden számlatípus 🔘 Számlatípus szerinti szűrés |                      |
| Vegkeresés adatai                                                     |                      |
| Intézkedés                                                            |                      |
| Címzett kiválasztása Q 👕                                              |                      |
| Mutató Név                                                            | Partner típus        |
| Teljes cim                                                            |                      |
|                                                                       |                      |
| Dokumentum adatai                                                     |                      |
| 90   Végrehajtás és biztosítási intézkedés iratai                     | <b>•</b>             |
| Azonosító Q Przió Iratsablon megnevezése                              | Ügyintéző<br>Admin ▼ |
|                                                                       |                      |
| Az irathoz tartozik tértivevény                                       |                      |

A Megkeresés adatai blokkban az Intézkedés legördülő menüben van lehetőség a következő végrehajtási intézkedések kiválasztására:

- pénzintézeti megkeresés
- NEAK adatkérés
- munkabér/nyugdíj foglalás
- BM NYH adatkérés
- földhivatali adatkérés
- cégbíróság megkeresése
- kimutató szerv megkeresése
- együttműködő szerv megkeresése
- önálló bírósági végrehajtó megkeresése

A Címzett kiválasztása blokkban a *q*ikonra kattintással van lehetőség a Partnerek törzsből betallózni az Irat partner ID-val rendelkező partnereket:

| D   | okumentumok genera                                             | álása                      |                                             |       |   |
|-----|----------------------------------------------------------------|----------------------------|---------------------------------------------|-------|---|
|     | Számlatípus szűrés                                             |                            |                                             |       |   |
|     | Számlatípus szűrés 🧿 Mir                                       | nden számlatípus 🔵 Számlat | ípus szerinti szűrés                        |       |   |
|     | Megkeresés adatai<br>Intézkedés<br>2   pénzintézeti megkeresés | •                          |                                             |       |   |
| zám | ▼ Adóazonosít ▼                                                | Név                        | T                                           | IP_ID | ▼ |
|     | []                                                             |                            | <u>ــــــــــــــــــــــــــــــــــــ</u> |       |   |
|     |                                                                | Kincstáras Bence           | 12335                                       |       |   |

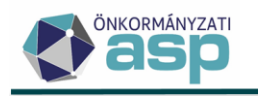

A csoportos folyamat a táblában szereplő tételekre vonatkozik. A dokumentumgenerálás során az iratok úgy kerülnek be a Dokumentumtárba, hogy a címzett minden tételnél az előzőekben kiválasztott címzett partner lesz.

A dokumentumgenerálással együtt a Végrehajtási eljárások (tételek) táblába bekerülnek a VH intézkedések a kiválasztott intézkedés típussal. Az intézkedés dátuma automatikusan kitöltésre kerül azzal az időponttal, amikor az elkészült irat Kézbesítés státusza "Kézbesítés alatt"-ra, vagy "Kézbesítésre átadva (sima küldemény)"-re változik.

#### Hátralékos adózók tábla – szűrések bővítése

Annak érdekében, hogy a *Végrehajtási eljárás/Hátralékos adózók* táblából ki lehessen szűrni azokat az adózókat, akiknek van már folyamatban lévő (nem lezárt) végrehajtási ügyük, az Adózójelző táblába bekerült egy új I/N jellegű oszlop Van folyamatban VH néven:

| > Végreha  | Végrehajtási eljárás - Hátralékos adózók |               |                  |                                |             |                                              |  |
|------------|------------------------------------------|---------------|------------------|--------------------------------|-------------|----------------------------------------------|--|
| zámfejtés: | – Számfejtés típusa<br>Informális        | Q Vonatkozá   | s év2            | Vonatkozás dátum<br>2023.08.11 |             | Elszámolás típusa<br>Csak esedékes tartozásr |  |
| < 20       | HÁTRALÉKOS ADÓZÓK                        | 🗄 HÁTRALÉKOSC | OK (SZÁMLÁNKÉNT) | 💄 ADÓZÓJELZŐ                   | <b></b> Adó | ZÓ 🚆 ADÓZÓ MUNKAHEL                          |  |
| k kód      | Ta                                       | orlés oka 🛛 🔻 | Jelző ér         | Aktuális adósminősítés         |             | Van folyamatban VH?                          |  |
|            | ▼ []                                     |               | = •              | <b>T</b>                       | -           |                                              |  |
|            |                                          |               | <b>I</b>         | Folyamatosan működő adós       |             |                                              |  |

A jelző értéke akkor igaz, ha az adott adózónak van nem lezárt, nem 42 kódú VH intézkedése a Végrehajtási eljárások (tételek) táblában.

A *Végrehajtási eljárás/Hátralékos adózók* tábla Adózó fülére új oszlopként bekerült az Elektronikus? jelző a kapcsolattartási mód jelölésére:

| 1 100 | > vegrenajasi eljaras - natralekos adozok |            |                    |                         |                    |                                               |  |  |
|-------|-------------------------------------------|------------|--------------------|-------------------------|--------------------|-----------------------------------------------|--|--|
| zámfe | ejtés: Számfejtés típusa<br>Informális    | Q - V      | onatkozás év       | 2023 Vonatko<br>2023.04 | ozás dátum<br>3.11 | Elszámolás típusa<br>Csak esedékes tartozásra |  |  |
| <     | 🚣 HÁTRALÉKOS ADÓZÓK                       | 🖹 HÁTRAL   | ÉKOSOK (SZÁMLÁNKÉN | IT) 💄 ADÓZ              | ÓJELZŐ 🔍 ADO       | ŚZÓ 🛱 ADÓŻÓ MUNKAHELYEI                       |  |  |
| v     | ▼ Aktuális adós                           | minősítés  | Adóazonosít 🔻      | Adószám 🔻               | Külföldi ad 🔻      | Elektronikus?                                 |  |  |
|       |                                           | •          | []                 | []                      | []                 | = •                                           |  |  |
|       | 1   Folyamatosan mű                       | iködő adós | 8413670160         |                         |                    |                                               |  |  |

A *Végrehajtási eljárás/Hátralékos adózók* tábla kiegészítésre került a születési időre, névre, helyre és a telefonszámra vonatkozó kiválasztható oszlopokkal:

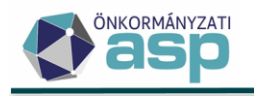

# Oszlopok kiválasztása

| Megjelenített oszlopok     Kattints az oszlop nevére az elrejtéséhez. |   |   | X Megjeleníthető oszlopok<br>Kattints az oszlop nevére a megjelenítéséhez |
|-----------------------------------------------------------------------|---|---|---------------------------------------------------------------------------|
| Mutató                                                                | ^ |   | Összes túlfizetés                                                         |
| Titulus                                                               |   |   | Összes egyenleg                                                           |
| Név                                                                   |   |   | Munkahely neve                                                            |
| Adószám                                                               |   | » | Email                                                                     |
| Adóazonosító jel                                                      |   | ~ | Sz. idő                                                                   |
| Külföldi adóazonosító jel                                             |   |   | Sz. hely                                                                  |
| Ksh jel                                                               |   |   | Sz. név                                                                   |
| Összes hátralék                                                       |   |   | Telefonszám                                                               |

A Végrehajtási eljárás/Hátralékos adózók táblában új jelzők érhetők el:

| <ul> <li>S Végrehajtási eljárás - Hátralékos adózók</li> </ul> |                              |                                   |                                      |
|----------------------------------------------------------------|------------------------------|-----------------------------------|--------------------------------------|
| Számfejtés: Számfejtés típusa                                  | Q Vonatkozás év 20           | 23 Vonatkozás dátum<br>2023.08.11 | Elszámolás típusa<br>Csak esedékes t |
| A PÁTRALÉKOS ADÓZÓK                                            | 🗄 HÁTRALÉKOSOK (SZÁMLÁNKÉNT) | 🔔 ADÓZÓJELZŐ                      | 🚉 ADÓZÓ 🛱 ADÓZÓ MUI                  |
| Szűrősablon                                                    | i                            |                                   |                                      |
| Műveletekgesítésre váró törlő t                                | EFER/Deviza befizetés foly   | Felhívás                          | Inkasszó                             |

Az EFER/Deviza befizetés folyamatban jelző azt mutatja meg, hogy az adózónak van-e folyamatban nem lekönyvelt EFER vagy HIPA deviza befizetése.

A Felhívás jelző azt mutatja meg, hogy az adózónak van-e nem lezárt 1 – felhívás típusú VH intézkedése.

Az Inkasszó jelző azt mutatja meg, hogy az adózónak van-e nem lezárt 3 – hatósági átutalási megbízás típusú VH intézkedése.

• Új központi szűrő inkasszó (hatósági átutalási megbízás) indításához

A Végrehajtási eljárás/Hátralékos adózók táblában új központi szűrősablon érhető el Inkasszó/HÁM néven:

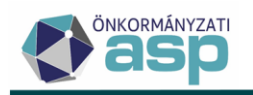

| ASP.Adó 🗲 Pénzügyek                                              | > Végrehajtás                                                                                                    | <ul> <li>Végrehajtási elja</li> </ul> | árás - Hátraléko                | s adózók                       |     |   |
|------------------------------------------------------------------|----------------------------------------------------------------------------------------------------|---------------------------------------|---------------------------------|--------------------------------|-----|---|
| Műveletek                                                        | ≡ sz                                                                                                    | zámfejtés: Szám                       | fejtés típusa<br>nális          |                                |     |   |
| 🌣 Táblázat szűrése                                               | ^                                                                                                    | < 💄 HÁTE                              | RALÉKOS AD                      | ózóκ                           |     |   |
| 📰 Hátralékos adózók                                              |                                                                                                    |                                       |                                 |                                |     |   |
| <ul> <li>Végrehajtási eljárások<br/>(adózók)</li> </ul>          |                                                                                                    | Szűrősablon —                         |                                 | <b>~</b>                       |     |   |
| <ul> <li>Végrehajtási eljárások<br/>(tételek)</li> </ul>         |                                                                                                    | M Központi sablono                    | k                               |                                |     |   |
| <ul> <li>Végrehajtási eljárások<br/>(számlánként)</li> </ul>     |                                                                                                    | Inkasszó/HÁM                          | ן                               |                                |     |   |
| Várrahaitási aliárások<br>A szűrő tartalma az alább              | pi:                                                                                                    |                                       |                                 |                                |     |   |
| <ul> <li>Szűrések közötti kapcsolat<br/>Mind teljesül</li> </ul> |                                                                                                    |                                       |                                 | •                              | ÷   | + |
| Szűrendő mező<br>Aktuális adósminősí                             | Szűrési felt<br>tartalmaz                                                                                                    | létel 🔻                               | Szűrés értéke                   | atosan működő adós             | 8   | • |
| Szűrendő mező<br>Aktuális adósminősítés                          | Szűrési fe<br>tartalma:                                                                                                    | eltétel<br>z <b>v</b>                 | Szűrés értéke<br>4   Vég        | elszámolás alatt lévő          | 8   | • |
| Szűrendő mező<br>Aktuális adósminősítés                          | Szűrési fe<br>tartalmaz                                                                                                    | eltétel 👻 🔻                           | Szűrés értéke -                 | eteltetett vállalkozás         | 8   | • |
| Szűrendő mező<br>Aktuális adósminősítés                          | ▼ Szűr<br>tarta                                                                                                    | ési feltétel<br>Imaz                  | ▼ Szűré                         | s értéke<br>7   Technikai adat | 8 - | • |
| Szűrendő mező<br>Aktuális adósminő                               | Szűrési felté<br>tartalmaz                                                                                                    | stel                                  | s értéke<br>8   Egyedi minősíté | s alá vont (technikai)         | 8   | • |
| Szűrendő mező<br>Véglegesítésre váró előíró t                    | . • Szűré                                                                                                    | ési feltétel<br>nlő                   | •                               | Nem                            | 8   | • |
| Szűrendő mező<br>Véglegesítésre váró törlő té                    | . The second second sec | si feltétel<br>lő                     | ▼ =                             | Nem                            | 8   | • |
| Szűrendő mező<br>EFER/Deviza befizetés folya                     | m 🔻 Sz                                                                                                    | rűrési feltétel<br>jyenlő             | -                               | Nem                            | 8   | • |
| Szűrendő mező<br>Felhívás                                        | <ul> <li>Szűrés<br/>egyen</li> </ul>                                                                                                    | si feltétel<br>Iő                     | -                               | Nem                            | 8   | • |
| Szűrendő mező                                                    | Szűrés<br>egyen                                                                                                    | si feltétel                           | -                               | Nem                            | 8   | • |

A szűrősablon alkalmazásával a táblázatból kiszűrésre kerülnek

- az aktuális adósminősítésük alapján felszámolás, kényszertörlés csődlejárás alatt álló és megszűnt adózók,
- azok az adózók, akiknek van véglegesítésre váró előíró, vagy törlő tétele,
- azok az adózók, akiknek van folyamatban lévő EFER, vagy HIPA deviza befizetésük (az új EFER/Deviza befizetés folyamatban jelző alapján),
- azok az adózók, akiknek van nem lezárt felhívás vagy hatósági átutalási megbízás típusú VH intézkedése (az új Felhívás és Inkasszó jelzők alapján).

#### • Számlaszám listamező

A 90-es iratcsoport iratainál a Végrehajtás adatai csoportban új listamező érhető el az adózói számlaszámok megjelenítéséhez

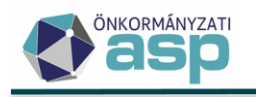

#### Iratsablon adatmezők

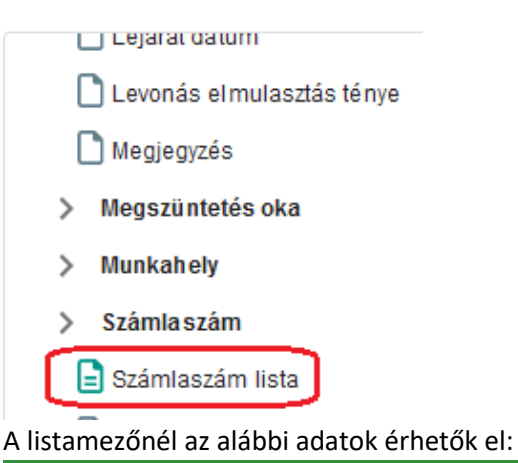

| Listamező megjelenítése             |                        |       |
|-------------------------------------|------------------------|-------|
| ⊂ Megjelenîtês típusa<br>Táblázat ▼ | iális formátum         | - 0 i |
| A listamezőnél elérhető adatmezők   | Kiválasztott adatmezők |       |
| 📘 Bejelentés dátuma                 | ^                      |       |
| 🗋 Elsődleges                        |                        |       |
| 🗋 Érvényesség kezdete               |                        |       |
| 🗋 Érvényesség vége                  |                        |       |
| 🗋 IBAN prefix                       |                        |       |
| 🎦 Pénzügyi intézmé ny               |                        |       |
| Számlaszám                          | ~                      |       |

Fontos, hogy a listamező csak azt követően használható, hogy annak szerkesztése során legalább egy elérhető adatmező kiválasztásra kerül.

#### Egyedi végrehajtási intézkedés – munkahely kiválasztása

Egyedi végrehajtási intézkedés rögzítése során a munkahelyek közül csak azok választhatók ki a legördülő listából, amik érvényesnek tekinthetők.

#### 58. Végrehajtás – költségátalány, költségminimum összeg változás

Jogszabályváltozás miatt a végrehajtási költségminimum és költségátalány összege 2023. augusztus 14-től 5.000 Ft-ról 10.000 Ft-ra emelkedett.

Egyedi végrehajtási cselekmény rögzítése során, ha a Végrehajtás rögzítés dátum mező értéke 2023.08.14., vagy későbbi, akkor 10.000 Ft kerül a Végrehajtási költségátalány és a Végrehajtási költségminimum mezőkbe, ha bejelölésre kerülnek.

Csoportos inkasszó indítása esetén, ha jelölésre kerül a Végrehajtási költségátalány generálása, és a napi dátum 2023.08.14., vagy későbbi, akkor 10.000 Ft-os költségátalány miatti bírság tétel kerül létrehozásra.

#### 59. Kimutatások menüpont

A Kimutatások, listák főmenüben új menüpont érhető el Kimutatások néven:

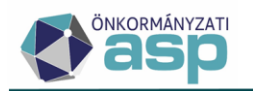

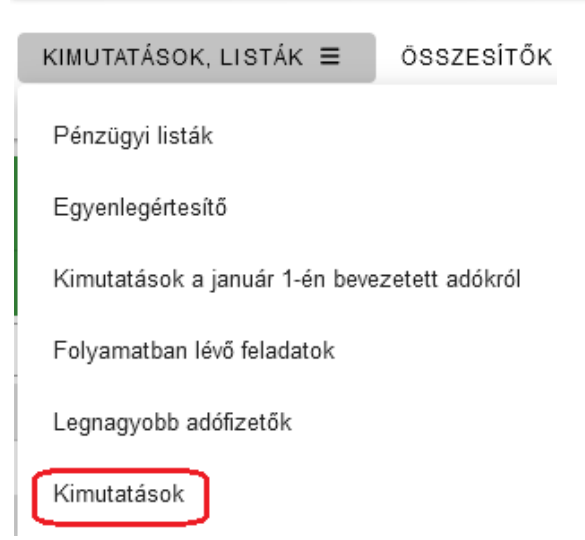

Az új menüpont Adminisztrátor és Általános ügyintéző szerepkörrel érhető el.

A menüben az alábbi kimutatások készíthetők el:

- Adózók száma: a törzsben szereplő adózók havi darabszámáról adózó típusonkénti bontásban készíthető kimutatás
- Befizetések összesítése: a befizetések havi összegéről számlatípusonkénti és származási helyenkénti bontásban készíthető kimutatás
- Feldolgozott számlakivonatok: a feldolgozott számlakivonatok havi darabszámáról számlatípusonkénti bontásban készíthető kimutatás
- Kötelezettségek, követelések összesítése: a könyvelési tételek havi összegéről számlatípusonkénti és tétel iránya szerinti bontásban készíthető kimutatás
- Végrehajtási eljárás alá vont adózók: a végrehajtási intézkedések havi darabszámáról intézkedés típusonkénti bontásban készíthető kimutatás
- Elkészített dokumentumok száma: a létrehozott iratok havi darabszámáról irat jelleg kód, irat csoport és adózó típusa szerinti bontásban készíthető kimutatás
- Gazdálkodás rendszernek átadott összes adat: a Gazdálkodás szakrendszernek átadott Gazdálkodási rendszer összesítők havi darabszámáról számlatípusonkénti bontásban készíthető kimutatás
- Elektronikus adóegyenleg lekérdezések száma: az E-önkormányzati portálon keresztül indított egyenleglekérdezések havi darabszámáról lekérdező típusa, eredmény státusza és egyenleg típusa szerinti bontásban készíthető kimutatás
- Legnagyobb adófizetők listája: a legnagyobb összeget befizető adózók tételes listája megadott évre és számla típusokra vonatkozóan
- Elektronikus állomány státusz kimutatás: az elektronikus állomány feldolgozások darabszámáról feldolgozás státusz szerinti bontásban készíthető kimutatás (az elektronikus állomány típusok külön munkalapokon jelennek meg)
- Elektronikus állomány hibaüzenet kimutatás: a hibaüzenet(ek)et tartalmazó elektronikus állományok darabszámáról hibaüzenetek szerinti bontásban készíthető kimutatás (az elektronikus állomány típusok külön munkalapokon jelennek meg)

A kimutatások készítése során a kötelezően megadandó mezőket a nevük melletti felirat jelzi:

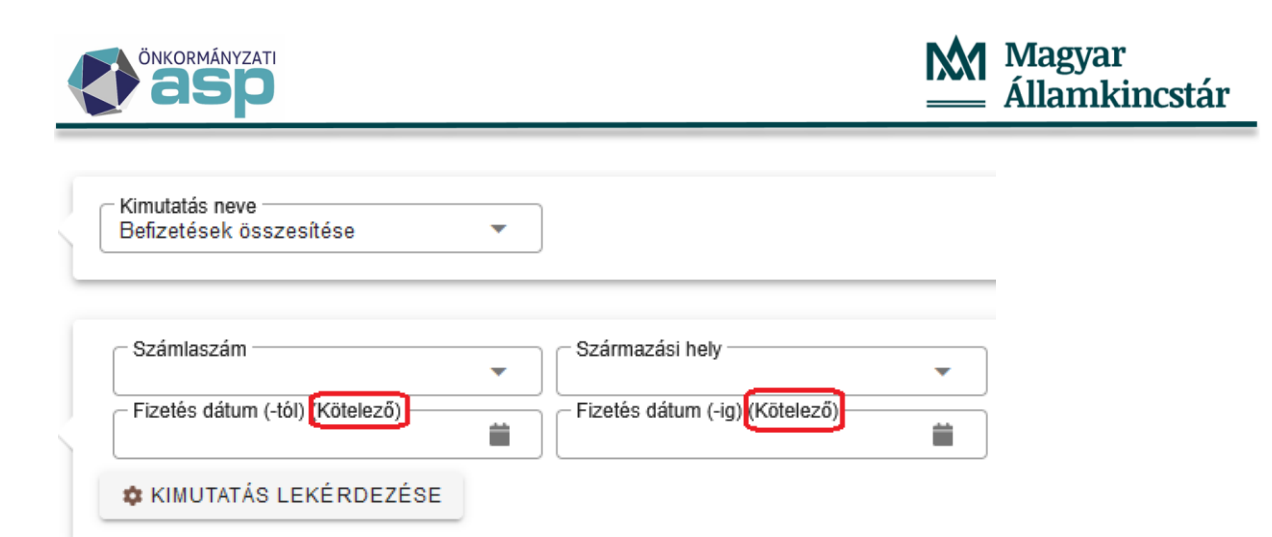

Ahol nem kötelező megadni értéket, ott annak üresen hagyása esetén az összes kiválasztható kódérték bekerül a kimutatásba.

#### 60. Adóigazolás űrlap továbbfejlesztések

Az adóigazolás űrlapon lehetőség van a Napi elszámolású és az egyeztető adószámla kivonat letöltésére is a VIII. Hátralékos számla tételek blokkban:

| Az adózónak nincs kimutatható hátraléka. |                              |                                        |               |
|------------------------------------------|------------------------------|----------------------------------------|---------------|
|                                          | B EGYEZTETŐ KIVONAT LETÖLTÉS | E 2 NAPI ELSZÁMOLÁSÚ KIVONAT LETÖLTÉSE | 2 FOLYÓSZÁMLA |
| RÉSZLETES FOLYÓSZÁMLA KIVONAT LETŐLTÉSE  |                              |                                        |               |

Módosítás továbbá, hogy az adószámla kivonatok olyan adózó esetében is letölthetők, akinek egyáltalán nincs kimutatható hátraléka.

#### 61. Új szerepkör – Általános ügyintéző

A Keret rendszerben új Adó szakrendszeri szerepkör érhető el Általános ügyintéző néven:

| S | zerepkörök                      |   |  |
|---|---------------------------------|---|--|
|   | Szerepkörök                     |   |  |
|   | ált                             |   |  |
|   | ADÓ - Általános ügyintéző (Adó) | ^ |  |

Az Általános ügyintéző szerepkörrel minden menüpont és művelet elérhető, az alábbiak kivételével:

#### Menüpontok:

- Egyenlegértesítő
- Környezet/Adóhatóság (Profil kivételével)

#### Bal oldali menüpontokban található csoportos műveletek:

- Boríték készítés/Kiadmányozás és expediálás
- Boríték készítés/Kiadmányozás és expediálás AVDH nélkül
- Adózók adatai/Iratok készítése
- Adózók adóköteles tevékenységei/Tétel nélküli körlevél készítés
- Dokumentumtár/Dokumentumok törlése
- Bejelentkezés, változás-bejelentés/Iratok készítése

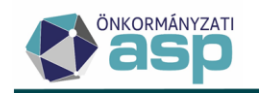

- Tartózkodási idő utáni idegenforgalmi adó/Iratok készítése
- Tartózkodási idő utáni idegenforgalmi adó/Éves bevallások kimutatása/Iratok készítése
- Könyvelési tételek/Elévülés végrehajtás dátum számítás
- Könyvelési tételek/Elévülés végrehajtás dátum módosítás
- Véglegesítés/Csoportos véglegesítés
- Fizetési könnyítések/Fizetési könnyítések lezárása
- Végrehajtási eljárás/Inkasszó
- Végrehajtási eljárás/Megkeresések
- Végrehajtási eljárás/Felhívás küldése
- Végrehajtási eljárás/Végrehajtási eljárások törlése

#### 62. Jogosultság kezelés – elektronikus állományok

Az Adatkapcsolatok/Elektronikus állományok menüpontban az egyes állomány típusok az alábbi szerepkörökkel válaszhatók ki (jogosultság hiányában inaktívan jelennek meg az adott állomány típusok):

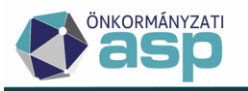

# Magyar Államkincstár

|                                               | Szerepkör                                 |                 |                    |                    |                                  |            |            |                     |                               |
|-----------------------------------------------|-------------------------------------------|-----------------|--------------------|--------------------|----------------------------------|------------|------------|---------------------|-------------------------------|
| Elektronikus<br>állomány típusa               | Adminisztrátor/<br>Általános<br>ügyintéző | Ügyfélszolgálat | Kivetési ügyintéző | Pénzügyi ügyintéző | Fizetési könnyítési<br>ügyintéző | Iratkezelő | Végrehajtó | Önadózási ügyintéző | Külső kapcsolati<br>ügyintéző |
| Helyi iparűzési adó                           | x                                         |                 |                    |                    |                                  |            |            | х                   |                               |
| NAV KKV nyilatkozat                           | x                                         |                 |                    |                    |                                  |            |            | х                   |                               |
| Építményadó                                   | x                                         |                 | х                  |                    |                                  |            |            |                     |                               |
| Telekadó                                      | x                                         |                 | x                  |                    |                                  |            |            |                     |                               |
| Magánszemély<br>kommunális adója              | x                                         |                 | х                  |                    |                                  |            |            |                     |                               |
| Idegenforgalmi adó                            | x                                         |                 |                    |                    |                                  |            |            | х                   |                               |
| Talajterhelési díj                            | x                                         |                 |                    |                    |                                  |            |            | х                   |                               |
| Termőföld<br>bérbeadás                        | x                                         |                 |                    |                    |                                  |            |            | X                   |                               |
| CO2                                           | x                                         |                 | х                  |                    |                                  |            |            |                     |                               |
| Bejelentés<br>desztilláló<br>berendezésről    | x                                         |                 |                    |                    |                                  |            |            | x                   |                               |
| Bejelentkezés,<br>változás-bejelentés         | x                                         |                 |                    |                    |                                  |            |            | Х                   |                               |
| Nyilatkozat<br>feldolgozás,<br>mentesség adás | x                                         |                 |                    |                    |                                  |            |            | x                   |                               |
| Meghatalmazás                                 | x                                         |                 | х                  |                    |                                  |            |            | x                   |                               |
| Adóigazolás                                   | x                                         |                 |                    | x                  |                                  |            |            |                     |                               |
| Adó- és<br>értékbizonyítvány<br>kérése        | x                                         |                 | x                  | x                  |                                  |            | x          |                     |                               |
| NAV bejelentkezés                             | x                                         |                 |                    |                    |                                  |            |            | x                   |                               |
| Túlfizetés rendezési<br>kérelem               | x                                         |                 |                    | x                  |                                  |            |            |                     |                               |
| Fizetési könnyítési<br>kérelem                | x                                         |                 |                    | х                  | x                                |            |            |                     |                               |

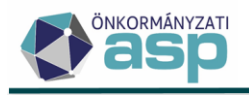

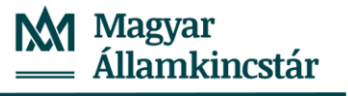

#### 63. Szerepkör menüjog módosítások

Az egyes szerepkörökhöz tartozó menüjogok (engedélyek) kezelésével kapcsolatban az alábbi módosítások történtek:

- Pénzügyi ügyintéző szerepkörrel is elérhető az Adóigazolás menüpont.
- Ügyfélszolgálat szerepkörrel is elérhető a Képviselő szervezetek menüpont.
- Ügyfélszolgálat szerepkörrel nem érhető el az Elévült tételek rendezése menüpont.
- A Profil menüpont minden szerepkörrel elérhető.
- Az Iratkezelő beállítások és az Automatizmusok paraméterezése menüpont csak Adminisztrátor szerepkörrel érhető el.
- Az Adózó összevonás menüpont csak Adminisztrátor és Általános ügyintéző szerepkörrel érhető el.
- A Számlakivonatok felvétele menüpont csak Adminisztrátor, Pénzügyi ügyintéző és Általános ügyintéző szerepkörrel érhető el.

#### 64. Jogosultság kezelés továbbfejlesztés

A 46.0 verziótól a menüpontok mellett a bal oldali menüpontokból indított csoportos műveletek (pl. Boríték készítés/Kiadmányozás és expediálás), és az egyes menüpontokban elérhető egyedi műveletek (pl. Új tétel hozzáadása) esetében is tud kezelni a program szerepkörhöz kötött engedélyeket. A továbbfejlesztés kapcsán egyes csoportos és egyedi műveletek nem érhetők el minden szerepkörrel (jelentős részük a menüjog korlátozások miatt eddig sem volt elérhető). Adminisztrátor szerepkörrel továbbra is minden művelet elérhető.

A lenti táblázatban szereplő csoportos műveleteket a továbbiakban Adminisztrátor szerepkörön kívül az alábbiakkal lehet elérni:

| Művelet                                                            | Adminisztrátoron kívül milyen<br>szerepkörrel elérhető                                                                                              |  |  |
|--------------------------------------------------------------------|----------------------------------------------------------------------------------------------------|--|--|
| Adózók adatai/Iratok készítése                                     | Kivetési ügyintéző<br>Önadózási ügyintéző<br>Végrehajtó                                                                                             |  |  |
| Adózók adóköteles tevékenységei/Tétel nélküli körlevél<br>készítés | Önadózási ügyintéző<br>Végrehajtó                                                                                                    |  |  |
| Iratsablonok/Iratsablonok archiválása                              | Kivetési ügyintéző<br>Önadózási ügyintéző<br>Pénzügyi ügyintéző<br>Végrehajtó<br>Fizetési könnyítési ügyintéző<br>Iratkezelő<br>Általános ügyintéző |  |  |
| Iratsablonok/Iratsablonok aktiválása                               | Kivetési ügyintéző<br>Önadózási ügyintéző<br>Pénzügyi ügyintéző<br>Végrehajtó<br>Fizetési könnyítési ügyintéző<br>Iratkezelő<br>Általános ügyintéző |  |  |

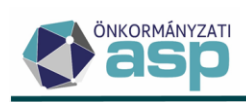

| I                                                       | 1                                                                                                    |
|---------------------------------------------------------|----------------------------------------------------------------------------------------------------|
| Dokumentumtár/Dokumentumok letöltése                    | Kivetési ügyintéző<br>Önadózási ügyintéző<br>Pénzügyi ügyintéző<br>Végrehajtó<br>Fizetési könnyítési ügyintéző<br>Iratkezelő          |
|                                                         | Általános ügyintéző                                                                                                    |
| Dokumentumtár/Iktatószámok kérése                       | Kivetési ügyintéző<br>Önadózási ügyintéző<br>Pénzügyi ügyintéző<br>Végrehajtó                                                         |
|                                                         | Általános ügyintéző                                                                                                    |
| Dokumentumtár/Belső iratok lezárása                     | Kivetési ügyintéző<br>Önadózási ügyintéző<br>Pénzügyi ügyintéző<br>Végrehajtó<br>Fizetési könnyítési ügyintéző<br>Iratkezelő          |
|                                                         | Általános ügyintéző                                                                                                    |
| Dokumentumtár/Dokumentumok továbbítása kiadmányozásra   | Kivetési ügyintéző<br>Önadózási ügyintéző<br>Pénzügyi ügyintéző<br>Végrehajtó<br>Fizetési könnyítési ügyintéző<br>Általános ügyintéző |
| Dokumentumtár/Dokumentumok szerkesztésre visszavétele   | Kivetési ügyintéző<br>Önadózási ügyintéző<br>Pénzügyi ügyintéző<br>Végrehajtó<br>Fizetési könnyítési ügyintéző<br>Általános ügyintéző |
| Dokumentumtár/Dokumentumok törlése                      | Kivetési ügyintéző<br>Önadózási ügyintéző<br>Pénzügyi ügyintéző<br>Végrehajtó<br>Fizetési könnyítési ügyintéző                        |
| Dokumentumtár/Dokumentumok postai feladása              | Kivetési ügyintéző<br>Végrehajtó<br>Pénzügyi ügyintéző<br>Általános ügyintéző                                                         |
| Boríték készítés/Dokumentumok szerkesztésre visszaadása | Kivetési ügyintéző<br>Önadózási ügyintéző<br>Pénzügyi ügyintéző<br>Végrehajtó<br>Fizetési könnyítési ügyintéző<br>Általános ügyintéző |

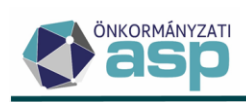

| Boríték készítés/Iktatás befejeztének ellenőrzése     | Kivetési ügyintéző<br>Önadózási ügyintéző<br>Pénzügyi ügyintéző<br>Végrehajtó<br>Fizetési könnyítési ügyintéző<br>Iratkezelő<br>Általános ügyintéző          |
|-------------------------------------------------------|----------------------------------------------------------------------------------------------------|
| Boríték készítés/Kiadmányozás és Expediálás           | Kivetési ügyintéző<br>Önadózási ügyintéző<br>Pénzügyi ügyintéző<br>Végrehajtó<br>Fizetési könnyítési ügyintéző                                               |
| Boríték készítés/Kiadmányozásra átadás                | Kivetési ügyintéző<br>Önadózási ügyintéző<br>Pénzügyi ügyintéző<br>Végrehajtó<br>Fizetési könnyítési ügyintéző<br>Általános ügyintéző                        |
| Boríték készítés/Kiadmányozás, expediálás AVDH nélkül | Kivetési ügyintéző<br>Önadózási ügyintéző<br>Pénzügyi ügyintéző<br>Végrehajtó<br>Fizetési könnyítési ügyintéző                                               |
| Boríték készítés/Borítékok ellenőrzése                | Kivetési ügyintéző<br>Önadózási ügyintéző<br>Pénzügyi ügyintéző<br>Végrehajtó<br>Fizetési könnyítési ügyintéző<br>Iratkezelő                                 |
| Boríték készítés/Borítékok mentése                    | Altalanos ügyintéző<br>Kivetési ügyintéző<br>Önadózási ügyintéző<br>Pénzügyi ügyintéző<br>Végrehajtó<br>Fizetési könnyítési ügyintéző<br>Általános ügyintéző |
| Postázás/Másolati példány beállítása                  | Kivetési ügyintéző<br>Önadózási ügyintéző<br>Pénzügyi ügyintéző<br>Végrehajtó<br>Fizetési könnyítési ügyintéző                                               |
| Postázás/Másolati példány törlése                     | Aitaianos ugyintéző<br>Kivetési ügyintéző<br>Önadózási ügyintéző<br>Pénzügyi ügyintéző<br>Végrehajtó<br>Fizetési könnyítési ügyintéző<br>Általános ügyintéző |

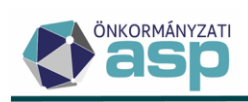

| Postázás/Küldendő jelző beállítása     | Kivetési ügyintéző<br>Önadózási ügyintéző<br>Pénzügyi ügyintéző<br>Végrehajtó<br>Fizetési könnyítési ügyintéző<br>Általános ügyintéző |
|----------------------------------------|----------------------------------------------------------------------------------------------------|
| Postázás/Nem küldendő jelző beállítása | Kivetési ügyintéző<br>Önadózási ügyintéző<br>Pénzügyi ügyintéző<br>Végrehajtó<br>Fizetési könnyítési ügyintéző<br>Általános ügyintéző |
| Postázás/Tételek törlése               | Kivetési ügyintéző<br>Önadózási ügyintéző<br>Pénzügyi ügyintéző<br>Végrehajtó<br>Fizetési könnyítési ügyintéző<br>Általános ügyintéző |
| Postázás/Tételek ellenőrzése           | Kivetési ügyintéző<br>Önadózási ügyintéző<br>Pénzügyi ügyintéző<br>Végrehajtó<br>Fizetési könnyítési ügyintéző<br>Általános ügyintéző |
| Postázás/Postai feladás                | Kivetési ügyintéző<br>Önadózási ügyintéző<br>Pénzügyi ügyintéző<br>Végrehajtó<br>Fizetési könnyítési ügyintéző                        |
| Postázás/Nyomtatási minta igénylése    | Kivetési ügyintéző<br>Önadózási ügyintéző<br>Pénzügyi ügyintéző<br>Végrehajtó<br>Fizetési könnyítési ügyintéző<br>Általános ügyintéző |
| Postázás/Megrendelések jóváhagyása     | Kivetési ügyintéző<br>Önadózási ügyintéző<br>Pénzügyi ügyintéző<br>Végrehajtó<br>Fizetési könnyítési ügyintéző<br>Általános ügyintéző |
| Postázás/Megrendelések visszavonása    | Kivetési ügyintéző<br>Önadózási ügyintéző<br>Pénzügyi ügyintéző<br>Végrehajtó<br>Fizetési könnyítési ügyintéző<br>Általános ügyintéző |

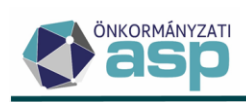

| Elektronikus küldés/Küldendő jelző beállítása           | Kivetési ügyintéző<br>Önadózási ügyintéző<br>Pénzügyi ügyintéző<br>Végrehajtó<br>Fizetési könnyítési ügyintéző<br>Általános ügyintéző                                      |
|---------------------------------------------------------|----------------------------------------------------------------------------------------------------|
| Elektronikus küldés/Nem küldendő jelző beállítása       | Kivetési ügyintéző<br>Önadózási ügyintéző<br>Pénzügyi ügyintéző<br>Végrehajtó<br>Fizetési könnyítési ügyintéző                                                             |
| Elektronikus küldés/Tételek törlése                     | Altalanos ugyintéző<br>Kivetési ügyintéző<br>Önadózási ügyintéző<br>Pénzügyi ügyintéző<br>Végrehajtó<br>Fizetési könnyítési ügyintéző<br>Általános ügyintéző               |
| Elektronikus küldés/Iktatószám kérése                   | Kivetési ügyintéző<br>Önadózási ügyintéző<br>Pénzügyi ügyintéző<br>Végrehajtó<br>Fizetési könnyítési ügyintéző                                                             |
| Elektronikus küldés/Iktatás befejeztének ellenőrzése    | Altalanos ugyintéző<br>Kivetési ügyintéző<br>Önadózási ügyintéző<br>Pénzügyi ügyintéző<br>Végrehajtó<br>Fizetési könnyítési ügyintéző<br>Iratkezelő<br>Általános ügyintéző |
| Elektronikus küldés/Elektronikus küldés AVDH nélkül     | Kivetési ügyintéző<br>Önadózási ügyintéző<br>Pénzügyi ügyintéző<br>Végrehajtó<br>Fizetési könnyítési ügyintéző<br>Általános ügyintéző                                      |
| Elektronikus küldés/Elektronikus küldés AVDH aláírással | Kivetési ügyintéző<br>Önadózási ügyintéző<br>Pénzügyi ügyintéző<br>Végrehajtó<br>Fizetési könnyítési ügyintéző<br>Általános ügyintéző                                      |
| Átvételi adatok feldolgozása/Feldolgozás                | Kivetési ügyintéző<br>Önadózási ügyintéző<br>Pénzügyi ügyintéző<br>Végrehajtó<br>Fizetési könnyítési ügyintéző<br>Általános ügyintéző                                      |

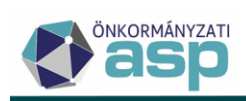

| Átvételi adatok feldolgozása/Tértivevény lekérdezés                   | Kivetési ügyintéző<br>Önadózási ügyintéző<br>Pénzügyi ügyintéző<br>Végrehajtó<br>Fizetési könnyítési ügyintéző<br>Általános ügyintéző                                      |
|-----------------------------------------------------------------------|----------------------------------------------------------------------------------------------------|
| Átvételi adatok feldolgozása/Tértivevény lekérdezés és<br>feldolgozás | Kivetési ügyintéző<br>Önadózási ügyintéző<br>Pénzügyi ügyintéző<br>Végrehajtó<br>Fizetési könnyítési ügyintéző                                                             |
| Csekk nyomtatás/Csoportosítás                                         | Altalanos ügyintéző<br>Kivetési ügyintéző<br>Önadózási ügyintéző<br>Pénzügyi ügyintéző<br>Végrehajtó<br>Fizetési könnyítési ügyintéző                                      |
| Csekk nyomtatás/Csoportosítás törlése                                 | Altalanos ügyintéző<br>Kivetési ügyintéző<br>Önadózási ügyintéző<br>Pénzügyi ügyintéző<br>Végrehajtó<br>Fizetési könnyítési ügyintéző                                      |
| Csekk nyomtatás/Csekkek nyomtatása                                    | Általános ügyintéző<br>Kivetési ügyintéző<br>Önadózási ügyintéző<br>Pénzügyi ügyintéző<br>Végrehajtó<br>Fizetési könnyítési ügyintéző<br>Iratkezelő<br>Általános ügyintéző |
| Csekk nyomtatás/Csekkek törlése                                       | Kivetési ügyintéző<br>Önadózási ügyintéző<br>Pénzügyi ügyintéző<br>Végrehajtó<br>Fizetési könnyítési ügyintéző<br>Általános ügyintéző                                      |
| Bejelentkezés, változás-bejelentés/Iratok készítése                   | Önadózási ügyintéző                                                                                                    |
| Bejelentés desztillálóberendezés szerzéséről/Iratok készítése         | Önadózási ügyintéző<br>Általános ügyintéző                                                                                                    |
| Termőföld bérbeadásából származó jövedelem adója/Iratok<br>készítése  | Önadózási ügyintéző<br>Általános ügyintéző                                                                                                    |
| Építményadó/Iratok készítése                                          | Kivetési ügyintéző<br>Általános ügyintéző                                                                                                    |
| Építményadó/Kivetés úiraszámolás                                      | Általános ügyintéző                                                                                                    |
| Építményadó/Tömeges határozatkészítés                                 | Kivetési ügyintéző<br>Általános ügyintéző                                                                                                    |

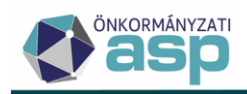

|                                                            | Kivetési ügyintéző                        |
|------------------------------------------------------------|-------------------------------------------|
| Építményadó/Kedvezmény/Mentesség kódok                     | Általános ügyintéző                       |
|                                                            | Kivetési ügyintéző                        |
| Telekadó/Iratok készítése                                  | Általános ügyintéző                       |
| Telekadó/Kivetés újraszámolás                              | Általános ügyintéző                       |
|                                                            | Altalarios ugyintezo                      |
| Telekadó/Tömeges határozatkészítés                         |                                           |
|                                                            |                                           |
| Telekadó/Kedvezmény/Mentesség kódok                        | Kivetesi ugyintezo                        |
|                                                            | Altalános ügyintéző                       |
| Magánszemély kommunális adója/Iratok készítése             | Kivetési ügyintéző                        |
|                                                            | Általános ügyintéző                       |
| Magánszemély kommunális adója/Kivetés újraszámolás         | Általános ügyintéző                       |
|                                                            | Kivetési ügyintéző                        |
| Maganszemely kommunalis adoja/Tomeges hatarozatkeszites    | Általános ügyintéző                       |
| Magánszemély kommunális adója/Kedvezmény/Mentesség         | Kivetési ügyintéző                        |
| kódok                                                      | Általános ügyintéző                       |
|                                                            | Önadózási ügyintéző                       |
| Tartózkodási idő utáni idegenforgalmi adó/Iratok készítése | Általános ügyintéző                       |
| Tartózkodási idő utáni idegenforgalmi adó/Éves bevallások  | Önadózási ügyintéző                       |
| kimutatása/Iratok készítése                                | Általános ügyintéző                       |
| · · · · · · · · · · · · · · · · · · ·                      | Önadózási ügyintéző                       |
| Allandó jellegű helyi iparűzési adó/Iratkészítés           | Általános ügyintéző                       |
|                                                            | Önadózási ügyintéző                       |
| Allandó jellegű helyi iparűzési adó/Sávos előleg 2023      | Általános ügyintéző                       |
|                                                            | Önadózási ügyintéző                       |
| Talajterhelési díj/Iratok készítése                        | Általános ügyintéző                       |
| Települési adók/Iratok készítése                           | Kivetési ügyintéző<br>Önadózási ügyintéző |
|                                                            | Általános ügyintéző                       |
|                                                            | Pénzügyi ügyintéző                        |
| Elektronikus fizetések/Azonnali analitika lekérdezés       | Általános ügyintéző                       |
|                                                            | Pénzügyi ügyintéző                        |
| Utalás analitika/Tételek jóváhagyása                       | Általános ügyintéző                       |
|                                                            | Pénzügyi ügyintéző                        |
| Utalás analitika/Elektronikus utalás                       | Általános ügyintéző                       |
|                                                            | Pénzügyi ügyintéző                        |
| Utalás analitika/Elektronikus utalás (MÁK)                 | Általános ügyintéző                       |
| Utalás analitika/Elektronikus utalás (OTP 178)             | Pénzügyi ügyintéző                        |

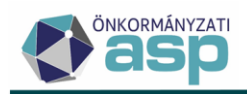

|                                                                 | Általános ügyintéző                                                                                                    |
|-----------------------------------------------------------------|----------------------------------------------------------------------------------------------------|
| Utalás analitika/Kézi utalás                                    | Pénzügyi ügyintéző                                                                                                    |
|                                                                 | Általános ügyintéző                                                                                                    |
| Könyvelési tételek/Elévülés végrehajtás dátum számítás          | Pénzügyi ügyintéző                                                                                                    |
| Könyvelési tételek/Elévülés végrehajtás dátum módosítás         | Pénzügyi ügyintéző                                                                                                    |
| Véglegesítés/Csoportos véglegesítés                             | Pénzügyi ügyintéző<br>Általános ügyintéző                                                                                             |
| Véglegesítés/Utólagos csekkbejegyzés létrehozása                | Kivetési ügyintéző<br>Önadózási ügyintéző<br>Pénzügyi ügyintéző<br>Végrehajtó<br>Fizetési könnyítési ügyintéző<br>Általános ügyintéző |
| Fizetési könnyítések/ Fizetési könnyítések lezárása             | Fizetési könnyítési ügyintéző                                                                                                    |
|                                                                 | Pénzügyi ügyintéző                                                                                                    |
| Elévült tételek rendezése/Rendező tételek képzése               | Általános ügyintéző                                                                                                    |
|                                                                 | Pénzügyi ügyintéző                                                                                                    |
| Elévült tételek rendezése/Előírás tételek rendezése             | Általános ügyintéző                                                                                                    |
|                                                                 | Pénzügyi ügyintéző                                                                                                    |
| Elévült tételek rendezése/Törlés és befizetés tételek rendezése | Általános ügyintéző                                                                                                    |
| Végrehajtási eljárás/Inkasszó                                   | Végrehajtó                                                                                                    |
| Végrehajtási eljárás/Felhívás küldése                           | Végrehajtó                                                                                                    |
| Végrehajtási eljárás/Megkeresések                               | Végrehajtó                                                                                                    |
|                                                                 | Végrehajtó                                                                                                    |
| Végrehajtási eljárás/Intézkedések lezárása                      | Általános ügyintéző                                                                                                    |
|                                                                 | Végrehajtó                                                                                                    |
| Végrehajtási eljárás/Intézkedések szűneteltetése                | Általános ügyintéző                                                                                                    |
|                                                                 | Végrehajtó                                                                                                    |
| Végrehajtási eljárás/Szüneteltetés visszavonása                 | Általános ügyintéző                                                                                                    |
|                                                                 | Végrehajtó                                                                                                    |
| Végrehajtási eljárás/Teljesült intézkedések lezárása            | Általános ügyintéző                                                                                                    |
|                                                                 | Végrehajtó                                                                                                    |
| Végrehajtási eljárás/Lezárás visszavonása                       | Általános ügyintéző                                                                                                    |
| Végrehajtási eljárás/Végrehajtások megszüntetése                | Végrehajtó                                                                                                    |
|                                                                 | Általános ügyintéző                                                                                                    |
| Végrehajtási eljárás/Végrehajtási eljárások törlése             | Végrehajtó                                                                                                    |
|                                                                 | Végrehajtó                                                                                                    |
| Végrehajtási eljárás/Végrehajtási eljárások jóváhagyása         | Általános ügyintéző                                                                                                    |

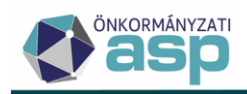

|                                                                             | 1                                                |
|-----------------------------------------------------------------------------|--------------------------------------------------|
| Végrehajtási eljárás/Jóváhagyás visszavonása                                | Végrehajtó                                       |
|                                                                             | Általános ügyintéző                              |
| Inkasszó/Inkasszó indítása (EDIFACT HAT)                                    | Végrehajtó                                       |
|                                                                             | Általános ügyintéző                              |
|                                                                             | Végrehajtó                                       |
|                                                                             | Általános ügyintéző                              |
| Inkasszó (Inkasszó indítász (Paiffoison)                                    | Végrehajtó                                       |
|                                                                             | Általános ügyintéző                              |
| Inkasstó (Inkasstó indítása (NAÁK)                                          | Végrehajtó                                       |
|                                                                             | Általános ügyintéző                              |
|                                                                             | Végrehajtó                                       |
| Inkasszo/Inkasszo inditasa (UNICREDIT.HAT)                                  | Általános ügyintéző                              |
|                                                                             | Végrehajtó                                       |
| Inkasszo/Tetelek toriese                                                    | Általános ügyintéző                              |
|                                                                             | Végrehajtó                                       |
| Inkasszó/Tételek visszaállítása                                             | Általános ügyintéző                              |
|                                                                             | Végrehajtó                                       |
| Inkasszó/Tételek végleges törlése                                           | Általános ügyintéző                              |
|                                                                             | Pénzügyi ügyintéző                               |
| Legnagyobb adofizetők /Iratok készítése                                     | Általános ügyintéző                              |
|                                                                             | Pénzügyi ügyintéző                               |
| Csoportos beszedés indítása/Csoportos beszedés generálása                   | Általános ügyintéző                              |
|                                                                             | Végrehajtó                                       |
| Adóvisszatartási jog gyakorlása/Új adóvisszatartás leválogatás              | Külső kapcsolati ügyintéző                       |
|                                                                             | Általános ügyintéző                              |
| Adóvisszatartási jog gyakorlása/Új adóvisszatartás leválogatás              | Végrehajtó<br>Külső kangsalati ügyintéző         |
| idegen tartozás nélkül                                                      |                                                  |
|                                                                             | Altalanos ugyintezo                              |
| Földhivatali adatszolgáltatás betöltés/Tulajdonosok                         | Kivetesi ugyintező<br>Külső kapcsolati ügyintéző |
| ellenőrzése magánszemély kommunális adójában                                | Általános ügyintéző                              |
|                                                                             | Kivetési ügyintéző                               |
| Földhivatali adatszolgáltatás betöltés/Tulajdonosok                         | Külső kapcsolati ügyintéző                       |
|                                                                             | Általános ügyintéző                              |
| Földhivatali adatszolgáltatás betöltés/Tulajdonosok ellenőrzése telekadóban | Kivetési ügyintéző                               |
|                                                                             | Kulsó kapcsolati ügyintéző                       |
|                                                                             | Altalànos ügyintéző                              |
| Földhivatali adatszolgáltatás betöltés/Tulajdonsok                          | Kivetési ügyintéző<br>Külső kapcsolati ügyintéző |
| beazonosítása                                                               | Általános ügyintéző                              |

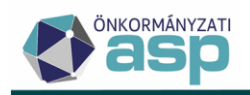

| Földhivatali adatszolgáltatás betöltés/Iratok készítése | Kivetési ügyintéző<br>Külső kapcsolati ügyintéző<br>Általános ügyintéző |
|---------------------------------------------------------|-------------------------------------------------------------------------|
| Pénzforgalmi jelzőszámok/Hitelintézet váltás            | -                                                                       |

# A lenti táblázatban szereplő egyedi műveleteket a továbbiakban Adminisztrátor szerepkörön kívül az alábbiakkal lehet elérni:

| Művelet                                                        | Adminisztrátoron kívül milyen<br>szerepkörrel elérhető                                                                                |
|----------------------------------------------------------------|----------------------------------------------------------------------------------------------------|
| Adózók adatai/Új tétel hozzáadása                              | Kivetési ügyintéző<br>Végrehajtó<br>Önadózási ügyintéző<br>Pénzügyi ügyintéző<br>Fizetési könnyítési ügyintéző                        |
| Adózók adatai/Módosítás                                        | Kivetési ügyintéző<br>Végrehajtó<br>Önadózási ügyintéző<br>Pénzügyi ügyintéző<br>Fizetési könnyítési ügyintéző<br>Általános ügyintéző |
| Magánszemélyek / Egyéni vállalkozók adatai/Új tétel hozzáadása | Kivetési ügyintéző<br>Végrehajtó<br>Önadózási ügyintéző<br>Pénzügyi ügyintéző<br>Fizetési könnyítési ügyintéző<br>Általános ügyintéző |
| Magánszemélyek / Egyéni vállalkozók adatai/Módosítás           | Kivetési ügyintéző<br>Végrehajtó<br>Önadózási ügyintéző<br>Pénzügyi ügyintéző<br>Fizetési könnyítési ügyintéző<br>Általános ügyintéző |
| Vállalkozók adatai/Új tétel hozzáadása                         | Kivetési ügyintéző<br>Végrehajtó<br>Önadózási ügyintéző<br>Pénzügyi ügyintéző<br>Fizetési könnyítési ügyintéző<br>Általános ügyintéző |
| Vállalkozók adatai/Módosítás                                   | Kivetési ügyintéző<br>Végrehajtó<br>Önadózási ügyintéző<br>Pénzügyi ügyintéző<br>Fizetési könnyítési ügyintéző<br>Általános ügyintéző |

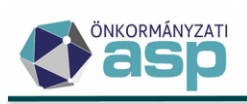

| Adózók adatai/Partnerré alakítás           | Kivetési ügyintéző<br>Végrehajtó<br>Önadózási ügyintéző<br>Dénzügyi ügyintéző                                  |
|--------------------------------------------|----------------------------------------------------------------------------------------------------|
|                                            | Fizetési könnyítési ügyintéző                                                                                  |
| Képviselők/ Új tétel hozzáadása            | Aitalanos ugyintéző<br>Kivetési ügyintéző<br>Végrehajtó<br>Önadózási ügyintéző<br>Pénzügyi ügyintéző           |
|                                            | Altalános ügyintéző                                                                                            |
| Képviselők/ Módosítás                      | Kivetési ügyintéző<br>Végrehajtó<br>Önadózási ügyintéző<br>Pénzügyi ügyintéző<br>Fizetési könnyítési ügyintéző |
|                                            | Általános ügyintéző                                                                                            |
| Képviselők/ Törlés                         | Kivetési ügyintéző<br>Végrehajtó<br>Önadózási ügyintéző<br>Pénzügyi ügyintéző<br>Fizetési könnyítési ügyintéző |
|                                            | Általános ügyintéző                                                                                            |
| Képviselő szervezetek/ Új tétel hozzáadása | Kivetési ügyintéző<br>Végrehajtó<br>Önadózási ügyintéző<br>Pénzügyi ügyintéző<br>Fizetési könnyítési ügyintéző |
|                                            | Általános ügyintéző                                                                                            |
| Képviselő szervezetek / Módosítás          | Kivetési ügyintéző<br>Végrehajtó<br>Önadózási ügyintéző<br>Pénzügyi ügyintéző<br>Fizetési könnyítési ügyintéző |
|                                            | Általános ügyintéző                                                                                            |
| Képviselő szervezetek / Törlés             | Kivetési ügyintéző<br>Végrehajtó<br>Önadózási ügyintéző<br>Pénzügyi ügyintéző<br>Fizetési könnyítési ügyintéző |
|                                            | Általános ügyintéző                                                                                            |
| Ellenjegyzők/ Új tétel hozzáadása          | Kivetési ügyintéző<br>Végrehajtó<br>Önadózási ügyintéző<br>Pénzügyi ügyintéző<br>Fizetési könnyítési ügyintéző |
|                                            | Altalános ügyintéző                                                                                            |

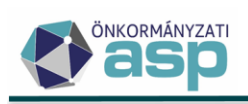

| Ellenjegyzők / Módosítás                  | Kivetési ügyintéző<br>Végrehajtó<br>Önadózási ügyintéző<br>Pénzügyi ügyintéző<br>Fizetési könnyítési ügyintéző<br>Általános ügyintéző |
|-------------------------------------------|----------------------------------------------------------------------------------------------------|
| Munkahelyek/ Új tétel hozzáadása          | Végrehajtó<br>Pénzügyi ügyintéző<br>Külső kapcsolati ügyintéző<br>Általános ügyintéző                                                 |
| Munkahelyek / Módosítás                   | Végrehajtó<br>Pénzügyi ügyintéző<br>Külső kapcsolati ügyintéző<br>Általános ügyintéző                                                 |
| Munkahelyek / Törlés                      | Végrehajtó<br>Pénzügyi ügyintéző<br>Külső kapcsolati ügyintéző<br>Általános ügyintéző                                                 |
| Ingatlanok/ Új tétel hozzáadása           | Kivetési ügyintéző<br>Végrehajtó<br>Önadózási ügyintéző<br>Pénzügyi ügyintéző<br>Fizetési könnyítési ügyintéző<br>Általános ügyintéző |
| Ingatlanok / Módosítás                    | Kivetési ügyintéző<br>Végrehajtó<br>Önadózási ügyintéző<br>Pénzügyi ügyintéző<br>Fizetési könnyítési ügyintéző                        |
| Kimutató szervezetek/ Új tétel hozzáadása | Kivetési ügyintéző<br>Végrehajtó<br>Önadózási ügyintéző<br>Pénzügyi ügyintéző<br>Fizetési könnyítési ügyintéző<br>Általános ügyintéző |
| Kimutató szervezetek/ Módosítás           | Kivetési ügyintéző<br>Végrehajtó<br>Önadózási ügyintéző<br>Pénzügyi ügyintéző<br>Fizetési könnyítési ügyintéző<br>Általános ügyintéző |
| Kimutató szervezetek/ Törlés              | Kivetési ügyintéző<br>Végrehajtó<br>Önadózási ügyintéző<br>Pénzügyi ügyintéző<br>Fizetési könnyítési ügyintéző<br>Általános ügyintéző |

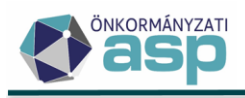

| Képviselettel rendelkező adózók/ Módosítás | Kivetési ügyintéző<br>Végrehajtó<br>Önadózási ügyintéző<br>Pénzügyi ügyintéző<br>Fizetési könnyítési ügyintéző<br>Általános ügyintéző                        |
|--------------------------------------------|----------------------------------------------------------------------------------------------------|
| Adózók számlaszámai/Módosítás              | Kivetési ügyintéző<br>Végrehajtó<br>Önadózási ügyintéző<br>Pénzügyi ügyintéző<br>Fizetési könnyítési ügyintéző                                               |
| Adózók telephelyei/Módosítás               | Kivetési ügyintéző<br>Végrehajtó<br>Önadózási ügyintéző<br>Pénzügyi ügyintéző<br>Fizetési könnyítési ügyintéző                                               |
| Partnerek/ Új tétel hozzáadása             | Kivetési ügyintéző<br>Végrehajtó<br>Önadózási ügyintéző<br>Pénzügyi ügyintéző<br>Fizetési könnyítési ügyintéző                                               |
| Partnerek/ Módosítás                       | Altalanos ugyintéző<br>Kivetési ügyintéző<br>Végrehajtó<br>Önadózási ügyintéző<br>Pénzügyi ügyintéző<br>Fizetési könnyítési ügyintéző<br>Általános ügyintéző |
| Partnerek/ Törlés                          | Kivetési ügyintéző<br>Végrehajtó<br>Önadózási ügyintéző<br>Pénzügyi ügyintéző<br>Fizetési könnyítési ügyintéző<br>Általános ügyintéző                        |
| lratsablonok/Új tétel hozzáadása           | Kivetési ügyintéző<br>Végrehajtó<br>Önadózási ügyintéző<br>Pénzügyi ügyintéző<br>Fizetési könnyítési ügyintéző<br>Iratkezelő<br>Általános ügyintéző          |
| lratsablonok/Másolat létrehozása           | Kivetési ügyintéző<br>Végrehajtó<br>Önadózási ügyintéző<br>Pénzügyi ügyintéző<br>Fizetési könnyítési ügyintéző<br>Iratkezelő<br>Általános ügyintéző          |

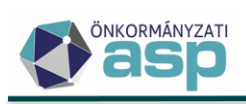

| Iratsablonok/Törlés                           | Kivetési ügyintéző<br>Végrehajtó<br>Önadózási ügyintéző<br>Pénzügyi ügyintéző<br>Fizetési könnyítési ügyintéző<br>Iratkezelő<br>Általános ügyintéző |
|-----------------------------------------------|----------------------------------------------------------------------------------------------------|
| Dokumentum létrehozása/Dokumentum létrehozása | Kivetési ügyintéző<br>Végrehajtó<br>Önadózási ügyintéző<br>Pénzügyi ügyintéző<br>Fizetési könnyítési ügyintéző<br>Általános ügyintéző               |
| Dokumentum létrehozása/Munkafolyamat lezárása | Kivetési ügyintéző<br>Végrehajtó<br>Önadózási ügyintéző<br>Pénzügyi ügyintéző<br>Fizetési könnyítési ügyintéző<br>Általános ügyintéző               |
| Dokumentumtár/Továbbítás kiadmányozásra       | Kivetési ügyintéző<br>Végrehajtó<br>Önadózási ügyintéző<br>Pénzügyi ügyintéző<br>Fizetési könnyítési ügyintéző<br>Általános ügyintéző               |
| Dokumentumtár/Belső irat lezárása             | Kivetési ügyintéző<br>Végrehajtó<br>Önadózási ügyintéző<br>Pénzügyi ügyintéző<br>Fizetési könnyítési ügyintéző<br>Általános ügyintéző               |
| Dokumentumtár/Szerkesztésre visszavétel       | Kivetési ügyintéző<br>Végrehajtó<br>Önadózási ügyintéző<br>Pénzügyi ügyintéző<br>Fizetési könnyítési ügyintéző<br>Általános ügyintéző               |
| Dokumentumtár/Címzett választás               | Kivetési ügyintéző<br>Végrehajtó<br>Önadózási ügyintéző<br>Pénzügyi ügyintéző<br>Fizetési könnyítési ügyintéző<br>Általános ügyintéző               |
| Dokumentumtár/Iktatószám kérés                | Kivetési ügyintéző<br>Végrehajtó<br>Önadózási ügyintéző<br>Pénzügyi ügyintéző<br>Fizetési könnyítési ügyintéző<br>Általános ügyintéző               |

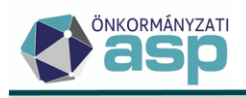

| Dokumentumtár/lktatószám módosítása         | Kivetési ügyintéző<br>Végrehajtó<br>Önadózási ügyintéző<br>Pénzügyi ügyintéző<br>Fizetési könnyítési ügyintéző<br>Általános ügyintéző |
|---------------------------------------------|----------------------------------------------------------------------------------------------------|
| Dokumentumtár/Dokumentum visszavonása       | Kivetési ügyintéző<br>Végrehajtó<br>Önadózási ügyintéző<br>Pénzügyi ügyintéző<br>Fizetési könnyítési ügyintéző<br>Általános ügyintéző |
| Boríték készítés/Szerkesztésre visszaadás   | Kivetési ügyintéző<br>Végrehajtó<br>Önadózási ügyintéző<br>Pénzügyi ügyintéző<br>Fizetési könnyítési ügyintéző<br>Általános ügyintéző |
| Boríték készítés/Boríték mentés (nyomógomb) | Kivetési ügyintéző<br>Végrehajtó<br>Önadózási ügyintéző<br>Pénzügyi ügyintéző<br>Fizetési könnyítési ügyintéző<br>Általános ügyintéző |
| Postázás/Nyomtatási minta igénylése         | Kivetési ügyintéző<br>Végrehajtó<br>Önadózási ügyintéző<br>Pénzügyi ügyintéző<br>Fizetési könnyítési ügyintéző<br>Általános ügyintéző |
| Postázás/Másolati példány beállítása        | Kivetési ügyintéző<br>Végrehajtó<br>Önadózási ügyintéző<br>Pénzügyi ügyintéző<br>Fizetési könnyítési ügyintéző<br>Általános ügyintéző |
| Postázás/Másolati példány törlése           | Kivetési ügyintéző<br>Végrehajtó<br>Önadózási ügyintéző<br>Pénzügyi ügyintéző<br>Fizetési könnyítési ügyintéző<br>Általános ügyintéző |
| Postázás/Küldendő jelző beállítása          | Kivetési ügyintéző<br>Végrehajtó<br>Önadózási ügyintéző<br>Pénzügyi ügyintéző<br>Fizetési könnyítési ügyintéző<br>Általános ügyintéző |

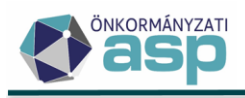

| Postázás/Nem küldendő jelző beállítása                            | Kivetési ügyintéző<br>Végrehajtó<br>Önadózási ügyintéző<br>Pénzügyi ügyintéző<br>Fizetési könnyítési ügyintéző<br>Általános ügyintéző |
|-------------------------------------------------------------------|----------------------------------------------------------------------------------------------------|
| Elektronikus küldés/Küldendő jelző beállítása                     | Kivetési ügyintéző<br>Végrehajtó<br>Önadózási ügyintéző<br>Pénzügyi ügyintéző<br>Fizetési könnyítési ügyintéző<br>Általános ügyintéző |
| Elektronikus küldés/Nem küldendő jelző beállítása                 | Kivetési ügyintéző<br>Végrehajtó<br>Önadózási ügyintéző<br>Pénzügyi ügyintéző<br>Fizetési könnyítési ügyintéző                        |
| Átvételi adatok feldolgozása/Átvételi adatok szerkesztése         | Kivetési ügyintéző<br>Végrehajtó<br>Önadózási ügyintéző<br>Pénzügyi ügyintéző<br>Fizetési könnyítési ügyintéző                        |
| Csekk nyomtatás/Törlés                                            | Altalanos ügyintéző<br>Kivetési ügyintéző<br>Végrehajtó<br>Önadózási ügyintéző<br>Pénzügyi ügyintéző<br>Fizetési könnyítési ügyintéző |
| Bejelentkezés, változás-bejelentés/Új tétel hozzáadása            | Általános ügyintéző<br>Önadózási ügyintéző<br>Általános ügyintéző                                                                     |
| Bejelentkezés, változás-bejelentés/Hozzáadás                      | Önadózási ügyintéző<br>Általános ügyintéző                                                                                            |
| Bejelentkezés, változás-bejelentés/Stornó                         | Önadózási ügyintéző<br>Általános ügyintéző                                                                                            |
| Bejelentkezés, változás-bejelentés/ Szerkesztés folytatása        | Önadózási ügyintéző<br>Általános ügyintéző                                                                                            |
| Bejelentkezés, változás-bejelentés/ Hiánypótlás                   | Önadózási ügyintéző<br>Általános ügyintéző                                                                                            |
| Bejelentés desztillálóberendezés szerzéséről/ Új tétel hozzáadása | Önadózási ügyintéző<br>Általános ügyintéző                                                                                            |
| Bejelentés desztillálóberendezés szerzéséről/ Hozzáadás           | Önadózási ügyintéző<br>Általános ügyintéző                                                                                            |
| Bejelentés desztillálóberendezés szerzéséről/Törlés               | Önadózási ügyintéző                                                                                                    |

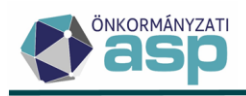

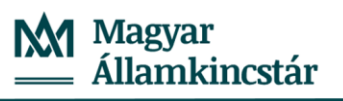

|                                                                         | Általános ügyintéző |
|-------------------------------------------------------------------------|---------------------|
| Bejelentés desztillálóberendezés szerzéséről/ Szerkesztés folytatása    | Önadózási ügyintéző |
|                                                                         | Általános ügyintéző |
|                                                                         | Önadózási ügyintéző |
| Bejelentés desztillálóberendezés szerzéséről/ Hiánypótlás               | Általános ügyintéző |
| Termőföld bérbeadásából származó jövedelem adója/ Új tétel              | Önadózási ügyintéző |
| hozzáadása                                                              | Általános ügyintéző |
|                                                                         | Önadózási ügyintéző |
| Termotold berbeadasabol szarmazó jövedelem adoja/ Hozzaadas             | Általános ügyintéző |
|                                                                         | Önadózási ügyintéző |
| Termotold berbeadasabol szarmazó jövedelem adoja/ Storno                | Általános ügyintéző |
| Termőföld bérbeadásából származó jövedelem adója/ Szerkesztés           | Önadózási ügyintéző |
| folytatása                                                              | Általános ügyintéző |
|                                                                         | Önadózási ügyintéző |
| Termofold berbeadasabol szarmazo jövedelem adoja/ Hianypotlas           | Általános ügyintéző |
|                                                                         | Önadózási ügyintéző |
| Termotold berbeadasabol szarmazó jövedelem adoja/Adoztatás              | Általános ügyintéző |
|                                                                         | Kivetési ügyintéző  |
| Epitmenyado/Uj tetel nozzaadasa                                         | Általános ügyintéző |
| Éstas é una dé l'User és dés                                            | Kivetési ügyintéző  |
| Epitmenyado/Hozzaadas                                                   | Általános ügyintéző |
| for these forces of the Third for                                       | Kivetési ügyintéző  |
| Epitmenyado/Tories                                                      | Általános ügyintéző |
| És (has é au a dé l'Casales sabés foloidatés s                          | Kivetési ügyintéző  |
|                                                                         | Általános ügyintéző |
| É a than t an an d t th 11 t an an t b l t a                            | Kivetési ügyintéző  |
| Epitmenyado/Hianypotias                                                 | Általános ügyintéző |
| És (has é sue dé 10 désentés                                            | Kivetési ügyintéző  |
|                                                                         | Általános ügyintéző |
| Éstes (au stélation de la stélation des                                 | Kivetési ügyintéző  |
| Epitmenyado/Nyito dontes visszavonasa                                   | Általános ügyintéző |
| Műemléképület felújításához kapcsolódó<br>adómentesség/Részletes adatok | Kivetési ügyintéző  |
|                                                                         | Általános ügyintéző |
| Reklámhordozó adó/Új tétel hozzáadása                                   | Kivetési ügyintéző  |
|                                                                         | Általános ügyintéző |
|                                                                         | Kivetési ügyintéző  |
|                                                                         | Általános ügyintéző |
| Doklámbordozá odá /Törlár                                               | Kivetési ügyintéző  |
| Reklámhordozó adó /Törlés                                               | Általános ügyintéző |

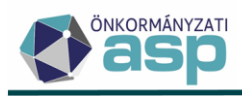

|                                                         | 1                   |
|---------------------------------------------------------|---------------------|
| Reklámhordozó adó /Szerkesztés folytatása               | Kivetési ügyintéző  |
|                                                         | Általános ügyintéző |
| Reklámhordozó adó /Hiánypótlás                          | Kivetési ügyintéző  |
|                                                         | Általános ügyintéző |
|                                                         | Kivetési ügyintéző  |
|                                                         | Általános ügyintéző |
|                                                         | Kivetési ügyintéző  |
|                                                         | Általános ügyintéző |
|                                                         | Kivetési ügyintéző  |
|                                                         | Általános ügyintéző |
|                                                         | Kivetési ügyintéző  |
| Telekado / Torles                                       | Általános ügyintéző |
|                                                         | Kivetési ügyintéző  |
| Telekadó /Szerkesztés folytatása                        | Általános ügyintéző |
|                                                         | Kivetési ügyintéző  |
| Telekadó /Hiánypótlás                                   | Általános ügyintéző |
|                                                         | Kivetési ügyintéző  |
| Telekadó /Adóztatás                                     | Általános ügyintéző |
|                                                         | Kivetési ügyintéző  |
| Telekadó/Nyitó döntés visszavonása                      | Általános ügyintéző |
|                                                         | Kivetési ügyintéző  |
| Magánszemély kommunális adója /Uj tétel hozzáadása      | Általános ügyintéző |
|                                                         | Kivetési ügyintéző  |
| Magánszemély kommunális adója /Hozzáadás                | Általános ügyintéző |
|                                                         | Kivetési ügyintéző  |
| Magánszemély kommunális adója /Törlés                   | Általános ügyintéző |
|                                                         | Kivetési ügyintéző  |
| Magánszemély kommunális adója /Szerkesztés folytatása   | Általános ügyintéző |
|                                                         | Kivetési ügyintéző  |
| Magánszemély kommunális adója /Hiánypótlás              | Általános ügyintéző |
|                                                         | Kivetési ügyintéző  |
| Magánszemély kommunális adója /Adóztatás                | Általános ügyintéző |
|                                                         | Kivetési ügyintéző  |
| Magánszemély kommunális adója/Nyitó döntés visszavonása | Általános ügyintéző |
|                                                         | Önadózási ügyintéző |
| ldegenforgalmi adó /Új tétel hozzáadása                 | Általános ügyintéző |
|                                                         | Önadózási ügyintéző |
| Idegenforgalmi adó /Hozzáadás                           | Általános ügyintéző |
| Idegenforgalmi adó /Törlés                              | Önadózási ügyintéző |

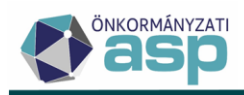

|                                                              | Általános ügyintéző |
|--------------------------------------------------------------|---------------------|
| Idegenforgalmi adó /Szerkesztés folytatása                   | Önadózási ügyintéző |
|                                                              | Általános ügyintéző |
|                                                              | Önadózási ügyintéző |
| Idegenforgalmi adó /Hiánypótlás                              | Általános ügyintéző |
| Idegenforgalmi adó /Adóztatás                                | Önadózási ügyintéző |
|                                                              | Általános ügyintéző |
| Állandó jellegű helyi iparűzési adó /Új tétel hozzáadása     | Önadózási ügyintéző |
|                                                              | Általános ügyintéző |
| Állandó jellegű helyi iparűzési adó /Hozzáadás               | Önadózási ügyintéző |
|                                                              | Általános ügyintéző |
|                                                              | Önadózási ügyintéző |
| Allando Jellegu nelyi iparuzesi ado / Tories                 | Általános ügyintéző |
|                                                              | Önadózási ügyintéző |
| Allando Jellegu nelyi iparuzesi ado / Szerkesztes folytatasa | Általános ügyintéző |
|                                                              | Önadózási ügyintéző |
| Allando jellegü helyi iparüzési adó /Hiánypótlás             | Általános ügyintéző |
|                                                              | Önadózási ügyintéző |
| Allando Jellegu nelyi iparuzesi ado /Adoztatas               | Általános ügyintéző |
| KATA s adázásak (Adáztatás                                   | Önadózási ügyintéző |
|                                                              | Általános ügyintéző |
| Bejelentkezés adózások/Adóztatás                             | Önadózási ügyintéző |
|                                                              | Általános ügyintéző |
| Hiányzó előlegek 2020/Visszaállítás                          | Önadózási ügyintéző |
|                                                              | Általános ügyintéző |
| Sávos előleg 2023/Visszavonás                                | Önadózási ügyintéző |
|                                                              | Általános ügyintéző |
| Adóelőlegkiegészítés/ Új tétel hozzáadása                    | Önadózási ügyintéző |
|                                                              | Általános ügyintéző |
| Adóelőlegkiegészítés/ Hozzáadás                              | Önadózási ügyintéző |
|                                                              | Általános ügyintéző |
| Adóelőlegkiegészítés/ Törlés                                 | Önadózási ügyintéző |
|                                                              | Általános ügyintéző |
| Adóelőlegkiegészítés/ Szerkesztés folytatása                 | Önadózási ügyintéző |
|                                                              | Általános ügyintéző |
| Adóelőlegkiegészítés/ Hiánypótlás                            | Önadózási ügyintéző |
|                                                              | Általános ügyintéző |
| Adóelőlegkiegészítés/ Adóztatás                              | Önadózási ügyintéző |
|                                                              | Általános ügyintéző |

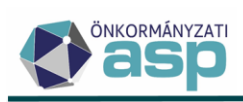

|                                                           | 1                   |
|-----------------------------------------------------------|---------------------|
| Ideiglenes jellegű iparűzési adó/ Új tétel hozzáadása     | Önadózási ügyintéző |
|                                                           | Általános ügyintéző |
|                                                           | Önadózási ügyintéző |
|                                                           | Általános ügyintéző |
| Ideiglenes jellegű iparűzési adó / Törlés                 | Önadózási ügyintéző |
|                                                           | Általános ügyintéző |
| Ideiglenes jellegű iparűzési adó / Szerkesztés folytatása | Önadózási ügyintéző |
|                                                           | Általános ügyintéző |
| Ideiglenes jellegű iparűzési adó / Hiánypótlás            | Önadózási ügyintéző |
|                                                           | Általános ügyintéző |
|                                                           | Önadózási ügyintéző |
| Ideigienes Jellegu Iparuzesi ado / Adoztatas              | Általános ügyintéző |
| Adéorőképocség (Médocítés                                 | Önadózási ügyintéző |
|                                                           | Általános ügyintéző |
|                                                           | Önadózási ügyintéző |
|                                                           | Általános ügyintéző |
|                                                           | Önadózási ügyintéző |
|                                                           | Általános ügyintéző |
| Adéorőképosség (Adotszolgóltotéchop szoropol              | Önadózási ügyintéző |
|                                                           | Általános ügyintéző |
| Adéorőképosség (Adotopolgáltotásbon nom szoronol          | Önadózási ügyintéző |
|                                                           | Általános ügyintéző |
|                                                           | Önadózási ügyintéző |
|                                                           | Általános ügyintéző |
| Befizetések/Befizetés áthelyezése                         | Pénzügyi ügyintéző  |
|                                                           | Általános ügyintéző |
| Rofizotások/Rofizotás függővá tátolo                      | Pénzügyi ügyintéző  |
| benzetesek/ benzetes tuggove tetele                       | Általános ügyintéző |
|                                                           | Pénzügyi ügyintéző  |
| Befizetések/Befizetés VH tételhez kapcsolása              | Általános ügyintéző |
|                                                           | Végrehajtó          |
|                                                           | Pénzügyi ügyintéző  |
| Devizas fizetesek/ Befizetes teteinez kapcsolasa          | Általános ügyintéző |
| Devizás fizetések/Ügyfél azonosítás                       | Pénzügyi ügyintéző  |
|                                                           | Általános ügyintéző |
| Függő tételek/Tétel rendezése                             | Pénzügyi ügyintéző  |
|                                                           | Általános ügyintéző |
| Elektronikus fizetések/Azonnali analitika lekérdezés      | Pénzügyi ügyintéző  |
|                                                           | Általános ügyintéző |

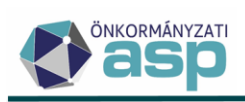

|                                                      | 1                                |
|------------------------------------------------------|----------------------------------|
| Utalások/Utaláskód javítása                          | Pénzügyi ügyintéző               |
|                                                      | Általános ügyintéző              |
|                                                      | Pénzügyi ügyintéző               |
|                                                      | Általános ügyintéző              |
| Utalás analitika/Tétel bontása                       | Pénzügyi ügyintéző               |
|                                                      | Általános ügyintéző              |
|                                                      | Pénzügyi ügyintéző               |
| Utalas analitika/Csoportosítás visszavonása          | Általános ügyintéző              |
| Utalás analitika/Tétel bontásának visszavonása       | Pénzügyi ügyintéző               |
|                                                      | Általános ügyintéző              |
|                                                      | Pénzügyi ügyintéző               |
| Utalás analítika/Adatok módosítása                   | Általános ügyintéző              |
|                                                      | Pénzügyi ügyintéző               |
| Utalás analitika/Csoportositás                       | Általános ügyintéző              |
|                                                      | Pénzügyi ügyintéző               |
| Számlakivonatok/Uj tétel hozzáadása                  | Általános ügyintéző              |
|                                                      | Pénzügyi ügyintéző               |
| Számlakivonatok/Számlakivonat törlése                | Általános ügyintéző              |
|                                                      | Pénzügyi ügyintéző               |
| Számlakivonatok/Számlakivonat dátumának javítása     | Általános ügyintéző              |
|                                                      | Pénzügyi ügyintéző<br>Végrehajtó |
| Könyvelési tételek/Új tétel hozzáadása               | Kivetési ügyintéző               |
|                                                      | Önadózási ügyintéző              |
|                                                      | Általános ügyintéző              |
| Könyvelési tételek/Új tétel létrehozása meglévőből   | Pénzügyi ügyintéző<br>Végrehajtó |
|                                                      | Kivetési ügyintéző               |
|                                                      | Önadózási ügyintéző              |
|                                                      | Általános ügyintéző              |
| Könyvelési tételek/Törlés irányítása                 | Pénzügyi ügyintéző<br>Végrehajtó |
|                                                      | Kivetési ügyintéző               |
|                                                      | Önadózási ügyintéző              |
|                                                      | Általános ügyintéző              |
| Könyvelési tételek/Behajthatatlanság kezelés         | Pénzügyi ügyintéző               |
|                                                      | Végrehajtó                       |
|                                                      | Általános ügyintéző              |
| Könyvelési tételek/Elévülés (végrehajtás) módosítása | Pénzügyi ügyintéző<br>Végrehajtó |

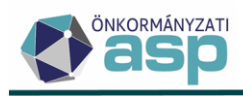

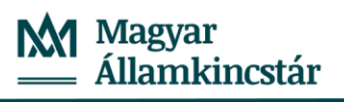

|                                                          | Általános ügyintéző                                                                                                    |
|----------------------------------------------------------|----------------------------------------------------------------------------------------------------|
| Könyvelési tételek/Fizetési határidő módosítás           | Pénzügyi ügyintéző<br>Végrehajtó                                                                                                    |
|                                                          | Kivetési ügyintéző                                                                                                    |
|                                                          | Önadózási ügyintéző                                                                                                    |
|                                                          | Általános ügyintéző                                                                                                    |
| Véglegesítés/Véglegesítés iktatószám alapján (nyomógomb) | Kivetési ügyintéző<br>Végrehajtó<br>Önadózási ügyintéző<br>Pénzügyi ügyintéző<br>Fizetési könnyítési ügyintéző<br>Általános ügyintéző |
| Véglegesítés/Véglegesítés (nyomógomb)                    | Kivetési ügyintéző<br>Végrehajtó<br>Önadózási ügyintéző<br>Pénzügyi ügyintéző<br>Fizetési könnyítési ügyintéző                        |
|                                                          | Általános ügyintéző                                                                                                    |
| Véglegesítés/Fellebbezésről lemondás dátumának rögzítése | Kivetési ügyintéző<br>Végrehajtó<br>Önadózási ügyintéző<br>Pénzügyi ügyintéző<br>Fizetési könnyítési ügyintéző                        |
|                                                          | Általános ügyintéző                                                                                                    |
| Véglegesítés/Fellebbezés dátumának rögzítése             | Kivetési ügyintéző<br>Végrehajtó<br>Önadózási ügyintéző<br>Pénzügyi ügyintéző<br>Fizetési könnyítési ügyintéző<br>Általános ügyintéző |
| Véglegesítés/Tétel törlése-Döntés visszavonása           | Kivetési ügyintéző<br>Végrehajtó<br>Önadózási ügyintéző<br>Pénzügyi ügyintéző<br>Fizetési könnyítési ügyintéző<br>Általános ügyintéző |
| Véglegesítés/Tétel törlésének visszaállítása             | Kivetési ügyintéző<br>Végrehajtó<br>Önadózási ügyintéző<br>Pénzügyi ügyintéző<br>Fizetési könnyítési ügyintéző<br>Általános ügyintéző |
| Véglegesítés/Véglegesíthetővé tétel                      | Kivetési ügyintéző<br>Végrehajtó<br>Önadózási ügyintéző<br>Pénzügyi ügyintéző<br>Fizetési könnyítési ügyintéző<br>Általános ügyintéző |

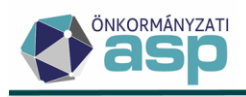

| Köztartozások/Köztartozás módosítás                                               | Pénzügyi ügyintéző<br>Végrehajtó |
|-----------------------------------------------------------------------------------|----------------------------------|
|                                                                                   | Általános ügyintéző              |
| Köztartozások/Köztartozás törlése                                                 | Pénzügyi ügyintéző<br>Végrehajtó |
|                                                                                   | Általános ügyintéző              |
| Köztartozások/Köztartozás átadása (lezárása)                                      | Pénzügyi ügyintéző<br>Végrehajtó |
|                                                                                   | Általános ügyintéző              |
| Fizetési könnyítések/Új tétel hozzáadása                                          | Fizetési könnyítési ügyintéző    |
|                                                                                   | Általános ügyintéző              |
| Fizetési könnvítések/Kedvezmény törlése                                           | Fizetési könnyítési ügyintéző    |
|                                                                                   | Általános ügyintéző              |
| Fizetési könnvítések/Fizetési könnvítés lezárása                                  | Fizetési könnyítési ügyintéző    |
|                                                                                   | Általános ügyintéző              |
| Fizetáci könnyításak/Fizetáci könnyítás lezárás visszavonása                      | Fizetési könnyítési ügyintéző    |
|                                                                                   | Általános ügyintéző              |
| Fizetáci könnyításak/Fizetáci könnyítás visszavonása                              | Fizetési könnyítési ügyintéző    |
|                                                                                   | Általános ügyintéző              |
| Túlfizatácasak/Tátal randazása                                                    | Pénzügyi ügyintéző               |
|                                                                                   | Általános ügyintéző              |
| Végrehajtási eljárás - Hátralékos adózók/Végrehajtási cselekmény                  | Végrehajtó                       |
| indítása                                                                          | Általános ügyintéző              |
| Végrehajtási eljárás - Végrehajtási eljárások (adózók)/Végrehajtási               | Végrehajtó                       |
| cselekmény indítása                                                               | Általános ügyintéző              |
| Végrehajtási eljárás - Végrehajtási eljárások (tételek)/Törlés                    | Végrehajtó                       |
|                                                                                   | Általános ügyintéző              |
| Végrehajtási eljárás - Végrehajtási eljárások (tételek)/Megjegyzés                | Végrehajtó                       |
| szerkesztése                                                                      | Általános ügyintéző              |
| Végrehajtási eljárás - Végrehajtási eljárások (lezárt)/Törlés                     | Végrehajtó                       |
|                                                                                   | Általános ügyintéző              |
| Végrehajtási eljárás - Végrehajtási eljárások (lezárt)/Megjegyzés<br>szerkesztése | Végrehajtó                       |
|                                                                                   | Általános ügyintéző              |
| Biztosítási intézkedés/ Új tétel hozzáadása                                       | Végrehajtó                       |
|                                                                                   | Általános ügyintéző              |
| Biztosítási intézkedés/ Törlés                                                    | Végrehajtó                       |
|                                                                                   | Általános ügyintéző              |
| Adótartozás lista/Új adótartozás leválogatás (nyomógomb)                          | Végrehajtó                       |
|                                                                                   | Általános ügyintéző              |
| Inkasszó – Indításra váró tételek/Tétel összegének csökkentése                    | Végrehajtó                       |
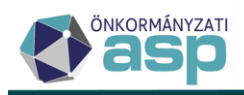

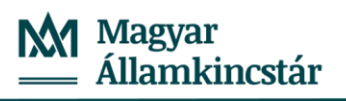

|                                                                  | Általános ügyintéző                                                                                            |  |  |
|------------------------------------------------------------------|----------------------------------------------------------------------------------------------------|--|--|
|                                                                  | Végrehajtó                                                                                                    |  |  |
| Inkasszó – Indításra váró tételek/Tétel törlés                   | Általános ügyintéző                                                                                            |  |  |
|                                                                  | Végrehajtó                                                                                                    |  |  |
| Inkasszó – Indításra váró tételek/Törölt tétel visszaállítása    | Általános ügyintéző                                                                                            |  |  |
|                                                                  | Pénzügyi ügyintéző                                                                                             |  |  |
| Adoigazolas/ Uj tetel hozzaadasa                                 | Általános ügyintéző                                                                                            |  |  |
|                                                                  | Pénzügyi ügyintéző                                                                                             |  |  |
| Adolgazolas/Tories                                               | Általános ügyintéző                                                                                            |  |  |
|                                                                  | Pénzügyi ügyintéző                                                                                             |  |  |
| Adolgazolas/Szerkesztes folytatasa                               | Általános ügyintéző                                                                                            |  |  |
|                                                                  | Pénzügyi ügyintéző                                                                                             |  |  |
| Azonnali szamrejtes/Uj adolgazolas                               | Általános ügyintéző                                                                                            |  |  |
| Azonnali számfejtés/Elektronikus küldés (nyomógomb)              | Kivetési ügyintéző<br>Végrehajtó<br>Önadózási ügyintéző<br>Pénzügyi ügyintéző<br>Fizetési könnyítési ügyintéző |  |  |
|                                                                  | Általános ügyintéző                                                                                            |  |  |
| Csonortos beszedések/Tétel lezárása                              | Pénzügyi ügyintéző                                                                                             |  |  |
|                                                                  | Általános ügyintéző                                                                                            |  |  |
| Csoportos beszedések/Csoportos beszedés visszavonás              | Pénzügyi ügyintéző                                                                                             |  |  |
|                                                                  | Általános ügyintéző                                                                                            |  |  |
| Csoportos beszedések/Csoportos beszedés fáil letöltés            | Pénzügyi ügyintéző                                                                                             |  |  |
|                                                                  | Általános ügyintéző                                                                                            |  |  |
| Zárás összesítők/Összesítő küldése a VIB rendszerbe              | Pénzügyi ügyintéző                                                                                             |  |  |
|                                                                  | Általános ügyintéző                                                                                            |  |  |
| Zárás összesítők/Összesítők készítése és letöltése (nyomógomh)   | Pénzügyi ügyintéző                                                                                             |  |  |
|                                                                  | Általános ügyintéző                                                                                            |  |  |
| Zárás összesítők/2016-os összesítők készítése és letöltése       | Pénzügyi ügyintéző                                                                                             |  |  |
| (nyomógomb)                                                      | Általános ügyintéző                                                                                            |  |  |
| Értékvesztési adatok gyűitése/Úli leválogatás (nyomógomb)        | Pénzügyi ügyintéző                                                                                             |  |  |
|                                                                  | Általános ügyintéző                                                                                            |  |  |
| Értákvesztési adatok gyűitése/Összesítő küldése a VIR rendszerhe | Pénzügyi ügyintéző                                                                                             |  |  |
|                                                                  | Általános ügyintéző                                                                                            |  |  |
| Flektronikus állományok/Mentés és feldolgozás (nyomógomb)        | Pénzügyi ügyintéző                                                                                             |  |  |
|                                                                  | Általános ügyintéző                                                                                            |  |  |
| Adóhatóság adatai, általános adatok/Módosítás (nyomógomb)        | -                                                                                                    |  |  |
| Adónemek/Módosítás                                               | Kivetési ügyintéző<br>Önadózási ügyintéző                                                                      |  |  |

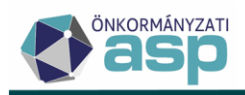

| 1                                             |                                           |
|-----------------------------------------------|-------------------------------------------|
| Adónemek/ Új tétel hozzáadása                 | Kivetési ügyintéző<br>Önadózási ügyintéző |
| Pénzforgalmi jelzőszámok/ Új tétel hozzáadása | Pénzügyi ügyintéző                        |
| Pénzforgalmi jelzőszámok/Módosítás            | Pénzügyi ügyintéző                        |
| Adómértékek/ Új tétel hozzáadása              | Kivetési ügyintéző<br>Önadózási ügyintéző |
| Adómértékek/ Szerkesztés                      | Kivetési ügyintéző<br>Önadózási ügyintéző |
| Adómértékek/ Törlés                           | Kivetési ügyintéző<br>Önadózási ügyintéző |
| Kedvezmények/mentességek/Új tétel hozzáadása  | Kivetési ügyintéző<br>Önadózási ügyintéző |
| Kedvezmények/mentességek/Új meglévőből        | Kivetési ügyintéző<br>Önadózási ügyintéző |
| Kedvezmények/mentességek/Szerkesztés          | Kivetési ügyintéző<br>Önadózási ügyintéző |
| Kedvezmények/mentességek/Törlés               | Kivetési ügyintéző<br>Önadózási ügyintéző |
| Lokális kódtáblák/Új tétel hozzáadása         | -                                         |
| Lokális kódtáblák/Szerkesztés                 | -                                         |
| Lokális kódtáblák/Törlés                      | -                                         |

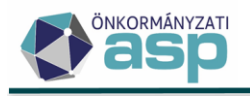

# 45.3 módosítások

#### 1. Irattípus módosítás (NAV2, Bejelentkezés, változás-bejelentés, Túlfizetés rendezés)

Az ASP Adóban olyan fejlesztések kerültek megvalósításra, amik rövidesen lehetővé teszik egyes elektronikus állományok automatikus lekérdezését és feldolgozását. Az automatikus feldolgozás első lépése a megfelelő csatolmányokkal rendelkező iktatószámok ütemezett lekérdezése az iratkezelő szakrendszerből (ilyen fejlesztés a NAV KKV nyilatkozatok tömeges feldolgozása kapcsán korábban már megvalósításra került).

Az automatikus feldolgozás kiterjedne többek között az OHP-n keresztül benyújtott Bejelentkezés, változásbejelentés űrlapokra, a NAV-tól érkező NAV2ONKOR adatszolgáltatásokra, illetve a későbbiekben a Túlfizetés átvezetési és visszatérítési kérelmekre is. Ezeket az iratokat eddig mind Egyéb adóügy irattípuson kezeltük, azaz ezt az irattípust kellett megadni az iktatás során annak érdekében, hogy az iktatószámok lekérdezhetőek legyenek az Adó szakrendszerből.

Az automatikus feldolgozás megfelelő működése érdekében a felsorolt bejövő iratok külön irattípusokon történő kezelése vált szükségessé az alábbiak szerint:

| Név                                                | Korábbi irat típus | Új irat típus                          |
|----------------------------------------------------|--------------------|----------------------------------------|
| Bejelentkezés, változás-<br>bejelentés             | Egyéb adóügy       | Bejelentkezés, változás-<br>bejelentés |
| NAV2ONKOR adatszolgáltatás                         | Egyéb adóügy       | NAV változás-bejelentés                |
| Túlfizetés átvezetési és<br>visszatérítési kérelem | Egyéb adóügy       | Túlfizetés rendezési kérelem           |

Az ASP Irat rendszerben a fent felsorolt új irattípus kódok már korábban felvételre kerültek.

A fenti változás követése érdekében az ASP Irat rendszerben az alábbi módosításokra kerül sor:

- 1. Az érintett irattípusok esetében módosításra kerül az automatikus iktatás (űrlap automatizmus), hogy a jövőben az új irattípusokra történjen az iktatás.
- 2. Futtatásra kerül egy tömeges adatmódosítás, ami az elintézetlen Egyéb adóügy típusú iratok esetében beállítja az új irattípust az alábbiak szerint:
  - NAV2ONKOR
    - bejövő irányú irat
    - $\circ$  elintézetlen
    - irattípus = Egyéb adóügy
    - o csatolmányok között található NAV2ONKOR szöveget tartalmazó csatolmány
    - o minden irat (iktatott és nem iktatott egyaránt)

A fenti feltételnek megfelelő iratok irattípusát NAV2 kódú irattípusra változtatjuk.

- Bejelentkezés, változás-bejelentés
  - $\circ \quad \text{bejövő irányú irat}$
  - o elintézetlen
  - irattípus = Egyéb adóügy
  - o csatolmányok között található aspurlap\_adat szöveget tartalmazó csatolmány

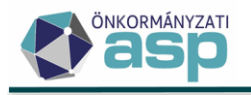

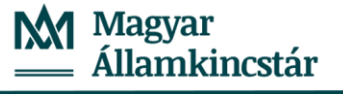

- o az irat tárgya tartalmazza az ASP-ADO-BEJ-2015 szöveget
- o minden irat (iktatott és nem iktatott egyaránt)

A fenti feltételnek megfelelő iratok irattípusát BEJ kódú irattípusra változtatjuk

- Túlfizetés átvezetési és visszatérítési kérelem
  - bejövő irányú irat
  - o elintézetlen
  - irattípus = Egyéb adóügy
  - o csatolmányok között található aspurlap\_adat szöveget tartalmazó csatolmány
  - o az irat tárgya tartalmazza az ASP-ADO-TUL-2017 szöveget
  - o minden irat (iktatott és nem iktatott egyaránt)

A fenti feltételnek megfelelő iratok irattípusát TULFIZ kódú irattípusra változtatjuk

Az Egyéb irattípus kódon iktatott iratok a továbbiakban nem tallózhatók be a Bejelentkezés, változásbejelentések, a NAV2ONKOR adatszolgáltatások, illetve a Túlfizetés rendezés kérelmek feldolgozása során.

#### 2. 23HIPAK űrlap kezelése

A 43.0 verzióban elérhető az iparűzési adó bevallás 2023 űrlap verziója:

```
ASP.Adó > Adók > Helyi iparűzési adó > Állandó jellegű helyi iparűzési adó

2017

2017

2018

2019

2020

2020

Ktatószám (IRAT)

Eőszám
```

Az űrlapverzió kialakításával a 23HIPAK bevallás állományok feldolgozhatók.

Beérkezés módja

#### Sávos adózás kezelése a 23HIPAK űrlapon:

2022

2023

Az adózó az NY-01 lapon a 22. sorban, vagy a 41. sorban a Tételes adómegállapítás jogcím kiválasztásával jelezheti, hogy a 2023 adóévre a Htv. 39/A. § szerinti sávos adózást választotta:

| C - Adóalap<br>megállapításának                                                   | i | 21. Adóalapomat az általános szabályok szerint állapítom meg<br>22. Az adóévre vállalkozói tevékenységemre az adóalap egyszerűsített megállapítási módját választom | Tételes adómegállapítás |
|-----------------------------------------------------------------------------------|---|----------------------------------------------------------------------------------------------------|-------------------------|
| E - Adóalap<br>megállapításának<br>módja<br>mezőgazdasági<br>őstermelők<br>esetén | 1 | <b>41.</b><br>Tételes adómegállapítás                                                                                                    |                         |

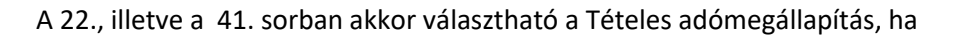

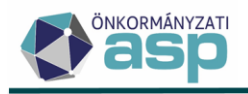

- a) az adózó 2023-ban jogelőd nélkül kezdte meg a tevékenységét, így a 23HIPAK bevallásban jelzi először a Htv. 39/A. § szerinti sávos adózás választását;
- b) az adózó nem jogelőd nélkül kezdte meg a tevékenységét Bejelentkezésben, vagy 22HIPAK bevallásban már bejelentette a Htv. 39/A. § szerinti sávos adózás választását (már van sávos adózásra vonatkozó adóköteles tevékenység bejegyzése).

Az a) pont szerinti eset akkor áll fenn, ha

- az adózónak 2023.01.01., vagy ez utáni dátummal van AK\_K Adóköteles tevékenység megkezdése bejegyzés, aminek az adózási módja nem L, vagy M (azaz még nem választotta az adózó a Htv. 39/A. § szerinti sávos adózást), az ezt létrehozó bejelentkezésben a létesítő okirat kelte egyezik az adóköteles tevékenység megkezdésével, és ez a dátum a bevallott időszak kezdete, vagy
- a bevallott időszak kezdete dátum-1 nappal van az adózónak AK\_SZV Adóköteles tevékenység szüneteltetés vége bejegyzése (azaz szüneteltetés után kezdi újra a tevékenységét).

Ha a fenti feltételek közül egyik sem áll fenn, akkor azt a következő hibaüzenetben jelzi a program:

 21. Adóalapomat az általános szabályok szerint állapítom meg
 Az adózó a törzsadatok alapján nem választíhatja az egyszerűsílett sávos adómegállapítást erre az klőszakra

 22. Az adóéve vállalkozól tevékenységemre az adóalap egyszerűsílett megállapítási módját választom
 Tételes adómegállapítás

Ha a feltételek közül valamelyik fennáll, akkor a bevallás feldolgozása során az AK\_K bejegyzéshez tartozó adózási mód L, vagy M kódra módosul attól függően, hogy az adózó üzleti éves-e.

Ha az adózónak van sávos (L vagy M) adózási módra vonatkozó adóköteles tevékenység bejegyzése, de az ilyen adózási móddal lefedett időszakra vonatkozó 23HIPAK bevallásában nem jelöli a 22., illetve 41. sorban a Tételes adómegállapítást, akkor azt validációs hiba jelzi:

| B - Bevallással  | Az adózó adózási módja alapján tételes sávos adómegállapítást választott a bevallott idősza | akra     |
|------------------|---------------------------------------------------------------------------------------------|----------|
| érintett időszak | r Időszak kezdete                                                                           | - Idősza |
| és bevallás      | 2023.01.01                                                                                  | 2023.1   |

Ez a validációs hiba feloldható a Külön elbírálás bejelölésével.

Ha az NY-01 22. vagy 41. pontban a Tételes adómegállapítás jogcím kerül kiválasztásra, akkor az ALAP mindegyik sora üres.

A sávos adóalap az EGY lap 42. sorában, illetve az OS lap 62. sorában kerül kiszámolásra (tört év esetében évesítéssel). A sávos adóalap értéke 2.500.000 Ft, 6.000.000 Ft, vagy 8.500.000 Ft lehet. A sávos adóalap határozza meg, hogy az adózó melyik sávba esik az adott adóévben.

A 2024 év vonatkozásában az NY-01 lapon nyilatkozhat az adózó a sávos adózás választásáról, vagy nem választásáról. Záró bevallás esetében a következő évre sávos adózás választására nincs lehetőség.

#### 3. Túlfizetés nyilatkozatok kezelése kötegelt HIPA bevallások esetében

Az Adók/Helyi iparűzési adó/Állandó helyi iparűzési adó tábla bal oldali G betétlappal rendelkezők menüpontja átnevezésre került Nyilatkozat túlfizetésről-re:

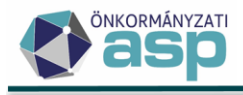

#### ASP.Adó > Adók > Helyi iparűzési adó

| Műveletek ≡                  | Î |
|------------------------------|---|
| 🔹 Táblázat szűrése 🛛 🔨       |   |
| 📰 Mind mutatása              |   |
| 📰 Bevallás feldolgozás alatt |   |
| 📰 Bevallás rögzítve          |   |
| Törölt bevallás(ok)          |   |
| 🖽 Adózás adatok              |   |
| 📰 KATA-s adózások            |   |
| 📰 Bejelentkezés adózások     |   |
| 📰 Sávos adózások             |   |
| 🖽 Hiányzó bevallások         |   |
| 🎛 Nyilatkozat túlfizetésről  |   |

A Nyilatkozat túlfizetésről menüpontban a kötegelt HIPA bevallások is megjelenítésre kerülnek, ha az M-TUL-01 lap A-D) blokkjaiban legalább egy adat kitöltött. Változás a táblában, hogy a Részösszeg oszlop átnevezésre került Visszatérítés összegre. A kötegelt HIPA bevallások adatai az alábbiak szerint kerülnek megjelenítésre a táblában:

- Nincs adótartozás?: akkor igaz, ha HIPAK M-TUL-01 A) 1. vagy 2. pont jelölt
- Visszatérítés?: akkor igaz, ha HIPAK M-TUL-01 B) 12. pont nagyobb, mint 0
- Visszatérítés összeg: M-TUL-01 lap B) 12. sora
- Teljes összeg?: akkor igaz, ha az M-TUL-01 lapon a B) 11. sorban szereplő összeg egyenlő a 12. sorban szereplővel
- Átvezetés?: akkor igaz, ha HIPAK M-TUL-01 B) 13., vagy 14. pont nagyobb, mint 0
- Átvezetés összege: HIPAK M-TUL-01 B) 13+14. pontjának összege
- Számlaszám: HIPAK M-TUL-01 C) blokkban A túlfizetés visszautalására szolgáló pénzforgalmi számlaszám mező adata

#### 4. Adóelőleg mérséklés űrlap módosítása

Az Adóelőleg mérséklés űrlapról törlésre került:

- A 639/2020. Korm. rendelet 1. §-a alapján kért előleg csökkentés jelölő
- Az adóévre az adóalap egyszerűsített megállapítása módját választom lenyíló menüből A személyi jövedelemadóról szóló törvény szerinti átalányadózóként és a 8 millió forintot meg nem haladó nettó árbevételű adóalanyként lehetőség

Az adóévre az adóalap egyszerűsített megállapítása módját választom lenyíló menübe bekerült a Tételes sávos adómegállapítás érték:

| Az adóévre az adóalap egyszerűsített megállapítása módját választom<br>Tételes adómegállapítás | •               |
|------------------------------------------------------------------------------------------------|-----------------|
|                                                                                                | 2023 adóev (Ft) |
| 1. Htv. szerinti - vállalkozás i szintű - éves nettó árbevétel                                 | 4 344 235 Ft    |
| 2. Htv. szerinti - vállalkozás i szintű - adóalap                                              | 0 Ft            |
| 3. Önkormányzat illetékességi területére jutó települési szintű adóalap                        | 2 500 000 Ft    |
| 4. Adóalapra jutó iparűzési adó összeg                                                         | 50 000 Ft       |

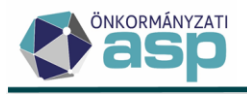

#### 5. Elektronikus állományok – törzsadat eltérések megjelenítése

Elektronikus állományok feldolgozása során lehetőség van az adózói törzsben és adott űrlapon szereplő törzsadatok közötti eltérések megtekintésére a Műveleteknél található Eltérések ikonra kattintva. A HIPA bevallások esetében külön blokkban jelennek meg az automatikusan javított értékek és a törzsadat eltérések:

| Eltérések                                  |               |                   | × |
|--------------------------------------------|---------------|-------------------|---|
| Javított eltérések                         |               |                   | ^ |
| Mező név                                   | Eredeti érték | Módosított é rték |   |
| 23. Az iparűzési adófizetési kötelezettség | 16 575 Ft     | 0 Ft              |   |
| Törzsadat eltérések                        |               |                   | ^ |
| Mező név                                   | Eredeti érték | Módosított é rték |   |
| Név                                        | MD3 Kft.      | MD3               |   |
| Cégnév                                     | MD3           |                   |   |
| Postai ir. szám                            | 0904          | 1015              |   |
| Közterület                                 | F             | G                 |   |
| Közterület jellege                         | barakképület  | alagút            |   |
|                                            |               |                   |   |

Fontos, hogy ez a módosítás csak a törzsadat eltérések megjelenítésére szolgál, a törzsben – a Bejelentkezés, változás-bejelentés és a NAV2 adatszolgáltatások kivételével – továbbra sem történik automatikus módosítás a bevallás/adatbejelentés alapján.

#### 6. Helyi menü - adózó szerkesztése

Azokban a táblákban, ahol szerepel az adózó típusa (pl. Dokumentumtár, Építményadó, Állandó jellegű helyi iparűzési adó) a helyi menüből közvetlenül megnyitható az adózó szerkesztésre:

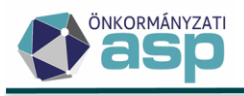

| - |      |       | -  |   |                      |                                         |          |                        |       |
|---|------|-------|----|---|----------------------|-----------------------------------------|----------|------------------------|-------|
|   | Műve | elete | •k |   | Állapot              | Feldolgozás jocíme                      | Mutató 🔻 | Név 🔻                  | Adósz |
|   |      |       |    |   |                      | Ţ                                       | =        |                        | []    |
| 0 | 🗆 i  | Î     | Э  | : | 4   Adóztatva        | HIPA1   Éves bevallás                   | 4221     |                        | -     |
| 0 | 🗆 i  | Î     | Э  | : | 4   Adóztatva        | HIPA1   Éves bevallás                   | 4221     | Hozzáadás              | O     |
| 0 | 🗆 i  | Î     | Э  | : | 4   Adóztatva        | HIPA1   Éves bevallás                   | 4220     | Megtekintés            |       |
| 0 | 🗆 i  | Î     | Э  | : | 4   Adóztatva        | HIPA1   Éves bevallás                   | 4219     | Stornó                 | Ť     |
| 0 | 🗆 i  | Î     | Э  | : | 4   Adóztatva        | HIPA2   Záró bevallás                   | 4218     | Elő-mánus k            | -     |
| 0 |      | Î     | Э  | : | 2   Rögzítés folyama | HIPA2   Záró bevallás                   | 4217     | Elozmenyek             | 9     |
| 0 |      | Î     | Э  | : | 2   Rögzítés folyama | HIPA2   Záró bevallás                   | 4216     | Hiánypótlás            | ЛН    |
| 0 |      | Î     | Э  | : | 2   Rögzítés folyama | HIPA1   Éves bevallás                   | 4215     | Szerkesztés folytatása | 1     |
| 0 | 🗆 i  | Î     | 3  | : | 4   Adóztatva        | HIPA1   Éves bevallás                   | 4214     | Adóztatás              |       |
| 0 | 🗆 i  | Î     | Э  | : | 4   Adóztatva        | HIPA1   Éves bevallás                   | 4209     | 700210105              | - 194 |
| 0 | 🗆 i  | Î     | 3  | : | 4   Adóztatva        | ELL_A   Önellenőrzés                    | 4208     | PDF készítése          | POF   |
| 0 | 🗆 i  | Î     | Э  | : | 4   Adóztatva        | HIPA1   Éves bevallás                   | 4207     | Könyvelési tételek     |       |
| 0 |      | Î     | 3  | : | 4   Adóztatva        | J   Bevallás javítás                    | 4206     | Adózó szerkesztése     |       |
| 0 |      | Î     | Э  | : | 2   Rögzítés folyama | HIPA10   A kisadózó vállalkozás tételes | 4205     | L                      | لتسب  |

#### > Állandó jellegű helyi iparűzési adó - Mind mutatása

#### 7. Adózói törzsadatok - Adóköteles tevékenységek kézi hozzáadása

A hiányos adatok pótlása érdekében a *Törzsadatok/Adózók adatai* menüpontban szerkesztésre megnyitva az adózót az Adóköteles tevékenységek fülön a Hozzáadás gombra kattintva új adóköteles tevékenység rögzíthető akkor is, ha van későbbi adóköteles tevékenység, a következő szabályok szerint:

- Nem menthető Adóköteles tevékenység megszűnése (AK\_M, N|Nem adóköteles), ha nincs azt megelőzően érvényes Adóköteles tevékenység megkezdése (AK\_K) adat a törzsben
- Nem menthető KATA-s Adóköteles tevékenység megszűnése (AK\_M, T|Nem adóköteles KATA-s) tevékenység, ha nincs azt megelőzően érvényes KATA adóalanyiság kezdete rögzítve (AK\_K, K|Tételes KATA-s), amit nem követ 1 nappal később AK\_K
- Nem lehet szüneteltetés kezdete dátumot rögzíteni visszamenőlegesen olyan KATA-s adózó részére, akinek a KATA tevékenysége 2022.12.31-én lezárásra került és sávos adózása központilag megnyitásra került 2023.01.01-gyel
- Nem menthető Adóköteles tevékenység szünetelés vége (AK\_SZV), ha nincs azt megelőzően lezáratlan szünetelés kezdete az adózónak. A szünetelést az Adóköteles tevékenység szünetelés vége mellett az Adóköteles tevékenység megszűnése is le zárja (AK\_SZV vagy AK\_M)
- Nem menthető Folyamatban lévő megszűnés-végelszámolás miatt (FM\_V), ha nincs azt megelőzően érvényes Adóköteles tevékenység kezdet rögzítve (AK\_K)
- Nem rögzíthető szüneteléssel kapcsolatos adat Vállalkozó esetén (AK\_SZK és AK\_SZV)
- Nem menthető Mérlegfordulónap változás adat (MF\_V), ha nincs azt megelőzően érvényes Adóköteles tevékenység adat (AK\_K)
- Nem menthető Adóköteles tevékenység adat, ha az adóónak van már azonos adózási móddal korábbi Adóköteles tevékenysége rögzítve
- A kézzel rögzített adóköteles tevékenység változás dátumához rögzíthető dátum nem lehet későbbi, mint a legutolsó adóköteles tevékenység változás dátuma, de legfeljebb 2023.04.30.

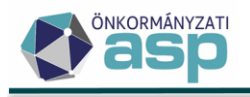

# 45.2.2 módosítások

#### 1. Előleg kezelés módosítás KATA-s bevallások esetében

A 2022-ben KATA-sként adózók esetében lehetőség van a sávos előleg megképzésére. Ahogy arról a 2023.05.10-án kihelyezett rendszerüzenetünkben írtunk, ilyen esetben a megképzett előleg törlését okozta, ha az adózó KATA-s 2022 évi bevallása ezt követően került feldolgozásra, és az nem tartalmazott sávos adózásra vonatkozó nyilatkozatot. Az ilyen problémák kezelése érdekében a KATA-s bevallások esetében az előlegkezelés az alábbiak szerint módosult:

- a) Ha a KATA-s bevallás nem tartalmaz sávos adózás választására, vagy nem választására vonatkozó nyilatkozatot az NY-01 lapon, akkor a bevalláson nem tölthető ki az M-EL lapon előlegfizetési időszak és előleg. Ha elektronikus bevalláson mégis szerepel ilyen adat, akkor az a betöltéskor leürítésre kerül (ez az Eltéréseknél megtekinthető). A bevallás mentésével a korábban megképzett sávos előleg nem kerül törlésre.
- b) Ha a KATA-s bevalláson az adózó a sávos adózást választásáról nyilatkozik, és részére már korábban megképzésre került a sávos előleg, akkor az elektronikus bevallás betöltésekor a program megvizsgálja, hogy a bevalláson szereplő előleg megegyezik-e a megképzett előleggel. Ha a két összeg egyezik, akkor a bevallás hibátlanul feldolgozható (a könyvelésben az előleg összegére vonatkozóan nem történik változás). Ha a bevallásban nem szerepel előleg, vagy 0 Ft került megadásra, és korábban megképzésre került 50.000 Ft sávos előleg, akkor a bevallásban automatikusan javításra kerül az előleg összege 50.000 Ft-ra, így biztosítva, hogy a sávos előleg ne kerüljön törlésre.

Ha a bevallásban megadásra került előleg, és az eltér a korábban megképzett sávos előleg összegétől (pl. 50.000 Ft került megképzésre, de a bevallásban 120.000 Ft szerepel), akkor ezt validációs hiba jelzi, és a bevallás csak ideiglenesen tárolható. Ilyen esetben lehetőség van a bevallásban az előleg javítására úgy, hogy az megegyezzen a korábban megképzett előleg összeggel (így biztosítva, hogy mentést követően ne történjen változás az előleg könyvelésben), vagy a korábban megképzett előleg visszavonására, és ezt követően a bevallás mentésére (így az 50.000 Ft törlésre kerül, és előírásra kerül a 120.000 Ft sávos előleg).

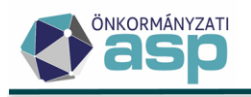

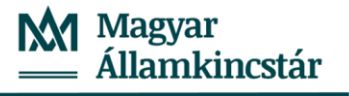

# 45.2 módosítások

#### 1. Htv. 39/A. § szerinti sávos adózás kezelése

#### Törzsadatok

A Htv. 39/A. § szerinti sávos adózás kezelése érdekében az adóköteles tevékenységeknél található Adózás módja kódtár bővítésre került az alábbi értékekkel:

- L Egyszerűsített sávos IPA (Htv. 39/A. §)
- M Egyszerűsített sávos üzleti IPA (Htv. 39/A. §)
- H Nem adóköteles egyszerűsített sávos IPA

A sávos adózási módokhoz kapcsolódóan új kódtár került létrehozásra a sávok kezelésére az alábbi lehetséges értékekkel:

- Első sáv
- Második sáv
- Harmadik sáv
- Nem meghatározható

#### KATA-s adózók kezelése a törzsben:

A Htv. 51/Q. § (2) bekezdése alapján, azoknál a KATA-as adózóknál, akik nem jelentik be, hogy nem kívánják alkalmazni 2023-ra a Htv. 39/A. § szerinti adózási módot, azzal a vélelemmel kell élni, hogy az iparűzési adó alapját 2023. január 1-jétől a 39/A. §-a szerint állapítják meg.

Ez alapján azoknál az adózóknál, akiknél az aktuális adóköteles tevékenységhez tartozó adózási mód K|Tételes KATA-s volt, központilag létrehozásra kerültek az alábbi törzsbejegyzések:

- AK\_M |T Nem adóköteles KATA-s 2022.12.31. változás dátummal
- AK\_K | L Egyszerűsített sávos IPA (Htv. 39/A. §) 2023.01.01. változás dátummal

Nem kerültek létrehozásra a fenti bejegyzések a tevékenységüket 2022.12.31-én szüneteltető, vagy véglegesen megszüntető adózók esetében. Ha az adózó 2022.12.31-én csak a KATA tevékenységét szüntette meg, és így 2023.01.01-jétől B|Helyi adózási mód került bejegyzésre, akkor a B|Helyi adózási mód módosításra került L| Egyszerűsített sávos IPA (Htv. 39/A. §) adózási módra.

Mivel a KATA-s adózók esetében a bevételük alapján nem határozható meg egyértelműen, hogy melyik sávba tartoznak, az AK\_K | L bejegyzéshez tartozó Sávnál alapértelmezetten a *Nem meghatározható* került beállításra. Ez módosítható egyedileg a törzs szerkesztése során, illetve csoportosan is az *Adózók egyéb adatai/Adózók adóköteles tevékenységei* menüpont bal oldali *Sávos adózást választó KATA-sok* táblájában a **Sáv csoportos módosítása** funkcióval:

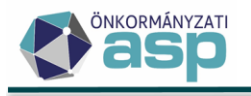

| Műveletek ≡                       | Aktuális?    | $\checkmark$ | Mutató | ▼ |
|-----------------------------------|--------------|--------------|--------|---|
| 🛱 Táblázat szűrése 🔥              | = 🛛 🕶        | =            |        |   |
|                                   |              |              | 1081   |   |
| Mind mutatása                     |              |              | 1358   |   |
| KATA-s adóalanyok                 |              |              | 1202   |   |
| Működő tevékenységek              |              |              | 1303   |   |
| Sávos adózást választó KATA-      | $\checkmark$ |              | 1389   |   |
| sok                               | $\checkmark$ |              | 1509   |   |
| 🕸 Csoportos műveletek 🛛 \land     |              |              | 1510   |   |
| • Tétel nélküli körlevél készítés |              |              | 1518   |   |
| 🥕 Sáv csoportos módosítása        |              |              | 1686   |   |

ASPAdó N Törzsadatok N Adózók egyéb adatai N Adózók adóköteles tevékepységei

A módosítás a táblában megjelenő tételekre indul el, figyelembe véve a szűréseket. A sáv kiválasztása után a Mentés gombra kattintással indítható el a csoportos beállítás.

| Sáv csoportos módosítása | 8        |
|--------------------------|----------|
| Sáv —                    | <b>▼</b> |
|                          | MENTÉS   |

#### Sávos előleg megképzése volt KATA-s adózók esetében

A 2023-ban sávosan adózó adóalanyok az adóév ötödik hónapjának utolsó napjáig az adóévre adóelőleg fizetésére kötelesek. A Htv. 39/A. § (10) bekezdés b) pontja alapján az adóelőleg összege az előző adóév bevétele alapján a (2) bekezdés szerint megállapított adóalap és az önkormányzat rendelete szerinti adómérték szorzata. A Pénzügyminisztérium álláspontja szerint a volt KATA-s adózók esetében a sáv nem vélelmezhető, mivel a bevételük alapján egyértelműen nem határozható meg. Esetükben alapvetően az adózói befizetés alapján határozható meg, hogy melyik sávba tartozik az adózó. A volt KATA-s adózók sávba sorolására a fentebb leírtak szerint van lehetőség.

A sávba sorolás megtörténtét követően van lehetőség a sávos előleg megképzésére az Adók/Helyi iparűzési adó/Állandó jellegű iparűzési adó menüpont bal oldali menüjében található **Sávos előleg 2023** táblában a *Csoportos műveletek/Sávos előlegek képzése* funkcióval:

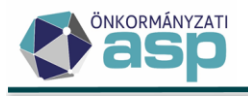

| ASP.Adó > Adók > Helyi iparűzési adó | ó 🗲 Állandó | jellegű helyi iparűzési adó |
|--------------------------------------|-------------|-----------------------------|
| Műveletek ≡                          | Ť           | 4026                        |
|                                      |             | 4025                        |
| 🌣 Táblázat szűrése 🛛 🔨               |             | 4023                        |
| 📰 Mind mutatása                      |             | 4002                        |
| 📰 Bevallás feldolgozás alatt         |             | 3997                        |
| Bevallás rögzítve                    | 1           | 3994                        |
| Törölt bevallás(ok)                  |             | 3084                        |

| 📰 Bevallás rögzítve                       |           | 3994        |
|-------------------------------------------|-----------|-------------|
| Törölt bevallás(ok)                       | -         | 3984        |
| Adózás adatok                             |           | 0070        |
| KATA-s adózások                           |           | 3978        |
| 📰 Bejelentkezés adózások                  | Ξ.        | 3975        |
| 📰 Sávos adózások                          | 1         | 3973        |
| 📰 Hiányzó bevallások                      | 1         | 3945        |
| G betétlappal rendelkezők                 | 1         | 3901        |
| 📰 J betétlappal rendelkezők               |           | 3855        |
| Hiányzó adóköteles<br>tevékenység         | Ŧ         | 3852        |
| 📰 Hiányzó KATA adózás                     | 1         | 3825        |
| 📰 Hiányzó előlegek 2020                   | 1         | 3815        |
| 📰 Támogatás visszaigazolás                |           | 3813        |
| 🖽 Sávos előleg 2023                       |           | 3787        |
| 🔹 Karbantartás 🔨 🔨                        |           | 3780        |
| Véglegesítésre váró<br>könyvelési tételek | Ť         | 3749        |
| 💠 Csoportos műveletek 🛛 🔨                 | <<br>Q ti | • 🖶 🗈 🗴 @ 🍫 |
| <ul> <li>Iratok készítése</li> </ul>      |           |             |
| Sávos előlegek képzése                    |           |             |
|                                           |           |             |

A tételképzés a táblában megjelenő tételekre indul el, figyelembe véve a szűréseket. Csak abban az esetben történik előleg képzése, ha az adózóra vonatkozóan az Első, Második, vagy Harmadik sáv került beállításra. Nem történik előlegképzés abban az esetben sem, ha az adózónak már van sávos előlege 2023.05.31. fizetési határidővel.

A megképzett előleg összegét a sáv és az önkormányzati adómérték határozza meg (pl. 2%-os adómérték esetén az első sávba tartozó adózónál 50.000 Ft előleg előírása történik). A könyvelési tétel fizetési határideje 2023.05.31., az Adónem spec. jelzője pedig Adóelőleg tétel. A könyvelési tétel megjegyzésében Csoportosan képzett sávos előleg szöveg szerepel, így a tételek ez alapján is leszűrhetők.

A Sávos előleg 2023 táblában jelölésre kerül, hogy megtörtént-e az előleg képzése, illetve látható annak összege és fizetési határideje is:

| Állandó jellegű he | > Állandó jellegű helyi iparűzési adó - Sávos előleg 2023 |               |               |              |             |                |                 |  |  |  |  |
|--------------------|-----------------------------------------------------------|---------------|---------------|--------------|-------------|----------------|-----------------|--|--|--|--|
| Műveletek <i>ı</i> | T                                                         | Adószám 🔻     | Adóazonosít 🔻 | Sáv          | Előleg megk | Előleg össze 🔻 | Fizetési hatá 🔻 |  |  |  |  |
| 8                  |                                                           | E-I           | []            |              | = Igen 🙁 🔻  | = Ft           | <b>ii</b>       |  |  |  |  |
| 1                  |                                                           | 41066227-2-42 | 8375682683    | 1   Első sáv |             | 50 000 Ft      | 2023.05.31.     |  |  |  |  |

A megképzett sávos előlegek az Állandó jellegű helyi iparűzési adó/Sávos adózások táblába is bekerülnek.

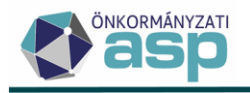

Lehetőség van a megképzett előleg visszavonására a Műveletek oszlopban szereplő kuka ikonnal. Ennek hatására létrejön egy SNO változáskódú sztornó tétel az előírással szemben (irányított törléssel), illetve kivételre kerül a jelölő az Előleg megképezve oszlopból.

Fontos, hogy ha a beállított sáv alapján megtörtént a sávos előleg képzése, akkor már nincs lehetőség a Sáv módosítására:

|                                    |   |                                                             |   |                                                           |   | N |                     |     |  |
|------------------------------------|---|-------------------------------------------------------------|---|-----------------------------------------------------------|---|---|---------------------|-----|--|
| Adónem<br>87   Helyi iparűzési adó | • | Változás típusa<br>AK_K   Adóköteles tevékenység megkezdése | • | Adózás módja<br>L   Egyszerűsített sávos IPA (Htv.39/A.§) | 0 | • | Sáv<br>1   Első sáv | 8 - |  |
| Változás jogcíme                   | • | Változás dátuma<br>2023.01.01                               |   |                                                           |   |   |                     |     |  |

A csoportos sáv módosítás során az ilyen tételek kihagyásra kerülnek, azaz nem történik sáv módosítás az esetükben. Ha a sávos előleg egyedileg visszavonásra kerül, akkor újra lehetőség van a sáv módosítására.

#### Bejelentkezés, változás-bejelentés űrlap

A 2023 űrlap verzión a V. blokk módosításra került a központi nyomtatványnak megfelelően:

| V. Kisvállalkozó |    |                                                                           |  |
|------------------|----|---------------------------------------------------------------------------|--|
| alanuló          |    |                                                                           |  |
| egysze rűsített  |    | A Hv. 39/A §-án alapuló adózást választom                                 |  |
| adóalap-         |    | A Htv. 39/A § szerinti egyszerűsített tételes adóalap megállapítását a(z) |  |
| megállapítása    | 21 |                                                                           |  |
| választásának,   |    | woi mar nem kwanom aikaimazni.                                            |  |
| megszűnésének    |    |                                                                           |  |
| heielentése      |    |                                                                           |  |

Az elkésett nyilatkozatok kezelése érdekében a Főlap bővítésre került egy Külön elbírálás nevű jelölővel:

| Ellenjegyzés    | Felelősségem tudatában Helység Aláíró Adózó A jelen adóbevallást ellenjegyzem |
|-----------------|-------------------------------------------------------------------------------|
| Külön elbírálás | Külön elbírálás                                                               |

A Bejelentkezés, változás-bejelentés nyomtatvány központi kitöltési útmutatója szerint a sávos adózás választásáról szóló nyilatkozatot csak a tevékenységét a településen kezdő, de más településen már székhellyel, telephellyel rendelkező, vagy jogutódlással létrejött vállalkozó esetében kell tenni.

Ennek megfelelően a **sávos adózás választása** esetén a IV. blokk Adóköteles tevékenység megkezdésének időpontja sorában kötelező kitölteni a dátumot (csak 2023.01.01. vagy későbbi dátum fogadható el), és megadni vagy a Székhely létesítése vagy a Telephely nyitása jogcímet. A megadott dátummal kerül létrehozásra a törzsben az adóköteles tevékenységeknél az AK\_K | L Egyszerűsített sávos IPA (Htv. 39/A. §), vagy AK\_K | M Egyszerűsített sávos üzleti IPA (Htv. 39/A. §) bejegyzés. A sávos adózás választása esetén az alábbi ellenőrzések kerültek az űrlapra (ezek az ideiglenes tárolást nem, csak a végleges mentést akadályozzák):

- Az előlegfizetési időszak megadása kötelező, és nem lehet hosszabb 1 évnél
- Az előlegfizetési időszak kezdete a IV. blokk Adóköteles tevékenység megkezdésének időpontja mezőben megadott dátum
- Az előlegfizetési időszak vége az adóév utolsó napja (mérlegforduló nap)
- Legfeljebb egy előleg adható meg, melynek esedékesség dátuma az adóév 5. hónapjának utolsó napja

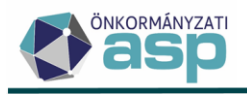

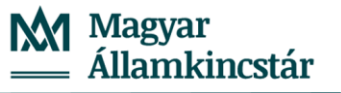

- Ha a IV. blokk Adóköteles tevékenység megkezdésének időpontja mezőben megadott dátum az adóév 5. hónapjának utolsó napja utáni (naptári éves adózónál 06.01., vagy az utáni), akkor nem adható meg előleg, mivel nem esik bele az előlegfizetési időszakba
- Ha a beérkezés dátuma későbbi, mint a IV. blokk Adóköteles tevékenység megkezdésének időpontja +15 nap, akkor a következő validációs hiba jelenik meg: "A 39/A. § szerinti adózás választását az Art. 18. § alapján a tevékenység megkezdésétől számított 15 napon belül kell bejelenteni!" Ez validációs hiba feloldható az űrlapon alján lévő Külön elbírálás bejelölésével
- A sáv meghatározása érdekében ellenőrzés történik az adózó által megadott előleg összegére, amely az alábbiak közül valamelyik lehet:
  - a. 2.500.000\*adóévi önkormányzati HIPA adómérték, illetve ennek törtévesített összege (IV. blokk Adóköteles tevékenység megkezdésének időpontja szerinti dátum alapján) +/- 50 Ft
  - b. 6.000.000\*adóévi önkormányzati HIPA adómérték, illetve ennek törtévesített összege (IV. blokk Adóköteles tevékenység megkezdésének időpontja szerinti dátum alapján) +/- 50 Ft
  - c. 8.500.000\*adóévi önkormányzati HIPA adómérték, illetve ennek törtévesített összege (IV. blokk Adóköteles tevékenység megkezdésének időpontja szerinti dátum alapján) +/- 50 Ft
  - d. 8.500.000\*adóévi önkormányzati HIPA adómérték, illetve ennek törtévesített összegénél (IV. blokk Adóköteles tevékenység megkezdésének időpontja szerinti dátum alapján) nagyobb összeg
  - e. 0 Ft

A sáv meghatározásnál a +/- 50 Ft-os "hibahatár" annak érdekében került meghatározásra, hogy minimális számítási/kerekítési hibát vétő adózók esetében ne legyen szükség hiánypótlásra, illetve ügyintézői javításra.

Ha az előleg összege az a. pont szerinti számolásnak felel meg, akkor az Első sáv, ha a b. pont szerinti számolásnak, akkor a Második sáv, ha a c. pont szerinti számolásnak, akkor a Harmadik sáv kerül beállításra a törzsben létrehozott AK\_K | L, vagy AK\_K | M bejegyzéshez.

Ha az előleg összege a d. vagy e. pont szerinti számolásnak felel meg, akkor a Nem meghatározható sáv kerül beállításra a törzsben létrehozott AK\_K | L, vagy AK\_K | M bejegyzéshez.

Ha az előleg egyik számolásnak sem felel meg, akkor azt validációs hibaüzenet jelzi.

A Bejelentkezés űrlapon megadott sávos előleghez kapcsolódó adózások az Állandó jellegű helyi iparűzési adó/Sávos adózások táblában tekinthetők meg:

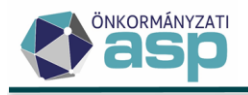

ASP.Adó > Adók > Helyi iparűzési adó > Állandó jellegű helyi iparűzési adó - Sávos adózások

| Műveletek ≡                  | ^ | Műveletek |     | Mutató | T          |          | Név |
|------------------------------|---|-----------|-----|--------|------------|----------|-----|
| 🔹 Táblázat szűrése 🛛 🔨       |   | 0         | =   | 9729   | 3 🔕        | []       |     |
| 📰 Mind mutatása              |   | < A       |     | 97293  |            | HFG Kft. |     |
| 📰 Bevallás feldolgozás alatt |   | 0. 17     | •   |        | a <b>†</b> | a        |     |
| 📰 Bevallás rögzítve          |   | Q 14      | • • |        | (a 🖓       | C        |     |
| == Törölt bevallás(ok)       |   |           |     |        |            |          |     |
| 📰 Adózás adatok              |   |           |     |        |            |          |     |
| 📰 KATA-s adózások            |   |           |     |        |            |          |     |
| 📰 Bejelentkezés adózások     |   |           |     |        |            |          |     |
| Sávos adózások               |   |           |     |        |            |          |     |

Ha az adózó arról nyilatkozik a Bejelentkezés, változás-bejelentés űrlapon, hogy **nem választja a sávos** adózást 2023-ra, akkor a Htv. 51/Q. § alapján az előlegfizetési időszak 2023.01.01-2024.06.30., az előlegek pedig az alábbiak:

- 2023.05.31. 50.000 Ft
- 2024.03.18. 25.000 Ft

Ha az űrlapon nem ezek az előleg adatok kerültek megadásra, akkor azt validációs hiba jelzi. A Htv. 39/A. § (6) bekezdése szerint ha a kisvállalkozó nem a tételes sávos adózás szerint kívánja megállapítani az adóalapját, akkor e döntését az adóév ötödik hónapjának utolsó napjáig jelentheti be az adóhatóságnak. Ennek megfelelően, ha a beérkezés dátuma ennél későbbi, akkor a következő validációs hiba jelenik meg: "A 39/A. § szerinti adózás megszűnését az adóév 5. hónapjának utolsó napjáig kell bejelenteni!" Ez validációs hiba feloldható az űrlapon alján lévő Külön elbírálás bejelölésével.

Ha olyan adózónál kerül jelölésre a sávos adózás választásának megszüntetése 2023-ra, aki 2022-ben nem volt KATA-s (azaz nem vélelmezett a sávos adózás választása), akkor validációs hiba jelenik meg:

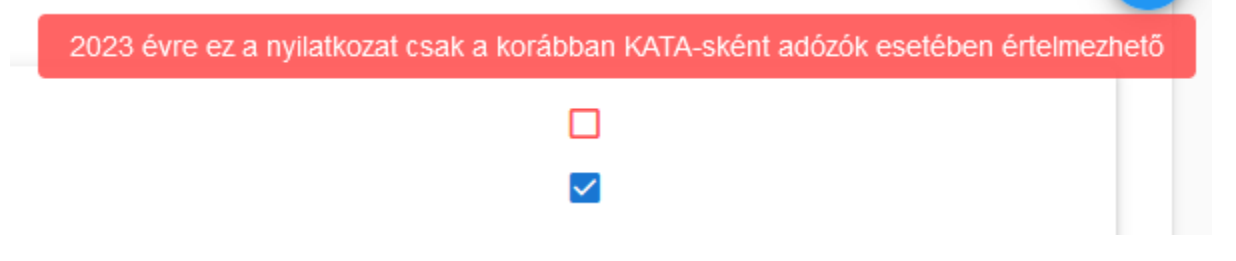

Ha olyan adózónál kerül jelölésre a sávos adózás választásának megszüntetése 2023-ra, aki 2022-ben KATA-s volt (azaz vélelmezett a sávos adózás választása, és így létrehozásra került AK\_K | L bejegyzés 2023.01.01-jével), akkor a 2023.01.01-jei AK\_K bejegyzés adózási módja módosításra kerül B|Helyi-re.

A tételes KATA-s adózás kezdésére/megszűnésére vonatkozó, esetlegesen még feldolgozandó bejelentések a 2022 évi űrlap verzióval dolgozhatók fel.

#### Megszűnés és szüneteltetés kezelése sávos adózás esetén

Ha az adózó aktuális adózási módja L| Egyszerűsített sávos IPA (Htv. 39/A. §), vagy M| Egyszerűsített sávos üzleti IPA (Htv. 39/A. §), és az adózóra vonatkozóan AK\_M | Adóköteles tevékenység megszűnés vagy AK\_SZK | Adóköteles tevékenység szüneteltetés kezdete bejegyzés jön létre, akkor az ezekhez tartozó adózási mód H – Nem adóköteles egyszerűsített sávos IPA lesz.

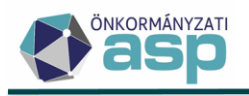

Ha a sávos adózást választó egyéni vállalkozó szünetelteti a tevékenységét, akkor a szüneteltetés végével újra nyilatkoznia kell a sávos adózás választásáról. Ha ez nem történik meg, akkor nem vélelmezhető a sávos adózás választása, így a szüneteltetés végével létrejövő AK\_SZV | Adóköteles tevékenység szüneteltetés vége és AK\_K | Adóköteles tevékenység megkezdése adóköteles tevékenység bejegyzések adózási módja B| Helyi lesz.

#### 2022 űrlap verziójú iparűzési adó (22HIPAK) űrlap

A Bejelentkezés, változás-bejelentés nyomtatvány központi kitöltési útmutatója alapján a folyamatosan működő vállalkozók az adóbevallásukban jelezhetik, hogy a következő adóévtől a Htv. 39/A. §-a szerinti egyszerűsített tételes adóalap-megállapítást kívánják alkalmazni.

A 2022 űrlap verziójú iparűzési adó űrlap NY-01 lap A) blokkja bővítésre került a sávos adózás választására vonatkozó jelölővel:

| Következő adóévre: |                                                                                                    | • |
|--------------------|----------------------------------------------------------------------------------------------------|---|
|                    | A Htv. 39/A § (2) bek. Szerinti egyszerűsített adóalap-megállapítást választom<br>Nem választom a Htv. 39/A. (2) bek. Sz. egyszerűsített adóalap-megállapítást |   |

Az elkésett nyilatkozatok kezelése érdekében a Főlap bővítésre került egy Külön elbírálás nevű jelölővel:

| Ellenjegyzés    | Felelősségem tudatában |
|-----------------|------------------------|
|                 | Adőzó                  |
| Külön elbírálás | Külön elbírálás        |

1.1

Az NY-01 A) blokk 9. pontjában szereplő jelölés (választás, vagy nem választás) önellenőrzéssel és bevallás javítással nem módosítható.

Az NY-01 A) blokk 9. pontban A Htv. 39/A. § (2) bek. szerinti egyszerűsített adóalap-megállapítást választom érték esetén

- Ha a beérkezés dátuma későbbi, mint a bevallás adóévét követő adóév (22HIPAK estében 2023) 5. hónapjának utolsó napja, akkor validációs hiba jelenik meg: "A 39/A. § szerinti adózás választását az adóév 5. hónapjának utolsó napjáig kell bejelenteni!" Ez validációs hiba feloldható a Külön elbírálás bejelölésével.
- Az előlegfizetési időszak az adózó 2023 adóéve (naptári éves adózó esetén 2023.01.01-12.31.)
- Csak egy előleg adható meg, melynek esedékesség dátuma a 2023 adóév 5. hónapjának utolsó napja (naptári éves adózó esetén 2023.05.31.)

A sávot, illetve az előleg összegét a bevallásban szereplő bevétel adat határozza meg. Ha az EGY lap A) blokk 2. pont, vagy az EGY lap B) blokk 18. pont kitöltött, akkor az itt szereplő összeg a bevétel, minden egyéb esetben az ALAP 1. sorában szereplő összeg. KATA-s bevallásban nem szerepel ilyen adat, így ott nem határozható meg egyértelműen a bevétel összege, ennek megfelelően az előleg sem (a bevallásban megadott előleg összeg alapján azonban ilyen esetben is beállításra kerül a sáv). A bevétel alapján az előleg és a sáv meghatározása az alábbiak szerint történik:

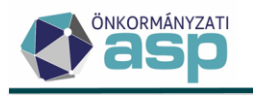

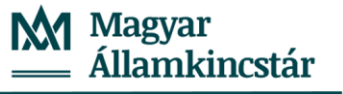

- Ha a bevétel 0-12.000.000 Ft, akkor az előleg összege 2.500.000\*2023 évi önkormányzati HIPA adómérték (Első sáv)
- Ha a bevétel 12.000.001-18.000.000 Ft, akkor az előleg összege 6.000.000\*2023 évi önkormányzati
   HIPA adómérték (Második sáv)
- Ha a bevétel 18.000.001-25.000.000 Ft (kiskereskedők esetében 120.000.000), akkor az előleg összege 8.500.000\*2023 évi önkormányzati HIPA adómérték (Harmadik sáv)
- Ha a bevétel 25.000.000 Ft (kiskereskedők esetében 120.000.000 Ft) feletti, akkor az előleg összeg az M-KÖT lap D) blokk 2. Az önkormányzat illetékességi területére jutó adóalap összege sorának és az E) blokk 11. Az önkormányzati rendelet szerinti adómérték (%) sorának szorzata (Nem meghatározható sáv)

A kiskereskedők esetében a harmadik sáv felső határa 25.000.000 Ft helyett 120.000.000 Ft. Kiskereskedőnek minősül az az egyéni vállalkozó, akinek főtevékenységének TEÁOR kódja 47-el kezdődik, vagy 4532. Mivel a bevalláson nem szerepel ilyen adat, így a törzsadatban szereplő főtevékenység kód alapján kerül meghatározásra, hogy az adózó kiskereskedőnek minősül-e.

A Htv. 39/A. § (10) bekezdése alapján a sávos adózásra áttérés évében az adóév harmadik hónapjának 15. napján esedékes előleg az adóév ötödik hónapjának utolsó napjáig fizetendő sávos adóelőleg összegébe beszámít. A beszámítás során legfeljebb 0 Ft-is csökkenthető a sávos előleg. A sávos adóztatás kezelésére egy külön adóztatás felület került kialakításra. A sávos adózást tartalmazó HIPA bevallások esetében így két adóztatás felület is megjelenik a bevallás kézi mentését követően, az első az adókülönbözet számítását tartalmazza, az ennek mentését követően megjelenő második pedig a sávos előleg számítását:

|                |   | Bevallásból származó iparűzési adó összeg<br>1. Levont összeg 20 343 Ft 2021.09.21 | 300 000 Ft<br>Esedékess<br>2022.03.10 | áge        |
|----------------|---|------------------------------------------------------------------------------------|---------------------------------------|------------|
| Adó különbözet | i | 2. Levont összeg 17 098 Ft Könyvelés dátum                                         | a Esedékess<br>2022.09.1              | ége —————  |
|                |   | Levont, adóévre vonatkozó adóelőleg                                                | 37 441 Ft                             |            |
|                |   | Levont, adóévre vonatkozó adóelőleg kiegészítés                                    | 0 Ft                                  |            |
|                |   | Levont, KATA-s alany adóévre vonatkozó adója                                       | 0 Ft                                  |            |
|                |   | • LEVONANDO KÕNYVELĖS HOZZÁADÁSA                                                   |                                       |            |
|                |   |                                                                                    |                                       |            |
| Adó különbözet |   | Könyvelt iparűzési adó különbözet összeg                                           |                                       | 262 559 Ft |
| könyvelése     |   | Fizeté si határidő                                                                 | 2023.05.31                            |            |
|                |   |                                                                                    |                                       |            |
| Adó különbözet |   | Aktuálisan számított iparűzési adó különbözet összeg                               |                                       | 262 559 Ft |
| részletezése   |   | Előző bevallásokból származó egyenleg összege                                      |                                       | 0 Ft       |
| Előlegek       | i |                                                                                    |                                       |            |

Adóztatás felület 1.

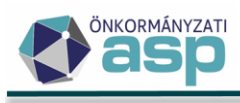

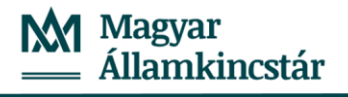

| Beszámított<br>előlegek | i | Bevallásban me | egadott előleg<br>Levont összeg | 18 721 Ft  | Esedékessége<br>2023.03.16      | 120 000 Ft |
|-------------------------|---|----------------|---------------------------------|------------|---------------------------------|------------|
| Előlegek                | 1 | 1.             | Könyvelt előleg összeg —        | 101 279 Ft | Fizetési határidő<br>2023.05.31 |            |

#### Adóztatás felület 2.

Automatikus feldolgozás során természetesen mindkét adóztatás felület automatikusan mentésre kerül. A sávos adóztatások az Állandó jellegű helyi iparűzési adó/Sávos adózások táblában tekinthetők meg:

| Álla  | ndó jellegű helyi iparűz | tési adó - Sávos adózáso | ok             |                    |                    |       |                    |   |                 |
|-------|--------------------------|--------------------------|----------------|--------------------|--------------------|-------|--------------------|---|-----------------|
| letel | k Adóazonosít 🔻          | ldőszak kez 🔻            | ldőszak vége 🔻 | Könyvelés dátuma 🔻 | Bevallásban mega 🔻 |       | Beszámított előleg | T | Könyvelt előleg |
|       | H                        | <b></b>                  | <b></b>        | <b>iii</b>         | = Ft               |       |                    |   | []              |
| 1     |                          | 2023.01.01.              | 2023.12.31.    | 2023.04.26.        | 120 000 Ft         | 18721 |                    |   | 101279          |

A bevallás mentésével a sávos adózás adóévének első napja szerinti változás dátummal (naptári éves adózó esetén 2023.01.01-el) létrehozásra kerül a törzsben egy AK\_K | L Egyszerűsített sávos IPA (Htv. 39/A. §) adóköteles tevékenység, ha az adózó naptári éves, illetve egy AK\_K | M Egyszerűsített sávos üzleti IPA (Htv. 39/A. §) adóköteles tevékenység, ha az adózó üzleti éves.

Sávos adózás választása esetén a hibás előleg összeg automata feldolgozás során automatikusan javításra kerül a program által számított összegre (az elektronikus bevallás állomány feldolgozás státusza Feldolgozott – automatikusan javított lesz).

Az NY-01 A) blokk 9. pontban Nem választom a Htv. 39/A. § (2) bek. sz. egyszerűsített adóalapmegállapítást érték esetén:

- Ha a beérkezés dátuma későbbi, mint a bevallás adóévét követő adóév (22HIPAK estében 2023) 5. hónapjának utolsó napja, akkor validációs hiba jelenik meg: "A 39/A. § szerinti adózás választását az adóév 5. hónapjának utolsó napjáig kell bejelenteni!" Ez validációs hiba feloldható a Külön elbírálás bejelölésével.
- Ha a bevallásban az NY-01 A) blokk 5. pont jelölt (KATA-s bevallás), a bevallott időszak vége 2022.12.31., és a bevallás nem záró jellegű, akkor az előlegfizetési időszak 2023.01.01-2024.06.30., az előlegek pedig az alábbiak (adómértéktől függetlenül):
  - o 2023.05.31. 50.000 Ft
  - o 2024.03.18. 25.000 Ft

Ha az adózónak központilag bejegyzésre került 2023.01.01. változás dátummal a sávos adózás megkezdésére vonatkozó AK\_K |L Egyszerűsített sávos IPA (Htv. 39/A. §) adóköteles tevékenység, akkor a bevallás feldolgozás hatására ennek a bejegyzésnek az adózási módja B|Helyi-re módosul (az adózó nem a sávos adózás szerint szeretne adózni 2023-ra). Fontos, hogy ilyen esetben az AK\_K |L adóköteles tevékenységhez kapcsolódóan korábban bejegyzett Sáv értéke nem kerül törlésre, annak érdekében, hogy a bevallás törlése esetén visszaállítható legyen ez az érték. Ettől függetlenül az adózó nem sávosként kerül kezelésre, mivel ezt az adózási mód határozza meg.

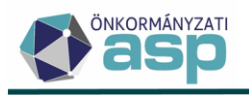

Ha az adózónak még a sávos adózás nem választásáról szóló bevallás feldolgozása előtt megképzésre került 2023.05.31-re a sávos adóelőleg, akkor a bevallás feldolgozás hatására az így megképzett sávos előleg ellenkönyvelésre (sztornózásra) kerül, és a bevallásban megadott nem sávos adóelőlegek lekönyvelésre kerülnek.

- Ha a bevallásban az NY-01 A) blokk 5. pont nem jelölt (nem KATA-s bevallás), akkor a sávos adózás nem választása 2023-ra nem értelmezhető, mivel a sávos adózás 2023 adóévre történő választásának vélelme csak a KATA-s adózók esetében áll fenn. Ha a nem KATA-s bevallás ilyen nyilatkozatot tartalmaz, de egyébként hibátlan, akkor a bevallás hibaüzenet nélkül feldolgozható, és az előlegfizetési időszakra, és az előlegek számításra vonatkozóan az általános logika kerül érvényesítésre.
- Az előlegek összege a bevallás automatikus feldolgozása során automatikusan javításra kerül, ha a bevallásban nem az elvárt esedékességek és összegek szerepelnek.

#### 2. NAV2 állományok feldolgozásával kapcsolatos továbbfejlesztések

#### a. Tevékenység kezdés dátum átvétele

A nyitó jellegű állományok feldolgozása során az Adóköteles tevékenység megkezdésének időpontja dátum átvételekor az állományokban szereplő Tevékenység kezdés (KEZDAT) dátum mellett a nem lezárt érvényességű telephelyek (C\_TP) és a székhely (C\_SZ) cím adatok érvényesség kezdete dátum is figyelésre kerül.

Amennyiben irányítószám alapján az önkormányzathoz tartozó telephely, vagy székhely cím érvényesség kezdete későbbi, mint a Tevékenység kezdés dátuma, akkor ez az adat kerül átvételre az Adóköteles tevékenység megkezdésének időpontja mezőbe.

Ha az önkormányzatra vonatkozóan több, a Tevékenység kezdés dátumánál későbbi érvényesség kezdetű telephely, vagy telephely és székhely cím is szerepel, akkor ezek közül a legkorábbi érvényesség kezdet dátum kerül átvételre (pl. ha a Tevékenység kezdés dátum 2010.01.01., az önkormányzathoz tartozó székhely érvényesség kezdete 2015.01.01., az önkormányzathoz tartozó telephely érvényessége 2020.01.01., akkor a 2015.01.01. dátum kerül átvételre az Adóköteles tevékenység megkezdésének időpontja mezőbe.

Az, hogy egy telephely, vagy székhely cím adat az önkormányzathoz tartozik-e, az alapján kerül eldöntésre, hogy az állományban szereplő irányítószám egyezik-e az adóhatóság adatainál található cím irányítószámával, vagy az ugyanitt az Önkormányzathoz tartozó irányítószámok blokkban szereplő irányítószámok valamelyikével.

#### b. Hibás telephely címek kezelése

Gyakori probléma a NAV2 adatszolgáltatásokban, hogy a telephelyek cím adatai hibásak, így megakasztják az automata feldolgozást. Ennek kezelése érdekében a továbbiakban a hibás (nem bontható) című telephelyek esetében a feldolgozás során nem jön validációs hiba, hanem ezek a telephelyek bontott cím nélkül kerülnek létrehozásra, úgy, hogy a nem bontható cím külön mezőbe kerül tárolásra:

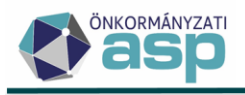

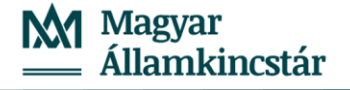

| ASPAdó  | > | Törzsadatok | > | Adózók egyéb adatai | > | Adózók telephelvei | > | Telenhelv szerkesztése |
|---------|---|-------------|---|---------------------|---|--------------------|---|------------------------|
| ASF.Auu | / | TUIZSauatok | / | Addzok egyeb adalai | / | Muuzuk telephelyei | / | relephely szerkesztese |

|                   | Adózó mutató<br>4394              | Adózó azonosító<br>951151 | Q Adózó név<br>Budavidék Zrt. | Nem bontott telephelycím<br>3412 Bogács, 3401/12 HRSZ | . 🙁 |
|-------------------|-----------------------------------|---------------------------|-------------------------------|-------------------------------------------------------|-----|
|                   | Megnevezés                        |                           | Fióktelephely                 |                                                       |     |
|                   | Cím javaslatok                    |                           | •                             |                                                       |     |
|                   | Ország<br>HU   Magyarország 🔹     | Postai ir. szám           | i Q Város/község              |                                                       |     |
|                   | Közterület                        |                           | Közterület jellege            | ▼ Házszám                                             |     |
| Adózó telephelyei | Helyrajzi szám:                   |                           |                               |                                                       |     |
|                   | - Törzsszám                       | / Alátörés                | / Épület                      | / Albetét                                             |     |
|                   | 🗌 Nem létező cím 📋 Település szin | tű adózó                  |                               |                                                       |     |
|                   | Érvényesség kezdete 2012.04.27    | Érvér                     | yesség vége                   |                                                       |     |
|                   | Bejelentés dátuma                 | Ügyin                     | léző                          |                                                       |     |

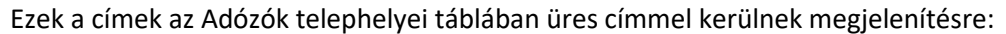

| Műveletek | Mutató | T | Adóazonosít 🔻 | AdozoTipusID   |   | Cim 🔻                                 |
|-----------|--------|---|---------------|----------------|---|---------------------------------------|
|           | =      |   | []            | •              | • | [.]                                   |
| 1         | 4394   |   |               | 2   Vállalkozó |   | 2051 Biatorbágy, Csillag utca 7.      |
| 1         | 4394   |   |               | 2   Vállalkozó |   | 2051 Biatorbágy, Szabadság utca 97.   |
| 1         | 4394   |   |               | 2   Vállalkozó |   | 2051 Biatorbágy, Szentháromság tér 1. |
| 1         | 4394   |   |               | 2   Vállalkozó |   | 2890 Tata, Május 1 út 20.             |
| 1         | 4394   |   |               | 2   Vállalkozó |   | 2890 Tata, Május 1. út 20.            |
| 1         | 4394   |   |               | 2   Vállalkozó |   | 2500 Esztergom, Rákóczi tér 5.        |
| 1         | 4394   |   |               | 2   Vállalkozó |   | 2890 Tata, Május 1 út 20.             |
| 1         | 4394   |   |               | 2   Vállalkozó |   | 2051 Biatorbágy, Szabadság út 97.     |
| 1         | 4394   |   |               | 2   Vállalkozó |   | 2500 Esztergom, Rákóczi tér 5.        |
| 1         | 4394   |   |               | 2   Vállalkozó |   |                                       |
| 1         | 4394   |   |               | 2   Vállalkozó |   |                                       |
| 1         | 4394   |   |               | 2   Vállalkozó |   |                                       |

ASP.Adó > Törzsadatok > Adózók egyéb adatai > Adózók telephelyei

Az ilyen hibás címek esetében utólagos ügyintézői javításra van lehetőség a telephely szerkesztésre megnyitását követően a Nem bontott telephely cím adat alapján.

#### c. Hibás állományok ideiglenes tárolása

Több olyan validációs hiba is előfordulhat a NAV2 adatszolgáltatások feldolgozása során, amelyek jogosak ugyan, de mivel az ideiglenes tárolást is akadályozzák, az ügyintéző által sem javíthatók. Ennek megoldása érdekében jelentősen növelésre került azoknak a validációknak a száma, amelyek esetében az ideiglenes tárolás a hiba ellenére megtörténik. Ennek megfelelően az alábbi hibák esetében a továbbiakban ideiglenesen tárolásra kerül az űrlap:

- Nincs érvényes Kisvállalati Adóköteles tevékenység
- Nincs Székhelycím sem Lakcím megadva
- Érvénytelen adószám képviselő, vagy tulajdonos esetén
- Civil szervezet (alapítvány, egyesület) bírósági nyilvántartási száma: A mező csak vállalkozó típusú adózó esetén tölthető
- Civil szervezet (alapítvány, egyesület) bírósági nyilvántartási száma: Civil szervezetek nyilvántartási száma 11 számjegyből áll! Eltérő karakterszám nem elfogadható

#### d. Önkormányzathoz nem tartozó székhely/lakhely ellenőrzése

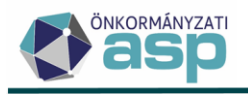

Ha a nyitó típusú NAV2 állományban az abban szereplő irányítószám(ok) alapján nincs egyetlen olyan székhely, vagy telephely sem, ami az önkormányzathoz tartozik, akkor erre vonatkozóan validációs hiba jelenik meg a feldolgozás során:

| Feldolgozási hibák                                                      | 8 |
|-------------------------------------------------------------------------|---|
| Az elektronikus állomány feldolgozása közben az alábbi hibák történtek: |   |

Feldolgozás jogcím: Az állomány alapján az Adózónak sem székhelye, sem telephelye nincs az önkormányzat területén

Az automatikus feldolgozás során ilyenkor ideiglenes tárolás történik. Az, hogy egy telephely, vagy székhely cím adat az önkormányzathoz tartozik-e, az alapján kerül eldöntésre, hogy az állományban szereplő irányítószám egyezik-e az adóhatóság adatainál található cím irányítószámával, vagy az ugyanitt az Önkormányzathoz tartozó irányítószámok blokkban szereplő irányítószámok valamelyikével.

#### 3. Feldolgozásra váró elektronikus állományok csoportos feldolgozása

Az Adatkapcsolatok/Elektronikus állományok menüpontban új bal oldali szűrt tábla érhető el Feldolgozásra váró elektronikus állományok néven:

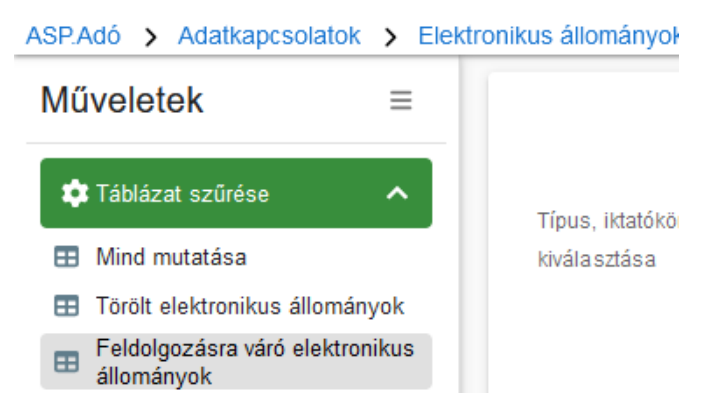

Ebben a szűrt táblában a Feldolgozásra vár státuszú tételek jelennek meg. A bal oldali Csoportos műveletek menüben lehetőség az itt található tételek feldolgozásának tömeges elindítására:

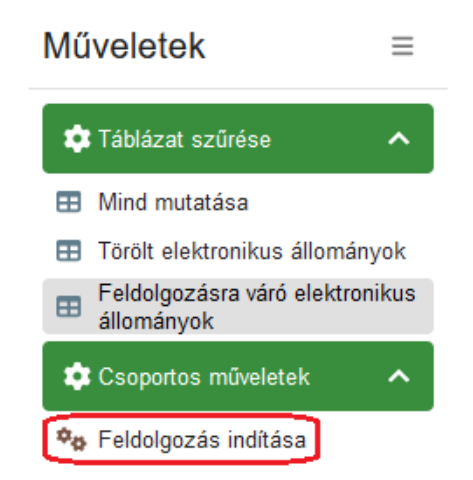

A csoportos feldolgozás mindig a Feldolgozások adatai táblában megjelenő tételekre indul el, figyelembe véve a szűréseket.

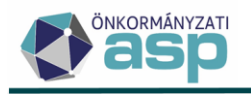

#### 4. Törölt elektronikus állományok visszaállítása

Az Adatkapcsolatok/Elektronikus állományok menüpontban a Törölt elektronikus állományok táblából lehetőség van visszaállítani a törölt állományokat a Műveleteknél elérhető Törlés visszavonása funkcióval:

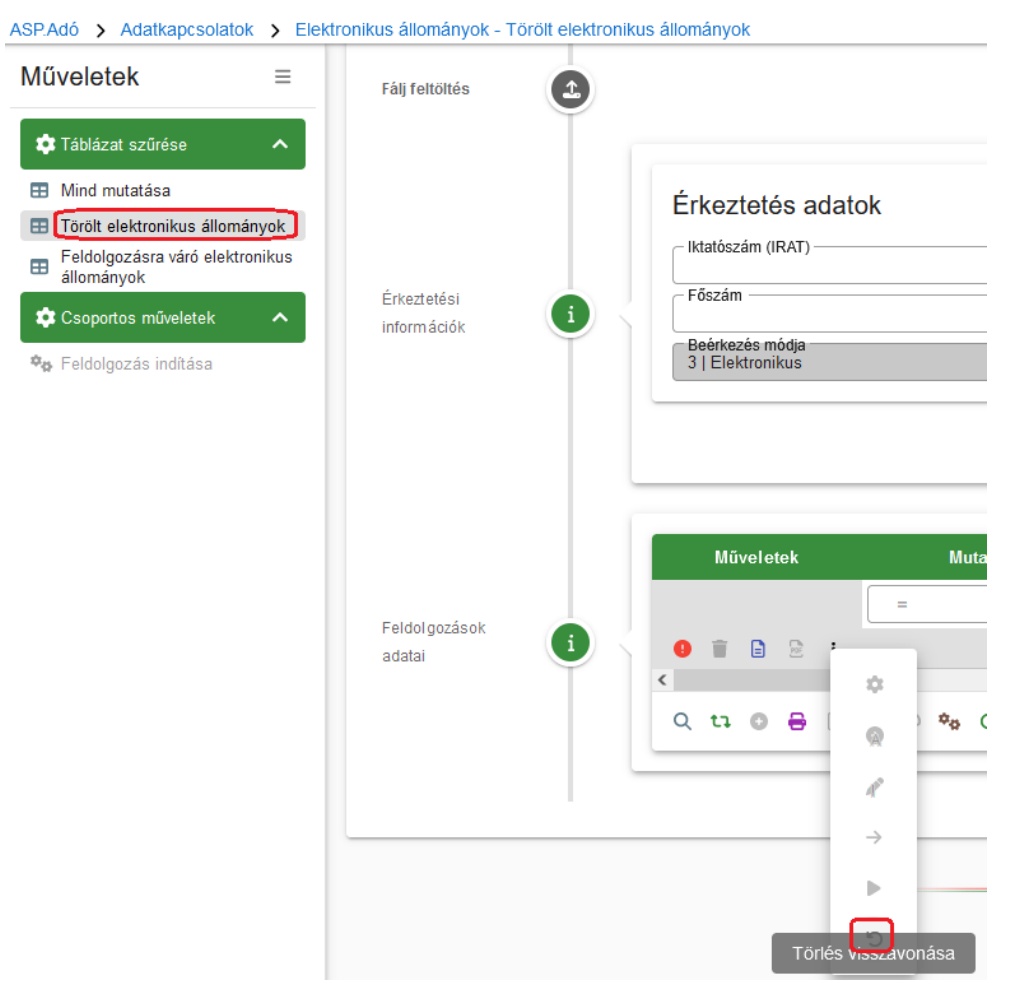

Az állomány ennek hatására visszakerül a Mind mutatása táblába, és ott a további szükséges műveletek elvégezhetők.

#### 5. Helyi iparűzési adó devizában történő befizetéséhez kapcsolódó fejlesztések

366/2022. (IX. 26.) Korm. rendelet alapján az adózók helyi iparűzési kötelezettségeiket euro és amerikai dollár devizanemben is teljesíthetik az önkormányzat Államkincstárnál vezetett technikai számlájára.

A technikai számla egyenlege minden nap végén tovább utalásra kerül az önkormányzat helyi iparűzési adó számlájára.

#### Deviza számlakivonatok megjelenítése

A deviza technikai számlakivonatok adatai az elektronikus számlakivonatokhoz hasonló formátumban tekinthetők meg Adatkapcsolatok/Pénzforgalom/Deviza számlakivonatok menüpontban.

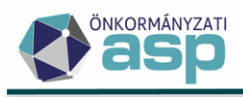

| ADATKAPCSOLATOK =                     |   |   |                                   |   |
|---------------------------------------|---|---|-----------------------------------|---|
| Elektronikus állományok               |   |   | -                                 |   |
| Pénzforgalom                          | ≡ | > | Postai rögzítés gyűjtőbe másolása |   |
| NAV kapcsolatok                       | = | > | Számlakivonat gyűjtőbe másolása   |   |
| Egyéb fájlfeltöltések                 | = | > | Deviza számlakivonatok            | 1 |
| Átadás a Magyar Államkincstár részére | е |   | DETSTA gyűjtőbe másolása          |   |
| Adó- és értékbizonyítvány             |   |   | Csoportos beszedés indítása       |   |
|                                       |   |   | Felhatalmazás betöltése           |   |

Az egyes számlákivonatok tételes forgalma a Műveletek oszlopban látható Pénzforgalmi tételek ikon segítségével jeleníthető meg.

| Műv      | veletek    |          | ID      |        | ▼ |          | к        | ivonat sors | záma |               |   | Kezdőnap           | •   | Ζάτόι           | 1ap 🔻          |
|----------|------------|----------|---------|--------|---|----------|----------|-------------|------|---------------|---|--------------------|-----|-----------------|----------------|
|          | 8          | =        |         | 1 (    | 8 |          | N        |             |      |               |   |                    |     |                 |                |
| [        | ⊞          |          | 1       | 1/2023 |   |          |          | 2023.03.09. |      |               |   | 2023.03.09.        |     |                 |                |
| Pénzforg | galmi téte | lek      |         |        |   | _        |          |             |      |               |   |                    |     |                 |                |
|          |            | Tranzako | ió azor | nosít  | Ó | <u> </u> | Deviza   | tra         | Ī    | Franzakció    | • | Könyvelés dátuma 🔻 | Ese | edékesség dát 🔻 | Jóváírás Ft ös |
|          | []         |          |         |        |   |          | F        | •           | [t]  |               | • | <b></b>            |     | <b>i</b>        | =              |
|          | AIUM-5     | 5100     |         |        |   |          | Könyvelt |             | CR   | DT (Jóváírás) |   | 2023.03.09.        |     | 2023.03.09.     | 24 5           |
|          | <          |          |         |        |   |          |          |             |      |               |   |                    |     |                 |                |

Az adózói befizetések mellett megjelenik az önkormányzat felé történő tovább utalás is. A technikai számlák forgalma nem könyvelendő csak az iparűzési adó számlára beérkezett összeg analitikájaként szolgál.

Ezek a kivonatok a Kincstári Számlavezető rendszer adatai alapján központilag kerülnek betöltésre. A kivonatok adatai nem törölhetők, nem módosíthatók.

#### Deviza befizetések kimutatása

Pénzügyek / Számlakivonat / Devizás fizetések menü a devizában történt befizetéseknél az adózó beazonosításának ellenőrzését, az adózó utólagos beazonosítását illetve az iparűzési adó számlakivonatokon szereplő pénzforgalmi tételek és a deviza tétel összekapcsolását biztosítja.

| PÉNZÜGYEK ≡              |                           |
|--------------------------|---------------------------|
| Számlakivonat $\equiv$ > | Befizetések               |
| Könyvelési tételek       | Elektronikus fizetések    |
| Véglegesítés             | Devizás fizetések         |
| Köztartozások            | Utalások 🖈                |
| Fizetési könnyítések     | Utalás analitika          |
| Elszámolás $\equiv$ >    | Függő tételek             |
| Végrehajtás $\equiv$ >   | Számlakivonatok           |
| Biztosítási intézkedés   | Számlakivonatok felvétele |
| Adóigazolás              |                           |
| Azonnali számfejtés      |                           |
| Csoportos beszedések     |                           |

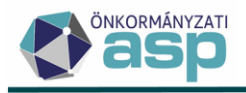

Adózó azonosítása a befizető számlaszáma illetve a közleményben szereplő adószám alapján történhet. Amennyiben az adózó azonosítása nem történt meg automatikusan, úgy a Műveletek oszlopban található Ügyfélazonosítás ikonra kattintva az adózó beazonosítható.

| Műveletek | Tranzakció a 🔻 | Tranzakció a… ▼ Évszám ▼ Tecl |        |         | Önkormányzatná 🔻 |
|-----------|----------------|-------------------------------|--------|---------|------------------|
|           | []             | =                             | []     |         | <b></b>          |
| 88 87 🖍 🔺 | AJCE-1755      | 2023                          | 1/2023 | Sikeres |                  |
| <         |                |                               |        |         |                  |
| Q ti 🖸 🖶  | 🖹 🖹 🔍 🍫 C'     |                               |        |         |                  |

Ügyfélazonosítás × EF /B 🔺 Q ti O 🖶 📄 B Devizás fizetés adatai Mutató Adószám ASP TESZT KET Átváltáskori MNB árfolyam 395.6177 Ft Jóváírás összege (Ft) 89 348 586 Ft Jóváírás deviza EUR Jóváírás összege (deviza) 225846 EUR HIPA UTALAS Adózó adatai Ê Mutató Adószár Sz. hely [..] [...] [..] 31190 🙁 31190 ASP TESZT 1 Kft. 17999919-2-13 < Megje

Az adózó a felugró Ügyfélazonosítás ablakban nagyító segítségével betallózható.

Az adózó beazonosítását követően a Befizetés tételhez kapcsolása ikon aktívvá válik és a deviza tétel egy már könyvelt befizetés tételhez kapcsolható.

A Befizetés tételhez kapcsolása funkció használatára abban az esetben van szükség, ha:

- az eredeti devizás tétel függő tételként lett rögzítve, és utólag került az adózó beazonosításra
- vagy a befizetés nem BD | Devizás befizetés származási hely kóddal került rögzítésre

| Műveletek | Tranzakció a 🔻 | Évszám 🔻 | Technikai kivonat sorszáma | ▼ | Státusz kód |
|-----------|----------------|----------|----------------------------|---|-------------|
|           | []             | =        | []                         |   | <b>.</b>    |
|           | AJCE-1755      | 2023     | 1/2023                     |   | Sikeres     |
| <         |                |          |                            |   |             |
| < 다 ◎ 음   | 🖹 🕅 🔍 🍫 C'     |          |                            |   |             |

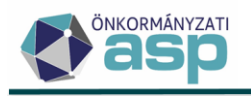

| Devizás fizetés adatai<br>Mutató<br>31190 ASP TESZT I | (FT                                 |                            | Adószám<br>17999919-2-13 |                                   |               |
|-------------------------------------------------------|-------------------------------------|----------------------------|--------------------------|-----------------------------------|---------------|
| Jóváírás összege (Ft)<br>89 348 586 Ft                | írás összege (deviza)<br>225846 EUR | Jóváírás devizaneme<br>EUR | Átváltá                  | skori MNB árfolyam<br>395.6177 Ft |               |
|                                                       |                                     |                            |                          |                                   |               |
| Befizetés adatai                                      |                                     |                            |                          |                                   |               |
| Befizetés adatai                                      |                                     |                            | Összeg                   | Ft                                |               |
| Befizetés adata i<br>Mutató<br>Számlaszám kód         | Mutató                              | Név                        | - Összeg                 | Ft                                | Fizetés dátun |
| Befizetés adata i<br>Mutató                           | Mutató                              | Név                        | - Összeg                 | Ft<br>Összeg                      | Fizetés d     |

| sefizetés tételhez kapcsolás                                                                                                    |                                          |                          | 8        |
|----------------------------------------------------------------------------------------------------|------------------------------------------|--------------------------|----------|
| Devizás fizetés adatai<br>Mutató<br>31190<br>Jóváírás összege (Ft)<br>89 348 586 Ft<br>Jóváírás összege (deviza)<br>225846 EUR<br>EUR | Adószám<br>17999919-2-13<br>Átváltásko   | ori MNB árfolyam<br>395. | 6177 Ft  |
| Befizetés adata i<br>Mutató<br>31190 Q ASP TESZT 1 Kft.<br>Számlaszám kód<br>7   Helyi iparűzési adó                                  | Összeg<br>Befizetés dátuma<br>2023.04.07 | 89 348                   | 8 586 Ft |
|                                                                                                    |                                          | ♥ MENTÉS                 | 8 MÉGSEM |

Fontos, hogy Függő tétel nem kapcsolható közvetlenül a devizás befizetéshez, a tételek összekapcsolását megelőzően a függő tételt az adózóra ki kell rendezni. A befizetés tételhez kapcsolásánál csak olyan befizetések jelennek meg a listában, amelyek a már beazonosított adózóhoz tartoznak.

#### Számlakivonat devizás befizetés rögzítése

A helyi iparűzési adó számlakivonat rögzítésekor, a technikai deviza számáról érkező jóváírás közlemény rovatában a következő közlemény szerepel: "Átvezetés HIPA technikai számláról HIPA beszedési számlára". A jóváírt összeg rögzítését követően a származási helynél a BD | Deviza befizetés kódot kell választani (nem kell mutatót beírni!). A devizás tételek megjelennek a devizás fizetés listában. A lista alapján egytételben kerül rögzítésre a pénzforgalmi naplón az összes befizetés, azonban a Befizetések táblában már adózónként jelennek meg a befizetés tételek. A Devizás fizetés lista dátumánál alapértelmezetten a tétel dátumát megelőző banki nap dátuma szerepel.

| Tétel dátuma<br>2023.03.28<br>Azonosító típusa | Devizás fizetés d     2023 03 27 | Tétel összege —<br>Származási hely —<br>BD   Deviza befizi<br>lát | 31 506 258 Ft<br>etés | Könyvelési kód<br>B   befizetés | •     | ]                 |                |           | Devizás fizelések összege      |
|------------------------------------------------|----------------------------------|-------------------------------------------------------------------|-----------------------|---------------------------------|-------|-------------------|----------------|-----------|--------------------------------|
| MSuslateb                                      | £125.05.21                       | 1 1                                                               | Technikeli            | TRICOTLECE                      | T     |                   | Catalung Inter | Örlermény |                                |
| Muveletek                                      | Evszam                           |                                                                   | тесплікаї кі          | vonat sorszama                  | Ira   | izakcio azonosito | Statusz kod    | Onkormany | zathai tortent jovairas datuma |
|                                                | 2023                             |                                                                   | 9/2023                |                                 | AJCE- |                   | Sikeres        |           |                                |
|                                                | 2023                             |                                                                   | 9/2023                |                                 | AJCE- |                   | Sikeres        |           |                                |
|                                                | 2023                             |                                                                   | 9/2023                |                                 | AJCE- |                   | Sikeres        |           |                                |
|                                                | 2023                             |                                                                   | 9/2023                |                                 | AJCE- |                   | Sikeres        |           |                                |
| <                                              |                                  |                                                                   |                       |                                 |       |                   |                |           | >                              |
| - Számlaszám                                   |                                  |                                                                   | – Megjegyzés –        |                                 |       |                   |                |           |                                |
| Ø MENTÉS                                       | D MÉGSEM                         |                                                                   |                       |                                 |       |                   |                |           |                                |

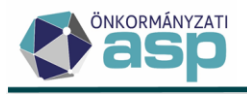

#### Adószámla kivonat módosítás

A devizás befizetések megjelennek az adózó részletes adószámla kivonatán is, ha a Devizás fizetések menüben az adózó már beazonosításra került.

| Helyi iparűzési adó | (11748052-15429348-03540000) egyenlegéről (Ft) |  |
|---------------------|------------------------------------------------|--|
|                     |                                                |  |

0

#### Számlaegyenleg

Számla befizetőazonosító: 500000027982078

#### Devizában teljesített iparűzési adó befizetések

| Értéknap    | Jóváírás dátuma | Deviza befizetés<br>összege | Devizanem | MNB árfolyam | Elszámolt forint<br>összeg | Státusz |
|-------------|-----------------|-----------------------------|-----------|--------------|----------------------------|---------|
| 2023.03.13. | 2023.03.13.     | 2 571,56                    | EUR       | 384,7023 Ft  | 989 285 Ft                 | Sikeres |

#### 6. PDF-ek megjelenítése – Nyomtatás

A PDF állományok felugró ablakban történő megjelenítése során lehetőség van nyomtatás indítására is:

| Részletes adószámla                                                | 8                                                       |
|--------------------------------------------------------------------|---------------------------------------------------------|
| A megjelenítő m                                                    | naximálisan 10 oldalt jelenít meg.                      |
| A további oldalak megt                                             | ekintéséhez használja a letöltés gombot!                |
| ADÓSZ                                                              | ZÁMLA KIVONAT                                           |
| Teszt Község Önkormányzata<br>2093 Budajenő, Fő utca 1-3.          | Készült: 2023 04 11                                     |
| T25 Kft.                                                           | Könyvelési azonosító: 4137                              |
| 0901 Budapest, F barakképület 4.                                   | Időszak: 2023.01.012023.04.11.                          |
| Az adóhatóság nyilvántartásában az adózónal<br>(bejelentés) adata. | k nincs megjeleníthető számlaegyenleg, illetve bevallás |
|                                                                    |                                                         |
|                                                                    |                                                         |
|                                                                    | 🖶 NYOMTATÁS 🛛 LETÖLTÉS                                  |

Fontos, hogy ha a nyomtatás során a papírméret értéke Letter, akkor egy üres oldal jelenhet meg a nyomtatandó oldal után:

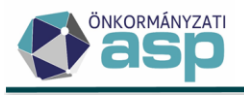

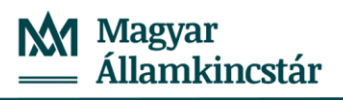

| https://ado-a-20-t.asp.lgov.hu/ASP.Ado.Web/Penzugy/AzonnaliSza https://ado-a-20-t.asp.lgov.hu/ASP.Ado.Web/Penzugy/Azonn                   | aliSza   | Nyomtatás                      | 1 lap   |
|----------------------------------------------------------------------------------------------------|----------|--------------------------------|---------|
| ADÓSZÁMLA KIVONAT                                                                                                    |          | Cél                            | · · · · |
| Teszt Község Önkormányzata<br>2093 Budajenő, Fő utca 1.3.                                                                                 |          | \kmrigv188print1\105           | ~       |
| T25 Kft.         Konyvelide azornolis: 107.004.11.           Conyvelide azornolis: 107.004.11.           O001 Budapest, F barakképület 4. |          | Példányszám                    |         |
| Az adóhatóság nyilvántartásában az adózónak nincs megjelenithető számlaegyenleg, illetve bevallás<br>(bejelentés) adata.                  |          | Tájolás                        |         |
|                                                                                                    |          | Oldalak                        |         |
|                                                                                                    |          | Mind                           | ~       |
|                                                                                                    |          | Színmód                        |         |
|                                                                                                    |          | Színes                         | ~       |
| G                                                                                                    |          | Kevesebb beállítás             | ^       |
|                                                                                                    |          | Papírméret<br>Letter           | ~       |
|                                                                                                    |          | Méret                          |         |
|                                                                                                    |          | Oldalszélesség                 |         |
|                                                                                                    |          | Oldalak száma laponként        |         |
|                                                                                                    |          | 1                              | ~       |
|                                                                                                    |          | Margók                         |         |
|                                                                                                    |          | Alapértelmezett                | ~       |
|                                                                                                    |          | Kétoldalas nyomtatás           |         |
|                                                                                                    |          | Átfordítás a lap hosszabb szél | ~       |
|                                                                                                    |          | Beállítások                    | ,       |
| 1/2 2023.04.1                                                                                                    | 1. 17:57 | Nyomtatás Még                  | se      |

#### Ez a papírméret A4-re állításával oldható meg:

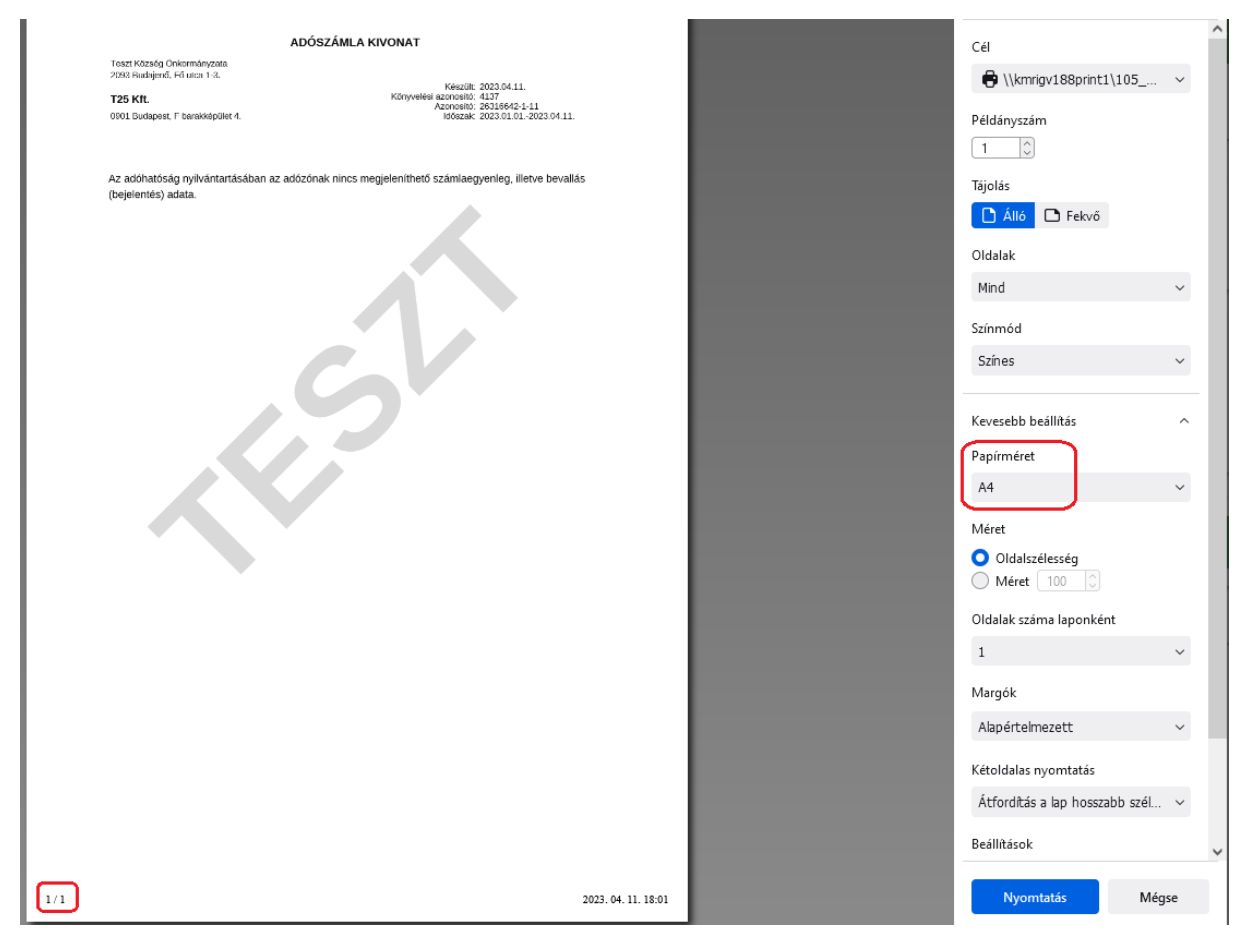

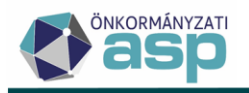

#### 7. Véglegesítés tábla módosítása

A *Pénzügyek/Véglegesítés* táblában megszüntetésre került az iktatószám alapján történő csoportosítás, így lehetővé vált az arra történő szűrés:

| ASP.Adó > Pénzügyek > Véglege | sítés - Mind mutatása |                |
|-------------------------------|-----------------------|----------------|
| Műveletek ≡                   | Iktatószám —          | - D V          |
| 🗢 Táblázat szűrése 🛛 🔨        | Műveletek             | ↓ Iktatószám ▼ |
| 🖽 Mind mutatása               |                       |                |
| Töröltek mutatása             |                       |                |
| 📰 Tétel nélküliek mutatása    | 1 k 🖬 🗌 :             | P/9454-2/2019/ |
| 🖽 Véglegesíthetők mutatása    | <i>ℓ</i> ∉ ∎ □ :      | P/8550-2/2022/ |

A tábla alapértelmezetten az Iktatószám oszlop alapján rendezett, így az egy iktatószámhoz tartozó tételek továbbra is egymás alatt jelennek meg.

#### 8. Csoportos véglegesítés gyorsítása, folyamatjelzővel kezelése

A *Pénzügyek/Véglegesítés/Véglegesíthetők mutatása* táblában elérhető **Csoportos véglegesítés** folyamat gyorsításra került, illetve annak futása folyamatjelzőn követhető:

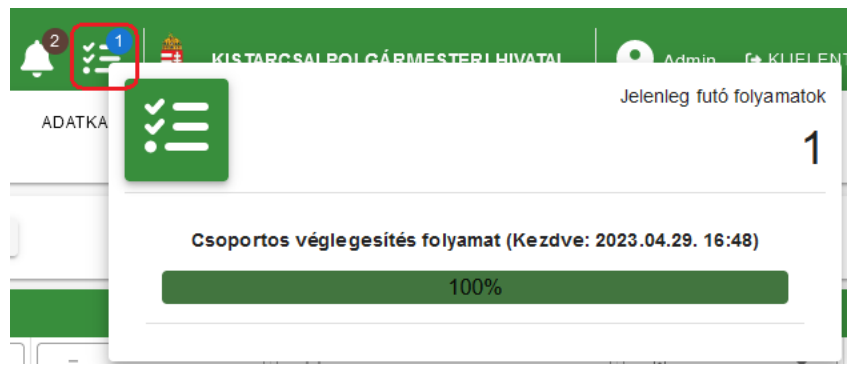

A Csoportos véglegesítés eredménye a *Környezet/Adóhatóság/Folyamatok* menüpontban tételesen ellenőrizhető:

| ASP.Adó > Környezet >                 | SP.Adó > Környezet > Adóhatóság > Folyamalok - Mind mutatása |            |                                 |                      |                                |   |                        |     |                   |      |           |                               |
|---------------------------------------|--------------------------------------------------------------|------------|---------------------------------|----------------------|--------------------------------|---|------------------------|-----|-------------------|------|-----------|-------------------------------|
| Műveletek                             | ≡                                                            | Műveletek  | k Típus                         |                      | Folyamat egyedi azonosító      | • | Státusz                |     | Alkalmazásszerver | •    | Ir        | ndítás időpontja 🛛 🔻          |
| Táblázat szűrése                      | ~                                                            |            |                                 | • H                  |                                |   |                        | • E |                   |      |           |                               |
| Mind mutatása                         |                                                              | <b>*</b> 🔳 | Csoportos véglegesítés folyamat | 8bebe2               | 19-f4f8-49f9-b0cc-1e7b5abe4745 |   | Sikeresen befejeződött | a02 |                   |      | 202       | 23.04.29. 16:48:44            |
| Sikeres folyamatok                    |                                                              |            | Státusz                         |                      | Típus                          |   | Kezdō idōpont          | •   | Befejező időpo    | int  | •         | Egyéb információ              |
| <ul> <li>Törölt folyamatok</li> </ul> |                                                              | 6          | T <b>v</b>                      |                      | •                              |   |                        |     |                   |      |           | H                             |
|                                       |                                                              | Fel        | ldolgozott                      | Csoportos véglegesít | és folyamat tételei            |   | 2023.04.29. 16:48:50   |     | 2023.04.29. 16:48 | :50  |           | lktatószám: P/8417-2/2022/    |
|                                       |                                                              | Fel        | ldolgozott                      | Csoportos véglegesit | és folyamat tételei            |   | 2023.04.29. 16:48:49   |     | 2023.04.29. 16:48 | 1:50 |           | Iktatószám: P/8341-2/2022/    |
|                                       |                                                              | Fel        | ldolgozott                      | Csoportos véglegesí  | és folyamat tételei            |   | 2023.04.29. 16:48:49   |     | 2023.04.29. 16:48 | 1:49 |           | lktatószám: P/8276-2/2022/    |
|                                       |                                                              | Fel        | Idolgozott                      | Csoportos véglegesí  | és folyamat tételei            |   | 2023.04.29. 16:48:48   |     | 2023.04.29. 16:48 | 1:49 |           | lktatószám: P/8193-2/2022/    |
|                                       |                                                              | Fel        | Idolgozott                      | Csoportos véglegesít | és folyamat tételei            |   | 2023.04.29. 16:48:47   |     | 2023.04.29. 16:48 | 1:48 |           | lktatószám: P/8073-2/2022/    |
|                                       |                                                              | Fel        | ldolgozott                      | Csoportos véglegesit | és folyamat tételei            |   | 2023.04.29. 16:48:47   |     | 2023.04.29. 16:48 | 3:47 |           | lktatószám: P/6874-3/2022/    |
|                                       |                                                              | Fe         | ldolgozott                      | Csoportos véglegesít | és folyamat tételei            |   | 2023.04.29. 16:48:44   |     | 2023.04.29. 16:48 | 1:47 |           | Iktatószám: P/6874-2/2022/    |
|                                       |                                                              | Q          | u o 🖶 🗄 🖄 🔿 🍫                   | c                    |                                |   |                        |     |                   | м    | regjelenî | tendő sorok száma oldalanként |

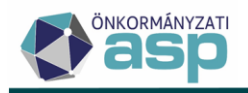

#### 9. Könyvelési tételek tábla bővítése

A kézi könyvelési tételek létrehozásakor korábban is kiválasztható volt a késedelmi pótlék számításánál használandó pótlékszorzó:

| Számlatípus<br>11   Bírság és végreha | - | Adónem<br>40   Bírság         | • | Sorszám —    | Tétel iránya<br>2   Előírás               | • |
|---------------------------------------|---|-------------------------------|---|--------------|-------------------------------------------|---|
| Fizetési határidő                     |   | Pótlékszorzó<br>2   Kétszeres |   | Tétel év2023 | <ul> <li>Véglegesítés dátuma —</li> </ul> |   |
| megjegyzes                            |   | 0   Nullaszoros               |   |              |                                           |   |
|                                       |   | 1   Egyszeres                 |   |              |                                           |   |
|                                       |   | 2   Kétszeres                 |   | -            |                                           |   |
|                                       |   |                               |   |              |                                           |   |

A könyvelési tételek táblában új oszlopként jelenik meg a könyvelési tétel rögzítésekor választott Pótlékszorzó értéke:

|          | Műveletek |    |   | Könyvelt összeg 🔻 | Maradék összeg 🔻 | Fizetési h 🔻 | Pótlék 🔻    | Pótlékszorzó |               |  |
|----------|-----------|----|---|-------------------|------------------|--------------|-------------|--------------|---------------|--|
|          |           |    |   |                   | = Ft             | = Ft         | <b>iii</b>  |              |               |  |
| <b>M</b> | Q         | B  | Ń | :                 | 50 000 Ft        | 50 000 Ft    | 2023.05.31. | 2023.06.01.  |               |  |
| <b>M</b> | Q         | ß  | Ń | :                 | 50 000 Ft        | 50 000 Ft    | 2024.03.18. | 2024.03.19.  |               |  |
| <b>M</b> | Q         | ß  | Ń | :                 | 80 000 Ft        | 80 000 Ft    | 2023.09.15. | 2023.09.16.  | 1   Egyszeres |  |
| 9        | Q         | /8 | Ń | :                 | 36 000 Ft        | 36 000 Ft    | 2022.05.31. | 2022.06.01.  |               |  |
| M        | Q         | /8 | Ń | :                 | 20 000 Ft        | 20 000 Ft    | 2023.03.16. | 2023.03.17.  | 2   Ketszeres |  |
| M        | Q         | /8 | Ń | :                 | 40 000 Ft        | 40 000 Ft    | 2022.09.15. | 2022.09.16.  | 2   Kétszeres |  |

#### 10. Előzmények táblákban oszlopok módosítása

Az egyes táblázatok esetében a Műveletek oszlopban elérhető Előzmények táblákban is lehetőség van az oszlop szélesség, és oszlop sorrend módosítására, illetve a napi munkavégzéshez nem szükséges oszlopok adatai "elrejthetők" az Oszlopok kiválasztása lehetőséggel:

| Műve | eletek 🛧      | Mutató | •       |                   | N            | év  |      | ▼ | Adóaz | onosit 🖣  | 7   | Sz.       |
|------|---------------|--------|---------|-------------------|--------------|-----|------|---|-------|-----------|-----|-----------|
|      | =             |        |         | []                |              |     |      |   | []    |           | [.] |           |
| 0    | ⊞             | 100    |         | E                 |              |     |      |   |       |           | Aba | 1         |
|      | Intézkeo      | dés    | Lehet b | efo               | Leza         | irt | Szün | e | ↑ Sz  | ine 🔻     | Sz  | ünet vége |
|      | T             | •      | =       | •                 | =            | •   | =    | • |       | <b>ii</b> |     | <b>ii</b> |
|      | 1   felhívás  |        |         |                   |              |     |      |   |       |           |     |           |
|      | 1   felhívás  |        |         |                   |              |     |      |   |       |           |     |           |
|      | 42   végrehaj | tás    |         |                   |              |     |      |   |       |           |     |           |
|      | 1   felhívás  |        |         |                   | $\checkmark$ |     |      |   |       |           |     |           |
|      | <             |        |         |                   |              |     |      |   |       |           |     |           |
|      | Q ti 0        |        | × @     | ¢ <sub>₽</sub> C' |              |     |      |   |       |           |     |           |

ASP.Adó > Pénzügyek > Végrehajtás > Végrehajtási eljárás - Végrehajtási eljárások (adózók)

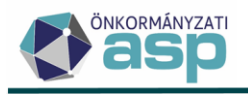

#### 11. Archív végrehajtási eljárások kezelése

A végrehajtási cselekmények közül az előző években létrehozott cselekmények átkerültek a 45. verzióban az Archív végrehajtások táblába. Az archív, nem lezárt végrehajtási eljárásokat (tételeket) is le lehet zárni, szüneteltetni lehet, szüneteltetésüket vissza lehet vonni, meg lehet szüntetni.

#### ASP.Adó > Pénzügyek > Végrehajtás > Végrehajtási eljárás - Archív végrehajtási eljárások (tételek)

| /lűveletek                                                   | =          | Műveletek | Név                      | $\uparrow$ | Mutató |      |
|--------------------------------------------------------------|------------|-----------|--------------------------|------------|--------|------|
| 📩 Táblázat szűrése                                           |            | 8         | 🗔 kincs                  | 0          | =      |      |
|                                                              | - 11       | 🖻 🧌 👅     | Kincstáras Csaba         |            |        | 3993 |
| <ul> <li>Végrehajtási eljárások</li> </ul>                   |            | 🖻 🧥 📋     | Dr. Kincstáras Emma      |            |        | 3997 |
| 🔲 (adózók)                                                   |            | 🖻 🧌 🗎     | Dr. Nagy-Kincstáras Anna |            |        | 4003 |
| Végrehajtási eljárások<br>(tételek)                          |            | 2 🔺 🗊     | Dr. Nagy-Kincstáras Anna |            |        | 4003 |
| <ul> <li>Végrehajtási eljárások<br/>(számlánként)</li> </ul> |            | 🖻 🧥 👕     | Dr. Nagy-Kincstáras Anna |            |        | 4003 |
| <ul> <li>Végrehajtási eljárások<br/>(lezárt)</li> </ul>      |            | 2 🧥 🗊     | Dr. Nagy-Kincstáras Anna |            |        | 4003 |
| ▼ Archív szűrés                                              | ~          | 2 🧌 👅     | Kincstáras Győző         |            |        | 4011 |
| Azabí wé grabaité a ak                                       |            | 🖻 🧥 📋     | Dr. Kincstáras Zorán     |            |        | 4025 |
| Archiv vegrenajtasok                                         | _          | 🖻 🧥 🛢     | Kincstáras Előd          |            |        | 4026 |
| Csoportos intézkedése                                        | k <b>^</b> | 🖻 🧥 👕     | Kincstáras Borbála       |            |        | 4040 |
| linkasszó                                                    |            | 🖻 🧥 🗊     | Kincstáras Borbála       |            |        | 4040 |
| 🍺 Felhívás küldése                                           | _          | 🖻 🧥 🗊     | Kincstáras Borbála       |            |        | 4040 |
| <ul> <li>Intézkedések lezárása</li> </ul>                    |            | 2 🧥 📋     | Kincstáras Sándor        |            |        | 4051 |
| Intézkedések szünetelt                                       | etése      |           | Kincetáras Sándor        |            |        | 4051 |
| Szüneteltetés visszavo                                       | nása       |           |                          |            |        | 4051 |
| <ul> <li>Teljesült intézkedések<br/>lezárása</li> </ul>      |            | 🛎 🧥 🛡     | Kincstáras Sándor        |            |        | 4051 |
| 5 Lezárás visszavonása                                       |            | 🖻 🧌 📋     | Kincstáras Géza Tamás    |            |        | 4094 |
| Vegrehajtások                                                |            | 🖻 🧥 🔳     | Kincstáras Adrienn Dóra  |            |        | 4098 |
| megszüntetése                                                | _          | 🖻 🧥 👅     | Kincstáras Szonja        |            |        | 4109 |

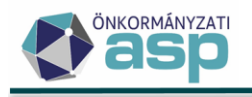

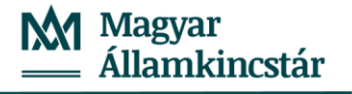

# 45.1 módosítások

#### 1. Sztornó funkció önadózásos adónemek esetében

Az önadózásos adónemek (HIPA, IFA, talajterhelési díj, stb.) bevallásai, illetve a bejelentkezés-változás bejelentés űrlapok törlése esetén az eddigi téves feladás miatti törlés logikát a sztornó funkció váltja fel. A módosítás lényege egyrészt, hogy a sztornó funkcióval a korábbi években felvitt bevallások is törölhetők. A másik fontos változás, hogy a sztornó funkció használata során tényleges ellenkönyvelés történik, ami megjelenik a Könyvelési tételek táblában, illetve ennek megfelelően az adószámla kivonatokon is, biztosítva ezzel a számviteli alapelveknek történő megfelelést.

A sztornó tételek minden esetben SNO változáskóddal és 79 tételjellegkóddal jönnek létre:

| Műveletek                   | Számlaszám kód                     | Mutató 🔻 | Név 🔻              | Irány       | Tétel jellege       | Változáskód             | Könyvelt összeg 🔻 |
|-----------------------------|------------------------------------|----------|--------------------|-------------|---------------------|-------------------------|-------------------|
| 0                           | 🗊 5   Idegenforgalmi 😢 🔻           | = 4040 😢 | [.]                |             | <b>T</b>            | · · ·                   | = Ft              |
| 9 9 <i>/</i> 8 <i>/</i> 7 : | 5   Idegenforgalmi adó tartózkodás | 4040     | Kincstáras Borbála | 1   Törlés  | 79   Adó- ill.könyv | SNO   Stornó            | 37 500 Ft         |
| 🕼 🗘 槍 🖓 E                   | 5   Idegenforgalmi adó tartózkodás | 4040     | Kincstáras Borbála | 2   Előírás | 74   Tőke           | RNF   Rendszer folyamat | 37 500 Ft         |

Ha Nyitó időszakú tétellel szemben jön létre sztornó tétel, akkor annak időszak Múlt évi lesz:

|   | Műveletek |    |   | Maradék összeg 🔻 | Fizetési h 🔻 | Pótlék 🔻    | ldőszak     |              |
|---|-----------|----|---|------------------|--------------|-------------|-------------|--------------|
|   |           | 8  |   |                  | = Ft         |             |             | († <b>•</b>  |
| M | Φ         | ß  | Ń | :                | 37 500 Ft    | 2022.09.15. | 2022.12.31. | M   Múlt évi |
| M | Φ         | /8 | Ŵ | :                | 37 500 Ft    | 2022.09.15. | 2023.01.01. | N   Nyitó    |

A sztornó tétel fizetési határideje mindig megegyezik az eredeti tételével. A sztornó tételek Megjegyzés rovatába is bekerül az az információ, hogy bevallás törlése során jöttek létre:

| Tétel 🔻 | Évszám 🔻 | Megjegyzés 🔻            | Elévülés végreha 🔻              |
|---------|----------|-------------------------|---------------------------------|
| =       | =        | []                      |                                 |
| 2022    | 2023     | B0/982-1/2022/          | 2027.01.01.                     |
| 2022    | 2023     | B07982-1/20227 - Bevall | ás stornó során létrejött tétel |

A sztornó funkció használatával sem lehetséges törlő tételek képzése olyan esetekben, amikor migrált, archív könyvelési tételek között sem szereplő könyvelési tétellel szemben kellene ellenkönyvelni. Ilyenkor kézi könyveléssel rendezhető az adózó számlája a törlést követően.

A sztornó funkcióval törölt bevallások, bejelentések továbbra is bekerülnek az adott adónem törölt bevallások táblájába.

Kérjük, hogy az egymásra épülő bejelentések (pl. szünetelés kezdése, szünetelés vége, tevékenység megszűnése) törlése során figyeljenek arra, hogy azok megfelelő sorrendben (az aktuálistól a korábbiak felé) kerüljenek törlésre, mivel a törlés az adóköteles tevékenységeket is érinti.

#### 2. Elektronikus állományok – feldolgozás folytatása

Elektronikus állományok feldolgozása során a Feldolgozásra vár státuszú állományok esetében lehetőség van az automatikus feldolgozás folytatására a javítást követően a További műveletek között elérhető Feldolgozás indítása funkcióval:

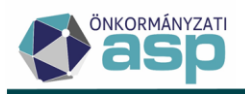

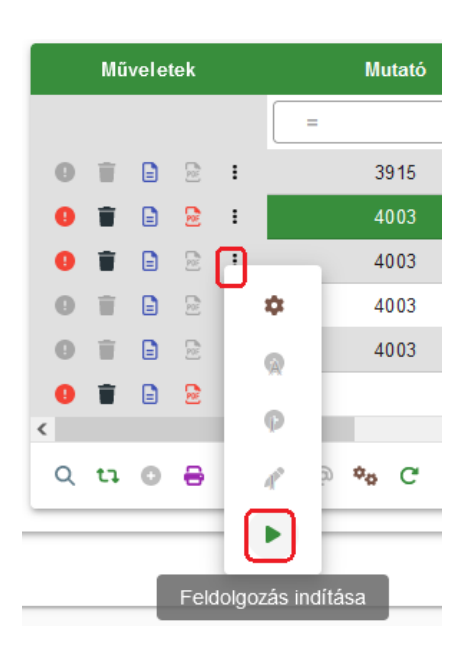

Ha például a feldolgozás során az ingatlan nem volt beazonosítható, így Hibás - Ingatlan nem beazonosítható státuszt kapott az állomány, akkor az ingatlan törzs karbantartását követően nincs szükség az állomány törlésére és újbóli betöltésére, hanem az új funkcióval enélkül megismételhető az automatikus feldolgozás.

Lehetőség van továbbá a Nem feldolgozandóként beállított tételek esetében a Feldolgozásra vár státuszra módosítással egyidejűleg a feldolgozás automatikus elindítására:

| Feldolgozás státuszának módosítása               |                                                                       | ×      |
|--------------------------------------------------|-----------------------------------------------------------------------|--------|
| Eredeti feldolgozás státusz<br>Nem feldolgozandó | <ul> <li>Új feldolgozás státusz</li> <li>Feldolgozásra vár</li> </ul> | •      |
| Feldolgozás automatikus indítása                 |                                                                       |        |
|                                                  |                                                                       | MENTÉS |

Fontos, hogy a feldolgozás folytatása során a táblában tárolt iktatószám alapján történik az elektronikus állomány keresése az iratkezelő rendszerben az iktatószám csatolmányai között. Múlt évi, már lezárt iktatókönyvekben található állományok feldolgozásához be kell állítani azt az iktatókönyvet, amiben az iktatószám található. A beállítás elvégezhető az Iratkezelő beállítások menüpontban, vagy a következő pontban leírtak szerint.

#### 3. Elektronikus állományok – iktatókönyv választás

Az Elektronikus állományok feldolgozása során lehetőség van iktatókönyv választásra is a típus kiválasztása mellett:

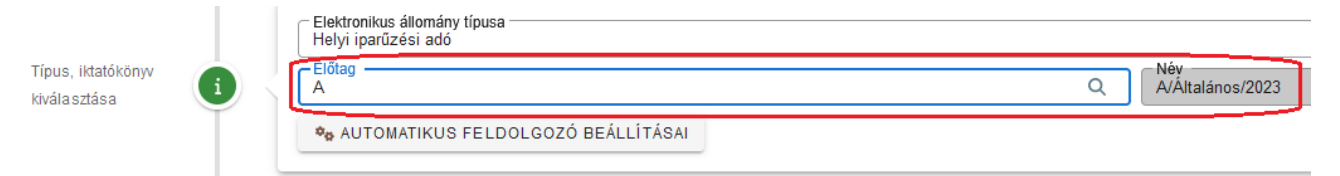

Lehetőség van így pl. a tavalyi iktatókönyvben lévő állományok betallózására anélkül, hogy az Iratkezelő beállításoknál globálisan át kelljen állítani az alapértelmezett iktatókönyvet. Ha egy állomány típusnál átállításra kerül az iktatókönyv, akkor annak módosításáig a többi típusnál is az jelenik meg. Az oldal frissítését, vagy a menüpont újbóli megnyitását követően visszaállításra kerül az Iratkezelő beállításokban szereplő alapértelemzett iktatókönyv.

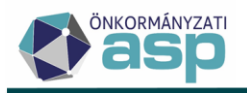

# 4. Elektronikus állományok – termőföld bérbeadásából származó jövedelemadó bevallások automatikus adóztatása

A hibátlan termőföld bérbeadásból származó jövedelemadó elektronikus állományok automatikus feldolgozás során Űrlap rögzítve helyett egyből Adóztatva státuszba kerülnek, azaz megtörténik a könyvelési tételek automatikus létrehozása.

#### 5. Kiadmányozás és expediálás – email bővítése

A Kiadmányozás és expediálás funkcióhoz kapcsolódó automata email a továbbiakban tartalmazza azt az információt is, hogy postai expediálás esetén átküldésre került-e a dokumentum PDF az Irat részére:

| Tisztelt Admin!                                                                                     |  |  |  |  |
|----------------------------------------------------------------------------------------------------|--|--|--|--|
| Tájékoztatom, hogy                                                                                  |  |  |  |  |
| Budajenő Község Önkormányzat önkormányzatánál                                                       |  |  |  |  |
| Tájékoztatjuk, hogy 1 db tétel sikeresen kiadmányozásra és expediálásra került az alábbi adatokkal: |  |  |  |  |
| A folyamat indítója: Admin                                                                          |  |  |  |  |
| Kiadmányozó: Admin                                                                                  |  |  |  |  |
| Expediáló: Admin                                                                                    |  |  |  |  |
| Postázó (kézbesítő): admin@budajeno                                                                 |  |  |  |  |
| Az kiadmányozott és expediált tételek iktatószáma és expediálási módja:                             |  |  |  |  |
| B0/166-2/2023/ Expediálási mód: Postai kézbesítés (fájl küldéssel)                                  |  |  |  |  |

#### 6. Törzsadatok – Képviselők táblázatos megjelenítése

A törzsadatok szerkesztése során a Képviselők fülön szereplő adatok táblázatosan jelennek meg 2, vagy több tétel esetén:

|            |    | Műveletek | <b>↑ #</b> | Képviselő neve           | Képviselő a | Adószáma | Képviselő szervezet neve | Képviselet jogcíme                             | Képviselet jogköre        |
|------------|----|-----------|------------|--------------------------|-------------|----------|--------------------------|------------------------------------------------|---------------------------|
|            |    |           | =          |                          | [-]         | [.]      | [.]                      |                                                | •                         |
|            |    | / 1       | 1          | Dr. Nagy-Kincstáras Anna | 8441374554  |          |                          | 15   Képviseleti joggal rendelkező             | 1   Teljes körű           |
|            |    | / 1       | 2          | Balázs Ildikó            | 8453332487  |          | POUCS HKP                | 20   Adótanácsadó, könyvelő, szá               | 1   Teljes körű           |
| Képviselők | i) | <         |            |                          |             |          |                          |                                                |                           |
| Ĭ          |    |           |            |                          |             |          |                          | Megjelenítendő sorok száma oldalanként: 2<br>– | 0 💌 1-2, összesen: 2  < < |

Ilyen esetben a Műveletek oszlopban van lehetőség az adatok szerkesztésére, törlésére. Új tétel hozzáadására továbbra is a Hozzáadás gombbal van lehetőség.

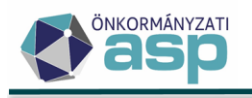

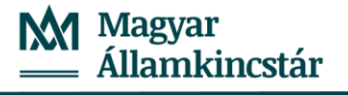

# 45.0.4 módosítás

#### 1. Elektronikus állományok kezelése évváltás során

Az Évváltás menü Zárás előtti feladatok blokkjában található Adatmódosító feldolgozások funkcióinak tiltása linkre kattintás hatására az Adatkapcsolatok/Elektronikus állományok menüpontban

• az Építményadó, Telekadó, Magánszemélyek kommunális adója, Nyilatkozat feldolgozás, mentesség adás és Adó- és értékbizonyítvány kérése állomány típusok inaktívvá válnak:

| Típus          |   | Elektronikus állomány típusa<br>Helyi iparűzési adó |  |  |
|----------------|---|-----------------------------------------------------|--|--|
| kiválasztása   |   | Helyi iparűzési adó                                 |  |  |
| Fálj feltöltés |   | NAV KKV nyilatkozat                                 |  |  |
|                | ٤ | Épîtményadó                                         |  |  |
|                |   | Telekadó                                            |  |  |
|                |   | Magánszemélyek kommunális adója                     |  |  |

• a többi állomány típus nem inaktív, de a Mentés és feldolgozás gombra kattintva az alábbi üzenet jelenik meg:

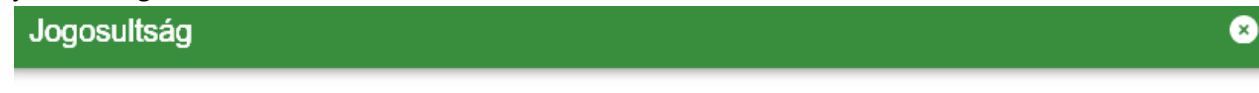

A folyamatban lévő évzárás/évnyitás miatt a funkció jelenleg nem elérhető!

Az Évváltás menü Évváltás/Évnyitás blokkjában található *Feldolgozások részleges engedélyezése (kivéve kivetéses adónemek)* linkre kattintás hatására az Elektronikus állományok menüpontban az Építményadó, Telekadó, Magánszemélyek kommunális adója, Nyilatkozat feldolgozás, mentesség adás és Adó- és értékbizonyítvány kérése állomány típusok továbbra is inaktívak maradnak, de **a többi állomány típus feldolgozhatóvá válik**.

Az Építményadó, Telekadó, Magánszemélyek kommunális adója, Nyilatkozat feldolgozás, mentesség adás és Adó- és értékbizonyítvány kérése állomány típusok a nyitó kivetések elvégzését követően lesznek majd elérhetők.

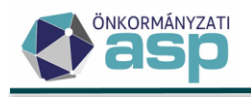

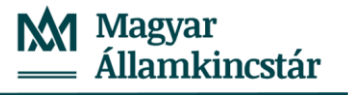

# 45.0.3 módosítás

#### 1. Elektronikus állományok – új státusz

A kivetéses adónemek és az iparűzési adó elektronikus állományainak feldolgozása során az ideiglenesen tárolt űrlapok esetében a kézi mentést követően korábban nem módosult a Feldolgozás státusz az Elektronikus állományok menüpontban. Ennek az esetnek a megfelelőbb kezelése érdekében létrehozásra került egy új feldolgozás státusz *Feldolgozott – kézi* néven. Abban az esetben, ha a feldolgozás során csak ideiglenesen került tárolásra az űrlap (Kézi feldolgozás beállítása, vagy validációs hiba miatt), majd ezt követően egyedi feldolgozással megtörténik annak mentése, akkor az Elektronikus állományok menüpontban a Feldolgozás státuszhoz a *Feldolgozott – kézi* kerül beállításra.

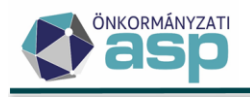

×

# 45.0.2 módosítások

### 1. Évváltás menüpont levétele

A zárási/évváltási folyamatok idő előtti futtatásának megelőzése érdekében a Környezet/Adóhatóság/Évváltás menüpont átmenetileg nem érhető el. A menüpontot jövő év elején, a zárási segédlet megküldését megelőzően újra elérhetővé fogjuk tenni.

#### 2. Htv. 39/A. § szerinti adózási módra vonatkozó bejelentések, bevallások átmeneti kezelése

A Htv. 2023. január 1-jétől hatályos 39/A. §-a szerinti egyszerűsített sávos iparűzési adózási mód kezelésének fejlesztése folyamatban van. A fejlesztés érinti a Bejelentkezés, változás-bejelentés, a 22HIPAK és az új 23HIPAK űrlapot is. Az új adózási mód kezelésével kapcsolatban felmerülő jogalkalmazási kérdéseket folyamatosan egyeztetjük a Pénzügyminisztériummal. A fejlesztés elkészültéig az új adózási mód választására vonatkozó adatot tartalmazó bejelentések, bevallások nem dolgozhatók fel. Ha OHP-n vagy NAV-on keresztül ilyen adatot tartalmazó elektronikus állomány érkezik, akkor annak feldolgozása során az alábbi hibaüzenet jelenik meg:

#### Feldolgozási hibák

Az elektronikus állomány feldolgozása közben az alábbi hibák történtek:

A Htv. 39/A. § szerinti egyszerűsített adómegállapítási mód bejelentésének kezelése fejlesztés alatt áll, így az állomány nem dolgozható fel.

A fejlesztés elkészülését követően annak működéséről részletes leírás kerül kiadásra.
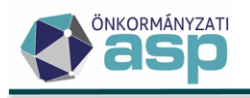

# 45.0.1 módosítások

## 1. Nemleges adóigazolás fejlesztések

Nemleges adóigazolás rögzítése esetén azon túl, hogy az adózónak van-e bármelyik számlán hátraléka, ellenőrzés történik arra is, hogy az adózónak van-e hiányzó HIPA bevallása, vagy véglegesítésre váró előíró tétele. Amennyiben igen, akkor ezt validációs hiba jelzi az új, Külön elbírálás blokkban:

| IX<br>bi | . HIPA<br>evallások |                  | 1. Adóév                  | 2020                | Időszak kezdete<br>2020.01.01                 |
|----------|---------------------|------------------|---------------------------|---------------------|-----------------------------------------------|
| Adóz     | ónak van nem joge   | erős tétele, így | óigazolás nem adható ki A | dózónak van hiányzó | hipa bevallása, így adóigazolás nem adható ki |
| к        | ülön elbírálás      |                  | Külön elbírálás           |                     |                                               |

Automatikus feldolgozás során az ilyen validációs hibás állományok státusza Hibás - Ideiglenesen tárolt lesz.

Amennyiben annak ellenére is kiadható a nemleges adóigazolás, hogy az adózónak van hátralékos számlája, véglegesítésre váró előíró tétele, vagy hiányzó HIPA bevallása, a Külön elbírálás jelölőnégyzet bejelölésével feloldhatók ezek az ellenőrzések, és elmenthető az űrlap.

#### 2. RNY lekérés fejlesztés

A 4T alapon RNY lekérés esetén, ha az adózó tett kapcsolattartási rendelkezést és az tárolásra kerül, úgy a törzsadatoknál az utolsó lekérdezés dátuma és a rendelkezés azonosító száma is tárolásra kerül.

#### 3. Kiadmányozás és expediálás – szervezeti egység megjelenítése

A Boríték készítés menüből indított Kiadmányozás és expediálás, illetve Kiadmányozásra átadás során a felhasználók kiválasztásakor azok szervezeti egysége is megjelenítésre kerül:

| Felhasználók kiválasztása                               | ۲ |
|---------------------------------------------------------|---|
| Kiadmányozó felhasználó<br>admin@budajeno Jegyző        | Q |
| Expediáló felhasználó<br>admin@budajeno Jegyző          | Q |
| Postázó felhasználó<br>admin@budajeno Jegyző            | Q |
| ✓ Dokumentum küldése nem elektronikus expediálás esetén |   |

→ KIADMÁNYOZÁS ÉS EXPEDIÁLÁS

## 4. Korábban betöltött NAV bejelentkezés állományok megjelenítése

A korábbi verziókkal betöltött NAV bejelentkezés állományok az Adatkapcsolatok/Elektronikus állományok menüpont NAV bejelentkezés állomány típus Feldolgozások adatai táblájában szerepelnek.

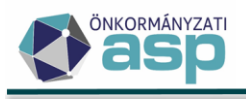

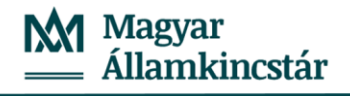

Munkafolyama

ASP.Adó > Adatkapcsolatok > Elektronikus állományok - Mind mutatása

| Műveletek =<br>Tura<br>Midiszátászálományak<br>Tura<br>Tura                                                                                                    |                                                                                      |                                                                                                   |
|----------------------------------------------------------------------------------------------------|--------------------------------------------------------------------------------------|---------------------------------------------------------------------------------------------------|
| Faij retonés C<br>Erizaterési<br>Informádók ()<br>Erizaterési<br>Informádók ()<br>Eriza | Műveletek =<br>Táblázat szűrése ^<br>Mind mutatása<br>Törölt elektronikus állományok | •                                                                                                 |
| Érkeztetés adatok<br>Információk   Erkeztetés adatok                                                                                                    | ,                                                                                    |                                                                                                   |
|                                                                                                    |                                                                                      | Q     Előag     Státusz       2022     Utölag     Belő kratazonosító       Ió     Ádmin     Admin |
| Műveletek Mutató 🔻 Név 🔻 Adózó neve(xmi) ¥ Adószonosit… ¥ Adószám                                                                                                    |                                                                                      | 🔻 Adóazonosit 🔻 Adószám 🔻 Adószám(xml                                                             |
|                                                                                                    |                                                                                      |                                                                                                   |
| adatai 🚺 🖉 👔 👔 👔 4271 Ipari park Kit. Ipari Park Kit. 11209519-2-10                                                                                                    |                                                                                      | 11209519-2-10 11209519                                                                            |

A tábla kiegészítésre került a korábban a NAV bejelentkezés feltöltés menüben elérhető tábla adataival. Külön oszlopokban jelenik meg az adózó törzsben, illetve az XML állományban szereplő neve (Név, illetve Adózó neve(xml) oszlop) és adószáma (Adószám, illetve Adószám(xml) oszlop). Az állományok így akkor is beazonosíthatók, ha korábban nem kerültek feldolgozásra (a mutató üres). A korábbi NAV bejelentkezés feltöltés táblában szereplő feldolgozási státuszok az alábbiak szerint kerültek megfeleltetésre az új Feldolgozás státusz kódtárnak:

- Feldolgozva -> Feldolgozott hibátlan
- Nem feldolgozandó -> Nem feldolgozandó
- mindegy egyéb státusz -> Feldolgozásra vár

A törölt állományok nem kerültek átvételre. A Feldolgozásra vár státuszú tételek törölhetők, így újbóli betöltést követően lehetőség van azok automatikus feldolgozására.

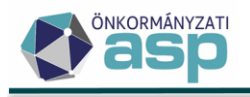

# 45.0 módosítások

## 1. Felületi átalakítások

Az ASP Adó szakrendszer a 45.0 verziótól egy újabb technológiát használ a programfelület megjelenítésére, ideértve többek között az egyes táblákat, és űrlapokat is. Az új technológia alkalmazásának célja elsősorban a folyamatosan növekvő adatmennyiség optimálisabb kezelése, a felületek egységesítése, és a további fejlesztések elősegítése.

Táblákat érintő változások

a. A táblázatokban általános változás, hogy az azonos adatkör alapján felépülő táblákban a Műveletek oszlopban elérhető ikonok mindig megjelennek, de ha egyébként nem elérhetők (pl. egy bevallás már nem törölhető), akkor inaktívak:

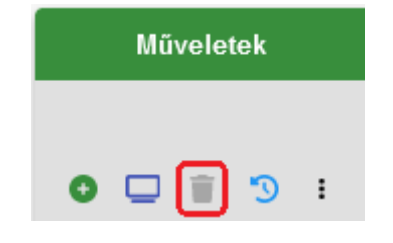

Ugyanez igaz az egyes táblák alján található ikonokra is:

| <   |   |   |   |   |   |                |   |
|-----|---|---|---|---|---|----------------|---|
| Qti | 0 | 8 | - | × | @ | ¢ <sub>0</sub> | C |

 b. A Műveletek oszlopban a jobb helykihasználás érdekében a leggyakrabban használt felbontás (1920\*1080) esetén legfeljebb 5 ikon jelenik meg. Ha egy táblában ennél több művelet érhető el, akkor a További műveletek ikonra kattintva jeleníthetők meg:

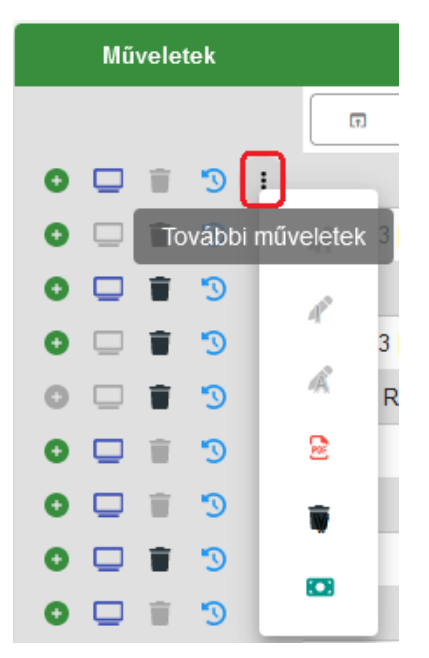

c. Az ikonkészlet az új felületen módosult, azonban az egeret az egyes ikonokra irányítva minden esetben kiírásra kerül az adott funkció neve:

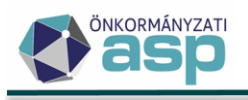

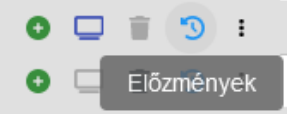

Emellett az új ikonok úgy kerültek kialakításra, hogy minél egyértelműbb legyen a hozzájuk kapcsolódó funkció.

- d. Az új tételek ideértve a bevallásokat is felvitele egységesen az adott táblázat alján található 🙂 ikonra kattintással indítható.
- e. Rádolgozás (pl. előzmény bevallásra javítás felvitele) művelet használata esetén a jogcímek kiválasztására külön felugró panelban van lehetőség:

| ű hely | ri adó | k >  | Ma  | gánsz | emély kommunális adója - Ös            | szes bevallás                             |                 |                          |   |
|--------|--------|------|-----|-------|----------------------------------------|-------------------------------------------|-----------------|--------------------------|---|
| Γ      | Mű     | vele | tek |       | Állapot                                | Feldolgozás jogcíme                       | Mutató <b>T</b> | Név                      | т |
|        |        |      |     |       |                                        |                                           | =               | []                       |   |
| 0      |        | Î    | 3   | ÷     | 4   Adóztatva                          |                                           |                 |                          |   |
| O      |        | Û    | 3   | :     | 4   Adóztatva                          | AK_K   Adókötelezettség keletkezés - a    | 3842            | Molnár Judit Eszter      |   |
| e      |        | Î    | Э   | ÷     | 4   Adóztatva                          | AK_K   Adókötelezettség keletkezés - a    | 4003            | Dr. Nagy-Kincstáras Anna |   |
| C      |        | Î    | 3   | :     | 3   Bevallás rögzítve                  | AK_K   Adókötelezettség keletkezés - a    | 3978            | Fellner Fanni            |   |
| 0      |        | Î    | 5   | :     | 2   Rögzítés folyamatban               | AK_K   Adókötelezettség keletkezés - a    | 4002            | Échantillons Ferenc      |   |
| C      |        | Î    | 3   | :     | 3   Bevallás rögzítve                  | AK K I Adókötelezettség keletkezés - a    | 3959            | Hidasi Péter Leon        |   |
| 0      |        | ij.  | 5   | :     | 4⊺A <mark>Jogcím k</mark>              | iválasztása                               |                 |                          | 8 |
| 0      |        | Û    | 5   | ÷     | 4   A                                  |                                           |                 |                          |   |
| 0      |        | Ť.   | 5   | ÷     |                                        | natosagi adomegszüntetes                  |                 |                          | ^ |
| 0      |        | Û    | 5   | ÷     | 4   A AH_M   Add                       | óhatósági adómegszűntetés                 |                 |                          |   |
| C      |        | Û    | 3   | :     | 4   A <mark>. ló</mark><br>AK. M I Ado | ókötelezettség megszűnése - törlés        |                 |                          |   |
| C      |        | Î    | 5   | :     | 4   A <mark>.</mark> Ió                |                                           |                 |                          |   |
| C      |        | Û    | 3   | :     | 4   A <mark>.</mark> 16 AK_ME   A      | dókötelezettség megszűnés - elhunyt adózó |                 |                          |   |
| O      |        | Ť    | 5   | :     | 4   A <mark>l</mark> ó AV_E   Ada      | tváltozás adókötelezettségre              |                 |                          |   |
| 0      |        | Û    | 5   | ÷     | 4   A <mark>l</mark> ó ELL_A   Ön      | ellenőrzés                                |                 |                          |   |
| 0      |        | Ť    | 5   | :     | 4   A Ió                               | فليعتفد فرامه وتحفد                       |                 |                          |   |
| C      |        | Î    | Э   | :     | 4   A 16                               | unatusayi enenuizes                       |                 |                          |   |
| C      |        | Ŵ    | 3   | :     | 4   A <mark>lió ELL_M   Ell</mark>     | enőrzés adómegszűntetés                   |                 |                          |   |
| e      |        |      | 3   |       | 4   Adoztatva                          | Art_K   Addictolozottoog Kolotitozoo a    | LILU            | Geizmazia imro           |   |

f. A leggyakrabban használt táblák (pl. Adózók adatai) esetében az egységes kezelés érdekében módosultak egyes oszlopok alapértelmezett sorrendjei, illetve a jobb helykihasználás érdekében rövidítésre kerültek egyes oszlopok nevei. Fontos, hogy az egeret az adott oszlop nevére mozgatva kiírásra kerül annak teljes neve:

| Adózók ad | latai     |        |   |             |         |       |                 |
|-----------|-----------|--------|---|-------------|---------|-------|-----------------|
| =         | Műveletek | Mutató | ۲ | Típus       | Titulus | Név T | ↑ IP_ID ▼       |
| ^         |           | =      |   | Ţ. <b>T</b> |         | 1     | Irat partner ID |

g. Fejlesztésre kerültek az oszlopszűrések, így azon oszlopok esetében, ahol annak jobb szélén megjelenik a velti lehetőség van arra kattintással szűrési operátort módosítani:

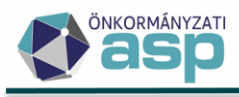

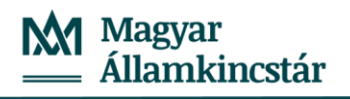

| us | s Név 🔽                  |
|----|--------------------------|
|    | Szűrési operátor         |
|    | Tartalmaz 🔺              |
|    | Nem üres                 |
|    | Tartalmaz                |
|    | Nem tartalmaz            |
|    | Ezzel kezdődik           |
|    | Ezzel végződik           |
|    | Megegyezik               |
|    | Nem egyezik meg          |
|    | Null , toroit colar tel. |

Az adott keresőmező bal oldalán lévő ikon jelzi, hogy éppen melyik operátor van beállítva:

|              | Név     | т |
|--------------|---------|---|
|              |         |   |
| Tartalmazras | Borbála |   |

h. Ahol kódtárból választható ki a szűrés során érték, ott lehetőség van egyszerre több feltétel kiválasztására, pl.:

| Műveletek | Mutató 🔻 | <b>r</b> Típus Ti     |
|-----------|----------|-----------------------|
| 0         | =        | T 2 🔇 🔺 🗖             |
| / 2 🤋 🐢   | 4053     | 1   Magánszemély      |
| 🥕 🖻 🍤 🐢   | 4051     |                       |
| 🥖 🖻 🍤 📭   | 4050     | 2   Vállalkozó        |
| 🥕 🗟 🍤 📭   | 4049     |                       |
| 🥕 🖻 🍤 🐢   | 4043     | 3   Egyeni valiaikozo |

A fenti példában az Adózók adatai tábla egy lépésben leszűrésre került a Magánszemély és egyéni vállalkozó típusú adózókra.

i. Lehetőség van a táblákban az oldalanként megjelenítendő sorok számának módosítására:

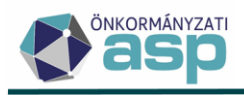

|                                         | 5  |         |
|-----------------------------------------|----|---------|
| Megjelenítendő sorok száma oldalanként: | 10 | 1 - 20, |
|                                         | 15 |         |
|                                         | 20 |         |

- j. Az egyes táblákban új tétel rögzítése során alapértelmezetten mindig a legújabb tétel jelenik meg az első sorban.
- k. Az általánosan használt **3 | Bevallás rögzítve** állapot kód átnevezésre került **3 | Űrlap rögzítve**-re, tekintettel arra, hogy bevallások, adatbejelentések, illetve egyéb bejelentések esetében is használatos. Az átnevezés funkcionális módosítással nem jár.
- I. A fájlok feltöltése során általános változás, hogy a tallózás nem külön gombra, hanem a <sup>∭</sup>ikonra, vagy az amellett található üres mezőre kattintással indítható:

| Fájl feltöltése                                                                                 |
|-------------------------------------------------------------------------------------------------|
| Postai (PEK) adatfájl                                                                           |
| Feltölthető fájlformátumok: .chq, .31, .txt. Maximális feltölthető fájlméret: 5 MB.<br>Tallózás |
| 🔹 FÁJL FELTÖLTÉSE                                                                               |

m. A folyamatjelzőt használó műveletek (pl. informális számfejtés, csoportos iratkészítés, csoportos iktatószámkérés, kiadmányozás és expediálás, stb.) esetében a folyamatjelző a felső menüsorban található Jelenleg futó folyamatok ikonra kattintással tekinthető meg:

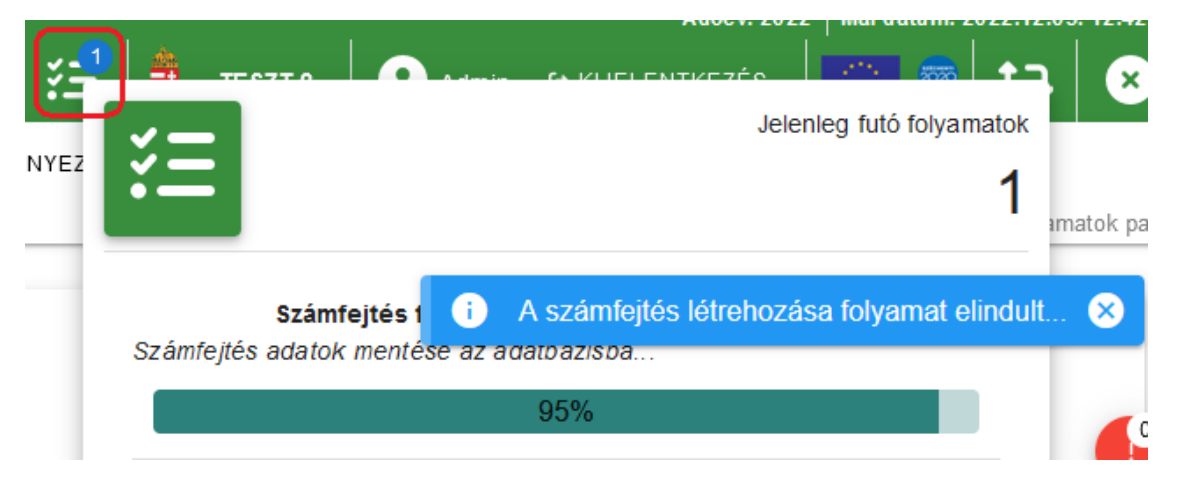

Amennyiben több részfolyamat futtatása történik, megjelenítésre kerül azok neve is a folyamatjelző felett:

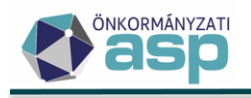

| ГКА                                          | Jelenleg futó folyamat                                                      | tok<br>1        |
|----------------------------------------------|-----------------------------------------------------------------------------|-----------------|
| Végrehajtási e<br>12:48)<br>Végrehajtás elja | ljárás felhívás küldése folyamat (Kezdve: 2022.12.05.<br>árások létrehozása |                 |
| oó.                                          | 8%                                                                          | -               |
|                                              | Jelenleg futó folyama                                                       | <sup>itok</sup> |
|                                              | árás fallsívás köldása falvarsat (Kardva) 0000 40 05                        |                 |

n. A Törzsadatok/Magánszemélyek/Egyéni vállalkozók adatai és a Pénzügyek/Végrehajtás/Végrehajtási eljárás - Hátralékos adózók táblákból kezdeményezhető nyugdíjfolyósítási adatkérések mindig csak egy adott adózóra indíthatók, így a bal oldali menü helyett a továbbiakban az adott adózóra jobb egér gombra kattintással megjelenő helyi menüből van lehetőség a lekérdezések indítására:

Magánszemélyek / Egyéni vállalkozók adatai - Mind mutatása

| = | Műveletek | Mutató  | •     | Típus                 | Titulus  |           | Név 🔻                    | Adóazonos        |
|---|-----------|---------|-------|-----------------------|----------|-----------|--------------------------|------------------|
| ~ | 0         | =       |       |                       |          | 🗔 teszt   | p 🙁                      | []               |
|   | 🥖 🖻 🍤     | 4023    |       | 3   Egyéni vállalkozó |          | Teszt Pál | r                        | 83043914         |
|   | <         |         |       |                       |          |           | Módosítás                | 1                |
|   | Q ti 🖸    | 🔒 🖹 🖹 🧟 | *ø C* |                       |          |           | PDF készítése            | POF              |
|   |           |         |       |                       |          |           | Történetiség             | 5                |
|   |           |         |       |                       | SZÉCHENY | n 🔷 🛛 🕤   | Nyugdíjfolyósítási adato | k lekérése 🏾 🍄 🏚 |

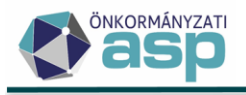

| Végreha        | jtási eljá        | rás - Hátra                 | alékos | adózó            | ók       |     |               |                            |                                       |                              |
|----------------|-------------------|-----------------------------|--------|------------------|----------|-----|---------------|----------------------------|---------------------------------------|------------------------------|
| ámfejtés:      | - Számfe<br>Főkön | ejtés típusa<br>yvi feladás |        |                  | Q        |     | Vonatkozás év |                            | 2022                                  | Vonatkozás dát<br>2022.11.30 |
| SZŰRÉS         |                   | SZŰRÉS                      | TÖRLI  | ÉSE              |          |     |               |                            |                                       |                              |
| e HÁTR         | ALÉKO             | S ADÓZ                      | ÓК     | ÷0.              | HÁTRALÉI | KOS | OK (SZÁML     | ÁNKÉNT)                    | 上 ADÓZ                                | ÓJELZŐ                       |
| Műveletek      | $\uparrow$        | Mutató                      |        | T                | Titulus  |     |               | Név                        | ▼                                     | Adószán                      |
| 0              | =                 |                             |        |                  | Ţ.       | •   | 🗔 teszt       | pál                        | 8                                     | []                           |
| 0<br>(<br>Q 11 | 0 8               | 4023                        | @ 1    | ¢ <sub>0</sub> ( | 2        |     | Teszt Pál     | Végrehajtás<br>Nyugdíjfoly | si cselekmény ir<br>ósítási adatok le | ıdítása                      |
|                |                   |                             |        |                  |          |     |               | Adózó adat                 | tai                                   | 1                            |

 o. Ha bármelyik, az adózó mutatóját tartalmazó táblából az adózón állva a jobb egér gombra kattintással elérhető helyi menüből kerül indításra az Azonnali számfejtés, akkor az egyből futtatásra is kerül adott napi dátummal, csak esedékes tartozásra elszámolással.

|   | Mutató |                | ▼  | Típus            |        | Tit   | ulus     |                      |       | Név                | ▼             | Adóazono |
|---|--------|----------------|----|------------------|--------|-------|----------|----------------------|-------|--------------------|---------------|----------|
| = |        |                |    | T                | •      | (III) | •        | 🗔 te:                | szt p |                    | 8             | []       |
|   | 4023   |                | _  | 3   Egyéni válla | alkozó |       |          | Teszt Pa             | ál    | Módosítás          |               | /        |
| 8 | × @    | ¢ <sub>0</sub> | C, |                  |        |       |          |                      |       | PDF készítése      |               | POF      |
|   |        |                |    |                  |        |       |          |                      |       | Történetiség       |               | 3        |
|   |        |                |    |                  |        |       | SZÉCHENY | 1 <b>00</b> <i>(</i> | 20    | Nyugdíjfolyósítási | adatok lekére | ése 🍫    |
|   |        |                |    |                  |        |       |          | •                    | 3     | Adózó adatai       |               | 1        |
|   |        |                |    |                  |        |       |          |                      |       | Azonnali számfejt  | és            |          |

p. Az Ügyvitel/Levelezés/Átvételi adatok feldolgozása menüben, ha manuálisan (irat integrációs használata nélkül) kerül feldolgozásra adat, akkor azt a Műveletek oszlopban található ceruza ikonra kattintással lehet elvégezni:

Átvételi adatok feldolgozása - Feldolgozandó adatok javítható tételek nélkül

| Műveletek | Átvétel jogcíme | Iratkézbesítés dát 🔻 |
|-----------|-----------------|----------------------|
|           |                 | <b></b>              |
| 2 🖊 🗆     |                 |                      |

Az ezt követően megjelenő felugró ablakban lehet beállítani az átvétel jogcímét és dátumát:

| Átvételi adatok szerkesztése |   |                       | ×           |
|------------------------------|---|-----------------------|-------------|
| Átvétel jogcíme              | • | Iratkézbesítés dátuma | <b>*</b>    |
|                              |   |                       | FELDOLGOZÁS |

A Feldolgozás gombra kattintással megtörténik az adatok mentése.

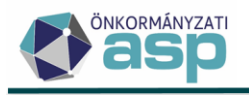

q. Az iparűzési adó menüpontban egy táblában jelennek meg a kötegelt és nem kötegelt bevallások. A bevallás rögzítés kézi indítása során az űrlap verzió választásával lehetőség van nem kötegelt (2022 előtti), vagy a kötegelt (2022-től) űrlap betöltésére. A táblázatban megtekinthető a feldolgozás jogcíme a 2022 évi kötegelt HIPA bevallások esetében is.

#### Űrlapokat érintő változások

- a. A bevallási, bejelentési űrlapok egységesítésre kerültek, annak érdekében, hogy az ugyanolyan jellegű adatkörök (pl. adóalany adatai, címek) mindenhol ugyanúgy jelenjenek meg. Az űrlap feldolgozási képernyők így nem mindig követik pontról-pontra a központi nyomtatványokat, de természetesen továbbra is tartalmazzák azok adatait. Az űrlapok általános felépítése az alábbi:
  - Érkeztetési adatok
  - Adóalany adatok
  - Ingatlan (adótárgy) adatok (ha van)
  - Bevallás további adatai (kezdve a feldolgozás jogcímmel)
- b. A jobb helykihasználás érdekében jelölőnégyzetek helyett jellemzően legördülő menükből választhatók ki a különböző jogcímek/jellegek, pl.:

|                   |            | Adóév 2021   Speciális elévülés                             |
|-------------------|------------|-------------------------------------------------------------|
| Bevallás jellege, |            | Feldolgozás jogcíme<br>Éves bevallás                        |
| időszaka          | 1 <b>1</b> | A mikro-, kis és középvállalkozás által benyújtott bevallás |

c. Az űrlapok blokkjai külön bal oldali menüsorban jelennek meg:

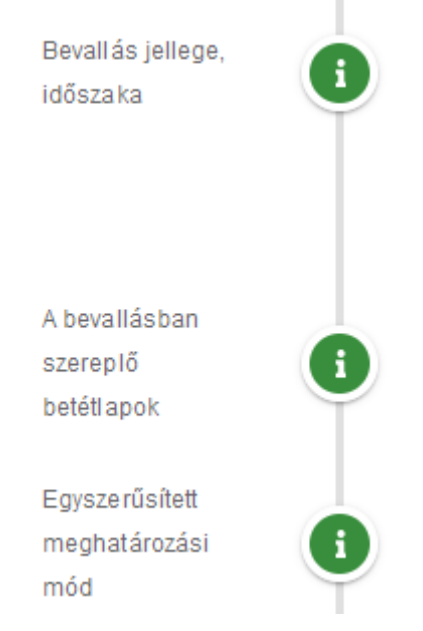

A menüsorban található ikonra kattintva az adott blokk "összecsukható":

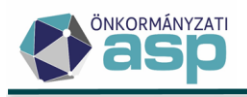

| Bevallás jellege,<br>időszaka           | 1 |                |                          |  |
|-----------------------------------------|---|----------------|--------------------------|--|
| Záró bevallás                           | 1 | A záró bevallá | s benyújtásának oka ———— |  |
| A bevallásban<br>szereplő<br>betétlapok | • | Δ Α            | В                        |  |

Így az adott űrlapon nem releváns adatkörök elrejthetők, lehetőséget biztosítva minél több adat egy képernyőn megjelenítésére.

Ugyanerre az ikonra kattintva a blokk újra kinyitható, kitölthető.

d. Az űrlapokról indított adózói, illetve törzskarbantartás nem külön lapon, hanem felugró ablakban jelenik meg:

| állalkozó felvitele                     |                                                                 |                    |                                          |                      |                            | (                  |
|-----------------------------------------|-----------------------------------------------------------------|--------------------|------------------------------------------|----------------------|----------------------------|--------------------|
| < TÖRZS KARBANTARTÁS                    | FŐADATOK CİM                                                    | EK BANKI INFORMÁCI | ÓK TEVÉKENYSÉGEK                         | KÉPVISELŐK           | ADÓKÖTELES TEVÉKENYSÉGEK   | JOGELŐD/JOGUTÓD >  |
| Műveletek                               | ở ÖSSZES ÉRTÉK MEGTAR                                           | TÁSA               |                                          |                      |                            |                    |
|                                         | 1. Név.                                                         | legelőző érték →   | Új érték<br>Teszt Bt.                    | Új érték megtartása  |                            |                    |
| Változások                              | 2. Adószáma:                                                    | legelőző érték →   | Új érték                                 | Új érték megtartása  |                            |                    |
|                                         |                                                                 |                    |                                          |                      |                            | Ø MENTÉS O MÉGSE   |
| Elsődleges cim                          |                                                                 |                    | Adózói törzs karbantartás szük:          | séges 🔷 🗢 ADÓZÓI TÕR | ZS KARBANTARTÁS            |                    |
| ngatlantörzs törzs karbanta<br>FŐADATOK | rtás                                                            |                    | *                                        | <b>∧</b> ▲′ ≍=       |                            | л. на спореда<br>З |
|                                         | Ingetien ezonosító                                              | m2                 | Érlék                                    | F                    | 7                          |                    |
|                                         | Cím javaslatok<br>Cím javaslatok<br>Ország<br>HU   Magyarország |                    | Véros/község<br>Budapest                 | Uórczón              | Településrész              |                    |
|                                         | Helyrajzi szám:<br>Törzsszám                                    | / Alátörés         | v Épület                                 | / Albetêt            | Nem-bontoit helyrajzi szám |                    |
| Alap adatok 👔                           | CÎM ELLENÔRZÊSE                                                 |                    | ta CÍM POZÍCIÓ KÉRÉS<br>Változás jellege |                      |                            |                    |
|                                         | Törlésre jelölt                                                 | <b>~</b>           |                                          |                      | ·                          |                    |

Mivel a karbantartás azonnal érvényesül, a továbbiakban nincs szükség az Adóalany újratöltése a törzsből és az Ingatlan újratöltése a törzsből gombokra, így azok levételre kerültek az űrlapokról.

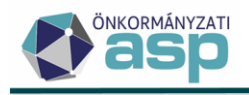

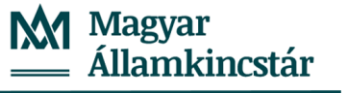

e. Az űrlapok mentésére nem csak az azok alján található Mentés gombbal van lehetőség, hanem az űrlapon hárhol állva, a jobb alsó sarokban megjelenő Eszköztár ikonra kattintással megjelenő Mentés ikonnal is:

| Cí   | ím javaslatok             |                   | •  |                    |           |                  |             |                     | 0 |
|------|---------------------------|-------------------|----|--------------------|-----------|------------------|-------------|---------------------|---|
| Or   | rszág<br>U   Magyarország | ▼ Postai ir. szám | iQ | Város/község       |           | - Településrész  |             |                     |   |
| Kä   | özterület                 |                   |    | Közterület jellege | Házszám   | Épület           | - Lépcsőház | Emelet (szint) Ajtó |   |
| Hely | yrajzi szám:              |                   |    |                    |           |                  |             |                     |   |
|      | őrzsszám                  | / Alátörés        |    | / Épület           | / Albetét | Nem bontott hely | rajzi szám  |                     |   |

f. A betétlappal rendelkező űrlapok kezelését könnyíti meg az űrlapon szintén bárhol állva a jobb alsó

sarokban megjelenő Görgetés az oldal tetejére 💆 ikon használata.

| Bevallással kapcsolatos műveletek<br>Hiánypótlás Mulasztási bírság kiszabása Ellenje<br>Önellenőrzési pótlék megadása | yzőre kiszabott mulasztási bírság | Adóbírság kit | szabása 📄 Késedelmi pótlék m | egadása  |
|----------------------------------------------------------------------------------------------------|-----------------------------------|---------------|------------------------------|----------|
|                                                                                                    |                                   | 6 MENTÉS      | PIDEIGI ENES TÁDOL ÁS        | O MÉGSEM |
|                                                                                                    |                                   | • MENTES      | BIDLIGLENES TAROLAS          |          |

g. Módosult a kivetéses adónemek adóztatás felülete. Az egyes adóévek külön "kártyákon" jelennek meg, egymás alatt az adótárgyak adataival:

|               | 202                                                        | 21                     | 202                                   | 2                |
|---------------|------------------------------------------------------------|------------------------|---------------------------------------|------------------|
|               | Éves adó:                                                  | 153 000 Ft             | Éves adó:                             | 153 000          |
|               | Adó összeg változás:                                       | 153 000 Ft             | Adó összeg változás:                  | 153 000          |
|               | Alanyi mentesség:                                          | 🥕 0 FT                 | Alanyi mentesség:                     | 🤌 0 F            |
| Adózás adatok | Adómérték: 09<br>Aktuális adómérték:<br>Módosított adóalap | I - Belterüle ▼<br>900 | Adómérték: 091<br>Aktuális adómérték: | - Belterüle  900 |
|               | Alap kedvezmény:                                           | 0 🧪                    | Adoalap.<br>Alap kedvezmény:          | 0 🧪              |
|               | Alapadó:                                                   | 54 000 Ft              | Alapadó:                              | 54 000 Ft        |
|               | Adó kedvezmény:                                            | 0 Ft 🧪                 | Adó kedvezmény:                       | 0 Ft 🧪           |
|               | Éves adó:                                                  | 54 000 Ft              | Éves adó:                             | 54 000 Ft        |
|               | Módosított tulajdoni                                       | hányad                 | Módosított tulajdoni h                | iányad           |
|               | Tulajdoni hányad:                                          | 1/1                    | Tulajdoni hányad:                     | 1/1              |
|               | Fizetendő adó:                                             | 54 000 Ft              | Fizetendő adó:                        | 54 000 Ft        |

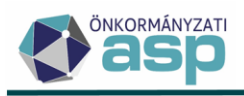

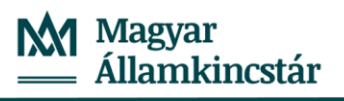

|                        | Egylakásos lakóépületbe                                                                          | n lévő lakás (cs                | Egylakásos lakóépüle                                                                          | tben lévő lakás (c                        |
|------------------------|--------------------------------------------------------------------------------------------------|---------------------------------|-----------------------------------------------------------------------------------------------|-------------------------------------------|
| Adózás adatok <b>i</b> | Adómérték: 091 - Be<br>Aktuális adómérték:<br>Módosított adóalap<br>Adóalap:<br>Alap kedvezmény: | terüle ▼<br>900<br>100m2<br>0 ∕ | Adómérték: 091 -<br>Aktuális adómérték:<br>Módosított adóalap<br>Adóalap:<br>Alap kedvezmény: | Belterüle ▼<br>900<br>100m2<br>0 <i>≥</i> |
|                        | Alapadó:                                                                                         | 90 000 Ft                       | Alapadó:                                                                                      | 90 000 Ft                                 |
|                        | Adó kedvezmény:                                                                                  | 0 Ft 🧪                          | Adó kedvezmény:                                                                               | 0 Ft 🧪                                    |
|                        | Éves adó:                                                                                        | 90 000 Ft                       | Éves adó:                                                                                     | 90 000 Ft                                 |
|                        | Módosított tulajdoni hánya                                                                       | ad                              | Módosított tulajdoni h                                                                        | ányad                                     |
|                        | Tulajdoni hányad:                                                                                | 1/1                             | Tulajdoni hányad:                                                                             | 1 / 1                                     |
|                        | Fizetendő adó:                                                                                   | 90 000 Ft                       | Fizetendő adó:                                                                                | 90 000 Ft                                 |

A különböző kedvezmények, mentességek hozzáadására a ceruza ikonokkal van lehetőség. Ezt követően egy külön ablakban választható ki a megfelelő kedvezmény/mentesség:

| Adó Kedvezmények Mentességek              | 8 |
|-------------------------------------------|---|
| 1. Kedvezmény mentesség                   |   |
| 20%-os kedvezmény                         |   |
| ✿ KAPCSOLT KEDVEZMÉNY MENTESSÉG HOZZÁADÁS |   |
| KEDVEZMÉNY MENTESSÉG HOZZÁADÁS            |   |

A kedvezmények/mentességek beállítása után az ablak bezárható a jobb felső sarokban lévő ikonnal, az adótárgynál pedig megjelenik a kedvezmény/mentesség értéke, és újraszámolásra kerül a Fizetendő adó:

| Egylakásos lakóépületben lévő lakás (cs |                   |  |  |
|-----------------------------------------|-------------------|--|--|
| Adómérték:                              | 091 - Belterüle 🔻 |  |  |
| Aktuális adómérték                      | k: 900            |  |  |
| Módosított adóa                         | alap              |  |  |
| Adóalap:                                | 60m2              |  |  |
| Alap kedvezmény:                        | 0 🧪               |  |  |
| Alapadó:                                | 54 000 Ft         |  |  |
| Adó kedvezmény:                         | 10 800 Ft 🧪       |  |  |
| Éves adó:                               | 43 200 Ft         |  |  |
| Módosított tulaj                        | jdoni hányad      |  |  |
| Tulajdoni hányad:                       | 1 / 1             |  |  |
| Fizetendő adó:                          | 43 200 Ft         |  |  |
|                                         |                   |  |  |

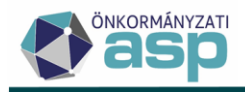

Ha téves kedvezmény/mentesség kerül kiválasztásra, akkor az a Törlés gombra kattintással törölhető:

#### 1. Kedvezmény mentesség

| 20%-os kedvezmény                 | ▼ Érték - | 10800 | gálás —1 | O TÖRLÉS |
|-----------------------------------|-----------|-------|----------|----------|
| S KAPCSOLT KEDVEZMÉNY MENTESSÉG H | OZZÁADÁS  |       |          |          |

Adókötelezettség keletkezés esetében az adóévekre vonatkozó kártyák a fenti példa szerint zöld színnel jelennek meg.

Adókötelezettség változás esetében a változásban érintett adóévek zöld, a többi (korábbi) adóév tájékoztató jelleggel szürke színnel jelennek meg:

| 2                                                                           | 022                                                  |     |                                                    | 2021                                                                |
|-----------------------------------------------------------------------------|------------------------------------------------------|-----|----------------------------------------------------|---------------------------------------------------------------------|
| Éves adó:                                                                   | 54 000 F                                             | t É | ves adó:                                           | 45 000 Ft                                                           |
| Adó összeg változás:                                                        | 9 000 F                                              | t A | dó összeg változás:                                | 0 Ft                                                                |
| Alanyi mentesség:                                                           | 🤌 0 FT                                               | A   | lanyi mentesség:                                   |                                                                     |
| Egylakásos lakóép<br>Adómérték:<br>Aktuális adómérték:<br>Módosított adóala | pületben lévő lakás (lár<br>091 - Belterüle 💌<br>900 |     | Egylakásos lakó<br>Adómérték:<br>Aktuális adómérté | bépületben lévő lakás (lár<br>091 - Belterüle 💌<br>ek: 900<br>balap |
| Adóalap:                                                                    | 60m2                                                 |     | Adóalap:                                           | 50 m2                                                               |
| Alap kedvezmény:                                                            | 0 🧪                                                  |     | Alap kedvezmény:                                   | 0                                                                   |
| Alapadó:                                                                    | 54 000 Ft                                            |     | Alapadó:                                           | 45 000 Ft                                                           |
| Adó kedvezmény:                                                             | 0 Ft 🧪                                               |     | Adó kedvezmény:                                    | 0 Ft                                                                |
| Éves adó:                                                                   | 54 000 Ft                                            |     | Éves adó:                                          | 45 000 Ft                                                           |
| Módosított tulajdo                                                          | oni hányad                                           |     | Módosított tula                                    | ajdoni hányad                                                       |
| Tulajdoni hányad:                                                           | 1/1                                                  |     | Tulajdoni hányad:                                  | 1/1                                                                 |
| Fizetendő adó:                                                              | 54 000 Ft                                            |     | Fizetendő adó:                                     | 45 000 Ft                                                           |

A fenti példában 2022.01.01-jétől változott az adóalap 50-ről 60 m2-re, azaz a 2021 évet nem érintette a változás.

Adókötelezettség megszűnés esetében, ha van a megszűnést követő, korábban már adóztatott adóév, akkor az piros, az azt megelőző adóévek tájékoztató jelleggel szürke színnel jelennek meg:

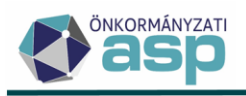

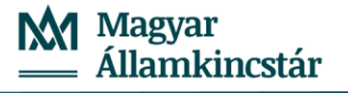

| Kiveté s adatok | Mutaló<br>3025<br>Vátrozás oka<br>Adokotelezettség megszűnése<br>ingalan címe<br>9222 Hegyeshalom, 2024 hrsz. | Adónem Feldolgozás jogol<br>Telekadó Adókotelezettsé<br>Válads jelege<br>Telek megazűnése                                                                                                    | né<br>g megszűnése - törlés                                                                                                    |
|-----------------|----------------------------------------------------------------------------------------------------|----------------------------------------------------------------------------------------------------|----------------------------------------------------------------------------------------------------|
|                 | 2022                                                                                                    | 2021                                                                                                    | 2020                                                                                                    |
|                 | Éves adó: 0 Ft                                                                                                | Éves adó: 1 250 Ft                                                                                                    | Éves adó: 1 250 Ft                                                                                                    |
|                 | Adó összeg változás: -1 250 Ft                                                                                | Adó összeg változás: 0 Ft                                                                                                    | Adó összeg változás: 0 Ft                                                                                                    |
| Adózás adatok:  | Telek  Ebben az évben nem adóztatott adótárgyl                                                                | Telek         Adómérték:       1 - Adómárták ▼         Aktuális adómérték:       25         Módosított adóalap       100m2         Adapadó:       2 500 Ft         Adó kedvezmény:       0         Alapadó:       2 500 Ft         Adó kedvezmény:       0 Ft         Éves adó:       2 500 Ft         Módosított tulajdoni hányad       Tulajdoni hányad:         Tulajdoni hányad:       50 / 100         Fizetendő adó:       1 250 Ft | Telek         Adómérték:       1 - Adómérték •         Aktuális adómérték:       25         Módosított adóalap         Adóalap:       100m2         Alap kedvezmény:       0         Alapadó:       2 500 Ft         Adó kedvezmény:       0 Ft         Éves adó:       2 500 Ft         Módosított tulajdoni hányad       Tulajdoni hányad         Tulajdoni hányad:       50 / 100         Fizetendő adó:       1 250 Ft |

h. Előzmény bevallásra/bejelentésre rádolgozás (pl. adatváltozás, adókötelezettség megszűnés, önellenőrzés, javítás) csak az előzmény tétel műveletei közül indítható a Hozzáadás gombbal:

| Műveletek | Állapot       | Feldolgozás jogcíme                    |
|-----------|---------------|----------------------------------------|
|           | <b>.</b>      |                                        |
| 0 🗆 🝵 🤊 : | 4   Adóztatva | AK_K   Adókötelezettség keletkezés - a |

Az egyes űrlapokon előzmény bevallás/bejelentés betallózására ennek megfelelően a továbbiakban nincs lehetőség.

i. A csatolmányként elektronikus bevallás/bejelentés állományokat (ELÜGY, NAV XML-ek) tartalmazó iktatószámokat a továbbiakban nem az adott űrlapon, hanem a külön erre a célra kialakított Adatkapcsolatok/Elektronikus állományok menüpontban lehet feldolgozni (lásd 2. pont). NAV állomány kézi feltöltésére szintén ebben a menüpontban van lehetőség. Ha olyan iktatószám kerülne beemelésre, ami feldolgozható XML állományt tartalmaz, akkor az alábbi üzenet jelenik meg:

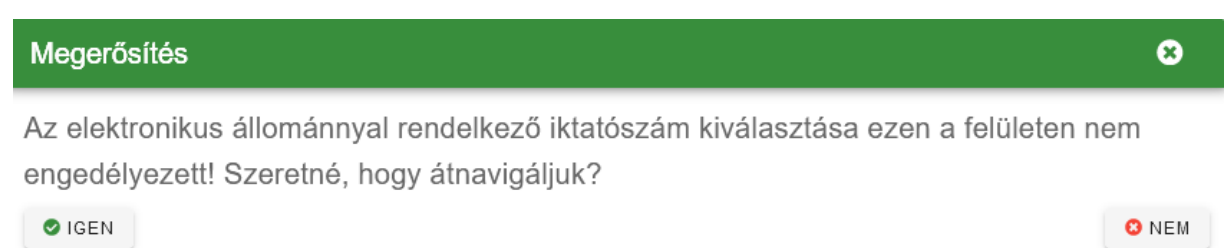

Az Igen gombra kattintással a program átnavigál az Elektronikus állományok menüpontba.

#### Adózói törzsadatlap módosítása

Az optimálisabb helykihasználás, és a nagyobb mennyiségű adatok átláthatóbb kezelése érdekében az adózói törzsadatlap módosításra került az alábbiak szerint:

a. A Telephelyek fül megszüntetésre került, és az itt található gomb átkerült a Címek fülre:

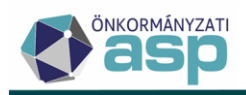

| FŐADATOK      | сімек | BANKI INFORMÁCIÓK | TEVÉKENYSÉGEK    | KÉI |
|---------------|-------|-------------------|------------------|-----|
| Adatlekérések | 0     |                   |                  |     |
| Navigációk    | Ø     | Ø MEGSZŰNT CÍMEK  | 🛷 ADÓZÓ TELEPHEL | YEI |

- b. A Számlaszámok és a GIRO felhatalmazások fülek összevonásra kerültek Banki információk néven.
- c. A Könyvvizsgálók, Jelzők és Megjegyzések fülek összevonásra kerültek Egyéb adatok néven:

| FŐADATOK     | сімек | BANKI INFORMÁCIÓK | TEVÉKENYSÉGEK | KÉPVISELŐK | ADÓKÖTELES TEVÉKENYSÉGEK | JOGELŐD/JOGUTÓD | TULAJDONOSOK | EGYÉB ADATOK |
|--------------|-------|-------------------|---------------|------------|--------------------------|-----------------|--------------|--------------|
| Mutató       | 1     |                   |               |            |                          |                 |              |              |
| Jelzők       | 3     |                   |               |            |                          |                 |              |              |
| Könywizsgáló | 1     |                   |               |            |                          |                 |              |              |

- d. A megszűnt (lezárt érvényességű) adatok csak külön gombnyomásra jelennek meg az alábbi adatköröknél:
  - Címek
  - Számlaszámok
  - Tevékenységek

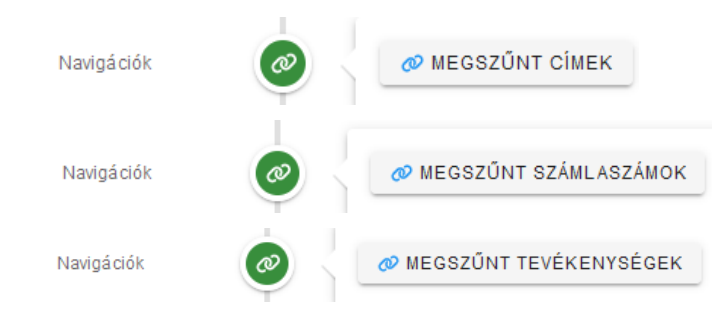

e. A számlaszám, tevékenység és adóköteles tevékenység adatok táblázatosan jelennek meg 5, vagy több tétel esetén, pl.:

| Főtevé    | ékenység | TEAOR<br>4743<br>Tevékenység kezdete<br>2022: 02.23<br>Bejelentés dátuma | Q Q TEAOR ELLENŐRZÉS             | Audio-<br>TEAOR Megnevezês<br>Audio-<br>Tevékenysêg vêge -<br>Ügyintêző<br>Admin |                  |                   | -őtevékenység |
|-----------|----------|--------------------------------------------------------------------------|----------------------------------|----------------------------------------------------------------------------------|------------------|-------------------|---------------|
| Műveletek |          | TEAOR                                                                    | TEAOR Megnevezés                 | Tevékenység kez                                                                  | Tevékenység vége | Bejelentés dátuma | Főtevékenység |
| / 🕯       | 4743     |                                                                          | Audio-                           | 2022.02.23.                                                                      |                  |                   |               |
| / 💼       | 4649     |                                                                          | Egyéb háztartási cikk nagykeresk | 2022.02.23.                                                                      |                  |                   |               |
| / 💼       | 6203     |                                                                          | Számítógép-üzemeltetés           | 2022.02.23.                                                                      |                  |                   |               |
| / 🔳       | 9511     |                                                                          | Számítógép                       | 2022.02.23.                                                                      |                  |                   |               |
| / 1       | 4761     |                                                                          | Könyv-kiskereskedelem            | 2022.02.23.                                                                      |                  |                   |               |

Ilyen esetben a Műveletek oszlopban van lehetőség az adatok szerkesztésére, törlésére. Új tétel hozzáadására továbbra is a Hozzáadás gombbal van lehetőség:

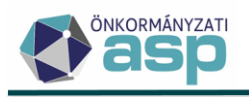

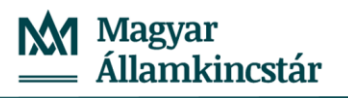

| Műveletek | TEAOR                                                       | TEAOR Megnevezés               | Tevékenység kez | Tevékenység vége | Bejelentés dátuma |  |
|-----------|-------------------------------------------------------------|--------------------------------|-----------------|------------------|-------------------|--|
| / 🕯       | 4612                                                        | Alapan yag                     | 2008.01.01.     |                  |                   |  |
| / 💼       | 4611                                                        | Mezőgazdasági termék ügynöki n | 2008.01.01.     |                  |                   |  |
| / 💼       | 4540                                                        | Motorkerékpár                  | 2008.01.01.     |                  |                   |  |
| / 💼       | 1511                                                        | Bőr                            | 2008.01.01.     |                  |                   |  |
| / 🗉       |                                                             |                                |                 |                  |                   |  |
|           | - TEAOR - Q<br>- Tevékenység kezdete<br>- Bejelentés dátuma | Q TEAOR ELLENŐRZÉS             | R Megnevezés    | ₩                | tevékenység       |  |

Az elsődleges számlaszám, a főtevékenység, illetve az aktuális adóköteles tevékenység táblázatos megjelenítés esetén a táblázat fölött külön kiemelve is megjelenik:

| Elsődleges              | Pénzügyi intézmény       IBAN prefix       Számlaszám         Érvényesség kezdete       11738008-21493179-00000000         2021.11.25       Érvényesség vége         Bejelentés dátuma       Ügyintéző         Admin       Ölyintéző                                                 | Elsődleges    |
|-------------------------|----------------------------------------------------------------------------------------------------|---------------|
| Főtevékenység           | TEAOR     Q     Q, TEAOR ELLENŐRZÉS     TEAOR Megnevezés       Tevékenység kezdete     2015.03.16     Tevékenység vége       Bejelentés dátuma     Ügyintáző                                                                                                    | Fôtevékenység |
| Add<br>87<br>Vái<br>202 | Í Helyi iparůzési adó       Változás típusa       Adózás módja         I Helyi iparůzési adó       Változás típusa       N   Nem adóköteles         tozás jogcíme       Változás dátuma       2021.03.01         elentés dátuma       Úgyintéző       Felhasználó 150       Aktuális | •             |

#### Adatkapcsolatok menüpont átrendezése

Az Adatkapcsolatok főmenü az egyes funkciók használatának gyakoriságára tekintettel átrendezésre került az alábbiak szerint:

| ADATKAPCSOLATOK =          | KÖRNYEZET ≣ |
|----------------------------|-------------|
| Elektronikus állományok    |             |
| Pénzforgalom               | $\equiv$ >  |
| NAV kapcsolatok            | $\equiv$ >  |
| Egyéb fájlfeltöltések      | $\equiv$ >  |
| Átadás a Magyar Államkincs | tár részére |
| Adó- és értékbizonyítvány  |             |

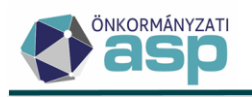

| Pénzforgalo                           | m                         | ≡    | >                                      | Postai rögzítés gyűjtőbe másolása |  |
|---------------------------------------|---------------------------|------|----------------------------------------|-----------------------------------|--|
| NAV kapcs                             | olatok                    | ≡    | >                                      | Számlakivonat gyűjtőbe másolása   |  |
| Egyéb fájlfe                          | ltöltések                 | ≡    | >                                      | DETSTA gyűjtőbe másolása          |  |
| Átadás a N                            | lagyar Államkincstár rész | zére |                                        | Csoportos beszedés indítása       |  |
| Adó- és értékbizonyítvány             |                           |      |                                        | Felhatalmazás betöltése           |  |
| NAV kapcsolatok $\equiv$ >            |                           | >    | Adóazonosító jel leválogatás           |                                   |  |
| Egyéb fájlfeltöltések ≡               |                           | ≡    | >                                      | Adóvisszatartási jog gyakorlása   |  |
| Egyéb fájlfelt                        | öltések                   | ≡    | >                                      | OEP fájl feltöltése               |  |
| Átadás a Magyar Államkincstár részére |                           |      | Földhivatali adatszolgáltatás betöltés |                                   |  |
| Adó- és értékbizonyítvány             |                           |      | BM címadatok betöltése                 |                                   |  |
| _                                     | 6224                      |      |                                        | BM Gépjármű adatok betöltése      |  |
|                                       | 14683                     |      |                                        | Külső képviselő adatok            |  |

Megszüntetésre került a Nav bejelentkezés feltöltés, Nav bejelentkezés lekérés és a Nav KKV nyilatkozat feltöltés menüpont, mivel ezek funkcióit az Elektronikus állományok menüpont veszi át (lásd 2. pont). A korábban feldolgozott NAV bejelentkezések és KKV nyilatkozatok átkerültek az Elektronikus állományok menüpontba, ahol a megfelelő állomány típus (NAV bejelentkezés, illetve NAV KKV nyilatkozat) kiválasztásával tekinthetők meg.

## 2. Elektronikus állományok betöltése, automatikus feldolgozása

A csatolmányként elektronikus bevallás/bejelentés állományokat (ELÜGY, NAV XML-ek) tartalmazó iktatószámokat az Adatkapcsolatok/Elektronikus állományok menüpontban lehet feldolgozni. NAV állományok (HIPA, NAV2ONKOR, HIPAMEGH, NYHIPA) kézi feltöltésére szintén ebben a menüpontban van lehetőség.

A feltöltött állományokat a program főszabály szerint megpróbálja automatikusan feldolgozni, ami az alábbiakat foglalja magában:

- űrlap ellenőrzése (validációk futtatása)
- hibátlan űrlap mentése
- hibás űrlap esetén ideiglenes tárolás, ha lehetséges (HIPA űrlap esetén számolási hibák automatikus javítása)
- adóztatás (amennyiben értelmezhető)

Az automatikus feldolgozás a felhasználó által vezérelhető, azaz beállítható, hogy hibátlan űrlap esetén is csak ideiglenes tárolás történjen. Az így tárolt űrlapok szerkesztése, véglegesítése az ügyintéző által egyedileg végezhető el.

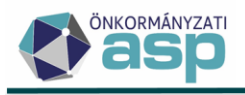

A feldolgozás részletes folyamatáról, és az egyes űrlap típusok speciális feldolgozási szabályairól az alábbiakban olvashatnak.

#### Automatizmusok paraméterezése:

Az elektronikus állományok feldolgozása során az alábbi paraméterek adhatók meg:

- Ügyintéző: akinek a nevében a feldolgozás történik, alapértelmezetten a belépett felhasználót emeli be a program (aki a feldolgozás indítja)
- Kézi feldolgozás: azt határozza meg, hogy a hibátlan, vagy automatikusan javítható állományok esetében megtörténjen-e a létrehozott űrlap végleges mentése, vagy csak ideiglenesen kerüljön eltárolásra az űrlap; alapértelmezetten nincs beállítva a kézi feldolgozás, azaz amennyiben lehetséges, megtörténik a teljes feldolgozás (ennek részleteiről lentebb írunk bővebben)
- Iratkészítés automatikus feldolgozás esetén és Iratkészítés automatikus javítás esetén: csak Helyi iparűzési adó bevallás állományok esetén adható meg iratsablon automatikus iratkészítéshez, alapértelmezetten nem kerül beállításra sablon, azaz nem történik automatikus iratkészítés

Ha az önkormányzatnál alapértelmezettől eltérő paramétereket szeretnének használni, akkor lehetőség van arra, hogy ezt ne kelljen minden feldolgozás során egyedileg beállítani. A fent felsorolt paraméterek állomány típusonként beállíthatók általános jelleggel (azaz felhasználótól függetlenül) a Környezet/Adóhatóság/Automatizmusok paraméterezése menüpontban:

| ASP.Adó > Környezet   | > Adóhatóság | > Automatizmusok                       | a paraméterez | ése                                                                                                    |  |
|-----------------------|--------------|----------------------------------------|---------------|----------------------------------------------------------------------------------------------------|--|
| Műveletek             | =            | Automatikus                            | L             |                                                                                                    |  |
| 🏟 Lehetőségek         | ^            | folyam at<br>kivála sztása             | •             | Automata biyamat tipusa<br>Helyi iparitzési adó •                                                                                                    |  |
| Véglegesítés          |              |                                        |               |                                                                                                    |  |
| Elektronikus állomány | yok          | Automatikus<br>folyamat<br>beáilthásai | ۲             | Ugentézé         Kázi feldolgozás         Iratkészítés automatikus feldolgozás esetén         iratisábin azonobb Q I Q Várzió         Iratkészítés automatikus javítás esetén         iratisábin azonobb Q I Q Várzió         iratisábin megnevezése |  |

Lehetőség van pl. beállítani, hogy egy adott állomány típusnál fixen ugyanaz legyen a felhasználó, vagy hogy pl. idegenforgalmi adó állományok esetében teljesen automatikus legyen a feldolgozás (Kézi feldolgozás nincs bejelölve), NAV bejelentkezés állományok esetében viszont mindig csak ideiglenes tárolás történjen (Kézi feldolgozás be van jelölve).

A feldolgozás folyamata az alábbi:

A menüpontban első lépésként ki kell választani a feldolgozandó állomány típusát:

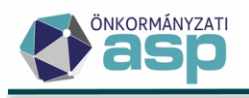

## Magyar Államkincstár

| Típus          | Elektronikus állomány típusa<br>Helyi iparűzési adó |  |  |
|----------------|-----------------------------------------------------|--|--|
| kivála sztása  | Helyi iparűzési adó                                 |  |  |
|                | NAV KKV nyilatkozat                                 |  |  |
| Fálj feltöltés | Építményadó                                         |  |  |
|                | Telekadó                                            |  |  |
|                | Magánszemélyek kommunális adója                     |  |  |
|                | ldegenforgalmi adó                                  |  |  |

Ez határozza meg, hogy az iktatószám Irat rendszerből történő betallózása során milyen irattípusra történik keresés. Az Érkeztetési információk blokkban emelhető be az iratkezelő rendszerből az elektronikus állományt tartalmazó iktatószám:

. .

|                            |                 | Érke | ztetés adatok<br><sup>szám (IRAT)</sup> ———— |             | C        | Iktatószám — |
|----------------------------|-----------------|------|----------------------------------------------|-------------|----------|--------------|
| Érkeztetési<br>információk | lktatószám      | T    | Előt                                         | ag <b>T</b> | Főszám 🝸 | Alszám 🝸     |
|                            | []              |      | []                                           |             | =        | =            |
|                            | B0/983-1/2022/  |      | В0                                           |             | 983      | 1            |
|                            | B0/401-1/2022/  |      | В0                                           |             | 401      | 1            |
|                            | B0/1019-1/2022/ |      | В0                                           |             | 1019     | 1            |
|                            | B0/1012-1/2022/ |      | В0                                           |             | 1012     | 1            |

Fontos, hogy a tallózás során csak az adott irattípussal iktatott, csatolmányként az elvárt formátumú elektronikus állományt tartalmazó iktatószámok jelennek meg.

Az iktatószám kiválasztását követően az érkeztetési adatok beemelésre kerülnek. Az állomány feldolgozása a Mentés és feldolgozás gombra kattintással indítható:

| Érkeztetés adatok                             |                                                                  |                               |                                                                                    |                                |                         |
|-----------------------------------------------|------------------------------------------------------------------|-------------------------------|------------------------------------------------------------------------------------|--------------------------------|-------------------------|
| Iktatószám (IRAT)                             | Q                                                                | Iktatószám<br>B0/1019-1/2022/ | ٩                                                                                  | Előtag<br>B0                   | Státusz<br>Elintézett   |
| Poszam<br>Beérkezés módja<br>3   Elektronikus | 1019         Alszam           Beérkezés dátur         2022.10.03 | na                            | Ev         2022           Érkeztetési azonosító         B0/0000000-202210031137-00 | Utotag<br>- Ügyintéző<br>Admin | Belso iratazonosito     |
|                                               |                                                                  |                               |                                                                                    |                                | 🌣 MENTÉS ÉS FELDOLGOZÁS |

Felugró ablakban megjelenik az a felhasználó, aki az automatikus feldolgozás során ügyintézőként kerül beállításra:

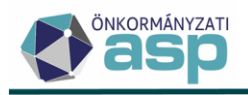

| Folyamat paramétereinek kiválasztása | 8                               |
|--------------------------------------|---------------------------------|
| ⊂ Ügyintéző —<br>Admin               |                                 |
| Kézi feldolgozás                     |                                 |
|                                      | MENTÉS ÉS FELDOL GOZÁS INDÍTÁSA |

Alapértelmezetten a bejelentkezett felhasználó kerül beemelésre.

Ha a Kézi feldolgozás bejelölésre kerül, akkor az adott bejelentés/bevallás Ideiglenesen tárolt státuszt kap a feldolgozás során, akkor is, ha hibátlan (az űrlapot tehát kézzel kell elmenteni). Ha nem kerül jelölésre a Kézi feldolgozás, akkor az űrlap végleges mentését és – ahol értelmezhető - az adóztatást automatikusan elvégzi a program, amennyiben ez lehetséges.

A feldolgozás előtt megerősítő üzenet jelenik meg:

| Megerősítés                                                  | 8     |
|--------------------------------------------------------------|-------|
| Biztosan elindítja a folyamatot a beállított paraméterekkel? |       |
| IGEN                                                         | O NEM |

Az Igen gombra kattintással megkezdődik az állomány feldolgozása, amit a jobb felső sarokban üzenet jelez:

| <ul> <li>Elektronikus állomány tínusa</li> </ul> | ✓ A feldolgozás folyamata sikeresen elindítva! |   |
|--------------------------------------------------|------------------------------------------------|---|
| Helyi iparūzési adó                              | •                                              | 1 |
| ✿ AUTOMATIKUS FELDOLGOZÓ BEÁLLÍTÁSAI             |                                                | 0 |

A feldolgozás befejezéséről szintén a jobb felső sarokban jelenik meg üzenet:

| Ċ. | - Flektronikus ältomány tínusa       | ✓ A feldolgozás folyamata sikeresen lefutott! ( | × |
|----|--------------------------------------|-------------------------------------------------|---|
|    | Helyi iparūzėsi adó                  | •                                               | T |
| Ľ  | 🛠 AUTOMATIKUS FELDOLGOZÓ BEÁLLÍTÁSAI |                                                 | e |

A sikeres feldolgozást követően a tétel megjelenik az elektronikus állományokat tartalmazó tábla első sorában:

| Műveletek | Mutató 🔻 | Név 🔻          | Adóazonosít 🔻 | Adószám 🔻     | lktatószám 🛛 🔻  | Feldolgozás státusz     |
|-----------|----------|----------------|---------------|---------------|-----------------|-------------------------|
| 8         | = 8      | H              | [J            |               |                 | •                       |
| 0 🗑 🖻 🗟 🗉 | 4048     | Teszt 123 Kft. |               | 23234343-1-11 | B0/1019-1/2022/ | Feldolgozott - hibátlan |

A feldolgozás során ugyanazok az űrlap ellenőrzések (validációk) futnak le, mint a bevallás kézi rögzítése esetén. A fenti példában az elektronikus állomány alapján a bevallás hibátlanul menthető volt.

Automatikus iratkészítés helyi iparűzési adó esetében:

Helyi iparűzési adó állomány feldolgozása esetén lehetőség van automatikus iratkészítés indítására a Mentés és feldolgozás gombra kattintást követően:

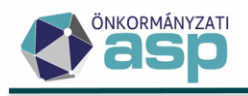

| Folyamat paramétereinek kiválasztása        | ×    |
|---------------------------------------------|------|
| Ügyintéző<br>Admin                          | •    |
| Kézi feldolgozás                            |      |
| Iratkészítés automatikus feldolgozás esetén | J    |
| Iratkészítés automatikus javítás esetén     |      |
| Iratsablon megnevezése                      | J    |
| MENTÉS ÉS FELDOLGOZÁS INDÍT                 | rása |

A kétfajta iratkészítési lehetőség funkciója az alábbi:

- Iratkészítés automatikus feldolgozás esetén: hibátlan bevallás feldolgozása esetén (státusz: Feldolgozott – hibátlan) lehetőség van értesítőlevél készítésére annak feldolgozásáról az itt beállított sablon alapján.
- Iratkészítés automatikus javítás esetén: automatikusan javított bevallás feldolgozása esetén (státusz: Feldolgozott - automatikusan javított) lehetőség van a javításról szóló értesítés készítésére az itt beállított sablon alapján.

Ha a feldolgozás során mindkét fajta iratkészítés kiválasztásra kerül, akkor a feldolgozás státusza dönti el, hogy melyik típusú irat készül. Ha a feldolgozás során a státusz nem Feldolgozott – hibátlan, vagy Feldolgozott - automatikusan javított, akkor nem készül irat, függetlenül attól, hogy beállításra került-e iratsablon.

**Fontos!** Ha beállításra kerül iratsablon, és a feldolgozás státusza alapján megtörténik az iratkészítés, akkor ezzel egyidejűleg kimenő iktatószámkérés is történik, és az elkészült irat iktatószámmal ellátva kerül be a Dokumentumtárba, illetve megtörténik a Továbbítás kiadmányozásra művelet végrehajtása is (az irat tehát egyből a Boríték készítés táblába kerül).

#### Automatikus javítások kezelése HIPA bevallás kézi feldolgozása során

Ha iparűzési adó állomány feldolgozása során bejelölésre kerül a Kézi feldolgozás, akkor a bevallás ideiglenesen kerül tárolásra. Ha az így tárolt bevallás olyan számítási hibát tartalmaz, amit a program automatikusan javít (átszámol), akkor azt a jobb oldali menüsávban található Eltérések ikonra kattintással tekinthetők meg az eredeti és a javított értékek:

| Állandó jellegű helyi iparűzési adó szerkesztése |                 |         |            |
|--------------------------------------------------|-----------------|---------|------------|
|                                                  |                 |         | <b>(</b> 2 |
|                                                  |                 |         | •          |
| Iktatószám                                       | Q Előlag<br>ADÓ | Státusz |            |

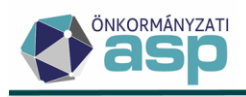

|   | Előtag     | Státusz |           | 🛃          |
|---|------------|---------|-----------|------------|
|   | Eltérések  |         |           |            |
| 0 |            |         | Eredeti   | Módosított |
|   | - ₴ Összeg |         | 50 000 Ft | 80 000 Ft  |

Az adott sorra kattintva a program átnavigál a javított mezőre:

| idó 🗲 Állandó jellegű helyi iparűz      | ési adó > Állandó jellegű helyi iparűzési adó szerkesztése                                         |                        | Munkafolyamatok pan |
|-----------------------------------------|----------------------------------------------------------------------------------------------------|------------------------|---------------------|
| 1                                       | EndMassing           2022 09 15           Oszas           80 000 Fr.                               | Ft                     |                     |
| 2.                                      | Esedékeség         áli           Összeg         40 000 Ft                                          | Ft                     | 3                   |
| A fizetési határidő dátumok cs ak munk: | anapra eshetnek, amennyiben nem munkanapot ad meg, az alkalmazás automatikusan a következő munkana | pot veszi flave lembe. |                     |
| ☑ Számítási, elírási hiba 🗌 Ért         | tesítő bevallás javításáról                                                                        | Eltérések              |                     |
|                                         |                                                                                                    |                        | Eredeti Módosított  |
| Felelősségem tudatáb                    | an kijelentem, hogy az adatbejelentésben szereplő adatok a valósá                                  | ≓ Összeg               | 50 000 Ft 80 000 Ft |

Fontos, hogy a program az előlegek átszámítását és javítását is automatikusan elvégzi. Továbbra is lehetőség van azonban az előleg mezők ügyintéző általi kézi módosítására.

#### Feldolgozás státuszok jelentése:

**Feldolgozott – hibátlan**: a feldolgozás során a program nem talált hibát, így az állomány alapján a bevallás/bejelentés véglegesen mentésre kerül. Bevallás esetén megtörténik az adóztatás (könyvelési tételek megképzése) a Talajterhelési díj és a Termőföld bérbeadásból származó jövedelemadó kivételével, amelyek Bevallás rögzítve állapotba kerülnek.

**Ideiglenesen tárolt**: ha a feldolgozás során bejelölésre került a Kézi feldolgozás lehetőség, és az állomány esetében az ideiglenes tárolás lehetséges, akkor Ideiglenesen tárolt státuszt kap. Minden esetben ezt a státuszt kapják továbbá az Építményadó, Telekadó és a Magánszemély kommunális adója adatbejelentések, ha azok adókötelezettség kezdésre, vagy változásra vonatkoznak.

Hibás - Ideiglenesen tárolt: a feldolgozás során olyan validációs hiba jelentkezik, ami miatt a végleges mentés nem, csak az ideiglenes tárolás lehetséges.

**Hibás - Nem beazonosítható**: az elektronikus állományban szereplő adatok alapján az adózó nem beazonosítható, így az nem dolgozható fel.

**Hibás – Ingatlan nem beazonosítható**: ha bejelentés/bevallás állományban olyan ingatlan szerepel, aminél ingatlan törzs összerendelés szükséges (építményadó, telekadó, magánszemély kommunális adója, idegenforgalmi adó, talajterhelési díj), és az ingatlan nem azonosítható be, akkor ezt a státuszt kapja az állomány. A sikeres automatikus beazonosításhoz az állományban és az ingatlan törzsben szereplő irányítószám és a helyrajzi szám adatnak egyeznie kell, illetve fontos, hogy csak akkor történik automatikus beazonosítás, ha pontosan 1 ingatlan felel meg a keresési feltételnek. Kivétel ez alól az idegenforgalmi adó, ahol – tekintettel arra, hogy a szálláshely nem adótárgy – többes találat esetén fizikai sorrend alapján megtörténik a beazonosítás. A beazonosítás során az adatforrást is figyeli a program, azaz ha pl. egy ingatlan kétszer is benne van a törzsben ugyanazokkal az adatokkal egyszer építményadó, egyszer telekadó adatforrással, akkor telekadó adatbejelentés feldolgozása során a telekadó adatforrású ingatlanra történi meg a beazonosítás.

Hibás: ha a feldolgozás során olyan hiba történik, ami miatt az ideiglenes tárolás sem lehetséges, akkor Hibás státuszt kap.

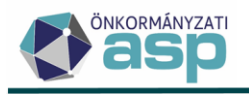

**Feldolgozott - automatikusan javított**: iparűzési adó bevallás feldolgozása során, ha a bevallásban csak számítási hiba van (pl. előlegek összege eltér a program által számolttól), akkor az automatikusan javításra kerül és ezt a státuszt kapja. A bevallás véglegesen mentésre és adóztatásra kerül, és létrejön egy iratkészítés munkafolyamat a javításról szóló értesítés készítéséhez.

**Törölt**: ha az elektronikus állomány, vagy az állomány alapján létrehozott űrlap felhasználó által törlésre kerül, akkor ez a státusz kerül beállításra.

Nem feldolgozandó: felhasználó által egyedileg beállítható státusz a nem feldolgozott tételek esetében.

A KKV nyilatkozatok esetében az Elektronikus állományok táblában a Feldolgozás státusz mellett külön oszlop jelzi a feldolgozás hatására vonatkozó státuszt:

| Műveletek | Nyilatkozat dátuma 🔻 | KKV Nyilatkozat státusz             |
|-----------|----------------------|-------------------------------------|
|           |                      | <b>•</b>                            |
| 0 🗑 🖻 🖻 🗄 | 2022.02.10.          | Feldolgozott – Előleg felezésre ker |
| 0 🗑 🖻 🖻 🗄 | 2022.02.10.          | Feldolgozott – Előleg felezésre ker |
| 0 🕯 🖻 🖻 🗄 | 2022.03.29.          | Feldolgozott – Nincs előleg         |

Ha a Mentés és feldolgozás indításakor **a Kézi feldolgozás nem kerül bejelölésre**, akkor hibátlan elektronikus állomány feldolgozása esetén az adott bejelentés/bevallás táblában a feldolgozási állapotok az alábbiak szerint alakulnak:

| Elektronikus állomány típus                  | Elektronikus állomány feldolgozás<br>státusz | Bevallás/bejelentés<br>állapot            |
|----------------------------------------------|----------------------------------------------|-------------------------------------------|
| Helyi iparűzési adó                          | Feldolgozott - hibátlan                      | Adóztatva                                 |
| Helyi iparűzési adó - önellenőrzés           | Ideiglenesen tárolt                          | Rögzítés folyamatban                      |
| NAV KKV nyilatkozat                          | Feldolgozott - hibátlan                      | KKV Nyilatkozat<br>státusz oszlop szerint |
| Építményadó kezdés, változás                 | Ideiglenesen tárolt                          | Rögzítés folyamatban                      |
| Építményadó megszűnés                        | Feldolgozott - hibátlan                      | Adóztatva                                 |
| Telekadó kezdés, változás                    | Ideiglenesen tárolt                          | Rögzítés folyamatban                      |
| Telekadó megszűnés                           | Feldolgozott - hibátlan                      | Adóztatva                                 |
| Magánszemély komm. adója kezdés,<br>változás | Ideiglenesen tárolt                          | Rögzítés folyamatban                      |
| Magánszemély komm. adója megszűnés           | Feldolgozott - hibátlan                      | Adóztatva                                 |
| Idegenforgalmi adó                           | Feldolgozott - hibátlan                      | Adóztatva                                 |
| Talajterhelési díj                           | Feldolgozott - hibátlan                      | Bevallás rögzítve                         |
| Termőföld bérbeadás                          | Feldolgozott - hibátlan                      | Bevallás rögzítve                         |
| CO2                                          | Feldolgozott - hibátlan                      | Adóztatva                                 |
| Bejelentés desztilláló berendezésről         | Feldolgozott - hibátlan                      | Bevallás rögzítve                         |
| Bejelentkezés, változás-bejelentés           | Feldolgozott - hibátlan                      | Bevallás rögzítve                         |

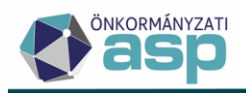

| Nyilatkozat feldolgozás, mentesség adás              | Feldolgozott - hibátlan   | Nyilatkozat<br>feldolgozás   |
|------------------------------------------------------|---------------------------|------------------------------|
| Meghatalmazás - OHP                                  | Feldolgozott - hibátlan   | Meghatalmazás<br>bejelentése |
| Meghatalmazás - HIPAMEGH                             | Ideiglenesen tárolt*      | Rögzítés folyamatban         |
| Adóigazolás – nemleges (adózónak nincs<br>hátraléka) | Feldolgozott – hibátlan** | Igazolás kiadva              |
| Adóigazolás – nem nemleges                           | Ideiglenesen tárolt       | Rögzítés folyamatban         |
| Adó- és értékbizonyítvány kérése                     | Feldolgozott - hibátlan   | Feldolgozva                  |
| NAV bejelentkezés                                    | Feldolgozott - hibátlan   | Bevallás rögzítve            |

\* A NAV-on keresztül beadott HIPAMEGH állományok esetében azért történik csak ideiglenes tárolás, mert szükséges a külön csatolt meghatalmazás/adatlap ügyintézői ellenőrzése.

\*\* Ha az adóigazolási kérelem nemleges, de az adózónak bármelyik számláján hátraléka van, akkor a feldolgozás során csak ideiglenesen kerül tárolásra az űrlap.

Ha a Mentés és feldolgozás indításakor **a Kézi feldolgozás bejelölésre kerül**, akkor hibátlan elektronikus állomány feldolgozása esetén az adott bejelentés/bevallás táblában a feldolgozási állapotok az alábbiak szerint alakulnak:

| Elektronikus állomány típus                       | Elektronikus állomány feldolgozás<br>státusz | Bevallás/bejelentés<br>állapot |
|---------------------------------------------------|----------------------------------------------|--------------------------------|
| Helyi iparűzési adó                               | Ideiglenesen tárolt                          | Rögzítés folyamatban           |
| Építményadó kezdés, változás                      | Ideiglenesen tárolt                          | Rögzítés folyamatban           |
| Építményadó megszűnés                             | Ideiglenesen tárolt                          | Rögzítés folyamatban           |
| Telekadó kezdés, változás                         | Ideiglenesen tárolt                          | Rögzítés folyamatban           |
| Telekadó megszűnés                                | Ideiglenesen tárolt                          | Rögzítés folyamatban           |
| Magánszemély kommunális adója<br>kezdés, változás | Ideiglenesen tárolt                          | Rögzítés folyamatban           |
| Magánszemély kommunális adója<br>megszűnés        | Ideiglenesen tárolt                          | Rögzítés folyamatban           |
| Idegenforgalmi adó                                | Ideiglenesen tárolt                          | Rögzítés folyamatban           |
| Talajterhelési díj                                | Ideiglenesen tárolt                          | Rögzítés folyamatban           |
| Termőföld bérbeadás                               | Ideiglenesen tárolt                          | Rögzítés folyamatban           |
| CO2                                               | Ideiglenesen tárolt                          | Rögzítés folyamatban           |
| Bejelentés desztilláló berendezésről              | Ideiglenesen tárolt                          | Rögzítés folyamatban           |
| Bejelentkezés, változás-bejelentés                | Ideiglenesen tárolt                          | Rögzítés folyamatban           |
| Meghatalmazás                                     | Ideiglenesen tárolt                          | Rögzítés folyamatban           |

Elektronikus állományok tábla felépítése, műveletei

Az elektronikus állományok a feldolgozás során a Feldolgozások adatai blokkban található táblába kerülnek:

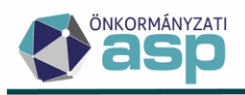

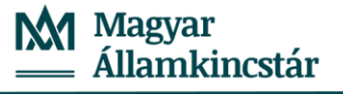

|      |             |   | _ |            |      |       |     |   |                          |                |   |               |                        |                                 |                         |
|------|-------------|---|---|------------|------|-------|-----|---|--------------------------|----------------|---|---------------|------------------------|---------------------------------|-------------------------|
|      |             |   |   |            | Műve | letek |     |   | Mutató                   | Név            |   | Adóazonosít 🔻 | Adószám 🔻              | lktatószám 🔻                    | Feldolgozás státusz     |
|      |             |   |   |            | •    | 8     |     |   | =                        | 63             | 8 | [1]           | [J]                    | 6.3                             | •                       |
| ( Ex | Idalaatásak |   |   | Ði         | ii ( | 3     | ê : |   | 4048                     | Teszt 123 Kft. |   |               | 23234343-1-11          | B0/1019-1/2022/                 | Feldolgozott - hibátlan |
| ad   | latai       | i |   | Ð          | ii ( | 3     | ê : |   | 4018                     | Teszt1 Kft.    |   |               | 3333333-1-11           | B0/100-108/2022/                | Törölt                  |
|      |             |   | • | <b>D</b> 1 | ii ( | 3     | 2 1 |   | 4018                     | Teszt1 Kft.    |   |               | 3333333-1-11           | B0/100-107/2022/                | Törölt                  |
|      |             |   | < |            |      |       |     |   |                          |                |   |               |                        |                                 | :                       |
|      |             |   | ( | 2 1        | n (  | 0 €   | •   | X | @ <b>*<sub>0</sub> C</b> |                |   | Megjele       | enítendő sorok száma o | Idalanként: 20 👻 1 - 3, összese | n: 3  < < 1 > >         |
|      |             |   |   |            |      |       |     |   |                          |                |   |               |                        |                                 |                         |

A tábla főbb adatai (oszlopai) az alábbiak:

- adózói azonosító adatok (mutató, név, adószám, stb.)
- irat szakrendszeri adatok (iktatószám, beküldő adatok, beérkezés dátum, iktatás tárgya, stb.)
- feldolgozáshoz kapcsolódó főbb adatok:
  - Feldolgozás státusz: a feldolgozás során az ellenőrzések alapján automatikusan beállított státusz.
  - Hiba: ha a feldolgozás során hiba ideértve elsősorban a validációs hibákat történt, akkor itt jelenik meg a hibaüzenet
  - Kézi feldolgozás jelölő: értéke akkor Igaz, ha a feldolgozás során bejelölésre került a Kézi feldolgozás, vagy az automatikus feldolgozás során a bejelentés/bevallás csak ideiglenesen volt tárolható.
  - Előleg javítva jelölő: értéke akkor igaz, ha iparűzési adó bevallás állomány feldolgozása során automatikusan javításra került valamelyik adóelőleg.
  - Adó javítva jelölő: értéke akkor igaz, ha iparűzési adó bevallás állomány feldolgozása során automatikusan javításra került az iparűzési adó összeg.

A Feldolgozások adatai táblában elérhető műveletek az alábbiak:

Hibaüzenetek megtekintése (<sup>19</sup>): ha a feldolgozás során hiba történt, akkor erre az ikonra kattintással tekinthető meg a hibaüzenet

Törlés (<sup>III</sup>): elektronikus állomány törlése a táblából. Csak olyan tételek esetében indítható, amelyeknél nem történt sem végleges, sem ideiglenes tárolás a feldolgozás során. A törölt elektronikus állományok külön bal oldali tálában tekinthetők meg:

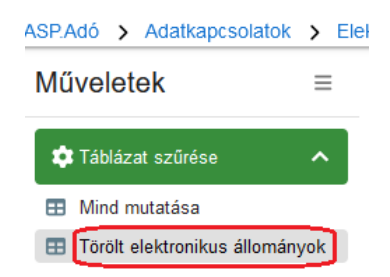

XML fájl letöltése (): az iktatószámhoz csatolt XML állomány letöltése indítható ezzel a művelettel (interfészes önkormányzatoknál csak külön fejlesztés megvalósítása után érhető el).

PDF megtekintése (<sup>22</sup>): OHP portálon keresztül beküldött elektronikus bejelentések/bevallások esetén az iktatószámhoz csatolt, az adózó által kitöltött iForm űrlap PDF verziója tölthető le ezzel a művelettel (interfészes önkormányzatoknál csak külön fejlesztés megvalósítása után érhető el).

KKV nyilatkozat PDF megtekintése (<sup>IIII</sup>): NAV KKV nyilatkozat állomány típus esetében ezzel a művelettel lehet megtekinteni a nyilatkozat PDF verzióját.

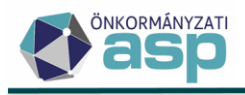

Folyamat státuszának módosítása ( 🍄 ): hibás tételek esetében van lehetőség a státusz Nem feldolgozandóra állítására, illetve ennek visszavonására.

Adózó létrehozása ( 📽 ): ha a Feldolgozás státusz Hibás - Nem beazonosítható, akkor ezzel a művelettel van lehetőség az adózó törzsben történő rögzítésének indítására.

Ingatlan létrehozása (<sup>1</sup>): ha a Feldolgozás státusz Hibás - Ingatlan nem beazonosítható, akkor ezzel a művelettel van lehetőség az ingatlan törzsben történő rögzítésének indítására.

Szerkesztés folytatása (  $\P$  ): ha a feldolgozás során ideiglenes tárolás történt, akkor erre az ikonra kattintással van lehetőség átnavigálni az űrlapra, ahol manuálisan befejezhető a rögzítés, vagy pl. hiánypótlás indítható.

Eltérések (→): Helyi iparűzési adó bevallás állomány esetében, ha annak Feldolgozás státusza Feldolgozott automatikusan javított, akkor erre az ikonra kattintással tekinthető meg az űrlapon szereplő eredeti, és a javított érték:

| Eltérések                            |               | 8                 |
|--------------------------------------|---------------|-------------------|
| Mező név                             | Eredeti értek | Módo sított érték |
| Előleg részlet (2022.09.15. 0:00:00) | 20000         | 40000             |

## Beazonosítási hibák kezelése:

Ha a feldolgozás során a státusz Hibás - Nem beazonosítható lett, akkor az Adózó létrehozása művelettel lehetőség van az adózó törzsben történő rögzítésének indítására (ez természetesen manuálisan is megtehető az Adózók adatai menüpontból indítva, viszont akkor nem kerülnek áttöltésre az állományban szereplő adatok). Az adózó sikeres rögzítést követően az Elektronikus állományok menüpontból a hibás állomány törölhető, majd az iktatószám újból betallózható, és a feldolgozási folyamat ismételten elindítható.

Ha a feldolgozás során a státusz azért lett Hibás – Ingatlan nem beazonosítható, mert az ingatlan nem szerepel az ingatlan törzsben (az erre vonatkozó információ a Hibaüzenetek megtekintése művelettel tekinthető meg), akkor az Ingatlan létrehozása művelettel lehetőség van a törzsben történő rögzítés indítására (ez természetesen manuálisan is megtehető az Ingatlanok menüpontból indítva, viszont akkor nem kerülnek áttöltésre az állományban szereplő adatok). Létrehozás előtt célszerű ellenőrizni, hogy nem szerepel-e törlésre jelölve az adott ingatlan a törzsben, mivel a törölt ingatlanok nem kerülnek beazonosításra. Ha a törzsben rögzítésre kerül az ingatlan, vagy visszavonásra kerül a törlésre jelölés, akkor az Elektronikus állományok menüpontból a hibás állomány törölhető, majd az iktatószám újból betallózható, és a feldolgozási folyamat ismételten elindítható.

Ha a feldolgozás során a státusz azért lett Hibás – Ingatlan nem beazonosítható, mert az ingatlan többször is szerepel az ingatlan törzsben, akkor javasolt a Törzsadatok/Ingatlanok menüpontban felülvizsgálni az adatokat, és a többszöröződés megszüntetése érdekében a felesleges ingatlanokat törlésre jelölni. Mivel a beazonosítás során az adatforrást is figyelembe veszi a program, javítható a beazonosítás úgy is, ha a többször előforduló ingatlanoknál beállításra kerül a megfelelő adatforrás. Ha már csak egy, az adott adónem szerinti adatforrással rendelkező, nem törölt ingatlan felel meg a beazonosítási feltételnek (irányítószám és helyrajzi szám egyezés), akkor az Elektronikus állományok menüpontból a hibás állomány törölhető, majd az iktatószám újból betallózható, és a feldolgozási folyamat ismételten elindítható. Ha az ingatlan többszöröződés törlésre jelöléssel, vagy adatforrás beállításával nem szüntethető meg, akkor manuálisan dolgozható fel az adatbejelentés.

A minél nagyobb beazonosítási arány érdekében a verzió kiadásával egyidejűleg futtatásra kerül egy adatjavítás, ami

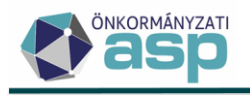

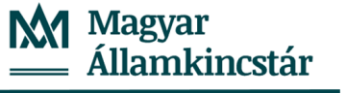

- az ingatlan törzsben többszörösen szereplő ingatlanok esetében beállítja a törlésre jelölést azoknál, amelyekhez nem tartozik bevallás
- beállítja az adatforrás adatot azoknál az ingatlanoknál, amelyek egy adónem bevallásához kapcsolódnak, és üres náluk ez az adat

#### 3. Iparűzési adó mentesség/kedvezmény kezelés fejlesztések

a. Adóalap mentességek és adó kedvezmények elkülönült kezelése

Az iparűzési adóra vonatkozó kedvezmények/mentességek megkülönböztetésére az adott kódnál beállítható Mentesség? jelölő szolgál:

| -Add / Kolliyezet / | Auditatosag / Reuvezitenyek / tilentessegek / Reuveziteny / tilentesseg kou szerkeszt |
|---------------------|---------------------------------------------------------------------------------------|
|                     | Adónem<br>87   Helyi iparűzési adó                                                    |
|                     | Kód                                                                                   |
| Kedvezmény /        | Megnevezés<br>Ör 5.par.(1) bek 50% kedvezmény 2,5 Aalapig                             |
| mentes ség kód      | Bevezetés dátuma<br>1992.01.01                                                        |
|                     | Megszűnés dátuma                                                                      |
|                     | Mentesség                                                                             |

Ha a Mentesség? be van jelölve, akkor mentességről, ha nincs, akkor kedvezményről van szó. A továbbiakban mentesség esetén csak Alap és Alany, kedvezmény esetében csak Adó választható ki irányként a bevallás űrlapon használt kifejezésekkel összhangban ("adómentes adóalap" és "adókedvezmény"). Ahol nem ennek megfelelő irány volt beállítva, ott üresen jelenik meg az Irány mező. Ellenőrizni szükséges tehát az iparűzési adóra vonatkozó kedvezmények esetében ezt az adatot, és szükség esetén beállítani azt.

A HIPA bevallási űrlapon az adómentes adóalapra vonatkozó mentességek esetén kizárólag az Alap és Alany irányú mentességek választhatók ki:

| 2. Adómentes adóalap önkormányzati döntés alapján [Htv. 39/C. § (2) bekezdése szerint (maximum 2,5M forint vállal kozási szintű adóalapig)] | <b>•</b> |
|----------------------------------------------------------------------------------------------------|----------|
| 3. Adómentes adóalap önkormányzati döntés alapján (Htv. 39/C. § (3) bekezdése szerint a háziorvos, védőnő vállalkozónak)                    | · · )    |

Az adókedvezményre vonatkozó sorok esetében kizárólag az Adó irányú kedvezmények választhatók ki:

| 17. Ön kormányzati döntés szerinti adókedvezmény [Htv. 39/C. § (2) bekezdése szerint (maximum 2,5M forint vállalkozási szintű adóalapig)] | · ·     | ١ |
|----------------------------------------------------------------------------------------------------|---------|---|
| 18. Ön kormányzati döntés szerinti adókedvezmény [Htv. 39/C. § (3) bekezdése szerint a háziorvos, védőnő vállalkozónak]                   | <b></b> | ļ |

b. Htv. 39/C. § (2) és Htv. 39/C. § (3) szerinti kedvezmények/mentességek kezelése

A Htv. 39/C. § (2) és Htv. 39/C. § (3) szerinti mentességek elkülönült kezelése érdekében az iparűzési adó kedvezményeknél/mentességeknél új mezőben van lehetőség annak kiválasztására, hogy az adott HIPA adókönnyítés a Htv. mely bekezdése alapján jár:

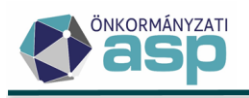

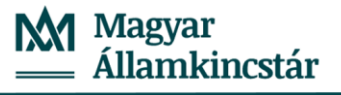

|                               | Htv 30/C & szerinti kedvezmény mentesség                  |  |
|-------------------------------|-----------------------------------------------------------|--|
| Mentesség                     | The sales a scennic requestion in the memory of the sales |  |
| Érvényesség kez<br>1992.01.01 | Htv. 39/C. § (2) szerinti kedvezmény/mentesség            |  |
| Érvényesség vég               |                                                           |  |
|                               | Htv. 39/C. § (3) szerinti kedvezmény/mentesség            |  |
| lrány<br>2   Adó              |                                                           |  |

Ha a kedvezmény/mentesség a Htv. 39/C. § (2) vagy 39/C. § (3) bekezdése alapján jár, akkor mindenképpen ki kell választani a megfelelő értéket. Erre azért van szükség, mert a bevallás űrlapon csak a megfelelően beállított kedvezmény/mentesség esetén van lehetőség annak kiválasztására.

c. Htv. 39/C. § (2) szerinti mentesség esetén maximális mentes adóalap beállítása

A Htv. 39/C. § (2) bekezdése alapján az önkormányzat az adómentességre, adókedvezményre való jogosultság szempontjából 2,5 millió Ft-nál alacsonyabb adóalapösszeget is meghatározhat. Ennek kezelése érdekében a Htv. 39/C. § (2) szerinti kedvezmény/mentesség esetén kötelező megadni az önkormányzati rendelet szerinti maximális mentes adóalapot:

| Mentesség                     | ─ Htv. 39/C. § szerinti kedvezmény mentesség<br>Htv. 39/C. § (2) szerinti kedvezmény/mentesség |    |
|-------------------------------|------------------------------------------------------------------------------------------------|----|
| Érvényesség kez<br>1992.01.01 | dete — Maximális mentes adóalap — — —                                                          | Ft |

A mezőben minimum 1, maximum 2.500.000 Ft adható meg.

Példa a kedvezmény/mentesség helyes beállítására:

Az alábbi, 3-as kódú HIPA adókönnyítés kedvezményként szerepel a törzsben:

| KEDVEZMÉNY | //MENTESSÉG KÓDOK KE      | EDVEZMÉNYEK / MENTESS | ÉGEK |     |   |                                         |      |                  |   |         |       |        |
|------------|---------------------------|-----------------------|------|-----|---|-----------------------------------------|------|------------------|---|---------|-------|--------|
| Műveletek  | Adónei                    | m                     | ۰    | Kód | • | Megnevezés                              | •    | Bevezetés dátuma | T | Megsz 🔻 | Mente | lesség |
| 0          |                           | •                     | េ 3  |     | 0 | μ.                                      |      |                  |   |         | =     |        |
| / #        | 87   Helyi iparűz ési adó |                       | 3    |     |   | Ör 5.par.(1) bek 50% kedvezmény 2,5 Aak | apig | 1992.01.01.      |   |         |       |        |

A 2021 évi HIPA bevalláson ennek ellenére sem a 17., sem a 18. sorban nem választható ki:

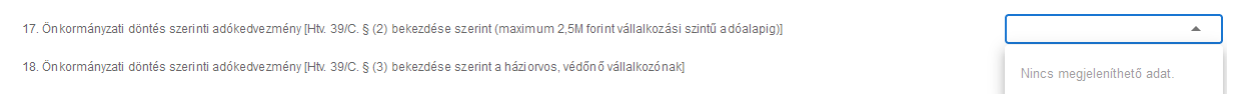

A kedvezmény szerkesztésre megnyitásakor látszik, hogy nincs beállítva, hogy Htv. 39/C. § (2) vagy 39/C. § (3) bekezdése szerinti kedvezényról van-e szó:

| KEDVEZMÉNY | //MENTE    | SSÉG KÓDOK    | KEDVEZMÉNYEK | MENTESSÉ | GEK |   |
|------------|------------|---------------|--------------|----------|-----|---|
| Műveletek  | $\uparrow$ | Adónem        | 1            |          | Kód | • |
| 8          | <b>F</b>   |               | •            | [] 3     |     | 8 |
| 20 🗉       | 87   Helyi | iparűzési adó |              | 3        |     |   |

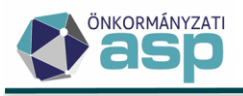

| ⊂ Adónem<br>87   Helyi iparűzési adó                   | • |   |   |  |
|--------------------------------------------------------|---|---|---|--|
| Kód<br>3   Ör 5.par.(1) bek 50% kedvezmény 2,5 Aalapig | • |   |   |  |
| Bevezetés dátuma<br>1992.01.01                         |   | r |   |  |
| Megszűnés dátuma                                       |   |   |   |  |
| Htv. 39/C. § szerinti kedvezmény mentesség             |   |   | • |  |
| Érvényesség kezdete                                    |   |   |   |  |
| Érvényesség vége                                       |   |   |   |  |
| lrány<br>2   Adó                                       | • | ] |   |  |
| Százalékos                                             |   |   |   |  |
|                                                        |   |   |   |  |
| Erték 50 %                                             |   |   |   |  |

A kedvezmény nevéből is látszik, hogy egy Htv. 39/C. § (2) szerint, 2.500.000 Ft-ig (azaz a törvényi maximumig) járó kedvezményről van szó. Ennek megfelelően a kedvezmény helyes beállítása az alábbi:

| Adónem<br>87   Helyi iparűzési adó     |                                                      | -                 |              |
|----------------------------------------|------------------------------------------------------|-------------------|--------------|
| Kód<br>3   Ör 5.par.(1) bek 50% kedvez | mény 2,5 Aalapig                                     | •                 |              |
| Bevezetés dátuma<br>1992.01.01         |                                                      |                   |              |
| - Megszűnés dátuma                     |                                                      |                   |              |
| Htv. 39/C. § szo<br>Htv. 39/C. § (2    | erinti kedvezmény mentes<br>2) szerinti kedvezmény/r | sség<br>mentesség | 3 🗸          |
| Érvényesség kezdete<br>1992.01.01      | Maximáli                                             | s mentes adóalap  | 2 500 000 Ft |
| – Érvényesség vége –                   |                                                      |                   |              |
| Irány<br>2   Adó                       |                                                      | •                 |              |
| Százalékos                             |                                                      |                   |              |

A beállítás elvégzését követően a kedvezmény menthető. Mentést követően már kiválasztható a HIPA bevallás 17. sorában az adókedvezmény:

| 7. Ön kormányzati döntés szerinti adókedvezmény (Htv. 39IC, § (2) bekezdése szerint (maximum 2,5M forint vállalkozási szintű adóalapig)) |                                             |
|----------------------------------------------------------------------------------------------------|---------------------------------------------|
| 8. Ön kormányzati döntés szerinti adókedvezmény [Htv. 39IC, § (3) bekezdése szerint a háziorvos, védőnő vállalkozónak]                   | Ör 5.par.(1) bek 50% kedvezmény 2,5 Aalapig |
| 9. Őn kormányzati döntés szerinti adókedvezmény [Htv. 39/C, § (4) bekezdése szerint a beruházási érték után                              |                                             |

(A módosítás érvényesítéshez a HIPA űrlap újratöltésére, vagy bezárására és újbóli megnyitására van szükség.)

A fejlesztés eredményeként a HIPA űrlapon a Htv. 39/C. § (2) bekezdés szerinti kedvezmény/mentesség összegének ellenőrzésekor nem fixen a törvényi maximumhoz, hanem a kedvezmény/mentességnél beállított maximális mentes adóalap összegéhez ellenőriz a program.

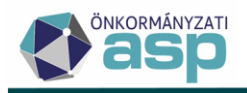

## 4. Adóköteles tevékenységek – Adózás módja bevezetése, egyéb változások

Az adóköteles tevékenységek alapján történő ellenőrzések bővítése érdekében új kódtár került bevezetésre az Adóköteles tevékenységeknél Adózás módja néven:

| Adónem -<br>87   Helyi iparűzési adó                     | Változás típusa<br>AK_K   Adôköteles tevékenység megkezdése | - Adózás módja<br>K   Tételes KATA-s | - |
|----------------------------------------------------------|-------------------------------------------------------------|--------------------------------------|---|
| └ Vállozás jogcíme · · · · · · · · · · · · · · · · · · · | - Változás dátuma                                           |                                      |   |
| Bejelentés dátuma<br>2022.09.27                          | Ügyintéző<br>Admin ☑ Aktuális                               |                                      |   |

Az Adózás módja kódtár jelenleg használt értékei és azok jelentései az alábbiak:

**B| Helyi**: az adókötelezettség megkezdéséhez és a szüneteltetés megszűnés nélküli befejezéséhez (AK\_K és AK\_SZV változás típushoz) tartozó adózási mód alapértelmezett értéke; az ilyen aktuális adózási módú adózók az önkormányzat területén iparűzési tevékenységet végeznek, naptári évesek, és nem KATA-sok.

**D**| Eltérő üzleti év: az ilyen aktuális adózási módú adózók az önkormányzat területén iparűzési tevékenységet végeznek, és naptári évtől eltérő üzleti évesek.

**K | Tételes KATA-s**: az ilyen aktuális adózási módú adózók az önkormányzat területén iparűzési tevékenységet végeznek, és tételes KATA adózást választottak.

**N**| **Nem adóköteles**: az adókötelezettség megszűnéséhez, és a szüneteltetés megkezdéséhez (AK\_M és AK\_SZK változás típushoz) tartozó adózási mód alapértelmezett értéke a nem tételes KATA-s adózók esetében; az ilyen aktuális adózási módú adózók az önkormányzat területén már nem végeznek iparűzési tevékenységet.

**T**| Nem adóköteles KATA-s: az adókötelezettség megszűnéséhez, és a szüneteltetés megkezdéséhez (AK\_M és AK\_SZK változás típushoz) tartozó adózási mód alapértelmezett értéke a tételes KATA-s adózók esetében; az ilyen aktuális adózási módú adózók az önkormányzat területén már nem végeznek iparűzési tevékenységet.

V | Kisvállalati adózó: adóköteles tevékenység megkezdéséhez tartozó adózási mód abban az esetben, ha az adózó a NAV-nál KIVA-s (azaz helyi iparűzési adóban választhatja a Htv. 39/B. § szerinti adózást). Ez az adózási mód új verzióban a NAV2ONKOR adatszolgáltatások alapján képződik meg, illetve AK\_K Adóköteles tevékenység megkezdése kézi felvitele esetén is kiválasztható.

I | Nem adóköteles KIVA-s: az adókötelezettség megszűnéséhez tartozó adózási mód alapértelmezett értéke a KIVA-s adózók esetében (megszűnést megelőző adóköteles tevékenység kezdés adózási módja V | Kisvállalati adózó volt); az ilyen aktuális adózási módú adózók az önkormányzat területén már nem végeznek iparűzési tevékenységet.

**P | Helyi (pénzügyi tevékenység után)**: annak az esetnek a kezelése érdekében került bevezetésre, ha év közbeni pénzügyi szakágazat váltás miatt kell bevallást benyújtania az adózónak (az MNB év közben engedélyezi a pénzintézetté válást, ez alapján szükséges könyvviteli zárlat elvégzése és soron kívüli bevallási kötelezettsége keletkezik az adózónak); csak kézi felvitel esetén választható ki.

Bevezetésre kerültek az alábbi új adóköteles tevékenység Változás típusa kódok:

**E\_K| Előtársaság megkezdése**: kézi rögzítéssel felvihető adóköteles tevékenység kezdés kód az előtársasági időszak kezelése érdekében.

**E\_M | Előtársaság megszűnése**: kézi rögzítéssel felvihető adóköteles tevékenység megszűnés kód az előtársasági időszak kezelése érdekében.

**I\_K | SZIT és alprojektje megkezdés**: kézi rögzítéssel felvihető tevékenység kezdés kód a Htv. 39/E. § szerinti szabályozott ingatlanbefektetési társaság időszak kezelése érdekében.

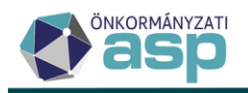

**I\_M | SZIT és alprojektje megszüntetés**: kézi rögzítéssel felvihető tevékenység megszűnés kód a Htv. 39/E. § szerinti szabályozott ingatlanbefektetési társaság időszak kezelése érdekében.

Adóköteles tevékenység törzsben történő kézi felvitelére az AK\_K Adóköteles tevékenység megkezdése mellett a továbbiakban a fenti 4 változás típus esetében is lehetőség van. A kézi rögzítéshez kapcsolódó ellenőrzések az alábbiak:

- AK\_K kézi felvitele során az X95 kódtárból csak B, V, P kódok kiválasztására van lehetőség.
- E\_K rögzítése esetén az adózás módja csak B | Helyi lehet.
- E\_M rögzítése esetén a változás jogcíme lehet üres, AK\_M\_1, AK\_M\_2, AK\_M\_5, vagy AK\_M\_13. Ha üres, akkor az adózási mód csak B| Helyi lehet. Egyéb esetben az adózási mód csak N | Nem adóköteles lehet.
- I\_K rögzítése esetén az adózási mód csak B lehet.
- I\_K és I\_M rögzítése esetén változás jogcíme nem választható.
- I\_M rögzítése esetén az adózási mód csak B | Helyi (az adózó már nem tartozik a Htv. 39/E. § alá, de tovább működik az önkormányzatnál), vagy N | Nem adóköteles lehet (a Htv. 39/E. § alá tartozó adózó tevékenysége megszűnik).
- AK\_K, E\_K kézi felvitele során a változás jogcím lehet üres, AK\_K\_1, vagy AK\_K\_2.

Az Adózás módja bevezetéséhez kapcsolódóan megszüntetésre került a K\_K | Kata adóalanyiság kezdete, a K\_V | Kata adóalanyiság vége, K\_SZK | Kata tevékenység szüneteltetés kezdete és a K\_SZV | Kata tevékenység szüneteltetés vége Változás típus. Ezek a változás típusok a továbbiakban az alábbiak szerint kerülnek kezelésre:

| Korábbi Változás típus                                                                                           | > | Új Változás típus                                                                            | Adózás módja              |
|----------------------------------------------------------------------------------------------------|---|----------------------------------------------------------------------------------------------|---------------------------|
| K_K   Kata adóalanyiság<br>kezdete                                                                               | > | AK_K   Adóköteles<br>tevékenység megkezdése                                                  | K   Tételes KATA-s        |
| K_SZK   Kata tevékenység<br>szüneteltetés kezdete                                                                | > | AK_SZK   Adóköteles<br>tevékenység szüneteltetés<br>kezdete                                  | T   Nem adóköteles KATA-s |
| K_SZV   Kata tevékenység<br>szüneteltetés vége                                                                   | > | AK_SZV   Adóköteles<br>tevékenység szüneteltetés<br>vége                                     | K   Tételes KATA-s        |
| K_V   Kata adóalanyiság vége<br>(nincs AK_M ugyanazzal a<br>dátummal, azaz a KATA-s<br>adózó "sima" HIPA adózóvá |   | AK_M   Adóköteles<br>tevékenység megszűnés                                                   | T   Nem adóköteles KATA-s |
| válik)                                                                                                    | > | AK_K   Adóköteles<br>tevékenység megkezdése<br>(változás dátum K_V változás<br>dátum+ 1 nap) | B   Helyi                 |
| K_V   Kata adóalanyiság vége                                                                                     | > | AK_M   Adóköteles<br>tevékenység megszűnés                                                   | T   Nem adóköteles KATA-s |

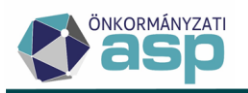

| (van AK_M   Adóköteles<br>tevékenység megszűnés<br>ugyanazzal a dátummal, azaz<br>a KATA-s adózó tevékenysége<br>teljesen megszűnik)                                                                    |    |                                                                           |                           |
|----------------------------------------------------------------------------------------------------|----|---------------------------------------------------------------------------|---------------------------|
| K_V   Kata adóalanyiság vége<br>(van AK_SZK   Adóköteles<br>tevékenység szüneteltetés<br>kezdete bejegyzés K_V+1<br>nappal, azaz a KATA-s adózó<br>szünetelteti az egyéni<br>vállalkozói tevékenységét) | -^ | AK_SZK   Adóköteles<br>tevékenység szüneteltetés<br>kezdete(K_V+1 nappal) | T   Nem adóköteles KATA-s |

A korábban rögzített adóköteles tevékenységek a fentiek szerint átkonvertálásra kerültek.

Megszüntetésre került az AK\_OSZK | Adóköteles tevékenység (őstermelő) szüneteltetés kezdete és az AK\_OSZV | Adóköteles tevékenység (őstermelő) szüneteltetés vége változás típus, ezeket a továbbiakban az AK\_SZK | Adóköteles tevékenység szüneteltetés kezdete, illetve az AK\_SZV | Adóköteles tevékenység szüneteltetés vége változás típus kódokon kezeljük.

A Bejelentkezés, változás-bejelentés űrlapon a továbbiakban nincs lehetőség KATA szüneteltetés vége megadására (a KATA szüneteltetés kezdete mező kitöltésére 2020 júliusa óta nincs lehetőség), az erre vonatkozó blokk törlésre került.

## 5. Mérlegforduló nap kezelés módosítás

Tekintettel arra, hogy a mérlegforduló nap, illetve annak változása meghatározza az iparűzési adó bevallás időszakát, ezt az adatot a továbbiakban az Adóköteles tevékenységek között is kezeljük MF\_V | Mérlegforduló nap változás típussal:

| Adó<br>87 | nem<br>Helyi iparűzési adó | • | Változás típusa<br>MF_V   Mérlegforduló nap változás | -        | Adózás módja<br>D   Eltérő üzleti é | v · |
|-----------|----------------------------|---|------------------------------------------------------|----------|-------------------------------------|-----|
| - Váit    | lozás jogcíme              | • | Változás dátuma<br>2012.03.31                        |          | <b></b>                             | ]   |
| Beje      | elentés dátuma             |   | - Ügyintéző                                          | Aktuális |                                     |     |

Az MF\_V változás típushoz alapértelmezetten D| Eltérő üzleti év adózási mód tartozik, mivel mérlegforduló napot az üzleti éves adózóknál tartunk nyilván.

Ha az üzleti éves adózó naptári évessé válik, akkor az a mérlegforduló nap 12.31-ei dátumra módosulását jelenti, és ebben az esetben az MF\_V változás típushoz B| Helyi adózási mód tartozik.

Fontos, hogy a mérlegforduló napot a továbbiakban csak Bejelentkezés, változás-bejelentés, illetve erre vonatkozó NAV2 állomány feldolgozásával lehet módosítani, a törzsben kézzel nem (az adóköteles tevékenységek esetében általános logika, hogy azok bizonylatok alapján kerülhetnek bejegyzésre).

A törzsben már szereplő mérlegforduló nap dátumok alapján általános jelleggel létrehozásra kerültek az MF\_V adóköteles tevékenységek, függetlenül attól, hogy azok migrálás, kézi rögzítés, vagy bizonylat feldolgozás során kerültek felvitelre.

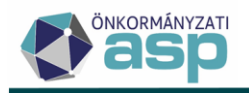

#### 6. KIVA kezdés és megszűnés kezelése NAV2 adatszolgáltatások alapján

A NAV2 adatszolgáltatásokban található J\_SKISVALL mező alapján átvételre kerül az állományokból a KIVA kezdésre, illetve megszűnésre vonatkozó dátum. Ennek kezelése érdekében a NAV2 bejelentkezések feldolgozásához használt űrlap kiegészítésre került az erre vonatkozó mezőkkel a IV. blokk alatt:

| Kiva keletkezés, | Kina kelektualé dátum | 2018.01.01 |  |
|------------------|-----------------------|------------|--|
| dátum            | Kiva megasúnés dátum  |            |  |

KIVA keletkezés esetén AK\_K | Adóköteles tevékenység megkezdése adóköteles tevékenység kerül bejegyzésre, ahol az adózás módja V | Kisvállalati adózó lesz a KIVA keletkezés dátumával. KIVA megszűnés (általános adózási módra történő áttérés) esetén szintén AK\_K | Adóköteles tevékenység megkezdése adóköteles tevékenység kerül bejegyzésre, ahol az adózás módja B | Helyi lesz a KIVA megszűnést követő nappal.

#### 7. Irat jelleg kezelés módosítás

Kimenő iktatószámkérés során a kimenő iratok irattípusai eddig állandó, a felhasználók által nem módosítható értékkel kerültek beállításra az adott munkafolyamattól függően (pl. építményadó adatbejelentés rögzítését követően a kimenő irat mindig határozat irattípussal jött létre az iratkezelőben). A továbbiakban az iratsablon alapján történő iratkészítés során iktatószám kéréskor az adott iratsablonnál beállított irat jelleg határozza meg az irattípust:

| Iratsablon beállítások                                                             | ^  |
|------------------------------------------------------------------------------------|----|
| <ul> <li>Iratsablon megnevezése</li> <li>Építményadó előírás tárgy évre</li> </ul> |    |
| Azonosító: 1 Sablon verzió: 5                                                      |    |
| Keletkezés iránya 2   Kimenő irat                                                  | -  |
| Iratcsoport<br>31   Épîtményadó                                                    | •  |
| Irat jellege<br>1   Határozat                                                      | -  |
| 1   Határozat                                                                      | ^  |
| 2   Végzés                                                                         |    |
| 3   Jegyzőkönyv                                                                    |    |
| 4   Hivatalos feljegyzés                                                           |    |
| 5   Hiánypótlási felhívás                                                          |    |
| 6   Felhívás                                                                       |    |
| 7   Értesítés                                                                      |    |
|                                                                                    | ×_ |

Ehhez kapcsolódóan bővítésre került az Irat jelleg kódtár az alábbi lehetőségekkel:

- 11 Hatósági szerződés
- 12 Könyvelés iratai (tételrendezés)
- 13 Értesítő (folyószámla egyenleg)
- 14 Adatkérés
- 15 Megkeresés

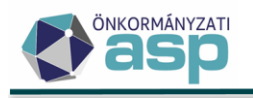

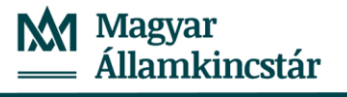

- 16 Megbízólevél
- 17 Felterjesztés
- 18 Tájékoztatás
- 19 Ellenőrzés egyéb iratai

Fontos, hogy az irat jellege nincs hatással arra, hogy az adott iratot kell-e véglegesíteni, illetve tartozik-e hozzá könyvelési tétel, ezt továbbra is a munkafolyamat határozza meg (tehát pl. ha egy építményadó adatbejelentés feldolgozásakor kimenő iratként használt, Határozat jellegű iratsablon módosításra kerül Értesítésre, akkor az iratkezelőben ugyan ezzel a jelleggel jelenik meg, de továbbra is véglegesíteni kell majd, ami könyvelési tétel képzéssel járhat). Erre figyelemmel ha központi iratsablonból készítenek saját másolatot, akkor a központilag beállított irat jelleg nem módosítható:

| Iratsablon beállítások                                                                  |                    |   |   |  |  |
|-----------------------------------------------------------------------------------------|--------------------|---|---|--|--|
| lratsablon megnevezése<br>Építményadó előírás több évre bírsággal - elévülési időn belü |                    |   |   |  |  |
| Azonosító: 2                                                                            | Sablon verzió:     | 0 |   |  |  |
| Keletkezés iránya<br>2   Kimenő irat                                                    |                    | • |   |  |  |
| Iratcsoport<br>31   Építményado                                                         | ό                  | • | ٦ |  |  |
| lrat jellege<br>1   Határozat                                                           |                    | • |   |  |  |
| Dontes tipusa<br>1   Fellebbezhető                                                      | ó határozat/végzés | • |   |  |  |
| lrat tartalma<br>1   Előírás                                                            |                    | • | 7 |  |  |

Új iratsablon létrehozásakor, illetve a korábban létrehozott saját sablonok esetében lehetőség van a jelleg megadására, módosítására.

## 8. Azonnali számfejtés fejlesztései, új típusú adószámla kivonatok

a. Adószámla kivonat – napi elszámolás

Új típusú adószámla kivonat érhető el az Azonnali számfejtés bal oldali menüjéből Adószámla kivonat (új) napi elszámolás néven:

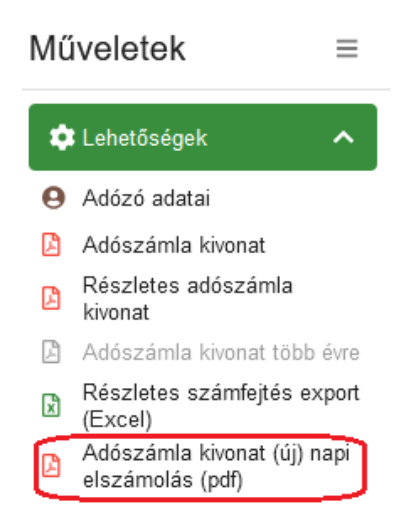

Adószámla kivonat napi elszámolással készíthető Aktuális dátumra, Archív évre és Több évre vonatkozóan is. A Napi elszámolással készülő adószámla kivonat legfontosabb eltérései az egyszerűsített és a részletes kivonathoz képest a következők.

#### Forgalom adatok:

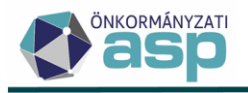

- A Könyvelési és Pénzforgalmi tételek nem kerülnek elkülönítésre, Esedékesség/Befizetés kelte szerinti sorrendben egy listában szerepelnek a tételek a forgalomnál.
- Napi egyenleg: esedékességi sorrendben minden napra tartalmaz számított adószámlánkénti egyenleg adatot; ha egy napon több tétel is szerepel a kivonaton, akkor csak a sorrendben utolsónál szerepel egyenleg adat
- Egyenleg soron az Adószámla kivonat készítésének napján esedékes egyenleg kerül kimutatásra
- Zárást követő tételként kerülnek kimutatásra az Adószámla kivonat készítését követően esedékes Könyvelési tételek. Ezeknél a soroknál a program már nem számol napi egyenleget
- A kivonaton az egyes adónemek a következő sorrendben jelennek meg. Első a helyi iparűzési adó, az utolsó a pótlék adónem. Az adószámlán a további adónemek az a korábban megszokott adónem kód szerinti sorrendben jelennek meg.

A Forgalom adatok oszlopai:

- Forgalom megnevezése
- Időszak
- Esedékesség/Befizetés kelte
- Kötelezettség (Terhelés + / Jóváírás )
- Pénzforgalom (Befizetés + / Visszafizetés )
- Tartozás
- Túlfizetés

| Forgalom                               |           |                                  |                                                                                                    |                                             |          |            |  |
|----------------------------------------|-----------|----------------------------------|----------------------------------------------------------------------------------------------------|---------------------------------------------|----------|------------|--|
| Forgalom megnevezése                   | ldőszak   | Esedékesség /<br>Befizetés kelte | Kötelezettség<br>(Terhelés+/Jóváírás·)                                                                                                    | Pénzforgalom<br>(Befizetés+/Visszafizetés-) | Tartozás | Túlfizetés |  |
| Nyitó egyenleg                         |           | 2022.01.01.                      |                                                                                                    |                                             | 403 199  | 68 441     |  |
| Befizetés / Adózói befizetés (utalás)  | F   Folyó | 2022.03.11.                      |                                                                                                    | 403 199                                     | 0        | 68 441     |  |
| Könyvelés / Adókötelezettség előírás / | 2021      | 2022.05.31.                      | 269 815                                                                                                    |                                             | 201 374  | 0          |  |
| Befizetés / Adózói befizetés (utalás)  | F   Folyó | 2022.05.30.                      | The second second secon | 269 815                                     | 0        | 68 441     |  |
| Könyvelés / Adóelőleg bevallás /       | 2022      | 2022.09.15.                      | 673 013                                                                                                    |                                             | 604 572  | 0          |  |
| Egyenleg                               |           | 2022.12.08.                      |                                                                                                    |                                             | 604 572  |            |  |
| Zárást követő tételek                  |           |                                  |                                                                                                    |                                             |          |            |  |
| Könyvelés / Adóelőleg bevallás /       | 2023      | 2023.03.16.                      | 538 106                                                                                                    |                                             |          |            |  |
|                                        |           |                                  |                                                                                                    |                                             |          |            |  |

#### Adóköteles tevékenységek:

Ilyen adat csak a helyi iparűzési adó adónemnél értelmezhető. Az adózó Törzsadatai közül az Adóköteles tevékenységek adatai kerülnek ebben a táblában megjelenítésre. Legelső sorba a legutolsó (aktuális) Adóköteles tevékenység adat kerül.

#### Adóköteles tevékenységek

| Adónem              | Adószám       | Változás típus                       | Változás jogcím | Adózási mód | Kezdete     | Vége |
|---------------------|---------------|--------------------------------------|-----------------|-------------|-------------|------|
| Helyi iparűzési adó | 11111111-1-11 | Adóköteles tevékenység<br>megkezdése |                 | Helyi       | 2017.01.01. |      |

#### Adókötelezettségek:

Adókötelezettség adat nem jelenik meg a következő adónemek esetén:

- Bírság
- Egyéb bevételek
- Idegen bevételek

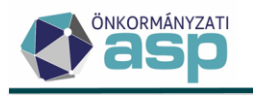

- Közigazgatási hatósági eljárási illeték
- Helyi jövedéki adó
- Pótlék
- Települési adónemek

Az adókötelezettséget megalapozó bevallások, bejelentések megjelenítése és adattartama is eltér a korábbi formátumoktól:

- Feldolgozás jogcíme adatnál a bevallás táblában látható jogcím szerepel.
- Adóév
- Időszak: helyi iparűzési adó esetében a bevallás időszaka, idegenforgalmi adó esetében a bevallott hónap
- Ingatlan címe és Ingatlan helyrajzi száma: az építményadó, telekadó, magánszemélyek kommunális adója és a talajterhelési díj adónem esetén szerepel a listában.
- Adó összege: általánosságban a fizetendő adó, iparűzési adó esetén az adófizetési kötelezettség, nem az adókülönbözet
- Adókötelezettség keletkezés/változás dátuma

#### Adókötelezettségek

|                         | Feldolgozás jogcím | Adóév | Időszak                 | Adó összeg |
|-------------------------|--------------------|-------|-------------------------|------------|
| Éves bevallás           |                    | 2017  | 2017.01.01 - 2017.12.31 | 284 100    |
| Éves bevallás           |                    | 2018  | 2018.01.01 - 2018.12.31 | 802 979    |
| Éves bevallás           |                    | 2019  | 2019.01.01 - 2019.12.31 | 2 307 159  |
| Éves bevallás           |                    | 2020  | 2020.01.01 - 2020.12.31 | 3 023 373  |
| Adózói előleg módosítás |                    | 2020  | 2020.01.01 - 2020.12.31 | 3 023 373  |
| Éves bevallás           |                    | 2021  | 2021.01.01 - 2021.12.31 | 40 000     |
|                         |                    |       |                         |            |

Önadózásos adónemek esetén csak az elévülési időn belüli bevallások szerepelnek a listában, a kivetéses adónemek esetén az összes adatbejelentés megjelenik.

#### Nem feldolgozott bevallások:

Minden olyan bevallás szerepel a Nem feldolgozott bevallások között, aminek a feldolgozása folyamatban van pl. hibajavítás vagy hiánypótlás miatt (a bevallás állapota NEM 4 | Adóztatva). Iparűzési adó esetében csak az el nem évült időszak adatai kerülnek megjelenítésre. A törlésre került bevallások nem kerülnek itt megjelenítésre.

| Nem feldolgozott bevallások |                   |       |                       |            |
|-----------------------------|-------------------|-------|-----------------------|------------|
| Feldolgozás jogcíme         | Állapot           | Adóév | Időszak               | Adó összeg |
| Éves bevallás               | Bevallás rögzítve | 2021  | 2021.01.012021.12.31. | 40 000     |
|                             |                   | -     |                       |            |

#### <u>Pótlék kimutatás:</u>

A pótlék adónem esetén a "forgalom" tábla a nap pótlékszámítás adatait tartalmazza. Ez az adat a tárgyév tekintetében az azonnali számfejtés pótlékszámítás adatai mellett a tárgyévi pótlék adónemben rögzített könyvelési és pénzforgalmi tételek adatait is tartalmazza. A pótlék alap minden esetben a Hátralékos időszak kezdetén fennálló pótlék alapot jelenti.
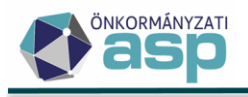

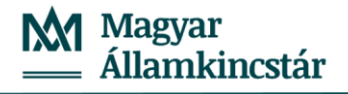

#### Pótlék

| Forgalom megnevezése         | Hátralékos<br>időszak kezdete | Hátralékos<br>időszak vége /<br>Befizetés dátuma | Napok<br>száma | Kamat<br>% | Alap      | Pótlék | Egyenleg |
|------------------------------|-------------------------------|--------------------------------------------------|----------------|------------|-----------|--------|----------|
| Nyitó egyenleg               |                               | 2022.01.01.                                      |                |            |           |        | 7 097    |
| Jogszabályváltozás           | 2021.06.10.                   | 2021.06.22.                                      | 13             | 0,60       | 0         | 0      | 7 097    |
| Jegybanki alapkamat változás | 2021.06.23.                   | 2021.07.27.                                      | 35             | 0,90       | 0         | 0      | 7 097    |
| Jegybanki alapkamat változás | 2021.07.28.                   | 2021.08.24.                                      | 28             | 1,20       | 0         | 0      | 7 097    |
| Jegybanki alapkamat változás | 2021.08.25.                   | 2021.09.14.                                      | 21             | 1,50       | 0         | 0      | 7 097    |
| Összegváltozás               | 2021.09.15.                   | 2021.09.21.                                      | 7              | 1,50       | 0         | 0      | 7 097    |
| Jegybanki alapkamat változás | 2021.09.22.                   | 2021.10.19.                                      | 28             | 1,65       | 0         | 0      | 7 097    |
| Jegybanki alapkamat változás | 2021.10.20.                   | 2021.11.16.                                      | 28             | 1,80       | 0         | 0      | 7 097    |
| Jegybanki alapkamat változás | 2021.11.17.                   | 2021.12.14.                                      | 28             | 2,10       | 0         | 0      | 7 097    |
| Jegybanki alapkamat változás | 2021.12.15.                   | 2022.01.25.                                      | 42             | 2,40       | 0         | 0      | 7 097    |
| Jegybanki alapkamat változás | 2022.01.26.                   | 2022.02.22.                                      | 28             | 2,90       | 0         | 0      | 7 097    |
| Jegybanki alapkamat változás | 2022.02.23.                   | 2022.03.16.                                      | 22             | 3,40       | 0         | 0      | 7 097    |
| Összegváltozás               | 2022.03.17.                   | 2022.03.22.                                      | 6              | 3,40       | 1 434 862 | 1 980  | 9 077    |
| Jegybanki alapkamat változás | 2022.03.23.                   | 2022.04.26.                                      | 35             | 4,40       | 1 434 862 | 12 555 | 21 632   |
| Jegybanki alapkamat változás | 2022.04.27.                   | 2022.09.26.                                      | 153            | 5,40       | 1 434 862 | 61 469 | 83 102   |
| Egyenleg                     |                               | 2022.09.26.                                      |                |            |           |        | 83 102   |

#### b. Adószámla kivonat – egyeztető

Az egyeztető nézet a napi elszámolású nézethez hasonló felépítésű kimutatás. Alapvetően a forgalom blokkban találhatók eltérések a napi elszámolású nézethez képest.

Ebben a nézetben a Tárgy évben rögzített, azonban előző időszakot érintő tételek Előző időszaki tételekként kerülnek megjelenítésre, és a Nyitó egyenleg és az előző időszaki tételek alapján kerül kiszámításra az Előző időszaki tételekkel korrigált nyitó egyenleg.

A Forgalom blokk ennek megfelelően a következő részekből áll:

- Nyitó egyenleg: a lekérdezett időszak 1. évének nyitó egyenlege (összesítő sor) (pl. 2015.01.01-2021.08.11 lekérdezés esetén a 2015. év nyitó egyenlege jelenne meg)
- Előző időszaki tételek: a tételek a lekérdezett időszakban keletkeztek, de az Esedékesség/ Befizetés kelte dátum alapján az előző időszakba tartoznak
- Előző időszaki tételekkel korrigált nyitó egyenleg (összesítő sor)
- Tárgyidőszaki tételek: a tételek a lekérdezett időszakban keletkeztek, Esedékesség/ Befizetés kelte dátumuk is az a lekérdezett időszakba esik
- Egyenleg: tárgyidőszak egyenleg (összesítő sor)
- Zárást követően esedékes tételek

A tábla alatt a tárgyidőszaki Kötelezettség és a Pénzforgalom adatok összesítetten is szerepelnek a tételek számával együtt.

A tételek sorrendje ebben a kivonat formában független a keletkezés évétől. A sorrendet (az elszámolási sorrendet is) az Esedékesség/Befizetés kelte oszlop határozza meg. A napi egyenleg számítása viszont itt is csak a tárgyévre történik meg (Adóhatóság éve). Az egyeztető kivonaton szerepel a vizsgált időszaki Jóváírás (pénzforgalmi tételek száma) és a Terhelés (könyvelési tételek száma) összege is. Ha egy tétel a vizsgált időszakban keletkezett, de előző időszakra esik az esedékesség/befizetés kelte, úgy az egyeztető lista Jóváírás/Terhelés adatába sem kerül összesítésre.

A másik eltérés a pótlék kimutatása, ahol az egyes pótlék soroknál nem csupán a pótlék alap és a számított pótlék jelenik meg, hanem a számítás részletezése is.

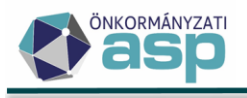

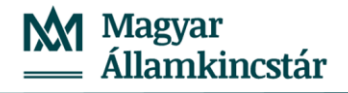

|      | Forgalon      | n megnevez   | ése         | Hátralékos<br>időszak kezdete | Hátraléko:<br>időszak vég<br>Befizetés dát | s<br> e /<br>uma | Napok<br>száma | Kamat<br>% | Alap               | Pótlék                 | Egyenleg  |
|------|---------------|--------------|-------------|-------------------------------|--------------------------------------------|------------------|----------------|------------|--------------------|------------------------|-----------|
| Nyit | ó egyenleg    |              |             |                               | 2022.01.01                                 | 1.               |                |            |                    |                        | 27 289    |
| Össi | zegváltozás   |              |             | 2021.03.16.                   | 2021.05.31                                 | 1.               | 77             | 0,60       | 0                  | 0                      | 27 289    |
| Össi | zegváltozás   |              |             | 2021.06.01.                   | 2021.06.09                                 | Э.               | 9              | 0,60       | 0                  | 0                      | 27 289    |
| Jogs | zabályváltoz  | ás           |             | 2021.06.10.                   | 2021.06.22                                 | 2.               | 13             | 0,60       | 0                  | 0                      | 27 289    |
| Jegy | /banki alapka | ımat változá | S           | 2021.06.23.                   | 2021.07.27                                 | 7.               | 35             | 0,90       | 0                  | 0                      | 27 289    |
| Jegy | /banki alapka | ımat változá | S           | 2021.07.28.                   | 2021.08.24                                 | 4.               | 28             | 1,20       | 0                  | 0                      | 27 289    |
| Jegy | /banki alapka | ımat változá | S           | 2021.08.25.                   | 2021.09.15                                 | 5.               | 22             | 1,50       | 0                  | 0                      | 27 289    |
| Össi | zegváltozás   |              |             | 2021.09.16.                   | 2021.09.21                                 | 1.               | 6              | 1,50       | 0                  | 0                      | 27 289    |
| Jegy | ⁄banki alapka | ımat változá | S           | 2021.09.22.                   | 2021.10.19.                                |                  | 28             | 1,65       | 0                  | 0                      | 27 289    |
| Jegy | /banki alapka | ımat változá | S           | 2021.10.20.                   | 2021.11.16                                 | 6.               | 28             | 1,80       | 0                  | 0                      | 27 289    |
| Jegy | /banki alapka | ımat változá | S           | 2021.11.17.                   | 2021.12.14                                 | 4.               | 28             | 2,10       | 0                  | 0                      | 27 289    |
| Jegy | ⁄banki alapka | ımat változá | S           | 2021.12.15.                   | 2022.01.25                                 | 5.               | 42             | 2,40       | 660 263            | 3 301                  | 30 590    |
|      | Azonosító     | Tétel típusa | Esedékesség | Könyvelt összeg               | Pótlák dátum                               | Alap             | összeg         |            | Póti               | ék számítása           |           |
|      | K_35698906    | Előírás      | 2021.05.31. | 418 250                       | 2022.01.01.                                |                  | 361 936        | 361 936 *  | CSONK((2,40 + 5)/3 | 65;3) / 100 * 25 = 1 8 | 09,680 Ft |
|      | K_35698904    | Előírás      | 2021.09.15. | 596 654                       | 2022.01.01.                                |                  | 298 327        | 298 327 *  | CSONK((2,40 + 5)/3 | 65;3) / 100 * 25 = 1 4 | 91,635 Ft |
| Jegy | /banki alapka | mat változá  | s           | 2022.01.26.                   | 2022.02.22                                 | 2.               | 28             | 2,90       | 660 263            | 3 882                  | 34 473    |
|      | Azonosító     | Tétel típusa | Esedékesség | Könyvelt összeg               | Pótlák dátum                               | Alap             | összeg         |            | Póti               | ék számítása           |           |
|      | K_35698906    | Előírás      | 2021.05.31. | 418 250                       | 2022.01.01.                                |                  | 361 936        | 361 936 *  | CSONK((2.90 + 5)/3 | 65;3) / 100 * 28 = 2 1 | 28,184 Ft |
|      | K_35698904    | Előírás      | 2021.09.15. | 596 654                       | 2022.01.01.                                |                  | 298 327        | 298 327 *  | CSONK((2,90 + 5)/3 | 65;3) / 100 * 28 = 1 7 | 54,163 Ft |
| Jegy | /banki alapka | ımat változá | S           | 2022.02.23.                   | 2022.03.16                                 | 6.               | 22             | 3,40       | 660 263            | 3 341                  | 37 814    |
|      | Azonosító     | Tétel típusa | Esedékesség | Könyvelt összeg               | Pótlák dátum                               | Alar             | összeg         |            | Pót                | ék számítása           |           |
|      | K_35698906    | Előírás      | 2021.05.31. | 418 250                       | 2022.01.01.                                |                  | 361 936        | 361 936 *  | CSONK((3,40 + 5)/3 | 65;3) / 100 * 22 = 1 8 | 31,396 Ft |
|      | K_35698904    | Előírás      | 2021.09.15. | 596 654                       | 2022.01.01.                                |                  | 298 327        | 298 327 *  | CSONK((3,40 + 5)/3 | 65:3) / 100 * 22 = 1 5 | 09,535 Ft |
| Öss  | zegváltozás   |              |             | 2022.03.17.                   | 2022.03.22                                 | 2.               | 6              | 3,40       | 837 583            | 1 156                  | 38 969    |
|      | Azonosító     | Tétel típusa | Esedékesség | Könyvelt összeg               | Pótlák dátum                               | Alap             | összeg         |            | Pót                | ék számítása           |           |
|      | K_35698906    | Előírás      | 2021.05.31. | 418 250                       | 2022.01.01.                                |                  | 361 936        | 361 936 *  | CSONK((3,40 + 5)/3 | 65;3) / 100 * 6 = 499, | 472 Ft    |
|      | K_35698904    | Előírás      | 2021.09.15. | 596 654                       | 2022.01.01.                                |                  | 298 327        | 298 327 *  | CSONK((3,40 + 5)/3 | 65;3) / 100 * 6 = 411. | 691 Ft    |
|      | K_35698905    | Előírás      | 2022.03.16. | 354 641                       | 2022.03.17.                                |                  | 177 320        | 177 320 *  | CSONK((3,40 + 5)/3 | 65;3) / 100 * 6 = 244, | 702 Ft    |

#### Pótlék

#### c. Adózó dokumentumai

Az Azonnali számfejtés bal oldali Adózó dokumentumai menüpontban az adózó beérkező és kimenő dokumentumai jelennek meg táblázatos formában:

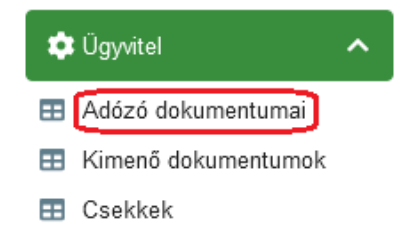

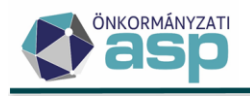

| Adózo | <b>ó adatai</b><br>Jiató<br>103 |                                  | Dr. Nagy-Kincstáras Anna |                          |                              |
|-------|---------------------------------|----------------------------------|--------------------------|--------------------------|------------------------------|
| 100   | n<br>161 Budapest, Ar           | ndrássy út 7. 1 ép. 1 lh. 3 em./ | 1                        |                          |                              |
| N     | Műveletek                       | lktatószám 🗡                     | Adónem/Eljárás           | lrat jellege             | Irat típusa 🛛 🕇              |
|       | 0                               | []                               |                          |                          | []                           |
|       |                                 | B0/844-2/2022/                   | Telekadó                 | 4   Hivatalos feljegyzés | Hivatalos feljegyzés (35,v4) |
|       |                                 | B0/791-2/2022/                   | Építményadó              | 1   Határozat            | Építményadó előírás (önko    |
|       |                                 | B0/955-2/2022/                   | Telekadó                 | 1   Határozat            | Telekadó előírás tárgy évre  |
|       |                                 | B0/947-2/2022/                   | Telekadó                 | 1   Határozat            | Telekadó előírás tárgy évre  |
| 8     |                                 | B0/792-2/2022/                   | Telekadó                 | 1   Határozat            | Telekadó előirás múlt + tár  |
|       | 2 🖵 🛽                           | B0/955-1/2022/                   | Telekadó                 |                          |                              |
|       | 🖾 🖵 🖪                           | B0/947-1/2022/                   | Telekadó                 |                          |                              |
|       | 2 🖵 🛽                           | B0/973-1/2022/                   | Meghatalmazás            |                          |                              |
|       | 🖾 🖵 🙆                           | B0/807-2/2022/                   | Meghatalmazás            |                          |                              |
|       | 🖾 🖵 🙆                           | B0/933-1/2022/                   | Meghatalmazás            |                          |                              |
| <     |                                 |                                  |                          |                          |                              |

Az adatokat a program az Adók menüpontban rögzített bejelentésekből, bevallásokból, illetve az *Ügyvitel/Dokumentumok/Dokumentumtár* menüpontban található adatok alapján gyűjti ebbe az összesítő táblába.

A Kimenő és a Beérkező dokumentumok adatai az eltérő formázás alapján elkülöníthetők (fehér, illetve zöld háttér).

A tábla a dokumentumok következő adatait tartalmazza:

- Beérkezés dátuma/Létrehozás dátuma
- Iktatószám
- Adónem/Eljárás
- Irat jellege
- Irat típusa
- Tárgy
- Elektronikus?
- Irat státusza
- Átvétel jogcíme
- Kézbesítési dátum
- Irány: (Beérkező/Belső/Kimenő)
- Ügyintéző
- Utolsó módosítás

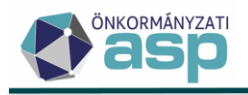

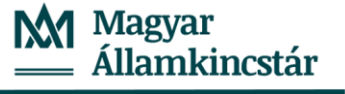

Irat típusa:

- Kimenő iratok esetén: az azonosító és verziószám zárójelben, pl.: Építményadó előírás tárgy évre megállapodás alapján (1, v1)
- Beérkező és belső iratok esetén: Feldolgozás jogcíme

Tárgy:

- Bejövő/belső iratok esetén: Ingatlan címe / Ingatlan helyrajzi száma, Adóév / Időszak adat
- Kimenő iratok esetén: a Dokumentumtár *Egyéb információ* adata (ez telekadó, építményadó, magánszemély kommunális adója esetén az adóztatott ingatlan címét tartalmazza)

Irat státusza:

- Bejövő/belső iratok esetén: a bevallás állapota
- Kimenő iratok esetén: a Dokumentumtárban szereplő Kiadmányozási/Kézbesítési státusz

Az egyes dokumentumok a Műveletek oszlopban található ikonra kattintva megjeleníthetők és PDF formátumban menthetők. A bejelentések, bevallások a ikont használva megtekinthetők, a ikonra kattintva megjeleníthetők és PDF formátumban menthetők.

Lehetőség van a táblázatról kimutatás készítésére a tábla alatt található 🖹 ikon használatával:

|    | А                   | В                             | С                   |      | D                      |   | E                                                  |
|----|---------------------|-------------------------------|---------------------|------|------------------------|---|----------------------------------------------------|
| 1  | Adóhatóság neve     |                               | Teszt Község Önko   | rmá  | nyzat                  |   |                                                    |
| 2  | Adóhatóság törzsszá | ma                            | 730172              |      |                        |   |                                                    |
| 3  | Letöltés dátuma     |                               | 2022.09.26 02:34:11 | 1    |                        |   |                                                    |
| 4  | Fájl neve           |                               | Adózó dokumentu     | mai  |                        |   |                                                    |
| 5  | Fájl letöltője      |                               | blaho.ildiko@buda   | ajen | 0                      |   |                                                    |
| 6  | Mutató              |                               | 4003                |      |                        |   |                                                    |
| 7  | Név                 |                               | Dr. Nagy-Kincstára  | s An | na                     |   |                                                    |
| 8  | Adószám             |                               |                     |      |                        |   |                                                    |
| 9  | Adóazonosító jel    |                               | 8441374554          |      |                        |   |                                                    |
| 10 | Születési idő       |                               | 1987.11.05.         |      |                        |   |                                                    |
| 11 | Elsődleges cím      |                               | 1061 Budapest, An   | drás | sy út 7.               |   |                                                    |
| 12 | Adózó típusa        |                               | 1   Magánszemél     | y    |                        |   |                                                    |
| 13 | Irány               | 🔻 eérkezés / Létrehozás dát 👻 | Iktatószám          | -    | Irat jellege           | Ŧ | Irat típusa 💌                                      |
| 14 | Kimenő              | 2022.09.23.                   | B0/844-2/2022/      |      | 4 Hivatalos feljegyzés |   | Hivatalos feljegyzés (35,v4)                       |
| 15 | Kimenő              | 2022.09.22.                   | B0/791-2/2022/      |      | 1 Határozat            |   | Építményadó előírás (önkormányzati rendeletben     |
| 16 | Kimenő              | 2022.09.14.                   | B0/955-2/2022/      |      | 1 Határozat            |   | Telekadó előírás tárgy évre megállapodás alapján   |
| 17 | Kimenő              | 2022.09.12.                   | B0/947-2/2022/      | - /  | 1 Határozat            |   | Telekadó előírás tárgy évre (jogerő- nem megállag  |
| 18 | Kimenő              | 2022.08.04.                   | B0/792-2/2022/      |      | 1   Határozat          |   | Telekadó előirás múlt + tárgy év (tulajdoni hányad |
| 19 | Beérkező            | 2022.09.13.                   | B0/955-1/2022/      |      |                        |   |                                                    |
| 20 | Beérkező            | 2022.09.12.                   | B0/947-1/2022/      |      |                        |   |                                                    |
| 21 | Beérkező            | 2022.09.22.                   | B0/973-1/2022/      |      |                        |   | Y                                                  |
| 22 | Beérkező            | 2022.08.04.                   | B0/807-2/2022/      |      |                        |   |                                                    |

d. Bejelentések és bevallások

Az Azonnali számfejtés bal oldali Adók – bejelentések, bevallások menüpontjában elérhető új, **Bejelentések és bevallások** lehetőségre kattintva az adózó összes adónemben benyújtott bevallásainak, és adatbejelentéséinek fontosabb adatai tekinthetők meg egyetlen összesítő kimutatásban.

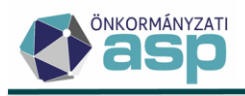

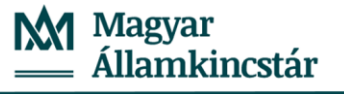

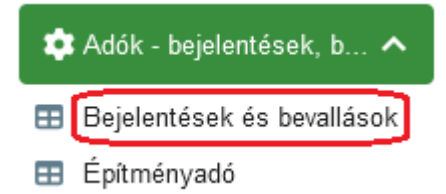

Az alapértelmezett "Összes bevallás" nézetben az egyes adónemek bevallásai külön blokkban találhatók, amelyen belül az egyes, akár egymásra épülő bevallások külön-külön soron jelennek meg. Nem jelennek meg a kimutatásban a Törölt bevallások adatai.

A Bejelentések és bevallások tábla szűrt nézete az Aktuális bevallás(ok) tábla, amely egymásra épülő bevallások esetén csak az utolsó, az aktuális adózás alapjául szolgáló bevallást tartalmazza.

A kimutatás oszlopai az alábbiak:

- Műveletek
- Adónem
- Feldolgozás jogcíme
- Iktatószám
- Beérkezés dátuma
- Rögzítés dátuma
- Rögzítő ügyintéző
- Bevallás aláírója (pl. Adózó, Meghatalmazott, Pénzügyi képviselő, stb.)
- Bevallás módja
- Utolsó?
- Bevallás állapota
- Ingatlan címe, Ingatlan helyrajzi száma és az Ingatlantörzs azonosító ID: építményadó, telekadó, magánszemély kommunális adója és talajterhelési díj esetén kerül kitöltésre
- Adóköt. keletkezés/változás/megszűnés dátum: csak építményadó, telekadó, magánszemély kommunális adója és talajterhelési díj esetén kerül kitöltésre
- Rendszám: csak gépjárműadó esetén kerül kitöltésre
- Adóév és időszak: helyi iparűzési adó, idegenforgalmi adó, talajterhelés és a termőföld bérbeadásból származó jövedelem adó esetén kerül kitöltésre
- Adó összege: helyi iparűzési adó, idegenforgalmi adó, talajterhelés és a termőföld bérbeadásból származó jövedelem adó esetén kerül kitöltésre

Fizetési könnyítések, Köztartozások, Adóigazolás, Meghatalmazás, Nyilatkozat feldolgozás esetén csak a következő adatok szerepelnek a táblában

- Iktatószám
- Beérkezés módja
- Beérkezés dátuma

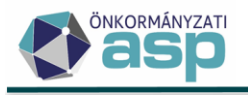

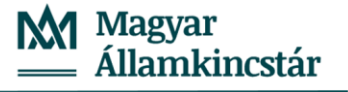

## Példa:

Telekadó adónemben az adatbejelentés és a ráépülő adókötelezettség változás az Adók/Vagyoni típusú helyi adók/Telekadó menüben az adótárggyal kapcsolatos utolsó adatbejelentést Előzményeire kattintva tekinthető meg.

| 🗆 📋 🕤 i      | 3   Bevallás ré | igzítve | AV_E   Adatváltozá | s adókö | telezettségre | 4003              |   | Dr. Nagy-Kincstáras Anna           |
|--------------|-----------------|---------|--------------------|---------|---------------|-------------------|---|------------------------------------|
| Műveletek    | Típus           | ۲       | Rögzítés           | T       | Beva          | llás űrlap verzió | T | Feldolgozás jogcíme 🛛 🕇            |
| []           |                 |         |                    |         | []            |                   |   | [-]                                |
| 🖵 🖶 Bevall   | ás              |         | 2022.08.25.        |         | 2022          |                   |   | Adatváltozás adókötelezettségre    |
| 🖵 🖶 🛛 Bevall | ás              |         | 2022.08.24.        |         | 2022          |                   |   | Adókötelezettség keletkezés - alap |
| 🖵 🖶 🗛 Adóza  | ís              |         | 2022.08.24.        |         |               |                   | L |                                    |
| 🖵 🖶 🛛 Adóza  | ís              |         | 2022.08.25.        |         |               |                   |   |                                    |
| <            |                 |         |                    |         |               |                   |   |                                    |

Ugyanezzel az adótárggyal kapcsolatos adatbejelentések a Bejelentések és bevallások táblában ("Összes bevallás") külön soron szerepelnek úgy, hogy az utolsó bevallás az "Utolsó" jelölése alapján azonosítható.

| Műveletek | Utolsó? | Feldolgozás jogcíme                    | Beérkezés 🝸 | lktatószám 🔻   | Rögzítés d 🔻     | ↑ Bevall  | Állapot                       | Ingatlan 🔻         |
|-----------|---------|----------------------------------------|-------------|----------------|------------------|-----------|-------------------------------|--------------------|
| 0         | = 👻     |                                        | <b>≡</b>    | [1]            | <b></b>          | • •       |                               | = 51068( 😢         |
|           |         | AK_K   Adókötelezettség keletkezés     | 2022.08.17. | B0/833-1/2022/ | 2022.08.24. 15:4 | 1   Adózó | 3   Bevallás rögzítve         | 510686             |
|           |         | AV_E   Adatváltozás adókötelezettségre | 2022.08.18. | B0/860-1/2022/ | 2022.08.25. 10:2 | 1   Adózó | 3   Bevallás rögzítve         | 510686             |
| <         |         |                                        |             |                |                  |           |                               |                    |
| Qti       | 0 8 6 6 | @ <b>\$</b> ; C                        |             |                |                  | Megje     | lenítendő sorok száma oldalar | nként: 20 💌 1 - 2, |

| Műveletek | Utolsó? | Feldolgozás jogcíme                    | Beérkezés 🔻  | lktatószám 🔻   |
|-----------|---------|----------------------------------------|--------------|----------------|
| 8         | = •     | <b>.</b>                               | )· <b>ii</b> | []             |
|           |         | AK_K   Adókötelezettség keletkezés     | 2022.08.17.  | B0/833-1/2022/ |
|           |         | AV_E   Adatváltozás adókötelezettségre | 2022.08.18.  | B0/860-1/2022/ |
| <         |         |                                        |              |                |

A Bejelentések és bevallások táblában az Aktuális bevallások nézetben már csak az utolsó adatbejelentés jelenik meg.

| ASP.Adó 🕻 | Pénzügyek > Az | zonnali számfejtés > Adózó bevallásai - Akt | uális bevallások                      |                |                  |           |                              |                      |
|-----------|----------------|---------------------------------------------|---------------------------------------|----------------|------------------|-----------|------------------------------|----------------------|
| 🖽 Telekad | òt             |                                             |                                       |                |                  |           |                              |                      |
| Műveletek | Utolsó?        | Feldolgozás jogcíme                         | Beérkezés 🔻                           | lktatószám 🔻   | Rögzítés d 🔻     | Bevall    | Állapot                      | Ingatlan 🔻           |
| 0         | = •            |                                             | · · · · · · · · · · · · · · · · · · · | [.]            | <b></b>          | •         | • •                          | = 51068( 😮           |
|           |                | AV_E   Adatváltozás adókötelezettségre      | 2022.08.18.                           | B0/860-1/2022/ | 2022.08.25. 10:2 | 1   Adózó | 3   Bevallás rögzítve        | 510686               |
| <         |                |                                             |                                       |                |                  |           |                              |                      |
| Qti       | • 8 6 6        | @ <b>\$</b> ; C                             |                                       |                |                  | Megjel    | enítendő sorok száma oldalar | nként: 20 👻 1 - 1, i |

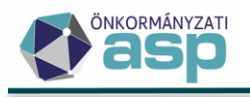

🖽 Telekadó

| Műveletek | Utolsó? | Feldolgozás jogcíme                    | Beérkezés 🝸 | lktatószám 🝸   |
|-----------|---------|----------------------------------------|-------------|----------------|
| 0         | = •     |                                        | <b>i</b>    | []             |
|           |         | AV_E   Adatváltozás adókötelezettségre | 2022.08.18. | B0/860-1/2022/ |
| <         |         |                                        |             |                |
| Qti       |         | @ <b>\$</b> C                          |             |                |

A bevallások és adatbejelentések mellett a tábla a következő menükben rögzített adatokat is tartalmazza:

- Fizetési könnyítések
- Köztartozások
- Adóigazolás •
- Meghatalmazás •
- Nyilatkozat feldolgozás

| Műveletek | Utolsó?      | Feldolgozás jogcíme              | Beérkezés 🔻 | lktatószám 🔻      | Rögzítés d 🕇       |
|-----------|--------------|----------------------------------|-------------|-------------------|--------------------|
|           | = •          | <b>T</b>                         | <b></b>     |                   | <b></b>            |
|           | $\checkmark$ | MEGH   Meghatalmazás bejelentése | 2022.09.23. | B0/45435-1/2022/  | 2022.09.23. 16:19: |
|           |              | MEGH   Meghatalmazás bejelentése | 2022.09.22. | B0/973-1/2022/    | 2022.09.22. 09:43: |
|           | $\checkmark$ | MEGH   Meghatalmazás bejelentése | 2022.09.16. | B0/1534-154/2022/ | 2022.09.16. 12:15: |

A táblában szereplő bejelentések, bevallások megtekinthetők a Műveletek oszlop 🖳 ikonjára kattintva:

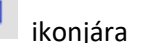

| vallás megtekintése                          |                                     |                         |                      |           |           |                                                       |                           |
|----------------------------------------------|-------------------------------------|-------------------------|----------------------|-----------|-----------|-------------------------------------------------------|---------------------------|
| Útlap vorzió<br>2021 •<br>FŐLAP A BETÉTLAP 1 | O X BETÉTLAP HOZZÁADÁSA             |                         |                      |           |           |                                                       |                           |
| Bevallás adatai                              | ⊂ Feidolgozās jogcīme<br>Elszāmolās |                         |                      |           |           |                                                       | ¥                         |
|                                              | Érkeztetés adatok                   |                         | -iktatószám          |           |           | Eldieg                                                | Stitusz                   |
|                                              | - Főszám                            | 897                     | Q B0/897-1/2022/     | 1 Év      | Q<br>2022 | B0<br>Utótag                                          | Belső iralazonosíló       |
|                                              | Beérkezés módja<br>3   Elektronikus | ▼ Beérk<br>2022.        | ezés déluma<br>08.18 | 1   Adózó | iió 🛛 🔍 🔻 | Érkeztetési azonosító<br>B0/00000000-202208180851-00( | Úgyintéző<br>Blahó Ildikó |
| Érkeztetés adatok                            | Adózó / Adóbeszedésre               | kötelezett adatok       |                      |           |           |                                                       |                           |
|                                              | 4003 Q 📋                            | Dr. Nagy-Kincstáras Ann | 2                    |           |           |                                                       |                           |

Továbbá PDF formátumban menthetők és nyomtathatók a Műveletek oszlop 🙆 ikonjára kattintva.

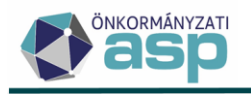

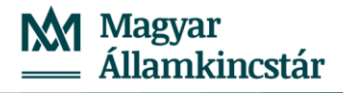

#### PDF megjelenítése

| (Benyújtandó a s<br>Fővárosi kerület e | zálláshely v<br>setében ah | agy bármely m<br>hoz az adóható | ás ingyenese<br>sághoz, ame | en átengedett ingatl<br>elynek önkormányza | an fekvése szerinti önkormányzat ado<br>ta az idegenforgalmi adó bevezetésé | óhatóságához)<br>re jogosult vol |
|----------------------------------------|----------------------------|---------------------------------|-----------------------------|--------------------------------------------|-----------------------------------------------------------------------------|----------------------------------|
|                                        |                            |                                 |                             | (verzió: 2021)                             |                                                                             |                                  |
|                                        |                            |                                 |                             | FŐLAP                                      |                                                                             |                                  |
| Bevallás adatai                        |                            |                                 |                             |                                            |                                                                             |                                  |
| Feldolgozás jogcíme:                   |                            | E   Elszámolás                  |                             |                                            |                                                                             |                                  |
|                                        |                            |                                 |                             |                                            |                                                                             |                                  |
|                                        |                            |                                 |                             |                                            |                                                                             |                                  |
| Érkeztetés adatok                      |                            |                                 |                             |                                            |                                                                             |                                  |
| lktatószám (IRAT):                     |                            |                                 |                             |                                            |                                                                             |                                  |
| Iktatószám: B0/                        | 897-1/2022/                |                                 | Előtag:                     | BO                                         |                                                                             |                                  |
| Főszám:                                |                            | 897                             | Alszám:                     |                                            | 1 Státusz:                                                                  |                                  |
| fur.                                   |                            | 2022                            | Litótag:                    |                                            | Belső iratazonosító:                                                        |                                  |

A Összes bevallás és az Aktuális bevallások nézetben is menthetők az adatok Excel formátumban az

Excel fájl exportálása gombra kattintva.

|    | A                         | В                  | С                                    | D                  | E                 |  |  |  |  |
|----|---------------------------|--------------------|--------------------------------------|--------------------|-------------------|--|--|--|--|
| 1  | Adóhatóság neve           |                    | Teszt Község Önkormányzat            |                    |                   |  |  |  |  |
| 2  | Adóhatóság törzsszáma     |                    | 730172                               |                    |                   |  |  |  |  |
| 3  | Letöltés dátuma           |                    | 2022.09.26 02:01:38                  |                    |                   |  |  |  |  |
| 4  | Fájl neve                 |                    | Adózó bevallásai                     |                    |                   |  |  |  |  |
| 5  | Fájl letöltője            |                    | blaho.ildiko@teszt                   |                    |                   |  |  |  |  |
| 6  | Mutató                    |                    | 4003                                 |                    |                   |  |  |  |  |
| 7  | Név                       |                    | Dr. Nagy-Kincstáras Anna             |                    |                   |  |  |  |  |
| 8  | Adószám                   |                    |                                      |                    |                   |  |  |  |  |
| 9  | Adóazonosító jel          |                    | 8441374554                           |                    |                   |  |  |  |  |
| 10 | Születési idő             |                    | 1987.11.05.                          |                    |                   |  |  |  |  |
| 11 | Elsődleges cím            |                    | 1061 Budapest, Andrássy út 7.        |                    |                   |  |  |  |  |
| 12 | Adózó típusa              |                    | 1   Magánszemély                     |                    |                   |  |  |  |  |
| 13 | Adónem 🔻                  | Iktatószám 💌       | Feldolgozás jogcíme 🔻                | Beérkezés dátuma 💌 | Rögzítés dátuma 💌 |  |  |  |  |
| 14 | Építményadó               | B0/791-1/2022/     | AK_K   Adókötelezettség keletkezés - | 2022.09.22.        | 2022.09.22.       |  |  |  |  |
| 17 | Telekadó                  | B0/955-1/2022/     | AK_K   Adókötelezettség keletkezés - | 2022.09.13.        | 2022.09.14.       |  |  |  |  |
| 18 | Telekadó                  | B0/947-1/2022/     | AK_K   Adókötelezettség keletkezés - | 2022.09.12.        | 2022.09.12.       |  |  |  |  |
| 24 | Telekadó                  | B0/792-1/2022/     | AK_K   Adókötelezettség keletkezés - | 2022.08.02.        | 2022.08.04.       |  |  |  |  |
| 25 | Magánszemély kommunális a | B0/448255-44/2022/ | AK_K   Adókötelezettség keletkezés - | 2022.08.24.        | 2022.08.24.       |  |  |  |  |
| 28 | Meghatalmazás             | B0/45435-1/2022/   | MEGH   Meghatalmazás bejelentése     | 2022.09.23.        | 2022.09.23.       |  |  |  |  |
| 29 | Meghatalmazás             | B0/973-1/2022/     | MEGH   Meghatalmazás bejelentése     | 2022.09.22.        | 2022.09.22.       |  |  |  |  |
| 30 | Meghatalmazás             | B0/1534-154/2022/  | MEGH   Meghatalmazás bejelentése     | 2022.09.16.        | 2022.09.16.       |  |  |  |  |

# 9. 2022. évi kötegelt HIPA űrlap fejlesztései

a. Az M-KÖT lap D és E blokkjában a Htv. 39/C. § (2) és (3) bekezdés szerinti mentességek, kedvezmények kódtárból választhatók ki (a korábbi űrlap verziók működésével egységesen):

| D - Az<br>önkormányzatra<br>jutó adóalap<br>meghatározása      | <ol> <li>Önkormányzat döntése alapján 2,5 mFI-ot meg nem haladó adóalapösszegű vállalkozások adóalap mentessége [Htv. 39/C. § (2)]</li> <li>Önkormányzat döntése alapján háziorvos, védőnő adóalap mentessége 20mFt alatti adóalapösszeg esetén [Htv. 39/C. § (3)]</li> <li>Önkormányzat döntése alapján beruházás adóalap mentessége [Htv. 39/C. § (4)]</li> </ol> | · · · |
|----------------------------------------------------------------|----------------------------------------------------------------------------------------------------|-------|
| 18. Ön kormányzat döntése ala<br>19. Ön kormányzat döntése ala | pján 2,5 mFI-ot meg nem haladó adóalapösszegű vállalkozások adókedvezménye [Htv. 39/C. § (2)]<br>pján háziorvos, védőnő adókedvezménye 20 mFt alatti adóalapösszeg esetén [Htv. 39/C. § (3)]                                                                                                    | · · · |

20. Az önkormányzati döntés alapján a vállalkozó adóévben elszámolt alapkutatás, alkalmazott kutatás , vagy kísérleti fejlesztés közvetlen költsége 10%-ának településre jutó hányada [Htv. 40. § (3)]

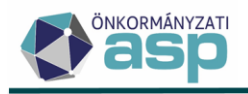

b. Az M-EL lapon lehetőség van az előlegek kiszámítására és ennek elfogadására:

| EGY | ALAP            | M-KÖT | M-EL | M-TUL-01 | M-TUL-02 |                   |  |  |
|-----|-----------------|-------|------|----------|----------|-------------------|--|--|
|     | Adóalany<br>Név |       |      |          |          | Adôszáma Adôszáma |  |  |
|     |                 |       |      |          |          |                   |  |  |

c. Az M-EL lap alján lehetőség van Számítási, elírási hiba jelölésére, ezáltal javításról szóló értesítés készítésére:

| Előlegfizetési időszak kezdete                            | <b>iii</b> |
|-----------------------------------------------------------|------------|
| Első előlegrészlet esedékessége                           | <b>i</b>   |
| Második előlegrészlet esedékessége                        |            |
| 🔲 Számítási, elírási hiba 🔲 Értesítő bevallás javításáról |            |

## 10. Adóelőleg mérséklés kérelem űrlap

Az iparűzés adó előlegmérséklési kérelmek a továbbiakban az új Helyi iparűzési adó/Adóelőleg mérséklési kérelem menüpontban külön űrlapon vihetők fel.

| ASP.Adó > Adók >                     | Helyi iparüzesi ad | o > Ado | elöleg n | hersekl | esi kérelem - Mind mutatasa |                |
|--------------------------------------|--------------------|---------|----------|---------|-----------------------------|----------------|
| Műveletek                            | =                  | Mi      | űveletek | :       | Állapot                     | Típus          |
| Táblázat szűrése                     | ^                  |         |          |         | (T)                         |                |
| Mind mutatása                        |                    |         | D /      | ° :     | 4   Adóztatva               | 2   Vállalkozó |
| Eeldolgozás alatt                    |                    |         | 3 🥖      | r :     | 2   Rögzítés folyamatban    | 2   Vállalkozó |
| <ul> <li>Kérelem rögzítve</li> </ul> |                    |         | "D       | f :     | 4   Adóztatva               | 2   Vállalkozó |
| Törölt kérelmek                      |                    |         | 3        | f I     | 3   Űrlap rögzítve          | 2   Vállalkozó |
| 🔹 Karbantartás                       | ~                  | <       |          |         |                             |                |

Ezáltal lehetőség van egy űrlap rögzítésével két olyan előleg módosítására is, amik nem egy HIPA bevallásban szerepeltek.

A későbbiekben az elkülönített kezelés lehetővé fogja tenni az OHP-n beküldhető ugyanilyen típusú elektronikus kérelem állományok betöltését is (a 45.0 verzióban még nem tölthetők be ezek az OHP űrlapok).

Az új űrlap bevezetésével a HIPA9 | Adózói előleg módosítás jogcím megszüntetésre került, az előlegmérséklési kérelmek a továbbiakban kizárólag a kérelem űrlapon kezelhetők.

Az űrlapon lehetőség van megadni a kérelemben szereplő eredeti és a jóváhagyott összeget:

| 1. | Esedékesség dátuma<br>2022.09.15 | Eredeti összeg<br>670 000 Ft | Előleg adóéve<br>2022 | Kérelemben szereplő mérsékelt összeg – Jóváhagyott összeg – Ft – Ft | O TÖRLÉS |
|----|----------------------------------|------------------------------|-----------------------|---------------------------------------------------------------------|----------|
| 2. | Esedékesség dátuma<br>2023.03.16 | Eredeti összeg<br>538 106 Ft | Előleg adóéve<br>2023 | – Kérelemben szereplő mérsékelt összeg – Jóváhagyott összeg – Ft    | • TÖRLÉS |

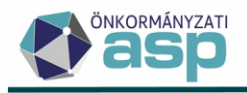

A módosítható előlegek adatait a program a beérkezés dátuma alapján előtölti. Az esedékesség, az eredeti összeg és az adóév módosítására nincs lehetőség, de több előleg esetén a kérelemben nem érintett előleg sorok törlendők (legalább egy sor megadása kötelező).

A Várható adó és árbevétel adatok blokkban adhatók meg a kérelmet alátámasztó árbevétel adatok. Mivel a kérelem legfeljebb két adóévet érinthet, így a két évre külön-külön vezethetők le a várható adózási adatok:

| A 639/2020. Korm. rendelet 1. §-a alapján kért előleg csökkentés     Az adósver az adóalag egyszerűsített megállapítása módját választom     O. Nem nyitatkozott | •               |                 |
|----------------------------------------------------------------------------------------------------|-----------------|-----------------|
|                                                                                                    | 2022 adóev (Ft) | 2023 adóev (Ft) |
| 1. Htv. szerinti - vállalkozási szintű - éves nettó árbevétel                                                                                                    | Ft              | Ft              |
| 2. Htv. szerinti - vállalkozás i szintű - a dóalap                                                                                                    | 0 Ft            | 0 Ft            |
| 3. Önkormányzat illetékességi területére jutó települési szintű adóalap                                                                                          | Ft              | Ft              |
| 4. Adóalapra jutó iparűzési adó összeg                                                                                                    | Ft              | Ft              |

Az ebben a blokkban megadott adatok alapján a program ellenőrzi, hogy az eredeti előleg(ek) mérsékelhető(k)-e a kérelemben megadott összegre. Helyt adó döntés csak akkor választható ki, ha a megadott számadatok valóban alátámasztják a kérelmet.

A Mérséklési kérelem és indokolása blokkban az Indoklás mező kitöltése kötelező.

| Kérelem                                                              |                                             |
|----------------------------------------------------------------------|---------------------------------------------|
| Kérem, hogy a bevallásomban szereplő előleget a III. blokk (Előlegel | <li>szerint mérsékelni szíveskedjenek.</li> |
| Indoklás                                                             |                                             |
|                                                                      |                                             |
|                                                                      |                                             |
|                                                                      |                                             |
|                                                                      |                                             |
|                                                                      |                                             |
|                                                                      |                                             |
|                                                                      |                                             |

Felelősségem tudatában kijelentem, hogy a kérelemben közölt adatok a valóságnak megfelelnek.

A Csatolmányok blokkban lehetőség van a kérelmet alátámasztó csatolmányok típusainak megadására is:

| Aktuális időszakra vonatkozó eredmény kimutatás             |
|-------------------------------------------------------------|
| ] Aktuális időszakra vonatkozó mérleg                       |
| ] Egyéb csatolmány                                          |
| ] Helyi rendelet szerinti csatolmány                        |
| ] Mérséklési kérelmet alátámasztó számítások                |
| ] Tárgyévet megelőző időszakra vonatkozó eredmény kimutatás |
| ] Tárgyévet megelőző időszakra vonatkozó mérleg             |
| ] Főkönyvi kivonat                                          |
|                                                             |

Az űrlap Döntés blokkjában ki kell választani a kérelem elbírálásának típusát:

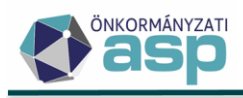

| Döntés<br>Helyt adó  | • |
|----------------------|---|
| Helyt adó            |   |
| Részben helyt adó    |   |
| Elutasító            |   |
| Eljárást megszüntető |   |

Elutasító, vagy Eljárást megszüntető döntés csak akkor jelölhető, ha az Előlegek blokkban a Jóváhagyott mérsékelt összeg mező(k) üres(ek).

Az űrlap mentését követően Helyt adó és Részben helyt adó döntés esetén megjelenik az adóztatás felület:

| Előleg módosítás<br>kérelem<br>információk | Mulaló         Név         Rógzílés dáluma           4017         Előleg Ktt.         2022.09.13           2022.11.07         B0/56456-45646/2022/         2022.11.07  |
|--------------------------------------------|----------------------------------------------------------------------------------------------------|
|                                            | 1.     Aktuális bevallásból származó előleg ö     Előző bevallásokból származó egyenl     Könyvelt előleg összeg     -18 000 Ft     Fizetési határidő       2022 09.15 |
| Előlegek                                   | 2. Aktuális bevallásból származó előleg ő<br>9 000 Ft Előző bevallásokból származó egyent<br>18 000 Ft -9 000 Ft -9 000 Ft 2023.03.16                                  |

Helyt adó és Részben helyt adó döntés esetén az érintett bejelentkezésre/bevallásra vonatkozóan az Állandó jellegű iparűzési adó és/vagy a Bejelentkezés, változás-bejelentés táblába bejegyzésre kerül az előlegmérséklésre vonatkozó jelző:

| Állandó jellegű helyi iparűzési adó - Mind mutatása |                                                    |           |      |                  |              |       |          |            |            |   |           | Munkafolyamat   |                  |
|-----------------------------------------------------|----------------------------------------------------|-----------|------|------------------|--------------|-------|----------|------------|------------|---|-----------|-----------------|------------------|
| Műveletek                                           |                                                    | HSZ       | T    | Épület, lépcső.  | <b>T</b> E#  | NOR 🔻 |          | lktatószám | T          |   | KKV jelző | IsBevallas      | Elölegmódosítás? |
| Bejelentkezés,                                      | Bejelentkezés, változás-bejelentés - Mind mutatása |           |      |                  |              |       |          |            |            |   |           |                 |                  |
| =                                                   | N                                                  | lűveletek | Évsz | :ám <b>∀</b> Beé | rkezés dátum | T     | Rögzítés | T          | lktatószám | T | Ügyintéző | Beérkezés módja | Előlegmódosítás? |

Lehetőség van az űrlap ideiglenes mentésére az Ideiglenes tárolás gombbal.

A felvitt kérelem űrlap törlésére akkor van lehetőség, ha a folyamathoz kapcsolódó irat még nem került mentésre a Boríték készítés táblában.

## Iratkészítés:

Az előlegmódosítás kérelemhez minden esetben tartozik egy kimenő iratkészítési folyamat. Az előlegmódosításhoz kapcsolódó kimenő iratok megfelelőbb kezelése érdekében külön iratcsoport került létrehozásra 101 | HIPA előleg módosító kérelem néven. A 71 azonosítójú központi iratsablon ennek megfelelően átkerült a 87 | Helyi iparűzési adóból az új 101-es iratcsoportba. Mivel az új űrlaphoz kapcsolódóan a kimenő iratba beemelhető adatmezők is megváltoztak, a saját, 87-es iratcsoportba tartozó 71-es iratsablonok nem kerülnek át automatikusan a 101-es iratcsoportba. A változó adatmezők miatt javasolt, hogy a 101-es iratcsoportba tartozó 71-es iratsablonról készüljön új saját másolat, és az kerüljön testreszabásra.

## 11. Ütemezett automatikus véglegesítés

A Környezet/Adóhatóság/Automatizmusok paraméterezése menüpontban lehetőség van beállítani, hogy a véglegesíthető tételek (Pénzügyek/Véglegesítés/Véglegesíthetők mutatása táblában található tételek) ütemezetten automatikusan véglegesítésre kerüljenek:

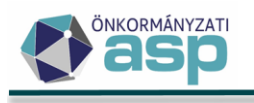

| Automatikus<br>folyamat<br>kiválasztása | AutomataSettingsType           | •                      |
|-----------------------------------------|--------------------------------|------------------------|
| Automatikus<br>folyamat<br>beállításai  | VtemezesTipus<br>Nem ütemezett | UgyintezoID<br>Admin ▼ |
|                                         | Napi ütemezés                  |                        |
|                                         | <br>Heti ütemezés              |                        |
|                                         | Kétheti ütemezés               |                        |
|                                         | Havi ütemezés                  |                        |

Ehhez be kell állítani az ütemezés típusát, illetve egy ügyintézőt. Utóbbira azért van szükség, mert a véglegesítés ténye az iratkezelő rendszer felé is megküldésre kerül, és a hívásban szükséges ügyintéző megadása. Mindkét beállítás globális, azaz felhasználótól független (ha egy felhasználó beállítja, akkor az adott tenantban általánosan ez érvényesül). Az ütemezett véglegesítés az alábbi időpontokban kerül futtatásra:

- Napi ütemezés: minden nap 20 órakor
- Heti ütemezés: minden pénteken 21 órakor
- Kétheti ütemezés: minden második pénteken 23 órakor
- Havi ütemezés: minden hónap 15-én, 22 órakor

Az automatikusan véglegesített iratok esetében ezt a tényt egy külön jelölő mutatja a Dokumentumtárban:

| Véglegesnek min 🝸 | Végleg       | Véglegesítve | r 个 Automa            |                    |
|-------------------|--------------|--------------|-----------------------|--------------------|
| <b>#</b>          | = •          |              | utomatikusan végleges | sítve <sup>m</sup> |
| 2022.07.19.       | $\checkmark$ | 2022.09.05.  |                       | AK_K I             |
| 2022.07.20.       | $\checkmark$ | 2022.09.05.  |                       | AK_K               |

## 12. Fellebbezés alatt álló tételek kezelése

Annak érdekében, hogy a "tömeges véglegesítés" során ne kerüljenek véglegesítésre fellebbezés alatt álló tételek, a fellebbezés ténye a Véglegesítés menüpontban a kézbesített tételek esetében Műveletek oszlopban található <sup>f</sup> ikonra kattintva rögzíthető.

| Iktatószám —                           | •                | VÉGLEGESÍTÉS IKTATÓSZÁM ALAP. | JÁN DÝGLEGESÍTÉS      | J                   |
|----------------------------------------|------------------|-------------------------------|-----------------------|---------------------|
| Műveletek                              | Tipus            | Státusz                       | Átvétel jogcíme       | Iratkézbesítés dá 🔻 |
|                                        |                  | •                             |                       | <b></b>             |
| <ul> <li>Iktatószám: 8/903-</li> </ul> | 3/2022/          |                               |                       |                     |
| 🔏 👍 🖀 🗔 🗄                              | Könyvelési tétel | Véglegesíthető                | Címzettnek kézbesítve | 2022.06.20.         |
| Fellebbezés dátumának rögzítése        | Könyvelési tétel | Véglegesíthető                | Címzettnek kézbesítve | 2022.06.20.         |
| 🔏 🌈 🗑 🗌 🗄                              | Könyvelési tétel | Véglegesíthető                | Címzettnek kézbesítve | 2022.06.20.         |
| 🔏 🌾 🗑 🗌 🗄                              | Könyvelési tétel | Véglegesíthető                | Címzettnek kézbesítve | 2022.06.20.         |
| <u>√</u> /ŧ 🗑 🗌 :                      | Könyvelési tétel | Véglegesíthető                | Címzettnek kézbesítve | 2022.06.20.         |

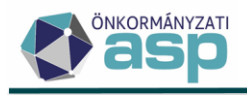

A Fellebbezés dátuma a felugró ablakban adható meg.

| Fellebbezés dátumának rögzíté                     | se                               |                                 | 8        |
|---------------------------------------------------|----------------------------------|---------------------------------|----------|
| Iktatoszam<br>8/903-3/2022/<br>Nev<br>Teszt Adózó | Mutató<br>17                     | Fizetési határidő<br>2022.09.15 |          |
| Véglegesnek minősülés dátuma<br>2022.07.06        | Fellebbezés dátuma<br>2022.07.03 | ]                               |          |
|                                                   |                                  | MENTÉS                          | 🛿 MÉGSEM |

Amennyiben egy Irathoz több tétel sor is tartozik, úgy bármelyik soron állva az Irathoz tartozó összes sorhoz bejegyzésre kerül a fellebbezés dátuma.

A fellebbezés alatt álló tételek a mentést követőn bekerülnek a Fellebbezés alatt állók mutatása táblába, és nem jelennek meg a Véglegesíthetők mutatása táblában.

| Műveletek ≡                                                  | - Iktatószám | •                     | VÉGLEGESÍTÉS IKTATÓSZÁ | ÁM ALAPJÁN 🕞 VÉGLEGESÍTÉS |
|--------------------------------------------------------------|--------------|-----------------------|------------------------|---------------------------|
| 🎝 Táblázat szűrése 🔥                                         | Műveletek    | Átvétel jogcíme       | Iratkézbesítés dá 🔻    | Fellebbezés dátuma 🛛 🔻    |
| <ul> <li>Mind mutatasa</li> <li>Töröltek mutatása</li> </ul> |              |                       |                        |                           |
| 📰 Tétel nélküliek mutatása                                   |              |                       |                        |                           |
| 📰 Véglegesíthetők mutatása                                   | 👍 🗹 🗑 🗌 🗄    | Címzettnek kézbesítve | 2022.06.20.            | 2022.07.03.               |
| Fellebbezés alatt állók<br>mutatása                          | 🛊 🗹 🗑 🗌 🛿    | Címzettnek kézbesítve | 2022.06.20.            | 2022.07.03.               |
| 😂 Csoportos műveletek 🔥 🔨                                    | 👍 🗹 🛢 🗌 🗄    | Címzettnek kézbesítve | 2022.06.20.            | 2022.07.03.               |
| 📽 Csoportos véglegesítés                                     | 👍 🗹 🗑 🗌 🗄    | Címzettnek kézbesítve | 2022.06.20.            | 2022.07.03.               |
| Utólagos csekkbejegyzés<br>látrebozása                       | 👍 🗹 🛢 🗌 🗄    | Címzettnek kézbesítve | 2022.06.20.            | 2022.07.03.               |

Amennyiben a fellebbezés elbírálását követően az eredeti döntés véglegesíthető, úgy a Műveletek oszlopban

a 🧉 (Véglegesíthetővé tétel) ikonra kattintva, ismét bekerül a Véglegesíthetők mutatása táblába.

Amennyiben döntés visszavonására/megsemmisítésére kerül sor úgy a döntés a Műveletek oszlopban található 🔳 (Tétel törlése/Döntés visszavonás) ikonra kattintva törölhető.

## 13. Végrehajtási eljárások lezárásának, szüneteltetésének fejlesztése

A Végrehajtási eljárás/Végrehajtási eljárások (tételek) menüpont Csoportos intézkedések bal oldali menüje kibővítésre került az alábbi új műveletekkel:

- Intézkedések lezárása
- Intézkedések szüneteltetése
- Szüneteltetés visszavonása
- Teljesült intézkedések lezárása

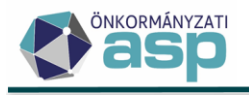

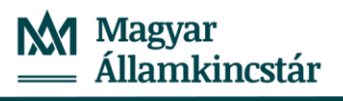

| asp adó                                                 | C Keresés                     |                     | •                                                  |                           |               |           |
|---------------------------------------------------------|-------------------------------|---------------------|----------------------------------------------------|---------------------------|---------------|-----------|
|                                                         | ÜGYVITEL ≡<br>Végrehajtás > V | ADÓI<br>/égrehajtá: | K ≡ PÉNZÜGYEK ≡<br>si eljárás - Végrehajtási eljár | KIMUTATÁ<br>ások (tételek | SOK, LISTÁK ≡ | ÖSSZESÍTŐ |
| Műveletek                                               | ≡ Â Mũ                        | veletek             | Név                                                | т                         | ↑ Mutató      | T         |
| 🗘 Táblázat szűrése                                      | ~                             |                     | []                                                 |                           | =             |           |
| Hátralékos adózók                                       |                               | <b>M</b> 🔟          | Kovács Lajosné                                     |                           | 1007          |           |
| Végrehajtási eljárások                                  |                               | <u>m</u> 🖄          | Kovács Lajosné                                     |                           | 1007          |           |
| (adózók)                                                | Ø                             | <b>M</b> 🔟          | Kovács Lajosné                                     |                           | 1007          |           |
| (tételek)                                               | B                             | <b>M</b> 🛈          | Kovács Lajosné                                     |                           | 1007          |           |
| Végrehajtási eljárások<br>(számlánként)                 | B                             | <b>M</b> 🛈          | Kovács Lajosné                                     |                           | 1007          |           |
| ■ Végrehajtási eljárások<br>(lezárt)                    | Ø                             | <b>^</b>            | Kovács Lajosné                                     |                           | 1007          |           |
| Archív szűrés                                           |                               | <b>m</b> 🛈          | Kovács Lajosné                                     |                           | 1007          |           |
| Archív végrebaitások                                    |                               | <b>M</b> 🛈          | Kovács Lajosné                                     |                           | 1007          |           |
|                                                         |                               | <b>M</b> 🔟          | Kovács Lajosné                                     |                           | 1007          |           |
| Soportos intézkedések                                   |                               | <b>m</b> 🛈          | Kovács Lajosné                                     |                           | 1007          |           |
| 🍺 Inkasszó                                              | B                             | <b>M</b> 🛈          | Kovács Lajosné                                     |                           | 1007          |           |
| 🍺 Felhívás küldése                                      | B                             | <b>M</b> 🛈          | Kovács Lajosné                                     |                           | 1007          |           |
| Intézkedések lezárása                                   | Р                             | n m                 | Kovács Laiosné                                     |                           | 1007          |           |
| Intézkedések szünetelteté                               | ése                           | - <b>W</b>          | Kovács Laiosnó                                     |                           | 1007          |           |
| Szüneteltetés visszavonás                               | sa                            |                     |                                                    |                           | 1007          |           |
| <ul> <li>Teljesült intézkedések<br/>lezárása</li> </ul> | E C                           |                     | Kovačs Lajosne                                     |                           | 1007          |           |
| D Lezárás visszavonása                                  |                               | M III               | Kovács Lajosné                                     |                           | 1007          |           |
| Vegrehajtások                                           |                               | <b>M</b> 🛈          | Kovács Lajosné                                     |                           | 1007          |           |
| megszuntetese                                           |                               | <b>m</b> 🛈          | Kovács Lajosné                                     |                           | 1007          |           |
| Csoportos műveletek                                     |                               | <b>M</b> 🛈          | Kovács Lajosné                                     |                           | 1007          |           |

## a. Intézkedések lezárása

A funkcióval a Végrehajtási eljárások (tételek) táblában aktuálisan szereplő végrehajtási cselekmények lezárt állapotba állíthatók. A művelet indítása előtt a rendszer megerősítést kér:

| Casp ADÓ                                                                                                    |                                  |                             |                        | 🔊 🕄 🌲 🗄            | \Xi 🏮 teszt község ö   |                     | Admin 🛭 🚱 KIJE            |                         | ರು 😣                 |
|----------------------------------------------------------------------------------------------------|----------------------------------|-----------------------------|------------------------|--------------------|------------------------|---------------------|---------------------------|-------------------------|----------------------|
| 🕷 🌟 TÖRZSADATOK 🗮 ÜGYVI                                                                                                    | TEL ≣ ADÓK ≣ PÉNZÜ               | GYEK ≡ KIMUTATÁSOK, LIS     | άκ ≡ összesítők ≡      | ZÁRÁSOK ≣ ADATK    | APCSOLATOK             | ET 🔳                |                           |                         |                      |
| ASP.Adó > Pénzügyek > Végrehajtá                                                                                                    | s 🗲 Végrehajtási eljárás - Végre | hajtási eljárások (tételek) |                        |                    |                        |                     |                           | <b>M</b>                | inkafolyamatok panel |
| Műveletek ≡                                                                                                    | Műveletek                        | Név T 🛧                     | Mutató T K             | öteg azonosító 🛛 🔻 | Intézkedés dátuma      | т                   | Intézkedés                | Köztartozás összeg 🛛 🕇  | Késedelmi pól        |
| Táblázat szűrása                                                                                                    | 0                                | =                           | =                      | 9 🖸                |                        | 🗰 🛛 🗇 3   hat       | ósági átutal 🔉 👻          | = Ft                    |                      |
|                                                                                                    | 🚺 🧑 🕕 Czinkóczky Anr             | 18                          | 130                    | 9                  | 2022.07.27. 10:50:16   | 3   hatósági        | átutalási megbizás        | 34 748 Ft               |                      |
| <ul> <li>Hatralekos adozok</li> <li>Végrehaltási ellárások</li> </ul>                                                                                                    | 🛯 🧑 🗇 BUSINESS HO                | USE Kft.                    | 2204                   | 9                  | 2022.07.27. 10:50:16   | 3   hatósági        | átutalási megbizás        | 30 498 Ft               |                      |
| (adózók) Vérrehaltási ellárások                                                                                                    | 📔 🎪 🔟 🛛 Inokay Réka              |                             | 3133                   | 9                  | 2022.07.27. 10:50:16   | 3   hatósági        | átutalási megbízás        | 30 900 Ft               |                      |
| (tételek)                                                                                                    | <                                |                             |                        |                    |                        |                     |                           |                         | >                    |
| (számlánként)                                                                                                    |                                  | 9 10° C'                    |                        |                    |                        | Megjelenítendő soro | k száma oldalanként: 20 👻 | 1 - 3, összesen: 3  < < | 1 > >                |
| Végrehajtási eljárások<br>(lezárt)                                                                                                    |                                  | Manageriation               |                        |                    |                        |                     |                           |                         |                      |
| 🕇 Archiv szűrés 🔷                                                                                                    |                                  | wegerosites                 |                        |                    |                        | <u> </u>            |                           |                         |                      |
| Archir végrehajtások                                                                                                    |                                  | Biztosan elindítj           | a az Intézkedések lezá | árása folyamatot a | áblában szereplő össze | es tételre?         |                           |                         |                      |
| Fir Csoportos intézkedések                                                                                                    |                                  | Ø IGEN                      |                        |                    |                        | O NEM               |                           |                         |                      |
| Pr. lokacezá                                                                                                    |                                  |                             |                        |                    |                        |                     |                           |                         |                      |
| Re Felhívás küldése                                                                                                    |                                  |                             |                        |                    |                        |                     |                           |                         |                      |
| Intézkedések lezárása                                                                                                    |                                  |                             |                        |                    |                        |                     |                           |                         |                      |
| Intézkedések szüneteltetése                                                                                                    |                                  |                             |                        |                    |                        |                     |                           |                         |                      |
| D Szüneteltetés visszavonása                                                                                                    |                                  |                             |                        |                    |                        |                     |                           |                         |                      |
| Teljesült intézkedések     lezárása                                                                                                    |                                  |                             |                        |                    |                        |                     |                           |                         |                      |
| D Lezárás visszaronása                                                                                                    |                                  |                             |                        |                    |                        |                     |                           |                         |                      |
| Vegrehajtások<br>megszüntetése                                                                                                    |                                  |                             |                        |                    |                        |                     |                           |                         |                      |
| 😂 Csoportos műveletek 🔷                                                                                                    |                                  |                             |                        |                    |                        |                     |                           |                         |                      |
| Végrehajtási eljárások                                                                                                    |                                  |                             |                        |                    |                        |                     |                           |                         |                      |
| Végrehajtási eljárások                                                                                                    |                                  |                             |                        |                    |                        |                     |                           |                         |                      |
| jóvahagyasa<br>D "kiráhagyás visszavonása                                                                                                    |                                  |                             |                        |                    |                        |                     |                           |                         |                      |
| v literation of the second second sec |                                  |                             |                        |                    |                        |                     |                           |                         |                      |

A művelet lefutása után pedig bekerül a lezárt jelző az adott tételekhez. Ez látható a tábla Lezárt oszlopában, illetve az egyes cselekmények megtekintésénél:

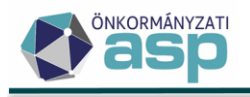

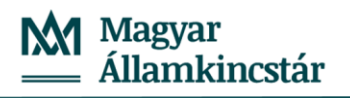

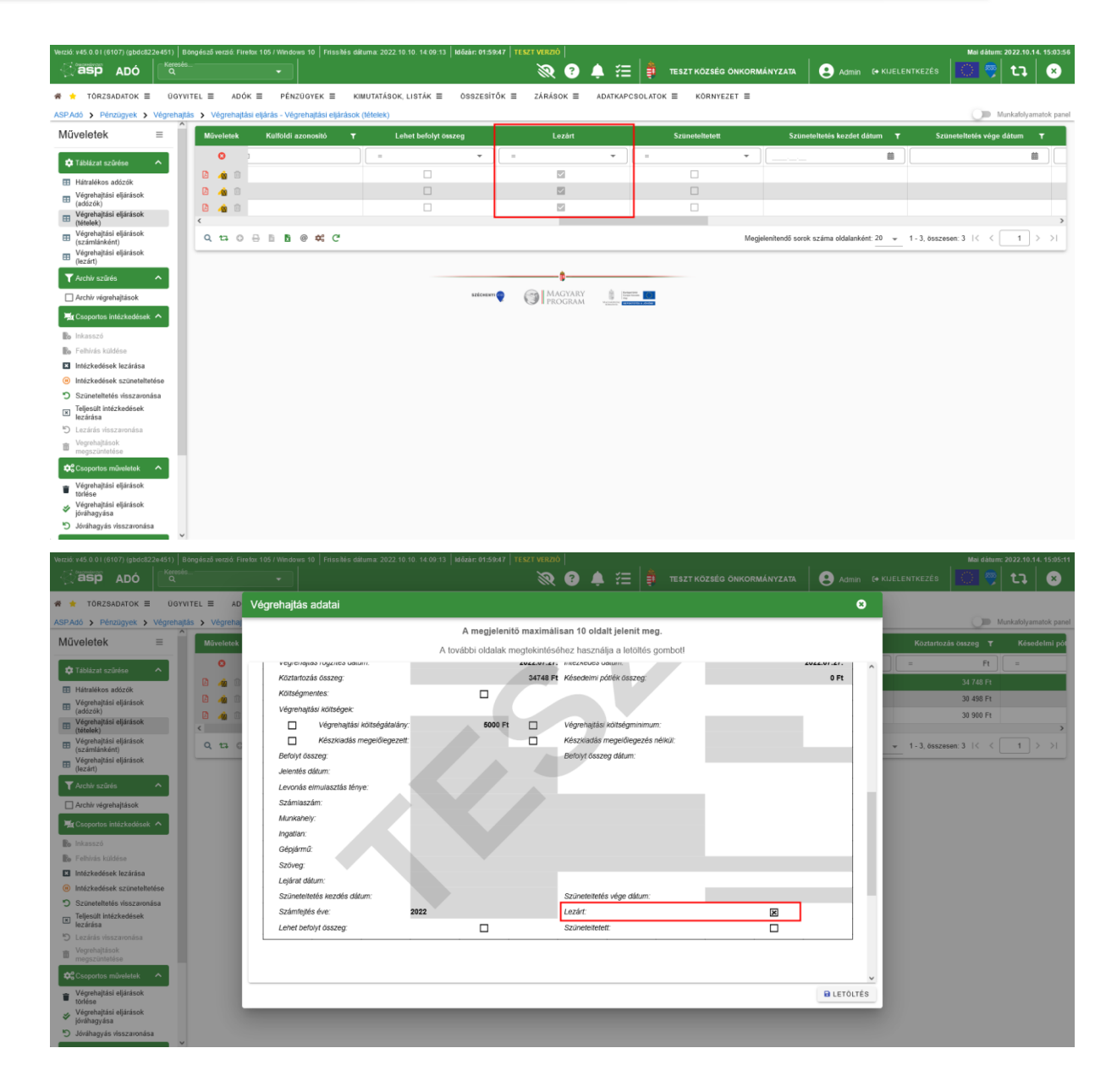

A lezárt végrehajtási intézkedések egy külön szűrt táblában is megtekinthetők (Végrehajtási eljárások (lezárt)).

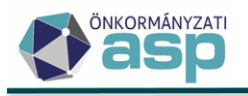

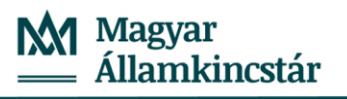

|                                                              |                | •                                   |                     |        |
|--------------------------------------------------------------|----------------|-------------------------------------|---------------------|--------|
| 希 🚖 TÖRZSADATOK 🗮 ÜGYVIT                                     | EL             | K ≡ PÉNZÜGYEK ≡ KII                 | MUTATÁSOK, LISTÁK 🗮 | ÖSSZES |
| ASP.Adó > Pénzügyek > Végrehajtás                            | S > Végrehajtá | si eljárás - Végrehajtási eljárások | (lezárt)            |        |
| Műveletek ≡                                                  | Műveletek      | Név                                 | 🕇 🛧 Mutató          | т      |
| 🗘 Táblázat szűrése 🔥                                         |                | []                                  | =                   |        |
| Hátralékos adózók                                            | 🗳 🎪 🛈          | Kovács Lajosné                      | 1007                |        |
| Végrehajtási eljárások                                       | 🖾 🧥 🛈          | Kovács Lajosné                      | 1007                |        |
| <ul> <li>(adózók)</li> <li>Végrehaitási eliárások</li> </ul> | 🖻 🧥 🗊          | Kovács Lajosné                      | 1007                |        |
| (tételek)                                                    | 🗳 🎪 🛈          | Kovács Lajosné                      | 1007                |        |
| Vegrehajtási eljárások<br>(számlánként)                      | 🗳 🎪 🛈          | Kovács Lajosné                      | 1007                |        |
| Végrehajtási eljárások<br>(lezárt)                           | 🖪 🎪 🛈          | Kovács Lajosné                      | 1007                |        |
| TArchív szűrés                                               | 🖻 🧥 🗊          | Kovács Lajosné                      | 1007                |        |
| Archív végrehaitások                                         | 🖪 🎪 🛈          | Kovács Lajosné                      | 1007                |        |
|                                                              | 🖻 🎪 🛈          | Kovács Lajosné                      | 1007                |        |
| -ar Csoportos Intezkedesek A                                 | 🖾 🧥 🛈          | Kovács Lajosné                      | 1007                |        |
| lnkasszó                                                     | 🗳 🧥 🛈          | Kovács Lajosné                      | 1007                |        |
| Felhívás küldése                                             | 🗳 🎪 🛈          | Kovács Lajosné                      | 1007                |        |
| Intézkedések lezárása                                        | 🖪 🧥 🛈          | Kovács Lajosné                      | 1007                |        |
| Intezkedesek szüneteltetese                                  | 🖪 🎪 🛈          | Kovács Lajosné                      | 1007                |        |
| Teljesült intézkedések                                       | 🗳 🎪 🛈          | Kovács Lajosné                      | 1007                |        |
| 🛎 lezárása                                                   | 🗳 🧥 🛈          | Kovács Lajosné                      | 1007                |        |
| D Lezárás visszavonása                                       | L 🔬 🛍          | Kovács Lajosné                      | 1007                |        |
| megszüntetése                                                | L 🔬 🛈          | Kovács Lajosné                      | 1007                |        |
| Csoportos műveletek                                          | A 🕅            | Kovács Lajosné                      | 1007                |        |
| Márach - Márt - Bárán - Ir                                   |                | ,                                   |                     |        |

A Végrehajtási eljárások (lezárt) nézetben a bal oldali menü csoportos intézkedések blokkban van lehetőség a lezárt intézkedések esetében a lezárás visszavonására.

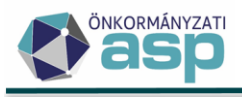

| asp adó                                                      | _ Keresés –<br>Q |               |         | •                                        |
|--------------------------------------------------------------|------------------|---------------|---------|------------------------------------------|
| 希 🚖 TÖRZSADATOK 🚍                                            | ÜGYVITEI         | _ ≡           | ADÓŀ    | K ≡ PÉNZÜGYEK ≡ KIMUT                    |
| ASP.Adó > Pénzügyek > \                                      | /égrehajtás      | > Végr        | ehajtás | si eljárás - Végrehajtási eljárások (lez |
| Műveletek                                                    | =                | Művele        | tek     | Név                                      |
| 🗘 Táblázat szűrése                                           | ~                |               |         | []                                       |
| Hátralékos adózók                                            | - 11             | 2 🧥           | 1       | Kovács Lajosné                           |
| Végrehajtási eljárások                                       |                  | 🖻 🧌           | Û       | Kovács Lajosné                           |
| <ul> <li>(adózók)</li> <li>Végrebaitási eliárások</li> </ul> |                  | 2 🧥           | Î       | Kovács Lajosné                           |
| (tételek)                                                    |                  | 🖻 🧥           | Û       | Kovács Lajosné                           |
| <ul> <li>Végrehajtási eljárások<br/>(számlánként)</li> </ul> |                  | 🖾 🦚           | Û       | Kovács Lajosné                           |
| <ul> <li>Végrehajtási eljárások<br/>(lezárt)</li> </ul>      |                  | 2 🧥           | Î       | Kovács Lajosné                           |
| Archív szűrés                                                | ~                | 🖻 🧥           | Û       | Kovács Lajosné                           |
| Archív végrehajtások                                         | - 11             | 2 🧌           | Û       | Kovács Lajosné                           |
|                                                              |                  | 🖻 🧥           | Û       | Kovács Lajosné                           |
| - Csoponos intezkedesek                                      |                  | 🖻 🧥           | Û       | Kovács Lajosné                           |
| o Inkasszó                                                   |                  | 🖻 🧥           | Û       | Kovács Lajosné                           |
| lo Felhívás küldése                                          |                  | 🖻 🧥           | Û       | Kovács Lajosné                           |
| Intézkedések lezárása                                        |                  | 🖾 🦚           | Û       | Kovács Lajosné                           |
| Intézkedések szünetelteté                                    | se               | A 🕅           | Ŵ       | Kovács Lajosné                           |
| Szüneteltetés visszavonás                                    | a                |               | ŵ       | Kovács Lajosné                           |
| lezárása                                                     | - 11             |               | <br>101 | Kovács Lajooné                           |
| 🔊 Lezárás visszavonása                                       |                  |               |         | Kuviaco Lajuonie                         |
| Vegrehajtások<br>megszüntetése                               |                  | E 40          |         | Kovacs Lajosne                           |
|                                                              |                  | <u>ال</u> م ک |         | Kovács Lajosné                           |
|                                                              |                  | 🗳 🦓           | Û       | Kovács Lajosné                           |

Egyedi végrehajtási cselekmény rögzítésekor a 7, 11, 12, 14, 18, 25, 27, 29, 31, 42, 47, 51, 54, intézkedés kódok kiválasztása esetén alapértelmezetten bejelölésre kerül a Lezárt jelölő:

| 21. Sz | züneteltetés vége dátum – | ▦ |
|--------|---------------------------|---|
| 23. 🔽  | Lezárt                    |   |
| 25.    | Szüneteltetett            |   |

 b. Tömeges iratkészítés végrehajtás megszüntetéséről
 A lezárt Végrehajtási eljárásokat tartalmazó nézet bal oldali Csoportos intézkedések menüjébe szerepel a Végrehajtás megszüntetése nevű folyamat.

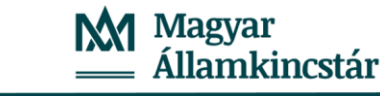

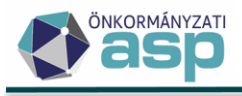

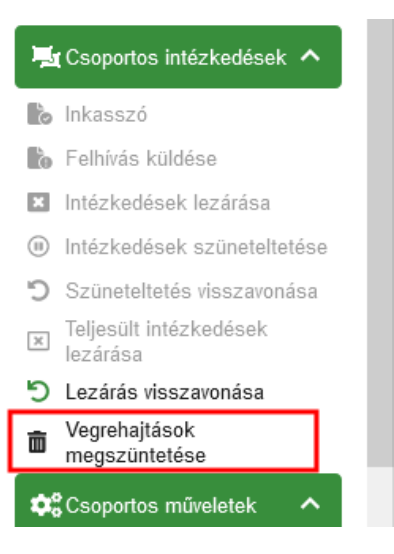

A folyamat lényege, hogy a táblában szereplő (azaz lezárt VH cselekménnyel rendelkező) adózók esetében létrehozásra kerül egy 42 | Végrehajtás megszüntetése

intézkedés és ehhez kapcsolódjon tömeges iratkészítés is. Ha egy adózónak már van 42 intézkedés kódú lezárt cselekménye a táblában (a szűrések figyelembevételével), és a rögzítés dátuma alapján ez az utolsó intézkedése, akkor rá vonatkozóan nem indul el a folyamat.

A folyamat indítását követően egy felugró ablakban választható iratsablon a tömeges iratkészítéshez, illetve beállítható a megszüntetés oka:

| Ookumentum adatai         Iratcsoport         90   Végrehajtás és biztosítási intézkedés iratai         Azonosító         Q       Verzió         Iratsablon megnevezése         Az irathoz tartozik tértivevény | Megszüntetés oka     Ügyintéző     Admin |  |
|----------------------------------------------------------------------------------------------------|------------------------------------------|--|
|----------------------------------------------------------------------------------------------------|------------------------------------------|--|

A Megszüntetés okának kiválasztása nem kötelező.

c. Végrehajtás megszüntetés (egyedi)

Új eljárás rögzítésekor ha a 42 | Végrehajtás megszüntetése intézkedés típus kerül kiválasztásra, akkor meg jelenik a Megszüntetés oka legördülő mező.

| Végrehajtható köztartozás<br>1. Adóhátraték | MegszunesOkalD                    |
|---------------------------------------------|-----------------------------------|
| 2. 42   végrehajtás megszüntetése ▼         | 3. 🗹 Iratkészítés                 |
| Végrehajtás rögzítés dátum<br>4. 2022.10.14 | 5. Intézkedés dátum               |
| 6. Tig 483 Ft                               | 7. Késedelmi pótlék összeg 268 Ft |
| 8. 🔲 Költségmentes                          |                                   |

A Megszüntetés oka megadása nem kötelező. A legördülő menüben az alábbi okok közül lehet választani:

- 1. Az adós a tartozását maradéktalanul megfizette
- 2. A tartozást az adóhatóság teljes egészében behajtotta

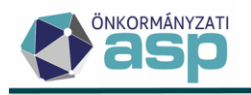

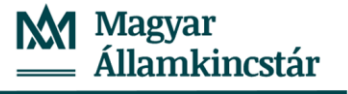

- 3. A tartozást az adóhatóság teljes egészében elengedte
- 4. A tartozások végrehajtásához való jog a rá vonatkozó szabályok szerint elévült
- 5. Valamennyi adótartozás vonatkozásában a végrehajtáshoz való jog megszüntetésére került sor
- 6. A végrehajtó okirat visszavonásra vagy megsemmisítésre került
- 7. A behajtást kérő, ill. a behajtást kérő hatóság a végrehajtás megszüntetését kérte, megkeresését visszavonta
- 8. Az adós meghalt
- 9. Törvény a végrehajtás megszüntetéséről rendelkezik
- d. Intézkedések szüneteltetése

A funkcióval a Végrehajtási eljárások (tételek) táblában aktuálisan szereplő végrehajtási cselekmények szüneteltetett állapotba állíthatók. A művelet indítása előtt a rendszer megerősítést kér.

| Casp ADÓ                                                     |                    |                                 |                  |                   | <i>i i i i i i i i</i> | . 🌲 😤   | E                      |          | INYZATA 🛛 😫 Admin 🖙 KIJ              |                        | t] 😣                  |
|--------------------------------------------------------------|--------------------|---------------------------------|------------------|-------------------|------------------------|---------|------------------------|----------|--------------------------------------|------------------------|-----------------------|
| 🕷 🌟 TÖRZSADATOK 🗏 - ŪGY                                      | YVITEL             | ÓK ≡ PÉNZÜGYEK ≡                | KIMUTATÁSOI      | K, LISTÁK ≣ ÖSSZI | esítők ≣ zárások ≣     | ADATKA  | PCSOLATOK ≡ KÔRNYEZ    | :ет ≣    |                                      |                        |                       |
| ASP.Adó > Pénzügyek > Végreha                                | ajtás 🗲 Végrehajta | ási eljárás - Végrehajtási eljá | árások (tételek) |                   |                        |         |                        |          |                                      | <b>()</b>              | funkafolyamatok panel |
| Műveletek ≡                                                  | Műveletek          | Nóv                             | τ 1              | Mutató T          | Köteg azonosító        | т       | Intézkedés dátuma      | т        | Intézkedés                           | Köztartozás összeg 🛛 🕇 | Késedelmi pót         |
| 🛱 Táblázat szűrése 🔥                                         | 0                  |                                 |                  | =                 | =                      |         |                        |          | 🖽 9   gépjármű foglalás 🛛 👻          | = Ft                   | =                     |
| Hitralékos adózók                                            | 🕒 👍 🛈              | Kovács Lajosné                  |                  | 1007              |                        |         | 2022.08.03. 10:16:55   |          | 9   gépjármű foglalás                | 0 Ft                   |                       |
| Végrehajtási eljárások                                       | 2 🧌 🛈              | Fényesné Kovács Julianna        |                  | 1070              |                        |         | 2022.08.03. 10:02:25   |          | 9   gépjármű foglalás                | 12 312 Ft              |                       |
| <ul> <li>(adózók)</li> <li>Véorehaltási eliárások</li> </ul> | <                  |                                 |                  |                   |                        |         |                        |          |                                      |                        | >                     |
| (tételek)                                                    | 0 12 0             | 🖶 🗈 🖻 @ 🍀 C                     |                  |                   |                        |         |                        | Megjelo  | enítendő sorok száma oldalanként: 20 |                        | 1 > >                 |
| (számlánként)                                                |                    | 1.00                            |                  |                   |                        |         |                        |          |                                      |                        |                       |
| (lezárt)                                                     |                    |                                 | Megerősíté       | s                 |                        |         |                        | 6        | 3                                    |                        |                       |
| ▼ Archiv szűrés へ                                            |                    |                                 |                  |                   |                        |         |                        |          |                                      |                        |                       |
| Archiv végrehajtások                                         |                    |                                 | biztosan eli     | nonja az intezket | Jesek szüneteitetese   | toiyama | tot a tablaban szerepi | o osszes | S                                    |                        |                       |
| 😼 Csoportos intézkedések 🔺                                   |                    |                                 | letene :         |                   |                        |         |                        |          |                                      |                        |                       |
| Re lokasszó                                                  |                    |                                 | O IGEN           |                   |                        |         |                        | 0 N      | EM                                   |                        |                       |
| Ro Felhívás küldése                                          |                    |                                 |                  |                   |                        |         |                        |          |                                      |                        |                       |
| Intézkedések lezárása                                        |                    |                                 |                  |                   |                        |         |                        |          |                                      |                        |                       |
| Intézkedések szüneteltetése                                  |                    |                                 |                  |                   |                        |         |                        |          |                                      |                        |                       |
| Szüneteltetés visszavonása                                   |                    |                                 |                  |                   |                        |         |                        |          |                                      |                        |                       |
| <ul> <li>Teljesült intézkedések<br/>lezárása</li> </ul>      |                    |                                 |                  |                   |                        |         |                        |          |                                      |                        |                       |
| 5 Lezárás visszaronása                                       |                    |                                 |                  |                   |                        |         |                        |          |                                      |                        |                       |
| Vegrehajtások<br>megszüntetése                               |                    |                                 |                  |                   |                        |         |                        |          |                                      |                        |                       |
| 🕫 Csoportos műveletek 🔥 🔺                                    |                    |                                 |                  |                   |                        |         |                        |          |                                      |                        |                       |
| Végrehajtási eljárások                                       |                    |                                 |                  |                   |                        |         |                        |          |                                      |                        |                       |
| Végrehajtási eljárások                                       |                    |                                 |                  |                   |                        |         |                        |          |                                      |                        |                       |
| Stanagyasa<br>Jóráhagyás visszavonása                        |                    |                                 |                  |                   |                        |         |                        |          |                                      |                        |                       |
|                                                              | ×                  |                                 |                  |                   |                        |         |                        |          |                                      |                        |                       |

A művelet lefutása után pedig bekerül a Szüneteltetett jelző az adott tételekhez. Ez látható a tábla Szüneteltett oszlopában, illetve az egyes cselekmények megtekintésénél:

| 🔆 asp 🗚 ADÓ                                                  | C Keresés<br>Q | L      |           | •                  |                 |                |                |      |           | <i>®</i> ( | 9 🌲        | ίΞ.         | <b>е</b> пе | ESZT KÖZSÉG ÖNK | ORMÁNYZATA          | 😩 Admin            | (+ KIJELENTKEZÉS      | <u> </u>       | tı        | ×        |
|--------------------------------------------------------------|----------------|--------|-----------|--------------------|-----------------|----------------|----------------|------|-----------|------------|------------|-------------|-------------|-----------------|---------------------|--------------------|-----------------------|----------------|-----------|----------|
| 🐔 🚖 TÖRZSADATOK 🗏                                            | ÜĞYV           | ITEL I | ≡ AD      | óκ ≡ Pénz          | Обтек ≣         | KIMUTATÁSO     | OK, LISTÁK ≣   | ŌSS2 | zesitők ≣ | ZÁRÁSOK    | ≡ AD       | ATKAPCSOL   | аток ≡      | ■ KÖRNYEZET     | =                   |                    |                       |                |           |          |
| ASP.Adó > Pénzügyek >                                        | Végrehajt      | ás ≯   | Végrehaj  | tási eljárás - Vég | rehajtási eljár | ások (tételek) |                |      |           |            |            |             |             |                 |                     |                    |                       | м              | unkafolya | natok pa |
| Műveletek                                                    | =              | M      | füveletek | ülföldi azonosit   | τό <b>τ</b>     | Lehet          | befolyt összeg |      |           | Lezárt     |            |             | Szünete     | eltetett        | Szünetelteté        | és kezdet dátum    | ▼ Szünetelte          | tés vége dátum | т         | Befe     |
| 🗱 Táblázat szűrése                                           | ^              |        | 0         |                    |                 | =              |                | •    | =         |            | +          | =           |             | -               |                     | â                  |                       |                |           |          |
| Hátralékos adózók                                            | - 1            | ۵      | i 🧌 🗎     |                    |                 |                |                |      |           |            |            |             | ~           | 1               | 2022.10             | 14. 00:00:00       |                       |                |           |          |
| <ul> <li>Végrehajtási eljárások<br/>(adózók)</li> </ul>      |                | 2<br>< | 4 🖄       |                    |                 |                |                |      |           |            |            |             |             | 1               | 2022.10.            | .14. 00:00:00      |                       |                |           |          |
| Végrehajtási eljárások<br>(tételek)                          |                | c      | 2 12 0    |                    | @ 🗱 C           |                |                |      |           |            |            |             |             |                 | Megjelenitendő soro | k száma oldalankén | t: 20 👻 1 - 2, összes | ien: 2  < < [  | 1         | > >      |
| <ul> <li>Végrehajtási eljárások<br/>(számlánként)</li> </ul> |                | -      |           |                    |                 |                |                |      |           |            |            |             |             |                 |                     |                    |                       |                |           | _        |
| <ul> <li>Végrehajtási eljárások<br/>(lezárt)</li> </ul>      |                |        |           |                    |                 |                |                |      |           |            |            |             |             |                 |                     |                    |                       |                |           |          |
| T Archiv szűrés                                              | ^              |        |           |                    |                 |                |                | 62   | йсжануу 🌪 | MAG        | ARY<br>RAM | () (martine | 0           |                 |                     |                    |                       |                |           |          |

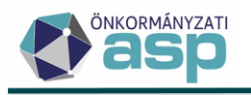

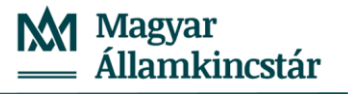

|                                                                                                    |                 |                                           |                                                                                                    |                               |                                      |                        |          |          |                |                   |             | 4. 15:37:09 |
|----------------------------------------------------------------------------------------------------|-----------------|-------------------------------------------|----------------------------------------------------------------------------------------------------|-------------------------------|--------------------------------------|------------------------|----------|----------|----------------|-------------------|-------------|-------------|
| 🔆 asp 🗛 ADÓ                                                                                                    | Q. Keresés      | La:                                       |                                                                                                    | <i>®</i>                      | 0 🌲 i                                | ≡   ₿                  |          | Admin 6  |                | ं 🏺               | tı          | 8           |
| 🖷 🚖 TÖRZSADATOK                                                                                                    | ≡ ŪGYV          | ITEL ≡ AD                                 | Végrehajtás adatai                                                                                                    |                               |                                      |                        |          | ø        |                | ~                 |             |             |
| ASP.Ado > Penzügyek                                                                                                    | Vegrehajti<br>^ | as > Végrehaj                             |                                                                                                    | A megjelenítő maximá          | lisan 10 oldalt je                   | alenít meg             |          |          |                |                   | unkafolyarr | tatok panel |
| Műveletek                                                                                                    | =               | Műveletek                                 |                                                                                                    | A további oldalak megtekintés | séhez használja a                    | i letöltés gr          | ombotl   |          | Szünetelt      | etés vége dátum   | т           | Befoly      |
| Táblázat szürése     Hátralékos adózók     Végrehajtási eljárások     (adózók)     Végrehajtási eljárások     (téteke)     Végrehajtási eljárások     (zárta)     Végrehajtási eljárások     (zárta)     Végrehajtási eljárások |                 | 0<br>0 40<br>0 40<br>0 10<br>0 10<br>0 10 | Készkadás megelőepi<br>Betroyt összeg<br>Jelentés dálam:<br>Levonás elmulasztás kénye:<br>Számiaszám:<br>Markahely:<br>Ingalan:<br>Gépjármű: | 221. 0 FI                     | Készkiadás mege<br>Befolyt összeg di | ilőlegezés né<br>itum: | 5902 0 F |          | * 1 - 2, össze | sen: 2.   < _ < [ | 1           | <b>*</b>    |
| Archiv végrehajtások                                                                                                    |                 |                                           | Szőveg:<br>Lejárat dátum:                                                                                                    |                               |                                      |                        |          |          |                |                   |             |             |
| 😼 Csoportos intézkedés                                                                                                    | ek 🔨            |                                           | Szüneteltetés kezdés dátum:                                                                                                    | 2022.10.1                     | 4. Szüneteltetés vé                  | ge dátum:              |          |          |                |                   |             |             |
| Re Inkasszó                                                                                                    | - 1             |                                           | Számfejtés éve:                                                                                                    | 2022                          | Lezárt:                              |                        |          |          |                |                   |             |             |
| Ro Felhívás küldése                                                                                                    |                 |                                           | Lehet befolyt összeg:                                                                                                    |                               | Szüneteltetett:                      |                        | ×        |          |                |                   |             |             |
| Intézkedések lezárása                                                                                                    |                 |                                           |                                                                                                    |                               |                                      |                        |          |          |                |                   |             |             |
| Intézkedések szünete                                                                                                    | ltetése         |                                           |                                                                                                    |                               |                                      |                        |          |          |                |                   |             |             |
| "O Szüneteltetés visszav                                                                                                    | onása           |                                           |                                                                                                    |                               |                                      |                        |          |          |                |                   |             |             |
| Teljesült intézkedések<br>lezárása                                                                                                    |                 |                                           |                                                                                                    |                               |                                      |                        |          |          |                |                   |             |             |
| D Lezárás visszavonása                                                                                                    |                 |                                           |                                                                                                    |                               |                                      |                        |          |          |                |                   |             |             |
| <ul> <li>Vegrehajtások<br/>megszüntetése</li> </ul>                                                                                                    |                 |                                           |                                                                                                    |                               |                                      |                        |          |          |                |                   |             |             |
| Csoportos műveletek                                                                                                    | ^               |                                           |                                                                                                    |                               |                                      |                        |          | ~        |                |                   |             |             |
| <ul> <li>Végrehajtási eljárások<br/>törlése</li> </ul>                                                                                                    |                 |                                           |                                                                                                    |                               |                                      |                        |          | LETÖLTÉS |                |                   |             |             |

A szüneteltetés visszavonása művelet ugyanezt a jelzőt állítja csoportosan hamisra a táblában szereplő tételeknél.

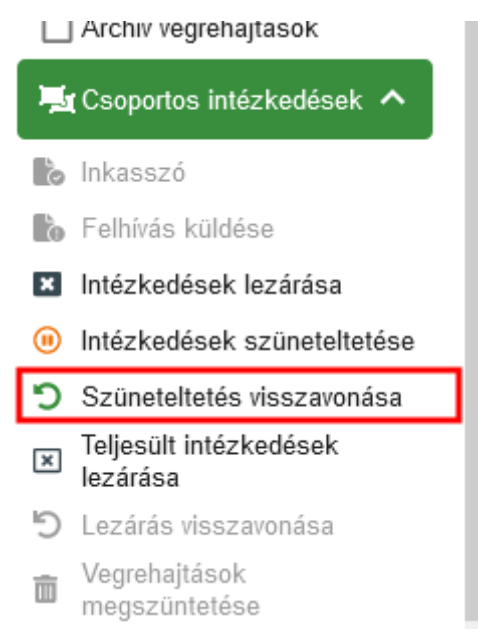

A Teljesült intézkedések lezárása művelet azoknál a táblában szereplő nem lezárt intézkedéseknél állítja be a Lezárt jelzőt, ahol a Befolyt összeg nagyobb, vagy egyenlő, mint a Köztartozás összeg+Késedelmi pótlék összeg.

## 14. Adóigazolás űrlap bővítése, kimenő iratkészítést érintő fejlesztések

Az adóigazolási kérelem űrlapon új blokkban tájékoztató jelleggel megjelenítésre kerülnek az adózó elévülési időn belüli, feldolgozott iparűzési adó bevallásainak főbb adatai:

|                       |    | 1. | Adòliv  | 2018 | Időszak kezdete<br>2018.01.01 | ldőszak vége<br>2018.12.31 | - Adókötelezettség | 60 000 Ft  |
|-----------------------|----|----|---------|------|-------------------------------|----------------------------|--------------------|------------|
| D. HIPA<br>bevallások |    | 2. | ⊂ Adòév | 2019 | Időszek kezdete<br>2019.01.01 | ldőszak vége<br>2019.12.31 | - Adókötelezettség | 96 000 Ft  |
|                       | lĨ | 3. | Adòév - | 2020 | Időszak kezdete<br>2020.01.01 | Időszak vége<br>2020.12.31 | Adókötelezettség 1 | 168 000 Ft |

Lehetőség van a HIPA bevallások adatait a kimenő iratban is megjeleníteni az alábbi listamezők használatával:

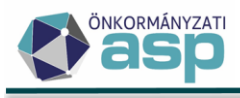

| Iratsablon adatmezők               | 0 | P | 0 |
|------------------------------------|---|---|---|
| V Bevallás adatok                  |   |   |   |
| 🛓 Adoigazola s számlatétel lista   |   |   |   |
| Egyéb                              |   |   |   |
| > FeldolgozasJogcim                |   |   |   |
| > Felhasználás címe                |   |   |   |
| 🗋 Felhasznál ás helye              |   |   |   |
| 🗋 Hiánypótlás                      |   |   |   |
| 🗋 Hiánypótlás megjegyzés           |   |   |   |
| HIPA bevallás adatok (tárgyév)     |   |   |   |
| HIPA bevallás adatok (tárgyév-1)   |   |   |   |
| HIPA bevallás adatok (tárgyév-2)   |   |   |   |
| HIPA bevallás adatok (tárgyév-3)   |   |   |   |
| HIPA bevallás adatok (tárgyév-4)   |   |   |   |
| 📄 HIPA bevallás adatok (tárgyév-5) |   |   |   |
| HIPA bevallás adatok (tárgyév-6)   |   |   |   |

Az általános adóigazolásra vonatkozó kimenő iratokban csak kézi szerkesztéssel lehetett úgy módosítani az alábbi szövegezést, hogy az megfelelő legyen:

| Székhely: {Adozo El     | sodlegesCim}   |                 |           |         |        |           |        |       |         |       |       |
|-------------------------|----------------|-----------------|-----------|---------|--------|-----------|--------|-------|---------|-------|-------|
| alatti adóalanynak a    | {Adohatosag.A  | AdohatosagNev}  | Önkorm    | lányzat | Adóha  | tóságánál | helyi  | adó,  | idegen  | ı hel | yről  |
| átjelentett köztartozá  | s, gépjárműad  | ó vonatkozásába | an lejárt | esedék  | ességű | tartozáso | i ninc | s / c | ız aláb | bi le | ejárt |
| esedékességű tartozás   | : áll fenn:    |                 |           |         |        |           |        |       |         |       |       |
| (A felesleges rész törl | endő)          |                 |           |         |        |           |        |       |         |       |       |
| P.                      |                |                 |           |         |        |           |        |       |         |       |       |
|                         |                |                 |           |         |        |           |        |       |         |       |       |
| {AdoigazolasBevalla     | s.AdoigazolasS | zamlaTetelLista | }         |         |        |           |        |       |         |       |       |

Az érintett iratsablonokban az alábbiak alkalmazásával megoldható, hogy automatikusan a megfelelő szöveg jelenjen meg:

- A "lejárt esedékességű tartozása nincs." szövegrészt külön bekezdésbe kell tenni (Enter gombbal):

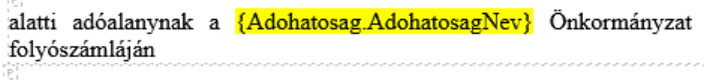

lejárt esedékességű tartozása nincs.

- A bekezdésben állva (kurzor a bekezdésben villog) az egér jobb gombjára kattintva a Bekezdés tulajdonságok/Bekezdés megjelenítési feltételének szerkesztése lehetőség megnyitása:

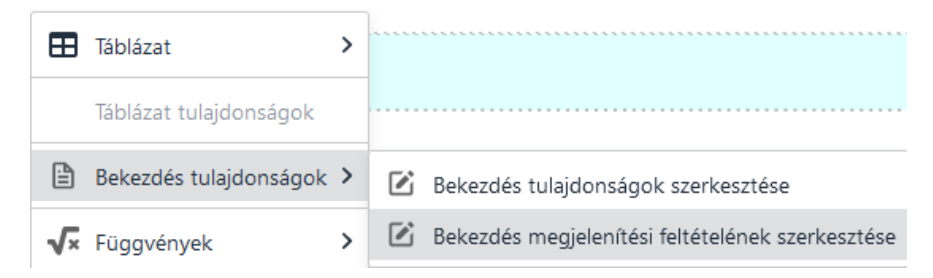

- A megjelenő ablakban az alábbi feltétel beállítása:

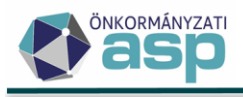

|                            | Kifejezésszerkesztő                                                                                                    |             |          |
|----------------------------|----------------------------------------------------------------------------------------------------|-------------|----------|
|                            | Ha                                                                                                    |             |          |
| Kifejezésszerkes           | ztő                                                                                                    |             |          |
| Ha                         | Adatmező kiválasztása                                                                                                    |             | ×        |
|                            | <ul> <li>&gt; Adóhatóság adatok</li> <li>&gt; Adónem adatok</li> <li>&gt; Adózó adatok</li> <li>&gt; Alapkamat</li> <li>&gt; Bevallás adatok</li> <li>Egyé b</li> </ul> |             | ^        |
| Kifejezés<br><sup>Ha</sup> | <ul> <li>FeldolgozasJogcim</li> <li>Felhasználás címe</li> <li>Felhasználás helye</li> </ul>                                                                            |             | U        |
| Kifejezéssze               | orkesztő                                                                                                    | S KIVÁLASZT | O MÉGSEM |
| 1110/0203820               |                                                                                                    |             |          |
| На                         |                                                                                                    |             |          |

| Adoigazolas számlatétel lista<br>zolasBevallas.AdoigazolasSzamlaTetelLista | 8 | Q | üres | • | ÉS |
|----------------------------------------------------------------------------|---|---|------|---|----|
|                                                                            |   |   |      |   |    |

Ezt követően a Mentés gombbal kell elmenteni a feltételt.

- Sikeres mentést követően a bekezdés halványkék háttérszínnel jelenik meg:

| (e)                           |                            |              |                |       |      |        |         |             |              |             |                |
|-------------------------------|----------------------------|--------------|----------------|-------|------|--------|---------|-------------|--------------|-------------|----------------|
| alatti adóalanynak a          | {Adohatosag.AdohatosagNev} | Onkormányzat | Adóhatóságánál | helyi | adó, | idegen | helyről | átjelentett | köztartozás, | gépjárműadó | vonatkozásában |
| folyószámláján                |                            |              |                |       |      |        |         |             |              |             |                |
| ः<br>lejárt esedékességű tart | tozása nincs.              |              |                |       |      |        |         |             |              |             |                |

 Az "az alábbi lejárt esedékességű tartozás áll fenn:" szövegrészt és az {AdoigazolasBevallas.AdoigazolasSzamlaTetelLista} listamezőt külön bekezdésbe kell tenni (a Shift+Enter billentyűkombinációval oldható meg, hogy a bekezdésen belül a szöveg és a listamező egymás alá kerüljön:

| lejárt esedékességű tartozása nincs.                         |
|--------------------------------------------------------------|
| az alábbi lejárt esedékességű tartozás áll fenn:             |
| $\{A doigazolas Bevallas. A doigazolas Szamla Tetel Lista\}$ |

- A bekezdésben állva (kurzor a bekezdésben villog) az egér jobb gombjára kattintva a Bekezdés tulajdonságok/Bekezdés megjelenítési feltételének szerkesztése lehetőség megnyitása:

| 🎛 Táb         | lázat               | > |                                                  |
|---------------|---------------------|---|--------------------------------------------------|
| Táb           | lázat tulajdonságok |   |                                                  |
| 🖹 Bek         | æzdés tulajdonságok | > | Bekezdés tulajdonságok szerkesztése              |
| <b>√×</b> Füg | gyvények            | > | Bekezdés megjelenítési feltételének szerkesztése |

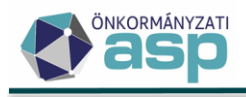

- A megjelenő ablakban az alábbi feltétel beállítása:

|                            | Kifejezésszerkesztő                                                                                                    |                      |
|----------------------------|----------------------------------------------------------------------------------------------------|----------------------|
|                            | Ha                                                                                                    |                      |
| Kifejezésszerkes           | ztő                                                                                                    |                      |
| ła                         | Adatmező kiválasztása                                                                                                    | 8                    |
|                            | <ul> <li>&gt; Adóhatóság adatok</li> <li>&gt; Adónem adatok</li> <li>&gt; Adózó adatok</li> <li>&gt; Alapkamat</li> <li>&gt; Bevallás adatok</li> <li>Image Adoigazolas számlatétel lista</li> <li>Ègyéb</li> </ul> |                      |
| Kifejezés<br><sup>Ha</sup> | <ul> <li>Feldolgozas Jogcim</li> <li>Felhasználás címe</li> <li>Felhasználás helye</li> </ul>                                                                                                    |                      |
| Kifojozóssz                | erkesztő                                                                                                    | S KIVÁLASZT S MÉGSEM |
| Ha                         |                                                                                                    |                      |
| zolasBevallas.             | AdoigazolasSzamlaTetelLista 😣                                                                                                    | Q nem üres 🔻 ÉS      |

Ezt követően a Mentés gombbal kell elmenteni a feltételt.

- Sikeres mentést követően ez a bekezdés is halványkék háttérszínnel jelenik meg:

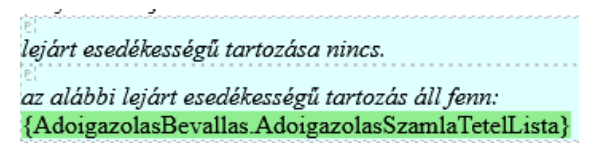

A fenti beállításokkal megoldható, hogy "az alábbi lejárt esedékességű tartozás áll fenn:" szövegrész akkor jelenjen meg, ha az adózónak nincs lejárt tartozása, "az alábbi lejárt esedékességű tartozás áll fenn:" szövegrész és a tartozásokat tartalmazó listamező pedig akkor, ha az adózónak van lejárt tartozása.

## 15. Adóigazolás készítése nem adózó részére

Lehetőség van nemleges adóigazolás kiállítására olyan személyek/cégek részére, akik nem szerepelnek az adózói törzsben az adóigazolás űrlapon elérhető új kérelem típus kiválasztásával:

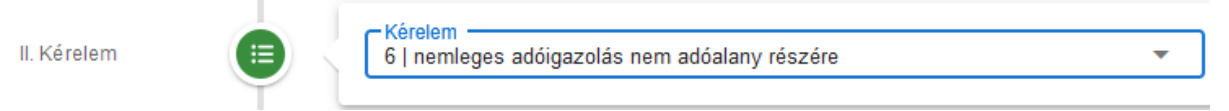

Ha ez a kérelem típus kerül kiválasztásra, akkor nincs lehetőség adózói törzsből történő betallózásra. Ilyenkor alapértelmezetten a I. Partner blokkban a cégekre vonatkozó adatok tölthetők ki, de az Adóazonosító jel mező kitöltésével a természetes személyekre vonatkozó mezők válnak aktívvá:

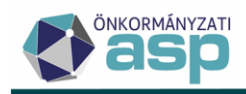

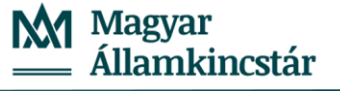

| Cég neve                       |             | Cég rövid neve |          |
|--------------------------------|-------------|----------------|----------|
| Titulus                        | Családi név | Utónév 1       | Utónév 2 |
| Adóazonosító jel<br>8453131511 | Adószám     |                |          |

Az űrlap mentését követően a Partner blokkban kitöltött adatokkal létrehozásra kerül a törzsben egy Egyéb partner típusú partner:

| Műveletek | Partner típus | Név 🔻      |
|-----------|---------------|------------|
| 0         | 🗊 Egyéb 🙁 🔻   | []         |
| / 🔳       | Egyéb partner | Kiss 2 Kft |

Ha az űrlapon olyan adóazonosító jel, vagy adószám kerül megadásra, ami alapján már szerepel az adózó törzsben a személy/cég, akkor az űrlap mentése nem lehetséges:

|           | Cég neve<br>Teszt    |                                                                                               |              |
|-----------|----------------------|-----------------------------------------------------------------------------------------------|--------------|
| A kérelem | i típusa "nemleges a | udóigazolás nem adóalany részére", de az adózó szerepel az adózói törzsben (adóazonosító: , a | adószám: 258 |
|           | – Adóazonosító jel – | Adószám                                                                                       |              |

A nem adózóra vonatkozó adóigazlások kezelése érdekében új központi iratsablonok kerültek létrehozásra Nemleges adóigazolás (nem adózó vállalkozás) és Nemleges adóigazolás (nem adózó magánszemély) néven.

# 16. Alszám sztornó bekapcsolása rendszercsatlakozók számára

A rendszercsatlakozó önkormányzatok számára bekapcsolásra került az alszám sztornó funkció, melynek lényege, hogy ha az Adó rendszerben törlésre kerül olyan bevallás, bejelentés, vagy egyéb űrlap, amelyhez az Irat rendszerben elintézett iktatószám tartozik, akkor visszavonásra kerül az elintézés. Ezáltal az adott iktatószám újból betallózhatóvá válik az Adó szakrendszerben az alapértelmezetten megjelenő alszám listából, ami az elintézetlen iratokat tartalmazza.

## 17. KKV nyilatkozatok automatikus feldolgozásának leállítása

Az elektronikus állományok kezelésének átalakítására, és a nyilatkozatok törvényi benyújtási határidejére (2022. február 25.) tekintettel a KKV nyilatkozatok automatikus feldolgozása leállításra került. KKV nyilatkozatok egyedi feldolgozására, törlésére továbbra is lehetőség van az Adatkapcsolatok/Elektronikus állományok menüpontban a NAV KKV nyilatkozat állomány típus kiválasztását követően.

## 18. Iktatószámkérés előzmény nélkül

Vannak olyan munkafolyamatok, jellemzően a végrehajtási eljárások munkafolyamatai, ahol a folyamat részeként nem kerül rögzítésre az Előzmény iktatószám, így az iratkészítéskor korábban minden esetben új főszámot kapott az elkészült irat. Az Ügyvitel/Dokumentumok/Dokumentum létrehozása menüben a továbbiakban, ha az Előzmény iktatószám mező üres, és egy tárgyévi iktatókönyvben szereplő főszámra szeretnénk alszámot kérni, úgy a Főszámot rögzítve és az Iktatószám kérésre kattintva a megadott főszámra kér új alszám iktatást a program

|   | <ul> <li>Nem iktatandó</li> </ul> |                           |                                            |  |
|---|-----------------------------------|---------------------------|--------------------------------------------|--|
| ſ | – Előzmény iktat                  | - Belső iratazonosító     | - Ügyintéző                                |  |
|   | Q                                 |                           | Admin                                      |  |
|   | B0/150-//                         | Előtag<br>0 Főszám<br>150 | Alszám – Ev – Utótag – 🖉 IKTATÓSZÁM KÉRÉS  |  |
| ( |                                   |                           |                                            |  |
|   |                                   |                           | Uj alszamu iktatoszam keres toszam alapjan |  |

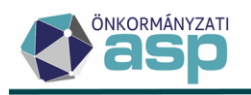

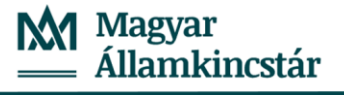

| □ Nem iktatandó<br>⊂Előzmény iktat Q | - Belső iratazonosító  | Ügyintéző<br>Admin                    |
|--------------------------------------|------------------------|---------------------------------------|
| B0/150-3/2022/                       | Előtag Főszám<br>0 150 | Alszám 2022 Utótag 21 KTATÓSZÁM KÉRÉS |

## 19. Fizetési könnyítés változások

- a) Annak érdekében, hogy a fizetési könnyítés tételei követhetőek legyenek az évzárást követően is, a fizetési könnyítés során létrejött tételeket külön tételjelleg kódon kezeli a program. Az új tételjellegkódok a következők
  - 95 Adómérséklés
  - 96 Részletfizetés
  - 97 Fizetési halasztás

Az verzió kiadásával egyidőben az aktuális adóévben már létrejött fizetési könnyítések tételjelleg kódját a fent leírtaknak megfelelően módosítottuk.

Fontos! A 95, 96, és 97 tételjellegkódok kézi könyvelés rögzítésekor nem választhatók ki.

b) A 45.0 verziótól lehetőség van a már rendezett fizetési könnyítések egyedi és csoportos lezárására.
 Csak azokat a fizetési könnyítéseket lehet lezárni, amelynél az adott napi számfejtés során a fizetési könnyítéssel létrehozott tételek maradék összege 0.

Csoportos lezárás a kiválasztott tételekre a baloldali menüből indítható.

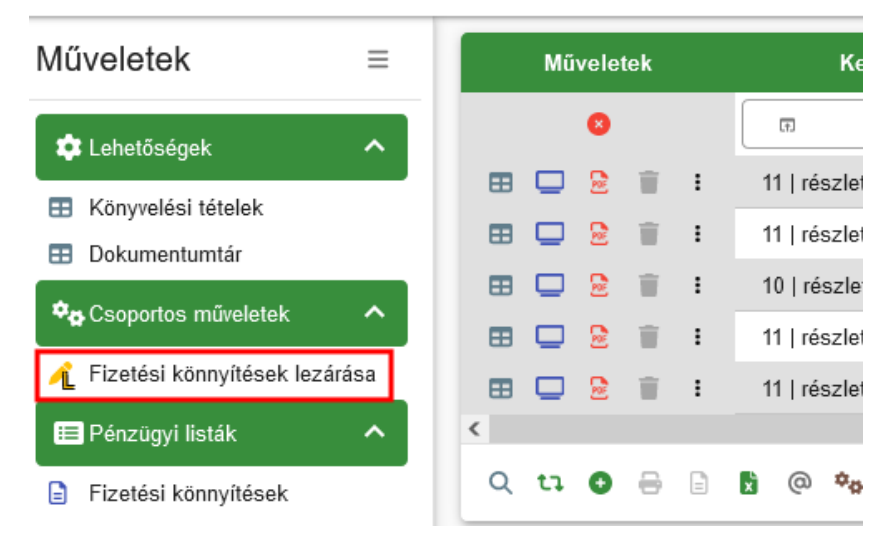

Egyedi lezárást az adott fizetési könnyítés sorában a műveletek oszlopban további műveleteknél lehet kiválasztani.

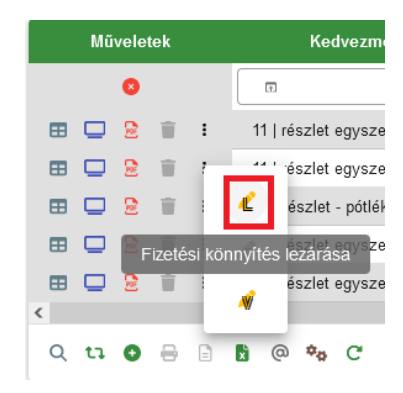

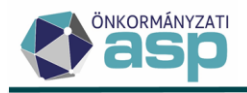

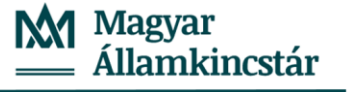

Lezárást követően a fizetési könnyítés táblában a Rendezettség kódja I | rendezett lesz

| Rendezettség kódja |   |  |  |  |  |
|--------------------|---|--|--|--|--|
| (T)                | • |  |  |  |  |
| I   rendezett      |   |  |  |  |  |

Lehetőség van a lezárt fizetési könnyítésnél a lezárás visszavonására, ebben az esetben a rendezettség kódja az alapértelmezett N | rendezetlen lesz.

| Műveletek |     |   |      |        | Kedvezmény t |       |                |              |
|-----------|-----|---|------|--------|--------------|-------|----------------|--------------|
|           |     | 8 |      |        |              | T.    |                |              |
| ⊞         |     |   | Ξ.   |        | 4            | • • • | észlet         | egyszeres p  |
| ⊞         |     |   | Ξ.   |        | Ľ            |       | észlet         | egyszeres p  |
| ⊞         |     | 2 | Ŧ    | LГ     | F            |       | észlet         | - pótlék mer |
| ⊞         |     | 2 | ÷    |        |              |       | észlet         | egyszeres p  |
| ⊞         | Fiz |   | KONI | nyites | leza         | aras  | észlet         | egyszeres p  |
| <         |     |   |      |        |              |       |                |              |
| Q         | tı  | O | 8    |        | x            | @     | ¢ <sub>0</sub> | C            |

c) Az új verziótól lehetőség van a fizetési könnyítés visszavonására

Csak azok a tételek vonhatók vissza, amelyek

- az új verzióval lettek létrehozva
- nincsenek lezárva
- a fizetési könnyítés nem tartalmaz többszöri kedvezmény adást (Előfordul az önkormányzatoknál, hogy egy még nem lezárt fizetési könnyítés tételeire újabb fizetési könnyítést adnak. Itt megoldás lehet, hogy ilyenkor visszavonják az előző fizetési könnyítést és újat hoznak létre).

A visszavonást az adott fizetési könnyítés sorában a műveletek oszlopban további műveleteknél lehet kiválasztani.

|   | Mű | vele | tek   |      | ı típu     | sa    |       |   |
|---|----|------|-------|------|------------|-------|-------|---|
|   |    | 8    |       |      |            |       | •     |   |
| ⊞ |    | 2    | Ξ.    | :    | pótlé      | kkal  |       | Д |
| ⊞ |    | ⊵    | Ξ.    | ,    |            |       |       | Д |
| ⊞ |    | 2    | Ξ.    |      | Ľ          | cal   |       | Д |
| ⊞ |    |      | Ξ.    |      | Ê          | cal   |       | Д |
| ⊞ |    | B    | Ξ.    | L    | - <b>1</b> | cal   |       | Д |
| < |    |      |       |      | -          |       |       |   |
| Q | t: | Fize | etési | könn | yítés v    | issza | vonás | a |

A visszavont tételek rendezettség kódja: V | Ügyintézői visszavonás.